# **Digital Super Hybrid System**

# Panasonic

# NSTALLATION NSTALLATION NANUAL Place read this manual before connecting

Please read this manual before connecting the Digital Super Hybrid System.

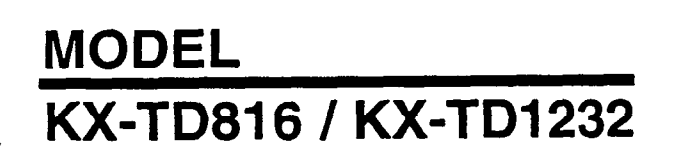

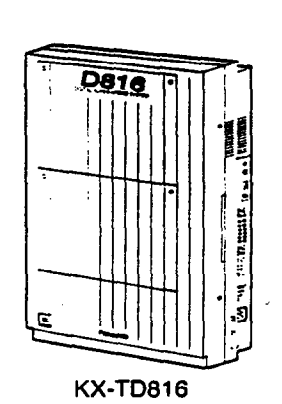

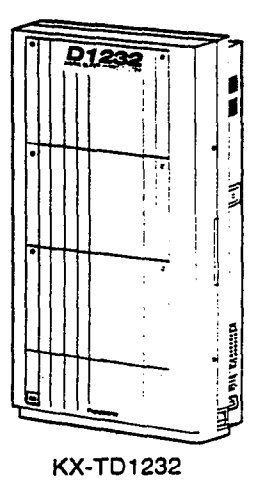

Thank you for purchasing the Panasonic Model KX-TD816/KX-TD1232. Digital Super Hybrid System.

# **System Components**

|              | Model                 | Description                                                    |
|--------------|-----------------------|----------------------------------------------------------------|
| Service Unit | KX-TD816              | Digital Super Hybrid System (Main Unit)                        |
|              | KX-TD1232             | Digital Super Hybrid System (Main Unit)                        |
| Telephone    | KX-T7220              | Digital proprietary telephone                                  |
| ~            | KX-T7230              | Digital proprietary telephone with display                     |
|              | KX-T7235              | Digital proprietary telephone with large display               |
|              | KX-T7250              | Digital proprietary telephone                                  |
|              | KX-T7130              | Proprietary telephone with display                             |
|              | K•X-T7020             | Proprietary telephone                                          |
|              | KX-T7030              | Proprietary telephone with display                             |
|              | KX-T7050              | Proprietary telephone                                          |
|              | KX-T7055              | Proprietary telephone                                          |
| Optional     | KX-T7240              | Digital DSS Console                                            |
| Equipment    | KX-T7040              | DSS Console                                                    |
|              | KX-TD160              | Doorphone Card                                                 |
|              | KX-TD170              | 8-Station Line Unit                                            |
|              | KX-TD180              | 4-CO Line Unit                                                 |
|              | KX-TD191*1            | DISA Card                                                      |
|              | KX-TD192*1            | System Inter Connection Card (two cards with Connection Cable) |
|              | KX-TD193              | Caller ID Card                                                 |
|              | KX-TD196*1            | Remote Card                                                    |
|              | KX-T30865             | Doorphone                                                      |
|              | KX-T30890             | Headset (Earphone type)                                        |
|              | KX-T7090              | Headset (Headphone type)                                       |
|              | KX-A46                | Battery Adaptor                                                |
|              | KX-A216* <sup>2</sup> | Backup Battery and Adaptor Card                                |

System Components Table

The models marked  $*^1$  can be installed in KX-TD1232 only. The model marked  $*^2$  can be installed in KX-TD816 only.

- Keep the unit away from heating appliances and electrical noise generating devices such as fluorescent lamps, motors and television. These noise sources can interfere with the performance of the Digital Super Hybrid System.
- This unit should be kept free of dust, moisture, high temperature (more than 40°C / 104°F) and vibration, and should not be exposed to direct sunlight.
- Never attempt to insert wires, pins, etc. into the vents or other holes of this unit.
- If there is any trouble, disconnect the unit from the telephone line. Plug the telephone directly into the telephone line. If the telephone operates properly, do not reconnect the unit to the line until the trouble has been repaired by an authorized Panasonic Factory Service Center. If the telephone does not operate properly, chances are that the trouble is in the telephone system , and not in the unit.
- Do not use benzine, thinner, or the like, or any abrasive powder to clean the cabinet. Wipe it with a soft cloth.

WARNING: TO PREVENT FIRE OR SHOCK HAZARD, DO NOT EXPOSE THIS PRODUCT TO RAIN OR MOISTURE.

The serial number of this product may be found on the label affixed to the bottom of the unit. You should note the serial number of this unit in the space provided and retain this book as a permanent record of your purchase to aid in identification in the event of theft.

MODEL NO .:

SERIAL NO.:

#### **Additional Information**

If you connect the Panasonic Wireless System (model KX-T336900) to the Digital Super Hybrid System (model KX-TD816, KX-TD1232), the following features do not work with the Wireless System:

- Call Forwarding --- Follow Me
- Limited Call Duration

#### When you ship the product

Carefully pack and send it prepaid, adequately insured and preferably in the original carton. Attach a postage-paid letter, detailing the symptom, to the outside of the carton. DO NOT send the product to the Executive or Regional Sales offices. They are NOT equipped to make repairs.

#### **Product service**

Panasonic Servicenters for this product are listed in the servicenter directory. Consult your authorized Panasonic dealer for detailed instructions.

|                    | For your future reference             |  |
|--------------------|---------------------------------------|--|
| DATE OF PURCHASE   | · · · · · · · · · · · · · · · · · · · |  |
| NAME OF DEALER     | <u></u>                               |  |
| DEALER'S ADDRESS — |                                       |  |

### **Important Safety Instructions**

When using your telephone equipment, basic safety precautions should always be followed to reduce the risk of fire, electric shock and injury to persons, including the following :

- 1. Read and understand all instructions.
- 2. Follow all warnings and instructions marked on the product.
- **3.** Unplug this product from the wall outlets before cleaning. Do not use liquid cleaners or aerosol cleaners. Use a damp cloth for cleaning.
- 4. Do not use this product near water, for example, near a bath tub, wash bowl, kitchen sink, or laundry tub, in a wet basement, or near a swimming pool.
- 5. Do not place this product on an unstable cart, stand, or table. The product may fall, causing serious damage to the product.
- 6. Slots and openings in the cabinet and the back or bottom are provided for ventilation, to protect it from overheating, these openings must not be blocked or covered. The openings should never be blocked by placing the product on the bed, sofa, rug, or other similar surface. This product should never be placed near or over a radiator or heat register. This product should not be placed in a built-in installation unless proper ventilation is provided.
- 7. This product should be operated only from the type of power source indicated on the marking label. If you are not sure of the type of power supply to your home, consult your dealer or local power company.
- 8. This product is equipped with a three wire grounding type plug, a plug having a third (grounding) pin. This plug will only fit into a grounding type power outlet. This is a safety feature. If you are unable to insert the plug into the outlet, contact your electrician to replace your obsolete outlet. Do not defeat the safety purpose of the grounding type plug.
- **9.** Do not allow anything to rest on the power cord. Do not locate this product where the cord will be abused by people walking on it.

- **10.** Do not overload wall outlets and extension cords as this can result in the risk of fire or electric shock.
- 11. Never push objects of any kind into this product through cabinet slots as they may touch dangerous voltage points or short out parts that could result in a risk of fire or electric shock. Never spill liquid of any kind on the product.
- 12. To reduce the risk of electric shock, do not disassemble this product, but take it to a qualified serviceman when some service or repair work is required. Opening or removing covers may expose you to dangerous voltages or other risks. Incorrect reassembly can cause electric shock when the appliance is subsequently used.
- **13.** Unplug this product from the wall outlet and refer servicing to qualified service personnel under the following conditions:
  - A.When the power supply cord or plug is damaged or frayed.
  - **B.** If liquid has been spilled into the product.
  - C.If the product has been exposed to rain or water.
  - **D.**If the product does not operate normally by following the operating instructions. Adjust only those controls, that are covered by the operating instructions because improper adjustment of other controls may result in damage and will often require extensive work by a qualified technician to restore the product to normal operation.
  - E. If the product has been dropped or the cabinet has been damaged.
  - F. If the product exhibits a distinct change in performance.
- 14. Avoid using a telephone (other than a cordless type) during an electrical storm. There may be a remote risk of electric shock from lightning.
- **15.** Do not use the telephone to report a gas leak in the vicinity of the leak.

# SAVE THESE INSTRUCTIONS

# **Telephone Company and F.C.C. Requirements and Responsibilities**

#### 1. Notification to the Telephone Company

Customers, before connecting terminal equipment to the telephone network, shall upon request of the Telephone Company, inform the Telephone Company of the particular line(s) to which such connection is made, the F.C.C. registration number (see the label on the bottom of the unit) and ringer equivalence number (REN) of the registered terminal equipment.

The REN is useful in determining the quantity of devices you may connect to your telephone line and still have all of those devices ring when your telephone number is called. In most, but not all areas, the sum of the REN's of all devices connected to one line should not exceed five (5.0). To be certain of the number of devices you may connect to your line, as determined by the REN, you should contact your local telephone company to determine the maximum REN for your calling area.

#### 2. Connection to Telephone Line

This unit must not be connected to a coin operated line. If you are on a party line, check with your local telephone company.

#### 3. Incidence of Harm to the Telephone Lines

Should terminal equipment cause harm to the telephone network, the telephone company shall, where practical, notify the customer that temporary discontinuance of service may be required.

However, where prior notice is not practical, the telephone company may temporarily discontinue service forthwith, if such action is reasonable in the circumstances. In case of such unnotified temporary discontinuance of service, the telephone company shall:

- (a) Promptly notify the customer of such temporary discontinuance of service.
- (b) Afford the customer the opportunity to correct the situation which gave rise to the temporary discontinuance.
- (c) Inform the customer of the right to bring a complaint to the Federal Communication Commission pursuant to the procedures set out in Subpart E of Part 68 of FCC Telephone Equipment Rules.

#### 4. Compatibility of the Telephone Network and Terminal Equipment

#### (a) Availability of telephone interface information.

Technical information concerning interface parameters and specifications not specified in FCC Rules, including the number of Ringers which may be connected to a particular telephone line, which is needed to permit Terminal Equipment to operate in a manner compatible with Telephone Company communications facilities, shall be provided by the Telephone Company upon customer's request.

# **Telephone Company and F.C.C. Requirements and Responsibilities**

# (b) Changes in Telephone Company Communications Facilities, Equipment, Operations and Procedures.

The Telephone Company may make changes in its communications facilities, equipment, operations or procedures, where such action is reasonably required in the operation of its business and is not inconsistent with the rules and regulations in FCC Part 68.

If such changes can be reasonably expected to render any customer Terminal Equipment incompatible with Telephone Company Communications Facilities, or require modification or alteration of such Terminal Equipment, or otherwise materially affect its use or performance, the customer shall be given adequate notice in writing, to allow the customer an opportunity to maintain uninterrupted service.

#### Notify the Telephone Company

Installation must be performed by a qualified professional installer. Before connecting this equipment to any telephone, call the telephone company and inform them of the following:

• Telephone numbers to which the system will be connected ......

| • Make                          | Panasonic              |
|---------------------------------|------------------------|
| Model                           | KX-TD816/              |
|                                 | KX-TD1232              |
| FCC Registration No.            | found on the bottom of |
|                                 | the unit               |
| • Ringer Equivalence No.        | 0.4B                   |
| Facility Interface Code         | 02LS2                  |
| Service Order Code              | 9.0F                   |
| Required Network Interface Jack | RJ 14 C                |

#### Note :

This equipment has been tested and found to comply with the limits for a Class A digital device, pursuant to Part 15 of the FCC Rules. These limits are designed to provide reasonable protection against harmful interference when the equipment is operated in a commercial environment. This equipment generates, uses, and can radiate radio frequency energy and, if not installed and used in accordance with the instruction manual, may cause harmful interference to radio communications. Operation of this equipment in a residential area is likely to cause harmful interference at his own expense.

## **Telephone Company and F.C.C. Requirements and Responsibilities**

#### **Caution:**

Any changes or modifications not expressly approved by the party responsible for compliance could void the user's authority to operate this device.

When programming emergency numbers and/or making test calls to emergency numbers:

- 1. Remain on the line and briefly explain to the dispatcher the reason for the call before hanging up.
- 2. Perform such activities in the off-peak hours, such as early morning hours or late evenings.

This Installation Manual provides technical information for the Panasonic Digital Super Hybrid System, KX-TD816/KX-TD1232. It is designed to serve as an overall technical reference for the system and includes a description of the system, its hardware and software, features and services and environmental requirements.

This manual contains the following sections:

#### Section 1, System Outline.

Provides general information on the system including system capacity and specifications.

#### Section 2, Installation.

Contains the basic system installation and wiring instructions, as well as how to install the optional cards and units.

#### Section 3, Features.

Describes all the basic, optional and programmable features in alphabetical order. It also provides information about the programming required, conditions, connection references, related features and operation for every feature.

#### Section 4, System Programming.

Provides step-by-step programming instructions for a proprietary telephone.

#### Section 5, List.

Lists tone/ring tone and default values of system programming.

#### Section 6, Troubleshooting.

Provides information for system and telephone troubleshooting.

#### NOTE

The following documents may be used in conjunction with this manual:

• User Manual for KX-TD816/KX-TD1232 System, DIGITAL Proprietary Telephones, DSS Console and Single Line Telephones.

• Programming Table

The programming table is designed to be used as a hard copy reference to the userprogrammed data.

)

| Section 1,  | Syste  | em Outline                                                          |            |
|-------------|--------|---------------------------------------------------------------------|------------|
| 1.1         | Syste  | m Highlights                                                        | 1-2        |
| 1.2         | Basic  | System Construction                                                 | 1-4        |
| 1.3         | Prop   | rietary Telephones                                                  | 1-5        |
| 1.4         | Optio  | ns                                                                  | 1-6        |
|             | 1.4.1  | 8-Station Line Unit (KX-TD170)                                      | 1-6        |
|             | 1.4.2  | 4-CO Line Unit (KX-TD180)                                           | 1-6        |
| *1          | 1.4.3  | System Inter Connection Card (KX-TD192)                             | 1-6        |
| *1          | 1.4.4  | DISA Card (KX-TD191)                                                | 1-7        |
|             | 1.4.5  | Caller ID Card (KX-TD193)                                           | 1-7        |
| *1          | 1.4.6  | Remote Card (KX-TD196)                                              | 1-7        |
|             | 1.4.7  | Doorphone Card (KX-TD160)                                           | 1-8        |
| *2          | 1.4.8  | Backup Battery and Adaptor Card (KX-A216)                           | 1-8        |
|             | 1.4.9  | Battery Adaptor (KX-A46)                                            | 1-9        |
|             | 1.4.10 | DSS Console (KX-T7240 / KX-T7040)                                   | 1-9        |
| 1.5         | Speci  | fications                                                           | 1-10       |
|             | 1.5.1  | General Description                                                 | 1-10       |
|             | 1.5.2  | Characteristics                                                     | 1-12       |
|             | 1.5.3  | System Capacity                                                     | 1-14       |
| Section 1   | Tracto | llation                                                             |            |
| Section 2,  | Insta  | lilauon<br>- Installation                                           | • •        |
| 2.1         | Belor  | e installation                                                      | 4-4<br>2 A |
| 2.2         | Instal |                                                                     | 2-4        |
| ·           | 2.2.1  | Nome and Location                                                   | 2-4        |
|             | 2.2.2  | Wall Mounting                                                       | 2-4        |
|             | 2.2.5  | Frame Ground Connection                                             | 2-0<br>ງ ຊ |
|             | 2.2.4  | Opening Front Cover                                                 | 2-0        |
| 23          | 2.2.J  | ection                                                              | 2-9        |
| <b>4.</b> J | 231    | System Connection Diagram                                           | 2-10       |
|             | 2.3.1  | CO Line Connection                                                  | 2-10       |
|             | 2.2.2  | Extension Connection                                                | 2-14       |
|             | 4.J.J  | for Proprietary Telephones, Single Line Telephones and DSS Consoles | 2-15       |
|             | 234    | Paralleled Telephone Connection                                     | - 10       |
|             | 2.2.7  | for a Proprietary Telephone and a Single Line Telephone             | 2-22       |
|             | 235    | EXtra Device Port (XDP) Connection                                  |            |
|             |        | for a Digital Proprietary Telephone and a Single Line Telephone     | 2-24       |
|             | 2.3.6  | Polarity Sensitive Telephone Connection                             | 2-25       |
|             | 2.3.7  | External Pager (Paging Equipment) Connection                        | 2-26       |
|             | 2.3.8  | External Music Source Connection                                    | 2-28       |
|             |        |                                                                     |            |
|             | 2.3.9  | Printer Connection                                                  | 2-30       |

| <ul> <li>2.3.10 Installation of Lightning Protectors</li></ul>                                                                                                    | 2-33<br>2-35<br>2-35<br>2-39<br>2-39<br>2-39<br>2-40<br>2-49<br>2-49<br>2-50<br>2-53<br>2-57 |
|----------------------------------------------------------------------------------------------------|----------------------------------------------------------------------------------------------|
| <ul> <li>2.4 Installation of Optional Cards and Units</li></ul>                                                                                                    | 2-35<br>2-39<br>2-39<br>2-40<br>2-49<br>2-49<br>2-50<br>2-53<br>2-57                         |
| <ul> <li>2.4.1 Location of Optional Cards and Units</li></ul>                                                                                                    | 2-35<br>2-39<br>2-39<br>2-40<br>2-49<br>2-49<br>2-50<br>2-53<br>2-57                         |
| <ul> <li>2.4.2 4-CO Line Unit Connection</li></ul>                                                                                                    | 2-39<br>2-39<br>2-40<br>2-49<br>2-49<br>2-50<br>2-53<br>2-57                                 |
| <ul> <li>2.4.3 8-Station Line Unit Connection</li></ul>                                                                                                    | 2-39<br>2-40<br>2-49<br>2-50<br>2-53<br>2-57                                                 |
| <ul> <li>2.4.4 Installing Expansion Unit<br/>(KX-TD170 / KX-TD180)</li> <li>*<sup>1</sup> 2.4.5 DISA Card Installation</li> <li>*<sup>1</sup> 2.4.6 Remote Card Installation</li> <li>2.4.7 Caller ID Card Installation</li> <li>2.4.8 Doorphone and Door Opener Connection</li> <li>*<sup>1</sup> 2.4.9 System Connection</li> <li>*<sup>2</sup> 2.4.10 Backup Battery and Adaptor Card Connection</li> <li>2.4.11 Battery Adapter Connection</li> <li>2.4.11 Battery Adapter Connection</li> <li>2.5 Auxiliary Connection for Power Failure Transfer</li> <li>2.6 Starting the System for the First Time</li> <li>2.7 System Restart</li> <li>2.8 System Data Clear</li> <li>2.8 System Data Clear</li> <li>A Absent Message Capability</li> <li>Account Code Entry</li> <li>Alternate Calling – Ring / Voice.</li> <li>Answering, Direct CO Line.</li> <li>Automatic Callback Busy (Camp-On)</li> <li>Automatic Redial → Redial, Automatic.</li> <li>Automatic Route Selection (ARS)</li> <li>Automatic Station Release.</li> <li>B Background Music (BGM)</li> <li>Background Music (BGM)</li> </ul> | 2-40<br>2-49<br>2-50<br>2-53<br>2-57                                                         |
| <pre>(KX-TD170 / KX-TD180)</pre>                                                                                                    | 2-40<br>2-49<br>2-49<br>2-50<br>2-53<br>2-57                                                 |
| <ul> <li>*1 2.4.5 DISA Card Installation</li></ul>                                                                                                    | 2-49<br>2-49<br>2-50<br>2-53<br>2-57                                                         |
| <ul> <li>*<sup>1</sup> 2.4.6 Remote Card Installation</li></ul>                                                                                                    | 2-49<br>2-50<br>2-53<br>2-57                                                                 |
| <ul> <li>2.4.7 Caller ID Card Installation</li></ul>                                                                                                    | 2-50<br>2-53<br>2-57                                                                         |
| <ul> <li>2.4.8 Doorphone and Door Opener Connection</li></ul>                                                                                                    | 2-53<br>2-57                                                                                 |
| <ul> <li>*1 2.4.9 System Connection</li></ul>                                                                                                    | 2-57                                                                                         |
| <ul> <li>*<sup>2</sup> 2.4.10 Backup Battery and Adaptor Card Connection</li></ul>                                                                                                    | 0 70                                                                                         |
| <ul> <li>2.4.11 Battery Adapter Connection</li></ul>                                                                                                    | 2-59                                                                                         |
| <ul> <li>2.5 Auxiliary Connection for Power Failure Transfer</li></ul>                                                                                                    | 2-60                                                                                         |
| <ul> <li>2.6 Starting the System for the First Time</li></ul>                                                                                                    | 2-62                                                                                         |
| <ul> <li>2.7 System Restart</li></ul>                                                                                                    | 2-64                                                                                         |
| <ul> <li>2.8 System Data Clear</li> <li>Section 3, Features <ul> <li>A Absent Message Capability</li> <li>Account Code Entry</li> <li>Alternate Calling – Ring / Voice</li> <li>Answering, Direct CO Line</li> <li>Automatic Callback Busy (Camp-On)</li> <li>Automatic Error Logging</li> <li>Automatic Redial → Redial, Automatic</li> <li>Automatic Route Selection (ARS)</li> <li>Automatic Station Release</li> </ul> </li> <li>B Background Music (BGM)</li></ul>                                                                                                    | 2-66                                                                                         |
| <ul> <li>Section 3, Features</li> <li>A Absent Message Capability</li></ul>                                                                                                    | 2-67                                                                                         |
| <ul> <li>A Absent Message Capability</li></ul>                                                                                                    |                                                                                              |
| <ul> <li>Account Code Entry</li></ul>                                                                                                    | 3-2                                                                                          |
| <ul> <li>Alternate Calling – Ring / Voice</li> <li>Answering, Direct CO Line</li> <li>Automatic Callback Busy (Camp-On)</li> <li>Automatic Error Logging</li> <li>Automatic Redial → Redial, Automatic</li> <li>Automatic Route Selection (ARS)</li> <li>Automatic Station Release</li></ul>                                                                                                    | 3-2                                                                                          |
| <ul> <li>Answering, Direct CO Line</li></ul>                                                                                                    | 3-4                                                                                          |
| <ul> <li>Automatic Callback Busy (Camp-On)</li> <li>Automatic Error Logging</li> <li>Automatic Redial → Redial, Automatic</li> <li>Automatic Route Selection (ARS)</li> <li>Automatic Station Release</li> <li>B Background Music (BGM) – External</li> </ul>                                                                                                    | 3-4                                                                                          |
| <ul> <li>Automatic Error Logging</li></ul>                                                                                                    | 3-5                                                                                          |
| <ul> <li>Automatic Redial → Redial, Automatic.</li> <li>Automatic Route Selection (ARS)</li> <li>Automatic Station Release.</li> <li>B Background Music (BGM)</li> <li>Background Music (BGM) – External</li> </ul>                                                                                                    | 3-5                                                                                          |
| <ul> <li>Automatic Route Selection (ARS)</li> <li>Automatic Station Release</li> <li>Background Music (BGM)</li> <li>Background Music (BGM) – External</li> </ul>                                                                                                    | 3-98                                                                                         |
| Automatic Station Release<br>B Background Music (BGM)<br>Background Music (BGM) – External                                                                                                    | 3-6                                                                                          |
| <ul> <li>B Background Music (BGM)</li> <li>Background Music (BGM) – External</li> </ul>                                                                                                    | 3-11                                                                                         |
| Background Music (BGM) – External                                                                                                    | 3-11                                                                                         |
|                                                                                                    | 3-12                                                                                         |
| Busy Lamp Field                                                                                                    | 3-13                                                                                         |
| Busy Station Signaling (BSS)                                                                                                    | 3-13                                                                                         |
| Button, Direct Station Selection (DSS)                                                                                                    | 3-14                                                                                         |
| Button, Flexible                                                                                                    | 3-15                                                                                         |
| Button, Group-CO (G-CO)                                                                                                    | 3-16                                                                                         |
| Button, Loop-CO (L-CO)                                                                                                    | 3-17                                                                                         |
| Button, Single-CO (S-CO)                                                                                                    | 3-18                                                                                         |
| Buttons on Proprietary Telephones                                                                                                    |                                                                                              |
|                                                                                                    | 3-19                                                                                         |
| C CALL FORWARDING FEATURES – SUMMARY                                                                                                    | 3-19<br>3-21                                                                                 |

| Call Forwarding – Busy                                         | 3-22  |
|----------------------------------------------------------------|-------|
| Call Forwarding – Busy / No Answer                             | 3-23  |
| Call Forwarding – Follow Me                                    | 3-24  |
| Call Forwarding – No Answer                                    | 3-24  |
| Call Forwarding – to CO Line                                   | 3-25  |
| Call Hold – CO Line                                            | 3-26  |
| Call Hold – Intercom                                           | 3-27  |
| Call Hold, Exclusive – CO Line                                 | 3-27  |
| Call Hold, Exclusive – Intercom                                | 3-28  |
| Call Hold Retrieve – CO Line                                   | 3-28  |
| Call Hold Retrieve – Intercom                                  | 3-29  |
| Call Park                                                      | 3-29  |
| Call Pickup, CO Line                                           | 3-30  |
| Call Pickup, Directed                                          | 3-31  |
| Call Pickup, Group                                             | 3-31  |
| Call Pickup Deny                                               | 3-32  |
| Call Splitting                                                 | 3-32  |
| CALL TRANSFER FEATURES – SUMMARY                               | 3-33  |
| Call Transfer, Screened - to CO Line                           | 3-33  |
| Call Transfer, Screened – to Extension                         | 3-34  |
| Call Transfer, Unscreened – to Extension                       | 3-34  |
| Call Waiting                                                   | 3-35  |
| Caller ID                                                      | 3-36  |
| Calling Party Control (CPC) Signal Detection                   | 3-37  |
| Class of Service (COS)                                         | 3-38  |
| CO Line Connection Assignment.                                 | 3-39  |
| CO Line Connection Assignment – Outgoing                       | 3-39  |
| CO Line Group                                                  | 3-40  |
| Conference                                                     | 3-41  |
| Conference, Unattended                                         | 3-41  |
| Confirmation Tone                                              | 3-42  |
| Consultation Hold                                              | 3-44  |
| Data Line Security                                             | 3-45  |
| Delayed Ringing $\rightarrow$ Ringing. Delayed                 | 3-102 |
| Dial Tone, Distinctive                                         | 3-45  |
| Dial Type Selection                                            | 3-46  |
| Direct In Lines (DIL)                                          | 3-48  |
| *Direct Inward System Access (DISA)                            | 3-48  |
| Direct Station Selection (DSS) Button → Button. Direct Station | -     |
| Selection (DSS)                                                | 3-14  |
| Directed Call Pickup → Call Pickup, Directed                   | 3-31  |
|                                                                |       |

D

|   | Display, Call Information                                    | 3-52      |
|---|--------------------------------------------------------------|-----------|
|   | Display, Extension Programmed Data                           | 3-53      |
|   | Display, Self-Extension Number                               | 3-54      |
|   | Display, Time and Date                                       | 3-54      |
|   | Display Contrast Adjustment                                  | 3-55      |
|   | Do Not Disturb (DND)                                         | 3-55      |
|   | Do Not Disturb (DND) Override                                | 3-56      |
|   | Door Opener                                                  | 3-56      |
|   | Doorphone Call                                               | 3-57      |
|   | DSS Console (KX-T7240 / KX-T7040)                            | 3-58      |
| E | Electronic Station Lockout                                   | 3-60      |
|   | Emergency Call                                               | 3-61      |
|   | End-to-End DTMF Signaling (Tone Through)                     | 3-61      |
|   | Exclusive Hold → Call Hold, Exclusive – CO Line / Intercom   | 3-27 / 28 |
|   | Executive Busy Override – CO Line                            | 3-62      |
|   | Executive Busy Override – Extension                          | 3-63      |
|   | Extension Group                                              | 3-63      |
|   | External Feature Access                                      | 3-64      |
|   | EXtra Device Port (XDP)                                      | 3-65      |
| F | Flash                                                        | 3-65      |
|   | Flexible Button $\rightarrow$ Button, Flexible               | 3-15      |
|   | Flexible Numbering                                           | 3-66      |
|   | Floating Station                                             | 3-69      |
|   | Full One-Touch Dialing                                       | 3-70      |
| G | Group Call Pickup → Call Pickup, Group                       | 3-31      |
|   | Group CO (G-CO) Button $\rightarrow$ Button, Group-CO (G-CO) | 3-16      |
| Н | Handset / Headset Selection                                  | 3-70      |
|   | Handsfree Answerback                                         | 3-71      |
|   | Handsfree Operation                                          | 3-71      |
|   | Hold Recall                                                  | 3-72      |
|   | Host PBX Access                                              | 3-73      |
| Ι | Intercept Routing                                            | 3-73      |
|   | Intercom Calling                                             | 3-74      |
| L | Last Number Redial → Redial, Last Number                     | 3-100     |
|   | LED Indication, CO Line                                      | 3-75      |
|   | LED Indication, Intercom                                     | 3-76      |
|   | Limited Call Duration                                        | 3-77      |
|   | Line Access, Automatic                                       | 3-77      |
|   | Line Access, CO Line Group                                   | 3-78      |
|   | Line Access, Direct                                          | 3-79      |
|   | Line Access, Individual                                      | 3-80      |
|   | · · · · · · · · · · · · · · · · · · ·                        | -         |

)

|   | Line Preference – Incoming (No Line / Prime Line / Ringing Line). | 3-80  |
|---|-------------------------------------------------------------------|-------|
|   | Line Preference - Outgoing (Idle Line / No Line / Prime Line)     | 3-81  |
|   | Lockout                                                           | 3-82  |
|   | Loop-CO (L-CO) Button $\rightarrow$ Button, Loop-CO (L-CO)        | 3-17  |
| Μ | Manager Extension                                                 | 3-83  |
|   | Message Waiting                                                   | 3-83  |
|   | Microphone Mute                                                   | 3-84  |
|   | Mixed Station Capacities                                          | 3-84  |
|   | Module Expansion                                                  | 3-85  |
|   | Music on Hold                                                     | 3-86  |
| Ν | Night Service                                                     | 3-86  |
| 0 | Off-Hook Call Announcement (OHCA)                                 | 3-87  |
| - | One-Touch Dialing                                                 | 3-88  |
|   | One-Touch Transfer by DSS Button                                  | 3-89  |
|   | Operator                                                          | 3-89  |
|   | Operator Call                                                     | 3-90  |
|   | *Outgoing Message (OGM)                                           | 3-90  |
| Р | PAGING FEATURES – SUMMARY                                         | 3-91  |
| - | Paging – All                                                      | 3-92  |
|   | Paging – External                                                 | 3-93  |
|   | Paging – Group                                                    | 3-94  |
|   | Paralleled Telephone                                              | 3-94  |
|   | Pause Insertion. Automatic                                        | 3-95  |
|   | Pickun Dialing                                                    | 3-96  |
|   | Power Failure Restart                                             | 3-97  |
|   | Power Failure Transfer                                            | 3-97  |
|   | Privacy Automatic                                                 | 3-98  |
|   | Privacy Release                                                   | 3-98  |
|   | Pulse to Tone Conversion                                          | 3-99  |
| R | Redial Automatic                                                  | 3-99  |
|   | Redial Last Number                                                | 3-100 |
|   | Redial Saved Number                                               | 3-101 |
|   | Remote Station Lock Control                                       | 3-101 |
|   | Reverse Circuit                                                   | 3-102 |
|   | Ringing Delayed                                                   | 3-102 |
|   | Ringing, Delayed                                                  | 3-103 |
|   | Ringing Tone Selection for CO Buttons                             | 3-103 |
| S | Saved Number Redial -> Redial Saved Number                        | 3-101 |
| 5 | Screened Call Transfer - to CO Line                               | 5 101 |
|   | $\rightarrow$ Call Transfer Screened $\rightarrow$ to CO Line     | 3-33  |
|   | Screened Call Transfer _ to Extension                             | 5 55  |
|   | $\rightarrow$ Call Transfer Screened $\perp$ to Extension         | 3-34  |
|   |                                                                   | J-J-  |

.

|             | Secret Dialing                                                 | 3-104 |
|-------------|----------------------------------------------------------------|-------|
|             | Single-CO (S-CO) Button $\rightarrow$ Button, Single-CO (S-CO) | 3-18  |
|             | Special Features for KX-T7235                                  | 3-105 |
|             | Call Log                                                       | 3-105 |
|             | Extension Dialing                                              | 3-105 |
|             | Station Speed Dialing                                          | 3-106 |
|             | System Feature Access Menu                                     | 3-106 |
|             | System Speed Dialing                                           | 3-107 |
|             | Station Feature Clear                                          | 3-107 |
|             | Station Hunting                                                | 3-108 |
|             | Station Message Detail Recording (SMDR)                        | 3-109 |
|             | Station Programming                                            | 3-111 |
|             | Station Programming Data Default Set                           | 3-112 |
|             | Station Speed Dialing                                          | 3-113 |
|             | *System Connection                                             | 3-113 |
|             | System Data Default Set                                        | 3-114 |
|             | System Programming and Diagnosis with Personal Computer        | 3-115 |
|             | System Programming with Proprietary Telephone                  | 3-116 |
|             | System Speed Dialing                                           | 3-117 |
| Т           | Time-Out, Variable                                             | 3-118 |
|             | Timed Reminder                                                 | 3-119 |
|             | Toll Restriction                                               | 3-121 |
|             | Toll Restriction for Special Carrier Access                    | 3-127 |
|             | Toll Restriction Override by Account Code Entry                | 3-127 |
|             | Toll Restriction Override for System Speed Dialing             | 3-129 |
|             | Trunk (CO Line) Answer From Any Station (TAFAS)                | 3-129 |
| U           | Unattended Conference → Conference, Unattended                 | 3-41  |
|             | Unscreened Call Transfer – to Extension                        |       |
|             | → Call Transfer, Unscreened – to Extension                     | 3-34  |
| V           | Voice Mail Integration                                         | 3-130 |
|             | Volume Control – Speaker / Handset Receiver / Headset / Ringer | 3-136 |
| Section 4   | , System Programming                                           |       |
| <b>4.</b> 1 | General Programming Instructions                               | 4-2   |
|             | 4.1.1 Using the Proprietary Telephone                          | 4-3   |
|             | 4.1.2 Programming Ways                                         | 4-7   |
|             | 4.1.3 Entering Characters                                      | 4-9   |
|             | 4.1.4 Example of Programming                                   | 4-12  |
| 4.2         | 2 Manager Programming                                          | 4-14  |
|             | [000] Date and Time Set                                        | 4-14  |
|             | [001] System Speed Dialing Number Set                          | 4-16  |
|             |                                                                |       |

|     |         |                                                  | • •  |
|-----|---------|--------------------------------------------------|------|
|     | [002]   | System Speed Dialing Name Set                    | 4-18 |
|     | [003]   | Extension Number Set                             | 4-19 |
|     | [004]   | Extension Name Set                               | 4-21 |
|     | [005]   | Flexible CO Button Assignment                    | 4-23 |
|     | [006]   | Operator / Manager Extension Assignment          | 4-25 |
|     | [007]   | DSS Console Port and Paired Telephone Assignment | 4-26 |
|     | [008]   | Absent Messages                                  | 4-28 |
| 4.3 | 8 Syste | m Programming                                    | 4-29 |
|     | [100]   | Flexible Numbering                               | 4-29 |
|     | [101]   | Day / Night Service Switching Mode               | 4-32 |
|     | [102]   | Day / Night Service Starting Time                | 4-33 |
|     | [103]   | Automatic Access CO Line Group Assignment        | 4-35 |
|     | [105]   | Account Codes                                    | 4-36 |
|     | [106]   | Station Hunting Type                             | 4-37 |
|     | [107]   | System Password                                  | 4-38 |
|     | [108]   | One-Touch Transfer by DSS Button                 | 4-39 |
|     | [109]   | Expansion Unit Type                              | 4-40 |
|     | [110]   | Caller ID Code Set                               | 4-42 |
|     | [111]   | Caller ID Name Set                               | 4-43 |
|     | [113]   | VM Status DTMF Set                               | 4-44 |
|     | [114]   | VM Command DTMF Set                              | 4-46 |
|     | [115]   | Adjust Time                                      | 4-48 |
|     | [116]   | ROM Version Display                              | 4-49 |
| 4.4 | Time    | r Programming                                    | 4-50 |
|     | [200]   | Hold Recall Time                                 | 4-50 |
|     | [201]   | Transfer Recall Time                             | 4-51 |
|     | [202]   | Call Forwarding – No Answer Time                 | 4-52 |
|     | [203]   | Intercept Time                                   | 4-53 |
|     | [204]   | Pickup Dial Waiting Time                         | 4-54 |
|     | [205]   | Extension-to-CO Line Call Duration Time          | 4-55 |
|     | [206]   | CO-to-CO Call Duration Time                      | 4-56 |
|     | [207]   | First Digit Time                                 | 4-57 |
|     | [208]   | Inter Digit Time                                 | 4-58 |
|     | [209]   | Automatic Redial Repeat Times                    | 4-59 |
|     | [210]   | Automatic Redial Interval Time                   | 4-60 |
|     | [211]   | Dial Start Time                                  | 4-61 |
|     | [212]   | Call Duration Count Start Time                   | 4-62 |
|     | *[213]  | DISA Delayed Answer Time                         | 4-63 |
|     | *[214]  | DISA Prolong Time                                | 4-64 |
|     | *[215]  | Outgoing Message Time                            | 4-65 |
|     |         |                                                  |      |

| 4.5 | TRS / ARS Programming                                      | 4-66         |
|-----|------------------------------------------------------------|--------------|
|     | [300] TRS Override for System Speed Dialing                | 4-66         |
|     | [301]–[305] TRS Denied Code Entry for Levels 2 through 6   | 4-67         |
|     | [306]–[310] TRS Excepted Code Entry for Levels 2 through 6 | 4-68         |
|     | [311] Special Carrier Access Codes                         | 4-69         |
|     | [312] ARS Mode                                             | 4-70         |
|     | [313] ARS Time                                             | 4-71         |
|     | [314]–[321] ARS Leading Digit Entry for Plans 1 through 8  | 4-72         |
|     | [322]–[329] ARS Routing Plans 1 through 8                  | 4-73         |
|     | [330] ARS Modify Removed Digit                             | 4-75         |
|     | [331] ARS Modify Added Number                              | 4-76         |
|     | [332] Extra Entry Table Selection                          | 4-77         |
|     | [333] TRS Entry Code Assignment for Extra Table            | 4-/8         |
| 4.6 | CO Line Programming                                        | 4-79         |
|     | [400] CO Line Connection Assignment                        | 4-79         |
|     | [401] CO Line Group Assignment                             | 4-80         |
|     | [402] Dial Mode Selection                                  | 4-81         |
|     | [403] Pulse Speed Selection                                | 4-82         |
|     | [404] DTMF Time                                            | 4-03         |
|     | [405] CPC Signal Detection Incoming Set                    | 4-04         |
|     | [406] Caller ID Assignment                                 | 4-05         |
|     | [407]-[408] DIL 1:1 Extension — Day / Night                | 4-00         |
|     | [409]-[410] Intercept Extension — Day / Night              | 4-80         |
|     | [411] Host PBA Access Codes                                | 4-09<br>1-01 |
|     | [412] Pause Time                                           | 4-97         |
|     | [413] Flash Time                                           | 4-92         |
|     | [414] Disconnect Time                                      | 4-94         |
|     | [415] CPC Signal Detection Outgoing Set                    | 4-95         |
| 47  | [410] Reverse Circuit Assignment                           | 4-96         |
| 4./ | [500] [501] Toll Restriction Level — Day / Night           | 4-96         |
|     | [502] Extension-to-CO Line Call Duration Limit             | 4-97         |
|     | [502] Extension-to-co Line can Duration Linit              | 4-98         |
|     | [504] Call Forwarding to CO Line                           | 4-99         |
|     | [505] Executive Busy Override                              | 4-100        |
|     | [506] Executive Busy Override Deny                         | 4-101        |
|     | [507] Do Not Disturb Override                              | 4-102        |
|     | [508] Account Code Entry Mode                              | 4-103        |
| 4.8 | Extension Programming                                      | 4-104        |
|     | [600] EXtra Device Port                                    | 4-104        |
|     | [601] Class of Service                                     | 4-105        |
|     | Let a la la la la la la la la la la la la l                |              |

|            | [602]    | Extension Group Assignment                        | 4-106      |
|------------|----------|---------------------------------------------------|------------|
| ·          | [603]-   | [604] DIL 1:N Extension and Delayed Ringing       |            |
|            |          | — Day / Night                                     | 4-107      |
|            | [605]-   | -[606] Outgoing Permitted CO Line Assignment      |            |
|            |          | — Day / Night                                     | 4-109      |
|            | [607]-   | -[608] Doorphone Ringing Assignment — Day / Night | 4-111      |
|            | [609]    | Voice Mail Access Codes                           | 4-113      |
| 4.9        | Resou    | Irce Programming                                  | 4-114      |
|            | [800]    | SMDR Incoming / Outgoing Call Log Printout        | 4-114      |
|            | [801]    | SMDR Format                                       | 4-115      |
|            | [802]    | System Data Printout                              | 4-116      |
|            | [803]    | Music Source Use                                  | 4-117      |
|            | [804]    | External Pager BGM                                | 4-118      |
|            | [805]    | External Pager Confirmation Tone                  | 4-119      |
|            | [806]-   | -[807] EIA (RS-232C) Parameters                   | 4-121      |
|            | *[809]   | DISA Security Type                                | 4-122      |
|            | *[810]   | DISA Tone Detection                               | 4-123      |
|            | *[811]   | DISA User Codes                                   | 4-124      |
|            | *[812]   | DISA DTMF Repeat                                  | 4-125      |
|            | [813]    | Floating Number Assignment                        | 4-126      |
|            | *[814]   | Modem Standard                                    | 4-128      |
| 4.10       | ) Optio  | n Programming                                     | 4-129      |
|            | [990]    | System Additional Information                     | 4-129      |
|            | [991]    | COS Additional Information                        | 4-134      |
|            | [992]    | CO Line Group Additional Information              | 4-136      |
| ~          | <b>.</b> |                                                   |            |
| Section 5, | List     |                                                   | <i></i>    |
| 5.1        | Tone     | / Ring Tone                                       | 5-2        |
| 5.2        | Defau    | ilt Values                                        | 5-4        |
| Seation 6  | Tuon     | blackapting                                       |            |
| Section 0, | Trou     | Dieshooting                                       | 6.7        |
| 0.1        |          | Jeshooling                                        | 62         |
|            | 0.1.1    | Installation                                      | 62         |
|            | 0.1.2    | Connection                                        | 0-3<br>6 4 |
|            | 0.1.3    | Uperation                                         | 0-4<br>6 5 |
|            | 0.1.4    | Using keset Button                                | 0-3        |

# Section 1 System Outline

This section provides general information on the system, including system capacity and specifications.

# 1.1 System Highlights

| System Capacity |                 | Basic<br>System | Module<br>Expansion | System<br>Connection |
|-----------------|-----------------|-----------------|---------------------|----------------------|
|                 | <b>KX-TD816</b> | •               | •                   |                      |
|                 | CO line         | 4               | <b>. 8</b> .        | . —                  |
|                 | Extension       | 8               | 16                  | —                    |
|                 | KX-TD1232       |                 |                     |                      |
|                 | CO line         | 8               | 12                  | 24                   |
|                 | Extension       | 16              | 32                  | 64                   |

#### **Module Expansion**

Expansion modules are used to increase the system capacity. One CO line module can be added to the basic system to add four CO lines. For KX-TD816, one extension module can be added to the basic system to add 8 extensions, and for KX-TD1232, two extension modules to add 16 extensions.

#### **EXtra Device Port (XDP)**

Each extension jack in the system supports the connection of a digital proprietary telephone and a single line device. The devices have different extension numbers and are treated as two completely different extensions.

#### **Paralleled** Telephone Connection

Every jack in the system also supports the parallel connection of a proprietary telephone and a single line device. They share the same extension number and are considered by the system to be one extension.

#### Super Hybrid System

This system supports the connection of digital and analog proprietary telephones, DSS Consoles and single line devices such as single line telephones, facsimiles, and data terminals.

#### System Connection\*

With the addition of optional System Inter Connection Card, two Digital Super Hybrid Systems can be connected together to expand the system to a maximum of 24 CO lines and 64 extensions. The two systems function as one, however, some functions such as paging and music on hold are duplicated. 1.1 System Highlights

#### **Digital Proprietary Telephones (DPT)**

The system supports four different models of digital proprietary telephones which cover the range from a monitor set to a large display handsfree version.

#### **Programming System**

The system can be programmed from a proprietary telephone or from a personal computer.

#### **Voice Mail Integration**

The system supports Voice Processing Systems with in-band DTMF signaling. The Panasonic Voice Processing System provides automated attendant, voice mail, interview and bulletin board services.

#### Automatic Route Selection (ARS)

Automatically selects the pre-programmed least expensive route for outgoing toll calls.

#### **Caller ID**

Allows the user to see the name or telephone number of a caller on the telephone display before answering the call.

#### Trunk (CO Line) Answer From Any Station (TAFAS)

Ringing occurs over the external paging system; call can be answered from any station.

#### **Remote Station Lock Control**

Allows an operator to lock an extension so that outgoing calls cannot be made.

### **1.2 Basic System Construction**

The KX-TD816 Digital Super Hybrid System has a basic capacity of four CO lines and eight extensions, and KX-TD1232 has eight CO lines and 16 extensions. It is capable of supporting Panasonic digital and analog proprietary telephones, DSS Consoles and single line devices such as single line telephones, facsimiles. To expand its capabilities the system can be equipped with optional components or customer-supplied peripherals such as external speakers and external music sources (e.g., radios).

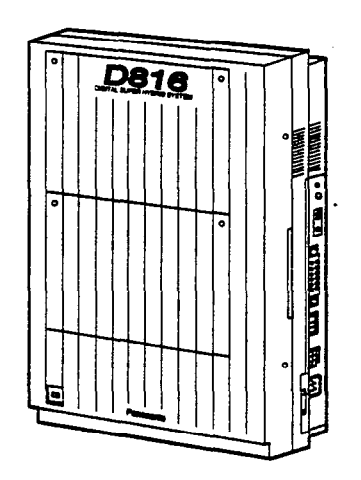

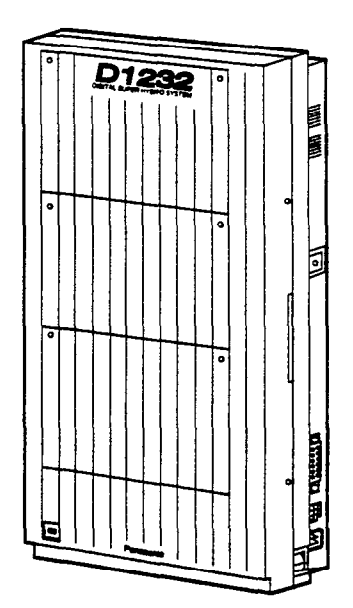

### **1.3 Proprietary Telephones**

The following Panasonic proprietary telephones are available with this system.

| Proprietary<br>Telephone | Description                                 |
|--------------------------|---------------------------------------------|
| KX-T7220                 | Digital, speakerphone, 24 CO                |
| KX-T7230                 | Digital, display, speakerphone, 24 CO       |
| KX-T7235                 | Digital, large display, speakerphone, 12 CO |
| KX-T7250                 | Digital, monitor, 6 CO                      |
| KX-T7130                 | Display, speakerphone, 12 CO, 12 PF         |
| KX-T7020                 | Speakerphone, 12 CO, 4 PF                   |
| KX-T7030                 | Display, speakerphone, 12 CO, 4 PF          |
| KX-T7050                 | Monitor, 12 CO, 4 PF                        |
| KX-T7055                 | Monitor, 3 CO, 3 PF                         |

Note :

CO: CO line access button

PF : Programmable Feature button

### 1.4.1 8-Station Line Unit (KX-TD170)

Each unit adds eight extensions. One expansion unit for KX-TD816, and up to two expansion units for KX-TD1232 can be installed per system.

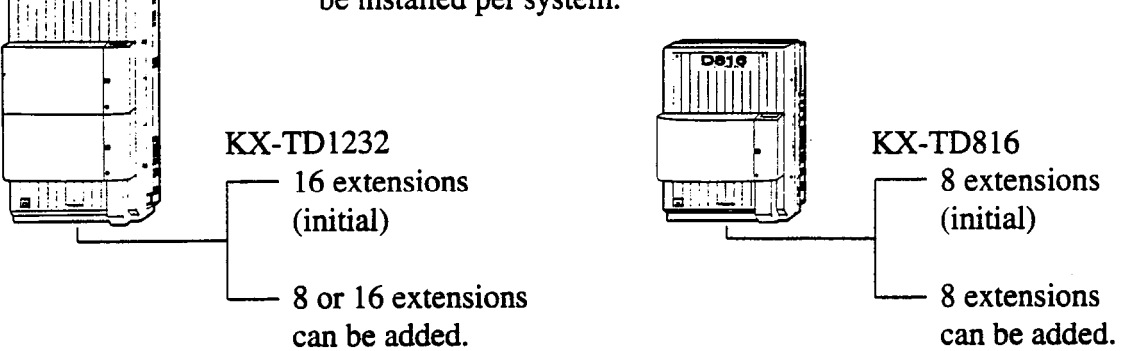

### **1.4.2** 4-CO Line Unit (KX-TD180)

Adds four CO lines. One expansion unit can be added for a maximum of 8 CO lines for KX-TD816, and 12 CO lines per system for KX-TD1232.

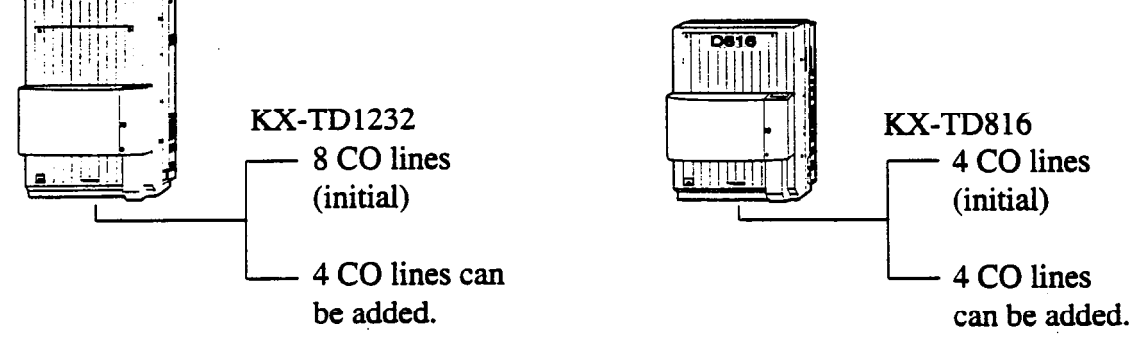

### 1.4.3 System Inter Connection Card (KX-TD192)\*

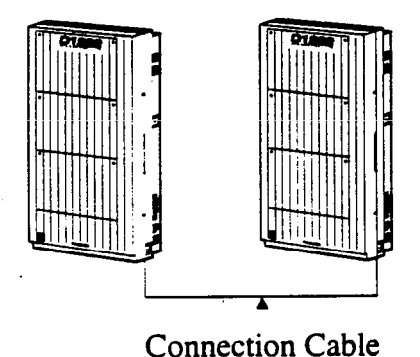

Permits two Digital Super Hybrid Systems to be connected together — to double system capacity.

### 1.4.4 DISA Card (KX-TD191)\*

This card is required to use the Direct Inward System Access (DISA) feature and to record an Outgoing Message. DISA allows you to access the desired destination in the system directly from an external telephone. Once you have accessed the DISA line, just dial the extension number. The Outgoing Messages (OGM) for the external callers can be

recorded, if necessary and/or an OGM for Timed Reminder can be recorded.

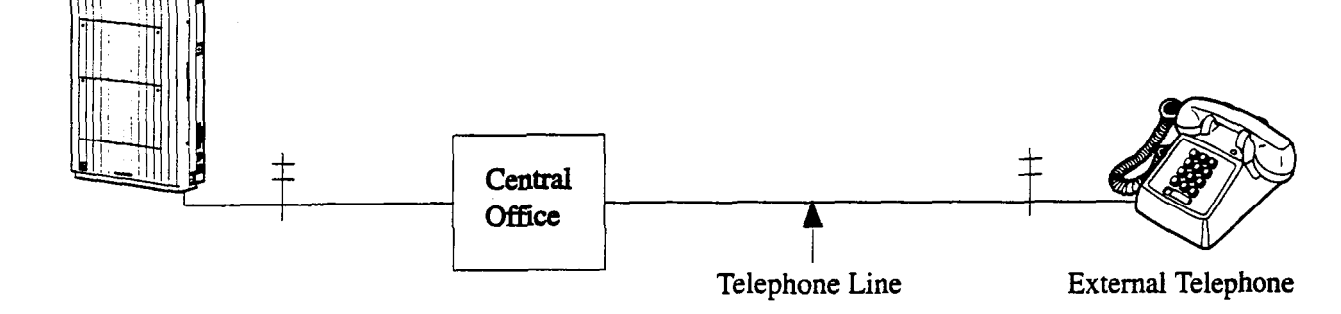

### 1.4.5 Caller ID Card (KX-TD193)

Supports the Caller ID service of the central office. Caller ID allows the extension user to see the name or phone number of an external caller on the display before answering the call.

### 1.4.6 Remote Card (KX-TD196)\*

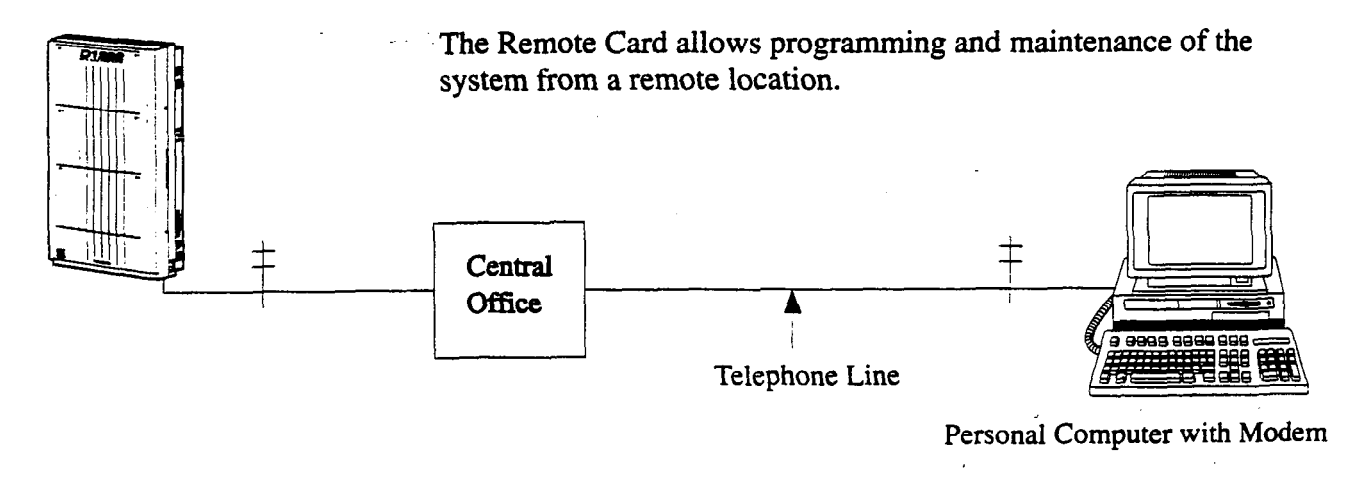

\*: Available for KX-TD1232 only.

### **1.4 Options**

### 1.4.7 Doorphone Card (KX-TD160)

This card supports two doorphones and two door openers. The doorphone is an option (KX-T30865).

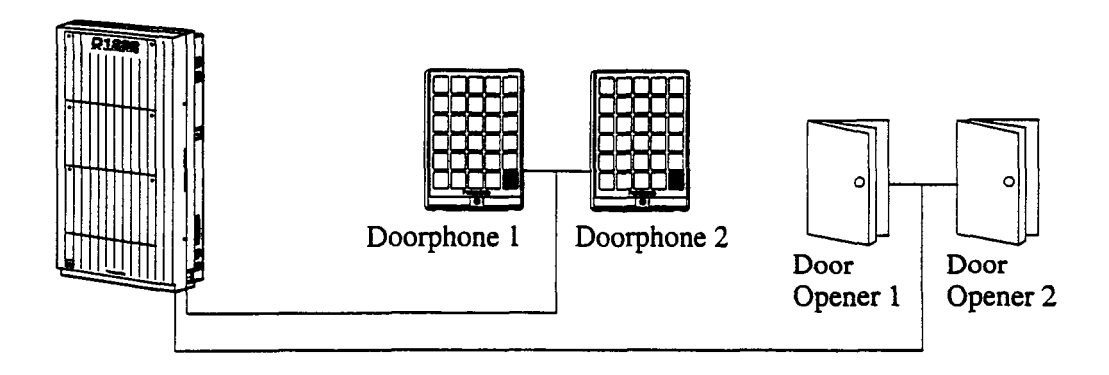

Notes The KX-TD1232 is illustrated as a main unit.

### 1.4.8 Backup Battery and Adaptor Card (KX-A216)\*

Operate all the features as a backup power supply in the event of a power failure.

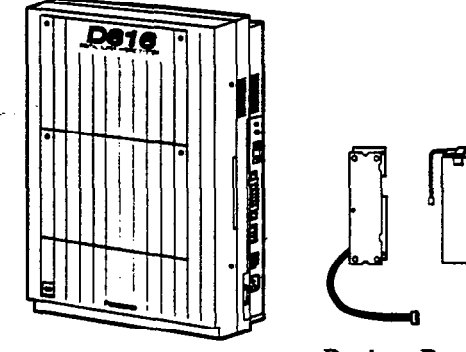

Backup Battery and Adaptor Card (KX-A216)

### 1.4.9 Battery Adaptor (KX-A46)

Supports the connection of two gel cell batteries (12 VDC $\times$ 2) for power backup in case of a power failure.

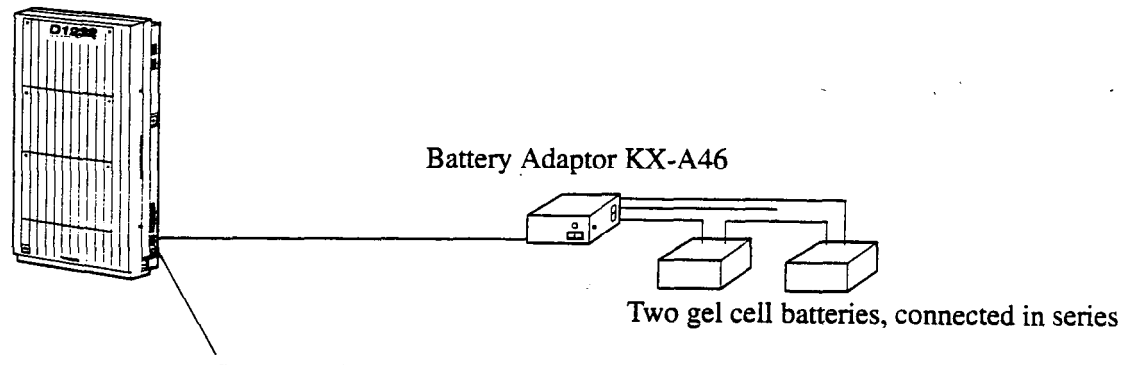

Battery Adaptor Connector

Notes The KX-TD1232 is illustrated as a main unit.

### 1.4.10 DSS Console (KX-T7240 / KX-T7040)

Permits easy and quick access to stations and features. The Busy Lamp Field shows the idle or busy state of each station. DSS Consoles are designed for use with a proprietary telephone. The system supports up to four DSS Consoles per system.

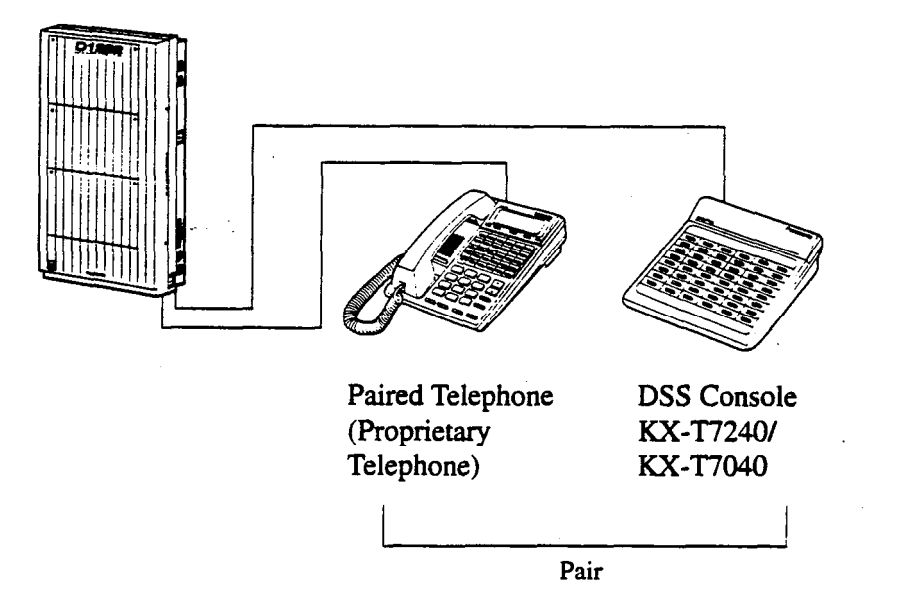

Notes The KX-TD1232 is illustrated as a main unit.

### **1.5.1 General Description**

| <b>KX-TD816</b>       |                      |                                                            |  |  |
|-----------------------|----------------------|------------------------------------------------------------|--|--|
|                       |                      |                                                            |  |  |
| System Capacity       | CO lines             |                                                            |  |  |
|                       | Stations             | 16 max. (32 max. with eXtra Device Port)                   |  |  |
| <b>Control Method</b> | CPU: 16-bit CPU      |                                                            |  |  |
| Switching             | Non Blocking PCM T   | Non Blocking PCM Time Sharing Switch                       |  |  |
| <b>Power Supplies</b> | Primary              | 120 VAC, 60 Hz                                             |  |  |
|                       | Secondary            | Station Supply Volt: 30V                                   |  |  |
|                       | -<br>                | Circuit Volt: $\pm$ 5V, $\pm$ 15V                          |  |  |
|                       | Power Failure        | <ul> <li>Memory backup duration: seven</li> </ul>          |  |  |
|                       |                      | years with a factory-provided                              |  |  |
|                       |                      | lithium battery                                            |  |  |
|                       |                      | <ul> <li>4 CO lines max. automatically</li> </ul>          |  |  |
|                       |                      | assigned to stations (Power Failure                        |  |  |
|                       |                      | Transfer)                                                  |  |  |
|                       |                      | <ul> <li>System operation for about 10</li> </ul>          |  |  |
|                       |                      | minutes with optional Backup                               |  |  |
|                       |                      | Battery and Adaptor Card                                   |  |  |
|                       |                      | (KX-A216)                                                  |  |  |
|                       |                      | <ul> <li>System operation for about three hours</li> </ul> |  |  |
|                       |                      | using recommended batteries                                |  |  |
|                       |                      | (consisting of two 12 VDC gel cell                         |  |  |
|                       |                      | batteries)                                                 |  |  |
| Dialing               | Outward              | Dial Pulse (DP) 10 pps, 20 pps                             |  |  |
| 8                     |                      | Tone (DTMF) Dialing                                        |  |  |
|                       | Internal             | Dial Pulse (DP) 10 pps, 20 pps                             |  |  |
|                       |                      | Tone (DTMF) Dialing                                        |  |  |
|                       | Mode Conversion      | DP-DTMF, DTMF-DP                                           |  |  |
| Connector             | CO lines             | Modular Jack (RJ14C)                                       |  |  |
|                       | Stations             | Modular Jack (RJ11)                                        |  |  |
|                       | Paging Output        | Pin Jack (RCA JACK)                                        |  |  |
|                       | External Music Input | Two-conductors Jack                                        |  |  |
|                       | •                    | {MINIJACK 3.5 mm (9/64 inch) diameter}                     |  |  |

#### **Extension Connection Cable**

| Single line telephones                 | 1 pair wire (T, R)         |
|----------------------------------------|----------------------------|
| KX-T7220, KX-T7230, KX-T7235. KX-T7250 | 2 pair wire (D1, D2) or    |
|                                        | 2 pair wire (T, R, D1, D2) |
| KX-T7020, KX-T7030, KX-T7050.          | 2 pair wire (T, R, D1, D2) |
| KX-T7055, KX-T7130                     |                            |
| KX-T7240, KX-T7040                     | 2 pair wire (D1, D2)       |

#### SMDR (Station Message Detail Recording)

| Interface        | EIA (RS-232C)                    |
|------------------|----------------------------------|
| Output Equipment | Printer                          |
| Detail Recording | Date, Time, Extension Number, CO |
|                  | Line Number, Dialed Number, Call |
|                  | Duration, Account Code           |

#### KX-TD1232 **System Capacity** CO lines 12 max. Stations 32 max. (64 max. with eXtra Device Port) **Control Method** CPU: 16-bit CPU Switching Non Blocking PCM Time Sharing Switch **Power Supplies** Primary 120 VAC. 60 Hz Secondary Station Supply Volt: 30V Circuit Volt: $\pm 5V$ , $\pm 15V$ Power Failure • Memory backup duration: seven years with a factory-provided lithium battery • 6 CO lines max. automatically assigned to stations (Power Failure Transfer) • System operation for about three hours using recommended batteries (consisting of two 12 VDC gel cell batteries) Dialing Outward Dial Pulse (DP) 10 pps, 20 pps Tone (DTMF) Dialing Internal Dial Pulse (DP) 10 pps, 20 pps Tone (DTMF) Dialing Mode Conversion DP-DTMF, DTMF-DP

System Outline 1-11

#### Connector

CO linesModular Jack (RJ14C)StationsAmphenol ConnectorPaging OutputPin Jack (RCA JACK)External Music InputTwo-conductors Jack<br/>(MINIJACK 3.5 mm 9/64 inch diameter)

#### **Extension Connection Cable**

| Single line telephones                 | 1 pair wire (T, R)                 |
|----------------------------------------|------------------------------------|
| KX-T7220, KX-T7230, KX-T7235, KX-T7250 | 2 pair wire (D1, D2) or            |
|                                        | 2 pair wire (T, R, D1, D2)         |
| KX-T7020, KX-T7030, KX-T7050, KX-T7055 | 2 pair wire (T, R, D1, D2)         |
| KX-T7130                               | 3 pair wire (T, R, D1, D2, P1, P2) |
| KX-T7240, KX-T7040                     | 2 pair wire (D1, D2)               |

#### SMDR (Station Message Detail Recording)

| Interface        | EIA (RS-232C)                    |
|------------------|----------------------------------|
| Output Equipment | Printer                          |
| Detail Recording | Date, Time, Extension Number, CO |
| -                | Line Number, Dialed Number, Call |
|                  | Duration, Account Code           |

### **1.5.2** Characteristics

| KX-TD816           |                                                            |                                                        |
|--------------------|------------------------------------------------------------|--------------------------------------------------------|
| Station Loop Limit | KX-T7220 / KX-T7230 / KX-T7<br>KX-T7030 / KX-T7050 / KX-T7 | 7235 / KX-T7250 / KX-T7020 /<br>7055 / KX-T713040 ohms |
|                    | Single Line Telephone                                      |                                                        |
|                    | Doorphone                                                  |                                                        |

Minimum Leakage Resistance 15 000 ohms

#### **Maximum Number of Station Instruments per Line**

1 for KX-T7220, KX-T7230, KX-T7235, KX-T7250, KX-T7130, KX-T7020, KX-T7030, KX-T7050, KX-T7055 or single line telephone 2 by Parallel or eXtra Device Port Connection of a proprietary telephone and a single line telephone

**Ring Voltage** 

70 Vrms at 20 Hz depending on the Ringing Load

| Primary Power                     |                                                                                                    | 120 VAC, 60 Hz, 1 A max.                                                                                                    |  |  |
|-----------------------------------|----------------------------------------------------------------------------------------------------|----------------------------------------------------------------------------------------------------|--|--|
| Central Office Loop Limit         |                                                                                                    | 1 600 ohms max.                                                                                                    |  |  |
| <b>Environmental Requirements</b> |                                                                                                    | 0 – 40 °C / 32 – 104 °F, 10 – 90%                                                                                                    |  |  |
| Hookswitch Flash Timing Range     |                                                                                                    | 204 – 1 000 milliseconds                                                                                                    |  |  |
| KX-TD1232                         |                                                                                                    |                                                                                                    |  |  |
| Station Loop Limit                | nit KX-T7220 / KX-T7230 / KX-T7235 / KX-T7250 / KX-T7020 /<br>KX-T7030 / KX-T7050 / KX-T7055 / KX-T713040 ohms<br>Single Line Telephone600 ohms including set<br>Doorphone20 ohms |                                                                                                    |  |  |
| Minimum Leakage Re                | sistance                                                                                                    | 15 000 ohms                                                                                                    |  |  |
| Maximum Number of Station Instr   |                                                                                                    | ruments per Line<br>1 for KX-T7220, KX-T7230, KX-T7235,<br>KX-T7250, KX-T7130, KX-T7020, KX-T7030,<br>KX-T7050, KX-T7055 or single line telephone<br>2 by Parallel or eXtra Device Port Connection of a<br>proprietary telephone and a single line telephone |  |  |
| Ring Voltage                      |                                                                                                    | 70 Vrms at 20 Hz depending on the Ringing Load                                                                                                    |  |  |
| Primary Power                     |                                                                                                    | 120 VAC, 60 Hz, 2 A max.                                                                                                    |  |  |
| <b>Central Office Loop Limit</b>  |                                                                                                    | 1 600 ohms max.                                                                                                    |  |  |
| <b>Environmental Requirements</b> |                                                                                                    | 0 – 40 °C / 32 – 104 °F, 10 – 90%                                                                                                    |  |  |
| Hookswitch Flash Timing Range     |                                                                                                    | 204 – 1 000 milliseconds                                                                                                    |  |  |

### 1.5.3 System Capacity

### Lines, Cards, Station Equipment

|                                           |                           | KX-TD1<br>Max. Oua | .232<br>Intity       |  |
|-------------------------------------------|---------------------------|--------------------|----------------------|--|
| Item                                      | KX-TD816<br>Max. Quantity | Single<br>System   | System<br>Connection |  |
| *System Inter<br>Connection Card          | _                         |                    | 2                    |  |
| Service Unit                              | 1                         | 1                  | 2                    |  |
| 4-CO Line Unit                            | 1 (4 CO's)                | 1 (4 CO's)         | 2 (8 CO's)           |  |
| CO Line                                   | 8                         | 12                 | 24                   |  |
| 8-Station Line Unit                       | 1 (8 extn.)               | 2 (16 extn.)       | 4 (32 extn.)         |  |
| Extension Jack                            | 16                        | 32                 | 64                   |  |
| Station Terminal (including DSS Consoles) | 32                        | 64                 | 128                  |  |
| {DSS Console}                             | <b>{4}</b> ·              | {4}                | <b>{8}</b>           |  |
| *DISA Card                                | <u> </u>                  | 1                  | 2                    |  |
| Caller ID Card                            | 2                         | 3                  | 6                    |  |
| *Remote Card                              | _                         | 1                  | 2                    |  |
| Doorphone Card                            | 1                         | 1                  | 2                    |  |
| Doorphone                                 | 2                         | 2                  | 4                    |  |
| Door Opener                               | 2                         | 2                  | 4                    |  |
| External Pager                            | 1                         | 2                  | 4                    |  |
| External Music Source                     | 1                         | 2                  | 4                    |  |

### System Data

| Item                   | Max. Quant | tity                                   |
|------------------------|------------|----------------------------------------|
| Operator               | 2          |                                        |
| System Speed Dialing   | 100        |                                        |
| One-Touch Dialing      | 24         | per station<br>(proprietary telephone) |
| Station Speed Dialing  | 10         | per station                            |
| Call Park              | 10         |                                        |
| Absent Message         | 9          |                                        |
| CO Line Group          | 8          |                                        |
| Toll Restriction Level | 8          |                                        |
| Extension Group        | 8          |                                        |
| Class of Service       | 8          |                                        |
| Message Waiting        | 128        |                                        |
|                        |            |                                        |

# Section 2 Installation

This section contains the basic system installation and wiring instructions, as well as how to install the optional cards and units.

Please read the following notes concerning installation and connection before installing the system.

#### **Safety Installation Instructions**

When installing telephone wiring, basic safety precautions should always be followed to reduce the risk of fire, electric shock and injury to persons, including the following:

- 1. Never install telephone wiring during a lightning storm.
- 2. Never install telephone jacks in wet locations unless the jack is specifically designed for wet locations.
- 3. Never touch uninsulated telephone wires or terminals unless the telephone line has been disconnected at the network interface.
- 4. Use caution when installing or modifying telephone lines.

#### **Installation Precautions**

This set is exclusively made for wall mounting only. Avoid installing in the following places. (Doing so may result in malfunction, noise, or discoloration.)

- 1. In direct sunlight and hot, cold, or humid places. (Temperature range: 0°C 40°C / 32°F 104°F)
- 2. Sulfuric gases produced in areas where there are thermal springs, etc. may damage the equipment or contacts.
- 3. Places in which shocks or vibrations are frequent or strong.
- 4. Dusty places, or places where water or oil may come into contact with the unit.
- 5. Near high-frequency generating devices such as sewing machines or electric welders.
- 6. On or near computers, telexes, or other office equipment, as well as microwave ovens or air conditioners. (It is preferable not to install in the same room with the above equipment.)
- 7. Install at least 1.8 m (6 feet) from radios and televisions. (both the main unit and proprietary telephones)
- Do not obstruct area around the main unit (for reasons of maintenance and inspection — be especially careful to allow space for cooling above and at the sides of the main unit).

#### Wiring Precautions

Make sure to keep the following instructions when wiring.

- 1. Do not wire the telephone cable in parallel with an AC power source, computer, telex, etc. If the cables are run near those wires, shield the cables with metal tubing or use shielded cables and ground the shields.
- 2. If cables are run on the floor, use protectors or the like to protect
the wires where they may be stepped on. Avoid wiring under carpets.

- 3. Avoid using the same power supply outlet for computers, telexes, and other office equipment. Otherwise, the KX-TD816's and KX-TD1232's system operation may be interrupted by the induction noise from such equipment.
- 4. Please use one pair telephone wire for extension connection of (telephone) equipment such as standard telephones, data terminals, answering machines, computers, voice processing systems, etc., except proprietary telephones (KX-T7220, KX-T7230, KX-T7235, KX-T7250 etc.).
- 5. The Power Switch of the system must be off during wiring. After all the wirings are completed, turn the Power Switch on.
- 6. Mis-wiring may cause the system to operate improperly. Refer to Section 6.1.1 "Installation" and Section 6.1.2 "Connection."
- 7. If an extension does not operate properly, disconnect the telephone from the extension line and then connect again, or turn off the Power Switch of the system and then on again.
- 8. The KX-TD816/KX-TD1232 is equipped with a 3-wire grounding type plug. This is a safety feature. If you are unable to insert the plug into the outlet, contact your electrician to replace your obsolete outlet. Do not defeat the purpose of the grounding-type plug.
- 9. Use twisted pair cable for CO line connection.
- 10. CO lines should be installed with lightning protectors. For details, refer to Section 2.3.10 "Installation of Lightning Protectors."

#### Warning:

Static sensitive devices are used. To protect printed circuit boards from static electricity, do not touch connectors indicated to the right. To discharge body static, touch ground or wear a grounding strap.

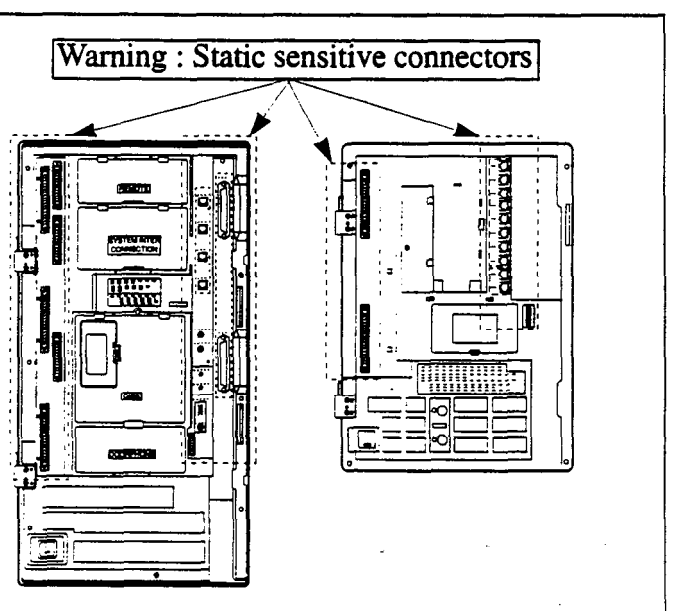

# 2.2 Installation of the Main Unit

### 2.2.1 Unpacking

Unpack the box and check the items below:

|                            | KX-TD816 | KX-TD1232 |
|----------------------------|----------|-----------|
| Main Unit                  | one      | one       |
| AC Cord                    | one      | one       |
| Templet                    | one      | one       |
| Screw                      | three    | four      |
| Anchor Plug                | three    | four      |
| Pager Connector            |          | two       |
| Music Source Connector     |          | two       |
| Expansion line cord holder | one      | one       |

### 2.2.2 Name and Location

### **Overview of the Main Unit**

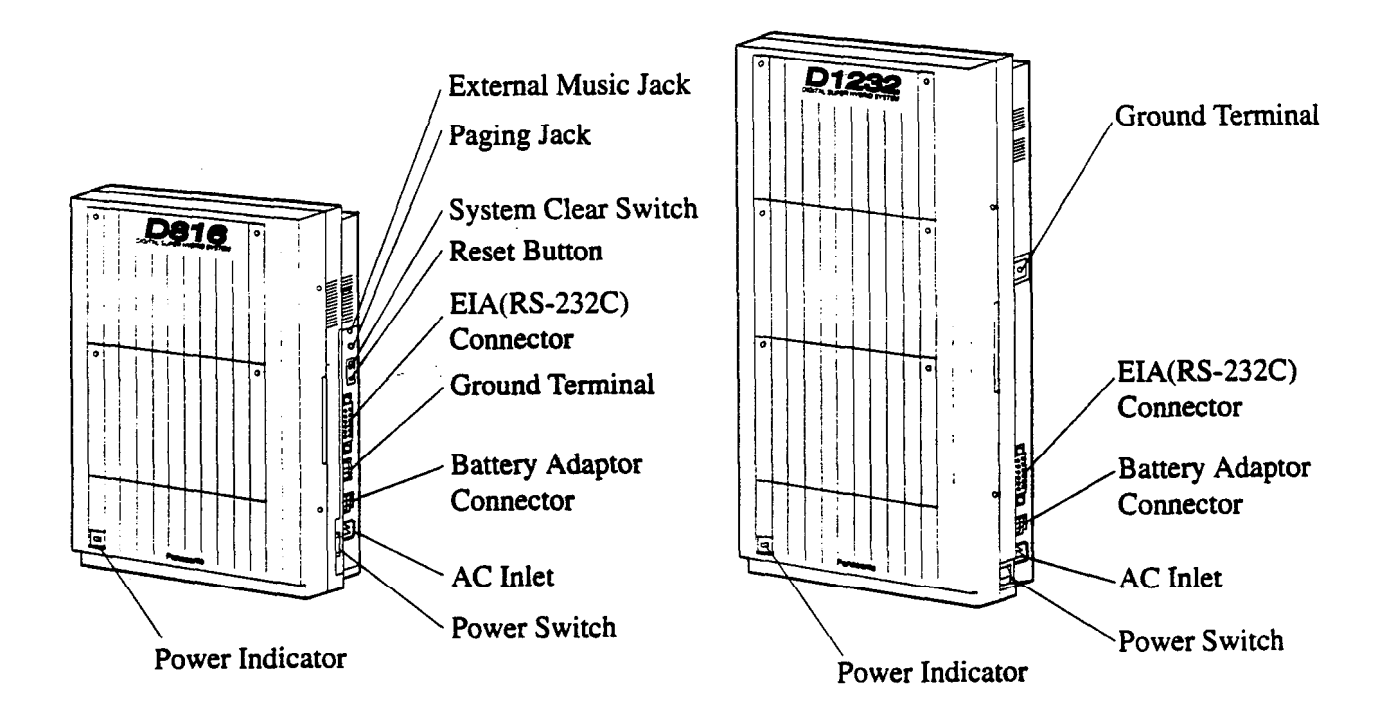

# 2.2 Installation of the Main Unit

### Inside View of the Main Unit

KX-TD816 (Modular Connector Type)

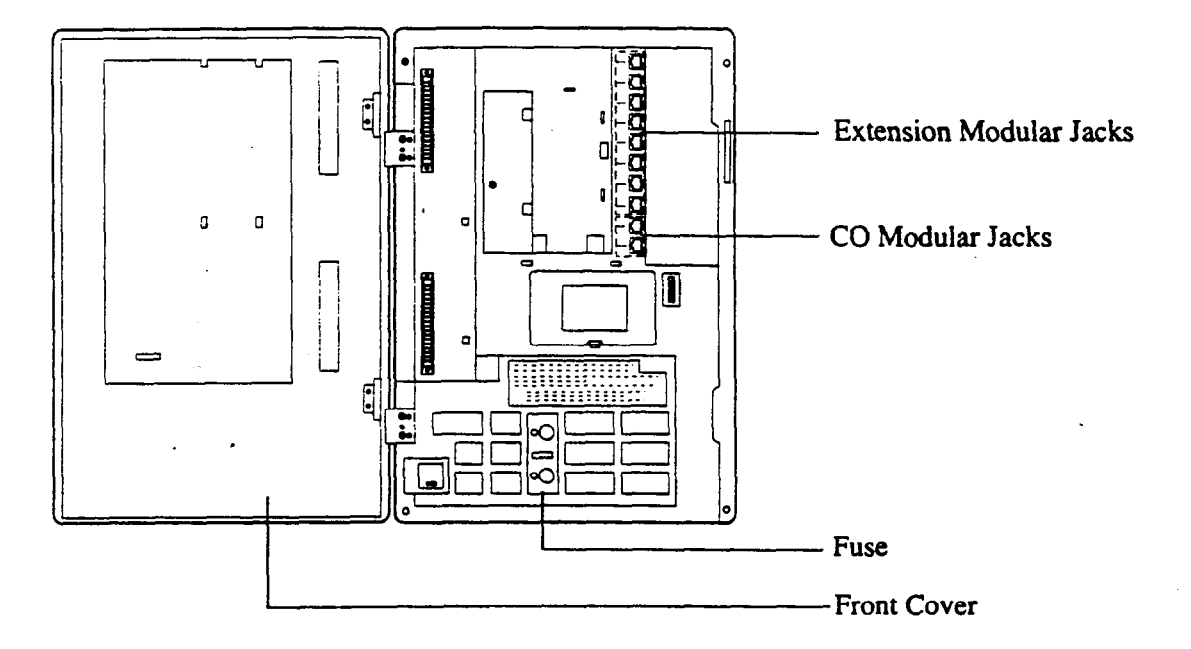

KX-TD1232 (Modular/Amphenol Connector Type)

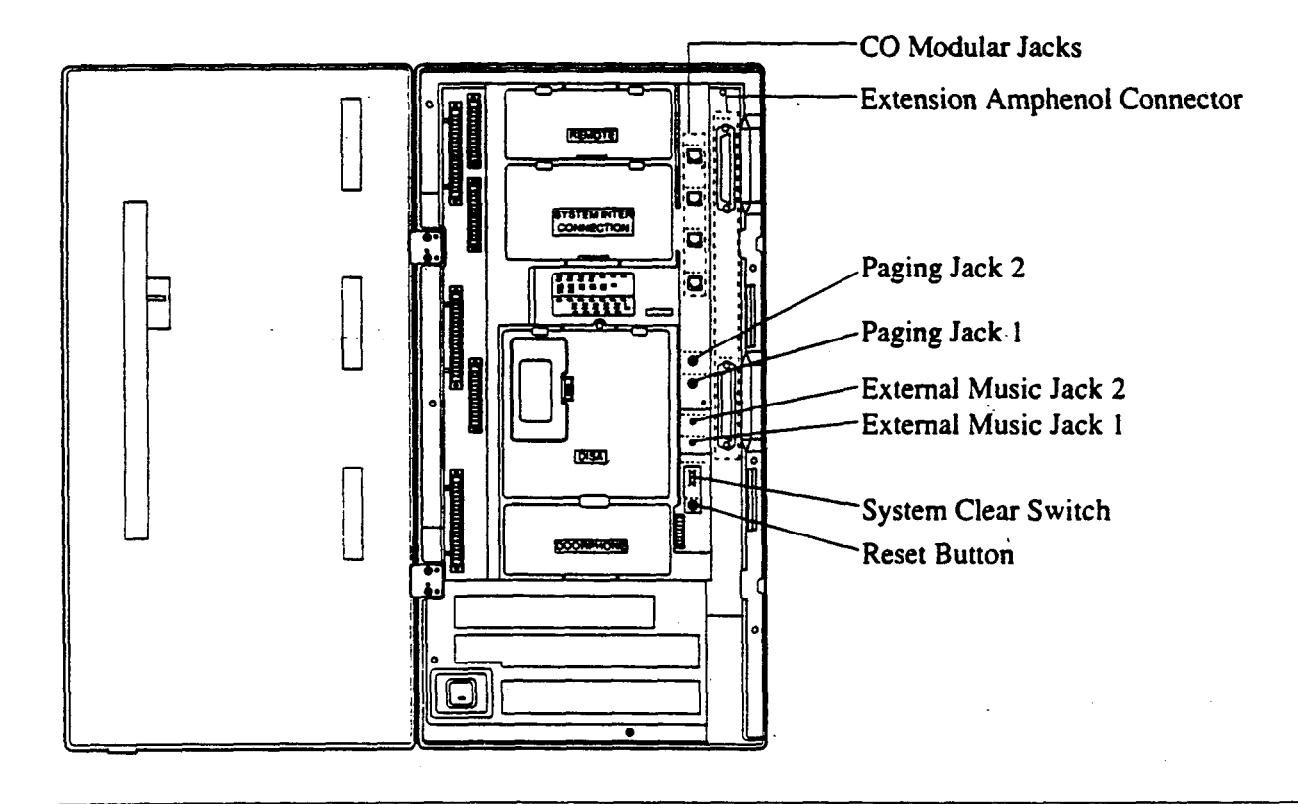

# 2.2.3 Wall Mounting

This set is exclusively made for wall mounting only. The wall where the main unit is to be mounted must be able to support the weight of the main unit. If screws other than the ones supplied are used, use the same-sized diameter screws as the enclosed ones.

### **KX-TD816**

### Mounting on Wooden Wall

1. Place the templet (included) on the wall to mark the three screw positions.

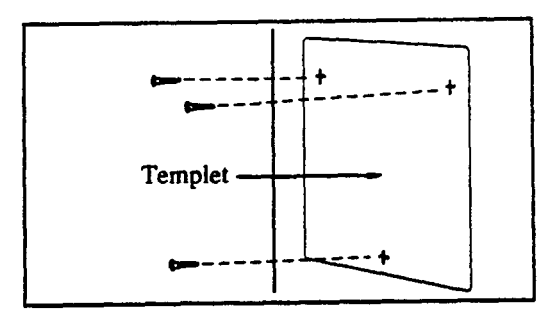

2. Install the three screws (included) into the wall.

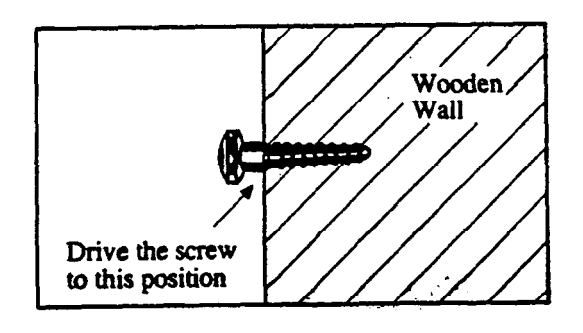

3. Hook the main unit on the screw heads.

### Mounting on Concrete or Mortar Wall

- 1. Place the templet (included) on the wall to mark the three screw positions.
- 2. Drill three holes and drive the anchor plugs (included) with a hammer, flush to the wall.

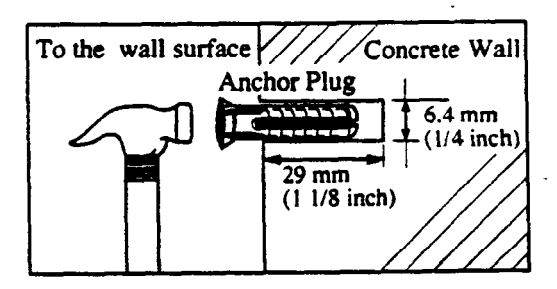

3. Install the three screws (included) into the anchor plugs.

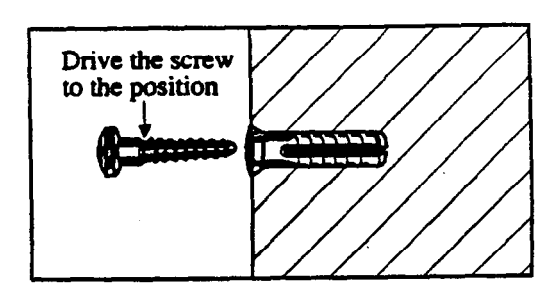

4. Hook the main unit on the screw heads.

# 2.2.3 Wall Mounting

### KX-TD1232

### Mounting on Wooden Wall

1. Place the templet (included) on the wall to mark the four screw positions.

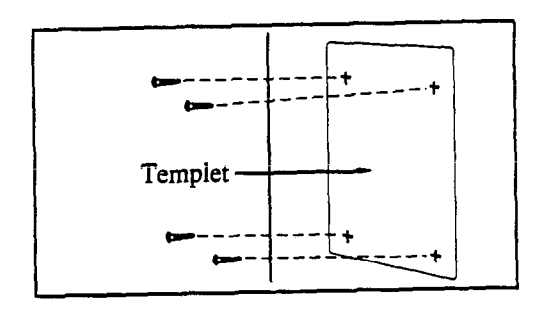

2. Install the four screws (included) into the wall.

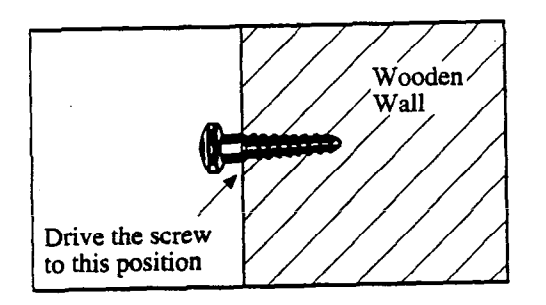

3. Hook the main unit on the screw heads.

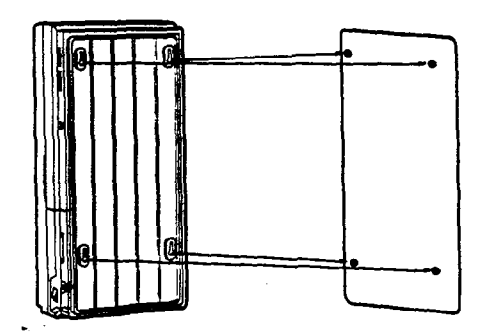

#### Mounting on Concrete or Mortar Wall

- 1. Place the templet (included) on the wall to mark the four screw positions.
- 2. Drill four holes and drive the anchor plugs (included) with a hammer, flush to the wall.

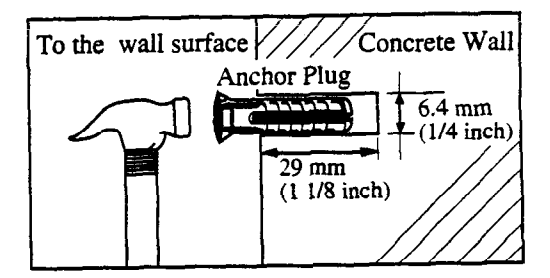

3. Install the four screws (included) into the anchor plugs.

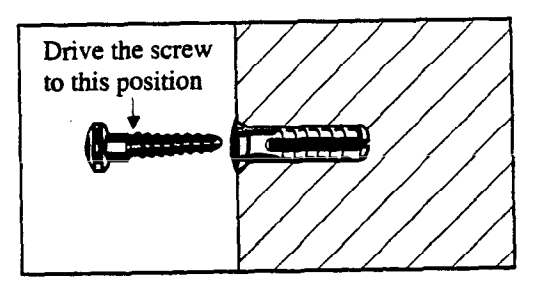

4. Hook the main unit on the screw heads.

# 2.2 Installation of the Main Unit

### 2.2.4 Frame Ground Connection

IMPORTANT!!!

Connect the frame of the main unit to ground.

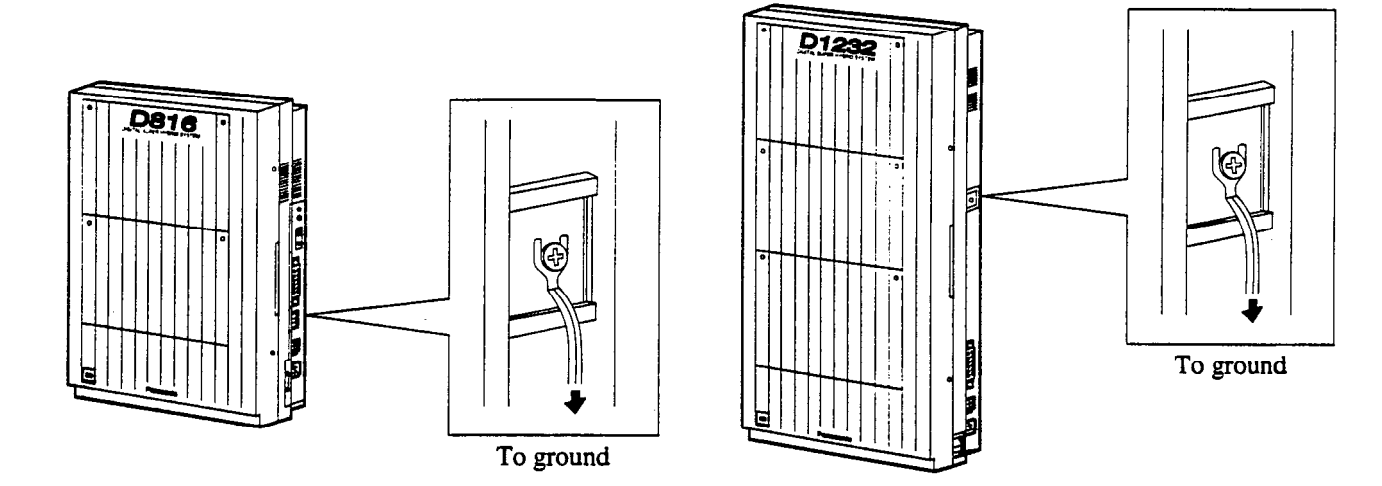

In most continental united states, the ground provided by the "Third wire ground" at the commercial power outlet will be satisfactory. However, in a small percentage this ground may be installed incorrectly. Therefore, the following test procedure should be performed.

#### **Test Procedure**

- 1. Obtain a suitable voltmeter and set it for a possible reading of up to 250 VAC.
- 2. Connect the meter probes between the two main AC voltage points on the wall outlet. The reading obtained should be 108-132 VAC.
- 3. Move one of the meter probes to the 3rd prong terminal (GND). Either the same reading or a reading of 0 volt should be obtained.
- 4. If a reading of 0 volt at one terminal and a reading of 108-132 VAC at the other terminal is not obtained, the outlet is not properly grounded. This condition should be corrected by a qualified electrician (per article 250 of the National Electrical Code).
- 5. If a reading of 0 volt at one terminal and a reading of 108-132 VAC at the other terminal is obtained, then set the meter to the "OHMS/RX1" scale, place one probe at the GND Terminal and the other probe at the terminal which gave a reading of 0 volt.

A reading of less than 1 ohm should be obtained.

If the reading is not obtained the outlet is not adequately grounded, see qualified electrician.

# 2.2 Installation of the Main Unit

### 2.2.5 Opening Front Cover

• )

Ξ.

- 1. Loosen two screws on the right side of the main unit.
- 2. Open the front cover in the direction of arrow (A).

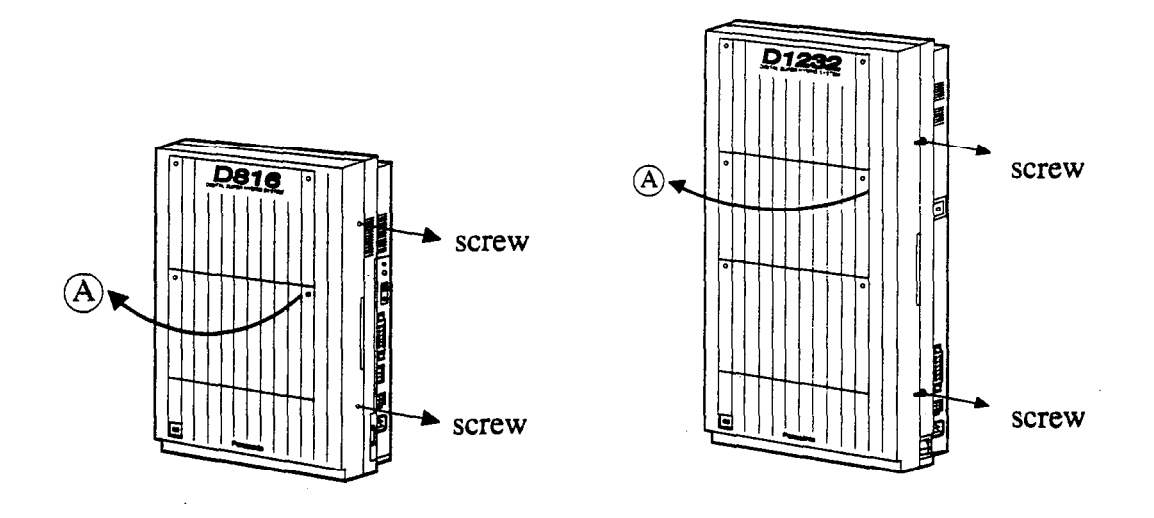

Note

Two screws are attached to the front cover with springs so that they will not be lost.

# 2.3 Connection

## 2.3.1 System Connection Diagram

## **KX-TD816**

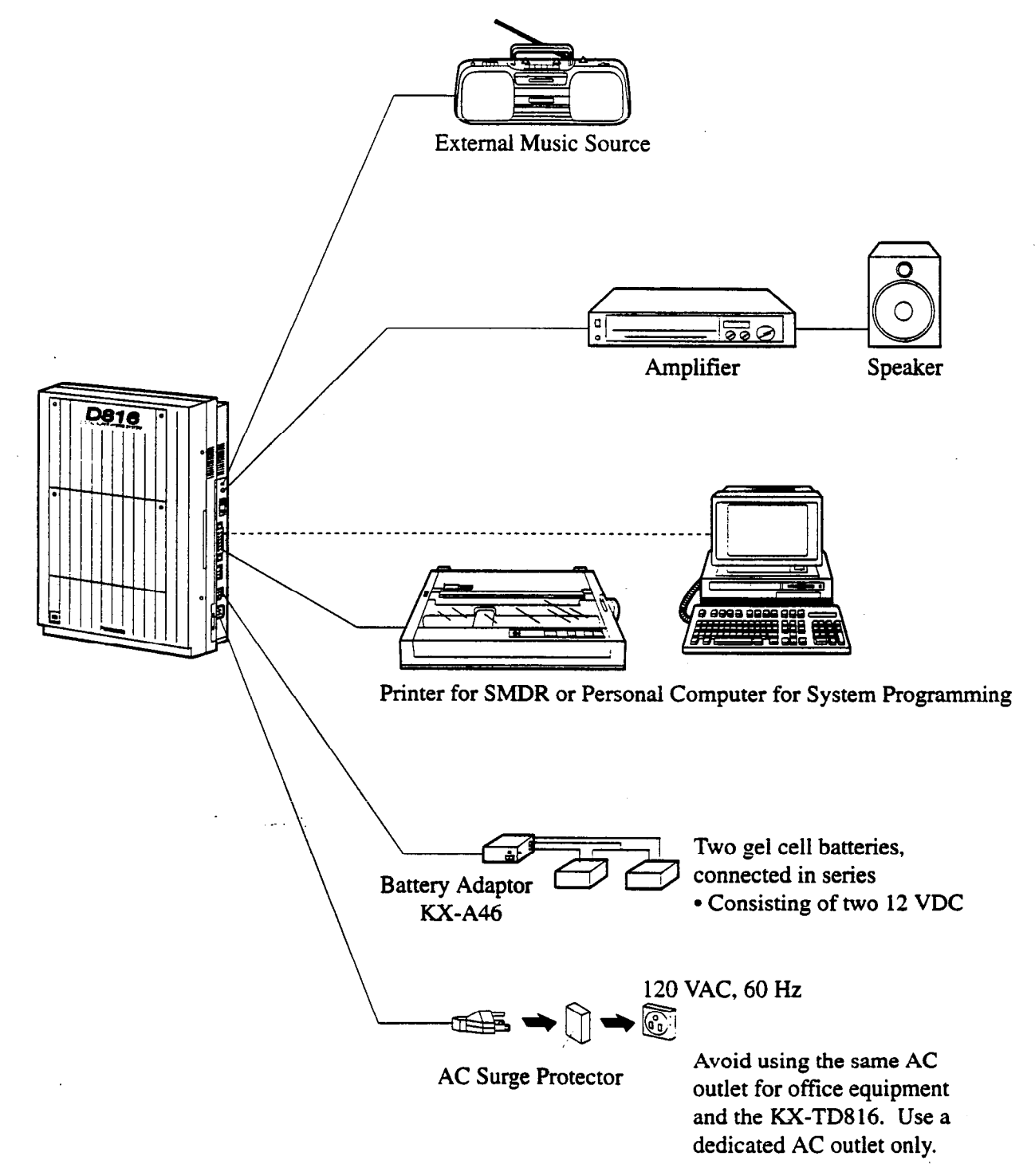

# 2.3.1 System Connection Diagram

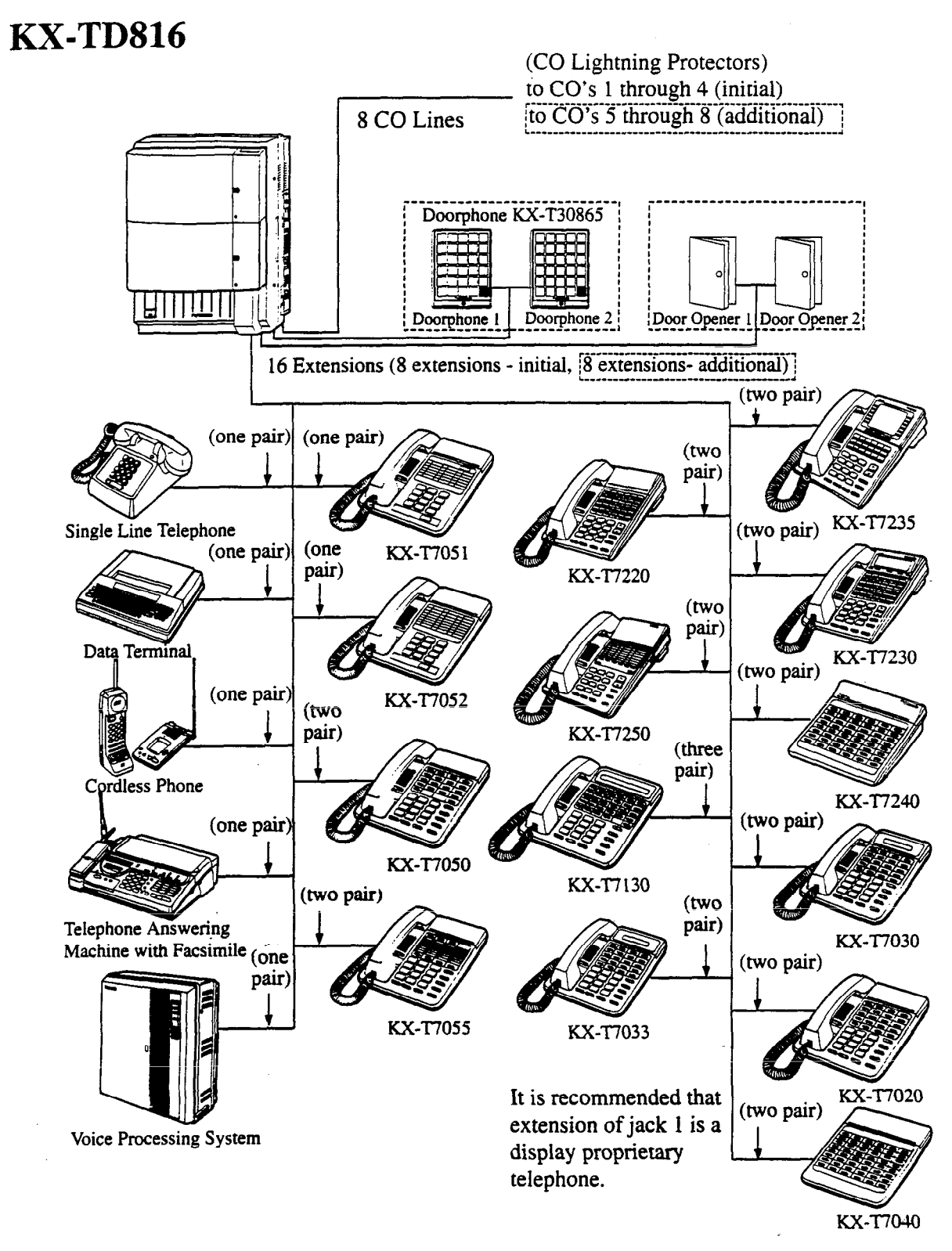

Parallel connection of telephones is possible. Refer to Section 2.3.4 "Paralleled Telephone Connection."

# 2.3.1 System Connection Diagram

### KX-TD1232

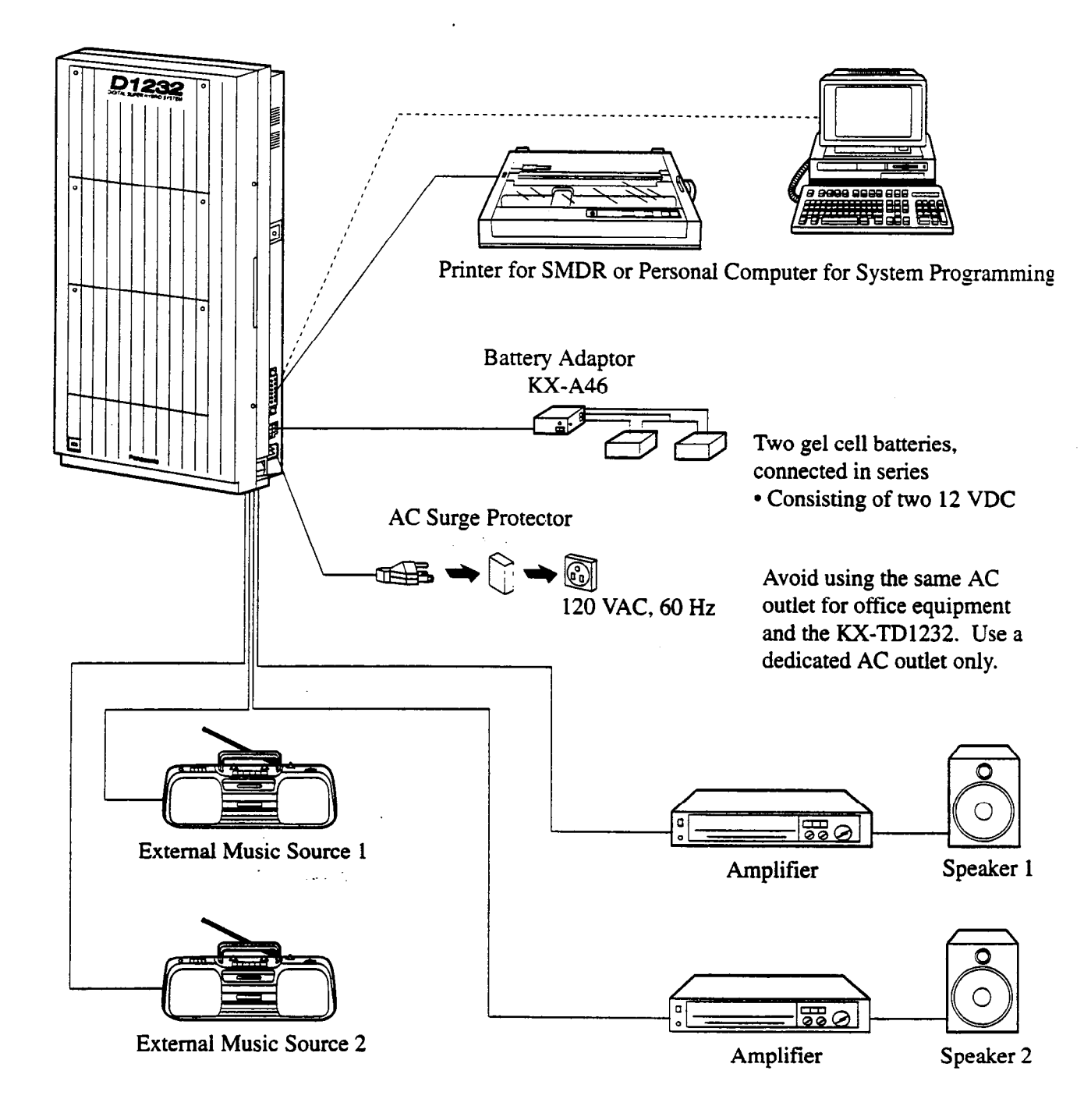

## 2.3.1 System Connection Diagram

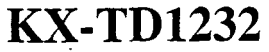

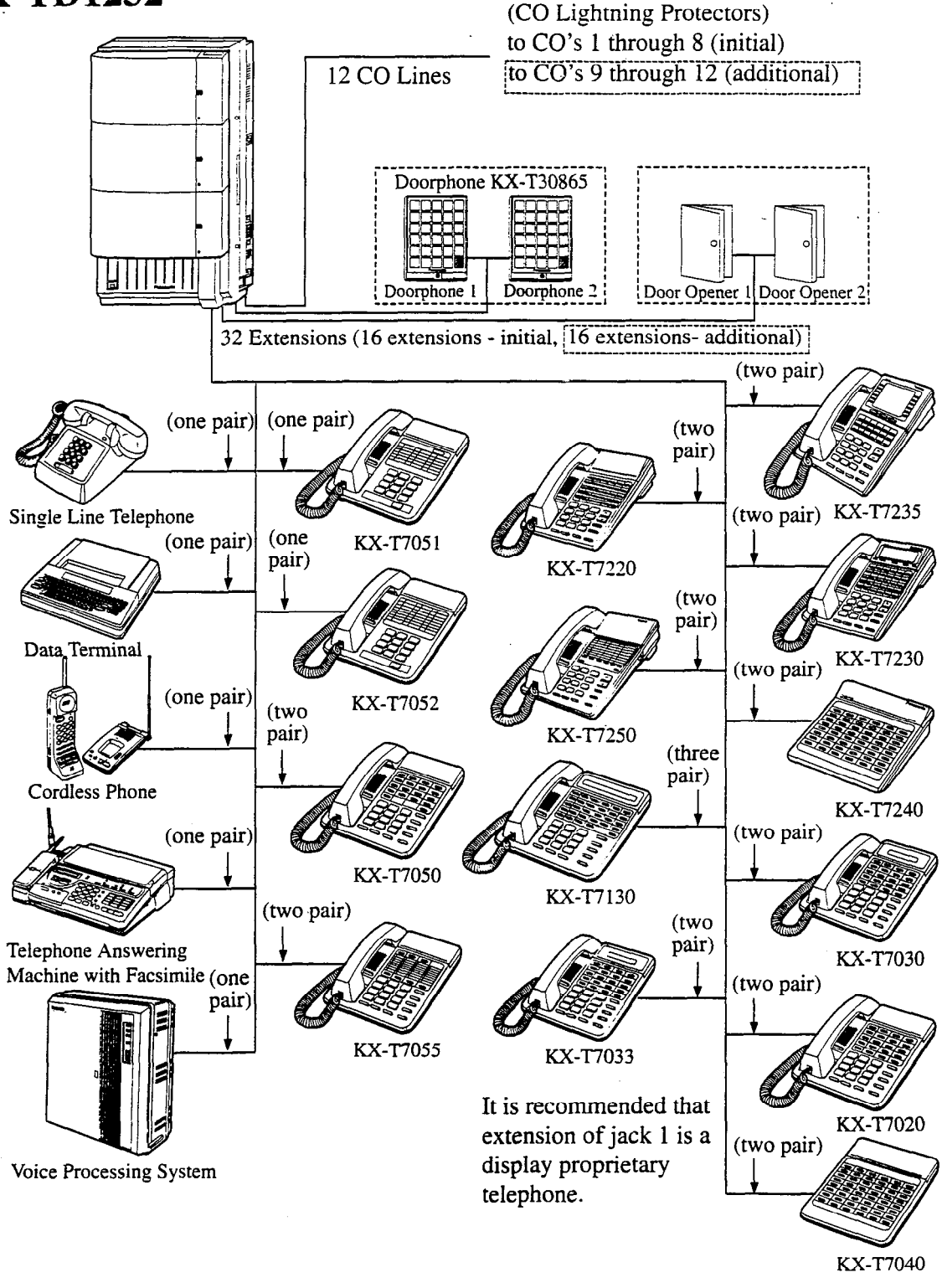

Parallel connection of telephones is possible. Refer to Section 2.3.4 "Paralleled Telephone Connection."

# 2.3.2 CO Line Connection

(KX-TD816: CO1 through CO4, KX-TD1232: CO1 through CO8)

### Using Modular Connector (for KX-TD816, KX-TD1232)

### Connection

Insert the modular plugs of the telephone line cords (4-conductor wiring) into the modular jacks on the system.

#### **KX-TD816**

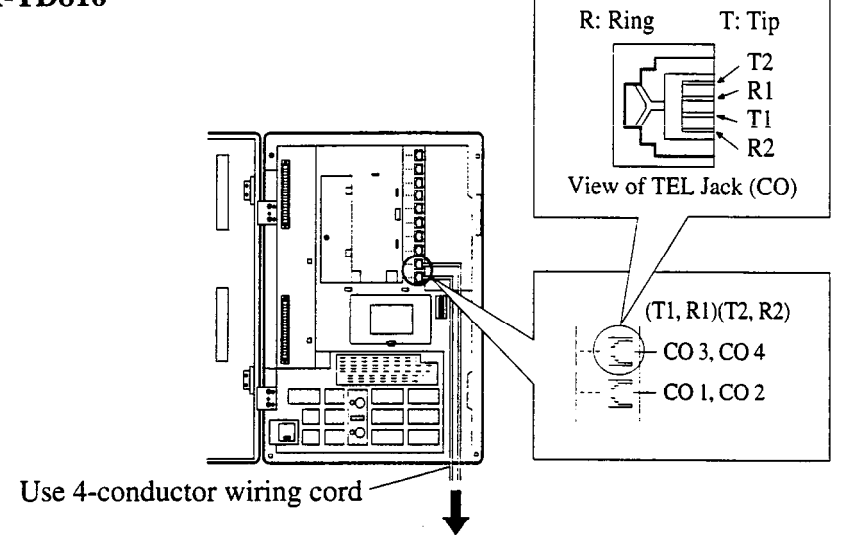

To Terminal Board or Modular Jacks from the Central Office.

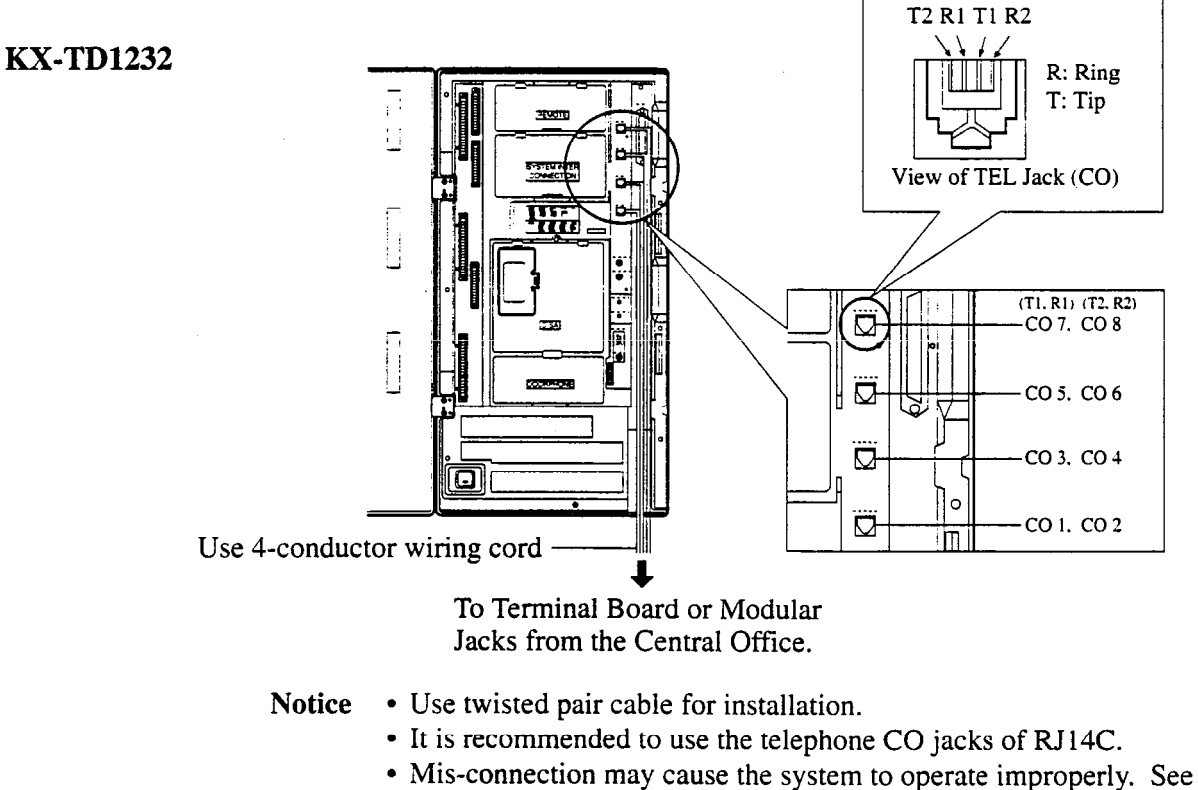

Section 6.1.1 "Installation" and 6.1.2 "Connection" before connection.

for Proprietary Telephones, Single Line Telephones and DSS Consoles (KX-TD816: Jack 1 through Jack 8, KX-TD1232: Jack 1 through Jack 16)

> There are two methods to perform Extension Connection, using a modular connector and an Amphenol Connector. Which method should be used depends on the model number of the system as shown below.

| Model number | Connector to be used |
|--------------|----------------------|
| KX-TD816     | Modular Connector    |
| KX-TD1232    | Amphenol Connector   |

#### Maximum cabling distance of the extension line cord (twisted cable)

The maximum length of the extension line cord (twisted cable) that connects the main unit and the extension is shown below:

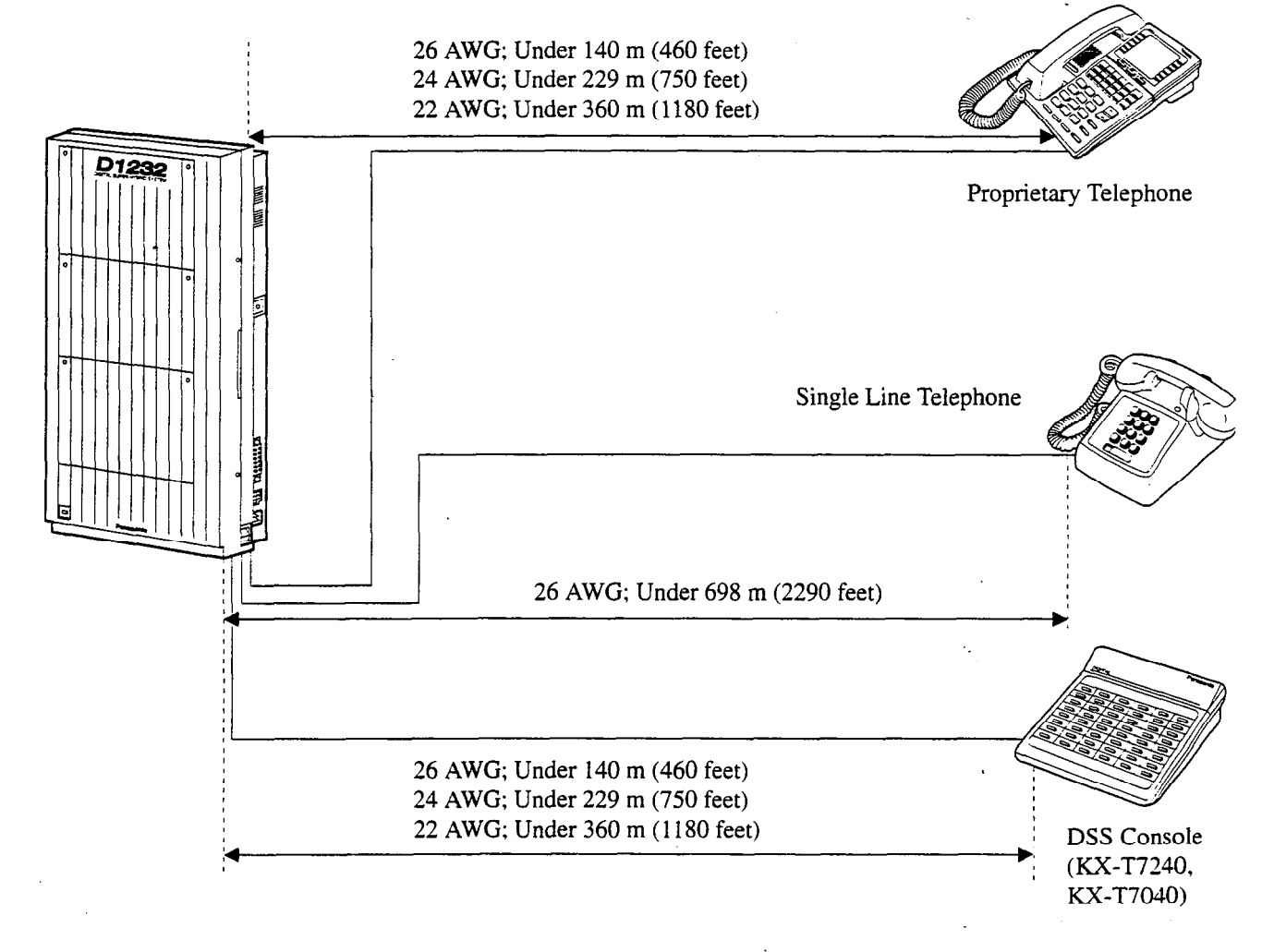

#### Notes The KX-TD1232 is illustrated as a main unit.

## 2.3.3 Extension Connection (Jack 01 through Jack 16) for Proprietary Telephones, Single Line Telephones and DSS Consoles

(KX-TD816: Jack 1 through Jack 8, KX-TD1232: Jack 1 through Jack 16)

#### 1. Using Modular Connector (for KX-TD816)

### Connection

Insert the modular plugs of the telephone line cords (4-conductor wiring) into the modular jacks on the system.

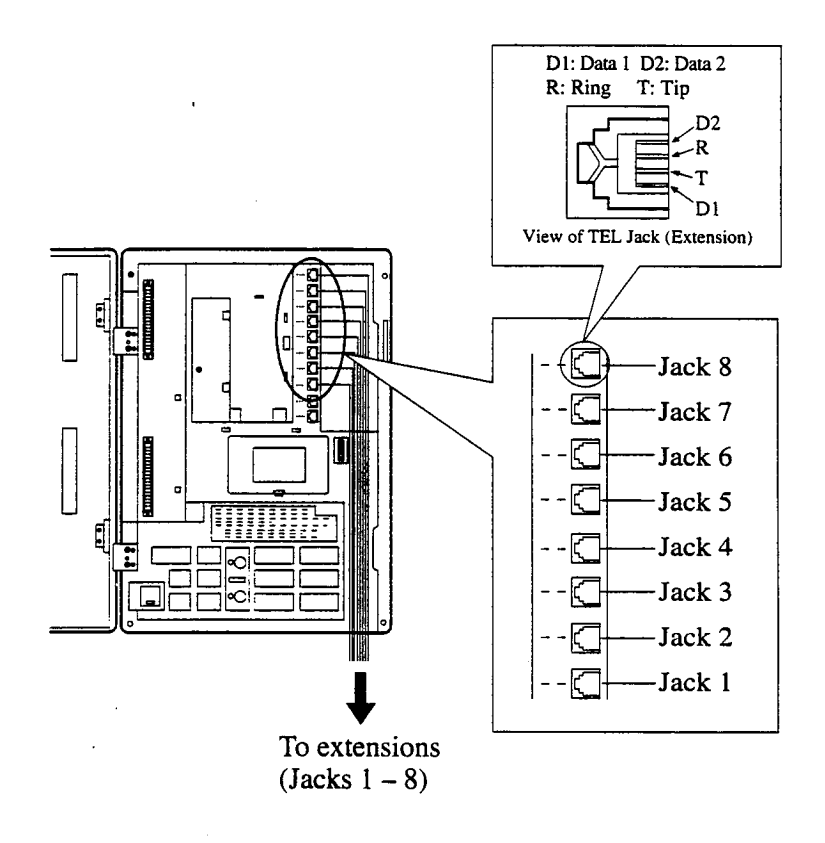

Notes: Mis-connection may cause the system to operate improperly. See Section 6.1.1 "Installation" and 6.1.2 "Connection" before connection.

### 2. Using Amphenol Connector (for KX-TD1232)

### Connection

To connect jacks 1 through 16, insert the connectors to the system as shown.

For Cable Pin Numbers to Be Connected, see page 2-18.

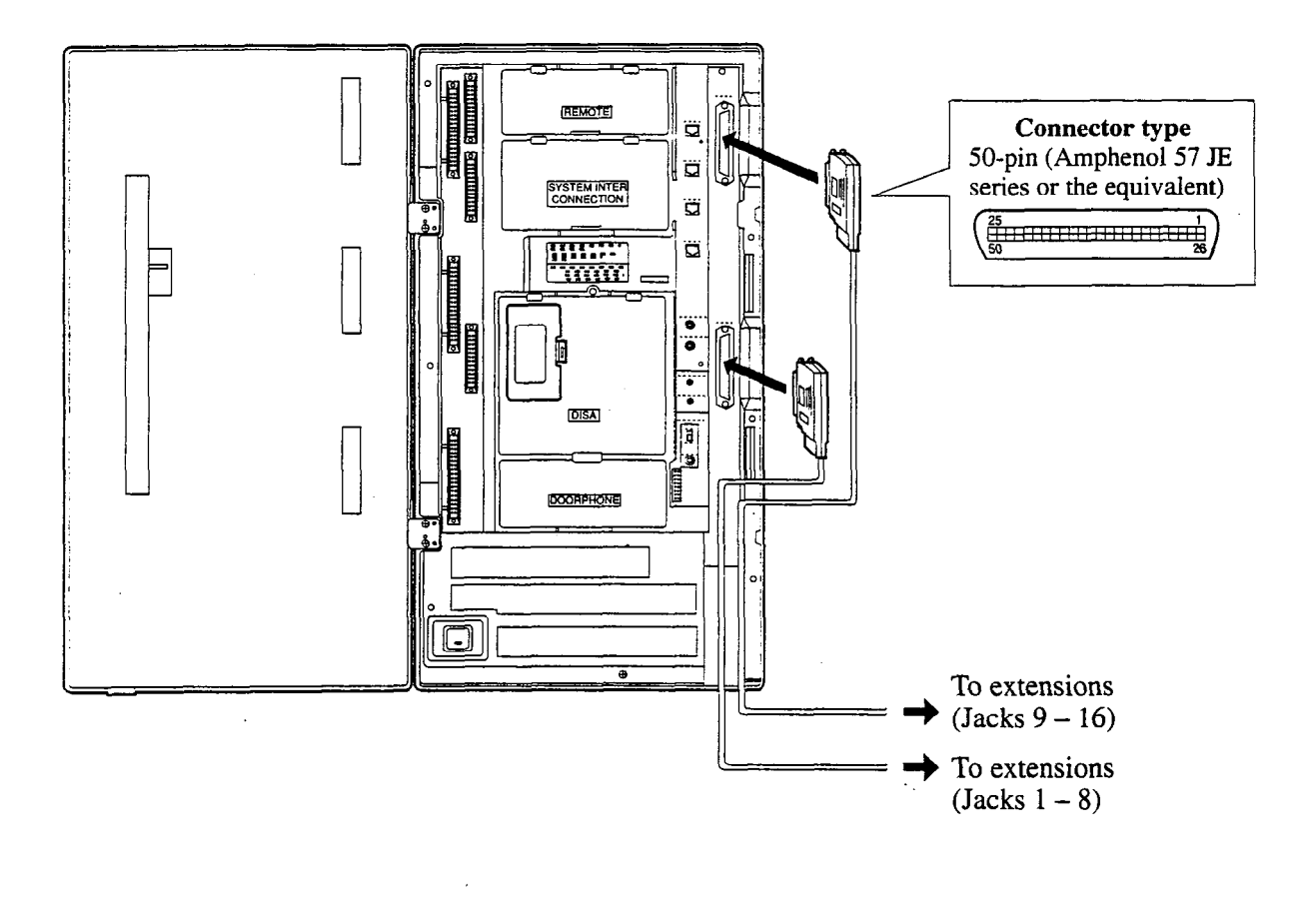

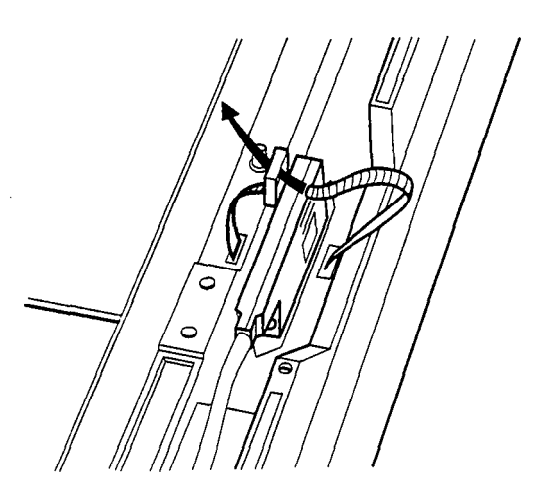

After inserting the connector, fasten the connector with the nylon tie.

## 2.3.3

. . .

## **Extension Connection**

for Proprietary Telephones, Single Line Telephones and DSS Consoles (KX-TD816: Jack 1 through Jack 8, KX-TD1232: Jack 1 through Jack 16)

### **Cable Pin Numbers to Be Connected**

| CONN.<br>PIN                     | EXTN         | . 1-8                          | EXTN. 9-16<br>8EXTN <sup>+ 1</sup>    |                                | 8EXTN <sup>+2</sup> |                                | 8EXTN <sup>† 2</sup> |                                |
|----------------------------------|--------------|--------------------------------|---------------------------------------|--------------------------------|---------------------|--------------------------------|----------------------|--------------------------------|
| 26<br>1<br>27<br>2<br>28<br>3    | Jack<br>No.1 | T<br>R<br>D1<br>D2<br>P1<br>P2 | Jack<br>No.9                          | T<br>R<br>D1<br>D2<br>P1<br>P2 | Jack<br>No.17       | T<br>R<br>D1<br>D2<br>P1<br>P2 | Jack<br>No.25        | T<br>R<br>D1<br>D2<br>P1<br>P2 |
| 29<br>4<br>30<br>5<br>31<br>6    | Jack<br>No.2 | T<br>R<br>D1<br>D2<br>P1<br>P2 | Jack<br>No.10                         | T<br>R<br>D1<br>D2<br>P1<br>P2 | Jack<br>No.18       | T<br>R<br>D1<br>D2<br>P1<br>P2 | Jack<br>No.26        | T<br>R<br>D1<br>D2<br>P1<br>P2 |
| 32<br>7<br>33<br>8<br>34<br>9    | Jack<br>No.3 | T<br>R<br>D1<br>D2<br>P1<br>P2 | Jack<br>No.11                         | T<br>R<br>D1<br>D2<br>P1<br>P2 | Jack<br>No.19       | T<br>R<br>D1<br>D2<br>P1<br>P2 | Jack<br>No.27        | T<br>R<br>D1<br>D2<br>P1<br>P2 |
| 35<br>10<br>36<br>11<br>37<br>12 | Jack<br>No.4 | T<br>R<br>D1<br>D2<br>P1<br>P2 | Jack<br>No.12                         | T<br>R<br>D1<br>D2<br>P1<br>P2 | Jack<br>No.20       | T<br>R<br>D1<br>D2<br>P1<br>P2 | Jack<br>No.28        | T<br>R<br>D1<br>D2<br>P1<br>P2 |
| 38<br>13<br>39<br>14<br>40<br>15 | Jack<br>No.5 | T<br>R<br>D1<br>D2<br>P1<br>P2 | Jack<br>No.13                         | T<br>R<br>D1<br>D2<br>P1<br>P2 | Jack<br>No.21       | T<br>R<br>D1<br>D2<br>P1<br>P2 | Jack<br>No.29        | T<br>R<br>D1<br>D2<br>P1<br>P2 |
| 41<br>16<br>42<br>17<br>43<br>18 | Jack<br>No.6 | T<br>R<br>D1<br>D2<br>P1<br>P2 | Jack<br>No.14                         | T<br>R<br>D1<br>D2<br>P1<br>P2 | Jack<br>No.22       | T<br>R<br>D1<br>D2<br>P1<br>P2 | Jack<br>No.30        | T<br>R<br>D1<br>D2<br>P1<br>P2 |
| 44<br>19<br>45<br>20<br>46<br>21 | Jack<br>No.7 | T<br>R<br>D1<br>D2<br>P1<br>P2 | Jack<br>No.15                         | T<br>R<br>D1<br>D2<br>P1<br>P2 | Jack<br>No.23       | T<br>R<br>D1<br>D2<br>P1<br>P2 | Jack<br>No.31        | T<br>R<br>D1<br>D2<br>P1<br>P2 |
| 47<br>22<br>48<br>23<br>49<br>24 | Jack<br>No.8 | T<br>R<br>D1<br>D2<br>P1<br>P2 | Jack<br>No.16                         | T<br>R<br>D1<br>D2<br>P1<br>P2 | Jack<br>No.24       | T<br>R<br>D1<br>D2<br>P1<br>P2 | Jack<br>No.32        | T<br>R<br>D1<br>D2<br>P1<br>P2 |
| 50<br>25                         |              |                                | · · · · · · · · · · · · · · · · · · · |                                |                     |                                |                      |                                |

Notes <sup>†1</sup> "8EXTN" in the table indicates an extension expansion area for KX-TD816. However, pins P1 and P2 are not available, because KX-TD816 cannot perform OHCA by KX-T7130. See Section 3. Features. "Off-Hook Call Announcement (OHCA)".

for Proprietary Telephones, Single Line Telephones and DSS Consoles (KX-TD816: Jack 1 through Jack 8, KX-TD1232: Jack 1 through Jack 16)

There are two expansion areas on the main unit of KX-TD816, one for 8-Station Line Unit and the other for 4-CO Line Unit.

- <sup>+2</sup> "8EXTN" in the table indicates an extension expansion area for KX-TD1232. There are three expansion areas on the main unit of KX-TD1232. Up to two 8-Station Line Units and a 4-CO Line Unit can be installed to any area. It is required to designate which is 8-Station Line Unit 1 and which is 2 by system programming.
  - If a telephone or answering machine with an A-A1 relay is connected to the main unit, set the A-A1 relay switch of the telephone or answering machine to OFF position.
  - Mis-connection may cause the system to operate improperly. See Section 6.1.1 "Installation" and 6.1.2 "Connection."

# **Connection of Proprietary Telephones, Single Line Telephones and DSS Consoles for KX-TD816**

#### Connection of an Analog Proprietary Telephone, KX-T7020, KX-T7030, KX-T7050, KX-T7055 or KX-T7130

4-conductor wiring is required for each extension.

Connect pins "T", "R", "D1" and "D2".

| T: Tip  | D1: Data 1 |
|---------|------------|
| R: Ring | D2: Data 2 |

#### Connection of a Digital Proprietary Telephone, KX-T7220, KX-T7230, KX-T7235, or KX-T7250

4-conductor wiring is required for each extension.

Connect pins "D1" and "D2" only. ("T" and "R" are only needed if Section 2.3.4 "Paralleled Telephone Connection," Method 2 is used for parallel or XDP connection of a DPT and a single line telephone.)

#### **Connection of a Single Line Telephone**

2-conductor wiring is required for each extension. Connect pins "T" and "R".

#### Connection of a DSS Console, KX-T7040 or KX-T7240

4-conductor wiring is required for each extension. Connect pins "D1" and "D2" only. ("T" and "R" are not necessary.)

for Proprietary Telephones, Single Line Telephones and DSS Consoles (KX-TD816: Jack 1 through Jack 8, KX-TD1232: Jack 1 through Jack 16)

# **Connection of Proprietary Telephones, Single Line Telephones and DSS Consoles for KX-TD1232**

#### **Connection of the Proprietary Telephone, KX-T7130**

6-conductor wiring is required for each extension.

| Connect pins | "T", "R", "D1", " | D2", "P1" and "P2".     |
|--------------|-------------------|-------------------------|
| T: Tip       | D1: Data 1        | P1: 3 Pair Voice (OHCA) |
| R: Ring      | D2: Data 2        | P2: 3 Pair Voice (OHCA) |

#### Connection of a Digital Proprietary Telephone, KX-T7220, KX-T7239, KX-T7235, or KX-T7250

4-conductor wiring is required for each extension.

Connect pins "D1" and "D2" only. ("T" and "R" are only needed if Section 2.3.4 "Paralleled Telephone Connection," Method 2 is used for parallel or XDP connection of a DPT and a single line telephone.)

#### Connection of an Analog Proprietary Telephone, KX-T7020, KX-T7030, KX-T7050, or KX-T7055

4-conductor wiring is required for each extension. Connect pins "T", "R", "D1" and "D2".

#### **Connection of a Single Line Telephone**

2-conductor wiring is required for each extension. Connect pins "T" and "R".

#### Connection of a DSS Console, KX-T7040 or KX-T7240

4-conductor wiring is required for each extension. Connect pins "D1" and "D2" only. ("T" and "R" are not necessary.)

#### Station Wiring (3-pair twisted cabling):

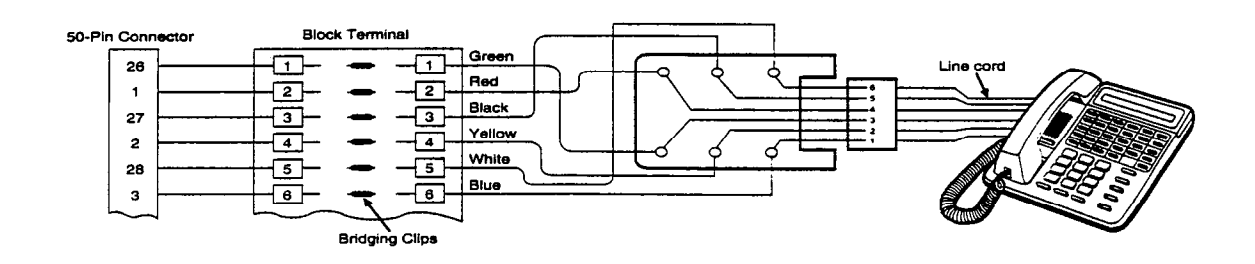

for Proprietary Telephones, Single Line Telephones and DSS Consoles

- Up to four DSS Consoles (KX-T7040 or KX-T7240) can be installed per system. As the DSS Console itself cannot work alone, it always requires a proprietary telephone used in pair. Place the DSS Console and the paired telephone side by side on your desk.
  - It is necessary to designate the jack numbers of paired DSS Consoles and the proprietary telephones by system programming.

#### **Programming References**

Note

#### Section 4, System Programming,

[007] DSS Console Port and Paired Telephone Assignment [109] Expansion Unit Type

# Feature ReferencesSection 3, Features,<br/>DSS Console (KX-T7240 / KX-T7040)<br/>Module Expansion

After completing all the required inside cabling, including CO lines, extensions, external pagers and external music sources, fasten the cables with the nylon tie (included) as shown.

# 2.3.4 Paralleled Telephone Connection

#### for a Proprietary Telephone and a Single Line Telephone

Any single line telephone can be connected in parallel with a proprietary telephone as follows:

### Method 1: Using a Modular T-Adaptor

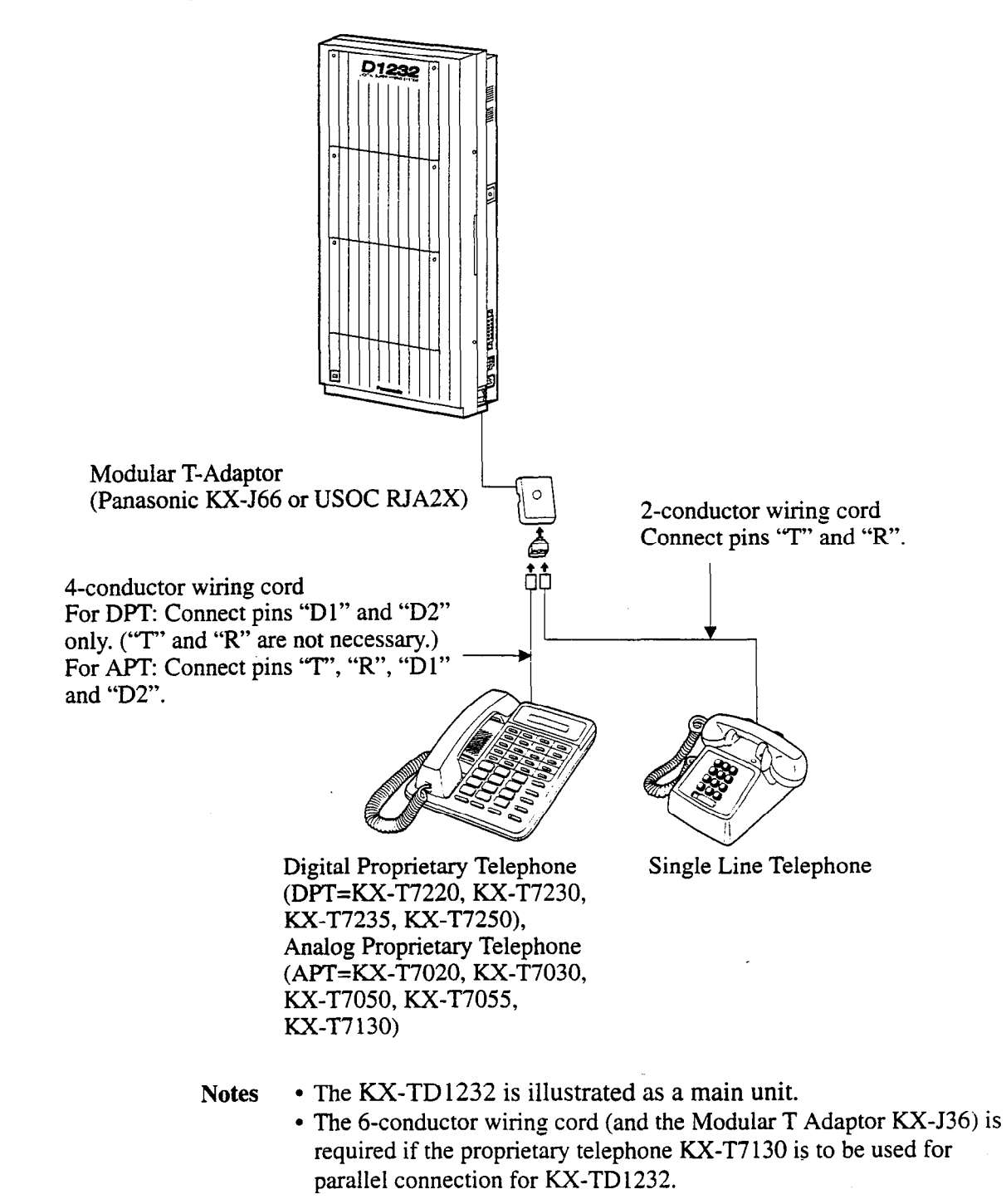

# 2.3.4 Paralleled Telephone Connection

for a Proprietary Telephone and a Single Line Telephone

### Method 2: for Digital Proprietary Telephone only

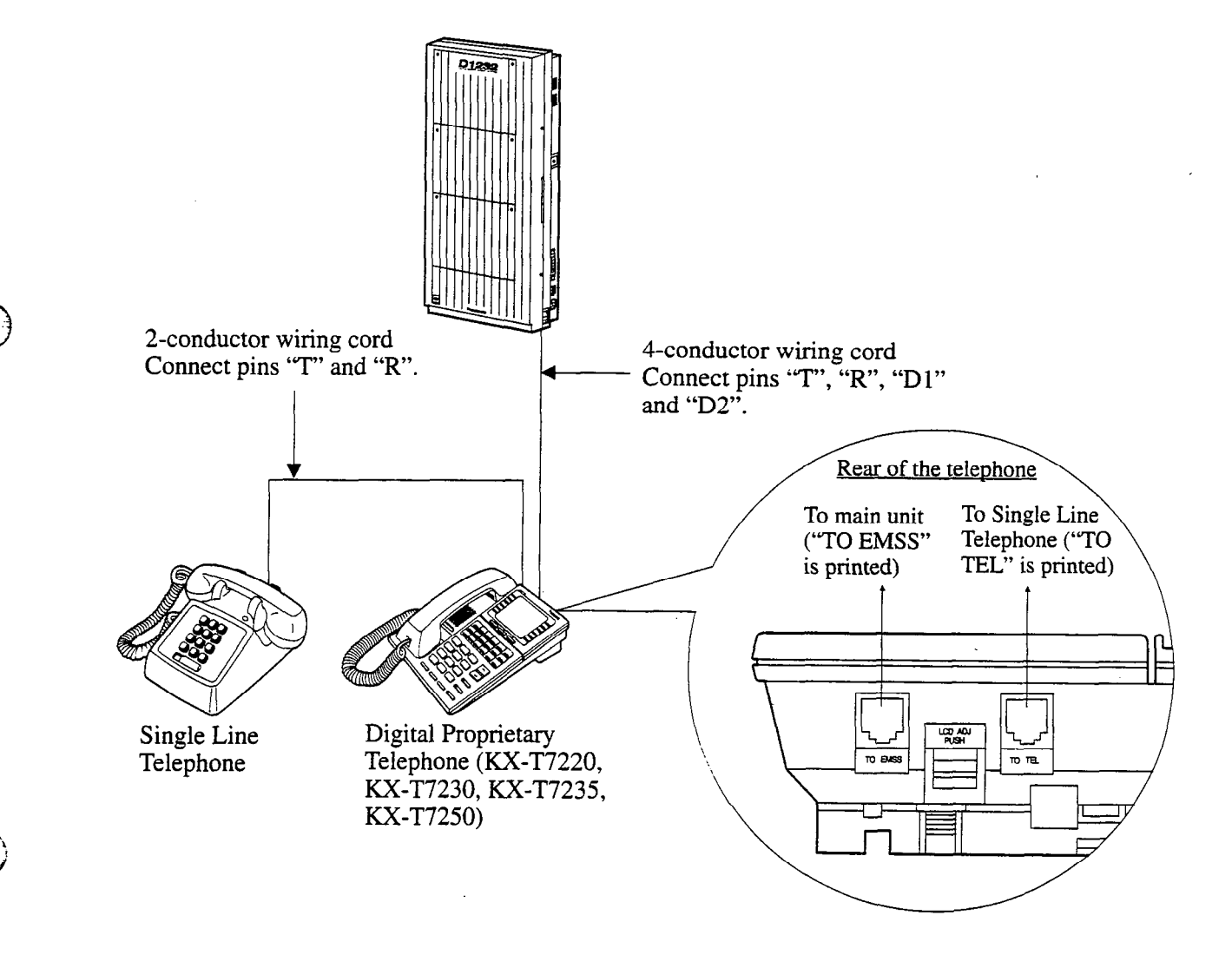

Notes

• The KX-TD1232 is illustrated as a main unit.

• Not only a single line telephone but a single line device such as an answering machine, a facsimile or a modem (personal computer) etc. can be connected in parallel with a proprietary telephone.

**Feature References** 

Section 3, Features, Paralleled Telephone

# 2.3.5 EXtra Device Port (XDP) Connection

#### for a Digital Proprietary Telephone and a Single Line Telephone

A digital proprietary telephone (KX-T7220, KX-T7230, KX-T7235, or KX-T7250) and a single line telephone can be connected to the same extension jack yet have different extension numbers (eXtra Device Port feature). System Programming is required for this jack.

Method 1

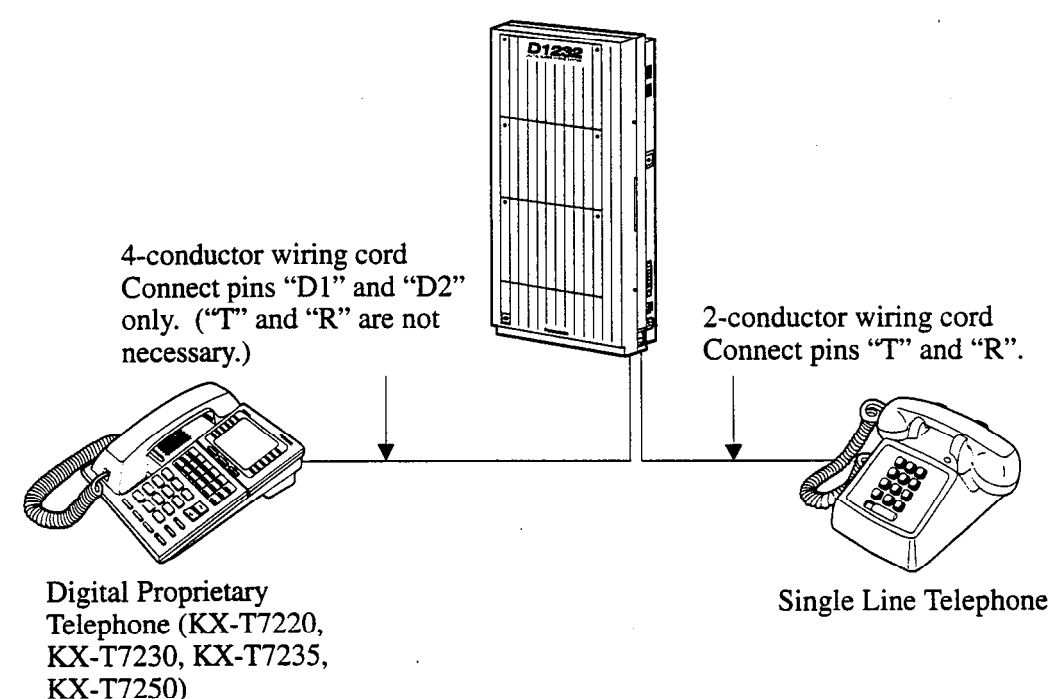

Notes The KX-TD1232 is illustrated as a main unit.

#### Method 2

Section 2.3.4 "Paralleled Telephone Connection, Method 2: for Digital Proprietary Telephone only" is also available for XDP connection.

#### **Programming References**

Section 4, System Programming, [600] EXtra Device Port

#### Feature References Section 3, Features, EXtra Device Port (XDP)

# 2.3.6 Polarity Sensitive Telephone Connection

If your telephone is polarity sensitive, follow the procedures below:

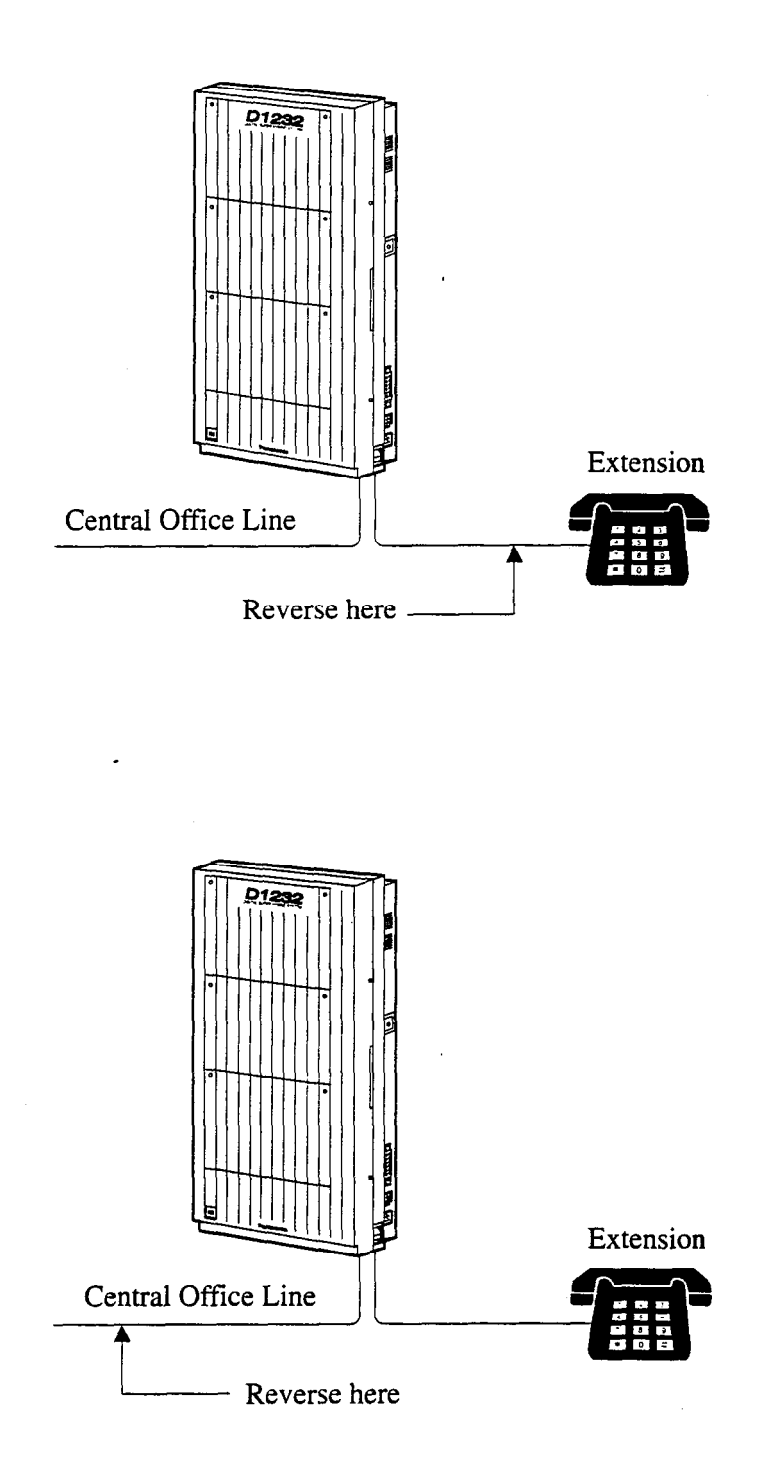

- 1. Complete all the required extension wirings.
- Confirm that dialing can be done from all the extensions using a touch-tone telephone.
   If you fail to do that, the polarity between the extension and the system must be reversed.
- 3. Reverse as shown.
- 4. Set the Power Switch on the main unit to "OFF" position.
- 5. Connect all CO lines.
- 6. Confirm that dialing can be done on the following extensions using a tone telephone.
- KX-TD816
   Extension (T, R) of jack 1•••CO 1
   Extension (T, R) of jack 2•••CO 2
   Extension (T, R) of jack 9 and 10
   (Extension Expansion Card)•••CO 5
   and CO 6
- KX-TD1232

Extension (T, R) of jack 1•••CO 1 Extension (T, R) of jack 2•••CO 2 Extension (T, R) of jack 2•••CO 3 Extension (T, R) of jack 10•••CO 4 Extensions (T, R) of jacks 17 and 18 (Extension Expansion Card 1)•••CO 9 and CO 10

(Note: Extensions of jacks 9 and 10 for KX-TD816, and 17 and 18 for KX-TD1232 depend on the Power Failure Transfer connection. For details, refer to Section 2.5 "Auxiliary Connection for Power Failure Transfer.")

If you fail to do that, the polarity between the system and the CO line must be reversed.

- 7. Reverse as shown.
- 8. Every time an extension telephone is replaced, repeat the above procedures.

Notes The KX-TD1232 is illustrated as a main unit.

# 2.3.7 External Pager (Paging Equipment) Connection

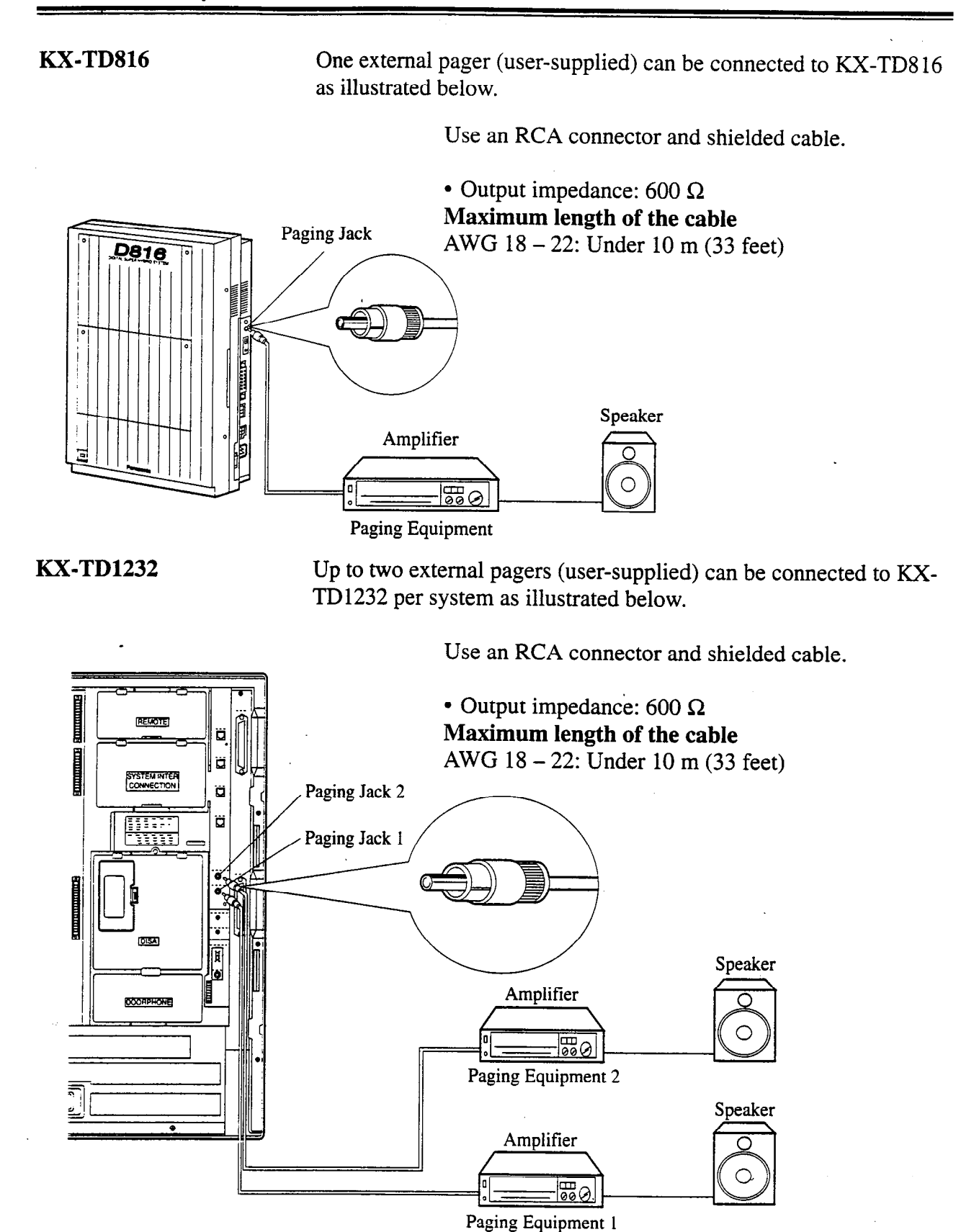

# 2.3.7 External Pager (Paging Equipment) Connection

| Notes                      | <ul> <li>System Connection* permits a maximum of four external pagers.<br/>It is programmable which external pager will send background music<br/>and whether all the pagers will generate confirmation tone.</li> <li>To adjust the sound level of the pagers, use the volume control on the<br/>amplifiers.</li> </ul> |
|----------------------------|----------------------------------------------------------------------------------------------------|
| <b>Programming Referen</b> | nces                                                                                                    |
| 0                          | Section 4, System Programming,                                                                                                    |
|                            | [804] External Pager BGM                                                                                                    |
|                            | [805] External Pager Confirmation Tone                                                                                                    |
| Feature References         | Section 3, Features,                                                                                                    |
|                            | Background Music (BGM) – External Paging – External                                                                                                    |
|                            | Paging – All                                                                                                    |
|                            | Trunk (CO Line) Answer From Any Station                                                                                                    |

# 2.3.8 External Music Source Connection

#### **KX-TD816**

One music source such as a radio (user-supplied) can be connected to KX-TD816 as illustrated below.

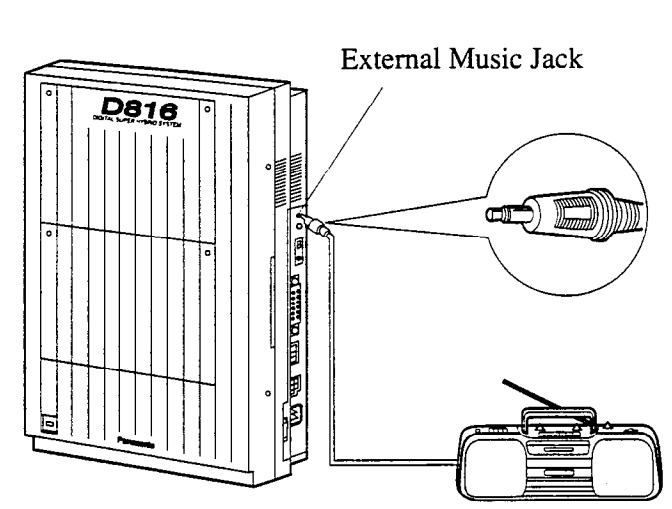

Insert the plug to the earphone / headphone jack on the external music source.
Use a two-conductor plug {3.5 mm (9/64 inch) in diameter}.
Input impedance: 8 Ω

Maximum length of the cable AWG 18 – 22: Under 10 m (33 feet)

External Music Source

**KX-TD1232** 

Up to two music sources such as a radio (user-supplied) can be connected to KX-TD1232 per system as illustrated below.

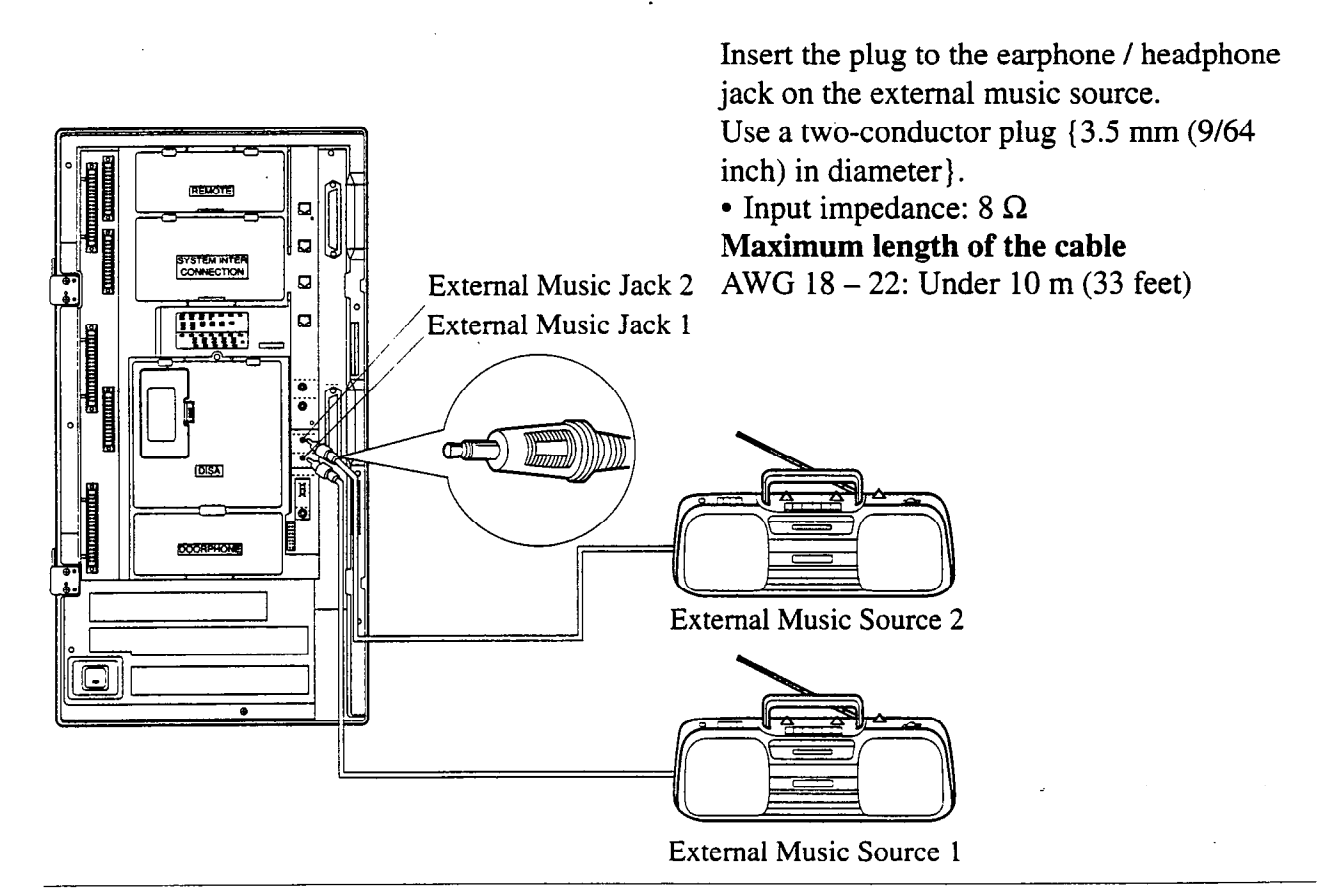

# 2.3.8 External Music Source Connection

• System Programming of music sources used for Music on Hold and Background Music is required.

• To adjust the sound level of the Music on Hold, use the volume control on the external music source.

#### **Programming References**

#### Section 4, System Programming,

[803] Music Source Use

[990] System Additional Information, Field (20)

**Feature References** 

#### Section 3, Features,

Background Music (BGM) Music on Hold Background Music (BGM) - External

A user-supplied printer can be connected to the EIA (RS-232C) Connector on the main unit. The printer is used to print out SMDR call records and system programming data.

Connect the EIA (RS-232C) connector of the printer to the EIA Connector.

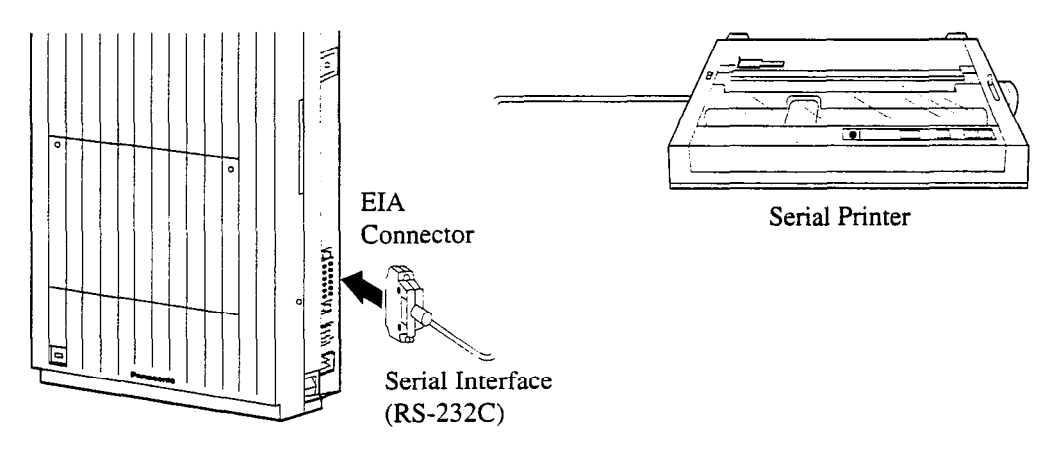

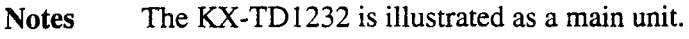

Cables must be shielded and the maximum length is 2 m (6.5 feet). Make cables so that the printer will be connected to the system as shown in the chart on the following page.

When using special accessories such as cable, the user should use those specified in this installation manual to comply with the limits for a class A digital device pursuant to the FCC Rules.

The pin configuration of EIA (RS-232C) Connector is as follows:

| Pin | Sig      | Circuit Type           |     |       |
|-----|----------|------------------------|-----|-------|
| No. |          |                        | EIA | CCITT |
| 1   | FG       | Frame Ground           | AA  | 101   |
| 2   | SD (TXD) | Transmitted Data       | BA  | 103   |
| 3   | RD (RXD) | Received Data          | BB  | 104   |
| 4   | RS (RTS) | Request To Send        | CA  | 105   |
| 5   | CS (CTS) | Clear To Send          | CB  | 106   |
| 6   | CR (DSR) | Data Set Ready         | CC  | 107   |
| 7   | SG       | Signal Ground          | AB  | 102   |
| 8   | CD (DCD) | Data Carrier Detect    | CF  | 109   |
| 20  | ER (DTR) | Data Terminal<br>Ready | CD  | 108.2 |

## **Connection Chart for Printer / Personal Computer (25-pin)**

| EIA (RS-232C) port on<br>the main unit |                      |            |             | EIA         | (RS-232C)  <br>the printer/      | port on<br>PC            |
|----------------------------------------|----------------------|------------|-------------|-------------|----------------------------------|--------------------------|
| Circuit<br>Type<br>(EIA)               | Signal<br>Name       | Pin<br>No. |             | Pin<br>No.  | Signal<br>Name                   | Circuit<br>Type<br>(EIA) |
| AA<br>BA                               | FG<br>SD (TXD)       | 1<br>2     | <b>&gt;</b> | 1<br>3      | FG<br>RD (RXD)                   | AA<br>BB                 |
| BB<br>CB                               | RD (RXD)<br>CS (CTS) | 3<br>5     | <b>∢</b>    | 2           | SD (TXD)                         | BA                       |
| CC<br>AB                               | CR (DSR)<br>SG       | 6<br>7     |             | 20<br>7     | ER (DTR)<br>SG                   | CD<br>AB                 |
| CD                                     | ER (DTR)             | 20         |             | 5<br>6<br>8 | CS (CTS)<br>CR (DSR)<br>CD (DCD) | CB<br>CC<br>CF           |

## Connection Chart for IBM Personal Computer (9-pin)

If you connect an IBM-PC to your system, see the chart below.

| EIA (RS-232C) port on<br>the main unit |                | EIA (RS-232C) port on<br>the printer/IBM-PC |   |            |                |                          |
|----------------------------------------|----------------|---------------------------------------------|---|------------|----------------|--------------------------|
| Circuit<br>Type<br>(EIA)               | Signal<br>Name | Pin<br>No.                                  |   | Pin<br>No. | Signal<br>Name | Circuit<br>Type<br>(EIA) |
| AA<br>BA                               | FG<br>SD (TXD) | 1<br>2                                      | > | 2          | RD (RXD)       | BB                       |
| BB                                     | RD (RXD)       | 3                                           |   | 3          | SD (TXD)       | BA                       |
| СВ                                     | CS (CTS)       | 5                                           | • | 5<br>6     | SG<br>CR (DSR) | AB<br>CC                 |
| AB<br>CD                               | SG<br>ER (DTR) | 7<br>20                                     |   | 7          | RS (RTS)       | CA                       |

### EIA (RS-232C) Signals

#### Frame Ground: FG

Connects to the unit frame and the earth ground conductor of the AC power cord.

**Transmitted Data: SD (TXD)**.....(output) Conveys signals from the unit to the printer. A "Mark" condition is held unless data or BREAK signals are being transmitted.

Received Data: RD (RXD).....(input) Conveys signals from the printer.

Request to Send: RS (RTS).....(output) This lead is held ON whenever CR (DSR) is ON.

Clear To Send: CS (CTS) ......(input) An ON condition of circuit CS (CTS) indicates that the printer is ready to receive data from the unit. The unit does not attempt to transfer data or receive data when circuit CS (CTS) is OFF.

**Data Set Ready: CR (DSR)**.....(input) An ON condition of circuit CR (DSR) indicates the printer is ready. Circuit CR (DSR) ON does not indicate that communication has been established with the printer.

#### Signal Ground: SG

Connects to the DC ground of the unit for all interface signal.

**Data Terminal Ready: ER (DTR)** .....(output) This signal line is turned ON by the unit to indicate that it is ON LINE. Circuit ER (DTR) ON does not indicate that communication has been established with the printer. It is switched OFF when the unit is OFF LINE.

**Data Carrier Detect: CD (DCD)** .....(input) The ON condition is an indication to data terminal (DTE) that the carrier signal is being received.

### **Programming References**

Section 4, System Programming, [800] SMDR Incoming/Outgoing Call Log Printout [801] SMDR Format [802] System Data Printout [806-807] E1A (RS-232C) Parameters

#### **Feature References**

#### Section 3, Features,

Station Message Detail Recording (SMDR) System Programming and Diagnosis with Personal Computer

# **2.3.10 Installation of Lightning Protectors**

### Overview

A lightning protector is a device to be installed on a CO line to prevent a dangerous surge from entering the building and damaging equipment.

A dangerous surge can occur if a telephone line comes in contact with a power line. Trouble due to lightning surges has been showing a steady increase with the development of electronic equipment.

In many countries, there are regulations requiring the installation of a lightning protector. A lightning strike to a telephone cable which is 10 m (33 feet) above ground can be as high as 200,000 volts. This system should be installed with lightning protectors. In addition, grounding (connection to earth ground) is very important for the protection of the system.

### **Recommended lightning protectors**

| Main Unit             | Lightning Protector                                                                                                    |
|-----------------------|----------------------------------------------------------------------------------------------------|
| KX-TD816<br>KX-TD1232 | <ul> <li>TELESPIKE BLOK MODEL TSB (TRIPPE MFG. CO.)</li> <li>SPIKE BLOK MODEL SK6-0 (TRIPPE MFG. CO.)</li> <li>Super MAX<sup>™</sup> (PANAMAX)</li> <li>MP1 (ITW LINK)</li> </ul> |

### Installation

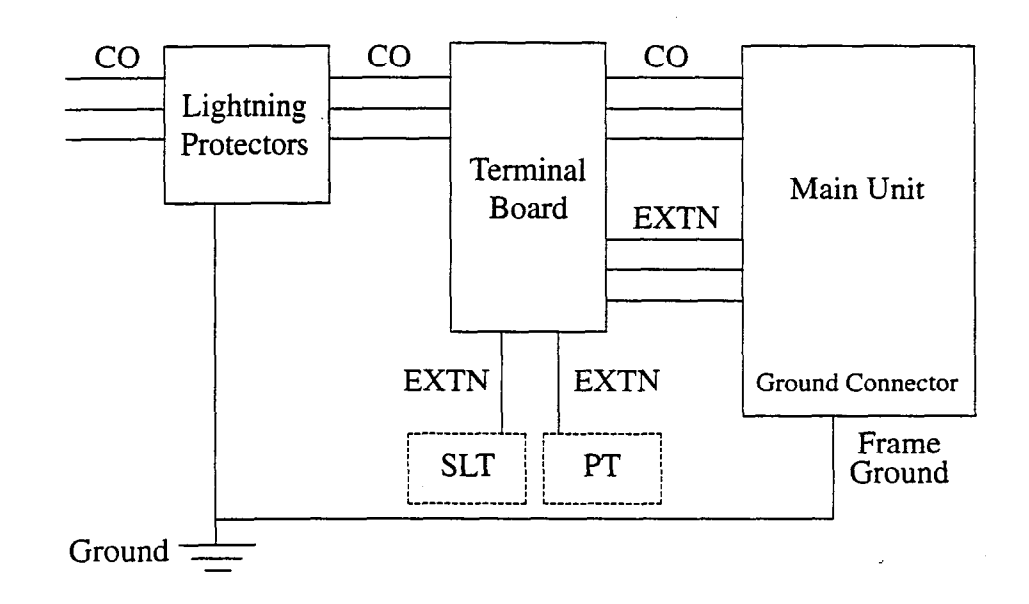

# **2.3.10 Installation of Lightning Protectors**

### Installation of an Earth Rod

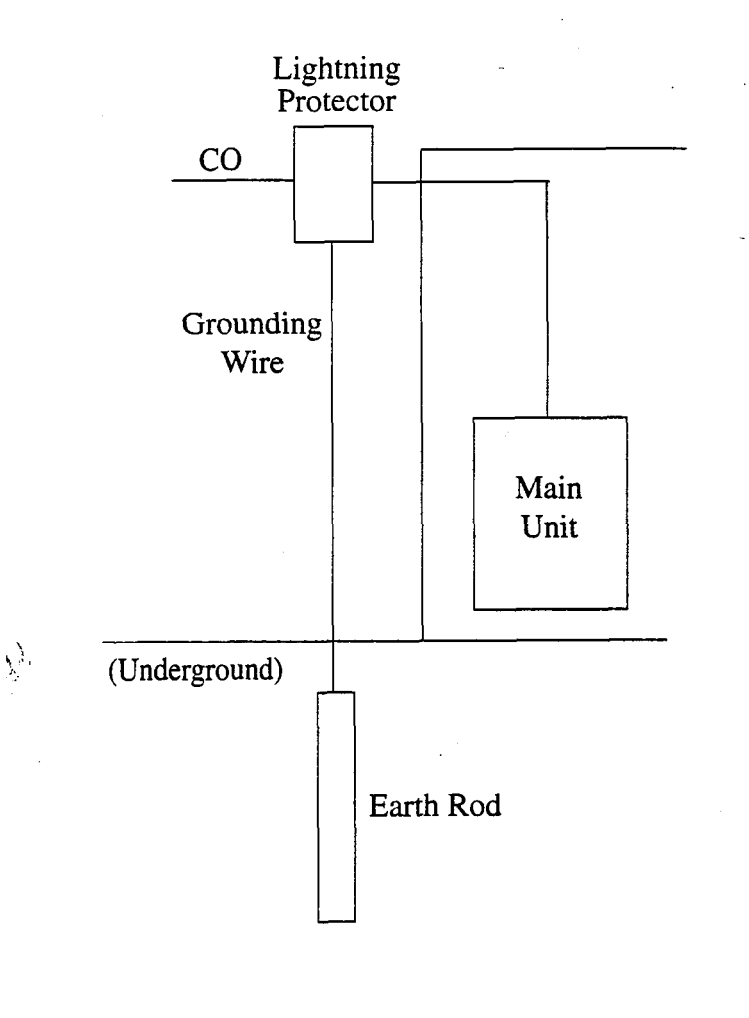

- 1) Installation location of the earth rod......Near the protector
- 2) Check obstructions.....None
- 3) Composition of the earth rod ......Metal
- 4) Depth of the earth rod ......More than 50 cm
  - (20 inches)

5) Size of the grounding wire......Thickness is more than 16 AWG

#### Notes

- The above figures are recommendations only.
- The length of earth rod and the required depth depend on the composition of the soil.

# 2.4 Installation of Optional Cards and Units

### 2.4.1 Location of Optional Cards and Units

The location of the optional cards is shown below.

**Precaution** To protect the printed circuit boards (P-boards) from static electricity, do not touch parts on the P-boards in the main unit and on the optional cards.

### **Expansion Units**

#### **KX-TD816**

One 4-CO Line Unit (KX-TD180) and / or one 8-Station Line Unit (KX-TD170) can be installed to any of the two expansion areas.

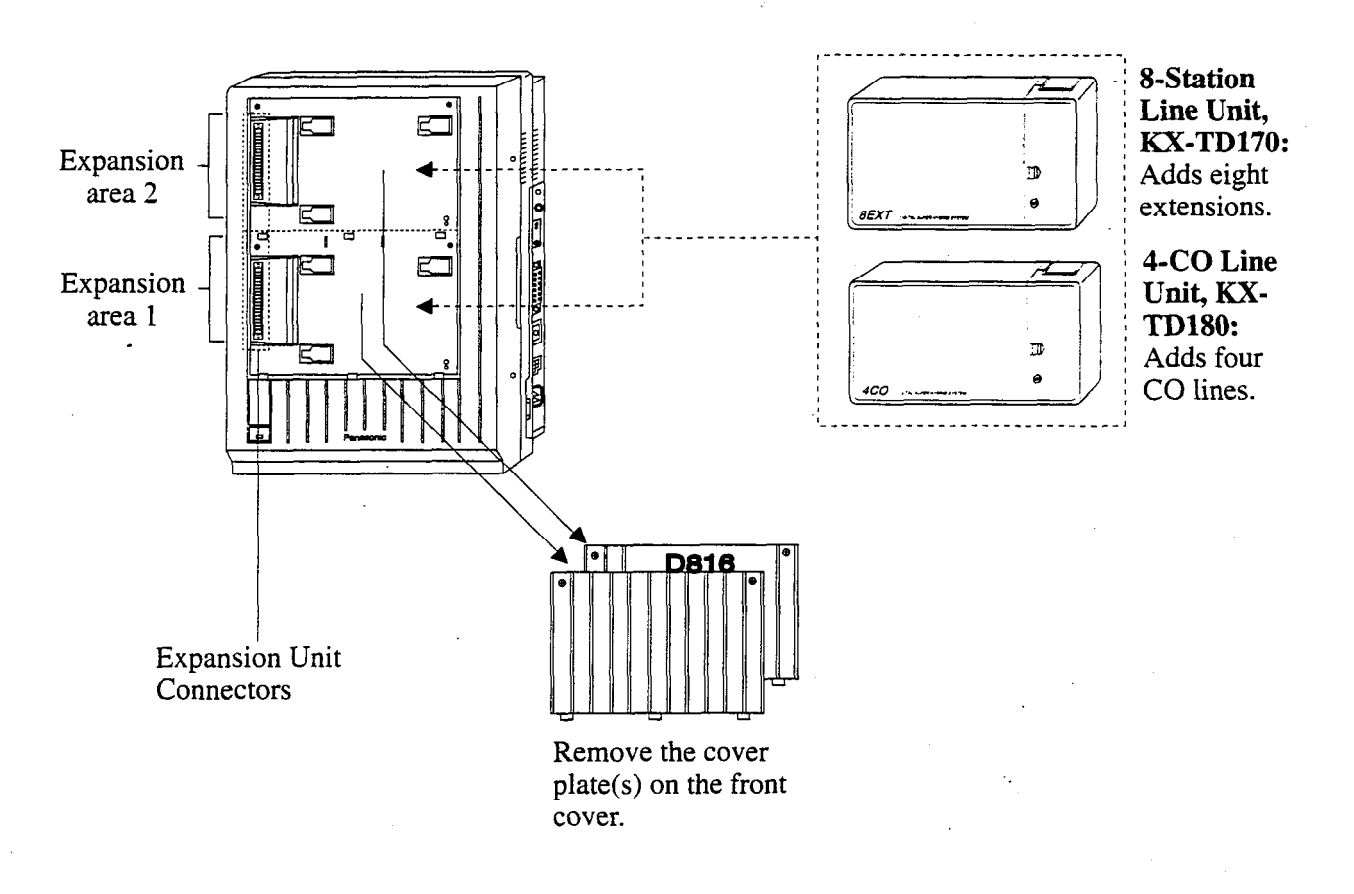

Note

System Programming is required for expansion unit location. Refer to Section 4.3 [109] "Expansion Unit Type." **Default** : Area 1 = 4-CO Line Unit, Area 2 = 8-Station Line Unit.

# 2.4.1 Location of Optional Cards and Units

#### KX-TD1232

One 4-CO Line Unit (KX-TD180) and/or up to two 8-Station Line Units (KX-TD170) can be installed to any of the three expansion areas.

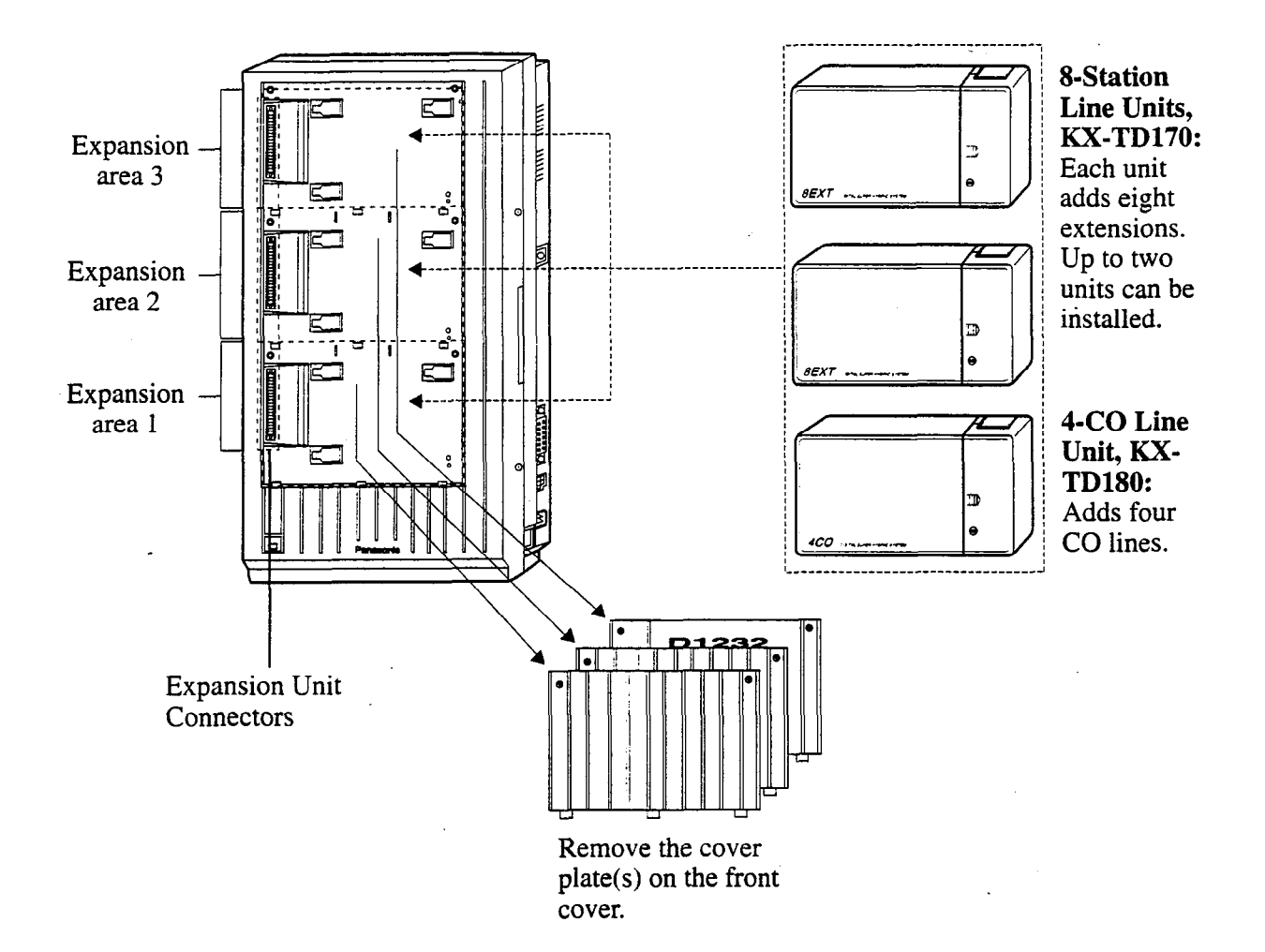

Note

System Programming is required for expansion unit location. Refer to Section 4.3 [109] "Expansion Unit Type." **Default :** Area 1 = 4-CO Line Unit, Area 2 and 3 = 8-Station Line Unit.

# 2.4.1 Location of Optional Cards and Units

### Backup Battery and Adaptor Card, Doorphone Card for KX-TD816

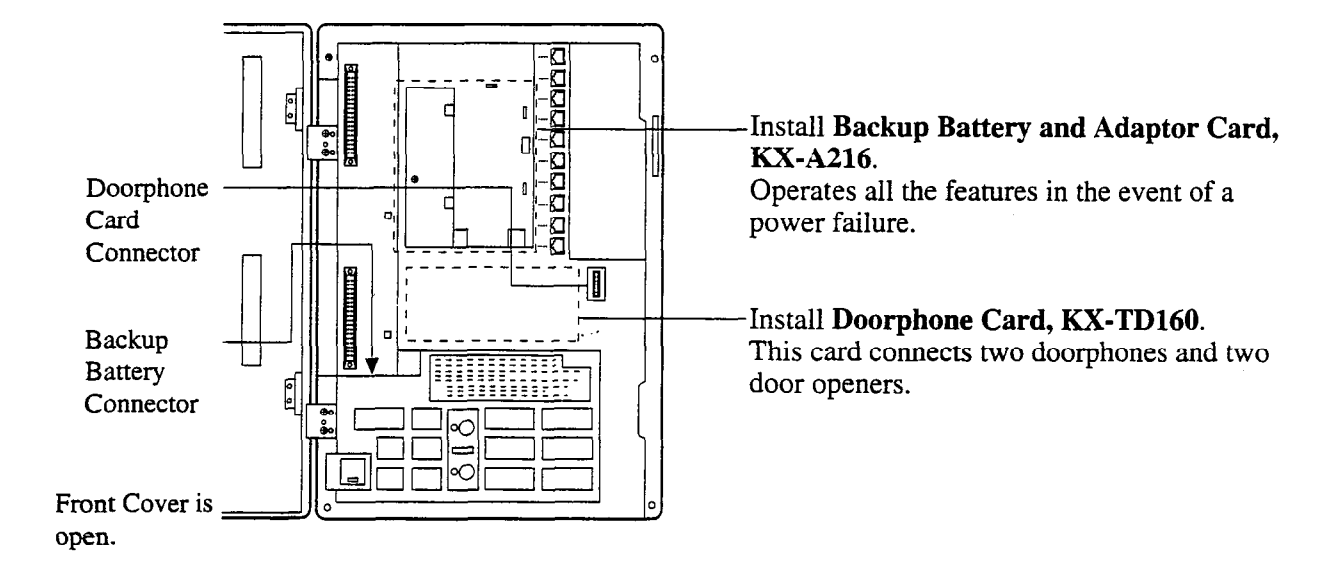

### Remote Card, System Inter Connection Card, DISA Card, Doorphone Card for KX-TD1232

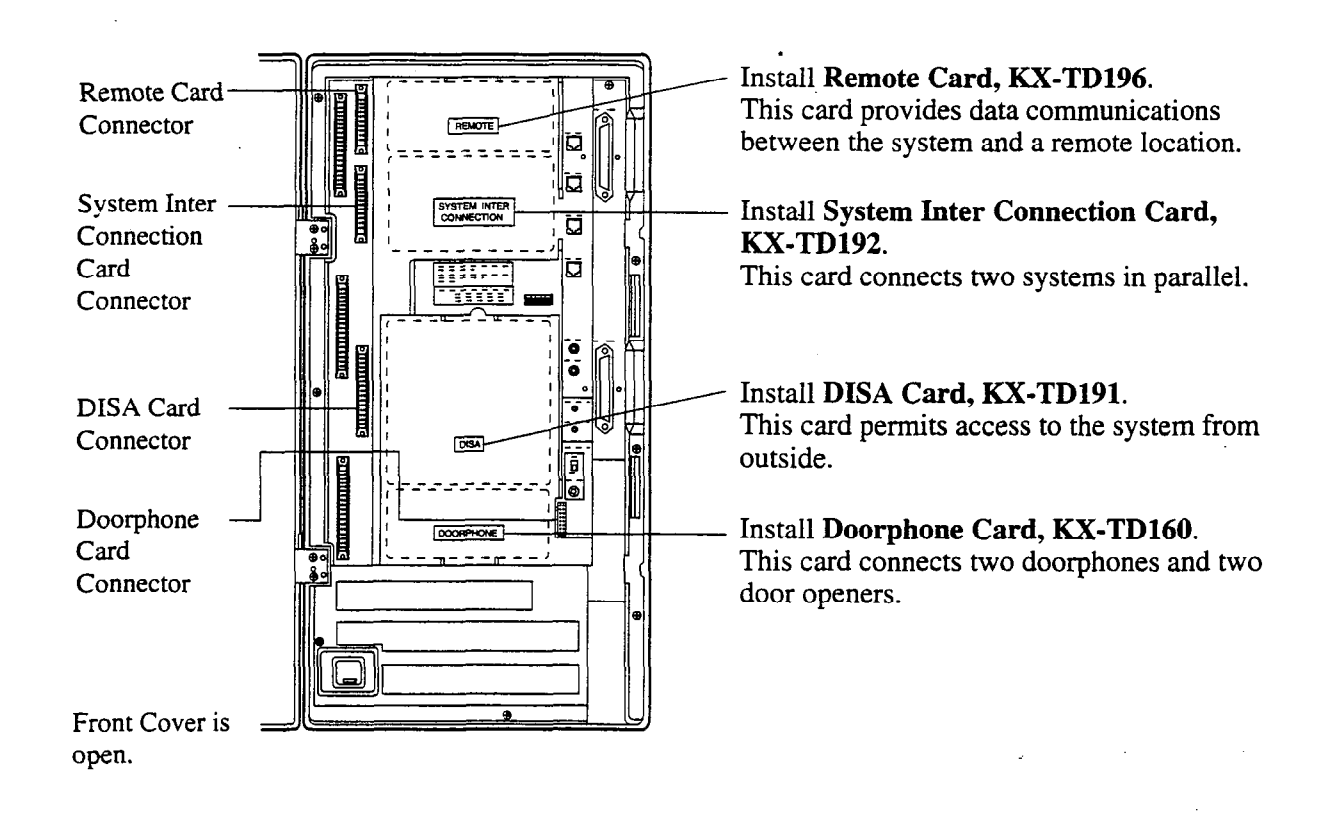

# 2.4.1 Location of Optional Cards

### **Caller ID Cards**

Up to two Caller ID Cards (KX-TD193) for KX-TD816, and up to three Caller ID Cards for KX-TD1232 can be installed to the initially provided CO Line Card and 4-CO Line Unit. This card supports Caller ID services offered by the central office. The initially provided CO Line Card is located behind the inside cover.

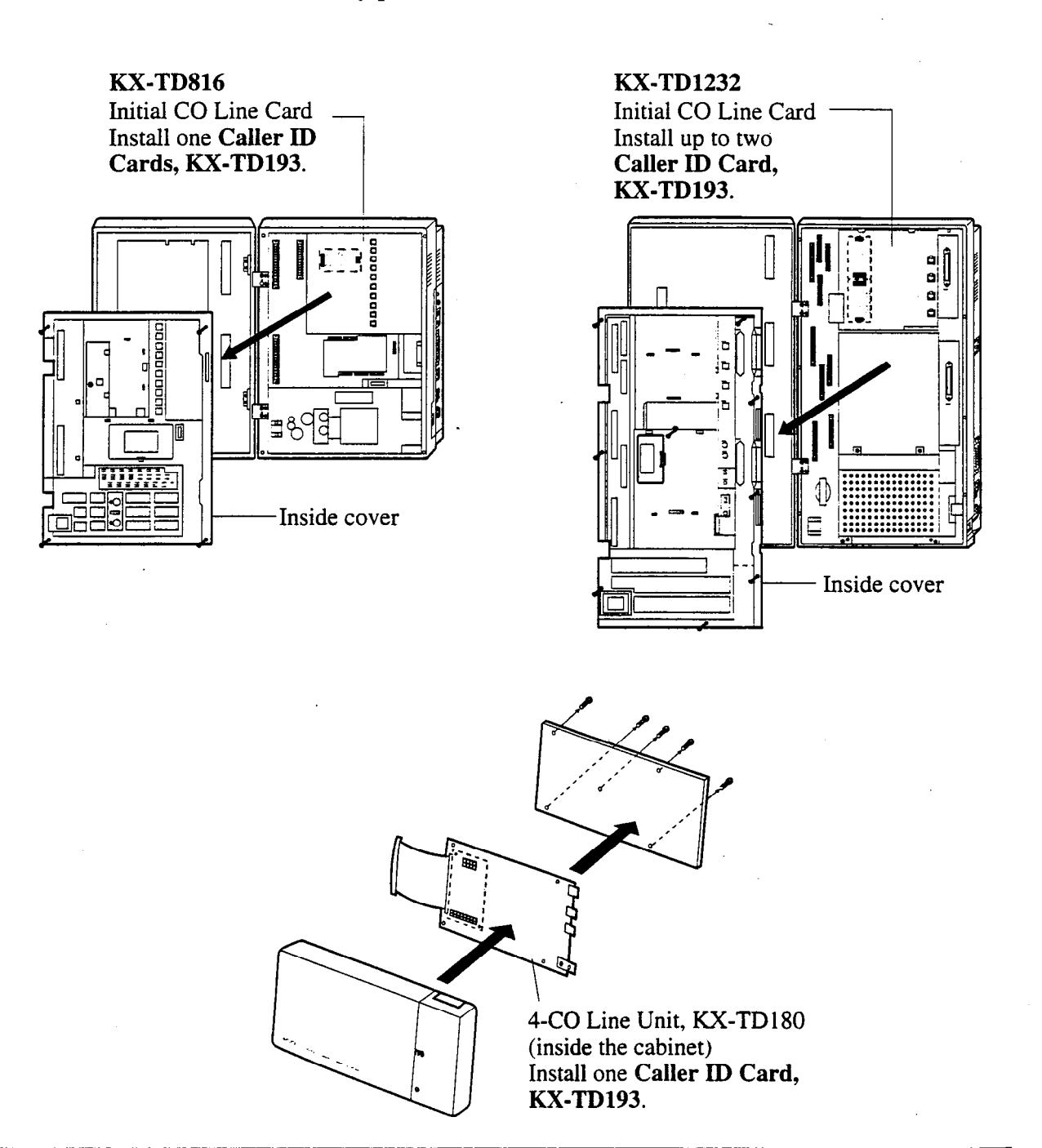
#### **Installation of Optional Cards and** 2.4Units

#### **4-CO** Line Unit Connection 2.4.2

To add four CO lines (CO 5 through CO 8 for KX-TD816, and CO 9 through CO 12 for KX-TD1232), use the optional 4-CO Line Unit (KX-TD180). This unit can be installed to any of the expansion unit areas provided on the front of the main unit. For CO Line Expansion Unit Installation, see Section 2.4.4 "Installing Expansion Unit (KX-TD170/KX-TD180)."

Notes

• System Programming is required for card location identification. • If you intend to attach a Caller ID Card to the 4-CO Line Unit, attach it before CO line connection. See Section 2.4.7 "Caller ID Card Installation."

#### **Programming References**

Section 4, System Programming, [109] Expansion Unit Type

**Feature References** 

Section 3, Features, Module Expansion

#### **8-Station Line Unit Connection** 2.4.3

To add eight extensions (jack numbers 9 through 16 for KX-TD816, and jack numbers 17 through 24 for KX-TD1232), use the optional 8-Station Line Unit (KX-TD170). To add 16 extensions for KX-TD1232 (jack numbers 17 through 32), use two 8-Station Line Units. This unit can be installed to any of the expansion unit areas provided on the front of the main unit. For Extension Expansion Unit Installation, see Section 2.4.4 "Installing Expansion Unit (KX-TD170/KX-TD180)."

Notes System Programming is required for card location identification.

#### **Programming References**

Section 4, System Programming, [109] Expansion Unit Type

#### **Feature References**

Section 3, Features, Module Expansion

#### **KX-TD816**

The following procedures can be used to install either 8-Station Line Unit (KX-TD170) or 4-CO Line Unit (KX-TD180) for KX-TD816.

The following steps 1 through 5 and 7 through 10 are common to both expansion units.

The step 6 shows two different methods to install respective expansion units.

- 1. Loosen two screws on the cover plate. Insert fingers into the slits to remove the cover plate.
- **3.** Hook the cabinet on the main unit and slide the cabinet to the left until it is fixed.

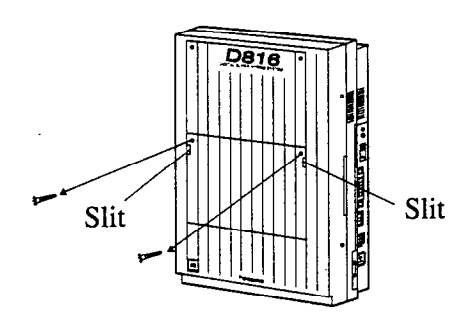

- Note There are two cover plates. Any of them can be removed, as needed.
- 2. Connect the cabinet cord to the connector in the main unit firmly.

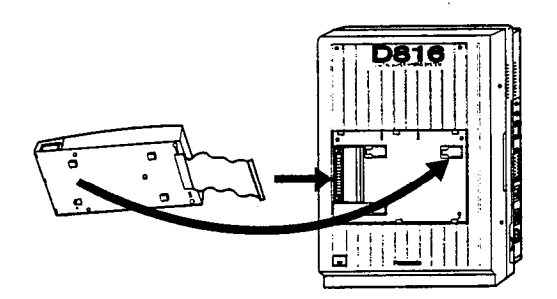

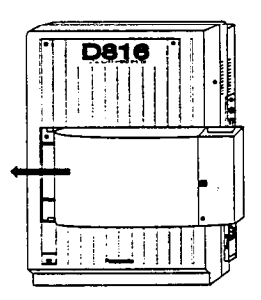

4. Loosen the outside screw and slide the cover to the right.

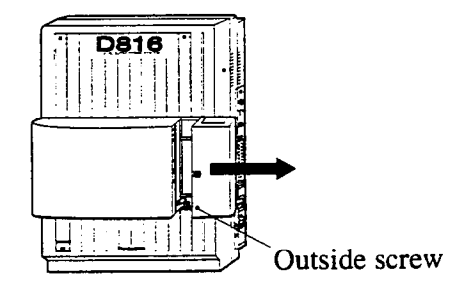

5. Connect the frame of the expansion unit to the ground. Secure the inside screw to fix the cabinet to the main unit.

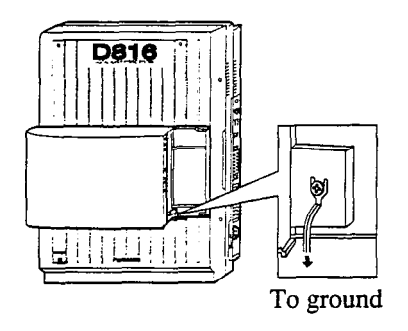

Note If two expansion units are installed, frame ground connection is required for only one unit.

6. If KX-TD180 is to be installed; (for KX-TD816)

Insert the modular plugs of the telephone line cords (4-conductor wiring) into the modular jacks on the unit.

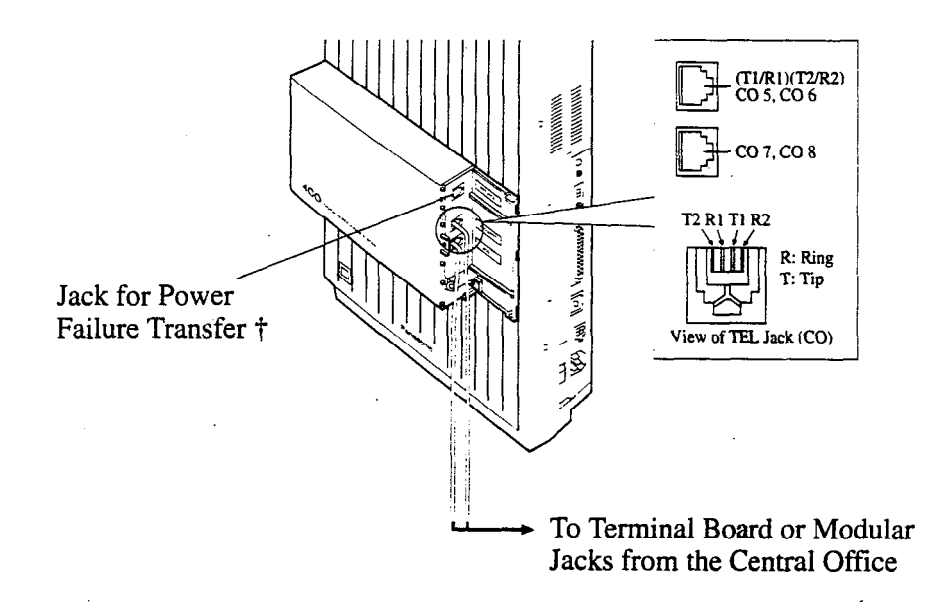

† For details, refer to Section 2.5 "Auxiliary Connection for Power Failure Transfer."

#### ■ If KX-TD170 is to be installed; (for KX-TD816) Insert the connector into the jack.

Insert the connector into the jack.

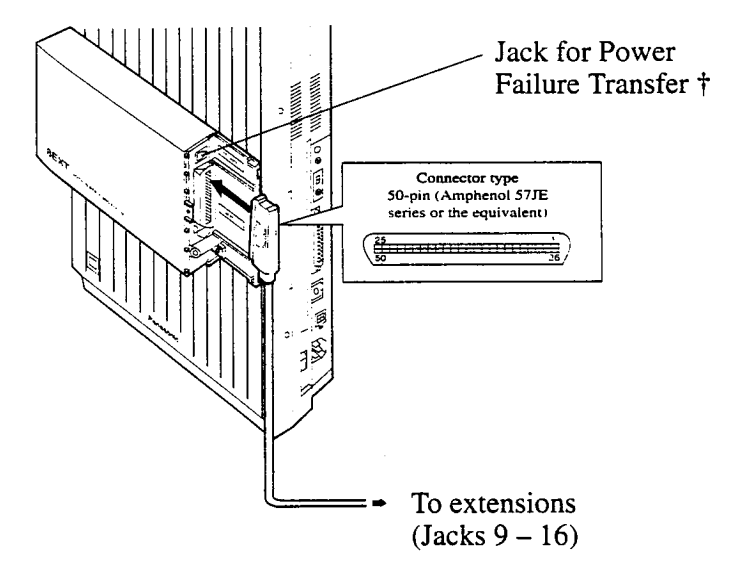

- † For details, refer to Section 2.5 "Auxiliary Connection for Power Failure Transfer."
  - Notes For Cable Pin Numbers to Be Connected, see page 2-18.
     For fixing the connector, see page 2-48.
- 7. Tie up all the cords into a bundle. If other cords are coming from the upper cabinets, tie them, too.
- 8. Close the cabinet cover and secure the outside screw.
- 9. Cover the cords with the cord holder (included).

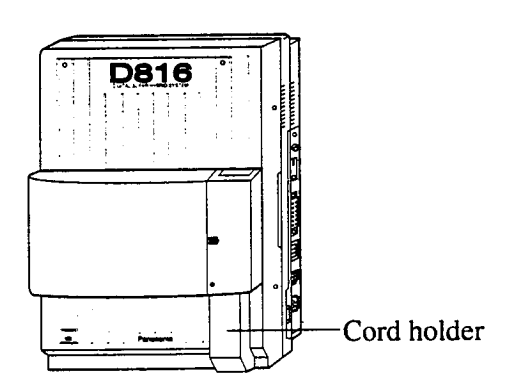

10. Fix the cords to the wall at the shown position so that the front cover can be opened.

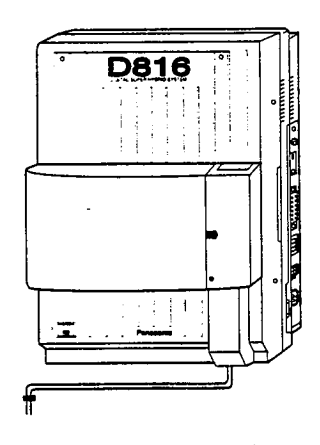

- Notes If two expansion units are installed, cut the cabinet cover(s) on the lower cabinet(s) to let the cords from upper cabinet go down through the cabinet cover(s). To guard the cords, smooth the cut edge.
- If you attach the Caller ID Card, KX-TD193 to the 4-CO Line Unit, KX-TD180, attach it before installing the 4-CO Line Unit to the main unit. For installation, refer to Section 2.4.7 "Caller ID Card Installation."

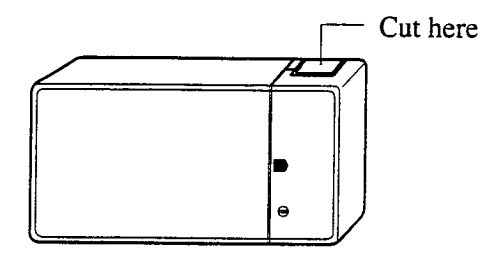

#### KX-TD1232

The following procedures can be used to install either 8-Station Line Unit (KX-TD170) or 4-CO Line Unit (KX-TD180) for KX-TD1232. The following steps 1 through 5 and 7 through 10 are common to both expansion cards.

The step 6 shows two different methods to install respective expansion units.

- 1. Loosen two screws on the cover plate. Insert fingers into the slits to remove the cover plate.
- 3. Hook the cabinet on the main unit and slide the cabinet to the left until it is fixed.

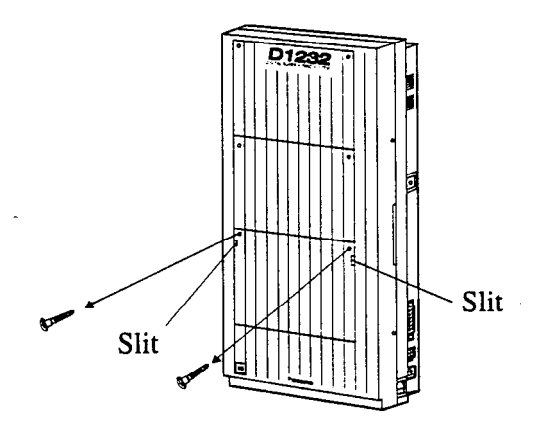

- Note There are three cover plates. Any of them can be removed, as needed.
- 2. Connect the cabinet cord to the connector in the main unit firmly.

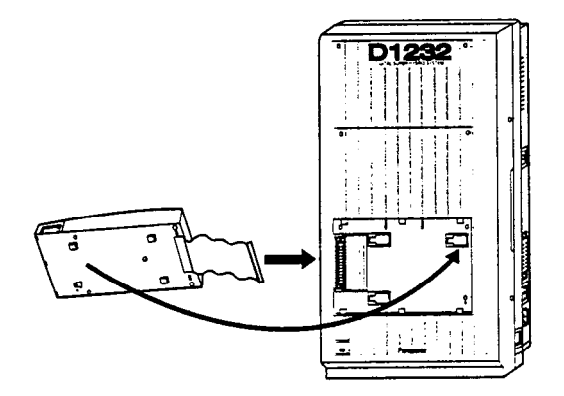

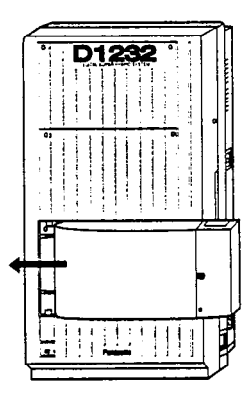

4. Loosen the outside screw and slide the cover to the right.

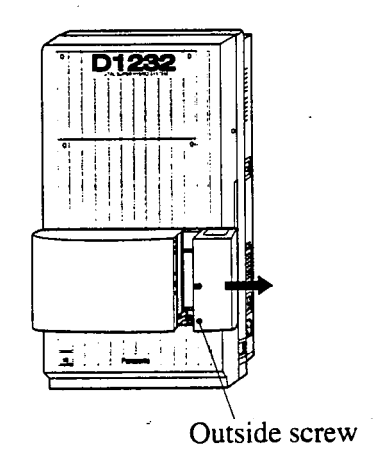

5. Connect the frame of the expansion unit to ground. Secure the inside screw firmly to fix the cabinet to the main unit.

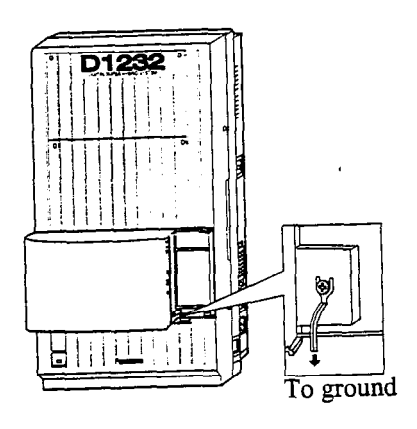

Note If two or three expansion units are installed, frame ground connection is required for only one unit.

#### 6. If KX-TD180 is to be installed; (for KX-TD1232)

Insert the modular plugs of the telephone line cords (4-conductor wiring) into the modular jacks on the unit.

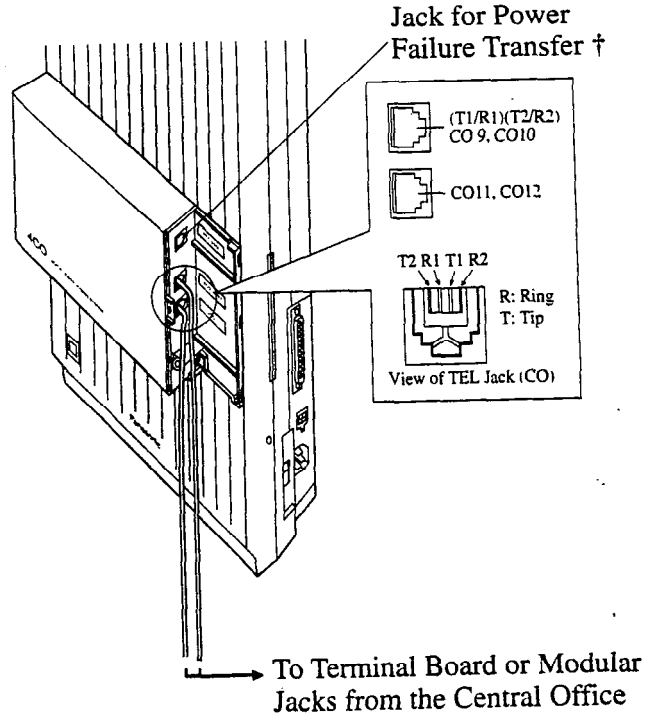

† For details, refer to Section 2.5 "Auxiliary Connection for Power Failure Transfer."

■ If KX-TD170 is to be installed; (for KX-TD1232)

Insert the connector into the jack.

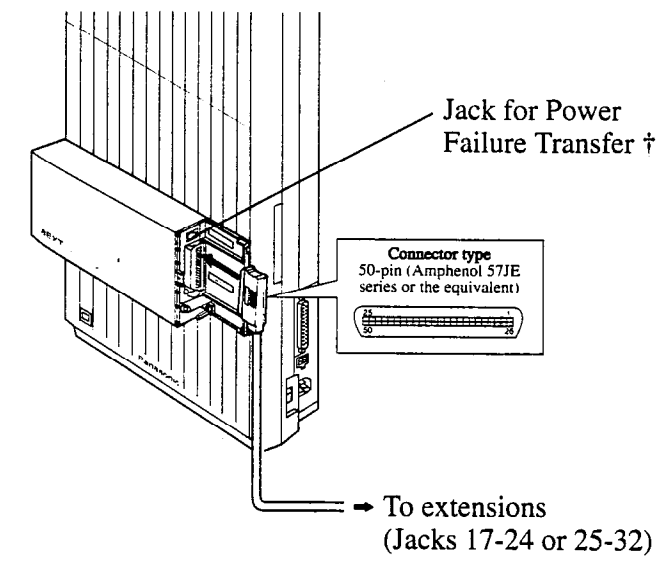

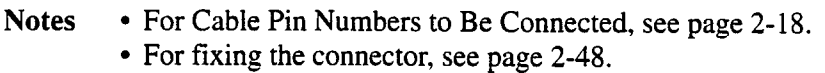

- † For details, refer to Section 2.5 "Auxiliary Connection for Power Failure Transfer."
- 7. Tie up all the cords into a bundle. If other cords are coming from the upper cabinets, tie them, too.
- 8. Close the cabinet cover and secure the outside screw.
- **9.** Cover the cords with the cord holder (included).

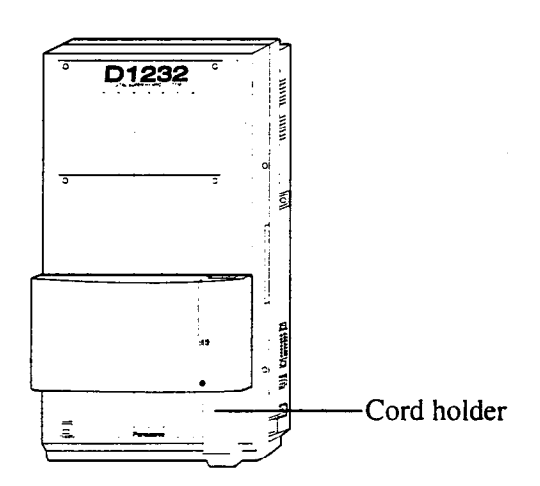

**10.** Fix the cords to the wall at the shown position so that the front cover can be opened.

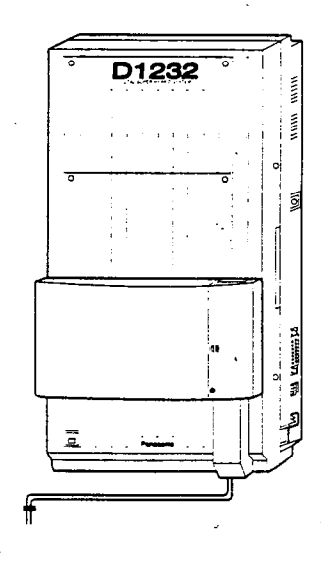

 Notes • If two or three expansion units are installed, cut the cabinet cover(s) on the lower cabinet(s) to let the cords from upper cabinet go down through the cabinet cover(s). To guard the cords, smooth the cut edge.

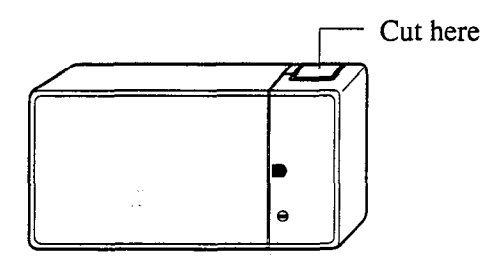

• If you attach the Caller ID Card, KX-TD193 to the 4-CO Line Unit, KX-TD180, attach it before installing the 4-CO Line Unit to the main unit. For installation, Refer to Section 2.4.7 "Caller ID Card Installation."

## Amphenol 57JE Type (screw-attach-type 50-pin connector) Connection for KX-TD170

To fix the Amphenol 57JE type (screw-attach type 50-pin connector) to the 8-Station Line Unit, follow the procedures below.

1. The 50-pin connector (Jack) on the Expansion Unit has two hook-pins. Remove the upper hook-pin, taking out the screw.

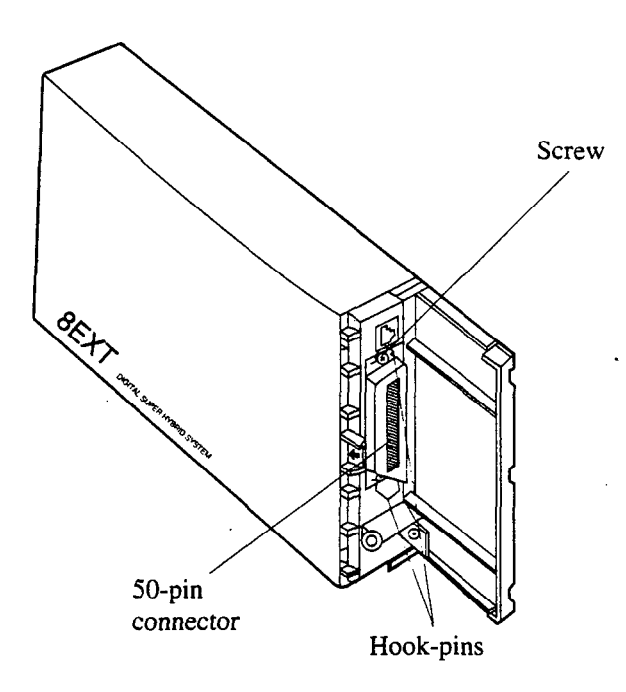

#### Note

When connecting a connector of the type shown below, unscrew the lower hook-pin, too. Then drive both accessory screws.

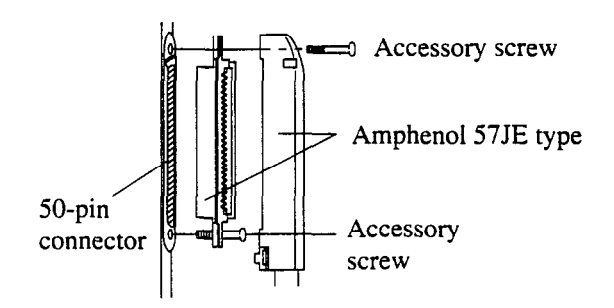

2. To attach the Amphenol 57JE type (Plug) to the connector, drive the accessory screw at the upper part.

Fasten the accessory wire tie around the lower hook-pin and the Amphenol 57JE type, as shown.

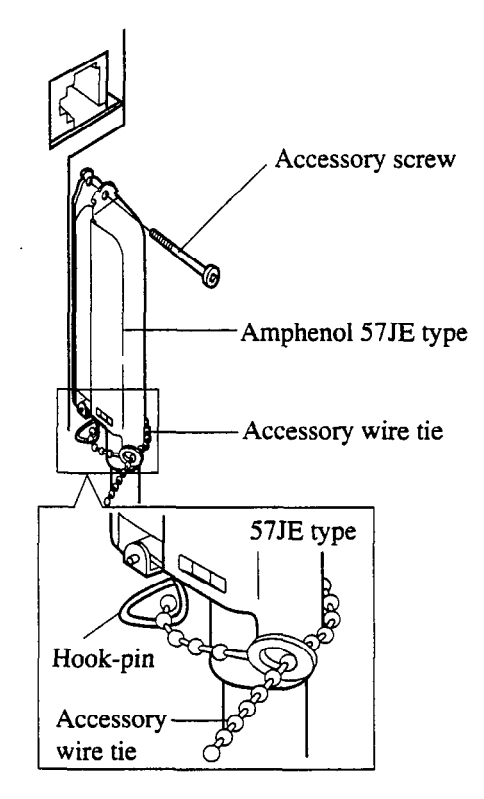

## 2.4 Installation of Optional Cards and Units

#### 2.4.5 DISA Card Installation\*

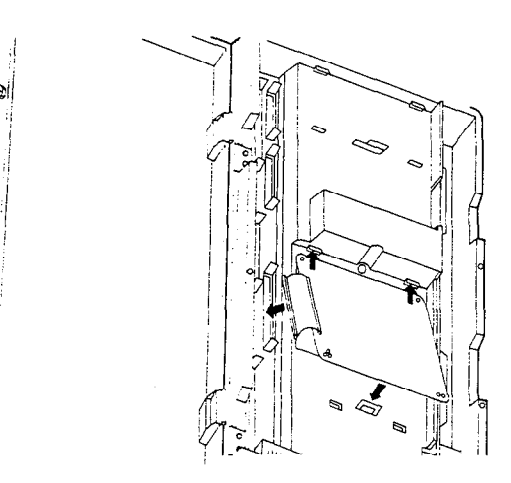

- 1. Insert upper side of the DISA Card into two hooks on the main unit.
- 2. Press two corners of the lower side of the DISA Card.
- **3.** Connect the cord to the DISA Card Connector.

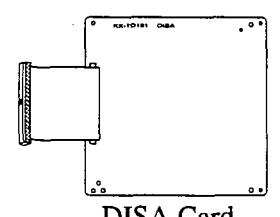

DISA Card

#### **Programming References**

See 'Programming References' in Section 3, Features, Direct Inward System Access.

Feature References

Section 3, Features, Direct Inward System Access (DISA)

#### 2.4.6 Remote Card Installation\*

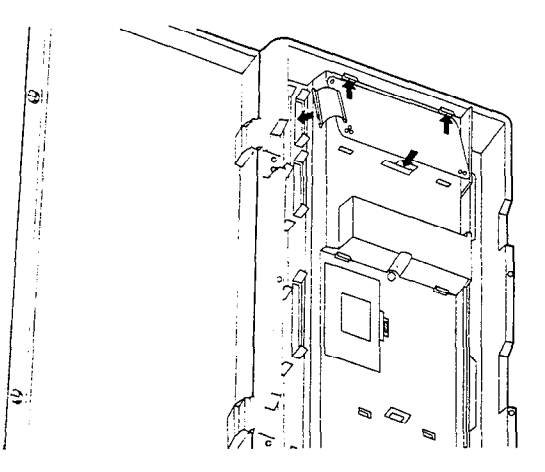

- 1. Insert upper side of the Remote Card into two hooks on the main unit.
- 2. Press two corners of the lower side of the Remote Card.
- **3.** Connect the cord to the Remote Card Connector.

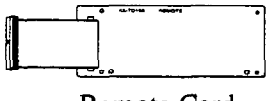

Remote Card

#### **Programming References**

#### Section 4, System Programming,

- [107] System Password
- [813] Floating Number Assignment
- [814] Modem Standard

#### **Feature References**

#### Section 3, Features,

System Programming and Diagnosis with Personal Computer

\*: Available for KX-TD1232 only.

## 2.4.7 Caller ID Card Installation

A maximum of two Caller ID Cards (KX-TD193) can be installed to the KX-TD816, and a maximum of three Caller ID Cards can be installed to the KX-TD1232. The Caller ID Cards can be installed to the initially provided CO Line Card and/or to an optional 4-CO Line Unit (KX-TD180), as required. The CO Line Card of KX-TD816 can attach one Caller ID Card.

and the CO Line Card of KX-TD1232 can attach two Caller ID Card, Cards. 4-CO Line Unit can attach one Caller ID Card.

#### (1) Installing to the Initial CO Line Card

#### **KX-TD816**

- Loosen four screws to open the inside cover of the main unit.
   Note If any cards, units, or cords are installed to the main unit, remove them beforehand.
- **2.** Attach the Caller ID Card to the CO Line Card, fitting the connectors.

One card can be installed to the initial CO Line Card.

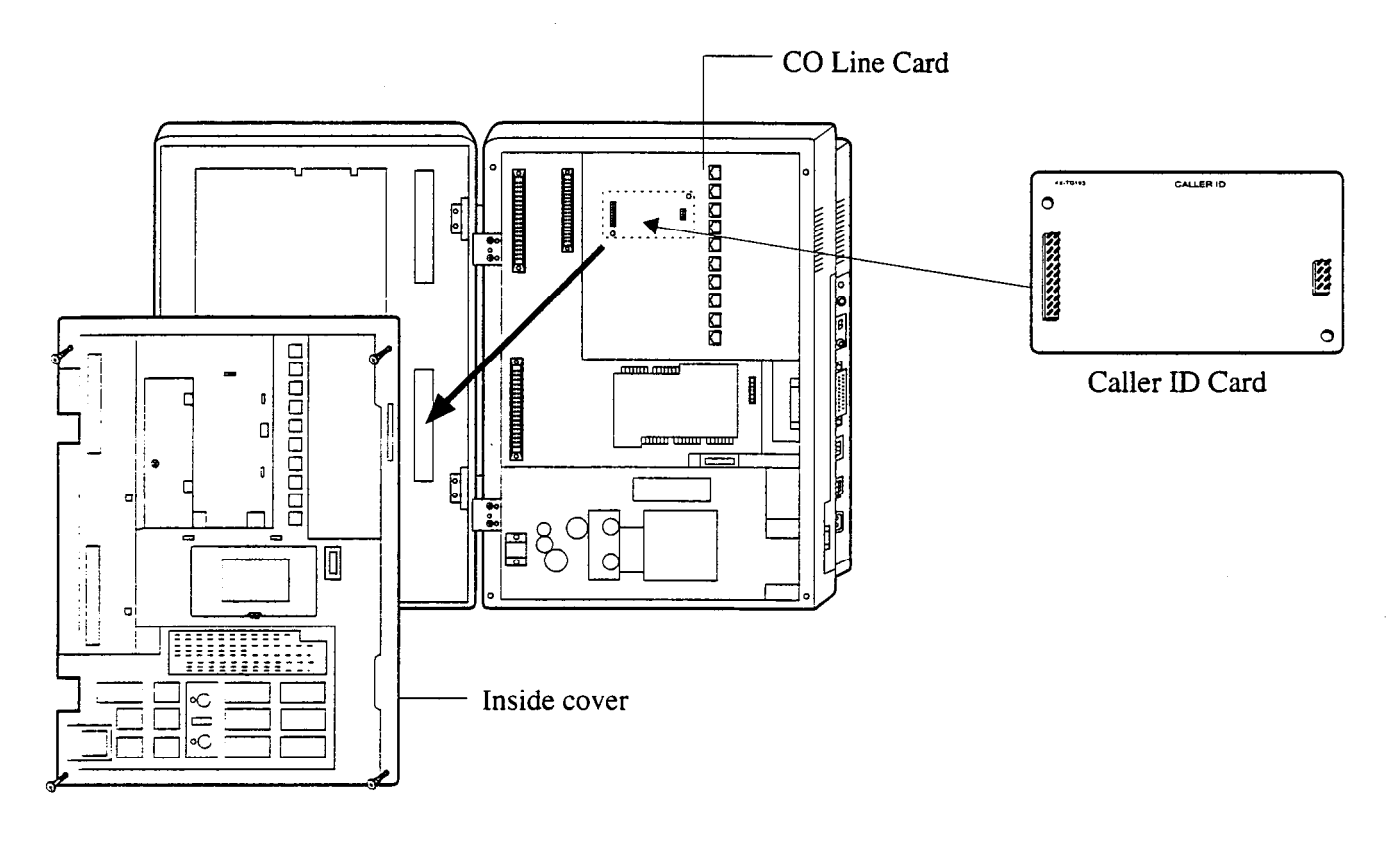

3. Put the inside cover back on the main unit and secure the screws.

## 2.4.7 Caller ID Card Installation

#### KX-TD1232

- Loosen nine screws to open the inside cover of the main unit.
   Note If any cards, units, or cords are installed to the main unit, remove them beforehand.
- 2. Attach the Caller ID Card(s) to the CO Line Card, fitting the connectors.

Up to two cards can be installed to the initial CO Line Card.

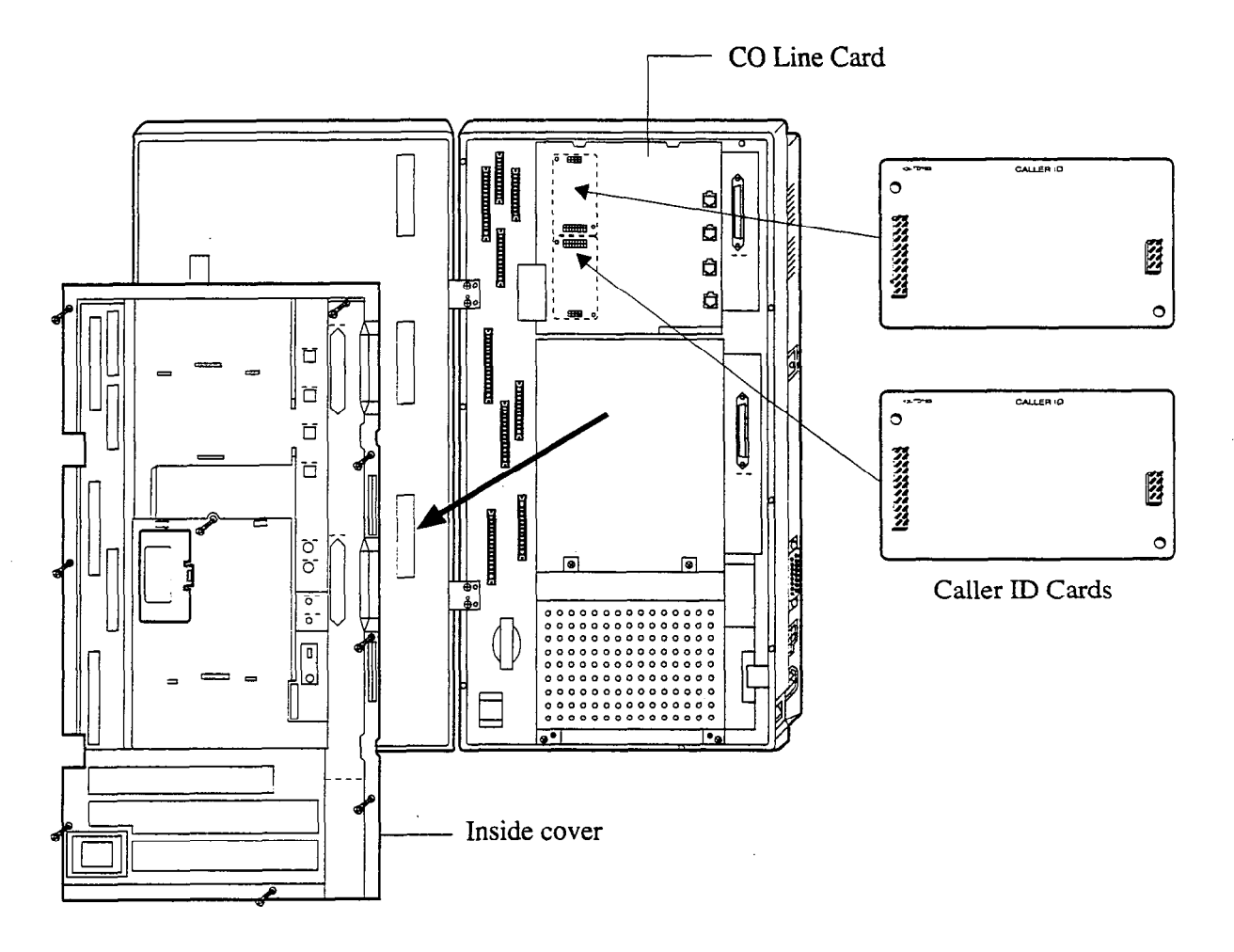

3. Put the inside cover back on the main unit and secure the screws.

## 2.4.7 Caller ID Card Installation

#### (2) Installing to the Optional 4-CO Line Unit

The following procedures must be done before installing the 4-CO Line Unit (KX-TD180) to the main unit.

- 1. Loosen five screws located on the rear of the 4-CO Line Unit.
- 2. Remove the back plate and take out the P-board.
- 3. Attach the Caller ID Card to the P-board, fitting the connectors.
- 4. Put the P-board back into the cabinet and fix the rear plate with the five screws.

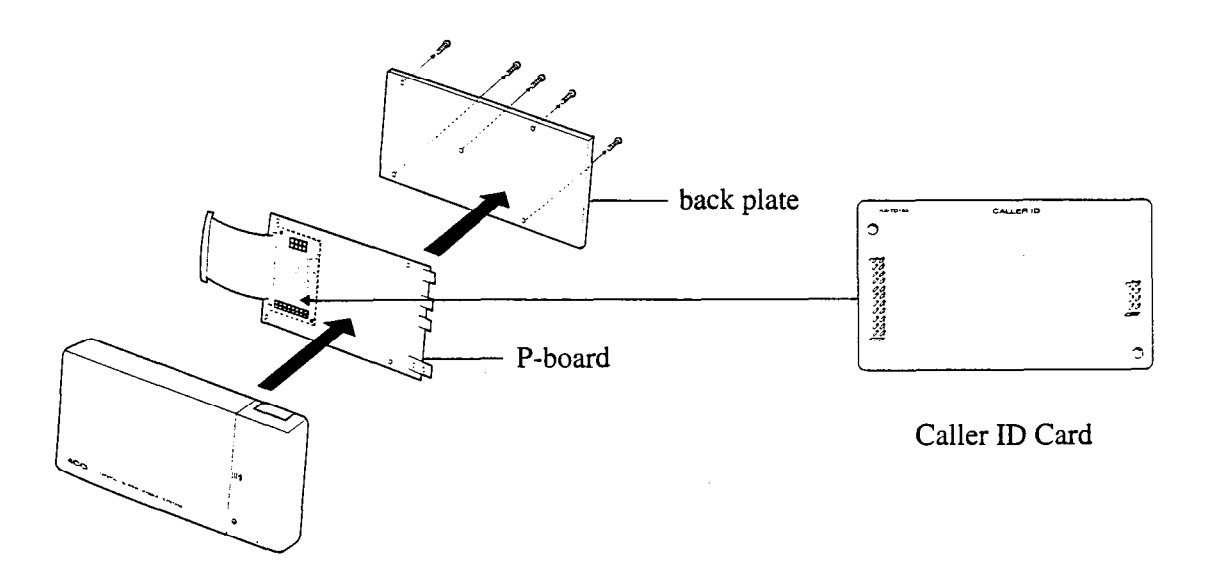

**Note** For installing the 4-CO Line Unit to the main unit, refer to Section 2.4.4 "Installing Expansion Unit (KX-TD170 / KX-TD180)."

#### **Programming References**

Section 4, System Programming, [110] Caller ID Code Set [111] Caller ID Name Set [406] Caller ID Assignment

#### **Feature References**

Section 3, Features, Caller ID

To connect up to two doorphones (KX-T30865) and up to two door openers (user-supplied), a Doorphone Card (KX-TD160) is required.

#### **Installing the Doorphone**

1. Loosen the screw to separate the doorphone into two halves.

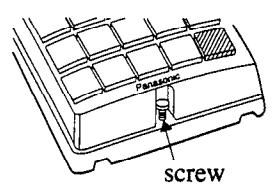

2. Install the base cover to the wall with two screws.

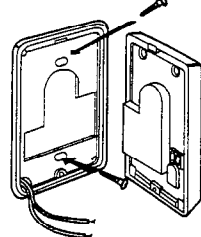

- Note Two kinds of screws are included. Please choose an appropriate one depending on your wall type:
- Type 1: When the doorphone plate has been fixed to the wall. Type 2: When you wish to

install the doorphone directly to the wall.

3. Connect the wires from the terminal box to the screws located in the front cover.

To the terminal box (See the following page.)  $\leftarrow$ 

**4.** Secure both halves together and re-install the screw.

#### **Doorphone Card Installation**

1. Connect a 4-conductor modular connector to the Doorphone Card Cabinet, and pass the cord through the groove on the cabinet.

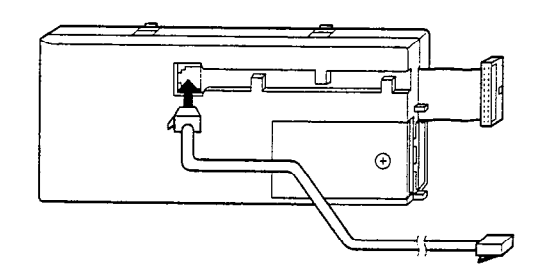

- 2. Attach the Doorphone Card Cabinet to the main unit and press it down.
- **3.** Connect the cord to the Doorphone Card Connector.

KX-TD1232

**KX-TD816** 

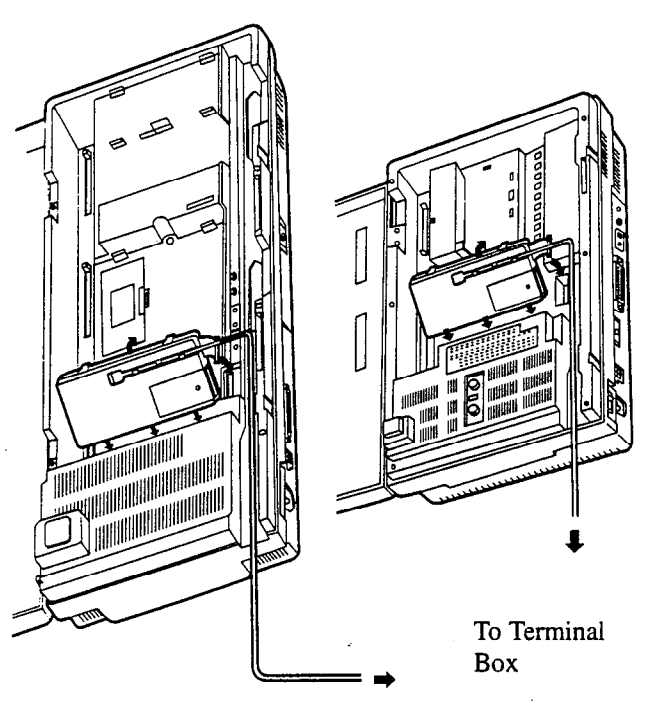

#### Wiring of the Doorphone

- **1.** Connect the Doorphone Card to the terminal box using a 4-conductor modular connector.
- 2. Connect the wires of doorphone 1 to the red and green screws of the terminal box.
- **3.** Connect the wires of doorphone 2 to the yellow and black screws of the terminal box.

#### **KX-TD816**

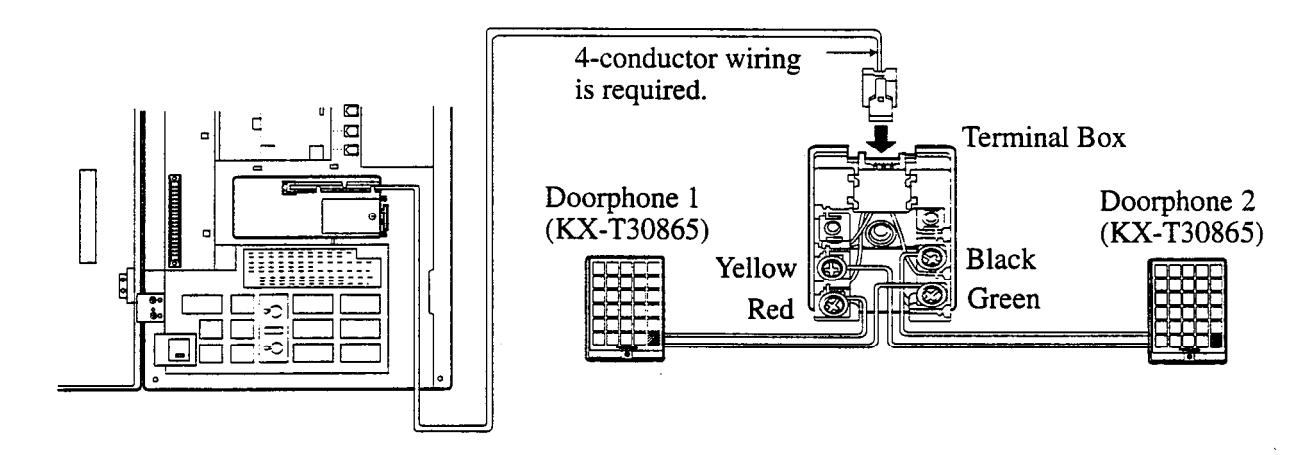

KX-TD1232

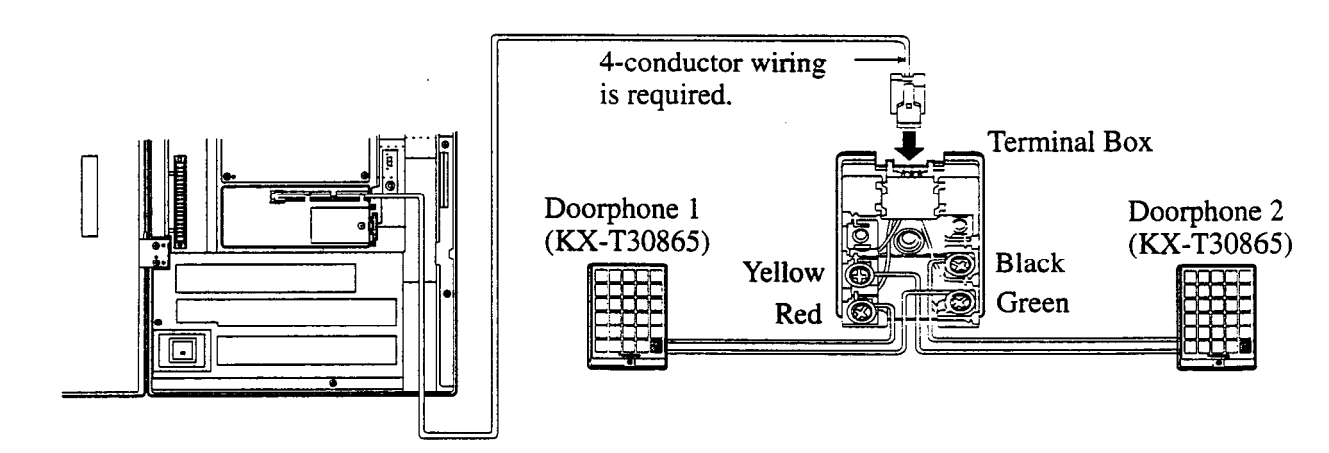

#### **Connecting Door Openers**

1. Loosen the screw to remove the cover.

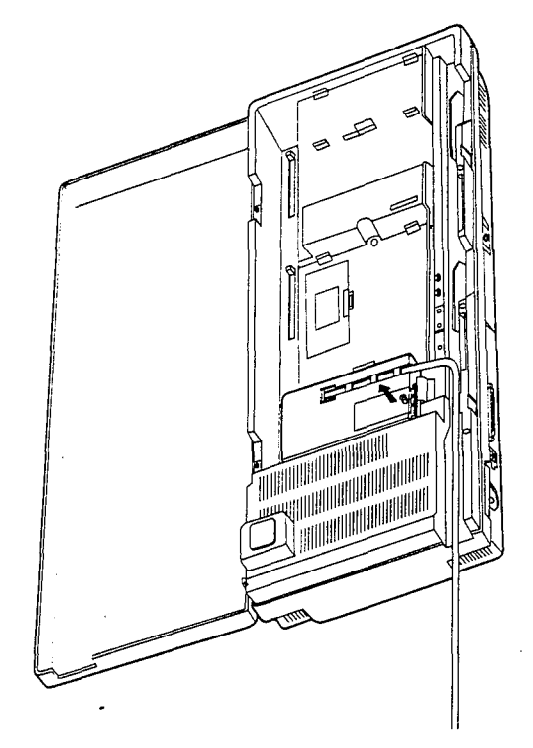

2. Loosen the screws.

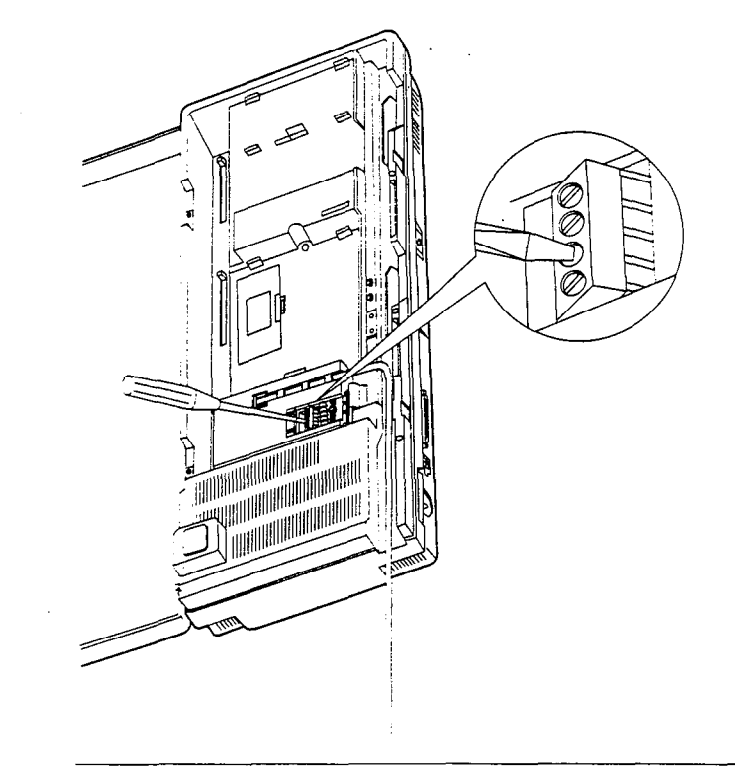

**3.** Insert the wires coming from the door openers into holes and tighten the screws.

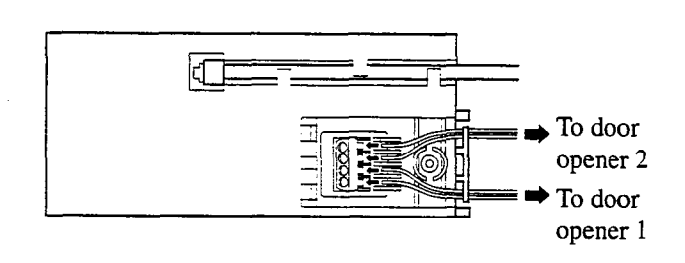

- Notes For wiring, it is recommended to use UL 1015, AWG 22 twisted wire or the equivalent.
  - The wire should be between 1.2 and 2.4 mm (3/64 and 3/32 inch) in diameter including the coating.

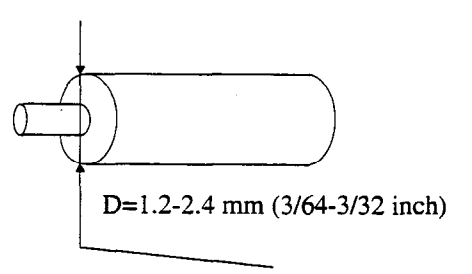

- Set the door opener paired with the doorphone.
- The KX-TD1232 is illustrated as a main unit.

#### Maximum cabling distance of the doorphone and the door opener line

The maximum length of the doorphone and door opener line that connects to the main unit is shown below:

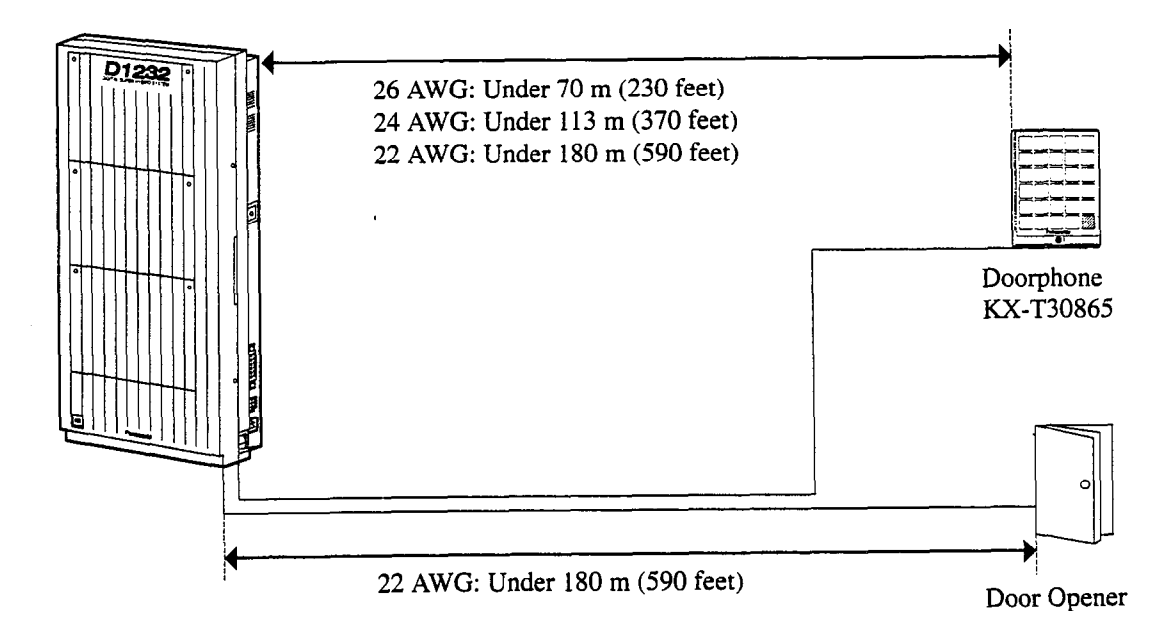

Notes The KX-TD1232 is illustrated as a main unit.

#### **Programming References**

Section 4, System Programming, [607–608] Doorphone Ringing Assignment — Day / Night

**Feature References** 

Section 3, Features, Door Opener

Doorphone Call

To connect two main units, use the optional System Inter Connection Cards (two) and the Connection Cable (included in the cards).

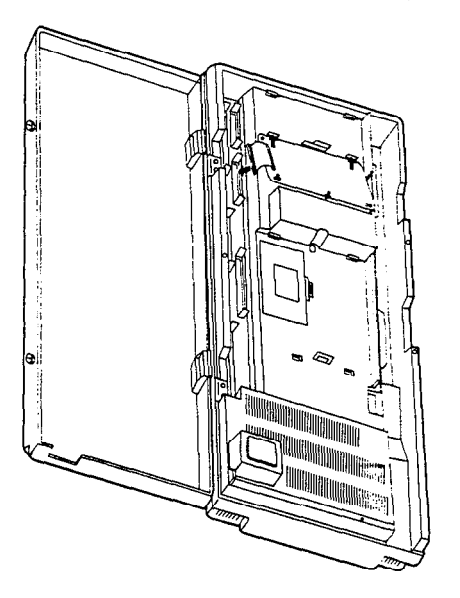

- 1. Insert upper side of the System Inter Connection Card into two hooks on the main unit (Master System).
- 2. Press two corners of the lower side of the System Inter Connection Card.
- **3.** Connect the cord to the System Inter Connection Card connector.

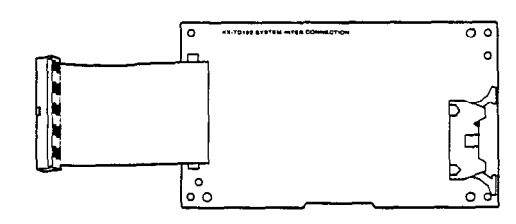

System Inter Connection Card

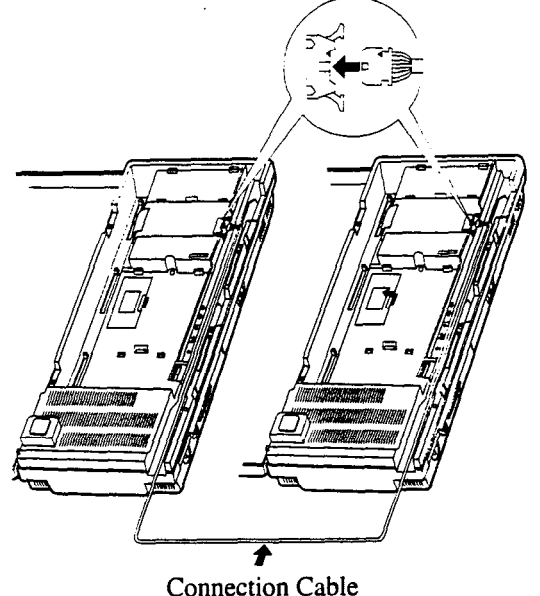

- 4. Open the latch on the card.
- 5. Repeat steps 1 through 4 for the Slave System, using the other card.
- 6. Insert one Connection Cable end to the Master System and insert the other end to the Slave System.
- 7. Close the latches on both systems.

## 2.4.9 System Connection\*

8. Open the ROM Cover in the Slave System and set the Master/Slave Switch on the CPU Card to "Slave" position.

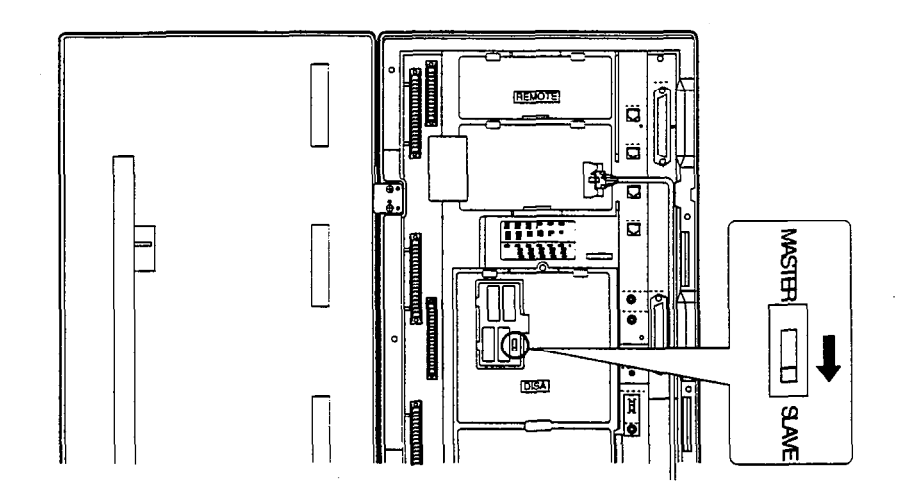

9. Turn the power on.

#### Notes

- System Connection is completed about one minute later after the power is turned on.
  - To turn the power on for the first time, refer to Section 2.6 "Starting the System for the First Time."

#### **Programming References**

No programming required.

**Feature References** 

Section 3, Features,

System Connection

\*: Available for KX-TD1232 only.

## 2.4.10 Backup Battery and Adaptor Card Connection\*

The optional Backup Battery and Adaptor Card are available for KX-TD816. It is a backup power supply to operate all the features in the event of a power failure. In case of power failure, the battery automatically maintains the power to the main unit instantly for about 10 minutes. The battery charges automatically by itself when it is discharged.

You can choose KX-A216 or KX-A46 for a backup power supply. For connection of KX-A46, see the next page.

1. Loosen the screw of the adaptor card cover and remove the adaptor card cover from the main unit. Then attach the nylon belt.

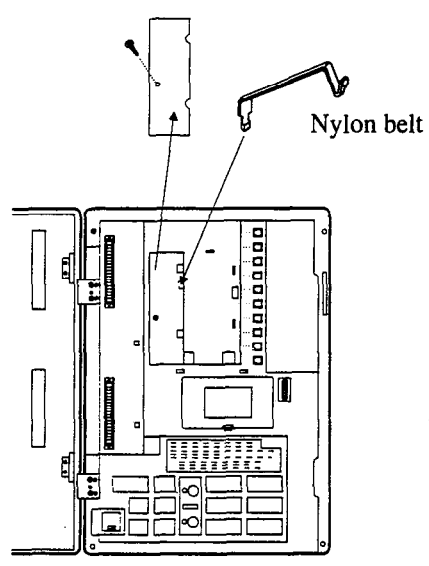

2. Insert the battery and adaptor card into the frame.

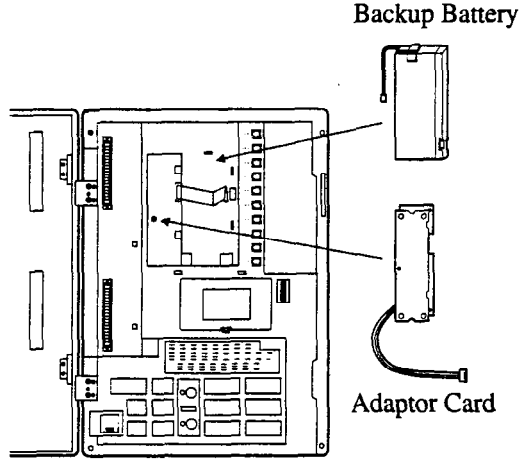

Notes Make sure of the polarities of the battery.

**3.** Fasten the nylon belt to fix the battery. Fix the adaptor card by a screw (included).

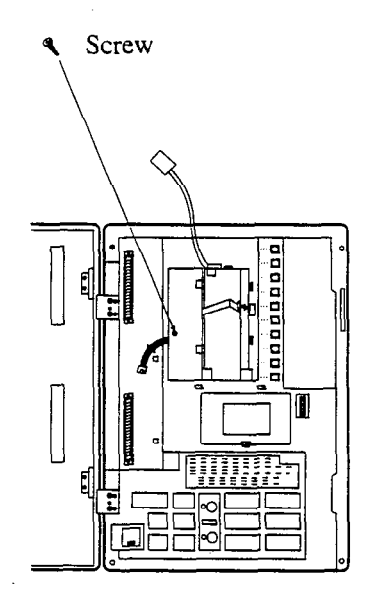

4. Connect the cord of battery to the adaptor card. Remove the backup battery connector cover on the main unit. Then connect the cord of the adaptor card to the backup battery connector.

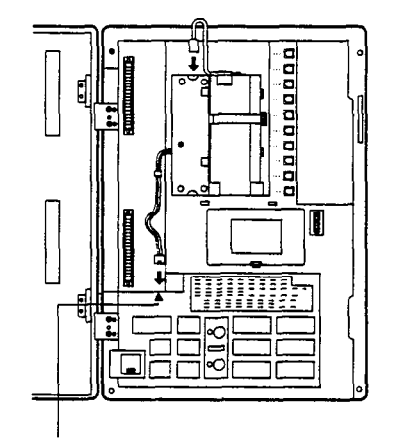

**Backup Battery Connector** 

\*: Available for KX-TD816 only.

ckun Ratterv

## 2.4.11 Battery Adaptor Connection

User-supplied gel cell batteries can be used as a backup power supply in the event of a power failure. In case of power failure, the batteries automatically maintain the power to the main unit instantly. The optional Battery Adaptor, model KX-A46, is required.

The Battery Adaptor should not be exposed to direct sunlight. Keep the adaptor and gel cell batteries away from heating appliances and fire. Place gel cell batteries in an airy place.

#### Connection

When connecting the battery adaptor, keep the following in mind.

- Make sure of the polarities of batteries and wires.
- Make sure that you do not short the batteries and wires.
- To connect the two batteries, use accessory wire.

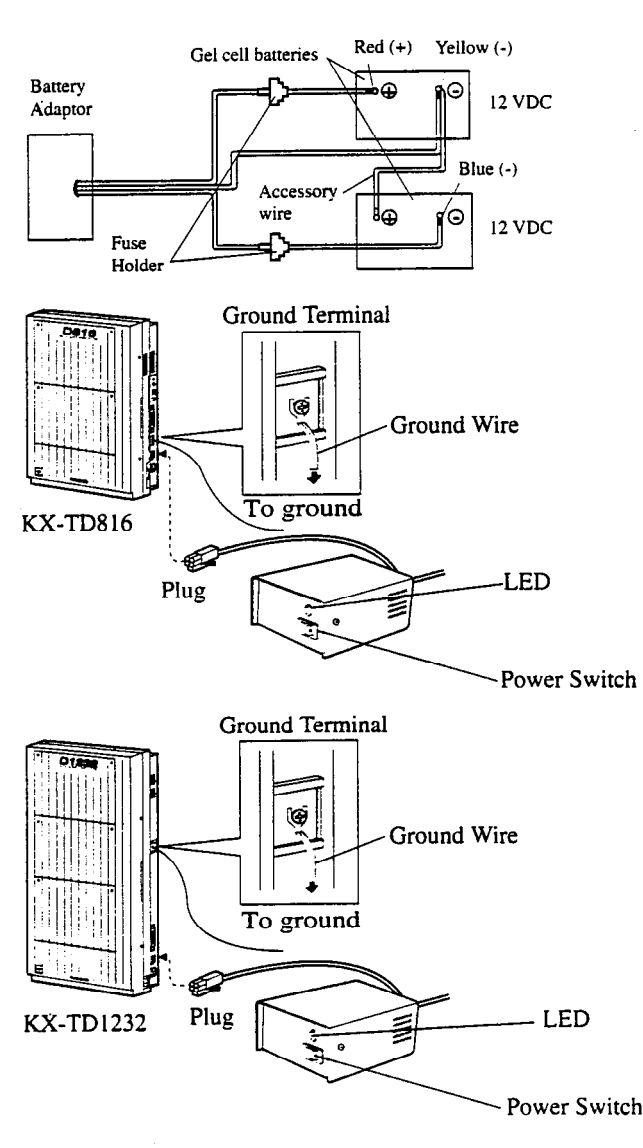

1. Assemble the cords and two gel cell batteries (12VDC each) as shown.

2. Insert the plug of the battery adaptor into the battery adaptor connector on the main unit.

Connect the ground wire to the ground terminal on the main unit.

**3.** Turn on the power switch of the battery adaptor.

#### Wall Mounting

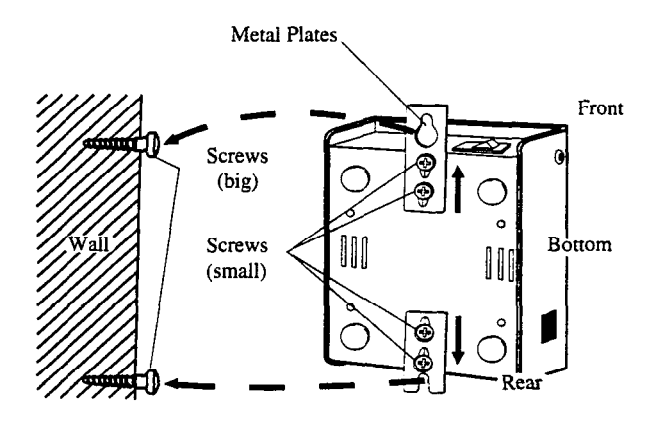

Mounting on Concrete or Mortar Walls;

- 1. Drive the accessory four small screws on the bottom of the unit.
- 2. Place the metal plates so that the screw heads insert into the slots as shown.
- **3.** Slide the metal plates in the directions of the arrows, and drive the screws.
- 4. Place the templet on the wall to mark two screw positions, and install the big screws into the wall.
- **5.** Hook the battery adaptor on the screw heads.

At step 4, drill two holes and drive the anchor plugs with a hammer, flush to the wall, and install the big screws into the anchor plugs.

Notes

- If the Power LED does not go on, check the main unit, battery adaptor, batteries and wiring connection.
- After connection of the battery adaptor, keep the power switch of the main unit switched on. (Otherwise batteries will discharge.)
- To charge the discharged batteries, use a proper charging unit.
- Power Fuse: (8A, 32V)×2
   If the Power LED light goes off during a power failure, the power fuse may have been blown. To change the fuse:

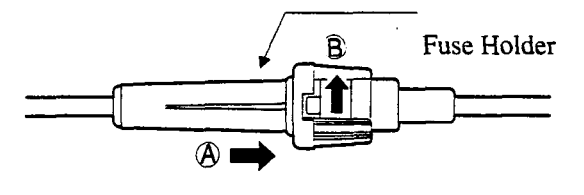

Turn the power switch off.

Turn the fuse holder in the direction of Arrow B while pushing it in the direction of Arrow A. Replace the fuse with the new one. Then turn the power switch on.

- Back-up Duration: depends on the amp/hour of the batteries used.
  - e.g. When using two 12 VDC batteries 20 amp/hour, maintenance-free, gel cell batteries, the power is maintained for about three hours.

## 2.5 Auxiliary Connection for Power Failure Transfer

Power Failure Transfer connects a specific single line telephones to selected CO lines in the event of system power failure, as follows:

# **KX-TD816**CO 1 – Extension (T, R) Jack 1 / CO 2 – Extension (T, R) Jack 2<br/>CO 5 – Extension (T, R) Jack 9 / CO 6 – Extension (T, R) Jack 10<br/>Connections of CO 1, CO 2 and the respective extensions require<br/>no auxiliary connection. CO 5 and CO 6 require auxiliary<br/>connection to implement this feature.

### KX-TD1232 CO 1 – Extension (T, R) Jack 1 / CO 2 – Extension (T, R) Jack 2 CO 3 – Extension (T, R) Jack 9 / CO 4 – Extension (T, R) Jack 10 CO 9 – Extension (T, R) Jack 17 CO 10 – Extension (T, R) Jack 18 Connections of CO 1 through CO 4 and the respective extensions require no auxiliary connection. CO 9 and CO 10 require auxiliary connection to implement this feature.

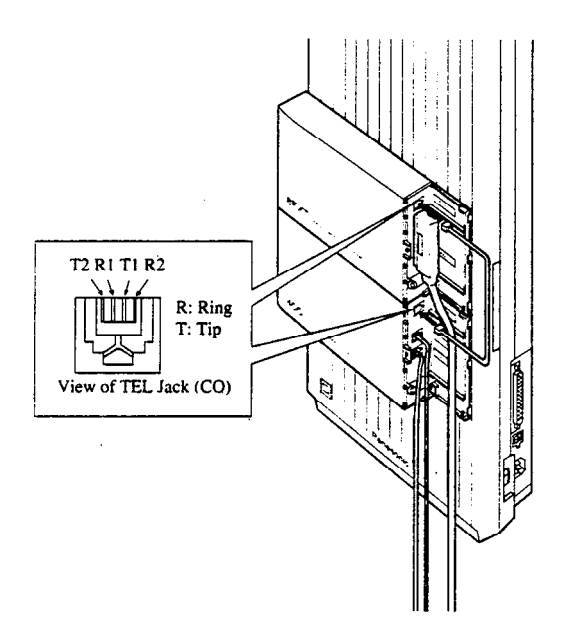

Insert the modular plugs of connection cords (4-conductor wiring) to the modular jacks of 4-CO Line Unit and 8-Station Line Unit 1. (In the case of KX-TD816, one 8-Station Line Unit is available.)

## 2.5

**)** 

## Auxiliary Connection for Power Failure Transfer

| Notes | • In the event of a power failure, system memory is protected by the factory-provided lithium battery. There is no memory loss except the |
|-------|----------------------------------------------------------------------------------------------------|
|       | memories of Camp-on, Saved Number Redial, Last Number Redial,                                                                             |
|       | Call Park and Message Waiting.                                                                                                    |
|       | • The system changes the current connection to the above connection automatically when the power supply stops.                            |
|       | • If DC power is available from backup batteries if AC power fails, the                                                                   |
|       | system does not change the current connection to the above connection.                                                                    |
|       | • The KX-TD1232 is illustrated as a main unit, and the KX-TD170 and                                                                       |
|       | KX-TD180 are illustrated as an expansion units.                                                                                           |

#### **Programming Reference**

Section 4, System Programming [109] Expansion Unit Type

**Feature References** 

Section 3, Features, Power Failure Transfer

## **2.6** Starting the System for the First Time

- 1. Set the Power Switch to the "OFF" position.
- 2. Set the System Clear Switch to the "CLEAR" position.
- 3. Plug the AC power cord into the system and an AC outlet.
- 4. Turn the Power Switch on.
- **5.** Press the Reset Button with a pointed tool. (The power indicator will flash.)
- 6. Slide the System Clear Switch to the "NORMAL" position while the power indicator is flashing (approximately within 10 seconds).

The system will be initialized with default values. The system will also check the CO lines, extensions, and optional cards and units.

#### **KX-TD816**

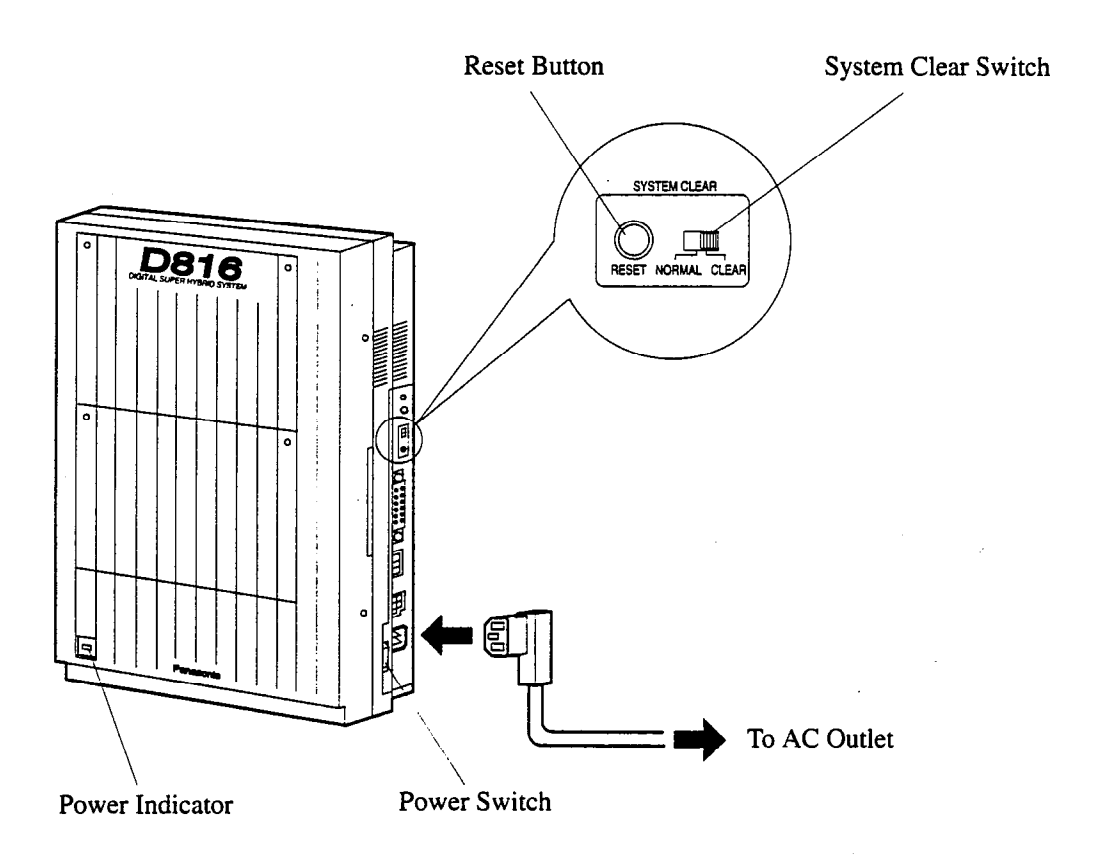

## 2.6 **Starting the System for the First Time**

#### **KX-TD1232**

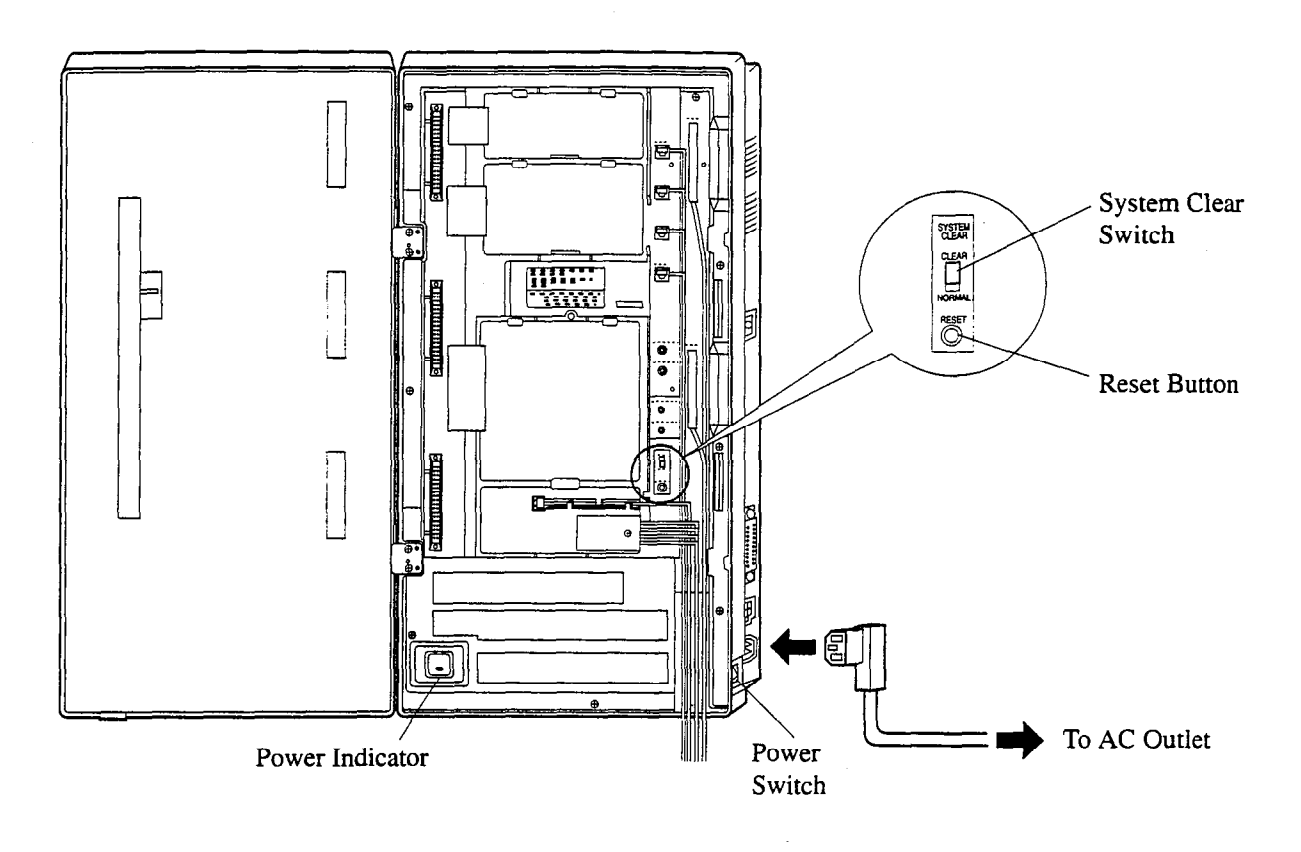

Notice • After pressing the Reset Button, slide the System Clear Switch to the "NORMAL" position at step 6 while the power indicator is flashing (approximately within 10 seconds). Otherwise, the system does not start up with the default values.

**CAUTION:** Once you start up the system and if you turn the power off, do not perform the above procedures to start the system again. Otherwise, your programmed data is cleared. To start the system, just turn the Power Switch on.

The power socket wall outlet should be located near this equipment and be easily accessible.

## 2.7 System Restart

After starting the system, if the system does not operate properly, restart the system.

Before restarting the system, try the system feature again to confirm whether there definitely is a problem or not. System Restart causes the following:

- **1.** Camp-on is cleared.
- 2. Calls on Hold are terminated.
- 3. Calls on Exclusive Hold are terminated.
- 4. Calls in progress are terminated.
- 5. Call Park is cleared.

Other data except the above are not cleared by System Restart.

- 1. Make sure that the System Clear Switch is set to the "NORMAL" position.
- 2. Press the Reset Button with a pointed tool.
- Notice After pressing the Reset Button, if you notice that the System Clear Switch is set to the "CLEAR" position, never slide the System Clear Switch to the "NORMAL" position in 20 seconds. Otherwise, all the system programming data are reset to default values (Refer to Section 2.8 "System Data Clear"). Slide to the "NORMAL" position over 20 seconds later. Then the system works as before.

If the system still does not operate properly, please see Section 6.1.4 "Using Reset Button." After storing or changing the system programming data, it is possible to clear your programming data stored in the system, if required. The system will restart with the default setting.

- 1. Slide the System Clear Switch to the "CLEAR" position.
- 2. Press the Reset Button with a pointed tool.
- **3.** Return the System Clear Switch to the "NORMAL" position while the power indicator is flashing (approximately within 10 seconds).
- Notice After pressing the Reset Button, return the System Clear Switch to the "NORMAL" position at step 3 while the power indicator is flashing (approximately within 10 seconds). Otherwise, the system is not cleared.

## Section 3 Features

This section describes every basic, optional, and programmable feature in alphabetical order. It also provides information about the conditions, connection references, programming required, related features, and operation for every feature.

3

#### **Absent Message Capability**

| Description                                 | Once set, this option provides a message, on the display of the calling extension, to show the reason for the called extension's absence. Nine messages can be programmed as desired which are available for every extension user. There are six pre-programmed default messages. Setting or cancelling a message can be done by individual extension users but only callers with a display telephone can receive the message.                                                                                            |  |
|---------------------------------------------|----------------------------------------------------------------------------------------------------|--|
| Conditions                                  | <ul> <li>Six default messages, which are changeable, are shown below. The "%" means a parameter to be entered when assigning a message at individual extension. <ol> <li>Will Return Soon</li> <li>Gone Home</li> <li>At Ext %%% (extension number)</li> <li>Back at %% : %% (hour : minute)</li> <li>Out Until %% / %% (month / day)</li> <li>In a Meeting</li> </ol> </li> <li>An extension user can select only one message at a time. The selected message is displayed every time the user goes off-hook.</li> </ul> |  |
| Programming References                      |                                                                                                    |  |
|                                             | Section 4, System Programming,<br>[008] Absent Messages<br>[100] Flexible Numbering, Absent message set / cancel                                                                                                    |  |
| Feature References                          | None                                                                                                    |  |
| <b>Operation References</b><br>—User Manual | <b>DPT Features, SLT Features;</b><br>Absent Message Capability                                                                                                    |  |

## Account Code Entry

#### Description

An Account Code is used to identify incoming and outgoing CO calls for accounting and billing purposes. The account code is appended to the Station Message Detail Recording (SMDR) call record. For incoming CO calls, account codes are optional. For outgoing CO calls, there are three modes available to enter an account code: Verified-All Calls mode; Verified Toll Restriction Override mode; and Option mode. One mode is selected for each extension on a Class of Service basis.

In Verified-All Calls mode, the user must always enter a preassigned account code when making any of the following calls

|                              | unless it has previously been stored in memory:<br>• Call Forwarding – to CO Line<br>• Last Number Redial<br>• Line Access<br>• One-Touch Dialing<br>• Pickup Dialing<br>• Saved Number Redial<br>• Station Speed Dialing<br>• System Speed Dialing                                                                                                    |
|------------------------------|----------------------------------------------------------------------------------------------------|
|                              | In Verified-Toll Restriction Override mode, the user can<br>enter a pre-assigned account code only when the user needs<br>to override toll restriction.                                                                                                    |
|                              | In Option mode, the user can enter any account code if needed.                                                                                                    |
| Conditions                   | <ul> <li>An account code can be stored into Memory Dialing (System / Station Speed Dialing; One-Touch Dialing; Pickup Dialing; Call Forwarding – to CO Line).</li> <li>The Account button may be used in place of the feature number. A flexible button on the proprietary telephone set can be programmed as the Account button.</li> <li>Account code entry after CPC detection must be done within 15 seconds. Otherwise, SMDR call record is activated and entry becomes impossible afterwards.</li> <li>If disconnection signal is selected in program [990], field (3) and Flash function is enabled in field (15), the Verified-All Calls extension is allowed to make a CO call using the same line with Flash function.</li> </ul> |
| <b>Programming Reference</b> | ces                                                                                                    |
|                              | Section 4, System Programming,<br>[005] Flexible CO Button Assignment<br>[100] Flexible Numbering, Account code entry<br>[508] Account Code Entry Mode<br>[990] System Additional Information, Fields (3), (15)<br>Station ProgrammingUser Manual,<br>Flexible Button Assignment – Account Button<br>Account Codes                                                                                                    |
| Feature References           | Section 3, Features,<br>Toll Restriction Override by Account Code Entry                                                                                                    |

Operation ReferencesDPT Features, SLT Features;—User ManualAccount Code Entry

**Features** 

3

3

## Alternate Calling – Ring / Voice

| Description                                 | This system offers two methods of Intercom Calling – Ring-<br>Calling and Voice-Calling. Ring-Calling informs the called party<br>of an incoming call with a ring tone, while the Voice-Calling uses<br>the calling party's voice. The called extension user, if he has a<br>proprietary telephone, can select tone or voice calling. If the user<br>selects Voice-Calling, the calling party can talk to the user<br>immediately after confirmation tone. The calling extension user is<br>able to change the calling method pre-selected once at a time by<br>the called extension by pressing "*"; Ring-Calling can be<br>switched to Voice-Calling, and vice versa. This operation is<br>available for both proprietary and single line telephone users<br>during calling. |
|---------------------------------------------|----------------------------------------------------------------------------------------------------|
| Conditions                                  | Single line telephone users receive calls with Ring-Calling only.                                                                                                    |
| Programming Reference                       | <b>Station Programming</b> User Manual,<br>Intercom Alerting Assignment                                                                                                    |
| Feature References                          | Section 3, Features,<br>Handsfree Answerback                                                                                                    |
| <b>Operation References</b><br>—User Manual | <b>DPT Features, SLT Features;</b><br>Alternate Calling — Ring / Voice                                                                                                    |

## Answering, Direct CO Line

| Description                          | Allows the proprietary telephone user to answer an incoming call<br>by simply pressing the appropriate CO button without lifting the<br>handset or pressing the SP-PHONE / MONITOR button. |
|--------------------------------------|----------------------------------------------------------------------------------------------------|
| Conditions                           | This feature permits the user to specify the desired line to be answered if multiple incoming lines are ringing.                                                                           |
| Programming Reference                | <b>Ces</b><br>No programming required.                                                                                                    |
| Feature References                   | Section 3, Features,<br>CO Line Connection Assignment                                                                                                    |
| Operation References<br>—User Manual | DPT Features,<br>Answering, Direct CO Line                                                                                                    |

#### Automatic Callback Busy (Camp-On)

| Description                                 | Allows the caller to be informed when the called party has<br>completed the current call.                                                                                                    |
|---------------------------------------------|----------------------------------------------------------------------------------------------------|
|                                             | Automatic Caliback – Extension<br>If the caller answers the callback ringing, the called extension<br>automatically starts ringing again.<br>Automatic Callback – CO Line                                                                                                    |
|                                             | If the caller answers the callback ringing, the line is automatically selected to allow the user to make a CO call.                                                                                                    |
| Conditions                                  | <ul> <li>Off-hook prior to the start of callback ringing cancels this function. If the callback ringing is not answered in four rings (within 10 seconds) the callback is cancelled.</li> <li>More than one extension user can set this function to one extension or CO line at the same time.</li> </ul> |
| Programming Referen                         | <b>ces</b><br>No programming required.                                                                                                    |
| Feature References                          | None                                                                                                    |
| <b>Operation References</b><br>—User Manual | <b>DPT Features, SLT Features;</b><br>Automatic Callback Busy (Camp-On)                                                                                                    |

#### Automatic Error Logging

Description The system performs periodic maintenance. When a failure is detected, the system automatically generates an error record. This record can be displayed on a terminal using an EIA (RS-232C) cable, or for KX-TD1232 only, by modem. The EIA / Remote Programming & Diagnosis Manual and its floppy is required to perform this feature. For detailed information, refer to EIA / Remote Programming & Diagnosis Manual. **Conditions** None **Programming References** No programming required. **Feature References** None **Operation References** Not applicable.

3

#### **Automatic Route Selection (ARS)**

| Description                  | Automatic Route Selection (ARS) is a system programmable<br>feature that automatically selects the least expensive route available<br>at the time an outgoing CO call is made. Previous programming<br>eliminates the necessity for the user to dial the access code of the<br>least expensive carrier. All the user has to do is to dial the feature<br>number for ARS, and the number. The appropriate CO line group<br>is selected and an appropriate access code is added before the<br>number is outpulsed.                                                 |
|------------------------------|----------------------------------------------------------------------------------------------------|
| Conditions                   | <ul> <li>Toll Restriction check is done before ARS is applied.</li> <li>ARS works according to the selected dialing plan. Thus, if the user-dialed number is not found in the dialing plan (Leading Digit Tables), the dialed number is sent out with Local Access (Automatic line access) Code.</li> <li>ARS is not applied to a call made by specifying a CO line group. In other words, it is possible to make a CO call by assigning a CO line group directly (ARS Override).</li> <li>This feature also applies to Call Forwarding – to CO Line.</li> </ul> |
| <b>Programming Reference</b> | ces                                                                                                    |
|                              | Section 4, System Programming,                                                                                                    |
|                              | [100] Flexible Numbering, Automatic line access / ARS                                                                                                    |
|                              | [312] ARS Mode                                                                                                    |
|                              | [313] AKS 11me<br>[314] [321] ABS Leading Digit Entry for Plans 1 through 8                                                                                                    |
|                              | [322]–[329] ARS Routing Plans 1 through 8                                                                                                    |
|                              | [330] ARS Modify Removed Digit                                                                                                    |
|                              | [331] ARS Modify Added Number                                                                                                    |
| 5                            |                                                                                                    |

#### **Programming Example**

The following is an example to show how to program ARS so that the user can call the XYZ Company via the least expensive line. **Step 1.** Program ARS to work when the feature number for ARS is dialed by the user. Use the program [312] ARS Mode to enable it.

**Step 2.** Store the telephone number of an outside party that will use the ARS feature. For example, if the XYZ Company's telephone number is "1-234-567-8910" (not including the line access code), store the leading digits of the number "1234567" (max. 10 digits). To store the numbers, use one of the programs [314] through [321] ARS Leading Digit Entry for Plans 1 through 8 (Leading Digit Tables 1 through 8). Here it is

supposed that we have selected Leading Digit Table 1 to store the number. Remember that Table number "1" matches Route Plan Table 1.

Example: Program Address [314] Leading Digit Table 1

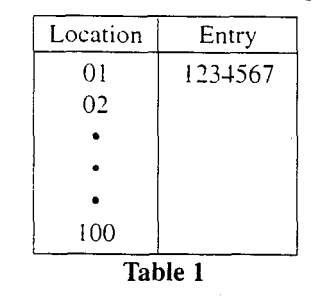

**Step 3.** Check all carriers available to call the stored telephone number and their CO line groups. Suppose there are three carriers available to call the XYZ Company and each carrier's line is assigned to a CO line group as follows:

Carrier E — CO Line Group 1 Carrier F — CO Line Group 2

Carrier G — CO Line Group 3

Then check the fee charged by each carrier:

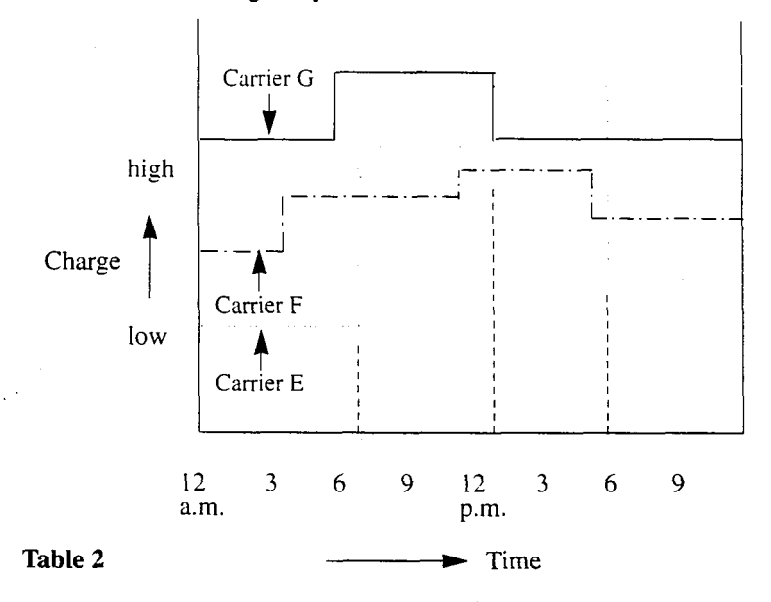

As shown in Table 2, the least costly route varies with the time of day. To select the least expensive line at a certain time, split the day into three zones as follows:

(1) 7:00 a.m. - 1:00 p.m.

(2) 1:00 p.m. - 6:00 p.m.

(3) 6:00 p.m. - 7:00 a.m.

To program the time zones above, use the program [313] "ARS Time." Four time zones (Time-A, Time-B, Time-C, Time-D) are provided here. Enter the starting hour for each zone.
| Time Zones | Entry     |                              |
|------------|-----------|------------------------------|
| Time-A     | 7:00 a.m. | - Enter the starting time of |
| Time-B     | 1:00 p.m. | each zone. If a zone is      |
| Time–C     | 6:00 p.m. | not necessary select         |
| Time–D     | Disable   | "Disable."                   |
|            |           | Disubit                      |

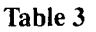

**Step.4.** Determine the priority of the CO line groups in each time zone. The table below shows the carrier and CO line groups selected for each priority and time zone:

|                                                          | Time –A<br>(7:00-13:00) | Time –B<br>(13:00-18:00) | Time –C<br>(18:00-7:00) |
|----------------------------------------------------------|-------------------------|--------------------------|-------------------------|
| Least Costly Carrier /<br>CO Line Group (Priority 1)     | Carrier F/Group 2       | Carrier F/Group 2        | Carrier E/Group 1       |
| Next Less Costly Carrier /<br>CO Line Group (Priority 2) | Carrier E/Group 1       | Carrier G/Group 3        | Carrier F/Group 2       |
| Most Costly Carrier /<br>CO Line Group (Priority 3)      | Carrier G/Group 3       | Carrier E/Group 1        | Carrier G/Group 3       |

Table 4

To have the system use the priorities shown above, use one of the programs [322] through [329] "ARS Routing Plans 1 through 8" (Route Plan Tables 1 through 8).

As we have already selected Leading Digit Table 1, select Route Plan Table 1. Enter the CO line group numbers in priority order. If the specified CO line group requires digit modification, designate a digit modification table number from 1 through 8.

This table is required to have the system automatically add a specific carrier access code to the user-dialed number.

Example: Program [322] Route Plan Table 1

| $\square$  | Time –A |        | Time –B |        | Time C |        | Time –D    |
|------------|---------|--------|---------|--------|--------|--------|------------|
|            | COG     | Modify | COG     | Modify | COG    | Modify | COG Modify |
| Priority 1 | 2       | 2      | 2       | 2      | 1      | 1      |            |
| Priority 2 | 1       | 1      | 3       | 3      | 2      | 2      |            |
| Priority 3 | 3       | 3      | 1       | 1      | 3      | 3      |            |

COG: CO Line Group Modify: Modification Table Number

A

**Step 5.** Make up the Digit Modification Table. Carriers E, F and G match CO line groups and Modification Tables as follows and have the following Access Code:

| Carrier | COG | Mod. Table | Access Code |  |  |
|---------|-----|------------|-------------|--|--|
| Е       | Ι   | 1          | 1-0-333     |  |  |
| F       | 2   | 2          | 1-0-555     |  |  |
| G       | 3   | 3          | 1-0-666     |  |  |
| Table 6 |     |            |             |  |  |

According to Table 6, enter the Access Codes in the respective Modification Tables using the programs [330] "ARS Modify Removed Digit" and [331] "ARS Modify Added Number" as follows:

Example: Program [330] Digit Modification Tables

Modification Table 1

Modification Table 2 Modification Table 3

| Remove | 0     | Remove | 0     | Remove | 0     |   | Enter the number of the digits to be deleted. |
|--------|-------|--------|-------|--------|-------|---|-----------------------------------------------|
| Add    | 10333 | Add    | 10555 | Add    | 10666 | ◄ | Enter the digits to be added.                 |

Eventually, if Modification Table 1 is applied, the user-dialed number "9-1-234-567-8910" is modified to "9-10333-1-234-567-8910" to access the least expensive Carrier E.

Similarly, if Modification Table 2 is applied, it is modified to "9-10555-1-234-567-8910" to access Carrier F.

Enter the "Removed Digit" program when it is necessary to delete some leading digits from the user-dialed number. For example, if the user manually dials a Carrier Access Code but the carrier is not the least expensive, modification is required. For example, to delete "10333" from the beginning of the user-dialed number and to add "10555," enter "5" in "Removed Digit" program. Enter "10555" in "Added Number" program. When "9-10333-1-234-567-8910" is dialed,

9-10333-1-234-567-8910.

#### 1

Five digits are deleted and "10555" is added here. " "10555-1-234-567-8910" is sent to the CO line.

**Feature References** 

Section 3, Features, Line Access. Automatic

Operation References —User Manual **DPT Features, SLT Features;** Outward Dialing – Line Access, Automatic

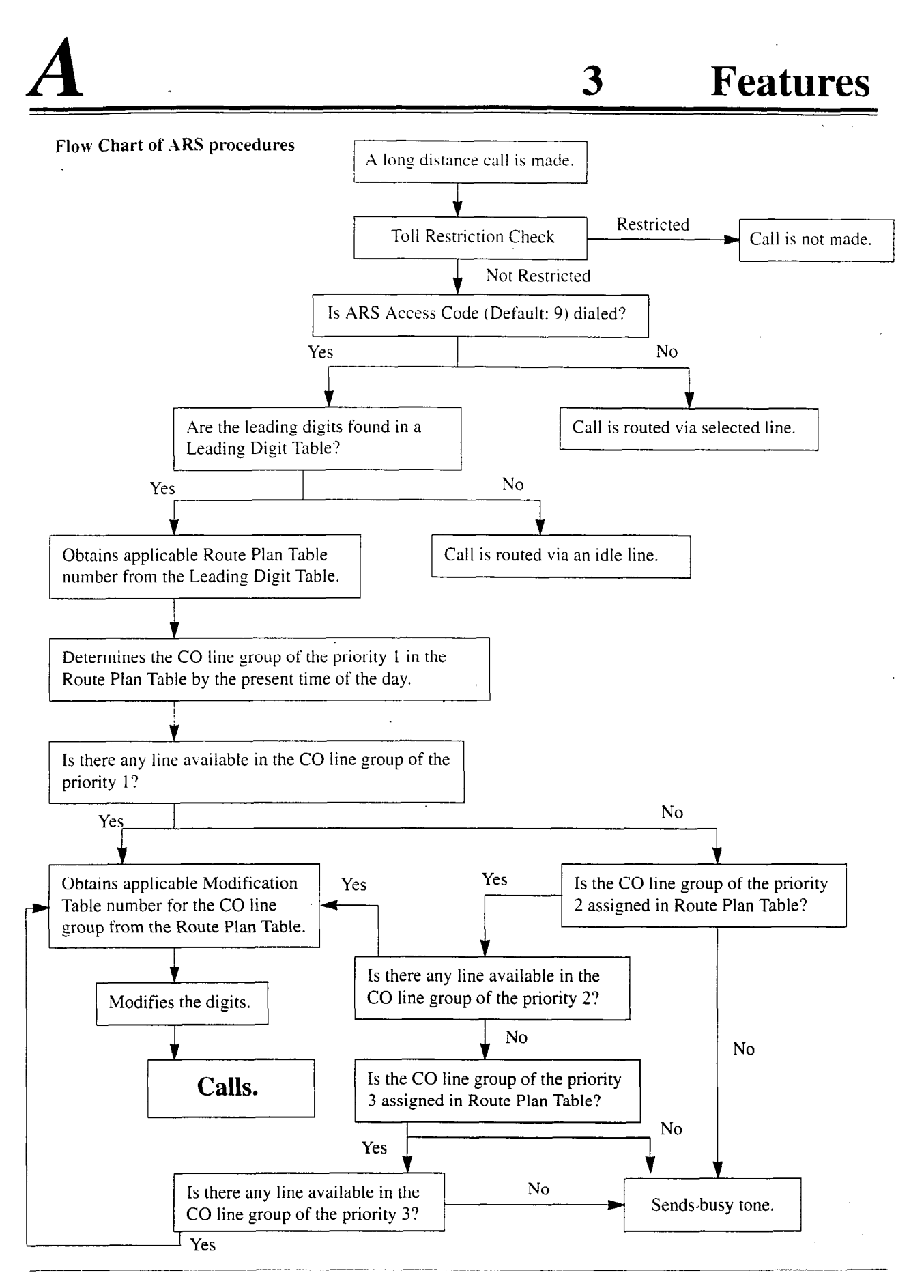

## **Automatic Station Release**

| Description                 | After going off-hook, if an extension user fails to dial any digits<br>within a specified time period, the user will be disconnected from<br>the line after reorder tone is sent. To get a line again, the user must<br>go back on-hook and then off-hook.                           |
|-----------------------------|----------------------------------------------------------------------------------------------------|
| Conditions                  | <ul> <li>This function works in the following cases:</li> <li>When making a call <ul> <li>(1)The first digit has not been dialed within 10 seconds.</li> <li>(2)After a digit is dialed, the next one is not dialed within five seconds (Intercom call only).</li> </ul> </li> </ul> |
| Programming Referen         | <b>ces</b><br>No programming required.                                                                                                    |
| Feature References          | None                                                                                                    |
| <b>Operation References</b> | Not applicable.                                                                                                    |

# Background Music (BGM)

| Description                  | Allows the proprietary telephone user to listen to background music from the monitor speaker on the telephone.                                                                                                    |
|------------------------------|----------------------------------------------------------------------------------------------------|
| Conditions                   | <ul> <li>It may be required to connect a user-supplied external music source, such as a radio. One external music source can be connected to KX-TD816, and up to two sources can be connected to KX-TD1232 per system.</li> <li>It is required to select the internal or external music source by System Programming.</li> <li>It is required to select a music source used for BGM by System Programming.</li> <li>The music is interrupted while off-hooked.</li> </ul> |
| <b>Connection References</b> |                                                                                                    |
|                              | Section 2, Installation,                                                                                                    |
|                              | 2.3.9 External Music Source Connection                                                                                                    |
| <b>Programming Reference</b> | ces                                                                                                    |
| 5 5                          | Section 4, System Programming,                                                                                                    |
|                              | [803] Music Source Use                                                                                                    |
|                              | [990] System Additional Information, Field (20)                                                                                                    |
|                              | -                                                                                                    |

Features

**Feature References** 

Section 3, Features, Music on Hold

**Operation References** DPT Features, -User Manual

Background Music (BGM)

### **Background Music (BGM) – External**

### Description

Background music (BGM) can be broadcast in your office through external pagers. The BGM can be turned on and off by Operator 1 only.

3

### Conditions

- It is required to connect an external pager. The pager is a user-supplied item. One pager and one external music source can be installed in KX-TD816, and up to two pagers and up to two external music sources can be installed in KX-TD1232 per system.
  - Each pager can be programmed to send BGM or not.
  - Priority of access to external pager is: (1)TAFAS; (2)Paging; (3)BGM Higher priorities will override BGM.

### **Connection References**

#### Section 2, Installation,

- 2.3.8 External Pager (Paging Equipment) Connection
- 2.3.9 External Music Source Connection

### **Programming References**

#### Section 4, System Programming,

- [100] Flexible Numbering, Background music external on / off
- [803] Music Source Use
- [804] External Pager BGM
- [990] System Additional Information, Field (20)

### **Feature References**

#### Section 3, Features,

Background Music (BGM)

**Operation References** -User Manual

**Operator Service Features** Background Music (BGM) - External

# **B**usy Lamp Field

3

| Description                 | The LED (Light Emitting)<br>Station Selection) buttons,<br>extension, tell whether the<br>busy.                            | Diode) indicators of the DSS (Direct<br>each of which corresponds to a selected<br>corresponding extensions are idle or             |  |  |  |
|-----------------------------|----------------------------------------------------------------------------------------------------|----------------------------------------------------------------------------------------------------|--|--|--|
| Conditions                  | <ul> <li>This function is available for flexible CO buttons assigned.</li> <li>A DSS button indicator lig busy.</li> </ul> | or DSS buttons on DSS Consoles and for<br>ed as DSS buttons on proprietary telephones.<br>hts red if the corresponding extension is |  |  |  |
| <b>Programming Referen</b>  | ces                                                                                                    |                                                                                                    |  |  |  |
|                             | Section 4, System Program                                                                                                  | ming,                                                                                                    |  |  |  |
|                             | [005] Flexible CO Button Assignment                                                                                        |                                                                                                    |  |  |  |
|                             | Station ProgrammingUse                                                                                                    |                                                                                                    |  |  |  |
|                             | Flexible Button Assignment                                                                                                 | - Direct Station Selection (DSS) Button                                                                                             |  |  |  |
| Feature References          | Section 3, Features,                                                                                                    |                                                                                                    |  |  |  |
|                             | Button, Direct Station                                                                                                    | DSS Console (KX-T7240/                                                                                                    |  |  |  |
|                             | Selection (DSS)                                                                                                    | KX-T7040)                                                                                                    |  |  |  |
| <b>Operation References</b> | Not applicable.                                                                                                    |                                                                                                    |  |  |  |

# **B**usy Station Signaling (BSS)

| Description | When attempting to call a busy extension, Busy Station Signaling<br>allows you to signal the user on the phone to answer your call.<br>The called extension user hears a Call Waiting tone and is able to<br>answer the call.                                                                                                    |
|-------------|----------------------------------------------------------------------------------------------------|
| Conditions  | <ul> <li>This feature is effective if the called extension has enabled Call Waiting. If Call Waiting is enabled, the caller will hear ringback tone; if not, the caller will hear reorder tone.</li> <li>If the called party is provided with Off-Hook Call Announcement (OHCA) function, the caller can announce the call through the speaker.</li> </ul> |

### **Programming References**

No programming required.

B

**Feature References** 

Off-Hook Call Announcement

(OHCA)

3

| <b>Operation References</b><br>—User Manual | <b>DPT Features, SLT Features;</b><br>Busy Station Signaling (BSS)                                                                                                    |  |  |  |  |
|---------------------------------------------|----------------------------------------------------------------------------------------------------|--|--|--|--|
| Button, Direct Statio                       | on Selection (DSS)                                                                                                    |  |  |  |  |
| Description                                 | DSS button permits the proprietary telephone user one-touch access to other extension users.                                                                                                    |  |  |  |  |
| Conditions                                  | <ul> <li>A flexible CO button on a proprietary telephone can be assigned as a DSS button using either System or Station Programming.</li> <li>DSS buttons are provided on DSS Consoles with default setting. Changing the setting is possible from the paired telephone using Station Programming.</li> <li>Once a button is assigned as a DSS button, it provides Busy Lamp Field (BLF) status.</li> <li>The mode of a DSS button on a DSS Console / proprietary telephone can be programmed to disconnect the CO line and calls the extension or hold and transfer the call to the extension (One-Touch Transfer by DSS Button).</li> </ul> |  |  |  |  |
| <b>Programming Referen</b>                  | ces                                                                                                    |  |  |  |  |
|                                             | Section 4, System Programming,<br>[005] Flexible CO Button Assignment<br>[108] One-Touch Transfer by DSS Button<br>Station ProgrammingUser Manual<br>Flexible Button Assignment – Direct Station Selection (DSS) Button                                                                                                    |  |  |  |  |
| Feature References                          | Section 3, Features,One-Touch Transfer by DSSBusy Lamp FieldOne-Touch Transfer by DSSDSS Console (KX-T7240Button/ KX-T7040)                                                                                                    |  |  |  |  |
| <b>Operation References</b><br>—User Manual | Basic Operation,<br>Making Calls<br>Digital DSS Console Features,<br>DSS (Direct Station Selection) Buttons                                                                                                    |  |  |  |  |

Section 3, Features.

Call Waiting

### **B**utton, Flexible

### Description

3

The use of Flexible Buttons is determined by either System or Station Programming. The following three types of Flexible Buttons are provided on proprietary telephones (PT) and DSS Consoles:

- Flexible CO buttons (provided on PT only)
- Flexible DSS buttons (provided on DSS Console only)
- Programmable Feature (PF) buttons

The table below shows all of the features which can be assigned to Flexible Buttons.

| Button                         | СО                    | DSS                   | PF                    |
|--------------------------------|-----------------------|-----------------------|-----------------------|
| Features to be assigned        | (PT)                  | (DSS)                 | (PT / DSS)            |
| Single CO                      | <ul> <li>✓</li> </ul> |                       | ]                     |
| Group CO                       | <ul> <li>✓</li> </ul> |                       |                       |
| Loop CO                        | ~                     |                       |                       |
| Direct Station Selection (DSS) | ~                     | <ul> <li>✓</li> </ul> | 1                     |
| Message Waiting                | <ul> <li>✓</li> </ul> | <b>/</b>              |                       |
| Account Code Entry             | <b>v</b>              | <b>/</b>              | <ul> <li>✓</li> </ul> |
| Conference                     | V                     | ~                     | ~                     |
| FWD/DND                        | <ul> <li>✓</li> </ul> | V                     | <ul> <li>✓</li> </ul> |
| One Touch Dialing              | <ul> <li>✓</li> </ul> | <ul> <li>✓</li> </ul> | · ·                   |
| Saved Number Redial            | ~                     | ~                     | <ul> <li>✓</li> </ul> |
| Voice Mail Transfer            | ~                     | ~                     | <ul> <li>✓</li> </ul> |

In the table, " $\checkmark$ " indicates that the feature can be assigned to the button.

### Conditions

- A CO line can only appear on one Single-CO button of any given telephone. A station can only appear on one DSS button of any given telephone or DSS Console.
- It is possible to have multiple appearances of the same Group-CO or Loop-CO buttons on the same telephone. Incoming and outgoing calls on the line are shown on the button in the following priority. Single-CO > Group-CO > Loop-CO

### **Programming References**

Section 4, System Programming,

[005] Flexible CO Button Assignment Station Programming......User Manual, Flexible Button Assignment B

| Feature References | Section 3, Features,              |                         |  |
|--------------------|-----------------------------------|-------------------------|--|
|                    | Buttons on Proprietary Telephones | DSS Console (KX-T7240 / |  |
|                    |                                   | KX-T7040)               |  |

**Operation References** Not applicable.

# Button, Group-CO (G-CO)

| Description             | To support efficient utilization of CO lines, a group of CO lines (CO line group) can be assigned to a CO button. The function is referred to as Group-CO (G-CO). The G-CO button works in conjunction with the DIL 1:N feature. Any incoming call from any CO line in the CO line group arrives at the G-CO button. To make a CO call, the user can access an idle CO line in the group by simply pressing the dedicated G-CO button.                                                                                                    |
|-------------------------|----------------------------------------------------------------------------------------------------|
| Conditions              | <ul> <li>No G-CO button is originally provided on a proprietary telephone (PT). It is programmable on a CO button by either System or Station Programming.</li> <li>It is needed to program the extension for receiving and / or originating calls on CO lines.</li> <li>It is possible to assign the same CO line group to more than one G-CO buttons on the same PT.</li> <li>It is possible to assign the same line to an S-CO button and to a G-CO button.</li> <li>Immediate, delayed, no ringing or no incoming call (disable) can be selected on an extension–CO line basis.</li> <li>The digital PT user can choose a desired ringer frequency for each G-CO button by System or Station Programming.</li> </ul> |
| Programming Referen     |                                                                                                    |
| r rogi annining referen | Section 4, System Programming,<br>[005] Flexible CO Button Assignment<br>[400] CO Line Connection Assignment<br>[401] CO Line Group Assignment<br>[603]–[604] DIL 1:N Extension and Delayed Ringing — Day / Night<br>[605]–[606] Outgoing Permitted CO Line Assignment — Day / Night<br>Station ProgrammingUser Manual,<br>Flexible Button Assignment – Group-CO (G-CO) Button<br>Ringing Tone Selection for CO Buttons                                                                                                    |

| Feature References          | Section 3, Features,             |                               |  |  |
|-----------------------------|----------------------------------|-------------------------------|--|--|
|                             | Answering, Direct CO             | Line Access, Direct           |  |  |
|                             | CO Line Group                    | Ringing, Delayed              |  |  |
|                             | LED Indication. CO Line          | Ringing Tone Selection for CO |  |  |
|                             | Line Access, CO Line Group       | Buttons                       |  |  |
| <b>Operation References</b> | DPT Features,                    |                               |  |  |
| –User Manual                | Answering, Direct CO Line        |                               |  |  |
|                             | Outward Dialing - Line Access, O | CO Line Group                 |  |  |

# Button, Loop-CO (L-CO)

| Description                  | All CO lines can be assigned to a flexible CO button on a proprietary telephone (PT). The assigned button serves as a Loop-CO (L-CO) button. An incoming call on any CO line arrives at the L-CO, unless there are S-CO or G-CO buttons associated with the line or unless the button is already in use. To make a CO call, the PT user can simply press the dedicated L-CO button.                                                                                                    |
|------------------------------|----------------------------------------------------------------------------------------------------|
| Conditions                   | <ul> <li>No L-CO button is originally provided on a PT. A flexible CO button can be assigned as an L-CO button in either System or Station Programming.</li> <li>It is possible to assign more than one L-CO button on a PT.</li> <li>Pressing the L-CO button provides the same operation as dialing the automatic line access code. This results in Automatic Line Access or Automatic Route Selection (ARS), if programmed.</li> <li>Immediate, delayed, no ringing or no incoming call (disable) can be selected on an extension–CO line basis.</li> <li>The digital PT user can choose a desired ringer frequency for each L-CO button by System or Station Programming.</li> </ul> |
| <b>Programming Reference</b> | ces                                                                                                    |
|                              | Section 4, System Programming,                                                                                                    |
|                              | [400] CO Line Connection Assignment                                                                                                    |
|                              | [603]–[604] DIL 1:N Extension and Delayed Ringing — Day / Night                                                                                                    |
|                              | [605]–[606] Outgoing Permitted CO Line Assignment — Day / Night                                                                                                    |
|                              | Flexible Button Assignment – Loop-CO (L-CO) Button                                                                                                    |
|                              | Ringing Tone Selection for CO Buttons                                                                                                    |
|                              |                                                                                                    |

| Feature References | Section 3, Features,      |                               |  |  |
|--------------------|---------------------------|-------------------------------|--|--|
|                    | Answering, Direct CO Line | Line Access, Direct           |  |  |
|                    | LED Indication. CO Line   | Ringing, Delayed              |  |  |
|                    | Line Access, Automatic    | Ringing Tone Selection for CO |  |  |
|                    |                           | Buttons                       |  |  |

#### **Operation References** DPT Features,

—User Manual

**DPT Features,** Outward Dialing – Line Access, Automatic

### Button, Single-CO (S-CO)

### Description

A Single-CO (S-CO) button is a CO line access button. This allows the proprietary telephone user to access a specific line by pressing an S-CO button. An incoming call can be directed to an S-CO button.

3

### Conditions

- The default setting for CO buttons is changeable. (Flexible CO Button)
  An S-CO button provides CO line status.
- It is possible to assign one CO line to both an S-CO and a G-CO button.
- If Automatic Route Selection (ARS) is set, it is overridden by an outgoing call made by pressing the S-CO button.
- Incoming calls appear on the proprietary telephone, when an extension is assigned as the incoming call destination and an S-CO, G-CO and/or L-CO button is assigned.
- Immediate, delayed, no ringing or no incoming call (disable) can be selected on an extension-CO line basis.
- The digital PT user can choose a desired ringing tone type for the S-CO button by System or Station Programming.

### **Programming References**

#### Section 4, System Programming,

[005] Flexible CO Button Assignment

[400] CO Line Connection Assignment

[603]–[604] DIL 1:N Extension and Delayed Ringing — Day / Night

[605]–[606] Outgoing Permitted CO Line Assignment — Day / Night

Station Programming.....User Manual,

Flexible Button Assignment – Single-CO (S-CO) Button

| Feature References                          | Section 3, Features,<br>Answering. Direct CO Line<br>LED Indication, CO Line<br>Line Access. Direct | Line Access, Individual<br>Ringing, Delayed<br>Ringing Tone Selection for CO<br>Buttons |
|---------------------------------------------|----------------------------------------------------------------------------------------------------|-----------------------------------------------------------------------------------------|
| <b>Operation References</b><br>—User Manual | <b>Basic Operation,</b><br>Making Calls<br><b>DPT Features,</b>                                     |                                                                                         |

### **B**uttons on Proprietary Telephones

### Description

Proprietary telephones are provided with the feature / line access buttons listed below:

| Buttons                   | 7020                  | 7030          | 7050         | 7055         | 7130          | 7220          | 7230          | 7235          | 7250         |
|---------------------------|-----------------------|---------------|--------------|--------------|---------------|---------------|---------------|---------------|--------------|
| AUTO ANSWER / MUTE †      | V                     | ~             |              |              | · /           | ~             | ~             | 1             |              |
| AUTO DIAL / STORE †       | ~                     | ~             | ~            | V !          | 1             | ~             | ~             | ~             | V !          |
| CO † *                    | V (12)                | <b>v</b> (12) | ✓ (12)       | <b>v</b> (3) | <b>v</b> (12) | <b>v</b> (24) | <b>v</b> (24) | <b>v</b> (12) | <b>v</b> (6) |
| · CONF †                  | V                     | V             | <b>V</b> !   | 1            | ~             | ~             | V             | ~             |              |
| FLASH                     | ~                     | ~             | ~            | ~            | ~             | ~             | ~             | ~             | ~            |
| Function                  |                       |               |              |              |               |               |               | <b>v</b> (10) |              |
| FWD / DND †               | ~                     | ~             |              |              | ~             | ~             | ~             | ~             |              |
| HOLD                      | ~                     | <b>/</b>      | ~            | ~            | ~             | ~             | ~             | ~             | ~            |
| INTERCOM †                | <ul> <li>✓</li> </ul> | <b>v</b>      | ~            | ~            | ~             | ~             | V             | ~             | ~            |
| MESSAGE †                 | <ul> <li>✓</li> </ul> | ~             | ~            |              | ~             | ~             | ~             | ~             |              |
| MONITOR                   |                       |               | V†           | ~            |               |               |               |               | ~            |
| PAUSE                     | ~                     | ~             | ~            | ~            | ~             |               | ~             | ~             |              |
| PF (Programmable Feature) | ✓ (4)                 | <b>v</b> (4)  | <b>√</b> (4) | <b>v</b> (3) | <b>v</b> (12) |               |               |               | •            |
| PROGRAM                   |                       |               | L            |              |               | ~             | ~             | ~             | ~            |
| REDIAL                    | ~                     | ~             | ~            | ~            | ~             | ~             | ~             | ~             | ~            |
| SAVE                      |                       |               |              |              | ~             |               |               |               |              |
| SHIFT †                   |                       |               |              |              |               |               | 1             | ~             |              |
| Soft                      |                       |               |              |              |               |               | <b>√</b> (3)  | <b>✓</b> (3)  |              |
| SP-PHONE †                | ~                     | ~             |              |              | ~             | ~             | ~             | ~             |              |
| TRANSFER                  | ~                     | ~             | ~            | ~            | ~             | ~             | ~             | ~             | ~            |
| VOLUME                    |                       |               |              |              |               | ~             | ~             | ~             | ~            |

**Proprietary Telephones KX-T:** 

Outward Dialing - Line Access, Individual

- $\checkmark$  : The button is provided on the designated telephones.
- † : The button is provided with an LED (Light Emitting Diode).
- \* : The buttons which can be changed to function as a feature button are called flexible buttons.
- ! : The button is provided without an LED.
- (x) : Shows the number of buttons only if multiple buttons are provided.

The functions of the listed buttons are described below: **AUTO ANSWER / MUTE:** This dual function button is used for extension auto-answer and microphone mute during a conversation.

3

AUTO DIAL / STORE: Used for System Speed Dialing and storing program changes.

**CO** (**Central Office line**): Can be re-assigned to a different CO or to various feature buttons.

**CONF (Conference):** Used to establish a three-party conference. **FLASH:** Allows you to disconnect the current call and originate another call without hanging up (Flash). Sends a flash signal to the Central Office or a host PBX to access their features (External Feature Access).

**Function:** Used to perform the displayed function / operation. **FWD / DND (Call Forwarding / Do Not Disturb):** Used to program Call Forwarding, set Do Not Disturb.

**HOLD:** Used to place a call on hold.

**INTERCOM:** Used to make or receive intercom calls.

**MESSAGE:** Used to send a message or display current message. **MONITOR:** Used for handsfree operation.

**PAUSE:** Inserts a pause in a speed dial number. With an analog proprietary telephone, it is used as the PROGRAM button.

**PF (Programmable Feature):** This flexible button can be programmed to be a One-Touch Dialing, FWD / DND, SAVE, Account, CONF (Conference) or Voice Mail Transfer button, as desired.

**PROGRAM:** Used to enter / exit Programming mode.

**REDIAL:** Used for Last Number or Automatic Redial.

**SAVE:** Used to store a dialed telephone number for Saved Number Redial.

**SHIFT:** Used to access the second level of Soft button function. **Soft:** Pressing a Soft button performs the function / operation appearing on the bottom line of the display.

**SP-PHONE** (Speakerphone): Used for handsfree operation.

Pressing the button causes the telephone to switch between handset and handsfree operation.

**TRANSFER:** Transfers a call to another extension or external destination.

**VOLUME:** Used to adjust the ringer, speaker, handset and headset volume and the display contrast.

| 3 Features C                |                                                                                                    |  |  |
|-----------------------------|----------------------------------------------------------------------------------------------------|--|--|
| Conditions                  | <ul> <li>Certain buttons are equipped with light indicators (LED's) to show line or feature status.</li> <li>CO buttons can be classified according to the following three types: Single-CO (S-CO) button / Group-CO (G-CO) button / Loop-CO (L-CO) button</li> </ul> |  |  |
| Programming Referen         | <b>Ces</b><br>Section 4, System Programming,<br>[005] Flexible CO Button Assignment<br>Station ProgrammingUser Manual,<br>Flexible Button Assignment                                                                                                    |  |  |
| Feature References          | None                                                                                                    |  |  |
| <b>Operation References</b> | Refer to respective operating instructions.                                                                                                    |  |  |

—User Manual

### **CALL FORWARDING FEATURES – SUMMARY**

### Description

Call forwarding features enable you to have your calls forwarded to a specified destination. You may specify the circumstances under which your calls are forwarded. The following Call Forwarding features are available:

Call Forwarding – All Calls Call Forwarding – Busy Call Forwarding – Busy / No Answer Call Forwarding – Follow Me Call Forwarding – No Answer Call Forwarding – to CO Line

### **Call Forwarding – All Calls**

| Description | This feature is used when you want all your calls to be<br>automatically re-directed to another extension.                                                                                                    |
|-------------|----------------------------------------------------------------------------------------------------|
| Conditions  | <ul> <li>Types of calls which are forwarded by this feature are:<br/>CO calls – DIL 1:1; DISA*; Intercept Routing<br/>Intercom calls – Extension; Transfer</li> <li>There can only be one stage of Call Forwarding, if a call is forwarded<br/>to an extension which is also in Call Forwarding. In this case, Station<br/>Hunting can be activated for the forwarded call.</li> </ul> |

| <u>C</u>                                    | <b>3</b> Features                                                                                                    |
|---------------------------------------------|----------------------------------------------------------------------------------------------------|
|                                             | <ul> <li>Although calls are forwarded. Message Waiting is not. The MESSAGE button indicator is lit on the originally called extension.</li> <li>If an extension in Call Forwarding is also in a Hunt group, a call directed to the extension is forwarded. Station Hunting still applies for calls directed to other extensions in the Hunt group.</li> <li>Setting this function cancels other Call Forwarding or Do Not Disturb functions, if any.</li> <li>A Floating Station cannot be programmed as the forwarded destination.</li> </ul> |
| <b>Programming Referen</b>                  | ces                                                                                                    |
|                                             | Section 4, System Programming,<br>[005] Flexible CO Button Assignment<br>[100] Flexible Numbering, Call forwarding / Do not disturb set / cancel<br>Station ProgrammingUser Manual.<br>Flexible Button Assignment – FWD/DND Button                                                                                                    |
| Feature References                          | None                                                                                                    |
| <b>Operation References</b><br>—User Manual | <b>DPT Features, SLT Features;</b><br>Call Forwarding — All Calls                                                                                                    |

# Call Forwarding – Busy

| Description      | A call directed to your extension is forwarded to another extension if your telephone is busy.                                                                                                    |
|------------------|----------------------------------------------------------------------------------------------------|
| Conditions       | <ul> <li>Types of calls which are forwarded by this feature are:<br/>CO calls – DIL 1:1; DISA*; Intercept Routing<br/>Intercom calls – Extension; Transfer</li> <li>There can only be one stage of Call Forwarding, if a call is forwarded<br/>to a station which is also in Call Forwarding. In this case, Station<br/>Hunting is activated for the forwarded call.</li> <li>Although calls are forwarded, Message Waiting is not. The<br/>MESSAGE button indicator is lit on the originally called extension.</li> <li>If an extension in Call Forwarding is also in a Hunt group, a call<br/>directed to the extension is forwarded. Station Hunting still applies for<br/>calls directed to other extensions in the Hunt group.</li> <li>Setting this function cancels other Call Forwarding or Do Not Disturb<br/>functions, if any.</li> <li>A Floating Station cannot be programmed as the forwarded destination.</li> </ul> |
| Programming Refe | rences                                                                                                    |
|                  | Section 4, System Programming,                                                                                                    |

[005] Flexible Button Assignment

| [100] Flexible Numbering.  | Call forwarding / Do not | disturb set / cancel |
|----------------------------|--------------------------|----------------------|
| Station Programming        |                          | User Manual,         |
| Flexible Button Assignment | t – FWD/DND Button       |                      |
|                            |                          |                      |

## Feature References None

| <b>Operation References</b> | <b>DPT Features, SLT Features;</b> |
|-----------------------------|------------------------------------|
| –User Manual                | Call Forwarding — Busy             |

### Call Forwarding – Busy / No Answer

### Description

Conditions

Your calls are forwarded to another extension if your extension is busy or you do not answer the call in a pre-determined time.

- Types of calls which are forwarded by this function are: CO calls – DIL 1:1; DISA\*; Intercept Routing Intercom calls – Extension; Transfer
- This function operates the same way as Call Forwarding Busy and Call Forwarding No Answer.
- There can only be one stage of Call Forwarding if a call is forwarded to a station which is also in Call Forwarding. In this case, Station Hunting is activated for the forwarded call.
- Although calls are forwarded, Message Waiting is not. The MESSAGE button indicator is lit on the originally called extension.
- If an extension in Call Forwarding is also in a Hunt group, a call directed to the extension is forwarded. Station Hunting still applies for calls directed to other extensions in the Hunt group.
- Setting this function cancels other Call Forwarding or Do Not Disturb functions, if any.
- A Floating Station cannot be programmed as the forwarded destination.

### **Programming References**

|                             | Section 4, System Programming,              |                                       |
|-----------------------------|---------------------------------------------|---------------------------------------|
|                             | [005] Flexible CO Button Assignme           | nt                                    |
|                             | [100] Flexible Numbering, Call forv         | varding / do not disturb set / cancel |
|                             | [202] Call Forwarding - No Answer           | Time                                  |
|                             | Station Programming                         | User Manual,                          |
|                             | Flexible Button Assignment – FWD/DND Button |                                       |
| Feature References          | Section 3, Features,                        |                                       |
|                             | Call Forwarding – Busy                      | Call Forwarding – No Answer           |
| <b>Operation References</b> | DPT Features, SLT Features;                 | <u> </u>                              |
| –User Manual                | Call Forwarding Busy / No Answ              | er                                    |

# **C**all Forwarding – Follow Me

| Description                          | If you forget to set Call Forwarding – All Calls before you leave<br>your desk, this allows you to set the same function from the<br>destination extension.         |  |  |
|--------------------------------------|----------------------------------------------------------------------------------------------------|--|--|
| Conditions                           | <ul> <li>Same as the conditions of Call Forwarding – All Calls.</li> <li>It is programmable to enable or disable this feature on Class of Service basis.</li> </ul> |  |  |
| Programming References               |                                                                                                    |  |  |
|                                      | Section 4, System Programming,                                                                                                    |  |  |
|                                      | [005] Flexible CO Button Assignment                                                                                                    |  |  |
|                                      | [100] Flexible Numbering, Call forwarding / do not disturb set / cancel<br>[991] COS Additional Information, Field (2)                                              |  |  |
|                                      | Station ProgrammingUser Manual.                                                                                                    |  |  |
|                                      | Flexible Button Assignment – FWD / DND Button                                                                                                    |  |  |
| Feature References                   | Section 3, Features,                                                                                                    |  |  |
|                                      |                                                                                                    |  |  |
| Operation References<br>—User Manual | <b>DPT Features, SLT Features;</b><br>Call Forwarding — Follow Me                                                                                                   |  |  |

# Call Forwarding – No Answer

| Description | Calls to your extension are forwarded to another extension if you do not answer the call in a pre-determined time.                                                                                                    |
|-------------|----------------------------------------------------------------------------------------------------|
| Conditions  | <ul> <li>Types of calls which are forwarded by this function are:<br/>CO calls - DIL 1:1; DISA*; Intercept Routing<br/>Intercom calls - Extension; Transfer</li> <li>This function operates if an incoming call is not answered in a specific<br/>period of time. Therefore, this function also applies if your extension<br/>is busy and cannot answer the incoming call within the time.</li> <li>There can only be one stage of Call Forwarding if a call is forwarded to<br/>a station which is also in Call Forwarding. In this case, Station<br/>Hunting is activated for the forwarded call.</li> <li>Although calls are forwarded, Message Waiting is not. The<br/>MESSAGE button indicator is lit on the originally called extension.</li> <li>If an extension in Call Forwarding is also in a Hunt group, a call<br/>directed to the extension is forwarded. Station Hunting still applies for<br/>calls directed to other extensions in the Hunt group.</li> </ul> |

- Setting this function cancels other Call Forwarding or Do Not Disturb functions, if any.
- A Floating Station cannot be programmed as the forwarded destination.

### **Programming References**

| <b>Operation References</b> | DPT Features, SLT Features;                                                                                                    |
|-----------------------------|----------------------------------------------------------------------------------------------------|
| Feature References          | None                                                                                                    |
|                             | <ul> <li>[100] Flexible Numbering, Call forwarding / do not disturb set / cancel</li> <li>[202] Call Forwarding – No Answer Time</li> <li>Station ProgrammingUser Manual,</li> <li>Flexible Button Assignment – FWD/DND Button</li> </ul> |
|                             | [005] Flexible CO Button Assignment                                                                                                    |

—User Manual Call Forwarding — No Answer

### Call Forwarding – to CO Line

| Description | Calls directed to your extension will be sent to an external destination. The outside telephone number must be pre-programmed.                                                                                                    |
|-------------|----------------------------------------------------------------------------------------------------|
| Conditions  | <ul> <li>Types of calls which are forwarded by this function are:<br/>CO calls – DIL 1:1: DISA*<br/>Intercom calls – Extension; Transfer</li> <li>The forwarding extension's Toll Restriction, Automatic Route<br/>Selection (ARS) and Account Code Entry requirements still apply.</li> <li>Although calls are forwarded, Message Waiting is not. The<br/>MESSAGE button indicator is lit on the originally called extension.</li> <li>If an extension in Call Forwarding is also in a Hunt group a call<br/>directed to the extension is forwarded. Station Hunting still applies for<br/>calls directed to other extensions in the Hunt group.</li> <li>Setting this function cancels other Call Forwarding or Do Not Disturb<br/>functions, if any.</li> <li>Class of Service programming determines the extensions that are able<br/>to perform the function.</li> <li>If an extension is limited by the program [502] "Extension-to-CO Line<br/>Call Duration Limit" according to its Class of Service, the extension is<br/>unable to forward a CO call to a CO line.</li> </ul> |

• If a call between an extension and an outside party is established by this feature, the duration of the call period can be restricted depending on the setting of a system timer. If a call between two outside parties is established by this feature, the duration of the call is determined by another system timer. Alarm tone is generated to both outside parties 15 seconds before the time-out. The call is disconnected at the timeout.

3

### **Programming References**

|                   | Section 4, System Programming,                                          |
|-------------------|-------------------------------------------------------------------------|
|                   | [005] Flexible CO Button Assignment                                     |
|                   | [100] Flexible Numbering, Call forwarding / do not disturb set / cancel |
|                   | [205] Extension-to-CO Line Call Duration Time                           |
|                   | [206] CO-to-CO Call Duration Time                                       |
|                   | [502] Extension-to-CO Line Call Duration Limit                          |
|                   | [504] Call Forwarding to CO Line                                        |
|                   | Station ProgrammingUser Manual.                                         |
|                   | Flexible Button Assignment – FWD/DND Button                             |
|                   |                                                                         |
| <b>Keierences</b> | Section 3, Features,                                                    |

Feature ReferencesSection 3, Features,<br/>Limited Call Duration

| <b>Operation References</b> | <b>DPT Features, SLT Features;</b> |
|-----------------------------|------------------------------------|
| —User Man al                | Call Forwarding — to CO Line       |

# Call Hold – CO Line

Description

Allows the extension user to put a CO call on hold. The held call can be retrieved from the user who held it or from any other extension.

Conditions

- With a single line telephone, the user can hold only one call whether it is an extension or CO call.
  - Music is sent to the party on hold, if available (Music on Hold).
  - If a call on hold is not retrieved in a specific period of time, Hold Recall results.
  - If an outside party is placed on hold and not retrieved in 30 minutes, it is automatically disconnected.

### **Programming References**

[100] Flexible Numbering, Call hold[200] Hold Recall Time

| Feature References   | Section 3, Features,<br>Hold Recall | Music on Hold |
|----------------------|-------------------------------------|---------------|
| Operation References | DPT Features, SLT Features;         |               |
|                      | Call Hold                           |               |

## Call Hold – Intercom

| Description                                 | This is used to place an intercom caretrieved from the user who held it                                                                                                    | all on hold. The held call can be<br>or from any other extension. |
|---------------------------------------------|----------------------------------------------------------------------------------------------------|-------------------------------------------------------------------|
| Conditions                                  | <ul> <li>Only one intercom call can be placed on hold in a telephone at a time (up to 10 calls in the system – Call Park). With a proprietary telephone. CO calls and one intercom call can be placed on hold at the same time. With a single line telephone, either one CO or intercom call can be held.</li> <li>If a call on hold is not retrieved in a specific period of time. Hold Recall results.</li> <li>Music is sent to the party on hold, if available (Music on Hold).</li> </ul> |                                                                   |
|                                             |                                                                                                    |                                                                   |
|                                             |                                                                                                    |                                                                   |
| Programming Reference                       | ces                                                                                                    |                                                                   |
|                                             | Section 4, System Programming,<br>[100] Flexible Numbering, Call hold<br>[200] Hold Recall Time                                                                                                    | l                                                                 |
| Feature References                          | Section 3, Features,<br>Call Park<br>Hold Recall                                                                                                    | Music on Hold                                                     |
| <b>Operation References</b><br>—User Manual | <b>DPT Features, SLT Features;</b><br>Call Hold                                                                                                    |                                                                   |

# Call Hold, Exclusive – CO Line

| Description | Allows the proprietary telephone user to prevent any other<br>extension users from retrieving a held CO call. Only the user who<br>held it can retrieve the call.                 |
|-------------|----------------------------------------------------------------------------------------------------|
| Conditions  | • If a call on hold is not retrieved in a specific period of time, Hold<br>Recall results. After Hold Recall results, the held call can be retrieved<br>from any other extension. |

• If an outside party is placed on hold and not retrieved in 30 minutes, it is automatically disconnected.

3

• Music is sent to the party on hold, if available (Music on Hold).

### **Programming References**

#### Section 4, System Programming, [200] Hold Recall Time

| Feature References                          | Section 3, Features,<br>Hold Recall          | Music on Hold |
|---------------------------------------------|----------------------------------------------|---------------|
| <b>Operation References</b><br>—User Manual | <b>DPT Features,</b><br>Call Hold, Exclusive |               |

### **C**all Hold, Exclusive – Intercom

| Description                                 | Allows the proprietary telephone users from retrieving a how held it can retrieve the call.                                                                                                    | ser to prevent any other<br>eld intercom call. Only the user                                                                               |
|---------------------------------------------|----------------------------------------------------------------------------------------------------|----------------------------------------------------------------------------------------------------|
| Conditions                                  | <ul> <li>Only one intercom call can be place<br/>Hold at a time.</li> <li>If a call on hold is not retrieved in a<br/>Recall results. After Hold Recall re-<br/>from any other extension.</li> <li>Music is sent to the party on hold, if</li> </ul> | d on Call Hold or Exclusive Call<br>specific period of time, Hold<br>sults, the held call can be retrieved<br>f available (Music on Hold). |
| Programming Reference                       | ces<br>Section 4, System Programming,<br>[200] Hold Recall Time                                                                                                    |                                                                                                    |
| Feature References                          | Section 3, Features,<br>Hold Recall                                                                                                    | Music on Hold                                                                                                    |
| <b>Operation References</b><br>—User Manual | <b>DPT Features,</b><br>Call Hold, Exclusive                                                                                                    |                                                                                                    |

# Call Hold Retrieve – CO Line

| Description | Allows the extension user to retrieve a specified CO call that | at has |
|-------------|----------------------------------------------------------------|--------|
| -           | been placed on hold by another extension.                      |        |

| Conditions                  | Confirmation tone is sent to the user when the hold is retrieved by the feature number. Eliminating the tone is programmable. |
|-----------------------------|----------------------------------------------------------------------------------------------------|
| <b>Programming Referen</b>  | ces                                                                                                    |
| 0                           | Section 4, System Programming,                                                                                                |
|                             | [100] Flexible Numbering, Call hold retrieve – CO line                                                                        |
|                             | [990] System Additional Information. Field (16)                                                                               |
| Feature References          | Section 3, Features,                                                                                                    |
|                             | Call Hold – CO Line                                                                                                    |
| <b>Operation References</b> | DPT Features, SLT Features;                                                                                                   |
| —User Manual                | Call Hold Retrieve                                                                                                    |

### **Call Hold Retrieve – Intercom**

| Description                          | Allows the extension user to retrieve a call that has been placed on hold by another extension.                               |  |
|--------------------------------------|----------------------------------------------------------------------------------------------------|--|
| Conditions                           | Confirmation tone is sent to the user when the hold is retrieved by the feature number. Eliminating the tone is programmable. |  |
| Programming References               |                                                                                                    |  |
| 0 -                                  | Section 4, System Programming,                                                                                                |  |
|                                      | [100] Flexible Numbering, Call hold retrieve – intercom                                                                       |  |
|                                      | [990] System Additional Information, Field (16)                                                                               |  |
| Feature References                   | Section 3, Features,                                                                                                    |  |
|                                      | Call Hold – Intercom                                                                                                    |  |
| Operation References<br>—User Manual | DPT Features, SLT Features;<br>Call Hold Retrieve                                                                             |  |
|                                      |                                                                                                    |  |

# Call Park

### Description

Allows the extension user to place a held call into a system parking area. This releases the user from the parked call to perform other operations. The parked call can be retrieved by any other extension user.

| Conditions                                  | <ul> <li>The system contains 10 parking areas, each of which has its own call park number. Up to 10 calls can be parked at the same time in the system. Under the System Connection* all users may access the same call parking area. The number of holding slots remains at 10.</li> <li>If a parked call is not retrieved in a specific period of time, Transfer Recall starts.</li> <li>If a parked call is not retrieved in 30 minutes, it is automatically disconnected.</li> <li>Confirmation tone is sent to the user when the parked call is retrieved. Eliminating the tone is programmable.</li> </ul> |
|---------------------------------------------|----------------------------------------------------------------------------------------------------|
| Programming Reference                       | <b>Ces</b><br>Section 4, System Programming,<br>[100] Flexible Numbering, Call park / call park retrieve<br>[201] Transfer Recall Time<br>[990] System Additional Information, Field (16)                                                                                                    |
| Feature References                          | None                                                                                                    |
| <b>Operation References</b><br>—User Manual | <b>DPT Features, SLT Features;</b><br>Call Park                                                                                                    |

# Call Pickup, CO Line

| Description                          | Allows any extension user to answer an incoming CO call that is ringing at another's telephone.                                                                                        |
|--------------------------------------|----------------------------------------------------------------------------------------------------|
| Conditions                           | <ul> <li>Call Pickup starts with the lowest CO number.</li> <li>Confirmation tone is sent to the user when the call is picked up.<br/>Eliminating the tone is programmable.</li> </ul> |
| <b>Programming Referen</b>           | ces                                                                                                    |
| 8 8                                  | Section 4, System Programming,                                                                                                    |
|                                      | [100] Flexible Numbering, Call pickup, CO line                                                                                                    |
|                                      | [990] System Additional Information, Field (16)                                                                                                    |
| Feature References                   | None                                                                                                    |
| Operation References<br>—User Manual | <b>DPT Features, SLT Features;</b><br>Call Pickup, CO Line                                                                                                    |

# Call Pickup, Directed

| Description                                 | Allows any extension user to answer a call ringing at any other extension.                                                                                                    |  |
|---------------------------------------------|----------------------------------------------------------------------------------------------------|--|
| Conditions                                  | <ul> <li>Doorphone calls can be picked up from extensions that are not programmed to answer doorphone calls.</li> <li>Confirmation tone is sent to the user when the call is picked up. Eliminating the tone is programmable.</li> </ul> |  |
| Programming References                      |                                                                                                    |  |
| 0                                           | Section 4. System Programming,                                                                                                    |  |
|                                             | [100] Flexible Numbering, Call pickup, directed                                                                                                    |  |
|                                             | [990] System Additional Information, Field (16)                                                                                                    |  |
| Feature References                          | None                                                                                                    |  |
| <b>Operation References</b><br>—User Manual | <b>DPT Features, SLT Features;</b><br>Call Pickup. Directed                                                                                                    |  |

# Call Pickup, Group

| Description                                 | Allows the extension user to answer a call that is ringing at another<br>telephone, if the call is ringing within the user's extension group.                                                                                                    |  |
|---------------------------------------------|----------------------------------------------------------------------------------------------------|--|
| Conditions                                  | <ul> <li>The user can pick up an incoming CO, intercom, or doorphone call.</li> <li>The priority of Group Call Pickup is as follows:<br/>CO call &gt; Transferred call &gt; Extension call &gt; Doorphone call</li> <li>Group Call Pickup starts with the lowest jack number.</li> <li>Confirmation tone is sent to the user when the call is picked up.<br/>Eliminating the tone is programmable.</li> </ul> |  |
| Programming References                      |                                                                                                    |  |
|                                             | Section 4, System Programming,<br>[100] Flexible Numbering, Call pickup, group<br>[990] System Additional Information, Field (16)                                                                                                    |  |
| Feature References                          | None                                                                                                    |  |
| <b>Operation References</b><br>—User Manual | <b>DPT Features, SLT Features;</b><br>Call Pickup, Group                                                                                                    |  |

# Call Pickup Deny

| Description                                 | Allows the user to prohibit other eringing at his / her extension by us             | extensions from picking up calls sing the call pickup features. |
|---------------------------------------------|-------------------------------------------------------------------------------------|-----------------------------------------------------------------|
| Conditions                                  | Distinctive Dial Tone is sent to the us when the user goes off-hook.                | ser on the extension with this feature                          |
| Programming Referen                         | <b>Ces</b><br>Section 4, System Programming,<br>[100] Flexible Numbering, Call pick | up deny set / cancel                                            |
| Feature References                          | Section 3, Features,<br>Call Pickup, CO Line<br>Call Pickup, Directed               | Call Pickup, Group                                              |
| <b>Operation References</b><br>—User Manual | <b>DPT Features, SLT Features;</b><br>Call Pickup Deny                              |                                                                 |

# Call Splitting

| Description                                 | Allows the extension user to alternate between two other parties.<br>Placing the current call on hold allows the user to have a<br>conversation with the other party. |
|---------------------------------------------|----------------------------------------------------------------------------------------------------|
| Conditions                                  | Call Splitting is impossible during Doorphone Call or Paging.                                                                                                    |
| Programming Reference                       | ces<br>No programming required.                                                                                                    |
| Feature References                          | None                                                                                                    |
| <b>Operation References</b><br>—User Manual | <b>DPT Features, SLT Features;</b><br>Call Splitting                                                                                                    |

Features

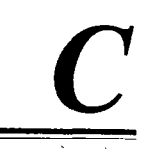

### **CALL TRANSFER FEATURES – SUMMARY**

### Description

Call Transfer features allow the user to transfer a call to another party. This operation can be screened or unscreened. Screened call transfer is used when you want to announce the call to the other party before completing the transfer. Unscreened call transfer immediately releases the caller to the called party. An intercom or a CO call can be transferred to an extension or to an outside party by:

Call Transfer, Screened – to CO Line Call Transfer, Screened – to Extension Call Transfer, Unscreened – to Extension

### Call Transfer, Screened – to CO Line

Description

Allows the proprietary telephone user to voice-announce to the external party and transfer the call.

Conditions

- Class of Service programming determines the extensions that are able to perform it.
- If a call between two external parties is established by this feature, the duration of the call period is restricted by a system timer. Hold Recall is generated to the extension who transferred the call 50 seconds before the time-out. Also Hold Alarm tone is generated to both outside parties 15 seconds before the time-out. The call is disconnected at the time-out unless the extension restores the conference.
- Transferring a call to an external party cannot be performed from a single line telephone.

### **Programming References**

- Section 4, System Programming,
- [205] Extension-to-CO Line Call Duration Time
- [206] CO-to-CO Call Duration Time
- [502] Extension-to-CO Line Call Duration Limit
- [503] Call Transfer to CO Line
- [990] System Additional Information, Field (1)

**Feature References** 

Section 3, Features, Hold Recall

### Operation Reference —User Manual

**DPT Features,** Call Transfer — to CO Line

# **C**all Transfer, Screened – to Extension

| Description                                | Allows the extension user to voice-announce to the extension and transfer the call.                                 |
|--------------------------------------------|----------------------------------------------------------------------------------------------------|
| Conditions                                 | The destination extension must have a CO button which is common to<br>the CO line in use by the transferring party. |
| Programming References                     |                                                                                                    |
|                                            | Section 4. System Programming,                                                                                      |
|                                            | [990] System Additional Information, Field (1)                                                                      |
| Feature References                         | None                                                                                                    |
| <b>Operation Reference</b><br>—User Manual | <b>DPT Features, SLT Features:</b><br>Call Transfer — to Extension                                                  |

# Call Transfer, Unscreened – to Extension

| Description           | Allows the user to transfer an intercom or CO call to directly<br>transfer to an extension party. After dialing the destination<br>extension, the user replaces the handset while hearing ringback<br>tone.                                                                                                    |
|-----------------------|----------------------------------------------------------------------------------------------------|
| Conditions            | <ul> <li>If the destination party does not answer within the transfer recall time, the call will return to the user or Operator 1. You can select the desired one by system programming.</li> <li>This function is possible when the destination is sending ringback or busy tone. If the destination is busy, Camp-On Transfer occurs.</li> <li>The ringing signal pattern follows the regular ringing pattern depending on the party being transferred: CO or extension call ringing.</li> <li>It is possible for any extension user to transfer a call to the floating modem.*</li> <li>If music on hold is enabled, music is sent to the caller while being transferred. It is system-programmable whether to send ringback tone or music on hold to the caller by program [990], Field (1).</li> <li>The destination extension must have a CO button which is common to the CO line in use by the transferring party.</li> </ul> |
| Programming Reference | ces                                                                                                    |
|                       | Section 4, System Programming,                                                                                                    |
|                       | [201] Transfer Recall Time                                                                                                    |

[990] System Additional Information, Fields (1), (11)

# **3** Features

#### Feature References None

Operation ReferencesDPT Features, SLT Features;—User ManualCall Transfer — to Extension

### Call Waiting

# **Description** While in conversation. a call waiting tone informs the user of another incoming call that is waiting. He or she can answer the second call by disconnecting or placing the current call on hold. Call waiting tone can be enabled or disabled by dialing the appropriate feature number.

### Conditions

• The call waiting tone is generated when a CO call except DISA\* call. or a doorphone call comes in or when an extension caller executes Busy Station Signaling.

• Setting Data Line Security temporarily cancels Call Waiting which has been turned on by an extension user.

• For proprietary telephone users, two types of call waiting tone are provided to prevent them from missing the tone as shown below: A proprietary telephone user can select the desired type by Station Programming.

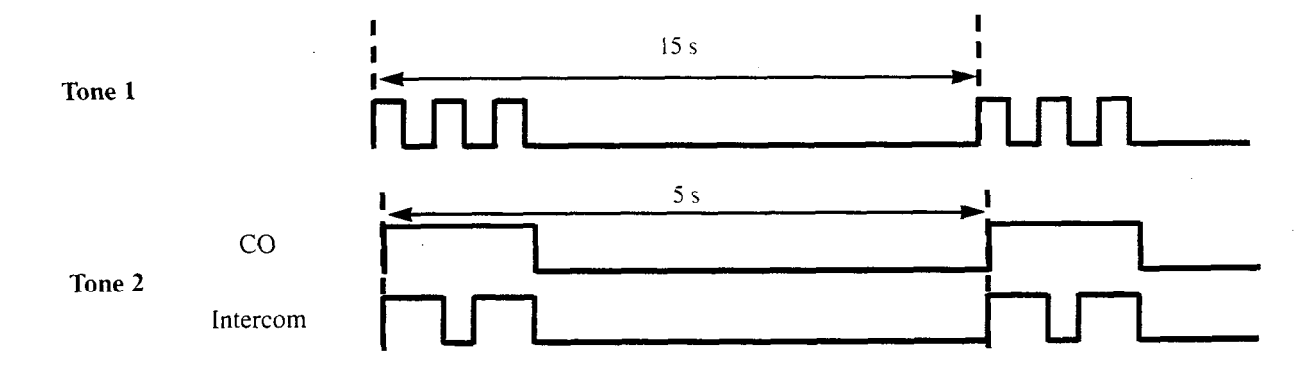

### **Programming References**

#### Section 4, System Programming, [100] Flexible Numbering, Call waiting set / cancel Station Programming......User Manual, Call Waiting Tone Type Assignment

<u>C</u>

| Feature References                          | Section 3, Features,<br>Busy Station Signaling (BSS) |  |
|---------------------------------------------|------------------------------------------------------|--|
| <b>Operation References</b><br>—User Manual | <b>DPT Features, SLT Features;</b><br>Call Waiting   |  |

### <u>Caller ID</u>

### Description

Provides the display proprietary telephone user with a caller's information, such as his / her name and telephone number, on the CO line assigned to receive Caller ID service calls.

3

### Conditions

- Up to 250 Caller ID entry numbers can be stored in the table called "Caller ID Table" in the system. Each entry can consist a caller's telephone number and name.
- It is required to assign the CO lines which Caller ID Service is offered by a Central Office.
- When receiving a CO call with Caller ID, the display on the proprietary telephone shows as follows:

Example a) Display of the caller's telephone number:

|   | 1          | l   |      |     |    | 1          | 1  |    | 1   | 1  | T  | - T |    |   |
|---|------------|-----|------|-----|----|------------|----|----|-----|----|----|-----|----|---|
| 1 | 1 <b>4</b> | i 1 | - 61 | 2.1 | 1. | i 4        | 15 | 6  | 17  | 18 | ł. | 1   | 1  | 1 |
| 1 | · •        |     |      | -   | 5  | - <b>-</b> | 5  | U. | · * | U. | ;  | 1   | ł. | 1 |

Example b) Display of the caller's name:

|     |     |   |   |   | <br> |   |   |   |   |   | - |   |   |   |
|-----|-----|---|---|---|------|---|---|---|---|---|---|---|---|---|
|     | -   |   |   |   |      |   |   |   |   |   | 1 |   |   |   |
| i I | M   | Α | R | Y | W    | A | R | D | Ε | N | 1 | i | 1 | i |
|     | - 1 |   |   |   |      |   |   | 1 |   |   | 1 |   |   |   |

### **Connection References**

#### Section 2, Installation,

2.4.7 Caller ID Card Installation

### **Programming References**

#### Section 4, System Programming,

- [110] Caller ID Code Set
- [111] Caller ID Name Set
- [406] Caller ID Assignment

### Feature References None

**Operation References** Not applicable.

3-36 Features

# Calling Party Control (CPC) Signal Detection

| Description                 | The Calling Party Control (CPC) Signal is an on-hook indication<br>(disconnect signal) sent from the CO line when the telephone is<br>hung up at the other end. To support efficient utilization of CO<br>lines, the system monitors their state and when CPC Signal is<br>detected from a line, the system disconnects the line and informs<br>the extension with reorder tone.                                                                                                    |
|-----------------------------|----------------------------------------------------------------------------------------------------|
| Conditions                  | <ul> <li>CPC Signal Detection is enabled or disabled on incoming and outgoing CO calls by System Programming.</li> <li>Generally CPC Signal Detection works on incoming CO calls, and does not work on outgoing CO calls (except once they are placed on Call Hold, Exclusive Call Hold or Consultation Hold). In this case, if the extension user remains off-hook after the completion of an outgoing CO call, the system does not release all the switches used to establish the connection, and a CO line connected will continue to be seized. To prevent this, it is administrable to make CPC Signal Detection work on outgoing CO calls. (Note: Some Central Offices may send CPC-like signals during the dialing sequence and an attempt to make a call may be terminated. If your CO does not send such signals, it is recommended to make CPC Signal Detection work on outgoing CO calls.)</li> <li>If your Central Office does not send CPC-like signals, it is also effective to limit the dialed numbers during a call by the program [991] "COS Additional Information" on a Class of Service basis to prevent unauthorized calls.</li> <li>If CPC Signal is detected during a Conference call, the line is disconnected and the remaining two parties maintain the call.</li> <li>If CPC Signal is detected during a call between a DISA* caller and an extension or an outside party, the line is disconnected.</li> </ul> |
| <b>Programming Referen</b>  | ces                                                                                                    |
|                             | Section 4, System Programming,<br>[405] CPC Signal Detection Incoming Set<br>[415] CPC Signal Detection Outgoing Set<br>[991] COS Additional Information, Field (1)                                                                                                    |
| Feature References          | None                                                                                                    |
| <b>Operation References</b> | Not applicable.                                                                                                    |

Features

### **C**lass of Service (COS)

### Description

### Conditions

COS is used to define the features which are allowed for a group of extensions. Each extension is assigned a COS number. Eight Classes of Service are available.

3

- A list of the programmable items is given below:
  - (1) The ability to forward a call to an outside party enable / disable
  - (2) The ability to transfer a call to an outside party enable / disable
  - (3) The ability to override Do Not Disturb of the called station enable / disable
  - (4) Account Code Entry operation verified all calls / verified toll restriction override / option
  - (5) Executive Busy Override enable / disable
  - (6) Executive Busy Override Deny enable / disable
  - (7) Outgoing call restriction level (Day mode / Night mode) 1 through 8
  - (8) Restriction of CO call duration enable / disable
  - (9) The number of permitted dialing digits during a CO call
  - (10) The ability to set Call Forwarding Follow Me enable / disable
  - A Class of Service can be assigned to a DISA\* user code.

### **Programming References**

#### Section 4, System Programming,

- [500]–[501] Toll Restriction Level Day / Night
- [502] Extension-to-CO Line Call Duration Limit
- [503] Call Transfer to CO Line
- [504] Call Forwarding to CO Line
- [505] Executive Busy Override
- [506] Executive Busy Override Deny
- [507] Do Not Disturb Override
- [508] Account Code Entry Mode
- [601] Class of Service
- [811] DISA User Codes\*
- [991] COS Additional Information

### Feature References

### es None

### **Operation References** Not applicable.

3-38 Features

# **CO** Line Connection Assignment

| Description                  | This allows you to specify the CO lines connected to your system<br>to prevent an extension user from originating a CO call by<br>selecting a line which is not connected. An idle line is selected<br>from the connected ones when an extension user makes an<br>Automatic Line Access. |  |  |  |
|------------------------------|----------------------------------------------------------------------------------------------------|--|--|--|
| Conditions                   | <ul> <li>If the user tries to make a call with a disconnected line, reorder tone sounds to indicate that the line is out of use.</li> <li>This is effective for all outgoing calls including DISA.*</li> </ul>                                                                           |  |  |  |
| <b>Programming Reference</b> | ces                                                                                                    |  |  |  |
|                              | Section 4, System Programming,<br>[400] CO Line Connection Assignment                                                                                                    |  |  |  |
| Feature References           | None                                                                                                    |  |  |  |
| <b>Operation References</b>  | Not applicable.                                                                                                    |  |  |  |

# **CO** Line Connection Assignment – Outgoing

| Description                 | Allows you to assign the CO line an extension user can use for<br>outgoing calls. This feature is useful to prevent unauthorized toll<br>calls.                                                                                                |
|-----------------------------|----------------------------------------------------------------------------------------------------|
| Conditions                  | <ul> <li>When an extension user tries to make a CO call on a disallowed CO line, reorder tone is sent to indicate that the user cannot use the CO line.</li> <li>Day and Night Service are individually programmed. (Night Service)</li> </ul> |
| Programming Reference       | <b>Ces</b><br>Section 4, System Programming,<br>[605]–[606] Outgoing Permitted CO Line Assignment — Day / Night                                                                                                    |
| Feature References          | None                                                                                                    |
| <b>Operation References</b> | Not applicable.                                                                                                    |

.

# <u>C</u>

3

# $\mathbf{CO}$ Line Group

| Description                 | CO lines can be grouped into up to eight CO line groups (for<br>example, WATS, DDD, FX services, etc). This allows extensions<br>to call outside parties without designating a specific CO line, since<br>a CO line is automatically selected from the designated CO line<br>group. All CO lines belonging to a CO line group follow the<br>assignment determined for that CO line group. A list of<br>assignments for each CO line group is shown as follows:<br>• The destination of Intercept Routing<br>• Disconnect Time<br>• Flash Time<br>• Host PBX Access Code<br>• Pause Time (used in Speed Dialing and Flash) |
|-----------------------------|----------------------------------------------------------------------------------------------------|
| Conditions                  | <ul> <li>Each CO line can only belong to one CO line group.</li> <li>CO lines in a CO line group are selected uniformly if all lines belong to the same system.</li> <li>If System Connection* is employed, a CO line group can include CO lines in both systems. In this case, a CO line is first selected from the user's system. If all lines in the user's system are in use, a line in the other system is selected.</li> </ul>                                                                                                    |
| Programming Reference       | Section 4, System Programming,[401] CO Line Group Assignment[409]-[410] Intercept Extension — Day / Night[411] Host PBX Access Codes[412] Pause Time[413] Flash Time[414] Disconnect Time                                                                                                    |
| Feature References          | None                                                                                                    |
| <b>Operation References</b> | Not applicable.                                                                                                    |

| Description                                 | The system supports three-party conference calls, including outside<br>or inside parties. During a two-party conversation, the extension<br>user can add a third party to their conversation, thereby<br>establishing a conference.                                                                                                    |
|---------------------------------------------|----------------------------------------------------------------------------------------------------|
| Conditions                                  | <ul> <li>Possible conference combinations are: 1-inside and 2-outside; 2-inside and 1-outside; and 3-inside.</li> <li>Up to six conference calls are allowed simultaneously.</li> <li>A three-party call is also established by Executive Busy Override or Privacy Release.</li> <li>When a two-party call is changed to a three-party call and vice versa, a confirmation tone is sent to all three parties. Eliminating the tone is programmable.</li> <li>The third party must have a CO button which is common to the CO line in use by the original parties.</li> </ul> |
| <b>Programming Reference</b>                | ees                                                                                                    |
|                                             | Section 4, System Programming,<br>[005] Flexible CO Button Assignment<br>[990] System Additional Information, Field (13)<br>Station ProgrammingUser Manual,<br>Flexible Button Assignment – Conference (CONF) Button                                                                                                    |
| Feature References                          | Section 3, Features,<br>Conference, Unattended                                                                                                    |
| <b>Operation References</b><br>—User Manual | <b>DPT Features, SLT Features;</b><br>Conference                                                                                                    |

### Conference, Unattended

DescriptionWhen a proprietary telephone user is in a conference with two<br/>outside parties, the user can leave the conference to allow the other<br/>two parties to continue conversation. This is called an Unattended<br/>Conference. The user may return to the conference, if desired.Conditions• An Unattended Conference can be established when the extension is<br/>allowed to transfer a call to a CO line.

• The duration of an unattended conference is restricted by a system timer. Hold Recall results to the extension user who left the conference 50 seconds before the time-out. Alarm tone is generated to both outside parties 15 seconds before the time-out. The call is disconnected at the time-out unless the extension returns to the call.

3

| <b>Programming Referen</b>                  | ces                                               |                       |  |  |  |
|---------------------------------------------|---------------------------------------------------|-----------------------|--|--|--|
| 0                                           | Section 4, System Program                         | ming,                 |  |  |  |
|                                             | [206] CO-to-CO Call Duration Time                 |                       |  |  |  |
|                                             | [502] Extension-to-CO Line Call Duration Limit    |                       |  |  |  |
|                                             | [503] Call Transfer to CO Li                      | ne                    |  |  |  |
| Feature References                          | Section 3, Features,<br>Conference<br>Hold Recall | Limited Call Duration |  |  |  |
| <b>Operation References</b><br>—User Manual | <b>DPT Features,</b><br>Conference. Unattended    |                       |  |  |  |

# **Confirmation Tone**

### Description

At the end of many different functions the system confirms the success of the operation by sending a confirmation tone to the extension user through the speaker of the telephone.

#### **Confirmation tone 1:**

(a) Indicates that the new setting differs from the previous setting.(b) Set or cancel the Electronic Station Lockout.

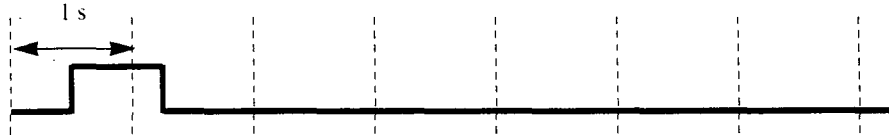

### **Confirmation tone 2:**

(a) Indicates that the new setting is identical to the previous setting.
(b) In addition, sent when various features are successfully performed or accessed. (e.g. Call Hold; Automatic Callback Busy)
(c) Sent when accessing external paging equipment. (e.g. Paging – All; Paging – External) Confirmation tone from external pagers can be enabled or disabled.

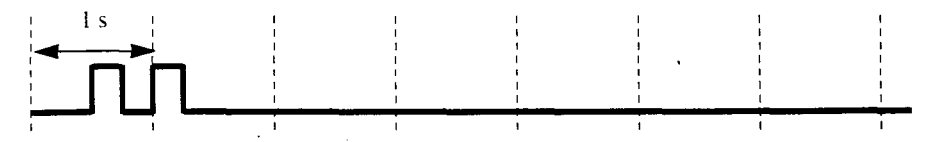

#### **Confirmation tone 3:**

Sent when a conversation is established just after dialing. For example, when accessing the following features by the feature numbers:

- Call Park Retrieve
- Call Pickup
- Hold Retrieve
- Paging / Paging Answer
- TAFAS Answer

This tone can be eliminated by System Programming so that the user can start talking instantly.

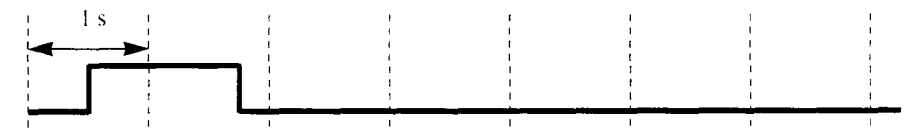

### **Confirmation tone 4:**

Sent when moving from a two-party call to a three-party call, and vice versa. (These are caused by Executive Busy Override, Conference, or Privacy Release.) It is possible to eliminate this tone by System Programming.

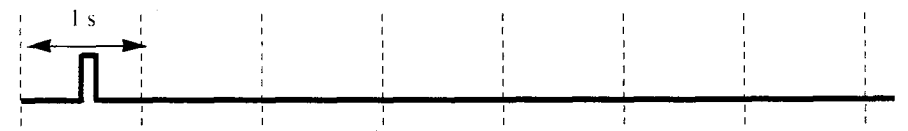

### Conditions

Confirmation Tone 1 and 2 are provided to reconfirm the assigned feature.

### **Programming References**

#### Section 4, System Programming,

[805] External Pager Confirmation Tone

[990] System Additional Information, Fields (13), (16)

Feature References None

**Operation References** Not applicable.
# Consultation Hold

| Description                  | Allows the extension user to place<br>transfer it or make a Conference ca<br>held call can be retrieved from othe                                                                                                    | a call on hold temporarily to<br>all or make Call Splitting. The<br>er extensions.                                                                                                    |
|------------------------------|----------------------------------------------------------------------------------------------------|----------------------------------------------------------------------------------------------------|
| Conditions                   | <ul> <li>With a proprietary telephone, Consupressing TRANSFER or CONF buttis is established by pressing the hooks</li> <li>With a single line telephone, the use</li> <li>Doorphone calls and paging calls can Hold.</li> <li>A new incoming call will not arise a call on Consultation Hold. The externation of the calling party is placed on hold, it available. (Music on Hold)</li> <li>If a call on hold is not retrieved in a Recall starts.</li> <li>If a CO call is placed on hold and no automatically disconnected.</li> </ul> | Iltation Hold is established by<br>ton. With a single line telephone, it<br>witch lightly.<br>er can hold a call only to transfer it.<br>annot be placed on Consultation<br>at the extension which is keeping a<br>ension is regarded as busy.<br>music is sent to the party, if<br>specific period of time, Transfer<br>ot retrieved in 30 minutes, it is |
| <b>Programming Reference</b> | ces                                                                                                    |                                                                                                    |
|                              | Section 4, System Programming,<br>[201] Transfer Recall Time<br>[990] System Additional Information                                                                                                    | , Fields (2). (5)                                                                                                    |
| Feature References           | Section 3, Features,<br>Call Splitting<br>Call Transfer, Screened – to<br>CO Line<br>Call Transfer, Screened – to<br>Extension                                                                                                    | Call Transfer, Unscreened<br>Conference<br>Conference, Unattended<br>Music on Hold                                                                                                    |
| <b>Operation References</b>  | Not applicable.                                                                                                    |                                                                                                    |

### Data Line Security

3

| Description                                 | Data Line Security is a function that can be set on individual<br>extensions. Once set, communication between the extension and<br>the other end is protected from any signal such as Call Waiting.<br>Hold Recall and from Executive Busy Override. Data equipment<br>or a facsimile may be connected to an extension jack so that the<br>user can perform data communications. During the<br>communication, Data Line Security maintains secure data<br>transmission against tones or barging in from other extensions. |
|---------------------------------------------|----------------------------------------------------------------------------------------------------|
| Conditions                                  | <ul> <li>Assigning Data Line Security always offers conversation privacy<br/>unless Privacy Release is executed.</li> <li>If one extension in a conversation has set Data Line Security, it applies<br/>to the both extensions.</li> </ul>                                                                                                    |
| Programming Referen                         | <b>ces</b><br>Section 4, System Programming,<br>[100] Flexible Numbering, Data line security set / cancel                                                                                                    |
| Feature References                          | None                                                                                                    |
| <b>Operation References</b><br>—User Manual | <b>DPT Features, SLT Features;</b><br>Data Line Security                                                                                                    |

### **D**ial Tone, Distinctive

### Description

Four types of dial tone patterns are available to give some information about features enabled on the telephone set. **Dial tone 1:** Normal dial tone. None of the features listed below are enabled.

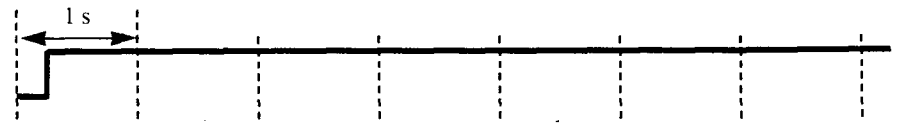

**Dial tone 2:** Sounds when any one of the features below are set. Absent Message Capability Background Music (BGM) (for proprietary telephones only)

Call Forwarding

- Call Pickup Deny
- Call Waiting
- Data Line Security

Do Not Disturb (DND) Electronic Station Lockout

Executive Busy Override Deny

Pickup Dialing

Timed Reminder

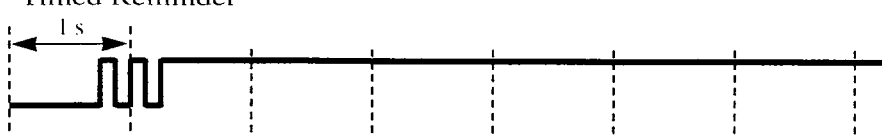

3

**Dial tone 3:** Sounds when performing Account Code Entry. Also sounds when answering Timed Reminder call.

## 

Dial tone 4: Sounds when messages are waiting for the extension.

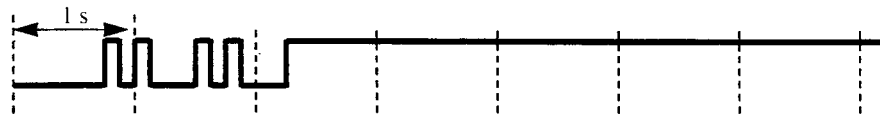

Conditions

None

### **Programming References**

No programming required.

Feature References None

**Operation References** Not applicable.

### **D**ial Type Selection

| Description | <ul> <li>Allows you to select the desired dialing mode for each CO line regardless of the type of extension originating the call (rotary or tone).</li> <li>There are three dialing modes available:</li> <li><b>DTMF (Dual Tone Multi-Frequency) Mode</b> The dialing signal from an extension, either in tone or rotary, is converted to tone dialing. DTMF signals are transmitted to the CO line. <b>Pulse Dial (Rotary) Mode</b> The dialing signal from an extension, either in tone or rotary, is converted to rotary dialing. Rotary pulses are </li> </ul> |
|-------------|----------------------------------------------------------------------------------------------------|
|             | rotary, is converted to rotary dialing. Rotary pulses are                                                                                                    |

|                             | transmitted to the CO line.<br><b>Call Blocking Mode</b><br>Set this mode on CO lines that can receive both tone and<br>rotary, but under contract with the Central Office for rotary<br>only. When dialing to the line using a touch-tone<br>telephone, only rotary is sent to the Central Office.                                                                                                    |  |
|-----------------------------|----------------------------------------------------------------------------------------------------|--|
| Conditions                  | <ul> <li>It is possible for the extension user to temporarily convert the pre-<br/>assigned rotary dialing mode to DTMF mode (Pulse to Tone<br/>Conversion). DTMF mode cannot be changed to rotary.</li> <li>Ether DTMF or rotary dialing can be assigned for the DISA (Direct<br/>Inward System Access)* outgoing line. With DISA*, Pulse to Tone<br/>Conversion is not possible.</li> <li>In case a CO line can receive both DTMF and pulse signals and is<br/>contracted for DTMF with a Central Office, DTMF mode should be<br/>selected for the line. If it is contracted for rotary mode, Call Blocking<br/>mode should be selected for the line.</li> <li>If a line is assigned Pulse Dial mode, select an appropriate pulse spee<br/>pulse break ratio, and inter-digit pause for the line, if needed. If a line<br/>is assigned DTMF, select an appropriate DTMF duration for the line.<br/>After a held call is retrieved, the dial mode goes back to the one<br/>originally programmed on the CO line.</li> </ul> |  |
| Programming Referen         | <b>Ces</b><br><b>Section 4, System Programming,</b><br>[402] Dial Mode Selection<br>[403] Pulse Speed Selection<br>[404] DTMF Time<br>[990] System Additional Information, Fields (17), (21)                                                                                                    |  |
| Feature References          | Section 3, Features,<br>End-to-End DTMF Signaling<br>(Tone Through) Pulse to Tone Conversion                                                                                                    |  |
| <b>Operation References</b> | Not applicable.                                                                                                    |  |

### **D**irect In Lines (DIL)

| Description                 | Enables an incoming CO call to go directly to one or more<br>answering points.<br>DIL 1:1 puts an incoming CO call to a single destination.<br>Assignable destinations are: (1) extension; (2) modem*; (3)<br>external pager; (4) DISA* message. This CO line can be used by<br>multiple extension users to make calls but can be used by only one<br>extension to receive calls.<br>DIL 1:N puts an incoming CO call to multiple destinations.<br>Assignable destinations are extensions only. This CO line can be<br>used by multiple extension users to make and receive calls.<br>Both DIL 1:1 and 1:N can have different destinations for day and<br>night modes (Night Service). |
|-----------------------------|----------------------------------------------------------------------------------------------------|
| Conditions                  | <ul> <li>If a CO line is programmed for both DIL 1:1 and DIL 1:N, it is regarded as a DIL 1:1 line.</li> <li>DIL 1:1 to the modem* allows the caller to perform remote administration. DIL 1:1 to an external pager sounds the pager when receiving incoming calls (TAFAS feature). DIL 1:1 to DISA message allows an external caller to access the system directly (DISA feature).*</li> </ul>                                                                                                    |
| Programming Reference       | ces                                                                                                    |
|                             | Section 4, System Programming,<br>[407]–[408] DIL 1:1 Extension — Day / Night<br>[603]–[604] DIL 1:N Extension and Delayed Ringing — Day / Night                                                                                                    |
| Feature References          | None                                                                                                    |
| <b>Operation References</b> | Not applicable.                                                                                                    |

### **D**irect Inward System Access (DISA)\*

Description
Allows a CO caller to access specific system features as if the caller is an extension in the system. The caller can have direct access to features such as:

Placing an intercom call to an extension, an operator, a modem (for remote system administration) or an external pager (for TAFAS).
Calling an external party For external calling, it is necessary to program either Non Security or CO Line Security mode. In Non Security

|            | mode. any outside caller may make CO calls. In CO Line<br>Security mode, it is necessary to enter a pre-assigned DISA<br>user code to make CO calls. This prevents the caller from<br>making unauthorized calls. However, when making a CO<br>call by Call Forwarding – to CO Line, the call is<br>exceptionally permitted.<br>An Outgoing Message can be programmed for the DISA<br>feature. When a caller reaches the DISA line, a pre-<br>recorded message will greet the caller. Two different<br>DISA messages may be recorded by Operator 1. Thus, one<br>message may be used in day mode and the other in night,<br>or they can be used for different CO lines.                                                                                                    |
|------------|----------------------------------------------------------------------------------------------------|
| Conditions | • The following items are required for the DISA feature:<br>(1) An optional DISA Card must be installed.                                                                                                    |
|            | <ul> <li>(2) The Floating Station number of the DISA message should be assigned as the DIL 1:1 destination. This assigns the DISA line and the message accessed by external callers.</li> <li>(3) The DISA card can be installed per system. During System Connection, the DISA card is effective only for the CO line used in the same system.</li> <li>A DISA call is answered after ringback tone is returned to the caller after the DISA Delayed Answer Time expires. The caller can dial during the message.</li> <li>The DISA line can be used to originate CO calls if the security code (if required) has been dialed.</li> <li>The floating number of a DISA message may be selected as the destination of Intercept Routing.</li> <li>This system can store up to four programmable DISA user codes. Each code should be unique. It is possible to assign a Class of Service number to each code. In CO Line Security system, the caller must enter one of the stored codes after accessing a CO line. The Class of Service of the code defines Toll Restriction.</li> <li>The duration of CO-to-CO calls can be limited. When the specified time expires, both lines are disconnected unless the caller re-tries or prolongs the time, if available. Warning tone is generated to both parties 15 seconds before the time-limit at five-second intervals.</li> <li>Prolonging the call duration can be allowed from one to seven minutes or disallowed. The caller can attempt this several times to prolong it further.</li> <li>To detect the end of a CO-CO call, CPC Signal Detection and Tone Detection can be assigned.</li> </ul> |

Features 3-49

.

D

### **Connection References**

### Section 2, Installation,

- 2.4.5 DISA Card Installation
- 2.4.6 Remote Card Installation

### **Programming References**

#### Flow chart of possible cases and results for DISA calls

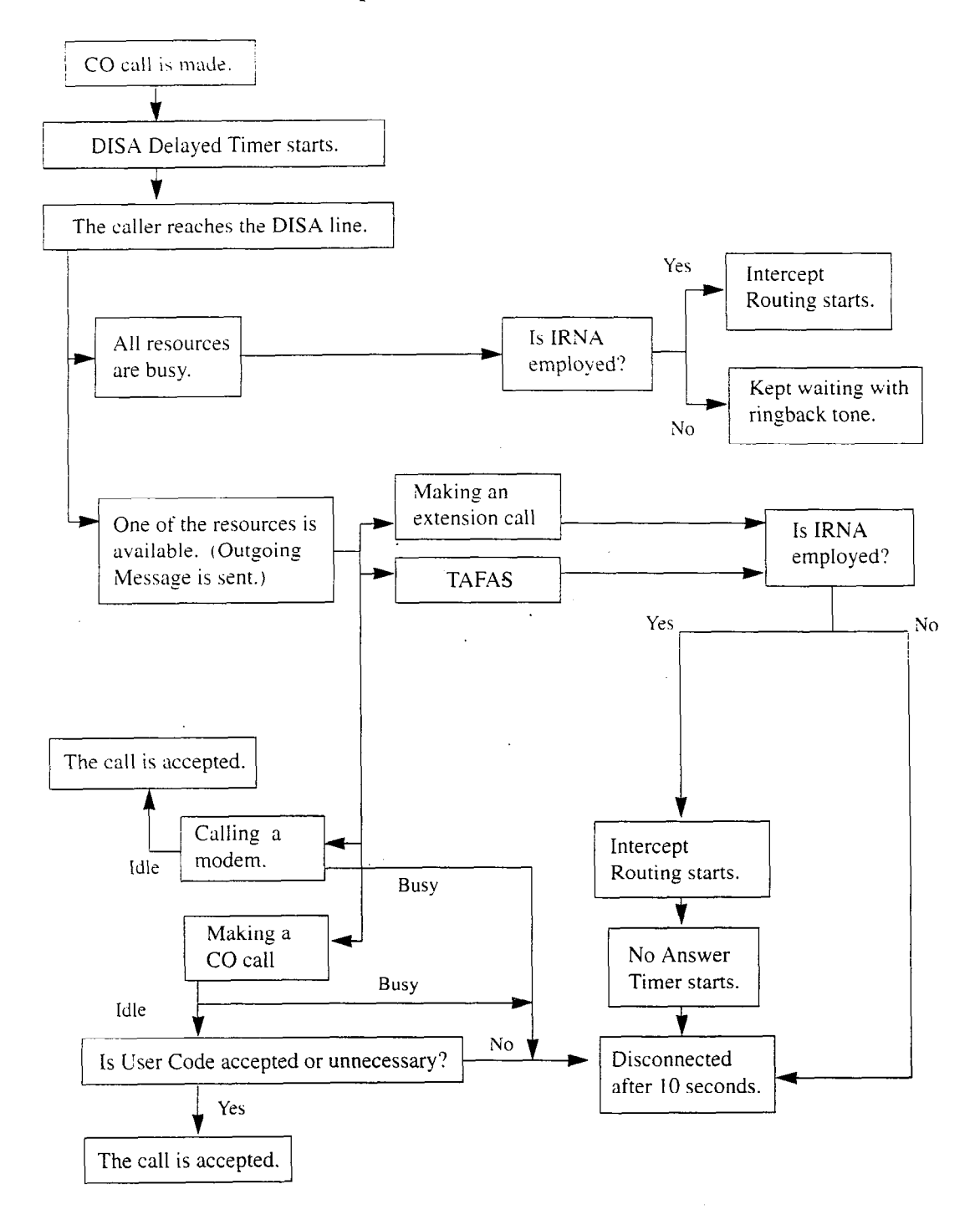

### **D**isplay, Call Information

### Description The display proprietary telephone shows the user the following call information: Extension number and name These are shown when calling or when called by an extension user and during an established intercom call. A display example: 123: Smith **Dialed telephone number** This is shown when dialing the telephone number. A display example: 91234567890 Number or name of the caller These are shown if the Caller ID feature is available. Display examples: CO 03: 1234567890 CO 03: Panasonic **CO** Line number This is shown when receiving a CO call. A display example: CO 03 **Call duration** This is shown during an established CO call. The display remains for five seconds after the call is finished. A display example: CO 02 0:02'28 Conditions • Extension numbers and names are programmable. If no extension name is stored, only the extension number is displayed. • The display shows no intercom call duration. • The outgoing CO call duration starts when the programmable timer expires. **Programming References** Section 4, System Programming, [003] Extension Number Set [004] Extension Name Set [212] Call Duration Count Start Time **Feature References** Section 3, Features, Caller ID **Operation References** Not applicable.

### **D**isplay, Extension Programmed Data

### Description

3

Allows the display proprietary telephone user to confirm the features assigned on the buttons on the telephone. When it is on-hook (that is, when the handset is on the cradle and the SP-PHONE button is off), pressing a button displays the use of the button or the information assigned to the button for five seconds.

Conditions

- Display examples
  - (1) If REDIAL; SAVE; or One-Touch Dialing button is pressed, the stored number is displayed below:

### 950-1001PP12345&

(2) If the DSS or MESSAGE button is pressed, the extension number and the name (if assigned) stored under the DSS button or the source of the Message Waiting is displayed:

#### 123: Tony

(3) If Account button is pressed, the display shows:

#### Account

- (4) If FWD/DND button is pressed, the selected feature assigned on the button is shown as follows:
  - (a) If the Do Not Disturb feature is assigned:

#### Do Not Disturb

- (b) If Call Forwarding- All Calls to extension 123 is assigned: **FWD(All)** Ext123
- (c) If Call Forwarding Busy to extension 234 is assigned:

#### FWD(BSY) Ext234

(d) If Call Forwarding – No Answer to extension 345 is assigned:

#### FWD(NA) Ext345

(e) If Call Forwarding – Busy / No Answer to extension 100 is assigned:

#### FWD(B/NA) Ext100

(f) If Call Forwarding – To CO Line number 91201431 is assigned:

#### FWD(CO) 91201431

- If the display characters exceed 16 digits, the mark "&" is shown at the right-hand edge.
- This is used to display the data programmed for each PF (Programmable Feature), DSS, SAVE, or REDIAL button. If Full-One Touch Dialing is enabled on the telephone Full-One Touch Dialing will be active instead.

Features

3

| Programming Reference          | <b>ces</b><br>No programming required. |
|--------------------------------|----------------------------------------|
| Feature References             | None                                   |
| <b>Operation References</b>    | Not applicable.                        |
| Display, Self-Extension Number |                                        |

| Description               | Allows the display proprietary telephone user to display their own jack number and extension number in Station Programming mode. |
|---------------------------|----------------------------------------------------------------------------------------------------|
| Conditions                | Display example                                                                                                    |
|                           | If the jack number is 02 and the extension number is 102:                                                                        |
|                           | Jack02<=>EXT102                                                                                                    |
| <b>Programming Refere</b> | nces                                                                                                    |
| 5                         | Station ProgrammingUser Manual.                                                                                                  |
|                           | Self-Extension Number Confirmation                                                                                               |
| Feature References        | None                                                                                                    |

**Operation References** Not applicable.

# **D**isplay, <u>Time and Date</u>

| Description    | Offers the display proprietary telephone user a display of either the present time and the date or the date and the day of the week. It is displayed while on-hook. |
|----------------|----------------------------------------------------------------------------------------------------|
| Conditions     | • There are two types of display:<br>Display example 1: Month, Day, Time                                                                                            |
|                | Display example 2: Month, Day, Year, Day of the Week                                                                                                    |
|                | • The present date and time are set by System Programming.                                                                                                    |
| Programming Re | ferences<br>Section 4. System Programming.                                                                                                    |

[000] Date and Time Set

Feature References None

Operation ReferencesAppendix—User ManualDisplay Examples

# **D**isplay Contrast Adjustment

| Description                 | Allows the display proprietary telephone user to adjust the display contrast.                                                                                                    |
|-----------------------------|----------------------------------------------------------------------------------------------------|
| Conditions                  | The adjusting method depends on the type of proprietary telephones (PT). For a digital PT, Soft buttons and Volume button are used to sharpen the contrast to one of three levels. For an analog PT, a sliding lever on the telephone (CONTRAST selector) is used to select from three available levels. |
| Programming Referen         | ces                                                                                                    |
| 8 0 .                       | <b>Configuration</b> User Manual,<br>Display Contrast Adjustment (KX-T7230 and KX-T7235 only)                                                                                                    |
| Feature References          | None                                                                                                    |
| <b>Operation References</b> | Not applicable.                                                                                                    |

# **Do** Not Disturb (DND)

| Description | Allows an extension user to appear busy to incoming CO or<br>extension calls. This can be set or cancelled by the extension user.                                                                                                    |
|-------------|----------------------------------------------------------------------------------------------------|
| Conditions  | <ul> <li>If your proprietary telephone (PT) is not supplied with the FWD/DND button, it can be assigned on a flexible button.</li> <li>DND does not work for the following calls: doorphone calls: recalls for hold / Timed Reminder alarm or calls directed by Intercept Routing.</li> <li>Setting DND cancels any Call Forwarding feature currently set.</li> <li>A PT user in DND mode can answer a call by pressing the button showing the arrival of the call.</li> <li>An extension in DND mode can be called by other extension users who are allowed to override DND in their Class of Service (Do Not Disturb Override).</li> </ul> |

### **Programming References**

|                             | Section 4. System Programming,                                          |  |
|-----------------------------|-------------------------------------------------------------------------|--|
|                             | [005] Flexible CO Button Assignment                                     |  |
|                             | [100] Flexible Numbering, Call forwarding / do not disturb set / cancel |  |
|                             | Station ProgrammingUser Manual.                                         |  |
|                             | Flexible Button Assignment - FWD/DND Button                             |  |
| Feature References          | Section 3, Features,                                                    |  |
|                             | Do Not Disturb (DND) Override                                           |  |
| <b>Operation References</b> | DPT Features, SLT Features;                                             |  |
| —User Manual                | Do Not Disturb (DND)                                                    |  |

### **D**o Not Disturb (DND) Override

| Description                                | Permits the pre-assigned extension user to call another user who<br>sets the Do Not Disturb feature. Dialing "1" enables the caller to<br>override the DND programmed on the called extension's telephone<br>and causes the telephone to ring. |
|--------------------------------------------|----------------------------------------------------------------------------------------------------|
| Conditions                                 | Class of Service (COS) programming determines the extension users who can perform DND Override.                                                                                                    |
| Programming Reference                      | <b>Section 4, System Programming,</b><br>[507] Do Not Disturb Override                                                                                                    |
| Feature References                         | Section 3, Features,<br>Do Not Disturb (DND)                                                                                                    |
| <b>Operation References</b><br>User Manual | <b>DPT Features, SLT Features;</b><br>Do Not Disturb (DND) Override                                                                                                    |

# **D**oor Opener

### Description

Allows the extension users to unlock the door for a visitor from their telephones. The door can be unlocked by extension users who have been programmed to receive doorphone calls. However, while engaged on a doorphone call, any extension user can open the door from the telephone to let the visitor in.

| Conditions                   | It is needed to install a user-supplied door opener on each door to be<br>opened. Two door openers can be installed on each system. System<br>Connection* provides for four door openers. |  |
|------------------------------|----------------------------------------------------------------------------------------------------|--|
| <b>Connection References</b> | ;                                                                                                    |  |
|                              | Section 2, Installation,                                                                                                    |  |
|                              | 2.4.8 Doorphone and Door Opener Connection                                                                                                    |  |
| <b>Programming Referen</b>   | ces                                                                                                    |  |
| 8                            | Section 4, System Programming,                                                                                                    |  |
|                              | [100] Flexible Numbering, Door opener                                                                                                    |  |
|                              | [607]–[608] Doorphone Ringing Assignment — Day / Night                                                                                                    |  |
| Feature References           | Section 3, Features,                                                                                                    |  |
|                              | Doorphone Call                                                                                                    |  |
| <b>Operation References</b>  | DPT Features, SLT Features;                                                                                                    |  |
| —User Manual                 | Doorphone Call                                                                                                    |  |

# **D**oorphone Call

| Description                  | Your system supports two doorphones. If a visitor presses the doorphone button, pre-assigned extensions are rung. The extension who answers the call can talk to the visitor. It is possible for any extension user to originate a call to a doorphone.                                                                                                    |
|------------------------------|----------------------------------------------------------------------------------------------------|
| Conditions                   | <ul> <li>It is needed to install a Doorphone Card and a Doorphone. These are options.</li> <li>Two doorphones can be installed on each system. System Connection* provides for four doorphones.</li> <li>It is necessary to program the extensions that can receive calls from each doorphone during day and night mode.</li> <li>If no extension user answers an incoming doorphone call within 30 seconds, the call stops ringing and is cancelled.</li> <li>While engaged on a doorphone call, any extension user can open the door from the telephone to let the visitor in (Door Opener). This requires a user-supplied door opener.</li> <li>If the doorphone call is placed on hold, the Music on Hold is not available.</li> </ul> |
| <b>Connection References</b> | Section 2, Installation                                                                                                    |
|                              | 2.4.8 Doorphone and Door Opener Connection                                                                                                    |

\*: Available for KX-TD1232 only.

### **Programming References**

| Section | 4, System | Programming, |
|---------|-----------|--------------|
|---------|-----------|--------------|

[100] Flexible Numbering, Doorphone call[607]–[608] Doorphone Ringing Assignment — Day / Night

| Feature References          | Section 3, Features,<br>Door Opener |
|-----------------------------|-------------------------------------|
| <b>Operation References</b> | <b>DPT Features, SLT Features;</b>  |
| —User Manual                | Doorphone Call                      |

### **D**SS Console (KX-T7240 / KX-T7040)

### Description

The Direct Station Selection (DSS) Console provides direct access to stations and busy lamp display as well as providing 16 PF (Programmable Feature) buttons.

The DSS Console must be programmed to work with a proprietary telephone (PT). System Programming assigns the jack numbers of the DSS Console and its associated PT.

Up to four consoles can be installed per system. A PT can be paired with up to four DSS Consoles. The paired telephone user can carry out the following operations using the DSS Console:

- Direct access to an extension (Direct Station Selection)
- Quick access to an outside party (One-Touch Dialing)
- Easy transfer of a CO call to an extension (The programmable One-Touch Transfer feature provides simplified operation.)
- Quick access to a system feature

The above functions are enabled simply by pressing buttons on the console which were pre-programmed as function buttons. A DSS Console has two types of buttons as shown on the following page:

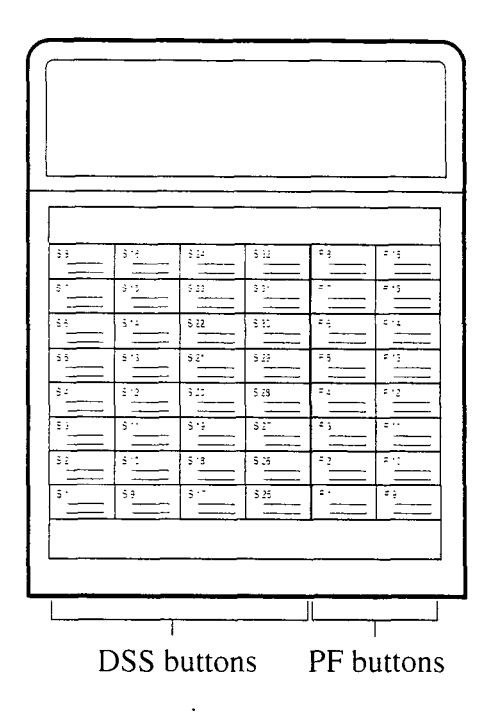

DSS Console KX-T7240

**DSS (Direct Station Selection) buttons:** Used to access extensions. Every button is programmed to correspond to an extension. Pressing a button allows the user to call the corresponding extension. Every button is provided with an indicator (Busy Lamp Field), which shows the current state of the corresponding extension as shown in the Table below:

| Light | State of extension |
|-------|--------------------|
| Off   | Idle               |
| On    | Busy               |
|       |                    |

**Busy Lamp Field Table** 

To meet the user's various needs, DSS buttons can be changed to the other function buttons.

#### PF (Programmable Feature) buttons printed as F1 through

**F16:** These buttons are provided with no default setting. The paired telephone user can program the buttons for the other function buttons.

| Conditions                                  | <ul> <li>Programming the DSS and F paired telephone using Static Personal Computer. System is not available.</li> <li>If the extension number assi number, the DSS button auto programming is not necessar.</li> <li>During System Connection* telephones in the same system</li> </ul> | PF buttons can be done only from the<br>on Programming or Programming with<br>Programming with Proprietary Telephone<br>gned to a DSS button is changed to another<br>omatically follows the new number. (Re-<br>ry.)<br>DSS Consoles must be paired with<br>m. |
|---------------------------------------------|----------------------------------------------------------------------------------------------------|----------------------------------------------------------------------------------------------------|
| <b>Connection References</b>                |                                                                                                    |                                                                                                    |
|                                             | Section 2, Installation,                                                                                                    |                                                                                                    |
|                                             | 2.3.3 Extension Connection                                                                                                    |                                                                                                    |
| <b>Programming Referen</b>                  | ces                                                                                                    |                                                                                                    |
| 8 0                                         | Section 4, System Programm                                                                                                    | ning,                                                                                                    |
|                                             | [007] DSS Console Port and Paired Telephone Assignme                                                                                                    |                                                                                                    |
|                                             | Station Programming                                                                                                    | User Manual,                                                                                                    |
|                                             | Flexible Button Assignment                                                                                                    |                                                                                                    |
| Feature References                          | Section 3, Features,                                                                                                    |                                                                                                    |
|                                             | Button. Flexible                                                                                                    | One-Touch Transfer by DSS                                                                                                    |
|                                             |                                                                                                    | Button                                                                                                    |
| <b>Operation References</b><br>—User Manual | DSS Console Features                                                                                                    |                                                                                                    |

# Electronic Station Lockout

### Description

Allows the extension users to lock their stations so that other users cannot make outgoing CO calls. Any 3-digit numeric code can be used to lock the station. The same code is used to unlock it.

### Conditions

- Making intercom calls and receiving intercom or CO calls are permitted on the locked station.
  - Remote Station Lock Control overrides Electronic Station Lockout. If Operator 1 sets Remote Station Lock on a station that has already been locked by the station user, the user cannot unlock it.
  - It is programmable to admit the press of the FLASH button during a CO call on the locked station.

### **Programming References**

#### Section 4, System Programming,

[100] Flexible Numbering, Electronic station lockout set / cancel

[990] System Additional Information, Field (15)

| Feature References | Section 3, Features,        |
|--------------------|-----------------------------|
|                    | Remote Station Lock Control |
|                    |                             |

| <b>Operation References</b> | <b>DPT</b> Features, SLT Features; |
|-----------------------------|------------------------------------|
| —User Manual                | Electronic Station Lockout         |

# **Emergency** Call

| Description                                | Allows the extesion user to dial out a pre-assigned emergency<br>number (911) after seizing the CO line.                                                                                                    |
|--------------------------------------------|----------------------------------------------------------------------------------------------------|
| Conditions                                 | <ul> <li>Emergency number is allowed to call even in the following cases:         <ul> <li>in Account Code - Verified (All Calls, Toll Restriction Override)<br/>mode</li> <li>in any toll restriction levels</li> <li>in Electronic Station Lockout</li> </ul> </li> <li>The ARS feature is not available for the emergency call.</li> </ul> |
| Feature References                         | None                                                                                                    |
| <b>Operation Reference</b><br>—User Manual | DPT Features, SLT Features,<br>Emergency Call                                                                                                    |

# End-to-End DTMF Signaling (Tone Through)

| Description | DTMF signaling is required for access to special network services<br>offered by some telephone companies. This system allows the<br>proprietary telephone user to send DTMF signals to the line during<br>an established call.                                                                                                    |
|-------------|----------------------------------------------------------------------------------------------------|
| Conditions  | <ul> <li>If the dial type of the line is assigned to DTMF, Tone Through mode is established automatically after the dialing sequence is finished and the call is established.</li> <li>If the dial type of the line is assigned to dial pulse, Tone Through mode is established after the dialing sequence is finished and the "* #" buttons are pressed (Pulse to Tone Conversion).</li> <li>This function also applies to extension and conference calls.</li> </ul> |
|             |                                                                                                    |

### **Programming References**

No programming required.

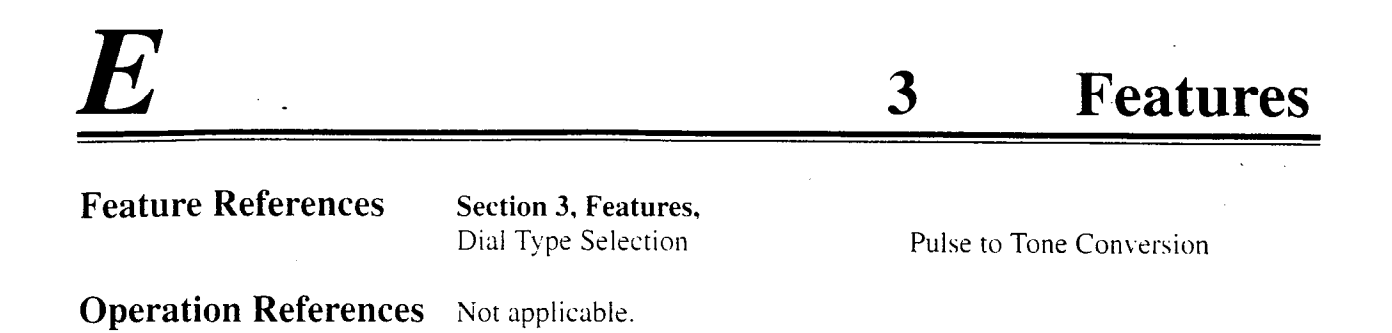

# Executive Busy Override – CO Line

| Description                                 | Allows a proprietary telephone user to barge into an existing CO call, either between two outside parties or between an outside and an inside party, so as to establish a three-party conference call. It is possible for extension users to prevent this function from being executed by another extension user (Executive Busy Override Deny).                                                                                                    |  |
|---------------------------------------------|----------------------------------------------------------------------------------------------------|--|
| Conditions                                  | <ul> <li>Class of Service programming determines the extension users who can perform Executive Busy Override and Executive Busy Override Deny.</li> <li>The pre-assigned extension users can barge in any CO line even if access to the line is not allowed by System Programming.</li> <li>This feature does not work if the extension has set Executive Busy Override Deny or Data Line Security.</li> <li>When a two-party call is changed to a three-party call and vice versa, a confirmation tone is sent to all three parties. This tone can be eliminated by System Programming.</li> </ul> |  |
| Programming References                      |                                                                                                    |  |
|                                             | <ul> <li>Section 4, System Programming,</li> <li>[100] Flexible Numbering, Executive busy override deny set / cancel</li> <li>[505] Executive Busy Override</li> <li>[506] Executive Busy Override Deny</li> <li>[990] System Additional Information, Field (13)</li> </ul>                                                                                                    |  |
| Feature References                          | Section 3, Features,<br>Conference                                                                                                    |  |
| <b>Operation References</b><br>—User Manual | <b>DPT Features,</b><br>Executive Busy Override — CO Line                                                                                                    |  |

# **E**xecutive Busy Override – Extension

| Description                                 | Allows the pre-assigned extension user to barge into an existing<br>extension call, either between two inside parties or between an<br>outside and an inside party, so as to establish a three-party<br>conference call. It is possible for extension users to prevent this<br>function from being executed by another extension user (Executive<br>Busy Override Deny).                                                                                        |
|---------------------------------------------|----------------------------------------------------------------------------------------------------|
| Conditions                                  | <ul> <li>Class of Service programming determines the extension users who can perform Executive Busy Override and Executive Busy Override Deny.</li> <li>This feature does not work if the extension has set Executive Busy Override Deny or Data Line Security.</li> <li>When a two-party call is changed to a three-party call and vice versa, a confirmation tone is sent to all three parties. This tone can be eliminated by System Programming.</li> </ul> |
| <b>Programming Reference</b>                | ces                                                                                                    |
|                                             | Section 4, System Programming,<br>[100] Flexible Numbering, Executive busy override deny set / cancel<br>[505] Executive Busy Override<br>[506] Executive Busy Override Deny<br>[990] System Additional Information, Field (13)                                                                                                    |
| Feature References                          | Section 3, Features,<br>Conference                                                                                                    |
| <b>Operation References</b><br>—User Manual | <b>DPT Features, SLT Features;</b><br>Executive Busy Override — Extension                                                                                                    |

# **Extension** Group

| Description | The system supports eight extension groups. Any member of an extension group can pick up a call directed to another group member (Group Call Pickup). In addition, there are Paging – Group and Station Hunting features. |
|-------------|----------------------------------------------------------------------------------------------------|
| Conditions  | <ul> <li>Every extension should belong to an extension group but cannot belong to more than one group.</li> <li>If System Connection* is employed an extension group can include extensions on both systems.</li> </ul>   |

### **Programming References**

|                             | Section 4, System Programming,<br>[106] Station Hunting Type<br>[602] Extension Group Assignment |                 |
|-----------------------------|--------------------------------------------------------------------------------------------------|-----------------|
| Feature References          | <b>Section 3, Features,</b><br>Call Pickup, Group<br>Paging – Group                              | Station Hunting |
| <b>Operation References</b> | Not applicable.                                                                                  |                 |

# **External Feature Access**

| Description                                 | Allows the extension user to have a PBX, Centrex or Central Office, su performed by putting the current pa signal.                                                                                                    | access to the features of a host<br>ch as Call Waiting, etc. This is<br>arty on hold and sending a flash                                                                                                    |
|---------------------------------------------|----------------------------------------------------------------------------------------------------|----------------------------------------------------------------------------------------------------|
| Conditions                                  | <ul> <li>This feature is effective only during feature (Disconnection signal) is ena feature does not work.</li> <li>The flash time must be assigned as r or CO line.</li> <li>With a proprietary telephone, the FL is used to perform this function. Wi feature number cannot be used when Consultation Hold.</li> <li>During CO calls, a FLASH stored in Speed Dialing, One-Touch Dialing of functions as External Feature Access</li> </ul> | a CO call. However if FLASH<br>abled by System Programming, this<br>required by the Centrex, host PBX<br>LASH button or the feature number<br>th a single line telephone, the<br>n the user already has a<br>n System Speed Dialing, Station<br>or Call Forwarding – to CO Line<br>s, not as Flash. |
| <b>Programming Reference</b>                | ces                                                                                                    |                                                                                                    |
|                                             | Section 4, System Programming,<br>[100] Flexible Numbering, External f<br>[413] Flash Time<br>[990] System Additional Information                                                                                                    | Feature access<br>, Field (3)                                                                                                    |
| Feature References                          | <b>Section 3, Features,</b><br>Flash                                                                                                    | Host PBX Access                                                                                                    |
| <b>Operation References</b><br>—User Manual | <b>DPT Features, SLT Features;</b><br>External Feature Access                                                                                                    |                                                                                                    |

**3** Features

# EXtra Device Port (XDP)

| Description           | EXtra Device Port (XDP) expands the number of telephones<br>available in the system by allowing an extension jack to contain<br>two telephones. A digital proprietary telephone (DPT) and a single<br>line telephone (SLT) can be connected to the same jack but have<br>different extension numbers so that they can act as completely<br>different extensions.                                                                                                    |
|-----------------------|----------------------------------------------------------------------------------------------------|
| Conditions            | <ul> <li>XDP requires previous programming of the individual jack. Enable XDP mode for the desired jack by System Programming. Immediately after changing the assignment, changed setting may not work for a maximum of eight seconds.</li> <li>If an analog proprietary telephone (APT) and SLT are connected to an XDP-enabled jack, neither telephones work.</li> <li>If XDP is disabled for the jack, DPT and SLT may be used as Paralleled Telephones. APT and SLT also can be used as Paralleled Telephones.</li> </ul> |
| Connection References | Section 2, Installation,<br>2.3.6 EXtra Device Port (XDP) Connection                                                                                                    |
| Programming Referen   | CO5                                                                                                    |
| Trogramming Acteren   | Section 4, System Programming,                                                                                                    |
| Feature References    | Section 3, Features,<br>Paralleled Telephone                                                                                                    |
| Operation References  | Not applicable.                                                                                                    |
| Flash                 |                                                                                                    |
| Description           | The FLASH button is used to allow a proprietary telephone user to disconnect from the current call and originate another call without hanging up first.                                                                                                    |
| Conditions            | • If External Easture Access is anabled by System Programming, this                                                                                                    |

- **Conditions** If External Feature Access is enabled by System Programming, this function does not work for a CO call.
  - Pressing the FLASH button re-starts the conversation duration, outputs an SMDR record, inserts the automatic pause, and checks toll restriction level again.

• It is required to enable this function at the locked extension and tollrestricted extension by System Programming.

3

| <b>Programming Referen</b>           | ces                                                                                                    |
|--------------------------------------|----------------------------------------------------------------------------------------------------|
|                                      | Section 4. System Programming,<br>[414] Disconnect Time<br>[990] System Additional Information, Fields (3), (15) |
| Feature References                   | Section 3. Features,<br>External Feature Access                                                                  |
| Operation References<br>—User Manual | <b>DPT Features,</b><br>Flash                                                                                    |

### **F**lexible Numbering

### Description

The numbers used for the access codes of system features and the number used for extension numbers are not fixed. They can be set as required provided there are not any conflicts. Feature numbers can be from one to three digits, utilizing numbers "0 through 9" as well as "\*" and "#." Extension numbers can be two to four digits in length. Any number can be set as the leading first or second digit. If one digit is assigned as the leading digit, some extensions have 2-digit numbers and some have 3-digit numbers. If two digits are assigned as the leading digits, some have 3-digit numbers and some have 4-digit numbers.

### Flexible Feature Numbers

3

| Number  | Feature                                       | Default |
|---------|-----------------------------------------------|---------|
| 01      | 1st hundred extension block                   | 1       |
| 02      | 2nd hundred extension block                   | 2       |
| 03 - 16 | 3rd through 16th hundred extension block      | None    |
| 17      | Operator call                                 | 0       |
| 18      | Automatic line access / ARS                   | 9       |
| 19      | CO line group line access                     | 8       |
| 20      | System speed dialing                          | *       |
| 21      | Station speed dialing                         | 3*      |
| 22      | Station speed dialing programming             | 30      |
| 23      | Doorphone call                                | 31      |
| 24      | Paging – external                             | 32      |
| 25      | Paging – external answer / TAFAS answer       | 42      |
| 26      | Paging – group                                | 33      |
| 27      | Paging – group answer                         | 43      |
| 28      | Call pickup, CO line                          | 4*      |
| 29      | Call pickup, group                            | 40      |
| 30      | Call pickup, directed                         | 41      |
| 31      | Call hold                                     | 50      |
| 32      | Call hold retrieve – intercom                 | 51      |
| 33      | Call hold retrieve – CO line                  | 53      |
| 34      | Last number redial                            | #       |
| 35      | Call park / call park retrieve                | 52      |
| 36      | Account code entry                            | 49      |
| 37      | Door opener                                   | 55      |
| 38      | External feature access                       | 6       |
| 39      | Station feature clear                         | 790     |
| 40      | Message waiting set / cancel / callback       | 70      |
| 41*     | Outgoing message recording / playing          | 36      |
| 42      | Call forwarding / do not disturb set / cancel | 710     |
| 43      | Call pickup deny set / cancel                 | 720     |
| • 44    | Data line security set / cancel               | 730     |
| 45      | Call waiting set / cancel                     | 731     |
| 46      | Executive busy override deny set / cancel     | 733     |
| 47      | Pickup dialing program set / cancel           | 74      |
| 48      | Absent message set / cancel                   | 750     |
| 49      | Timed reminder set / cancel / confirm         | 76      |
| 50      | Electronic station lockout set / cancel       | 77      |
| 51      | Night service mode set / cancel               | 78      |
| 52      | Parallel telephone mode set / cancel          | 39      |
| 53      | Background music – external on / off          | 35      |
|         |                                               |         |

Default feature numbers are shown above.

In addition to the flexible feature numbers above, fixed feature numbers are provided.

.

•

.

| Fixed Feature Numbers       | Feature                                                                                                    | Default                                                                                                    |
|-----------------------------|----------------------------------------------------------------------------------------------------|----------------------------------------------------------------------------------------------------|
|                             | While busy tone is heard                                                                                                    |                                                                                                    |
|                             | Busy Station Signaling (BSS)                                                                                                    | 1                                                                                                    |
|                             | Off-Hook Call Announcement (OHCA)                                                                                                    | 1                                                                                                    |
|                             | Executive Busy Override                                                                                                    | 2                                                                                                    |
|                             | Automatic Callback Busy                                                                                                    | 6                                                                                                    |
|                             | While Do Not Disturb tone is heard                                                                                                    |                                                                                                    |
|                             | Do Not Disturb Override                                                                                                    | 1                                                                                                    |
|                             | While calling or talking                                                                                                    |                                                                                                    |
|                             | Conference                                                                                                    | 3                                                                                                    |
|                             | Door Open                                                                                                    | 5                                                                                                    |
|                             | Alternate Calling – Ring / Voice                                                                                                    | *                                                                                                    |
|                             | Pulse to Tone Conversion                                                                                                    | * #                                                                                                    |
|                             | Account Code Delimiter                                                                                                    | #/99                                                                                                    |
|                             | When the set is on-hook                                                                                                    |                                                                                                    |
|                             | Background music on / off                                                                                                    | 1                                                                                                    |
|                             | Time display / date display switching                                                                                                    | *                                                                                                    |
|                             | Day / night mode display                                                                                                    | #                                                                                                    |
| Conditions                  | <ul> <li>The following are examples of feature number c<br/>Examples: 1 and 11, 0 and 00, 2 and 21, 10 and</li> <li>Some flexible feature numbers require additiona<br/>feature active. For example, to set Call Waiting.<br/>"Call Waiting" must be followed by "1" and to c<br/>feature number should be followed by "0."</li> </ul> | onflicts:<br>101, 32 and 321, etc.<br>I digits to make the<br>, the feature number fo<br>cancel it, the same |
| Programming Referen         | ces                                                                                                    |                                                                                                    |
|                             | Section 4, System Programming,<br>[003] Extension Number Set<br>[100] Flexible Numbering                                                                                                    |                                                                                                    |
| Feature References          | None                                                                                                    |                                                                                                    |
| <b>Operation References</b> | Not applicable.                                                                                                    |                                                                                                    |
| (                           |                                                                                                    |                                                                                                    |

# **F**loating Station

| Description                 | You can assign virtual extension numbers for resources to make<br>them appear to be extensions. These numbers are defined as<br>floating numbers (FN). The following resources can have floating<br>numbers:<br>(1) External paging instruments: used for TAFAS feature.<br>For KX-TD816, one FN is available. For KX-TD1232,<br>four FNs are available.<br>These FNs can be assigned as:<br>a) DIL 1:1 destination<br>b) DISA destination*<br>c) Intercept Routing destination<br>*(2) DISA messages: used for DISA feature. Two FNs are<br>available.<br>These FNs can be assigned as:<br>a) DIL 1:1 destination |
|-----------------------------|----------------------------------------------------------------------------------------------------|
| •<br>_ •                    | <ul> <li>a) DIL 1:1 destination</li> <li>b) Intercept Routing destination</li> <li>*(3) Modem: used for system administration. One FN is available.</li> <li>This can be assigned as: <ul> <li>a) DIL 1:1 destination</li> <li>b) DISA destination can also be used as an extension number to call the modem.</li> </ul> </li> </ul>                                                                                                    |
| Conditions                  | Floating numbers cannot be used for setting a feature such as Call Forwarding, etc.                                                                                                    |
| Connection References       | Section 2, Installation,<br>2.4.5 DISA Card Installation*<br>2.4.6 Remote Card Installation*                                                                                                    |
| Programming Reference       | <b>Ces</b><br>Section 4, System Programming,<br>[100] Flexible Numbering, 1st through 16th hundred extension blocks<br>[813] Floating Number Assignment                                                                                                    |
| Feature References          | None                                                                                                    |
| <b>Operation References</b> | Not applicable.                                                                                                    |

\*: Available for KX-TD1232 only.

.

# Full One-Touch Dialing

| Description                                 | Allows the proprietary telephone u<br>to a system service with one buttor<br>SP-PHONE / MONITOR button or<br>which is required for One-Touch D<br>automatically provided by pressing<br>DSS button, a REDIAL button or a                                                       | ser to make a call or have access<br>a. There is no need to turn the<br>n before pressing the button,<br>bialing. Handsfree operation is<br>a One-Touch Dialing button, a<br>SAVE button. |
|---------------------------------------------|----------------------------------------------------------------------------------------------------|----------------------------------------------------------------------------------------------------|
| Conditions                                  | <ul> <li>It is necessary to program automatic handsfree dial mode.</li> <li>This feature is also available with DSS buttons on a DSS Console.</li> <li>This feature is also available with the large display operation of KX-T7235 (Special Features for KX-T7235).</li> </ul> |                                                                                                    |
| Programming References                      |                                                                                                    |                                                                                                    |
| 0 0                                         | Station Programming                                                                                                    | User Manual,                                                                                                    |
|                                             | Full One-Touch Dialing Assignment                                                                                                    |                                                                                                    |
| Feature References                          | Section 3, Features,<br>Button, Direct Station<br>Selection (DSS)<br>One-Touch Dialing                                                                                                    | Redial, Last Number<br>Redial, Saved Number<br>Special Features for KX-T7235                                                                                                    |
| <b>Operation References</b><br>—User Manual | <b>DPT Features,</b><br>Full One-Touch Dialing                                                                                                    |                                                                                                    |

# Handset / Headset Selection

| Description                  | The system supports the use of headsets on proprietary telephones.                                                                                                    |
|------------------------------|----------------------------------------------------------------------------------------------------|
| Conditions                   | <ul> <li>The headset is an option.</li> <li>To set headset mode on a digital proprietary telephone (PT), use<br/>Station Programming. To set headset mode on an analog PT, use the<br/>handset / headset selector provided on the set and / or on the headset.</li> </ul> |
| <b>Connection References</b> | Please refer to the Operating Instructions for the Headset, KX-T7090 or KX-T30890.                                                                                                    |
| Programming Reference        | <b>Station Programming</b> User Manual,<br>Handset/Headset Selection                                                                                                    |

| Feature References | None |
|--------------------|------|
|--------------------|------|

**Operation References** Please refer to the Operating Instructions for the Headset KX-T7090 or KX-T30890.

## Handsfree Answerback

| Description                                 | Allows the speakerphone telephone user to talk to a caller without<br>lifting the handset, if the user has set handsfree answerback mode.<br>If the user receives an intercom call in this mode, handsfree<br>conversation is established immediately after the user hears beep<br>tone and the caller hears confirmation tone.                                                                           |
|---------------------------------------------|----------------------------------------------------------------------------------------------------|
| Conditions                                  | <ul> <li>Handsfree answerback mode is set or cancelled by pressing the AUTO ANSWER button.</li> <li>This feature does not work for calls from outside parties or doorphone calls.</li> <li>Handsfree Answerback set on a telephone overrides the Ring / Voice Intercom Alerting mode preset on the telephone; Handsfree conversation mode is established as soon as confirmation tone is sent.</li> </ul> |
| Programming Reference                       | ce<br>No programming required.                                                                                                    |
| Feature References                          | Section 3, Features,<br>Alternate Calling – Ring / Voice                                                                                                    |
| <b>Operation References</b><br>—User Manual | <b>DPT Features,</b><br>Handsfree Answerback                                                                                                    |

# Handsfree Operation

| Description | Allows the proprietary telephone user to dial and to talk to the<br>other party without lifting the handset. Pressing an appropriate<br>button provides handsfree mode.                                                                                                    |
|-------------|----------------------------------------------------------------------------------------------------|
| Conditions  | <ul> <li>This function can be utilized by pressing a button listed below when the SP-PHONE / MONITOR button indicator is off: SP-PHONE button; MONITOR button; INTERCOM button; CO button</li> <li>The KX-T7050 and the KX-T7250 can be used for handsfree dialing operations, etc., but cannot be used for handsfree conversation.</li> </ul> |

· A single press of a One-Touch Button, DSS button, REDIAL button or a SAVE button also provides handsfree mode if Full One-Touch Dialing is enabled.

3

#### **Programming References**

No programming required.

| Feature References | Section 3, Features,   |
|--------------------|------------------------|
|                    | Full One-Touch Dialing |
|                    | •                      |

**Operation References DPT Features.** —User Manual Handsfree Operation

## Hold Recall

Description Prevents a call on hold from being kept waiting longer than a predetermined time. If the timer expires, ringing or an alarm tone is generated as a reminder to the user who held the call. If the user is on-hook and its speaker-phone is off, the phone is rung. If the user is off-hook or in speakerphone mode when the timer expires an alarm tone is sent from the built-in speaker of a proprietary telephone (PT) or from the handset receiver of a single line telephone at 15-second intervals.

### Conditions

- Hold Recall can be disabled by programming.
- The display PT flashes the indication of the held party for five seconds at 15-second intervals synchronized with the tone.
- Alarm tone is sent as follows:

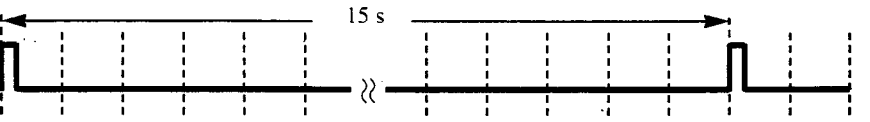

#### **Programming References**

Section 4, System Programming, [200] Hold Recall Time

| Feature References | Section 3, Features, |                                 |  |
|--------------------|----------------------|---------------------------------|--|
|                    | Call Hold - CO Line  | Call Hold, Exclusive – CO Line  |  |
|                    | Call Hold – Intercom | Call Hold, Exclusive – Intercor |  |

**Operation References** Not applicable.

e m

# Host PBX Access

3

| Description                 | The system may be installed behind an existir<br>performed by connecting a line from the host<br>Digital Super Hybrid System.                                                                                                    | ng host PBX. This is to a CO line in the                                                                                                    |
|-----------------------------|----------------------------------------------------------------------------------------------------|----------------------------------------------------------------------------------------------------|
| Conditions                  | <ul> <li>To enable Host PBX Access. put the host PBX I<br/>The user accesses the host PBX by selecting that</li> <li>A Host PBX Access Code is required to access a<br/>PBX.</li> <li>A pause, if programmed, can be inserted between<br/>PBX Access Code and the following digits (Aut<br/>Insertion). Program the pause time required by<br/>CO line group.</li> <li>Access to the host PBX during a conversation is<br/>Feature Access).</li> </ul> | line in a CO line group.<br>at CO line.<br>CO lines of the host<br>en the user-dialed Host<br>tomatic Pause<br>the Host PBX for that<br>s also possible (External |
| <b>Programming Referen</b>  | ices                                                                                                    |                                                                                                    |
|                             | Section 4, System Programming,<br>[411] Host PBX Access Codes<br>[412] Pause Time                                                                                                    |                                                                                                    |
| Feature References          | Section 3, Features,<br>External Feature Access Pause Inser                                                                                                    | rtion, Automatic                                                                                                    |
| <b>Operation References</b> | Not applicable.                                                                                                    |                                                                                                    |
| Intercept Routing           |                                                                                                    |                                                                                                    |
| Description                 | Provides automatic redirection of incoming C<br>two types of Intercept Routing. In the first ca<br>placed on the called party. This is called Rere<br>case the call is not answered within a program<br>This is called Intercept Routing – No Answer                                                                                                    | CO calls. There are<br>ase a call cannot be<br>outing. In the second<br>nmed time period.<br>r (IRNA).                                                            |
| Conditions                  | <ul> <li>Intercept Routing applies to DIL 1:1, DIL 1:N,<br/>Forwarding, and Station Hunting.</li> <li>The final destination of intercepted calls must b<br/>and for night modes. There are three possible of<br/>1) an extension</li> <li>an external paper</li> </ul>                                                                                                    | DISA*, TAFAS, Call<br>be programmed for day<br>destinations:                                                                                                    |

- an external pager
   a DISA outgoing message\*
- \*: Available for KX-TD1232 only.

• If the destination is in Do Not Disturb, Do Not Disturb does not function and the call is placed there.

3

### **Programming References**

#### Section 4, System Programming, [203] Intercept Time [409]–[410] Intercept Extension — Day / Night

| Feature | References | None |
|---------|------------|------|
| Feature | Kelerences | None |

**Operation References** Not applicable.

### Intercom Calling

| Description               | Allows the extension user to call another extension user within the system.                                                                                                    |
|---------------------------|----------------------------------------------------------------------------------------------------|
| Conditions                | <ul> <li>Extension numbers are assigned to all extensions by System<br/>Programming. An extension number is programmed to be two, three,<br/>or four digits.</li> <li>Names can be given to extension numbers by System Programming.<br/>An extension number and a name, if programmed, is shown on the<br/>display PT during an intercom call.</li> <li>DSS buttons permit one-touch access to an extension and provide Busy<br/>Lamp Field.</li> <li>KX-T7235 user can make an extension call with an extension dialing<br/>directory on the display.</li> <li>After dialing an extension number, the user will hear one of the<br/>following:<br/>Ringback tone: indicates that the other extension is being<br/>called.<br/>Confirmation tone: indicates that the user can perform Voice<br/>Calling.<br/>Busy tone: indicates that the other extension is busy.<br/>Do Not Disturb tone: indicates that the other extension has<br/>DND assigned.</li> </ul> |
| <b>Programming Refere</b> | nces                                                                                                    |
| ~ ~                       | Section 4, System Programming,                                                                                                    |
|                           | [003] Extension Number Set                                                                                                    |
|                           | [004] Extension Name Set                                                                                                    |
|                           | [005] Flexible CO Button Assignment                                                                                                    |

Station Programming......User Manual, Flexible Button Assignment – DSS Button

| Feature References          | Section 3, Features,<br>Busy Lamp Field |
|-----------------------------|-----------------------------------------|
| <b>Operation References</b> | <b>DPT Features, SLT Features;</b>      |
| —User Manual                | Intercom Calling                        |

Button. Direct Station Selection (DSS)

### LED Indication, CO Line

#### Description

The LED (Light Emitting Diode) indicators of the buttons associated with CO lines tell the line conditions with a variety of lighting patterns. This allows the user to determine which lines are idle and which lines are in use. The table below shows the lighting patterns and line conditions according to the CO button type.

| LED Indicator        | CO Line Status                           |  |
|----------------------|------------------------------------------|--|
| Off                  | Idle                                     |  |
| Green On             | I-use                                    |  |
| Green slow flash     | I-hold                                   |  |
| Green moderate flash | I-Exclusive Hold / CO-to-CO call /       |  |
|                      | Unattended Conference                    |  |
| Green rapid flash    | Hold Recall / Privacy Release possible / |  |
|                      | Incoming call                            |  |
| Red On               | Other-use                                |  |
| Red slow flash       | Other-hold                               |  |

#### Flashing light (winks) patterns

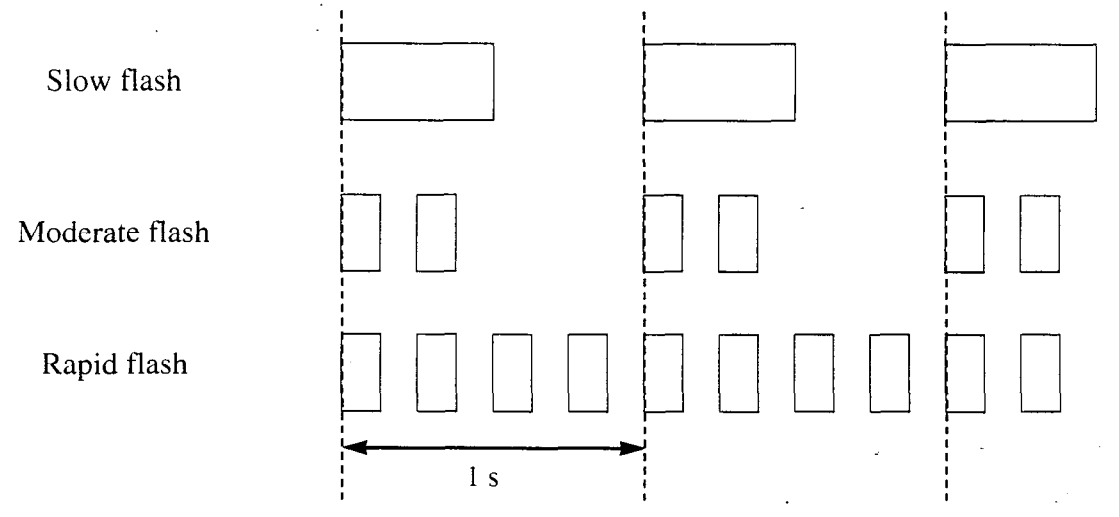

| <u>L</u>                    |                                                                                                    | 3                                                     | Features                                   |
|-----------------------------|----------------------------------------------------------------------------------------------------|-------------------------------------------------------|--------------------------------------------|
| Conditions                  | <ul><li>Red slow flash indication appe</li><li>The indication of Privacy Rele</li></ul>                                                                          | ears on the S-C                                       | CO button only.<br>n the S-CO button only. |
| Programming Referen         | <b>Ces</b><br>Section 4, System Programmin<br>[005] Flexible CO Button Assig<br>Station Programming<br>Flexible Button Assignment – C<br>CO)Button, Single-CO (S | <b>1g,</b><br>gnment<br>Group-CO (G-C<br>G-CO) Button | User Manual.<br>CO) Button, Loop-CO (L-    |
| Feature References          | Section 3, Features,<br>Button, Group-CO (G-CO)<br>Button, Loop-CO (L-CO)                                                                                        | Button.                                               | Single-CO (S-CO)                           |
| <b>Operation References</b> | Not applicable.                                                                                                    |                                                       |                                            |

### LED Indication, Intercom

### Description

The LED (Light Emitting Diode) indicator of the INTERCOM button indicates the line condition with a variety of lighting patterns. This allows the user to see the current state of the intercom line. The table below shows the lighting patterns and the intercom line conditions.

| <b>INTERCOM Button</b> | Intercom Status                        |  |
|------------------------|----------------------------------------|--|
| Off                    | Idle                                   |  |
| Green On               | Intercom call / Conference established |  |
| Green slow flash       | Intercom call hold                     |  |
| Green moderate flash   | Intercom call exclusive hold /         |  |
|                        | Consultation hold                      |  |
| Green rapid flash      | Incoming intercom / doorphone call     |  |

### Conditions

None

### **Programming References**

No programming required.

Feature ReferencesSection 3, Features,<br/>Busy Lamp Field

**Operation References** Not applicable.

**3** Features

# Limited Call Duration

| Description                 | Limited Call Duration is a system p<br>disconnects a CO call when a spec<br>tone is sent to the extension user 12<br>seconds before the time-limit. Lim<br>enabled or disabled by Class of Ser                                                             | programmable feature that<br>ified timer expires. A warning<br>5 seconds, 10 seconds, and 5<br>niting the call duration can be<br>rvice (COS) for each extension. |
|-----------------------------|----------------------------------------------------------------------------------------------------|----------------------------------------------------------------------------------------------------|
| Conditions                  | <ul> <li>Any CO call except CO-to-CO call is limited by this feature. For CO-to-CO calls. CO-to-CO Call Duration is activated.</li> <li>It is programmable to select the limited call, either incoming and outgoing call or outgoing call only.</li> </ul> |                                                                                                    |
| Programming Referen         | ces                                                                                                    |                                                                                                    |
| 8 8                         | Section 4, System Programming,<br>[205] Extension-to-CO Line Call Duration Time<br>[502] Extension-to-CO Line Call Duration Limit<br>[990] System Additional Information, Field (12)                                                                       |                                                                                                    |
| Feature References          | Section 3, Features,<br>Call Forwarding – to CO Line<br>Call Transfer, Screened – to<br>CO Line                                                                                                    | Conference, Unattended                                                                                                    |
| <b>Operation References</b> | Not applicable.                                                                                                    |                                                                                                    |

# Line Access, Automatic

| Description | Allows the extension user to dial the automatic line access number<br>and access an idle line from the CO line groups assigned for the<br>extension. The proprietary telephone user can use the Loop-CO<br>button in place of the access number.                                                                                                    |
|-------------|----------------------------------------------------------------------------------------------------|
| Conditions  | <ul> <li>This feature functions with Automatic Route Selection (ARS), if ARS is enabled. If so, the least expensive route is automatically selected.</li> <li>Each extension is subject to System Programming items for CO lines available to access.</li> <li>An idle CO line is selected from the CO line groups assigned to the station. If one CO line group is available, an idle line is selected from that group. If multiple CO line groups are available, the CO line group hunting sequence is determined by System Programming.</li> <li>This feature requires a CO button (G-CO, L-CO or S-CO) assignment on a proprietary telephone (PT). Dialing the line access code selects a</li> </ul> |

L

|                                             | <ul> <li>CO button on a PT according to the priority:<br/>S-CO &gt; G-CO &gt; L-CO on a hunted CO line group</li> <li>If Idle Line Preference – Outgoing is set on the telephone, the user can access an idle line only by going off-hook.</li> <li>The system waits for a programmed time before dialing after a CO line is seized.</li> </ul> |
|---------------------------------------------|----------------------------------------------------------------------------------------------------|
| <b>Programming Referen</b>                  | ces                                                                                                    |
|                                             | <ul> <li>Section 4, System Programming,</li> <li>[100] Flexible Numbering, Automatic line access / ARS</li> <li>[103] Automatic Access CO Line Group Assignment</li> <li>[211] Dial Start Time</li> <li>[400] CO Line Connection Assignment</li> <li>[605]–[606] Outgoing Permitted CO Line Assignment — Day / Night</li> </ul>                 |
| Feature References                          | Section 3, Features,<br>CO Line Connection Assignment – Outgoing                                                                                                    |
| <b>Operation References</b><br>—User Manual | <b>DPT Features, SLT Features;</b><br>Outward Dialing – Line Access, Automatic                                                                                                    |

# Line Access, CO Line Group

| Description            | Allows the extension user to dial access a CO line group. An idle<br>line is selected from the CO line group. To specify a CO line<br>group, dial the feature number (the default setting is "8") and a<br>desired CO line group number (1 through 8). A proprietary<br>telephone user can also specify a CO line group by pressing a<br>Group-CO button.                                         |  |  |  |
|------------------------|----------------------------------------------------------------------------------------------------|--|--|--|
| Conditions             | <ul> <li>Each extension is subject to System Programming items for CO lines available to access.</li> <li>An idle line is selected in sequence from the lines in the specified CO line group.</li> <li>Group-CO buttons must be programmed prior to use.</li> <li>If Idle Line Preference – Outgoing is set on the telephone, the user can access an idle line only by going off-hook.</li> </ul> |  |  |  |
| Programming References |                                                                                                    |  |  |  |
| 0                      | Section 4, System Programming,                                                                                                    |  |  |  |
|                        | [005] Flexible CO Button Assignment                                                                                                    |  |  |  |
|                        | [100] Flexible Numbering, CO line group line access                                                                                                    |  |  |  |
|                        | [211] Dial Start Time                                                                                                    |  |  |  |
|                        | [400] CO Line Connection Assignment                                                                                                    |  |  |  |

.

|                                             | <ul> <li>[401] CO Line Group Assignment</li> <li>[605]–[606] Outgoing Permitted CO Line Assignment — Day / Night</li> <li>Station Programming</li> <li>User Manual,</li> <li>Flexible Button Assignment – Group-CO (G-CO) Button</li> </ul> |               |
|---------------------------------------------|----------------------------------------------------------------------------------------------------|---------------|
| Feature References                          | Section 3, Features,<br>Button. Group-CO (G-CO)<br>CO Line Connection<br>Assignment – Outgoing                                                                                                    | CO Line Group |
| <b>Operation References</b><br>—User Manual | <b>DPT Features, SLT Features;</b><br>Outward Dialing – Line Access.                                                                                                    | CO Line Group |

# Line Access, Direct

| Description                                 | Allows the proprietary telephone up<br>pressing an idle CO button, which a<br>handsfree operation mode and allow<br>Dialing. The user need not press the<br>MONITOR button nor lift the hand                                                                                                    | ser to select a CO line by<br>automatically establishes<br>ws the user to perform On-Hook<br>ne SP-PHONE button,<br>lset. |
|---------------------------------------------|----------------------------------------------------------------------------------------------------|----------------------------------------------------------------------------------------------------|
| Conditions                                  | <ul> <li>There are three types of CO buttons which can be programmed on an extension: Single-CO button, Group-CO button, and Loop-CO button.</li> <li>Each extension is subject to System Programming items for CO lines available to access.</li> </ul>                                                                      |                                                                                                    |
| Programming Reference                       | CesSection 4, System Programming,[005] Flexible CO Button Assignment[211] Dial Start Time[400] CO Line Connection Assignment[605]-[606] Outgoing Permitted CO Line Assignment — Day / NightStation ProgrammingUser Manual,Flexible Button Assignment – Group-CO (G-CO) Button, Loop-CO (L-CO) Button, Single-CO (S-CO) Button |                                                                                                    |
| Feature References                          | Section 3, Features,<br>Button, Group-CO (G-CO)<br>Button, Loop-CO (L-CO)<br>Button, Single-CO (S-CO)                                                                                                    | CO Line Connection Assignment<br>– Outgoing                                                                               |
| <b>Operation References</b><br>—User Manual | <b>DPT Features,</b><br>Outward Dialing – Line Access, Auto<br>Group, Line Access, Individual                                                                                                    | matic, Line Access, CO Line                                                                                               |

.

L
### Line Access, Individual

| Description                 | Allows the proprietary telephone user one-button access to a CO line without having to dial a line access code.                                                                                                    |  |  |  |
|-----------------------------|----------------------------------------------------------------------------------------------------|--|--|--|
| Conditions                  | <ul> <li>Each extension is subject to System Programming items for CO lines available to access.</li> <li>This feature requires a Single-CO (S-CO) button assignment on a proprietary telephone.</li> <li>The system waits for a programmed time before dialing after a CO line is seized.</li> </ul> |  |  |  |
| Programming References      |                                                                                                    |  |  |  |
|                             | Section 4, System Programming,                                                                                                    |  |  |  |
|                             | [005] Flexible CO Button Assignment                                                                                                    |  |  |  |
|                             | [211] Dial Start Time                                                                                                    |  |  |  |
|                             | [400] CO Line Connection Assignment<br>[605]–[606] Outgoing Permitted CO Line Assignment                                                                                                    |  |  |  |
|                             |                                                                                                    |  |  |  |
|                             | — Day / Night                                                                                                    |  |  |  |
|                             | Station ProgrammingUser Manual.                                                                                                    |  |  |  |
|                             | Flexible Button Assignment – Single-CO (S-CO) Button                                                                                                    |  |  |  |
| Feature References          | Section 3, Features,                                                                                                    |  |  |  |
|                             | Button, Single-CO (S-CO) CO Line Connection                                                                                                    |  |  |  |
|                             | Assignment – Outgoing                                                                                                    |  |  |  |
| <b>Operation References</b> | DPT Features,                                                                                                    |  |  |  |
| –User Manual                | Outward Dialing – Line Access. Individual                                                                                                    |  |  |  |

### Line Preference – Incoming (No Line / Prime Line / Ringing Line)

| Description | <ul> <li>A proprietary telephone user can select the method used to answer incoming calls from the following three line preferences: <ol> <li>No Line Preference</li> <li>No line is selected when you go off-hook. You must select a line to answer.</li> </ol> </li> <li>(2) Prime Line Preference <ol> <li>You can assign a prime line beforehand and answer a call on that line, when multiple calls are received simultaneously.</li> <li>(3) Ringing Line Preference</li> <li>When you go off-hook, you answer the call ringing at your</li> </ol> </li> </ul> |
|-------------|----------------------------------------------------------------------------------------------------|
|             | <ul><li>(3) Ringing Line Preference</li><li>When you go off-hook, you answer the call ringing at you telephone.</li></ul>                                                                                                    |

| Conditions                                  | <ul> <li>Setting a new line preference feature cancels the previous setting.</li> <li>If Prime Line Preference is selected and an incoming call arrives from a line other than the prime line, it cannot be answered just by going offhook. The Prime Line should be assigned to the Single CO button.</li> <li>If Ringing Line Preference is selected, going off-hook does not answer a line programmed for "no ring" even though there is an incoming call. Going off-hook during the delay time does not answer a line programmed for "delayed ringing."</li> <li>A single line telephone is always set to Ringing Line Preference and cannot be changed.</li> </ul> |  |  |
|---------------------------------------------|----------------------------------------------------------------------------------------------------|--|--|
| Programming References                      |                                                                                                    |  |  |
|                                             | Station ProgrammingUser Manual.<br>Preferred Line Assignment – Incoming                                                                                                    |  |  |
| Feature References                          | None                                                                                                    |  |  |
| <b>Operation References</b><br>—User Manual | Basic Operation,<br>Receiving Calls                                                                                                    |  |  |

### Line Preference – Outgoing (Idle Line / No Line / Prime Line)

| Description | A proprietary telephone user can select a desired outgoing line<br>preference to originate calls from the following three line                                                       |  |  |
|-------------|----------------------------------------------------------------------------------------------------|--|--|
|             | preferences:                                                                                                    |  |  |
|             | (1) Idle Line Preference:                                                                                                    |  |  |
|             | When you go off-hook, you are connected to an idle line.<br>An idle line is automatically selected from the pre-assigned<br>lines.                                                   |  |  |
|             | (2) No Line Preference:                                                                                                    |  |  |
|             | No line is selected when you go off-hook. You must select a line to make a call.                                                                                                    |  |  |
|             | (3) Prime Line Preference:                                                                                                    |  |  |
|             | When you go off-hook, you are connected to the pre-<br>assigned line. Assign a line as your prime line beforehand.                                                                   |  |  |
| Conditions  | <ul> <li>Setting a new line preference feature cancels the previous setting.</li> <li>To set Prime Line Preference, one prime line is selected from intercom or CO lines.</li> </ul> |  |  |
|             | • The CO lines used by users must be connected by programming.                                                                                                    |  |  |
|             | • To select Idle Line Preference, CO lines available for the user should<br>be programmed. Also CO lines available for Automatic Line Access<br>should be assigned.                  |  |  |
|             |                                                                                                    |  |  |

|                                             | • The user can override the Idle / Prime Line Preference temporarily to select a specific line. To select it, press the desired line access button (INTERCOM or CO button) before going off-hook or pressing the SP-PHONE / MONITOR button; or if Full One-Touch Dialing is enabled, press One-Touch Dialing, DSS, REDIAL, or SAVE button. |  |  |  |
|---------------------------------------------|----------------------------------------------------------------------------------------------------|--|--|--|
| Programming References                      |                                                                                                    |  |  |  |
|                                             | Section 4, System Programming,                                                                                                    |  |  |  |
|                                             | [005] Flexible CO Button Assignment                                                                                                    |  |  |  |
|                                             | [103] Automatic Access CO Line Group Assignment<br>[400] CO Line Connection Assignment                                                                                                    |  |  |  |
|                                             |                                                                                                    |  |  |  |
|                                             | [605]-[606] Outgoing Permitted CO Line Assignment — Day / Night                                                                                                    |  |  |  |
|                                             | Station ProgrammingUser Manu                                                                                                    |  |  |  |
|                                             | Flexible Button Assignment – Group-CO (G-CO) Button, Loop-CO (L-<br>CO) Button, Single-CO (S-CO) Button                                                                                                    |  |  |  |
|                                             | Preferred Line Assignment – Outgoing                                                                                                    |  |  |  |
| Feature References                          | Section 3, Features,                                                                                                    |  |  |  |
|                                             | CO Line Connection Assignment – Outgoing                                                                                                    |  |  |  |
| <b>Operation References</b><br>—User Manual | <b>Basic Operation,</b><br>Making Calls                                                                                                    |  |  |  |

Lockout

| Description                                 | If one party in a conversation goes on-hook, they are both<br>disconnected from the speech path automatically. This feature<br>applies to extension and CO calls. Reorder tone is sent to the<br>off-hook party before it is disconnected. |
|---------------------------------------------|----------------------------------------------------------------------------------------------------|
| Conditions                                  | In the case of a single line telephone (SLT), if nothing is dialed within a certain period of time after the other party goes on-hook, reorder tone is sent to the SLT and then it is disconnected from the speech path.                   |
| Programming Referen                         | <b>ces</b><br>No programming required.                                                                                                    |
| Feature References                          | None                                                                                                    |
| <b>Operation References</b><br>—User Manual | <b>DPT Features, SLT Features;</b><br>Lockout                                                                                                    |

.

| Description                  | One extension in the system can be assigned as the system manager. This extension can perform System Programming.                                                                                                    |
|------------------------------|----------------------------------------------------------------------------------------------------|
| Conditions                   | <ul> <li>Besides the manager extension, the extension that is connected to the jack 1 is able to perform System Programming.</li> <li>If eXtra Device Port mode is enabled at the manager extension, the proprietary telephone user is regarded as the manager.</li> </ul> |
| <b>Programming Reference</b> | ces                                                                                                    |
| 6                            | Section 4, System Programming,                                                                                                    |
|                              | [006] Operator / Manager Extension Assignment                                                                                                    |
| Feature References           | None                                                                                                    |
| <b>Operation References</b>  | Not applicable.                                                                                                    |

### Message Waiting

| Description           | The system supports the ability to inform the called party of a<br>message waiting. The user, with a MESSAGE button, knows there<br>is a message if the LED of the MESSAGE button is lit red. If the<br>button is not provided nor assigned, the called party hears special<br>dial tone, when he / she goes off-hook. Pressing the lit MESSAGE<br>button also means to call back the called party or listen to the<br>messages which are stored in the mailbox of the Voice Processing<br>System.                       |  |
|-----------------------|----------------------------------------------------------------------------------------------------|--|
| Conditions            | <ul> <li>For the proprietary telephone which is provided with no MESSAGE button, a flexible CO button can be assigned as the MESSAGE button either by System or Station Programming.</li> <li>Cancelling the message can be performed from the extension setting it or from the extension receiving it.</li> <li>The system supports a maximum of 128 simultaneous messages.</li> <li>Messages are always left on the original extension. It is not sent to a Call Forwarding or Station Hunting destination.</li> </ul> |  |
| <b>Programming Re</b> | ferences                                                                                                    |  |
| 0 0                   | Section 4, System Programming,                                                                                                    |  |
|                       | [005] Flexible CO Button Assignment                                                                                                    |  |
|                       | [100] Flexible Numbering, Message waiting set / cancel / callback                                                                                                    |  |
|                       | Station ProgrammingUser Manual,                                                                                                    |  |

Flexible Button Assignment - Message Waiting (MESSAGE) Button

 $\boldsymbol{M}$ 

| <u>M</u>                                    |                                                                                                    | 3                      | Features         |
|---------------------------------------------|----------------------------------------------------------------------------------------------------|------------------------|------------------|
| Feature References                          | Section 3, Features,<br>Dial Tone, Distinctive                                                                                                    | Voice I                | Mail Integration |
| <b>Operation References</b><br>—User Manual | <b>DPT Features, SLT Features;</b><br>Message Waiting                                                                                                    | Voice Mail Integration |                  |
| Microphone Mut                              | e                                                                                                    |                        |                  |
| Description                                 | Allows the proprietary telephone user to turn off the microphone, for privacy reasons.                                                                                                    |                        |                  |
| Conditions                                  | <ul> <li>This is effective for the microphone only; your voice will only be muted during a handsfree conversation.</li> <li>The user can hear the other party's voice during Microphone Mute.</li> </ul> |                        |                  |

#### **Programming References**

| r logramming Keleren                       | No programming required.                |
|--------------------------------------------|-----------------------------------------|
| Feature References                         | None                                    |
| <b>Operation References</b><br>User Manual | <b>DPT Features,</b><br>Microphone Mute |

# **Mixed Station Capacities**

| Description                  | This system supports a wide range of telephone sets, not only<br>Digital Proprietary Telephone (DPT) and Analog Proprietary<br>Telephones (APT) in the Digital Super Hybrid System, but also<br>single line rotary telephones (10 pps / 20 pps, employing dial pulse<br>signals) and single line push-button dialing telephones (touch<br>tone). The super hybrid method used in this system allows any<br>telephone to be connected to an extension modular jack without an<br>adaptor. |
|------------------------------|----------------------------------------------------------------------------------------------------|
| Conditions                   | If a telephone is replaced by another one, the stored data (such as feature button storage) is held for the new one.                                                                                                    |
| <b>Connection References</b> | Section 2, Installation,                                                                                                    |
|                              | 2.3.3 Extension Connection                                                                                                    |

2.4.3 8-Station Line Unit Connection

### **Programming References**

No programming required.

Feature References None

**Operation References** Not applicable.

# **Module** Expansion

| <b>L</b>                    |                                                                                                    |                      |
|-----------------------------|----------------------------------------------------------------------------------------------------|----------------------|
| Description                 | <ul> <li>The KX-TD816 starts with 4 CO line and 8 extension jacks. The KX-TD1232 starts with 8 CO line and 16 extension jacks. They can be expanded by installing expansion units.</li> <li>A 4-CO Line Unit adds 4 CO line jacks.</li> <li>A 8-Station Line Unit adds 8 extension jacks.</li> </ul> The KX-TD816 can have one 4-CO Line Unit and one 8-Station Line Unit. The KX-TD1232 can have one 4-CO Line Unit and a maximum of two 8-Station Line Units. Thus the KX-TD816 can have 4 or 8 CO line jacks and 8 or 16 extension jacks, and the KX-TD1232 can have 8 or 12 CO line jacks and 16, 24 or 32 extension jacks. |                      |
| Conditions                  | <ul> <li>The number of extension jacks may be different from the number of telephones if the Paralleled Telephone or the eXtra Device Port feature is enabled. These features allow one extension jack to have two telephones.</li> <li>When an expansion unit is installed, the unit identification is set by System Programming.</li> </ul>                                                                                                    |                      |
| Connection References       | Section 2, Installation,<br>2.4.2 4-CO Line Unit Connection<br>2.4.3 8-Station Line Unit Connection                                                                                                    |                      |
| Programming Reference       | <b>ces</b><br>Section 4, System Programming,<br>[109] Expansion Unit Type                                                                                                    |                      |
| Feature References          | Section 3, Features,<br>EXtra Device Port (XDP)                                                                                                    | Paralleled Telephone |
| <b>Operation References</b> | Not applicable.                                                                                                    |                      |

| Music on Hold                |                                                                                                    |
|------------------------------|----------------------------------------------------------------------------------------------------|
| Description                  | While a party is on hold, music is automatically sent.                                                                                                    |
| Conditions                   | <ul> <li>Operations such as Call Hold, Exclusive Call Hold, Consultation Hold, or Call Transfer generates Music on Hold.</li> <li>It is necessary to connect a user-supplied external music source such as a radio to the system. Up to two external music sources for KX-TD1232, and one external music source for KX-TD816 can be connected per system. It is required to select the internal or external music source by System Programming.</li> <li>The music source is used for Music on Hold and / or BGM. In the case of KX-TD1232, if external music sources are in use, you can select a music source for each usage.</li> </ul> |
| <b>Connection References</b> | 5                                                                                                    |
|                              | Section 2, Installation,<br>2.3.9 External Music Source Connection                                                                                                    |
| Programming Referen          | Ces                                                                                                    |
|                              | Section 4, System Programming,<br>[803] Music Source Use<br>[990] System Additional Information, Field (20)                                                                                                    |
| Feature References           | Section 3, Features,<br>Background Music (BGM)                                                                                                    |
| <b>Operation References</b>  | Not applicable.                                                                                                    |
| Night Sourioo                |                                                                                                    |

### Night Service

| Description | This supports both Night and Day modes of operation. The system<br>operation for originating and receiving calls can be different for<br>day and night modes. The system operation for restricting toll<br>calls can be arranged separately to prevent unauthorized toll calls<br>at night.<br><b>Switching of the Day / Night Mode</b><br>Day / Night mode can be switched either automatically at a pre-<br>assigned time or manually by Operator 1 at any time desired.<br><b>Automatic Night Service:</b> If you select automatic switching<br>mode, your system will switch the Day / Night mode at the<br>programmed time each day. The starting time of the Day /<br>Night mode can be set for each day. |
|-------------|----------------------------------------------------------------------------------------------------|
|             | Night moue can be set for each day.                                                                                                    |

|                                             | Manual Night Service: If you select manual switching mode. Operator 1 can switch the Day / Night mode by dialing the feature number. |
|---------------------------------------------|----------------------------------------------------------------------------------------------------|
| Conditions                                  | The following programming items may be assigned in a different way                                                                   |
|                                             | between day mode and night mode:                                                                                                    |
|                                             | [407]-[408] DIL 1:1 Extension — Day / Night                                                                                          |
|                                             | [409]–[410] Intercept Extension — Day / Night                                                                                        |
|                                             | [500]–[501] Toll Restriction Level — Day / Night                                                                                     |
|                                             | [603]–[604] DIL 1:N Extension and Delayed Ringing<br>— Day / Night                                                                   |
|                                             | [605]–[606] Outgoing Permitted CO Line Assignment<br>— Day / Night                                                                   |
|                                             | [607]–[608] Doorphone Ringing Assignment — Day / Night                                                                               |
| Programming Reference                       | ces                                                                                                    |
|                                             | Section 4, System Programming,                                                                                                    |
|                                             | [100] Flexible Numbering. Night service mode set / cancel                                                                            |
|                                             | [101] Day / Night Service Switching Mode                                                                                             |
|                                             | [102] Day / Night Service Starting Time                                                                                              |
| Feature References                          | None                                                                                                    |
| <b>Operation References</b><br>—User Manual | <b>DPT Features, SLT Features;</b><br>Night Service<br><b>Operator Service Features,</b><br>Night Service On / Off                   |

### **Off-Hook Call Announcement (OHCA)**

#### Description

| Description | OHCA allows you to inform a busy extension that another call is<br>waiting by talking through the built-in speaker of the called party's<br>proprietary telephone. If the existing call is using the handset,<br>the second conversation is made with the speakerphone so that the<br>called party can talk to two parties independently. OHCA is<br>performed the same way as Busy Station Signaling (BSS). It<br>depends on the telephone type used by the called party whether<br>BSS or OHCA is activated by the operation. If the called<br>telephone is one of the following, OHCA becomes active: for<br>KX-TD816: KX-T7235, for KX-TD1232: T7130, KX-T7235. |
|-------------|----------------------------------------------------------------------------------------------------|
| Conditions  | This feature is only effective if the called extension has set the Call Waiting. If this is not set, the caller will hear reorder tone.                                                                                                    |

#### **Programming References**

#### Section 4, System Programming, [100] Flexible Numbering, Call waiting set / cancel

| Feature References | Section 3, Features, |  |
|--------------------|----------------------|--|
|                    | Can wannig           |  |

Operation ReferencesDPT Features,—User ManualOff-Hook Call Announcement (OHCA)

### **One-Touch Dialing**

| Description                  | One-Touch Dialing offers the proprietary telephone (PT) user one-<br>touch access to a desired party or system feature. This is enabled<br>by storing an extension number, a telephone number or a feature<br>number of up to 16-digits on a One-Touch Dialing button. The<br>number of buttons available depends on the type of PT. One-<br>Touch Dialing buttons can be programmed to flexible buttons: CO,<br>DSS or PF (Programmable Feature).                                                                                                    |
|------------------------------|----------------------------------------------------------------------------------------------------|
| Conditions                   | <ul> <li>It is possible to store an account code into a One-Touch Dialing button.</li> <li>Speed Dialing. One-Touch Dialing, manual dialing, Last Number<br/>Redial and Saved Number Redial can be used together.</li> <li>It is possible to store a number consisting of 17 digits or more by<br/>dividing it and storing it in two One-Touch Dialing buttons. In this<br/>case, a line access code should not be stored on the second button.</li> <li>If the Full One-Touch Dialing is enabled, there is no need to go off-<br/>hook, before pressing the One-Touch Button.</li> </ul> |
| <b>Programming Reference</b> | ces                                                                                                    |
| 5 5.                         | Section 4, System Programming,<br>[005] Flexible CO Button Assignment<br>Station ProgrammingUser Manual,<br>Flexible Button Assignment – One-Touch Dialing Button<br>Full One-Touch Dialing Assignment<br>DSS Console FeaturesUser Manual,<br>PF (Programmable Feature) Buttons – One-Touch Dialing                                                                                                    |
| Feature References           | Section 3, Features,<br>Full One-Touch Dialing                                                                                                    |

,

J

| <b>Operation References</b> | DPT Features,                        |
|-----------------------------|--------------------------------------|
| —User Manual                | One Touch Dialing                    |
|                             | DSS Console Features,                |
|                             | One Touch Dialing                    |
|                             | One-Touch Access for System Features |

### **One-Touch Transfer by DSS Button**

| Description                                 | This feature, if programmed, allows the DSS Console and the<br>proprietary telephone user to hold a CO call and quickly transfer it<br>to an extension. While talking to an outside party, pressing a DSS<br>button on the console or the proprietary telephone provides<br>automatic hold and transfer. There is no need to press the<br>TRANSFER button. The extension starts ringing immediately. |
|---------------------------------------------|----------------------------------------------------------------------------------------------------|
| Conditions                                  | <ul> <li>One-Touch Transfer cannot be performed when there is another call on<br/>Consultation Hold.</li> <li>If One-Touch Transfer mode is disabled, the user transfers a CO call by<br/>pressing the TRANSFER button followed by the DSS button.</li> </ul>                                                                                                    |
| <b>Programming Referen</b>                  | ces                                                                                                    |
|                                             | Section 4, System Programming,<br>[108] One-Touch Transfer by DSS Button                                                                                                    |
| Feature References                          | Section 3, Features,<br>Button, Direct Station Selection<br>(DSS)                                                                                                    |
| <b>Operation References</b><br>—User Manual | DPT Features,<br>Call Transfer — to Extension<br>DSS Console Features,<br>Call Transfer                                                                                                    |
| Operator                                    |                                                                                                    |
| Description                                 | The system supports up to two operators. Any extension can be                                                                                                    |

The system supports up to two operators. Any extension can be appointed as an operator.

The extension assigned as Operator 1 has the ability to perform the following operations:

- Switching Day / Night mode manually
- Setting / clearing station lockout remotely

| 0                                           | 3 Features                                                                                                    |
|---------------------------------------------|----------------------------------------------------------------------------------------------------|
| ·                                           | <ul> <li>Turning Background Music – External on and off</li> <li>Recording and playing outgoing messages</li> </ul>                                                                                                    |
| Conditions                                  | <ul> <li>If eXtra Device Port mode is enabled at the operator's extension, the proprietary telephone user is regarded as the operator.</li> <li>The operator can be assigned as a destination of the Transfer Recall by System Programming.</li> </ul> |
| Programming Referen                         | ces                                                                                                    |
|                                             | Section 4, System Programming,<br>[006] Operator / Manager Extension Assignment<br>[100] Flexible Numbering, Operator call<br>[990] System Additional Information, Field (11)                                                                          |
| Feature References                          | None                                                                                                    |
| <b>Operation References</b><br>—User Manual | Operator Service Features                                                                                                    |
| <b>O</b> perator Call                       |                                                                                                    |
| Description                                 | Allows the extension user to call an extension operator by dialing<br>the feature number, if at least one operator is assigned. There can<br>be one or two extensions assigned as Operator 1 and 2.                                                    |
| Conditions                                  | None                                                                                                    |
| <b>Programming Referen</b>                  | ces                                                                                                    |
|                                             | Section 4, System Programming,<br>[006] Operator / Manager Extension Assignment<br>[100] Flexible Numbering, Operator call                                                                                                    |
| Feature References                          | None                                                                                                    |
| <b>Operation References</b><br>—User Manual | <b>DPT Features, SLT Features;</b><br>Operator Call                                                                                                    |
| Outgoing Messag                             | e (OGM)*                                                                                                    |

#### Description

Allows the extension assigned as Operator 1 to record outgoing voice messages. There are two types of outgoing messages that can be recorded:

3

|                                             | <ul> <li>DISA message:</li> <li>This message is played when a caller accesses the DISA feature. There can be two different DISA messages.</li> <li>Timed Reminder message:</li> <li>This message is used in Timed Reminder. When answering the Timed Reminder alarm (often used as wake-up call), the user will hear this message. There can be only one Timed Reminder message.</li> <li>After recording these messages, Operator 1 can also play them back for confirmation.</li> </ul> |
|---------------------------------------------|----------------------------------------------------------------------------------------------------|
| Conditions                                  | <ul> <li>Outgoing messages are numbered as follows:<br/>OGM 1 specifies DISA message 1<br/>OGM 2 specifies DISA message 2<br/>OGM 3 specifies Timed Reminder message</li> <li>A DISA Card is required to program the OGM. One card can be installed per system. System Connection permits two DISA Cards. If there are two DISA Cards, the same message is recorded for both simultaneously.</li> </ul>                                                                                   |
| Connection References                       | Section 2, Installation,<br>2.4.5 DISA Card Installation                                                                                                    |
| Programming Referen                         | <b>ces</b><br>Section 4, System Programming,<br>[100] Flexible Numbering, Outgoing message recording / playing<br>[215] Outgoing Message Time                                                                                                    |
| Feature References                          | Section 3, Features,<br>Direct Inward System Access Timed Reminder<br>(DISA)                                                                                                    |
| <b>Operation References</b><br>—User Manual | <b>Operator Service Features,</b><br>Outgoing Message (OGM)                                                                                                    |
|                                             |                                                                                                    |

### **PAGING FEATURES – SUMMARY**

#### Description

Paging allows you to make a voice announcement to multiple persons at the same time. Your message is announced over the built-in speakers of proprietary telephones and / or external speakers (external pagers). The paged person can answer your page from a nearby telephone. Making and answering a page is

| <u>P</u>                                    | <b>3</b> Features                                                                                                    |
|---------------------------------------------|----------------------------------------------------------------------------------------------------|
|                                             | possible from either a proprietary or single line telephone. You<br>can do paging with a call on hold in order to transfer the call<br>(Paging and Transfer).<br>Paging features are classified as follows:<br>Paging – All<br>Paging – External<br>Paging – Group                                                                                                    |
| Paging – All                                |                                                                                                    |
| Description                                 | Allows you to make a voice announcement from the speakers of<br>the proprietary telephones and from the external paging devices<br>(external pagers). If one of the paged persons answers your page,<br>you can talk to the person through the connected line.                                                                                                    |
| Conditions                                  | <ul> <li>If System Connection* is established, paging is performed to all proprietary telephones and all external paging devices in both systems.</li> <li>The confirmation tone is sent to extensions, when the page is made or answered. Eliminating the tone is programmable.</li> <li>The confirmation tone is sent from external pagers, before the voice announcement. Eliminating the tone is programmable.</li> <li>The ringing or busy extension cannot receive a page.</li> </ul> |
| Connection References                       | S<br>Section 2, Installation,<br>2.3.8 External Pager (Paging Equipment) Connection                                                                                                    |
| Programming Referen                         | <ul> <li>Ces</li> <li>Section 4, System Programming,</li> <li>[100] Flexible Numbering, Paging – external, Paging – external answer<br/>/ TAFAS answer, Paging – group, Paging – group answer</li> <li>[805] External Pager Confirmation Tone</li> <li>[990] System Additional Information, Field (16)</li> </ul>                                                                                                    |
| Feature References                          | None                                                                                                    |
| <b>Operation References</b><br>—User Manual | DPT Features, SLT Features;<br>Paging — All<br>Paging — ANSWER<br>Paging and Transfer                                                                                                    |

.

# **P**aging – External

| Description                                 | Allows you to make a voice announcement using external paging devices (external pagers). One pager for KX-TD816, and up to two pagers per system for KX-TD1232 can be contained. For KX-TD1232, it is possible to select one or two pagers to perform your paging. Any telephone user can answer your Paging – External.                                                                                                    |  |
|---------------------------------------------|----------------------------------------------------------------------------------------------------|--|
| Conditions                                  | <ul> <li>Previous connection of an external pager is required.</li> <li>External pagers can be used for TAFAS, Paging – External, or<br/>Background Music (BGM) – External in this order. For example, if<br/>Paging – External is overridden by TAFAS, reorder tone is returned to<br/>the performer of the Paging – External. If BGM is overridden by<br/>another higher priority, it is interrupted and starts again when the<br/>higher priority is finished.</li> <li>If System Connection* is established, up to four pagers are available.</li> <li>The confirmation tone is sent to the extensions and external pager,<br/>when the paging is made or answered. Eliminating the tone is<br/>programmable.</li> <li>The confirmation tone is sent from external pagers before the voice<br/>announcement. Eliminating the tone is programmable.</li> </ul> |  |
| <b>Connection References</b>                | Section 2 Installation                                                                                                    |  |
|                                             | 2.3.8 External Pager (Paging Equipment) Connection                                                                                                    |  |
| Programming References                      |                                                                                                    |  |
|                                             | <ul> <li>Section 4, System Programming,</li> <li>[100] Flexible Numbering, Paging – external, Paging – external answer<br/>/ TAFAS answer</li> <li>[805] External Pager Confirmation Tone</li> <li>[990] System Additional Information, Field (16)</li> </ul>                                                                                                    |  |
| Feature References                          | None                                                                                                    |  |
| <b>Operation References</b><br>—User Manual | <b>DPT Features, SLT Features;</b><br>Paging — External<br>Paging — ANSWER<br>Paging and Transfer                                                                                                    |  |

## Paging – Group

| Description                                 | Allows you to select an extension group and make a voice<br>announcement. All the proprietary telephones in the group will<br>receive the page. If a member of the paged group answers your<br>paging, you can talk to the person through the connected line. |  |
|---------------------------------------------|----------------------------------------------------------------------------------------------------|--|
| Conditions                                  | <ul> <li>To select all groups pages all extensions.</li> <li>Confirmation tone is sent when the page is made or answered.<br/>Eliminating the tone is programmable.</li> </ul>                                                                                |  |
| Programming References                      |                                                                                                    |  |
|                                             | <b>Section 4, System Programming,</b><br>[100] Flexible Numbering, Paging – group, Paging – group answer                                                                                                    |  |
|                                             | [990] System Additional Information, Field (16)                                                                                                    |  |
| Feature References                          | Section 3, Features,<br>Extension Group                                                                                                    |  |
| <b>Operation References</b><br>—User Manual | DPT Features, SLT Features;<br>Paging — Group<br>Paging — ANSWER<br>Paging and Transfer                                                                                                    |  |

## Paralleled Telephone

| Description | <ul> <li>Any proprietary telephone can be connected in parallel with a single line telephone. The following two combinations of telephones are available: <ul> <li>(1)APT + SLT (an analog proprietary telephone and a single line telephone/device)</li> <li>(2)DPT + SLT (a digital proprietary telephone and a single line telephone/device)</li> </ul> </li> <li>When a parallel connection is made, an extension user can make and answer a call using either telephone.</li> </ul> |
|-------------|----------------------------------------------------------------------------------------------------|
| Conditions  | <ul> <li>The proprietary telephone (PT) can be used to perform normal operations whether or not the SLT is enabled.</li> <li>In the SLT + DPT combination, if one telephone goes off-hook while the other telephone is on a call, the call is switched to the former.</li> <li>In the SLT + APT combination, if one telephone goes off-hook while the other telephone is on a call, a three-party call is established. If one</li> </ul>                                                 |

|                                      | <ul> <li>user goes on-hook, the other user continues the call.</li> <li>When receiving a call;<br/>The SLT is enabled; Both the PT and the SLT ring except when the PT is in Handsfree Answerback mode or Voice Alerting mode.<br/>The SLT is disabled; PT rings but the SLT does not ring. However, the SLT can answer the phone.</li> <li>When the SLT is in operation, the display and LED indicator on the paired PT will show in the same way as if the PT is in operation.</li> <li>If APT + SLT are used, the extension user cannot originate a call from the SLT if the APT is: <ul> <li>playing BGM</li> <li>in programming mode</li> <li>receiving a paging announcement over the built-in speaker.</li> </ul> </li> <li>If eXtra Device Port feature is available, a DPT+ SLT can act as completely different extensions.</li> <li>Call Waiting tone can be heard only by PT.</li> </ul> |
|--------------------------------------|----------------------------------------------------------------------------------------------------|
| Connection References                |                                                                                                    |
|                                      | Section 2, Installation,<br>2.3.5 Paralleled Telephone Connection                                                                                                    |
| Programming Reference                | <b>Ces</b><br>Section 4, System Programming,<br>[100] Flexible Numbering, Parallel telephone mode set / cancel                                                                                                    |
| Feature References                   | Section 3, Features,<br>EXtra Device Port (XDP)                                                                                                    |
| Operation References<br>—User Manual | DPT Features, SLT Features;<br>Paralleled Telephone Connection                                                                                                    |
| Pause Insertion, Automatic           |                                                                                                    |
| Description                          | This function is used to insert a pre-assigned pause between the CO line access number, the host PBX, Centrex or carrier access code and the successively dialed digits.                                                                                                    |

- **Conditions** This feature requires previous programming of CO line access number, host PBX, Centrex and special carrier access codes as well as assignment of the pause duration.
  - This feature works for Speed Dialing, One-Touch Dialing, Last Number Redial, Saved Number Redial, Pickup Dialing, Call Forwarding – to CO Line as well as for ordinary calls.
  - Pressing the PAUSE button in dialing number inserts a pause for a pre-assigned time.

### **Programming References**

|                             | Section 4, System Programming      |                                    |
|-----------------------------|------------------------------------|------------------------------------|
|                             | [100] Flexible Numbering, Automati | c line access / ARS, CO line group |
|                             | line access                        |                                    |
|                             | [311] Special Carrier Access Codes |                                    |
|                             | [411] Host PBX Access Codes        |                                    |
|                             | [412] Pause Time                   |                                    |
| Feature References          | Section 3, Features,               |                                    |
|                             | Host PBX Access                    | Toll Restriction                   |
| <b>Operation References</b> | Not applicable.                    |                                    |
| -                           |                                    |                                    |

# **P**ickup Dialing

| Description                                 | Allows an extension user to make an outgoing call by going off-<br>hook, if the user has previously stored the telephone number. This<br>feature is also known as Hot Line.                                                                                                    |
|---------------------------------------------|----------------------------------------------------------------------------------------------------|
| Conditions                                  | <ul> <li>A rotary dial telephone without the "#" button cannot program this feature. For programming the phone number, replace a rotary dial telephone to the telephone with the "#" button temporarily.</li> <li>The user uses a feature number to enable or disable pickup dialing.</li> <li>If the feature is enabled and the user goes off-hook, dial tone is generated for the waiting time and then dialing starts. During the waiting time the user can dial another party, overriding the Pickup Dialing function.</li> <li>If the user answers an incoming call or retrieves a call on hold, the Pickup Dialing feature does not work.</li> <li>If the proprietary telephone is provided with PF 12 button, the stored number of PF12 button is common to the one for Pickup Dialing.</li> </ul> |
| <b>Programming Reference</b>                | ces                                                                                                    |
|                                             | Section 4, System Programming,<br>[100] Flexible Numbering, Pickup dialing program set / cancel<br>[204] Pickup Dial Waiting Time                                                                                                    |
| Feature References                          | None                                                                                                    |
| <b>Operation References</b><br>—User Manual | <b>DPT Features, SLT Features;</b><br>Pickup Dialing (Hot Line)                                                                                                    |

### **Power Failure Restart**

| Description                 | Turning back on the electricity, the system restarts the stored data<br>automatically. Before restarting, the system records the error logs<br>if necessary.                                                                                                    |  |
|-----------------------------|----------------------------------------------------------------------------------------------------|--|
| Conditions                  | <ul> <li>In the case of KX-TD1232, if System Connection is established, the Slave System makes a copy of the restored data of the Master system.</li> <li>In the event of a power failure, system memory is protected by the factory-provided lithium battery. There is no memory loss except the memories of Camp-On and Call Park.</li> </ul> |  |
| Programming References      |                                                                                                    |  |
| -                           | No programming required.                                                                                                    |  |
| Feature References          | None                                                                                                    |  |
| <b>Operation References</b> | Not applicable.                                                                                                    |  |
|                             |                                                                                                    |  |

# **Power Failure Transfer**

| Description | If a power failure should happen, or during a system-off-line state,<br>specific extension telephone instruments are automatically<br>connected straight to specific CO lines. This provides CO line<br>conversations between the following extensions and CO lines:<br>KX-TD816: CO 1 is connected to extension jack number 1<br>CO 2 is connected to extension jack number 2 |
|-------------|----------------------------------------------------------------------------------------------------|
|             | CO 6 is connected to extension jack number 1<br>KX-TD1232: CO 1 is connected to extension jack number 1                                                                                                    |
|             | CO 2 is connected to extension jack number 2<br>CO 3 is connected to extension jack number 9<br>CO 4 is connected to extension jack number 10<br>CO 9 is connected to extension jack number 17<br>CO 10 is connected to extension jack number 18                                                                                                    |
|             | Single line telephones can work in case of a power failure.<br>Connect these telephone instruments to the above extension jacks.                                                                                                    |
| Conditions  | <ul> <li>All the other conversations except for the above combinations are disconnected during a power failure.</li> <li>Only CO line conversations can operate. All the other features do not work.</li> </ul>                                                                                                    |

#### **Connection References**

|                             | Section 2, Installation,                            |
|-----------------------------|-----------------------------------------------------|
|                             | 2.3.2 CO Line Connection                            |
|                             | 2.3.3 Extension Connection                          |
|                             | 2.4.2 4-CO Line Unit Connection                     |
|                             | 2.4.3 8-Station Line Unit Connection                |
|                             | 2.5 Auxiliary Connection for Power Failure Transfer |
| Programming Referen         | <b>ces</b><br>No programming required.              |
| Feature References          | Section 3, Features,<br>Power Failure Restart       |
| <b>Operation References</b> | Not applicable.                                     |

### **P**rivacy, Automatic

| Description                 | By default all conversations establishes and doorphone lines have pr                           | blished on CO lines, extension<br>rivacy enabled.                   |
|-----------------------------|------------------------------------------------------------------------------------------------|---------------------------------------------------------------------|
| Conditions                  | Automatic privacy may be temporar<br>conference, which is established eith<br>Privacy Release. | ily released for a three-party<br>her by Executive Busy Override or |
| Programming Referen         | ces                                                                                            |                                                                     |
|                             | No programming required.                                                                       |                                                                     |
| Feature References          | Section 3, Features,                                                                           |                                                                     |
|                             | Executive Busy Override – CO                                                                   | Executive Busy Override –                                           |
|                             | Line                                                                                           | Extension                                                           |
|                             |                                                                                                | Privacy Release                                                     |
| <b>Operation References</b> | Not applicable.                                                                                |                                                                     |

### **P**rivacy Release

#### Description

Allows the proprietary telephone user to release Automatic Privacy for an existing call in order to establish a three-party call. During a conversation with an outside party on a CO button, the user can allow another extension party to join the conversation by pressing the CO button.

| Conditions                  | When a two-party call is changed to a three-party call and vice versa, a confirmation tone is sent to all three parties. Eliminating the tone is programmable. |
|-----------------------------|----------------------------------------------------------------------------------------------------|
| <b>Programming Referen</b>  | Ces .                                                                                                    |
| 8                           | Section 4, System Programming,                                                                                                    |
|                             | [990] System Additional Information, Field (13)                                                                                                    |
| Feature References          | Section 3, Features,                                                                                                    |
|                             | Privacy, Automatic                                                                                                    |
| <b>Operation References</b> | DPT Features,                                                                                                    |
| —User Manual                | Privacy Release                                                                                                    |

**P**ulse to Tone Conversion

)

| Description                                 | This feature allows the extension user to change from pulse dial to<br>tone (DTMF) dial so that the user can access special services such<br>as computer-accessed long distance call.                                                                                                    |
|---------------------------------------------|----------------------------------------------------------------------------------------------------|
| Conditions                                  | <ul> <li>This feature works only on CO lines set to Pulse Dialing mode or Call Blocking mode.</li> <li>Dial Type Selection provides selection of a dial mode for each CO line</li> <li>This feature is unavailable to DISA* callers.</li> <li>Changing tone to pulse is not possible.</li> </ul> |
| Programming Referen                         | <b>Ces</b><br>Section 4, System Programming,<br>[402] Dial Mode Selection                                                                                                    |
| Feature References                          | Section 3, Features,<br>Dial Type Selection                                                                                                    |
| <b>Operation References</b><br>—User Manual | <b>DPT Features, SLT Features;</b><br>Pulse to Tone Conversion                                                                                                    |

# Redial, Automatic

#### Description

This is a special feature for the proprietary telephones, that provides automatic redialing of the last dialed, saved number or call log, if the called party is busy. If the Last Number Redial, Saved Number Redial or Call Log operation is performed handsfree, the telephone set will hang up and try again after a predetermined period of time.

|                             | ×                                                                                                    |  |
|-----------------------------|----------------------------------------------------------------------------------------------------|--|
| Conditions                  | <ul> <li>Redial Repeat Time and Interval Time can be changed by System Programming.</li> <li>Pressing FLASH allows the system to cancel this feature.</li> <li>If any dialing operation is done during Automatic Redial, this function is finished.</li> <li>This feature is not available with KX-T7055 or KX-T7250.</li> </ul> |  |
| Programming Reference       | ces                                                                                                    |  |
| 0                           | Section 4, System Programming,                                                                                                    |  |
|                             | [209] Automatic Redial Repeat Times                                                                                                    |  |
|                             | [210] Automatic Redial Interval Time                                                                                                    |  |
| Feature References          | Section 3, Features,                                                                                                    |  |
| _                           | Redial, Last Number Redial, Saved Number                                                                                                    |  |
|                             | Special Features for KX-T7235 – Call Log                                                                                                    |  |
| <b>Operation References</b> | DPT Features,                                                                                                    |  |
| —User Manual                | Redial, Automatic                                                                                                    |  |

# Redial, Last Number

| Description                                 | Every telephone in the system automatically saves the last<br>telephone number dialed to a CO line and allows the extension<br>user to dial the same number again.                                                                                                    |  |
|---------------------------------------------|----------------------------------------------------------------------------------------------------|--|
| Conditions                                  | <ul> <li>With a proprietary telephone, REDIAL button is used to carry out Last Number Redial. With a single line telephone, the feature number is used.</li> <li>The memorized telephone number is replaced by a new one if at least one digit to be sent to a CO line is dialed. Dialing a CO line access code alone does not change the memorized number.</li> <li>Certain type of proprietary telephones allows multiple redialing automatically (Automatic Redial).</li> </ul> |  |
| Programming References                      |                                                                                                    |  |
|                                             | Section 4, System Programming,<br>[100] Flexible Numbering, Last number redial                                                                                                    |  |
| Feature References                          | Section 3, Features,<br>Redial, Automatic                                                                                                    |  |
| <b>Operation References</b><br>—User Manual | DPT Features, SLT Features;<br>Redial, Last Number                                                                                                    |  |

## Redial, Saved Number

)

| Description                                 | Allows the proprietary telephone use<br>and redial the number afterwards.<br>conversation on a CO line. The sa<br>many times until another one is sto                    | er to save a telephone number<br>The user can store it while in<br>wed number can be redialed<br>ored. |
|---------------------------------------------|----------------------------------------------------------------------------------------------------|----------------------------------------------------------------------------------------------------|
| Conditions                                  | <ul> <li>Certain types of proprietary telephoredialing (Automatic Redial).</li> <li>If the SAVE button is not provided flexible button to be the SAVE button.</li> </ul> | ones (PT) allow automatic multiple<br>on your PT, it is possible to assign a<br>on.                    |
| Programming References                      |                                                                                                    |                                                                                                    |
| 0                                           | Section 4, System Programming,                                                                                                    |                                                                                                    |
|                                             | [005] Flexible CO Button Assignmen                                                                                                    | nt                                                                                                    |
|                                             | Station Programming<br>Flexible Button Assignment – SAVE                                                                                                    | Button                                                                                                 |
| Feature References                          | Section 3. Features,                                                                                                    |                                                                                                    |
|                                             | Button, Flexible                                                                                                    | Redial, Automatic                                                                                      |
| <b>Operation References</b><br>—User Manual | <b>DPT Features,</b><br>Redial, Saved Number                                                                                                    |                                                                                                    |

### Remote Station Lock Control

| Description                                 | Operator 1 is given the privilege of controlling Electronic Station Lockout on any station.                                                                                                    |
|---------------------------------------------|----------------------------------------------------------------------------------------------------|
| Conditions                                  | Remote Station Lock Control is superior to Electronic Station Lockout.<br>If Station Lockout has already been set by the extension user and Remote<br>Station Lock is set by Operator 1, cancelling the lock is only possible by<br>Operator 1. |
| Programming Referen                         | <b>ces</b><br>No programming required.                                                                                                    |
| Feature References                          | Section 3, Features,<br>Electronic Station Lockout                                                                                                    |
| <b>Operation References</b><br>—User Manual | Operator Service Features,<br>Remote Station Lock Control                                                                                                    |

### **R**everse Circuit

#### Description

This feature can be used to detect a reversal of CO line polarity from Central Office, when trying to make a CO line call. This is useful for determining the start and completion of CO line calls.

3

#### **Programming Reference**

Section 4, System Programming, [416] Reverse Circuit Assignment

### **R**inging, Delayed

| Description                 | If Direct In Lines (DIL) 1:N is established, a telephone set is<br>originally set to ring instantly. This setting can be changed to<br>delayed ringing, no ringing or no incoming call (disable) on a CO<br>line number basis.                                                    |
|-----------------------------|----------------------------------------------------------------------------------------------------|
| Conditions                  | <ul> <li>This feature does not apply to DISA* or DIL 1:1 calls.</li> <li>If delayed, no ringing or no incoming call (disable) is assigned to an extension, the extension can answer an incoming call during no ring or the delay time by pressing the flashing button.</li> </ul> |
| Programming Referen         | <b>Ces</b><br>Section 4, System Programming,<br>[603]–[604] DIL 1:N Extension and Delayed Ringing — Day / Night                                                                                                    |
| Feature References          | Section 3, Features,<br>Direct In Lines (DIL)                                                                                                    |
| <b>Operation References</b> | Not applicable.                                                                                                    |

### **R**inging, Discriminating

3

)

)

| Description                                        | Allows the extension user to identify the incoming call by the ringing pattern. (See Section 5.1 "Tone / Ring Tone.")                                                                                                    |
|----------------------------------------------------|----------------------------------------------------------------------------------------------------|
| Conditions                                         | <ul> <li>When there are multiple incoming calls and the extension goes from off-hook to on-hook, the calls are rung according to the following priority: <ul> <li>&lt;1&gt; Consultation Hold Recall</li> <li>&lt;2&gt; An incoming call from a line in which the Prime Line Preference – Incoming function has been set (with a proprietary telephone only)</li> <li>&lt;3&gt; Call Waiting</li> <li>&lt;4&gt; Incoming calls; Hold Recall; Transfer Recall; Unattended Conference Recall</li> </ul> </li> <li>If multiple incoming calls arrive at an on-hook extension simultaneously, priority as to which calls should be rung is generally on a "first-come first-served" basis. In the case of proprietary telephones (PT), however, when the Prime Line Preference – Incoming function has been set, this line takes precedence.</li> <li>Incoming TAFAS calls can be identified by ringing signals sent out from external pager. The ringing pattern is the same as the CO calls.</li> </ul> |
| Programming References<br>No Programming required. |                                                                                                    |
| Feature References                                 | Section 3, Features,<br>Ringing Tone Selection for CO Buttons                                                                                                    |
| <b>Operation References</b>                        | Not applicable.                                                                                                    |

### **Ringing Tone Selection for CO Buttons**

| Description | Allows the digital proprietary telephone user to select the desired<br>ringer frequency for each CO button. This provides discrimination<br>of incoming CO calls.                                                                                                  |
|-------------|----------------------------------------------------------------------------------------------------|
| Conditions  | There are eight ringer frequencies available. One of them can be assigned<br>to a CO button that is assigned as each of the following buttons: Single-<br>CO, Group-CO, or Loop-CO button. It is not possible to assign a ringer<br>frequency to any other button. |

### **Programming References**

|                             | Section 4, System Programming,<br>[005] Flexible CO Button Assignment<br>Station ProgrammingUser Manual,<br>Ringing Tone Selection for CO Buttons |
|-----------------------------|----------------------------------------------------------------------------------------------------|
| Feature References          | None                                                                                                    |
| <b>Operation References</b> | Not applicable.                                                                                                    |

## Secret Dialing

| Description                                 | Allows an extension user to conceal all<br>telephone number that normally appear<br>System Speed Dialing or One Touch D<br>assigned to Programmable Feature but<br>Consoles. When a display telephone us<br>telephone number that is set to Secret I<br>number does not appear on the display.<br>Model telephones are capable of Secret<br>Speed Dialing" numbers. | l or a part of a registered<br>rs on the display during<br>bialing. Numbers can be<br>tons on PT and DSS<br>ser makes a call to the<br>Dialing, all or part of the<br>. Additionally, KX-T7235<br>t Dialing for "Station |
|---------------------------------------------|----------------------------------------------------------------------------------------------------|----------------------------------------------------------------------------------------------------|
| Conditions                                  | <ul> <li>When storing a number, press the IN and the end of the number to be cond</li> <li>You can conceal one or more parts of</li> <li>The concealed part will be printed of</li> </ul>                                                                                                    | TERCOM button at the beginning<br>cealed.<br>of a telephone number.<br>ut by SMDR.                                                                                                    |
| Programming Reference                       | ces<br>No programming required.                                                                                                    |                                                                                                    |
| Feature References                          | Section 3, Features,<br>One-Touch Dialing<br>Station Speed Dialing                                                                                                    | System Speed Dialing                                                                                                    |
| <b>Operation References</b><br>—User Manual | <b>DPT Features,</b><br>Secret Dialing                                                                                                    |                                                                                                    |

## **Special Features for KX-T7235**

The KX-T7235 is provided with a large display that allows the user to originate calls or to access system facilities with ease. The display prompts the user with information related to the desired feature. Examples of this special function are shown below:

Call Log Extension Dialing Station Speed Dialing System Feature Access Menu System Speed Dialing

|                                             | V I 8                                                                                                    |
|---------------------------------------------|----------------------------------------------------------------------------------------------------|
| Call Log                                    |                                                                                                    |
| Description                                 | Provides a display of the last dialed telephone numbers and allows<br>the user to perform redialing the number by pressing the associated<br>button.            |
| Conditions                                  | The oldest telephone number will be eliminated when over the limited numbers are dialed out.                                                                    |
| Programming Referen                         | res                                                                                                    |
| 1 logi anning Keleten                       | No programming required.                                                                                                    |
| Feature References                          | None                                                                                                    |
| <b>Operation References</b><br>—User Manual | <b>Special Display Features (— for KX-T7235),</b><br>Call Log                                                                                                   |
| <b>Extension Dialing</b>                    |                                                                                                    |
| Description                                 | Provides a display of extension names and numbers. The user can call an extension by pressing the associated function button.                                   |
| Conditions                                  | System Programming of extension numbers and names is required.                                                                                                  |
| Programming Referen                         | ces                                                                                                    |
| 1108.                                       | Section 4, System Programming,<br>[003] Extension Number Set<br>[004] Extension Name Set<br>[100] Flexible Numbering, 1st through 16th hundred extension blocks |
| Feature References                          | None                                                                                                    |

| <b>Operation References</b><br>—User Manual | Special Display Features (— for KX-T7235),<br>Extension Dialing                                                                                                    |
|---------------------------------------------|----------------------------------------------------------------------------------------------------|
| Station Speed Dia                           | ling                                                                                                    |
| Description                                 | A list of the names and telephone numbers stored for One-Touch<br>Dialing is displayed allowing the user to make a one-touch call by<br>name without having to know the number.                          |
| Conditions                                  | <ul> <li>It is necessary to program One-Touch Dialing Numbers and Names into the 10 function buttons F1 through F10.</li> <li>It is programmable to select the first display, number or name.</li> </ul> |
| Programming Referen                         | ces                                                                                                    |
| 5 5                                         | Section 4, System Programming,                                                                                                    |
|                                             | [990] System Additional Information, Field (19)                                                                                                    |
|                                             | Station ProgrammingUser Manual,<br>Station Speed Dialing Number / Name Assignment (KX-T7235 only)                                                                                                    |
| Feature References                          | Section 3, Features,<br>One-Touch Dialing                                                                                                    |
| <b>Operation References</b><br>—User Manual | Special Display Features (— for KX-T7235),<br>Station Speed Dialing                                                                                                    |
| System Feature A                            | ccess Menu                                                                                                    |

System Feature Access Menu

S

| Description | This feature provides a display of the system features available at<br>any time and allows the user to have access to the desired features.                                                                                                    |
|-------------|----------------------------------------------------------------------------------------------------|
| Conditions  | <ul> <li>The features available to access are:<br/>Absent Message Capability<br/>Call Pickup, Group<br/>Call Forwarding (set / cancel)<br/>Do Not Disturb (set / cancel)<br/>Message Waiting<br/>Paging (access / answer)<br/>Paralleled Telephone</li> <li>In addition to the features above, the Operator 1 can have the display of<br/>the following features:<br/>Background Music (BGM) – External<br/>Call Park<br/>Night Service<br/>Outgoing Message*</li> </ul> |

.. . . .

----

.

| Programming Reference                       | Ces<br>No programming required.                                                                                                    |  |
|---------------------------------------------|----------------------------------------------------------------------------------------------------|--|
| Feature References                          | None                                                                                                    |  |
| <b>Operation References</b><br>—User Manual | Special Display Features (— for KX-T7235),<br>System Feature Access Menu                                                                                                    |  |
| System Speed Dia                            | System Speed Dialing                                                                                                    |  |
| Description                                 | A list of the names stored for System Speed Dialing is displayed.<br>This allows the user to dial by name without having to know the<br>telephone number. All the user needs to do is to press the button<br>associated with the desired name. |  |
| Conditions                                  | <ul> <li>The numbers and names for System Speed Dialing must be programmed.</li> <li>If a name is not stored for a number, it is not displayed and cannot be called with this feature.</li> </ul>                                              |  |
| Programming References                      |                                                                                                    |  |
|                                             | Section 4, System Programming,<br>[001] System Speed Dialing Number Set<br>[002] System Speed Dialing Name Set                                                                                                    |  |
| Feature References                          | Section 3, Features,<br>System Speed Dialing                                                                                                    |  |
| <b>Operation References</b><br>—User Manual | Special Display Features (— for KX-T7235),<br>System Speed Dialing                                                                                                    |  |

# **Station Feature Clear**

| Description | Allows the extension user to cancel the functions set on the user's<br>own telephone. The following functions will be cancelled by this<br>feature: |
|-------------|----------------------------------------------------------------------------------------------------|
|             | Absent Message Capability – The message set on the telephone                                                                                        |
|             | Background Music that has been turned on                                                                                                    |
|             | Call Forwarding                                                                                                    |
|             | Call Pickup Deny                                                                                                    |
|             | Call Waiting enabled                                                                                                    |

Data Line Security Do Not Disturb (DND) Executive Busy Override Deny Message Waiting – All the messages that have been left by other extension users Paralleled Telephone enabled Pickup Dialing Timed Reminder

3

#### Conditions None

### Programming References

Section 4, System Programming, [100] Flexible Numbering, Station feature clear

### Feature References None

# Operation ReferencesDPT Features, SLT Features;—User ManualStation Feature Clear

### Station Hunting

| Description | <ul> <li>If a called extension is busy, Station Hunting redirects the incoming call to an idle member of the extension group. Idle extensions are automatically hunted according to the programmed type. There are four hunting types available – Circular, Termination, Voice Mail (VM), and Automated Attendant (AA).</li> <li>Circular hunting: The extensions are hunted until an idle one is found, regardless of jack number.</li> <li>Termination hunting: The extensions are hunted until reaching the extension which has the highest jack number in the group.</li> <li>VM hunting: All the VM ports are hunted until an idle one is found to permit VM Service.</li> <li>AA hunting: All the AA ports are hunted until an idle one is found to permit AA Service.</li> </ul> |
|-------------|----------------------------------------------------------------------------------------------------|
|             | found to permit AA Service.<br>One of the hunting types is selected for each extension group.                                                                                                    |

| <u>3 Featu</u>              | res                                                                                                    | <u> </u>                                                                     |
|-----------------------------|----------------------------------------------------------------------------------------------------|------------------------------------------------------------------------------|
| Conditions                  | <ul> <li>If all the hunted extensions are bus</li> <li>If the called extension has set Do N<br/>Station Hunting skips the extension</li> </ul> | y, busy tone is sent to the caller.<br>Not Disturb or Call Forwarding,<br>1. |
| <b>Programming Refere</b>   | nces                                                                                                    |                                                                              |
|                             | Section 4, System Programming,<br>[106] Station Hunting Type<br>[602] Extension Group Assignment                                               |                                                                              |
| Feature References          | Section 3, Features,<br>Extension Group                                                                                                    | Voice Mail Integration                                                       |
| <b>Operation References</b> | Not applicable.                                                                                                    |                                                                              |

### Station Message Detail Recording (SMDR)

#### Description

Station Message Detail Recording (SMDR) automatically records detailed call information for CO calls. A printer connected to the EIA (RS-232C) port can be used to print incoming and outgoing CO calls as well as print a hard copy of the System Programming. To print the call records, use the program [800] "SMDR Incoming / Outgoing Call Log Printout," which allows you to print out the following records:

- Records of all outgoing CO calls or outgoing toll calls.
- Record of incoming CO calls.

#### An example of a printed call record:

| Date     | Time    | Ext | со  | Dial Number                    | Duration | Acc code   | CD  |
|----------|---------|-----|-----|--------------------------------|----------|------------|-----|
| 06/24/93 | 10:03AM | 101 | 01  | 123456789012345678901234567890 | 00:05'12 | 1234567890 |     |
| 06/24/93 | 10:07AM | 103 | 20  | <incoming></incoming>          | 00:00'56 |            |     |
| 06/24/93 | 10:08AM | 104 | 10  | <incoming></incoming>          | 00:00'20 | 431211     |     |
| 06/24/93 | 10:08AM | 105 | 10  | <incoming></incoming>          | 00:10'01 | 431211     | TR  |
| 06/24/93 | 10:09AM | 28  | 14  | 10222P1-202-346-7890           | 00:09'18 | 001        | FW  |
| 06/24/93 | 10:10AM | 103 | 20  | <incoming></incoming>          | 00:01'24 |            |     |
| 06/24/93 | 10:11AM | 280 | 12  | <incoming></incoming>          | 00:00'24 |            |     |
| 06/24/93 | 10:11AM | 280 | 22  | 0924312111                     | 00:03'02 |            | D1  |
| 06/24/93 | 10:20AM | 120 | 13  | <incoming>4312111</incoming>   | 00:21'46 |            | RM  |
| •        | •       | ٠   | •   | •                              | •        | •          | •   |
|          | •       | :   | :   | •                              | •        | •          | •   |
| (1)      | (2)     | (3) | (4) | (5)                            | (6)      | (7)        | (8) |

#### **Example of SMDR printout format:**

#### Explanation

(1) Date : shows the date of the call as Month / Day / Year.

3

- (2) Time : shows the start time of a call as Hour:Minute / AM or PM.
- (3) Ext : shows the extension number, floating number, etc. that engaged in a call.
- (4) CO : shows the CO line number used for the call.
- (5) Dial Number
  - Outgoing call: shows the other party's telephone number (maximum 30 digits). Valid digits are 0 through 9, \*, #, P (if PAUSE button is pressed), or the mark "=" (if a host PBX access code is entered).
    Received call: shows <INCOMING> and if a Caller ID is assigned to the other party also shows the name or number.
- (6) Duration : shows the duration of the call as Hours / Minutes / Seconds.
- (7) Acc Code (Account Code): shows the account code appended to the call.
- (8) CD (Condition Code): shows call handling type with the following codes:

TR: Transfer

- FW: Call Forwarding to CO Line
- \*D0: Non Security CO Line Access using DISA
- \*D1 through D4: DISA User Codes 1 through 4

RM: Remote access to a modem

To print out the record of System Programming items that have been assigned, use the program [802] "System Data Printout."

#### Conditions

- Connect a printer provided with an EIA (RS-232C) interface to the EIA (RS-232C) connector located on the main unit. After connecting a printer, do not press the RETURN key, if provided on the printer, for 10 seconds.
- When programmed for outgoing toll calls only, printing occurs only for calls which start with the numbers stored in any Denied Code Table from levels 2 to 6. If ARS is employed, not the user-dialed but modified number is checked against these tables.
- This system can store information on up to 100 calls. If more calls are originated or received, previous records are deleted starting from the oldest one.
- This data is not deleted when you reset the system.
- If the system clock is not set by System Programming or if the calendar IC is out of order, the date and time is not printed out.

3-110 Features

• If FLASH is manually sent out during a conversation, the call record is printed and a new record is started.

#### **Connection References**

#### Section 2, Installation,

2.3.10 Printer Connection

#### **Programming References**

#### Section 4, System Programming,

[000] Date and Time Set
[212] Call Duration Count Start Time
[800] SMDR Incoming / Outgoing Call Log Printout
[801] SMDR Format
[802] System Data Printout
[806]-[807] EIA (RS-232C) Parameters

Feature References None

**Operation References** Not applicable.

### Station Programming

| Description | Allows the proprietary telephone (PT) user to customize the<br>extension to their needs. The following are the programming items<br>available:<br>For the PT (KX-T7220; KX-T7230; KX-T7235; KX-T7250; KX-<br>T7130; KX-T7020; KX-T7030; KX-T7050)<br>Call Waiting Tone Type Assignment<br>Flexible Button Assignment<br>Full One-Touch Dialing Assignment |
|-------------|----------------------------------------------------------------------------------------------------|
|             | Intercom Alerting Assignment<br>Preferred Line Assignment – Incoming / Outgoing<br>Station Programming Data Default Set<br>For digital PT (KX-T7220; KX-T7230; KX-T7235; KX-T7250)<br>only,<br>Handset / Headset Selection                                                                                                    |
|             | Ringing Tone Selection<br>Ringing Tone Selection for CO Buttons<br>For display PT (KX-T7230; KX-T7235; KX-T7130; KX-T7030)<br>only,<br>Self-Extension Number Confirmation<br>For digital large display PT (KX-T7235) only,<br>Station Speed Dialing Number / Name Assignment<br>For Operator 1 extension PT only,<br>Remote Station Lock Control          |

| <u>S</u>           |                                                                                        | 3                                | Features                    |
|--------------------|----------------------------------------------------------------------------------------|----------------------------------|-----------------------------|
|                    | Detailed information and in the User Manual, Static                                    | programming in<br>on Programming | structions are described    |
| Conditions         | During Station Programmin                                                              | g, the PT is consid              | dered to be in busy status. |
| Programming Refere | nces<br>Station Programming<br>Operator Service Features<br>Remote Station Lock Contro | s<br>ol                          | User Manual<br>User Manual  |
| Feature References | None                                                                                   |                                  |                             |

**Operation References** Not applicable.

## Station Programming Data Default Set

| Description                 | Allows the proprietary telephone user to return all the following items programmed on the telephone to default setting. |                               |  |
|-----------------------------|----------------------------------------------------------------------------------------------------|-------------------------------|--|
|                             | Programming Items                                                                                                    | <b>Default</b><br>Tone 1      |  |
|                             | Call Waiting Tone Type Assignment                                                                                       |                               |  |
|                             | Full One-Touch Dialing Assignment                                                                                       | On                            |  |
|                             | Handset / Headset Selection                                                                                             | Handset                       |  |
|                             | Intercom Alerting Assignment                                                                                            | Tone Call                     |  |
|                             | Preferred Line Assignment – Incoming                                                                                    | Ringing Line<br>Intercom Line |  |
|                             | Preferred Line Assignment – Outgoing                                                                                    |                               |  |
| Conditions                  | Station Programming is used to set or cancel the individual telephones.                                                 | se items at                   |  |
| Conditions                  |                                                                                                    |                               |  |
| Programming Reference       | <b>Ces</b><br>Station Programming<br>Station Programming Data Default Set                                               | User Manual,                  |  |
| Feature References          | Section 3, Features,<br>Station Programming                                                                             |                               |  |
| <b>Operation References</b> | Not applicable.                                                                                                    |                               |  |

# Station Speed Dialing

| Description                                 | Allows an extension user to store frequently dialed numbers in<br>order to place a call with abbreviated dialing. It is performed by<br>dialing the feature number and a speed dial number from 0 through<br>9. Up to 10 numbers can be stored for each telephone.                                                                                                    |  |  |
|---------------------------------------------|----------------------------------------------------------------------------------------------------|--|--|
| Conditions                                  | <ul> <li>Station Speed Dialing can be followed by manual dialing to supplement the dialed digits.</li> <li>You may make a call with One-Touch Dialing button, instead of Station Speed Dialing.</li> <li>The single line telephone (SLT) may be replaced by a proprietary telephone (PT) temporarily to store one-touch dialing into memory. The Function Buttons F1 through F10 are corresponded to speed dial numbers as follows: <ul> <li>F1 — 0</li> <li>F6 — 5</li> <li>F2 — 1</li> <li>F7 — 6</li> <li>F3 — 2</li> <li>F8 — 7</li> <li>F4 — 3</li> <li>F9 — 8</li> <li>F5 — 4</li> <li>F10 — 9</li> </ul> </li> </ul> |  |  |
| Programming Referen                         | <b>Ces</b><br>Section 4, System Programming,<br>[100] Flexible Numbering, Station speed dialing, Station speed dialing<br>programming                                                                                                    |  |  |
| Feature References                          | Section 3, Features,<br>One-Touch Dialing                                                                                                    |  |  |
| <b>Operation References</b><br>—User Manual | <b>DPT Features, SLT Features;</b><br>Station Speed Dialing                                                                                                    |  |  |

Station Speed Dialing

### System Connection\*

Description System Connection allows two main units, KX-TD1232 to work together as one system. This expands the capacity of the system, number of extensions, CO lines and so on. Two connected systems are called the master and the slave systems. A maximum capacity of the system is as follows:

| Item    | <b>Maximum Quantity</b> | Maximum Quantity    |
|---------|-------------------------|---------------------|
|         | (Single System)         | (System Connection) |
| CO Line | 12                      | 24                  |

| S                            |                                                                                                    | 3                                                                                                    | Features                                                                 |
|------------------------------|----------------------------------------------------------------------------------------------------|----------------------------------------------------------------------------------------------------|--------------------------------------------------------------------------|
|                              |                                                                                                    |                                                                                                    | ()                                                                       |
|                              | Extension Jack                                                                                                    | 32                                                                                                    | 04                                                                       |
|                              | DSS Console                                                                                                    | 4                                                                                                    | 8                                                                        |
|                              | Doorphone                                                                                                    | 2                                                                                                    | 4                                                                        |
|                              | Door Opener                                                                                                    | 2                                                                                                    | 4                                                                        |
|                              | External Pager<br>Music Source                                                                                             | 2                                                                                                    | 4                                                                        |
| Conditions                   | <ul> <li>The following reso<br/>(a) External p<br/>(b) Music sou<br/>(c) Music sou<br/>(d) Station Mo<br/>ports</li> </ul> | ources can be used by<br>agers<br>rces used for Music o<br>rces used for Backgro<br>essage Detail Recordi | either system:<br>n Hold<br>ound Music (BGM)<br>ng (SMDR); EIA (RS-232C) |
|                              | (e) Call Parkin                                                                                                    | ng areas                                                                                                  |                                                                          |
|                              | System Inter Conr                                                                                                    | nection Card (KX-TD                                                                                       | 192), optional expansion cards                                           |
|                              | to connect both sy                                                                                                    | stems, must be install                                                                                    | ed for this feature.                                                     |
| <b>Connection References</b> | 5                                                                                                    |                                                                                                    |                                                                          |
|                              | Section 2, Installat                                                                                                    | ion,                                                                                                    |                                                                          |
|                              | 2.4.9 System Conne                                                                                                    | ection                                                                                                    |                                                                          |
| <b>Programming Referen</b>   | ces                                                                                                    |                                                                                                    |                                                                          |
|                              | No programming re-                                                                                                    | quired.                                                                                                   |                                                                          |
| Feature References           | None                                                                                                    |                                                                                                    |                                                                          |
| <b>Operation References</b>  | Not applicable.                                                                                                    |                                                                                                    |                                                                          |
| System Data Defa             | ult Set                                                                                                    |                                                                                                    |                                                                          |
| Description                  | This system permi<br>If all the programmer<br>the default setting                                                          | its re-initialization on ned data is cleared,                                                             | f system-programmed data.<br>the system will restart with                |
| Conditions                   | The default setting f 5.2, "Default Values                                                                                 | for each programming<br>."                                                                                | g item is listed in Section                                              |
| Programming Referen          | <b>ces</b><br>No programming re                                                                                            | quired.                                                                                                   |                                                                          |
| Feature References           | None                                                                                                    |                                                                                                    |                                                                          |
| <b>Operation References</b>  | Section 2, Installat<br>2.8 System Data C                                                                                  | <b>ion,</b><br>lear                                                                                       |                                                                          |

### System Programming and Diagnosis with Personal Computer

#### Description

3

This system can be programmed and administered using a personal computer. The EIA/Remote Programming & Diagnosis Manual and its floppy is required to perform this feature. The KX-TD816 cannot perform the diagnosis. There are two programming methods:

#### **On-Site Programming**

By connecting a personal computer (PC) to your system, system programming and maintenance can be performed locally. There are two ways available to perform the above:

(Method 1.) Using the EIA (RS-232C) port

Connect the PC to the EIA (RS-232C) port provided. The main unit has an EIA (RS-232C) port which can be used for either system administration or SMDR.

\*(Method 2.) Using a modem

Install the optional Remote Card. Connect the PC to an extension jack. Assign the floating number of the modem in System Programming. Dial this number from the PC.

#### \*Remote Programming

You can perform system programming and maintenance from a remote site using a PC. Install the Remote Card and assign the floating number of the modem in System Programming. Starting system administration from a remote location can be done

- in the following ways.
  - Call an extension (probably the Operator) from a remote location and request a transfer to the modem.
  - Dial the floating number of the modem using the DISA feature.
  - Assign the modem as the destination of the DIL 1:1 feature.

For more information and programming instructions, refer to the EIA / Remote Programming & Diagnosis Manual.

#### Conditions

- A proprietary telephone can be used to perform System Programming.
- Only one access is allowed to System Programming at any one time.
- To access system administration, a valid password must be entered. The password is factory-programmed and can be changed.
- System administration can be performed on-line except for the procedures of the diagnosis.

If the system goes off-line, the system functions as if it was in power failure. (Refer to Power Failure Transfer feature.)
| <b>Connection References</b> | Section 2, Installation,                                                                |                                            |  |
|------------------------------|-----------------------------------------------------------------------------------------|--------------------------------------------|--|
|                              | 2.4.6 Remote Card Installation*                                                         |                                            |  |
| <b>Programming Referen</b>   | ces                                                                                     |                                            |  |
| 0                            | Section 4, System Programming,                                                          |                                            |  |
|                              | [107] System Password                                                                   |                                            |  |
|                              | [813] Floating Number Assignment                                                        |                                            |  |
|                              | [814] Modem Standard*                                                                   |                                            |  |
|                              | EIA / Remote Programming & Dia                                                          | ngnosis Manual                             |  |
| Feature References           | Section 3, Features,                                                                    |                                            |  |
| · .                          | System Programming with<br>Proprietary Telephone                                        | Station Message Detail<br>Recording (SMDR) |  |
| <b>Operation References</b>  | Not applicable.                                                                         |                                            |  |
| System Programm              | ing with Proprietary T                                                                  | elephone                                   |  |
| Description                  | This system can be programmed with a personal computer or a proprietary telephone (PT). |                                            |  |
|                              | KX-T7235; KX-T7230; KX-T7130; and KX-T7030 (Display                                     |                                            |  |

| Feature References  | Section 3, Features,<br>System Programming and Diagnosis with Personal Computer                                                                                                    |
|---------------------|----------------------------------------------------------------------------------------------------|
| Programming Referen | <b>Ces</b><br><b>Section 4, System Programming</b><br>[006] Operator / Manager Extension Assignment<br>[107] System Password                                                                                                    |
| Conditions          | <ul> <li>During System Programming the system operates normally.</li> <li>During System Programming the extension is considered to be busy.</li> <li>The display on the PT permits interactive programming.</li> <li>Only one access is allowed to System Programming at any one time.</li> <li>To access system administration, a valid password must be entered.<br/>The password is factory-programmed and can be changed.</li> <li>A personal computer can be used to perform System Programming.</li> </ul> |
|                     | proprietary telephone (PT).<br>Proprietary telephones available for System Programming are:<br>KX-T7235; KX-T7230; KX-T7130; and KX-T7030 (Display<br>Proprietary Telephones).<br>Two extensions are allowed to perform System Programming. The<br>extensions available are:<br>(1) An extension that is connected to jack 01.<br>(2) An extension that is assigned as a manager.<br>For more information and programming instructions, refer to<br>Section 4, "System Programming."                             |

**Operation References** Not applicable.

# System Speed Dialing

| Description                 | This feature supports 100 abbreviated dial numbers available to all<br>users. A system speed dial number is dialed out by pressing the<br>AUTO button and a 2-digit code (00 through 99). It is possible to<br>store one hundred 24-digit telephone numbers per system<br>(maximum).                                                                                                    |  |
|-----------------------------|----------------------------------------------------------------------------------------------------|--|
| Conditions                  | <ul> <li>Overriding Toll Restriction for System Speed Dialing can be enabled<br/>or disabled by system programming.</li> <li>[For proprietary telephone users only]</li> <li>Speed Dialing, One-Touch Dialing, manual dialing, Last Number<br/>Redial and Saved Number Redial can be used in combination.</li> <li>[For single line telephone users only]</li> <li>If a stored feature number includes "*" or "#," a rotary or pulse single<br/>line telephones cannot use it.</li> </ul> |  |
| <b>Programming Referen</b>  | <b>Ces</b>                                                                                                    |  |
|                             | Section 4, System Programming,                                                                                                    |  |
|                             | [001] System Speed Dialing Number Set                                                                                                    |  |
|                             | [002] System Speed Dialing Name Set                                                                                                    |  |
|                             | [300] TRS Override for System Speed Dialing                                                                                                    |  |
| Feature References          | Section 3, Features,                                                                                                    |  |
|                             | Toll Restriction Override for System Speed Dialing                                                                                                    |  |
| <b>Operation References</b> | DPT Features, SLT Features;                                                                                                    |  |
| -User Manual                | System Speed Dialing                                                                                                    |  |

### Time-Out, Variable

### Description

Provides timers to control various features or functions. The following timers are programmable:

3

#### System Timer Items

| System runer items                    | Mange                |
|---------------------------------------|----------------------|
| Automatic Redial Interval Time        | n×10s, n             |
| Automatic Redial Repeated Times       | 1 – 30 tin           |
| Call Forwarding – No Answer Time      | -Out $1 - 12$ rin    |
| CO Dial Starting Time                 | n×100 m              |
| CO-to-CO Call Duration Time           | 1 – 64 mi            |
| * DISA CO-to-CO Call Prolong Time     | 0 – 7 min            |
| * DISA Delayed Answer Time            | 0 – 6 ring           |
| Extension-to-CO Call Duration Time    | $1 - 64 \text{ m}^2$ |
| Hold Recall Time                      | 0 – 240 s            |
| Intercept Routing Time-Out            | 3 – 48 rir           |
| * Outgoing Message Duration Time      | 0/16/3               |
| Pickup Dialing Waiting Time           | 1 – 5 s              |
| SMDR Duration Count Starting Tim      | 0 - 60 s             |
| Toll Restriction First Digit Time-Ou  | t 5 – 120 s          |
| Toll Restriction Inter-digit Time-Out | t $5 - 30$ s         |
| Transfer Recall Time                  | 3 – 48 rin           |
| CO Line Group Timer Items             |                      |
| Disconnect Time                       | 1.5/4.0              |
| Hookswitch Flash Time                 | Disable /            |
|                                       | 200/300              |
|                                       | 600 / 700            |
|                                       | 1000 / 11            |
| Pause Time                            | 1.5 / 2.5            |
| CO Line Timer Items                   |                      |
| CDC Signal Detection Time             | Disable              |
| (Incoming)                            |                      |
| (incoming)                            | 5007400              |
| DTME Digit Time                       | 1115                 |
| DIMF Digit Hille                      | 007100               |
| <b>Extension Timer Items</b>          |                      |
| Delayed Ringing Count                 | Disable /            |
|                                       | 1/3/6.               |

Voice Mail Integration Timer Items DTMF Signal Duration DTMF Signal Waiting Time after VPS Answer

#### Range

 $\times 10s, n:3 - 120$ - 30 times - 12 rings  $\times 100 ms, n:0 - 40$ - 64 min - 7 min - 6 rings - 64 min - 240 s - 48 rings / 16 / 32 / 64 s - 5 s - 60 s - 120 s - 30 s - 48 rings

1.5 / 4.0 s Disable / 80 / 96 / 112 / 200 / 300 / 400 / 500 / 600 / 700 / 800 / 900 / 1000 / 1100 / 1200 ms 1.5 / 2.5 / 3.5 / 4.5 s

Disable / 100 / 200 / 300 / 400 / 500 / 600 ms 80 / 160 ms

Disable / Immediate / 1 / 3 / 6 rings / No ring

80 / 160 ms 0.5 / 1.0 / 1.5 / 2.0 s DTMF Signal Waiting Time after VPS calls Extension 0.5 / 1.0 / 1.5 / 2.0 s

#### **Programming References**

#### Section 4, System Programming,

[200] Hold Recall Time

[201] Transfer Recall Time

[202] Call Forwarding – No Answer Time

[203] Intercept Time

[204] Pickup Dial Waiting Time

[205] Extension-to-CO Line Call Duration Time

[206] CO-to-CO Call Duration Time

[207] First Digit Time

[208] Inter Digit Time

[209] Automatic Redial Repeat Times

[210] Automatic Redial Interval Time

[211] Dial Start Time

[212] Call Duration Count Start Time

[213] DISA Delayed Answer Time\*

[214] DISA Prolong Time\*

[215] Outgoing Message Time\*

[404] DTMF Time

[405] CPC Signal Detection Incoming Set

[412] Pause Time

[413] Flash Time

[414] Disconnect Time

[603]-[604] DIL 1:N Extension and Delayed Ringing --- Day / Night

[990] System Additional Information, Fields (6) through (8)

#### Feature References None

**Operation References** Not applicable.

### **Timed Reminder**

**Description** Each telephone can be set to generate an alarm tone at a preset time as a wake up or reminder. This feature can be programmed to be active only once or every day. In the case of KX-TD1232, a voice message can be recorded for this feature.

#### Conditions

- Be sure that the system clock works.
- Setting a new time clears the preset time.

• The alarm tone continues for 30 seconds. To stop it, lift the handset or, with a proprietary telephone, press any button.

3

• If a voice message is used, when the user goes off-hook during the alarm tone, a pre-recorded voice message is sent. The message feature requires the optional DISA Card\* and the message is recorded by Operator 1. If the message is not enabled, the user hears special dial tone.

#### **Connection References**

#### Section 2, Installation

2.4.5 DISA Card Installation\*

#### **Programming References**

#### Section 4, System Programming,

[100] Flexible Numbering, Timed reminder set / cancel / confirm[215] Outgoing Message Time\*

**Feature References** 

Section 3, Features, Outgoing Message (OGM)\*

Operation References —User Manual **DPT Features, SLT Features;** Timed Reminder

# 3 Features

### **Toll Restriction**

#### Description

Toll Restriction is a system programmable feature that, in conjunction with the assigned Class of Service, can prohibit certain extension users from placing unauthorized toll calls.

Every extension is programmed to belong to one of eight Classes of Service. Each Class of Service is programmed to have a toll restriction level for day mode and night mode.

There are eight toll restriction levels available. Toll restriction level 1 is the highest level and the level 8 is the lowest. That is, level 1 allows all toll calls and levels 7 and 8 disallows all toll calls. Levels 2 through 6 are used to restrict calls by combining pre-programmed deny and excepted code tables.

#### **Denied** Code Tables

An outgoing CO call made by an extension with a toll restriction level between 2 and 6 is first checked against the selected Denied Code Tables. If the leading digits of the dialed number (not including the line access code) are not found in the table, the call is made. There are five system programs for Denied Code Tables: [301]-[305] TRS Denied Code Entry for Levels 2 through 6: each program is used to make up a Denied Code Table for Levels 2 through 6 respectively.

Complete every table by storing numbers that are to be prohibited. These numbers are defined as denied codes. Each table can store up to 20 denied codes, each of which consisting of a maximum of ten digits.

#### **Excepted Code Tables**

These tables are used to override a programmed denied code. A call denied by the selected Denied Code Tables is checked against the selected Excepted Code Tables, and if a match is found, the call is made.

There are five system programs for these tables:

[306]-[310] TRS Excepted Code Entry for Levels 2 through 6: each programming is used to make up an Excepted Code Table for Levels 2 through 6.

Complete every table by storing numbers that are exceptions to the denied codes. These numbers are defined as excepted codes. Each table can store up to five excepted codes, each of which consisting of a maximum of ten digits.

# Features

#### Extra Table

400 extra codes can be entered in one of Denied or Excepted Code Table. There is a maximum of either 420 entries for Denied Code Table or 405 entries for Excepted Code Table.

3

Applicable Denied and Excepted Code Tables depend on the assigned toll restriction level of an extension as follows:

|         | Denied Code Tables        | Excepted Code Tables          |
|---------|---------------------------|-------------------------------|
| Level 1 | None                      | None                          |
| Level 2 | Table for Level 2         | Tables for Levels 2 through 6 |
| Level 3 | Tables for Levels 2 and 3 | Tables for Levels 3 through 6 |
| Level 4 | Tables for Levels 2 to 4  | Tables for Levels 4 through 6 |
| Level 5 | Tables for Levels 2 to 5  | Tables for Levels 5 through 6 |
| Level 6 | Tables for Levels 2 to 6  | Tables for Level 6            |
| Level 7 | None                      | None                          |
| Level 8 | None                      | None                          |

#### [Explanation]

Level 1: allows all calls.

- Level 2: denies the codes stored in the Denied Code Table for Level 2 except the codes stored in Excepted Code Tables for Levels 2 through 6.
- Level 3: denies the codes stored in the Denied Code Tables for Levels 2 and 3 except the codes stored in Excepted Code Tables for Levels 3 through 6.
- Level 4: denies the codes stored in the Denied Code Tables for Levels 2 through 4 except the codes stored in Excepted Code Tables for Levels 4 through 6.
- Level 5: denies the codes stored in the Denied Code Tables for Levels 2 through 5 except the codes stored in Excepted Code Tables for Levels 5 and 6.
- Level 6: denies the codes stored in the Denied Code Tables for Levels 2 through 6 except the codes stored in Excepted Code Table for Level 6.
- Level 7: Allows intercom calls only.

Level 8: Allows operator calls only.

#### **Example of Toll Restriction programming**

Here is an example to explain the procedures for Toll Restriction programming.

3

### 1. Determining the application

Determine the dialing numbers that should be denied for levels 2 through 6. (Levels 1, 7 and 8 are fixed and do not require programming.) [ Entry Example]

| Level | Denied Code | Excepted Code |
|-------|-------------|---------------|
| 2     | 011         | None          |
| 3     | 011         | None          |
|       | 976         |               |
|       | 1xxx976     |               |
| 4     | 011         | None          |
|       | 976         |               |
| i     | 1xxx976     |               |
|       | 0           |               |
| 5     | 011         | None          |
| i     | 976         |               |
| :     | 1xxx976     |               |
|       | 0           |               |
|       | 411         |               |
|       | 1xxx555     |               |
| 6     | 011         | 911           |
|       | 976         | 1911          |
|       | 1xxx976     | 800           |
|       | 0           | 1800          |
|       | 411         |               |
|       | 1xxx555     |               |
|       | 1           |               |
|       | x0          |               |
|       | x1          |               |

Note: "x" substitutes a digit.

#### 2. Programming

(1) [500]-[501] Toll Restriction Assignment Assign a toll restriction level to each Class of Service (COS). [Example]

| COS | Level (Day) | Level (Night) |
|-----|-------------|---------------|
| 1   | 1           | 6             |
| 2   | 2           | 6             |
| :   | :           | • •           |
| 8   | 8           | 8             |

#### (2) [301]-[305] Denied Code Table Entry

Depending on the application, enter the denied codes in the associated tables. You can use numeric characters and the wild card character "\*."

3

| Level-2 Denied Code Table |      |
|---------------------------|------|
| Location                  | Code |
| 01                        | 001  |
| :                         |      |
| :                         |      |
| 20                        |      |

| Level-3 Denied Code Table |         |
|---------------------------|---------|
| Location                  | Code    |
| 01                        | 976     |
| 02                        | 1***976 |
| :                         |         |
| 20                        |         |

| Level-4 Denied Code Table |      |  |
|---------------------------|------|--|
| Location                  | Code |  |
| 01                        | 0    |  |
|                           |      |  |
| :                         |      |  |
| 20                        |      |  |

| Level-5 Denied Code Table |             |  |
|---------------------------|-------------|--|
| Location                  | Code        |  |
| 01                        | 411         |  |
| 02                        | 1 * * * 555 |  |
| • :                       |             |  |
| 20                        |             |  |

| Level-6 Denied Code Table |      |
|---------------------------|------|
| Location                  | Code |
| 01                        | 1    |
| 02                        | *0   |
| 03                        | *1   |
| :                         |      |
| 20                        |      |

(3) [306]-[310] Excepted Code Table Entry

Depending on the application, enter the excepted codes in the associated tables. You can use numeric characters and the wild card character "\*."

| Level-6 Excepted Code Table |      |  |
|-----------------------------|------|--|
| Location Code               |      |  |
| 1                           | 911  |  |
| 2                           | 1911 |  |
| 3                           | 800  |  |
| · 4<br>5                    | 1800 |  |

#### [Explanation]

If your Toll Restriction Level is 6;

a) You cannot make a call whose toll call number is "201," because the number whose second digit "0" is one of the Denied Codes for Level 6.

b) You can make a call whose toll call number is "800." Though the number whose second digit "0" is one of the Denied Codes for Level 6, the number "800" is one of the Excepted Codes for Level 6. The Excepted Codes override the Denied Codes.

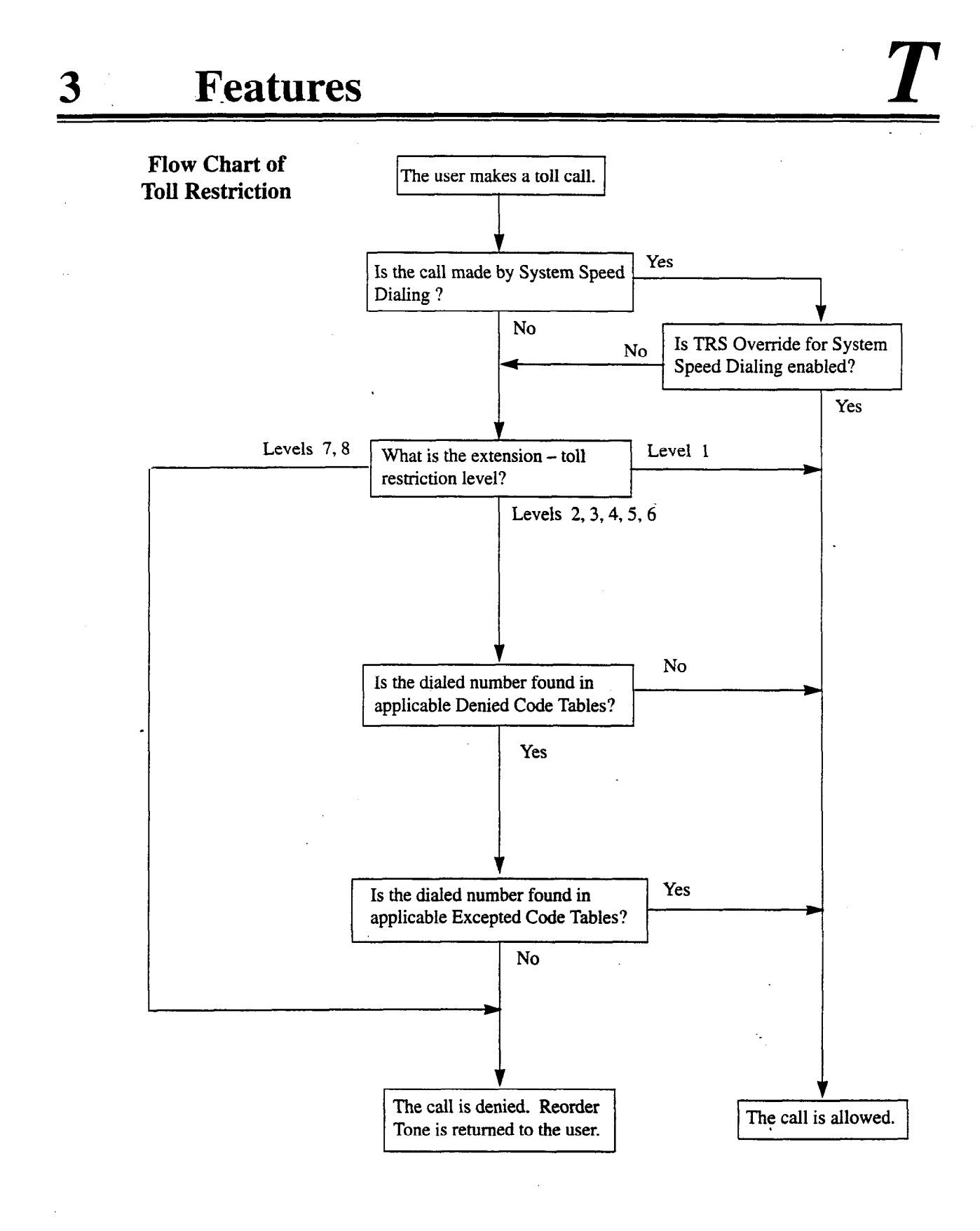

### Conditions

- Toll restriction checks are applied to the following:
  - (1) Automatic Route Selection (ARS)
  - (2) Account Code Entry
  - (3) Dial Access, Automatic
  - (4) Line Access, CO Line Group
  - (5) Line Access, Individual
  - (6) Special Carrier Code Entry
  - (7) System Speed Dialing
- The Emergency numbers as Police or Fire Department should be stored in Program [310] TRS Excepted Code Entry for Level 6.
- If a stored Host PBX access code or a stored carrier code is found in the dialed number, a toll restriction check starts for succeeding telephone number.
- Toll restriction for System Speed Dialing can be cancelled for the whole system.
- It is programmable whether the "\*" or "#" the user dials is to be checked or not on the Toll Restriction code. This is useful to prevent unauthorized calls which could be possible through certain Central Offices' exchange system.
- It is programmable to admit the press of the FLASH button, during a CO call on the extensions in Levels 7 and 8.

### **Programming References**

#### Section 4, System Programming,

- [207] First Digit Time
- [208] Inter Digit Time
- [300] TRS Override for System Speed Dialing
- [301]-[305] TRS Denied Code Entry for Levels 2 through 6
- [306]-[310] TRS Excepted Code Entry for Levels 2 through 6
- [311] Special Carrier Access Codes
- [332] Extra Entry Table Selection
- [333] TRS Entry Code Assignment for Extra Table
- [500]-[501] Toll Restriction Level Day / Night
- [601] Class of Service
- [990] System Additional Information, Fields (14), (15)

#### **Feature References**

#### Section 3, Features,

Toll Restriction for Special Carrier Access Toll Restriction Override by Account Code Entry Toll Restriction Override for System Speed Dialing

#### **Operation References** Not applicable.

3-126 Features

# $Toll \ Restriction \ for \ Special \ Carrier \ Access$

| Description                 | If your system has access to multiple telephone companies, access<br>to a specific company requires a carrier access code preceding the<br>telephone number. Toll Restriction on these calls is enabled by<br>storing the carrier codes (20 at a maximum). If a stored carrier<br>code is found in the dialed number, a toll restriction check starts<br>for the succeeding telephone number. |
|-----------------------------|----------------------------------------------------------------------------------------------------|
| Conditions                  | A carrier access code is followed by Automatic Pause Insertion. It is possible to select the pause time in System Programming.                                                                                                    |
| <b>Programming Referen</b>  | ces                                                                                                    |
| 0                           | Section 4, System Programming,                                                                                                    |
|                             | [311] Special Carrier Access Codes                                                                                                    |
|                             | [412] Pause Time                                                                                                    |
| Feature References          | Section 3, Features,<br>Toll Restriction                                                                                                    |
| <b>Operation References</b> | Not applicable.                                                                                                    |

# Toll Restriction Override by Account Code Entry

| Description | Allows the extension user to override toll restriction temporarily to<br>make a toll call from a toll-restricted telephone. The user can carry<br>out this feature by entering the appropriate account code before<br>dialing the telephone number.                                                                                                    |
|-------------|----------------------------------------------------------------------------------------------------|
| Conditions  | <ul> <li>The toll restriction level of the user is changed to level 2 by this feature. Thus this can be used by extension users assigned a toll restriction level from 3 through 6. The levels 1 and 2 are not changed.</li> <li>A Class of Service which is assigned Account Code Entry - Verified Toll Restriction Override permits the class members to override their toll restrictions.</li> <li>Up to 20 account codes can be programmed for Verified Account code operation. These are used for Toll Restriction Override.</li> <li>If the user does not enter any account code or enters an invalid account code, an ordinary toll restriction check is done.</li> </ul> |

#### Flow Chart of TRS Override by Account Code Entry

3

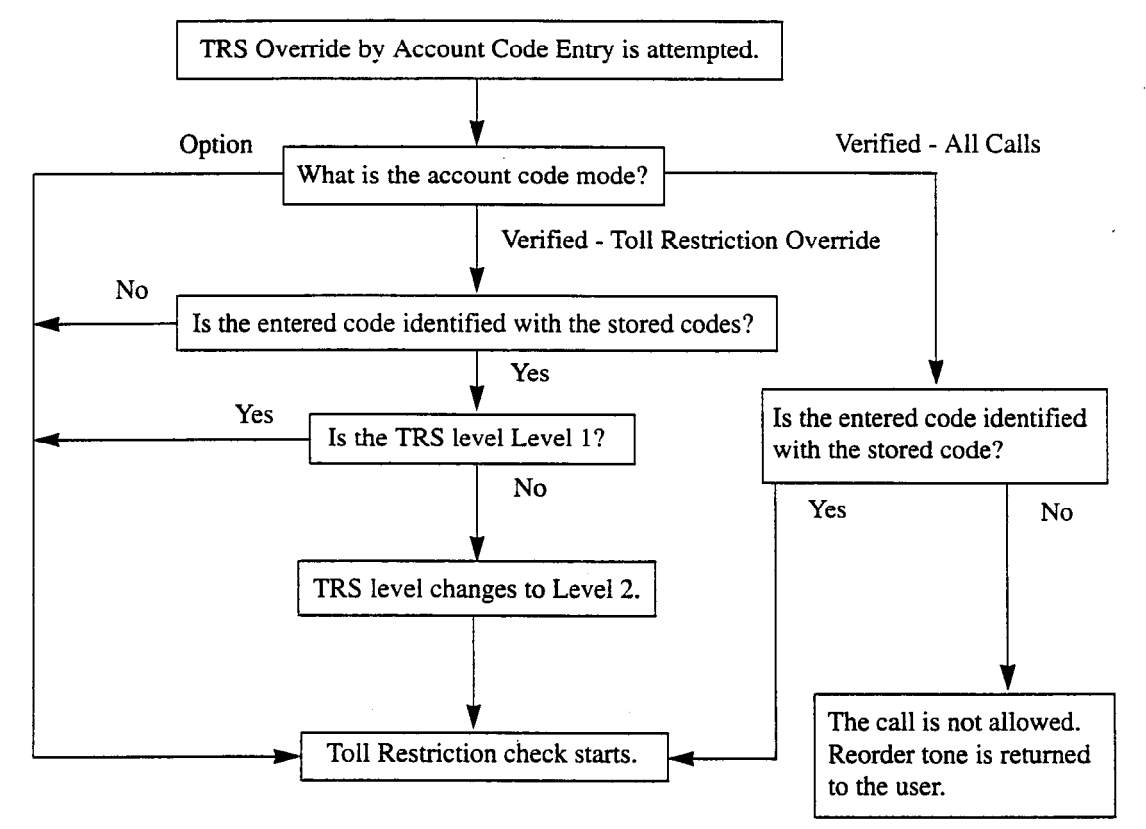

#### **Programming References**

#### Section 4, System Programming,

- [100] Flexible Numbering, Account code entry
- [508] Account Code Entry Mode

| Section 3, Features,<br>Account Code Entry                        | Toll Restriction                                                                                                  |
|-------------------------------------------------------------------|----------------------------------------------------------------------------------------------------|
| <b>DPT Features, SLT Feature</b><br>Toll Restriction Override — 7 | s;<br>Foll Restriction Override by Account Code                                                                   |
|                                                                   | Section 3, Features,<br>Account Code Entry<br>DPT Features, SLT Feature<br>Toll Restriction Override — T<br>Entry |

**3** Features

)

# Toll Restriction Override for System Speed Dialing

| Description                                 | Allows you to cancel Toll Restriction on System Speed Dialing.<br>Normally, calls originated by System Speed Dialing are restricted<br>depending on the extension's toll restriction level. Once this<br>function is enabled, it permits all extension users to make System<br>Speed Dialing calls with no restriction. |                                  |
|---------------------------------------------|----------------------------------------------------------------------------------------------------|----------------------------------|
| Conditions                                  | None                                                                                                    |                                  |
| Programming Reference                       | <b>Ces</b><br>Section 4, System Programming,<br>[300] TRS Override for System Speed Dialing                                                                                                    |                                  |
| Feature References                          | Section 3, Features,<br>System Speed Dialing                                                                                                    | Toll Restriction                 |
| <b>Operation References</b><br>—User Manual | <b>DPT Features, SLT Features;</b><br>Toll Restriction Override – Toll Restriction                                                                                                    | iction Override for System Speed |

# Trunk (CO Line) Answer From Any Station (TAFAS)

| Description | A tone signal is sent from the external pager when an incoming CO call is received. Any extension user can answer the call.                                                                                                    |
|-------------|----------------------------------------------------------------------------------------------------|
| Conditions  | <ul> <li>Connect a user-supplied external paging device.</li> <li>One external pager can be installed in KX-TD816. Two external pagers can be installed in KX-TD1232 per system, and System Connection* permits four pagers (maximum). These pagers are numbered from 1 through 4. To answer an incoming call dial the feature number and 1 to 4. The feature number is the same as that used to answer Paging – External.</li> <li>A floating number of a pager is programmable.</li> <li>TAFAS can be used in the following cases: <ul> <li>a) The floating number of an external pager is assigned as the DIL 1:1 destination. In this case all the incoming calls on the specified line will be signaled.</li> <li>*b) A DISA caller dials the floating number of an external pager.</li> <li>c) The floating number of an external pager is assigned as the Intercept Routing destination. In this case incoming calls redirected to the destination will be signaled.</li> </ul> </li> </ul> |
|             |                                                                                                    |

| <b>Connection References</b> |                                                                   |
|------------------------------|-------------------------------------------------------------------|
|                              | Section 2, Installation,                                          |
|                              | 2.3.8 External Pager (Paging Equipment) Connection                |
| <b>Programming Referenc</b>  | es                                                                |
|                              | Section 4, System Programming,                                    |
|                              | [100] Flexible Numbering, Paging – external answer / TAFAS answer |
|                              | [813] Floating Number Assignment                                  |
|                              | [990] System Additional Information, Field (16)                   |
| Feature References           | Section 3, Features,                                              |
|                              | Floating Station                                                  |
| <b>Operation References</b>  | DPT Features, SLT Features;                                       |
| —User Manual                 | Trunk (CO Line) Answer From Any Station (TAFAS)                   |

### Voice Mail Integration

### Description

This system can accommodate Voice Processing System (VPS) equipment, which offers the user a Voice Mail and Automated Attendant Services. If an extension user has set Call Forwarding destination to the VPS, a calling party will be forwarded to the VPS and can leave a voice message in the mailbox of the extension. When a call is transferred to the VPS by the Call Forwarding or Intercept Routing – No Answer features, the mailbox number is sent to the VPS automatically with DTMF signaling (Follow On ID). Up to eight extension jacks can be connected to VPS as extensions in the system.

3

### System Explanation

#### 1. Voice Mail Service

#### 1.1 Call Forwarding to VM

If an extension user sets Call Forwarding (C. FWD) whose destination is the VPS, an incoming call is forwarded to the VPS under the proper conditions. The system sends to the VPS a mailbox number of the corresponding extension at that time. Therefore the calling party can leave his / her message in the mailbox of the desired extension without knowing the mailbox number.

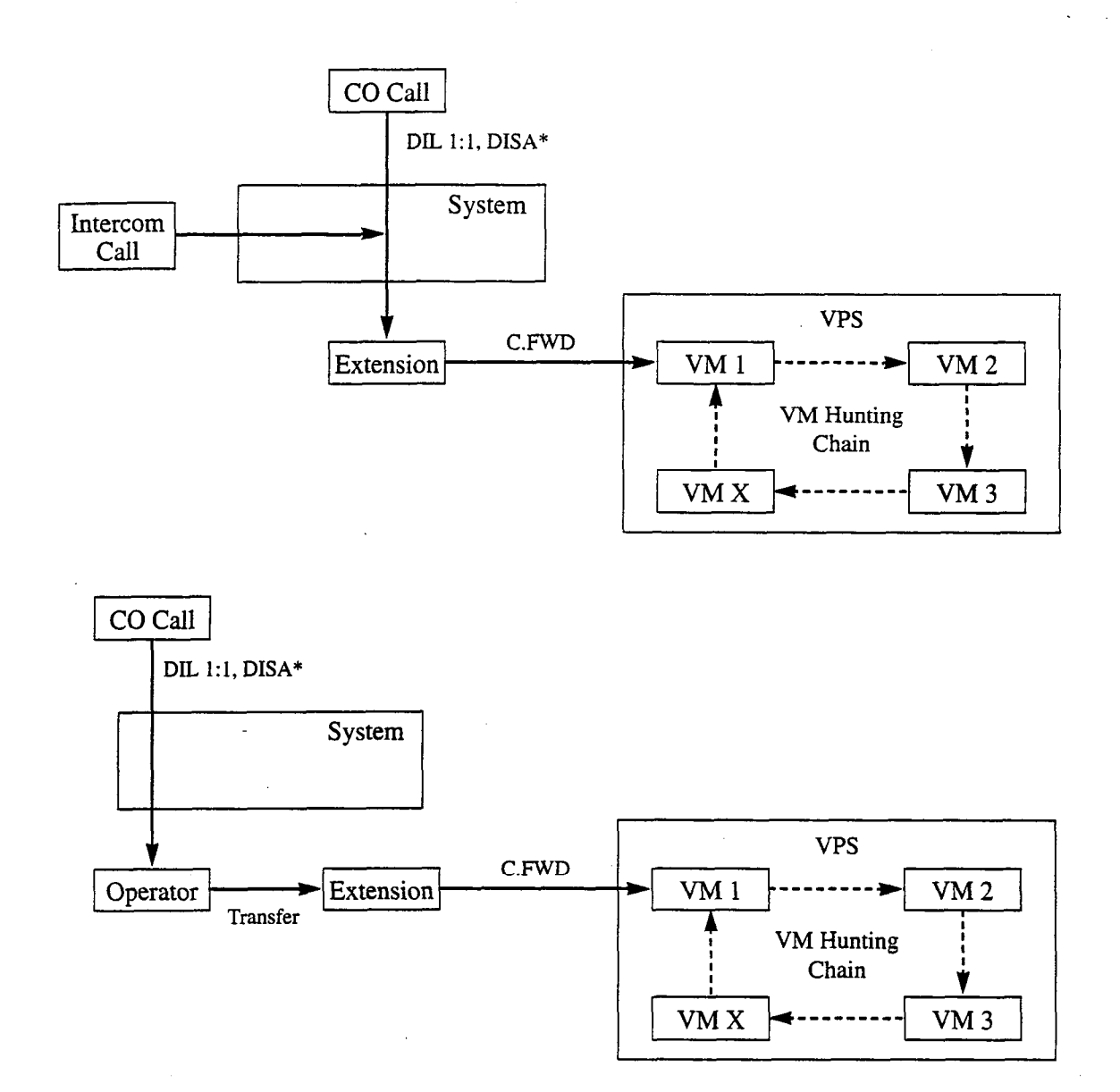

#### 1.2 Intercept Routing to VM

If a CO line is set as Intercept Routing – No Answer (IRNA) whose destination is the VPS, a CO call is forwarded to the VPS under the proper conditions. The system sends to the VPS a mailbox number of the corresponding extension at that time. Therefore the calling party can leave his / her message in the mailbox of the desired extension without knowing the mailbox number.

3

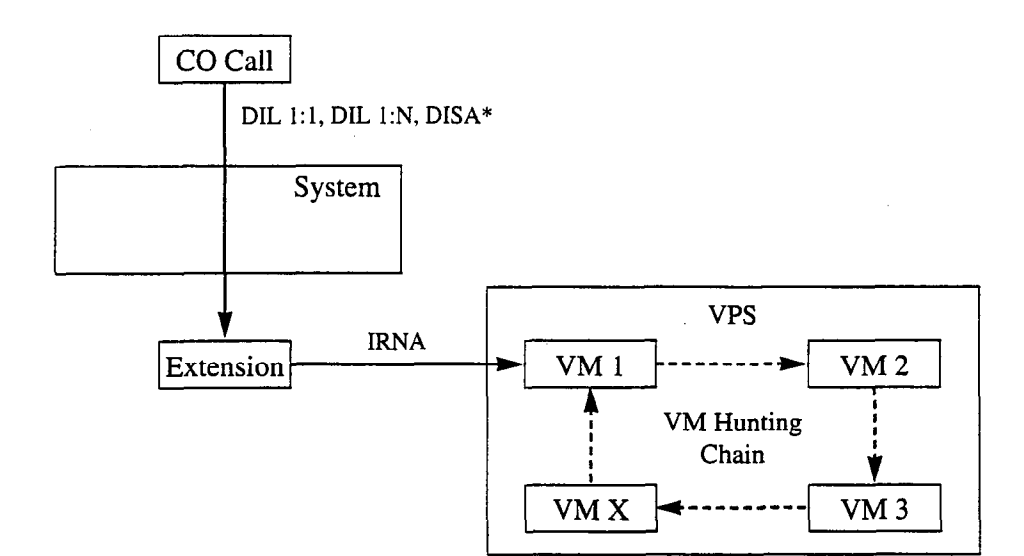

#### 1.3 Transferring to VM

The extension user can transfer a CO call to the VPS so that calling party can leave his / her message in the mailbox of the desired extension. The extension user should use the Voice Mail (VM) Transfer button, when transferring a call to the VPS. Pressing this button and entering the extension number allows the extension user to transfer the call to the mailbox of the corresponding extension.

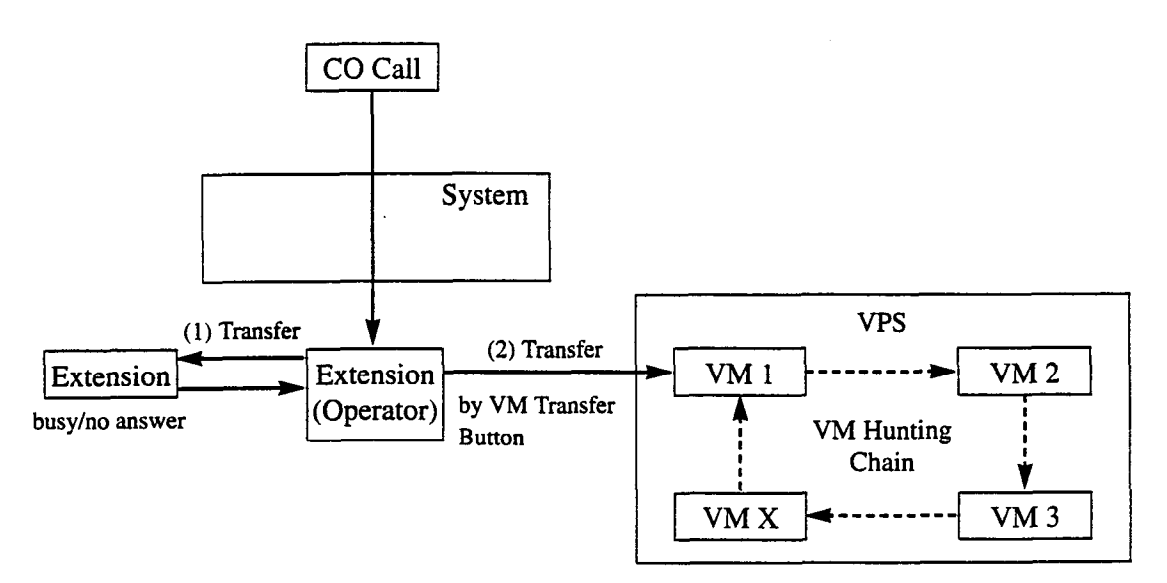

#### **1.4 Changing from VM to Automated Attendant (AA)**

The Automated Attendant Service is automatically activated in the following cases:

- 1) The incoming call is not answered by the operator and IRNA is activated.
- 2) The operator is assigned as a destination of DIL 1:1 and the operator sets the Call Forwarding to VPS.

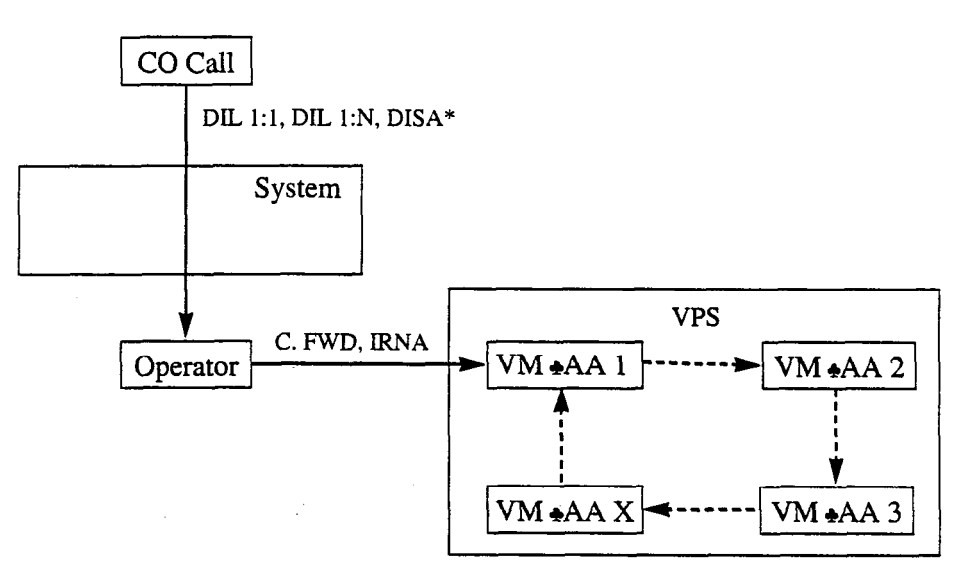

#### 1.5 Listening to a Recorded Message

If the VPS receives a message, the VPS can turn on the MESSAGE button indicator of the corresponding telephone as a notification to the user of the telephone. (Panasonic KX-TVP series can do this.) The VPS notifies the extension user that there is a message waiting in his / her mailbox. When the MESSAGE button indicator is lit, pressing the button allows the extension user to play back the stored message.

#### 2. Automated Attendant (AA) Service

#### 2.1 AA to Extension

AA receives and answers a CO call and offers services such as transferring to a specified extension or the corresponding mailbox by the DTMF signaling which is sent from the calling party.

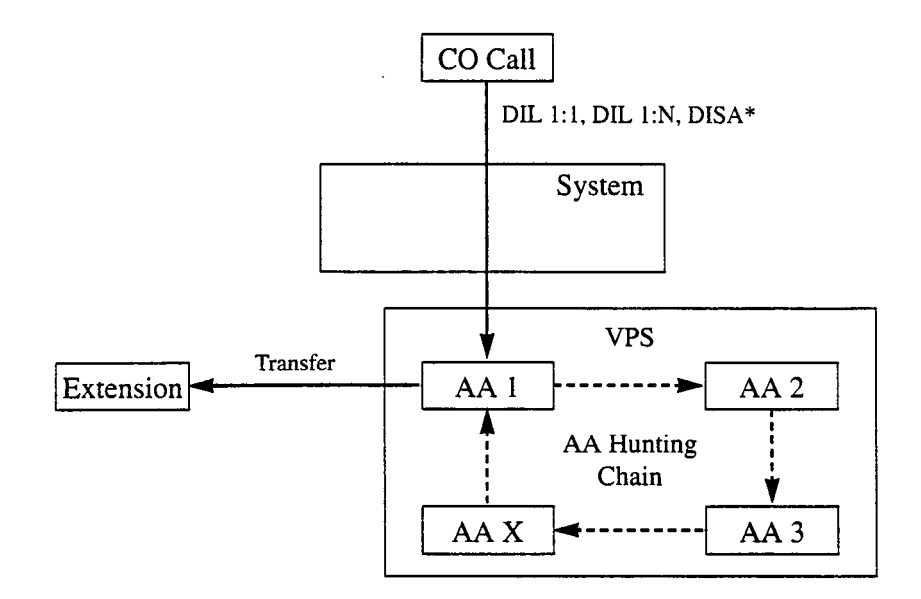

### Conditions

• A VPS can be assigned as the destination of the following features:

3

- Call Forwarding All Calls
- Call Forwarding Busy

Call Forwarding - Busy / No Answer

Call Forwarding – No Answer

Intercept Routing - No Answer

In these functions, the caller to the extension need not know the mailbox number of the called extension because the code is automatically transmitted to the VPS (Follow On ID function). If a DIL 1:N call is transferred to the VPS by IRNA, your system transmits the mailbox number of the lowest jack number of the receiving extensions.

- A mailbox number is a respective extension number by default. The mailbox number can be changed, only if program [990] "System Additional Information, Field (18)" is set to "free."
- Pressing the Voice Mail Transfer button and dialing the extension number allows the extension user to transfer to the corresponding mailbox. In this case, Follow On ID function is available.
- The Voice Mail extension should be set to Data Line Security to achieve proper recording.
- The KX-TD816 has one Extension Card and can have one 8-Station Line Unit. The KX-TD1232 has two Extension Cards and can have two 8-Station Line Units. It is recommended that you do not connect more than two VM ports to each card or unit.

### **Connection References**

#### Section 2, Installation,

- 2.3.3 Extension Connection
- 2.4.3 8-Station Line Unit Connection

### **Programming References**

3

| Common                                      | <ul> <li>Section 4, System Programming</li> <li>[005] Flexible CO Button Assignm</li> <li>[100] Flexible Numbering, Call for Message waiting set / cancel</li> <li>[113] VM Status DTMF Set</li> <li>[114] VM Command DTMF Set</li> <li>[407]-[408] DIL 1:1 Extension</li> <li>[409]-[410] Intercept Extension</li> </ul> | ,<br>nent<br>orwarding / do not disturb set / cancel,<br>  / callback<br>- Day / Night<br>- Day / Night |
|---------------------------------------------|----------------------------------------------------------------------------------------------------|----------------------------------------------------------------------------------------------------|
|                                             | [603]–[604] DIL 1:N Extension an<br>[609] Voice Mail Access Codes<br>[990] System Additional Informat                                                                                                    | nd Delayed Ringing — Day / Night                                                                        |
|                                             | Station Programming<br>Flexible Button Assignment – MES<br>Transfer Button                                                                                                    | SSAGE Button, Voice Mail (VM)                                                                           |
| For VM Service                              | Section 4, System Programming<br>[106] Station Hunting Type (Selec<br>[990] System Additional Informat                                                                                                    | ,<br>et Voice Mail Hunting.)<br>ion, Field (10)                                                         |
| For AA Service                              | Section 4, System Programming<br>[106] Station Hunting Type (Selec<br>[990] System Additional Informat                                                                                                    | ,<br>et Automated Attendant Hunting.)<br>ion, Field (24)                                                |
| Feature References                          | Section 3, Features,                                                                                                    |                                                                                                    |
|                                             | Call Forwarding – All Calls<br>Call Forwarding – Busy                                                                                                    | Call Forwarding – No Answer<br>Intercent Routing                                                        |
|                                             | Call Forwarding – Busy / No<br>Answer                                                                                                    | Station Hunting                                                                                         |
| <b>Operation References</b><br>—User Manual | <b>DPT Features, SLT Features;</b><br>Voice Mail Integration<br><b>Operator Service Features,</b><br>Voice Mail Transfer                                                                                                    |                                                                                                    |

3

# Volume Control – Speaker / Handset Receiver / Headset / Ringer

| Description                                 | Allows the proprietary telephone user to turn up or down the                                                                                 |                                                         |  |  |
|---------------------------------------------|----------------------------------------------------------------------------------------------------|---------------------------------------------------------|--|--|
|                                             | following volumes as desired:                                                                                                    |                                                         |  |  |
|                                             | Handset receiver volum                                                                                                    | ne                                                      |  |  |
|                                             | Headset volume                                                                                                    |                                                         |  |  |
|                                             | Ringer volume                                                                                                    |                                                         |  |  |
|                                             | Speaker volume                                                                                                    |                                                         |  |  |
| Conditions                                  | The control method depends on                                                                                                    | the telephone type:                                     |  |  |
|                                             | • With a digital proprietary telephone, press the volume control button (VOLUME $\wedge / \vee$ UP / DOWN) to select a desired volume level. |                                                         |  |  |
|                                             | However the ringer volume of with Ringer Volume Selector                                                                                     | f KX-T7220 and KX-T7250 is selected (OFF / LOW / HIGH). |  |  |
|                                             | • With other proprietary telephot the left side of the telephone.                                                                            | ones, slide the following levers located on             |  |  |
|                                             | Volume Control<br>Handset Headset                                                                                                    | (MIN – MAX)                                             |  |  |
|                                             | Volume Selector                                                                                                    | (NORMAL / MID / HIGH)                                   |  |  |
|                                             | Ringer Volume Selector                                                                                                    | (OFF / LOW / HIGH)                                      |  |  |
| <b>Programming Referen</b>                  | ces                                                                                                    |                                                         |  |  |
|                                             | No programming required.                                                                                                    |                                                         |  |  |
| Feature References                          | None                                                                                                    |                                                         |  |  |
| <b>Operation References</b><br>—User Manual | Configuration,<br>Volume Control – Handset Receiver/Headset/Ringer/Speaker                                                                   |                                                         |  |  |

Volume Control - Handset Receiver/Headset/Ringer/Speaker

# Section 4 System Programming

This section provides step-by-step programming instructions for a proprietary telephone.

# 4.1 General Programming Instructions

#### **Default Setting**

This system has a default factory setting. If any of the programming needs to be changed, you will find the necessary information in Section 3, "Features." This makes the system very simple to install and customize as required by the customer. Any required changes can be written on "Programming Tables."

#### **Required Telephone Set**

One of the following telephone sets is required for System Programming:

- Digital Proprietary Telephone (DPT): KX-T7235, KX-T7230
- Analog Proprietary Telephone (APT): KX-T7130, KX-T7030

#### **Extensions Used for Programming**

Connect one of the above-mentioned telephone sets to either of the following:

- Jack number 1
- Jack programmed as a manager extension

To assign the manager extension, see Section 4.2 [006] "Operator / Manager Extension Assignment."

### Soft Buttons and SHIFT Button on the Display DPT

Three soft buttons are provided just below the display on the display Digital Proprietary Telephones (DPT). The functions of these soft buttons vary as the programming procedures advance from step to step. Those functions that are currently assigned to the buttons are shown on the lower line of the display. (See "Viewing the Display" on page 4-6 for more information on the display lines.)

If the **SHIFT** button indicator is on, two functions are available with each soft button. To alternate between the two functions, press the **SHIFT** button on the right side of the display.

#### Soft button variations

Type 1

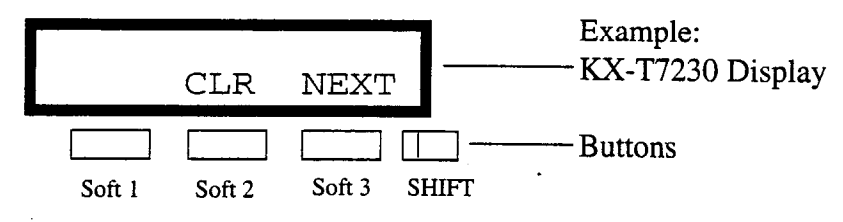

Type 2

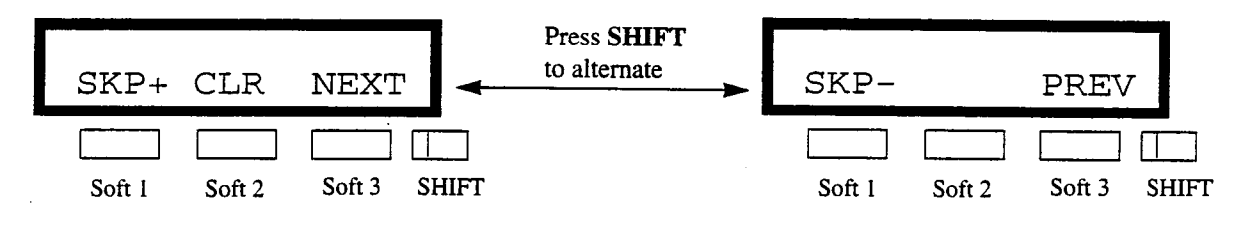

#### Type 3

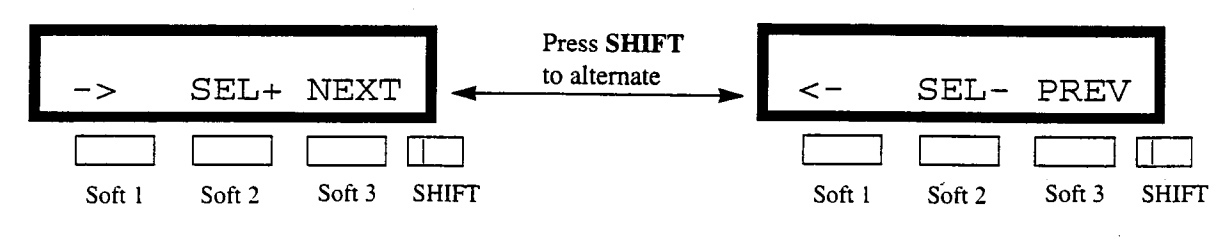

Type 4

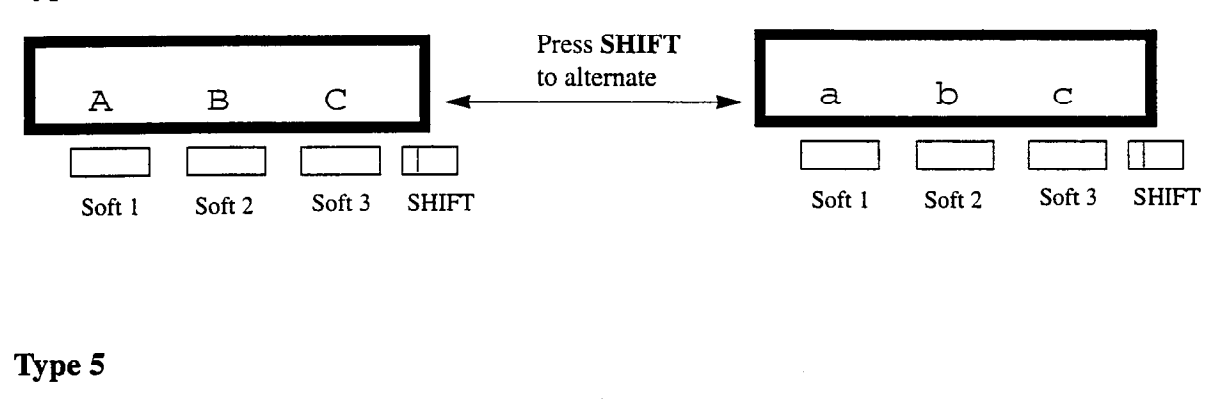

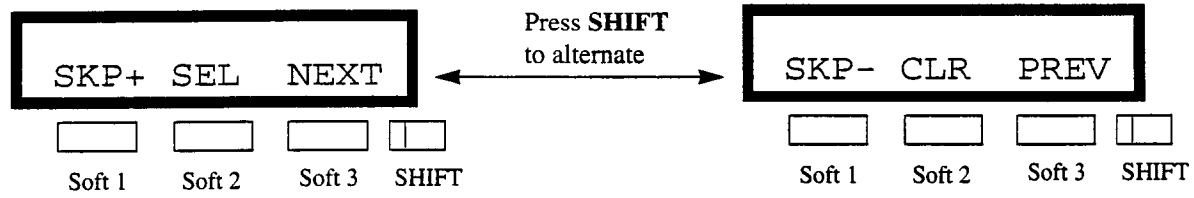

You can use either the soft buttons or the overlay buttons. (For overlay buttons, refer to "Using the Overlay" below.) Throughout the programming you will see instructions such as "Press **PREV**." If you use the soft buttons, this means press **SHIFT**, release **SHIFT** and then press **Soft 3**. The (PREV) function is performed.

**Note** If you use the soft buttons and if programming instructions tell you to press the following buttons, you may press soft buttons shown below.

| Instructions | Soft button        |  |
|--------------|--------------------|--|
| SELECT       | SEL+, SEL-, or SEL |  |
| CLEAR        | CLR                |  |

### Using the Overlay

A programming overlay is packed with the telephone at the factory. This overlay should be used at all times while in programming mode since the functions of the telephone keys change while in programming mode as follows: (The original names are in parentheses.)

#### **During Operation**

(PAUSE) (SP-PHONE) (REDIAL) (AUTO ANSWER / MUTE) (FLASH) (TRANSFER) (FWD/DND) (CONF) (INTERCOM ) (AUTO DIAL / STORE) (HOLD) During Programming PAUSE / PROGRAM NEXT PREV (PREVIOUS) SELECT FLASH CLEAR → -/ ← SECRET STORE END

#### Location of Controls with the Overlay

The pictures below show the functions of the buttons of the KX-T7235 and KX-T7230 while in programming mode.

| PROGRAM Soft-1 Soft-2 Soft-3 SHIFT                                                                                                    |                                                                                                    |
|----------------------------------------------------------------------------------------------------|----------------------------------------------------------------------------------------------------|
|                                                                                                    | Soft 1 Soft 2 Soft 3                                                                                                    |
| 1     ABC 2     DEF 3     ^       GHI 4     JKL 5     MNO 6     ~       PRS 7     TUV 8     WXY 9     STORE       *     OPER 0     #     SELECT       *     OPER 0     #     SELECT       *     OPER 0     #     SELECT | 1       ABC 2       DEF 3       ^         GHI 4       JKL 5       MNO 6       ~         PRS 7       TUV 8       WXY 9       STORE         *       OPER 0       #       SELECT         *       OPER 0       #       SELECT         *       OPER 0       #       SELECT         *       OPER 0       #       SELECT         *       OPER 0       #       SELECT |

#### KX-T7230

KX-T7235

### Viewing the Display

The display gives you helpful information, such as what you should do now, what you have done, etc..

The KX-T7230 and the KX-T7235 both utilize two information lines for programming. The upper line is called the Message Line and the lower one is called the Function Line.

The Message Line (upper) shows you what you should do or what you should select. It also allows you to confirm what you have just entered. The display capacity is 16 digits. If your entry exceeds the capacity, you can shift the display by pressing  $\rightarrow$  or  $\leftarrow$  button. The Function Line (lower) shows the current function of the soft buttons. These functions change with the programming procedures.

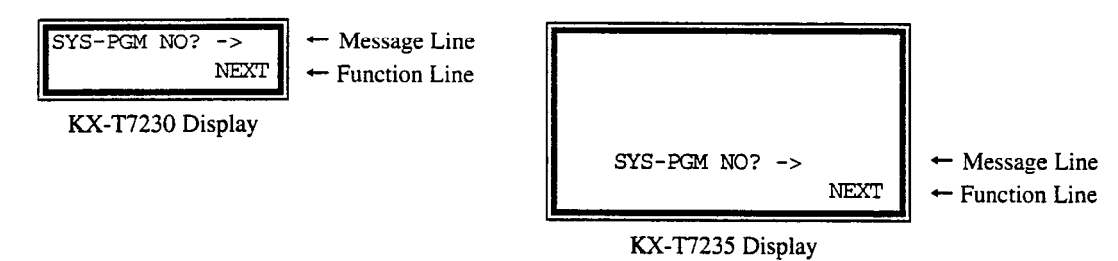

### Before entering the programming mode

Before entering programming mode, confirm that:

- Your telephone is on-hook.
- No calls are on hold at your telephone.

#### Entering the programming mode

Press **PROGRAM** (or **PAUSE**) + \* + # and enter your System **Password** (default=1234).

- The display shows the Initial Message: SYS-PGM NO? ->
- **Notes** If your telephone set has no **PROGRAM** button, substitute the **PAUSE** button.
  - If nothing is entered in five seconds after the **PROGRAM** (or **PAUSE**) button is pressed, it is cancelled.
  - The System Password entered is not shown on the display. The System Password can be changed by System Programming. Refer to Section 4.3 [107] "System Password."
  - During the programming mode, your extension is treated as a busy extension.
  - Only one proprietary telephone can be in programming mode at any one time.

### Advancing to the next stage

When "SYS-PGM NO? ->" is displayed, you can select one of the following:

- To go to program [000], press the NEXT button.
- To go to another program, enter the 3-digit program address.

#### **Rotation of jack number**

Each jack of your Digital Super Hybrid System supports the connection of a digital proprietary telephone and an analog device with different extension numbers (eXtra Device Port: XDP function). To program this function it is necessary to assign two parts for each jack. The first part of jack one is 01-1. The second part of jack one is 01-2. The first part of jack two is 02-1 and so on. The **NEXT** and **PREV** buttons can be used to move from jack to jack as required in programs [003], [004] and [601] through [609].

Example;

 $#01-1 \xrightarrow{\mathbf{NEXT}} #01-2 \xrightarrow{\mathbf{NEXT}} #02-1 \xrightarrow{\mathbf{NEXT}} #02-2 \dots$ 

Note

The first part of a jack is for a DPT of a XDP-assigned jack. The second part is for a single line device. Program [600] "EXtra Device Port" assigns which jacks are XDP.

#### Storing your data

Press STORE to store your data.

- The **STORE** indicator lights red and confirmation tone sounds.
- \* Confirmation tone (one beep)

After pressing **STORE**, you will hear a beep. This informs you that your storage is completed.

\* Alarm tone (three beeps)

If you hear the alarm, check that your entry is valid.

#### Making another selection within the same program address

- To make the next higher selection, press NEXT.
- To make the previous selection, press **PREV**.
- To make a specific selection, press **SELECT** and then enter the number.

### Going to another program address

After pressing **STORE**, you can go to another program with either of the following two methods:

- (1) To go to the next larger program address:
   Press Soft 1 (SKP+) or VOLUME ∨ (DOWN).
  - To go to the next smaller program address: Press SHIFT + Soft 1 (SKP-) or VOLUME  $\land$  (UP).
- (2) To go to a specific program address: Press END, then enter the Program Address.

Method (1) is useful when you want to perform a series of programs consecutively. For example, to change the programming in addresses [000] to [008], use this method. You can move from [000] to [001], from [001] to [002], and so on by pressing the **SKP+** or **VOLUME**  $\lor$ . You can move in reverse order from [008] to [007], etc. by pressing the **SKP-** or **VOLUME**  $\land$ . This method can also be used to move between neighboring program groups: For example, you can move between the program addresses [008] and [100], [116] and [200], and so on. Also, you can move between the smallest program address [000] and the largest one [992].

Method (2) is useful when you wish to jump to another program address. For example, you have just finished with program [006] and now you want to go to program [301]. Neither SKP+/ VOLUME  $\lor$  nor SKP-/VOLUME  $\land$  is convenient in this case. So you should press END and enter 301.

Note The following programming instructions suppose that you have already entered programming mode and that you will use Method (2).

### **Confirming the entries**

You may review the stored programming without making any changes.

### Going back to the operation mode

Two ways are available to go back to the operation mode:

- (1) Lift the handset while in programming mode.
- When the Initial Message: SYS-PGM NO? -> is displayed, press the PROGRAM (or PAUSE) button. (To display the Initial Message, press END.)

You can enter characters to store names for speed dial numbers, extension numbers, etc., by using the dialing key pad and the buttons.

Each of twelve dialing keys on the dialing key pad has seven characters assigned. See the Combination Tables below.

| Step 2.  | <b>a 6</b> 1 |          | G # 3    |
|----------|--------------|----------|----------|
| Step 1.  | Soft 1       | Soft 2   | Soft 3   |
| Press    | (SHIFT)      | (SHIFT)  | (SHIFT)  |
| 1        | Q            | Z        | !        |
| 4        | q            | Z        | ?        |
| 2        | A            | В        | C        |
| 4        | a            | b        | с        |
| 3        | D            | E        | F        |
| 3        | d            | e        | <u> </u> |
| 4        | G            | Н        | I        |
| 4        | g            | h        | i        |
| 5        | J            | K        | L        |
| 3        | j            | k        | 1        |
| 6        | М            | N        | 0        |
| U        | m            | n        | 0        |
| -        | Р            | R        | S        |
| ,        | р            | r        | S        |
| 0        | Т            | U        | V        |
| 0        | t            | <u>u</u> | v        |
| 0        | W            | X        | Y        |
| 7        | w            | x        | уу       |
| 0        |              |          |          |
| v        |              | ,        | ;        |
| 44       | /            |          | <        |
| <u>ጥ</u> | +            | =        | >        |
| ц        | \$           | &        | (        |
| Ŧ        | %            | @        | )        |

#### Pressing SELECT 0 1 2 3 4 5 6 (Times) Keys ? Ζ 1 1 I 0 q Z 2 В C 2 A b а С 3 D d E F f 3 e 4 G Η h Ι i 4 g 5 J K L 5 j k 1 6 Μ Ν 0 6 m n 0 7 P R S 7 r s p 8 Т U V 8 t u v 9 9 W Х Y w х у 0 , 0 : ; , . \* \* 1 + \_ < = > \$ # % ) # & @ (

#### **Combination Table 2**

**Note** The alphabetical characters correspond to the letters shown on the twelve dialing keys on the proprietary telephone. (except Q, q, Z, z and other symbols)

#### **Combination Table 1**

\* Press **SHIFT** to alternate between large and small letters.

# 4.1.3 Entering Characters

Please see the following example which shows how to select a desired character.

For example, to select the letter "M":

Select either of the following two methods:

- (1) Using the SHIFT and Soft buttons (for display DPT only)
   \* See Combination Table 1.
  - 1. Press 6. ("M" belongs to "6.")
    The Function Line shows: M N O
  - 2. Press the Soft 1 (M) button.

(Press SHIFT to display the lower case of the above letters.)

- (2) Using the SELECT button\* See Combination Table 2.
  - 1. Press 6. ("M" belongs to "6.")
  - 2. Press the SELECT button once.
    - Pressing the SELECT button an appropriate number of times gives you the desired letter. Pressing SELECT twice gives the letter "m," pressing three times gives "N," and so on.

The display shows.

#### Example of entering characters: to enter "Mike":

Using method (1)

1.

2.

3.

4.

5.

6.

7.

8.

\* See Combination Table 1.

| Enter 6. $6$ MNOPress Soft 1 (M).MMNMNMNMNOM4GHIIPress Shiff 3 (i).MighIMighIMiJkIMikJkIMikJkIMik3defMik3de                                  |                                                                                           | The display shows. |          |          |  |
|----------------------------------------------------------------------------------------------------|-------------------------------------------------------------------------------------------|--------------------|----------|----------|--|
| MNOPress Soft 1 (M).MMMNOEnter 4.M4GHPress SHIFT.M4ghPress Soft 3 (i).MighEnter 5.Mi5jkPress Soft 2 (k).MikEnter 3.Mik3                      | Enter 6.                                                                                  |                    |          | 6        |  |
| Press Soft 1 (M).MMMNOEnter 4.M4GHPress SHIFT.M4ghPress Soft 3 (i).MighEnter 5.Mi5jkPress Soft 2 (k).MikEnter 3.Mik3def                      |                                                                                           | М                  | N        | 0        |  |
| MNOEnter 4.M4GHPress SHIFT.M4ghPress Soft 3 (i).MighEnter 5.Mi5jkPress Soft 2 (k).MikEnter 3.Mik3                                            | Press Soft 1 (M)                                                                          | [                  |          | м        |  |
| Enter 4.M4<br>GPress SHIFT.M4<br>gPress Soft 3 (i).M1<br>gPress Soft 3 (i).M1<br>gEnter 5.M15<br>jPress Soft 2 (k).M1k<br>jEnter 3.M1k3<br>d | 11035 <b>5011 1</b> (11).                                                                 | м                  | N        | 0        |  |
| Enter 3. $M4$ GHIIGHGHGHIIPress Soft 3 (i).MighIMighIMiJKIMik3IMik3IMik3IMik3                                                                | Enter 4                                                                                   |                    | м        | 1        |  |
| Press SHIFT.M4<br>g h iPress Soft 3 (i).Mi<br>g h iEnter 5.Mi5<br>j k 1Press Soft 2 (k).Mik<br>j k 1Enter 3.Mik3<br>d e f                    | Liner 4.                                                                                  | G                  | H        | I        |  |
| Inter SMi<br>gMi<br>gPress Soft 3 (i).Mi<br>gMi<br>gEnter 5.Mi5<br>jkPress Soft 2 (k).Mik<br>jMik<br>gEnter 3.Mik3<br>de                     | Press SHIFT                                                                               |                    |          |          |  |
| Press Soft 3 (i).Mi<br>g<br>h $g$ Mi<br>jEnter 5.Mi5<br>j $k$ 1Press Soft 2 (k).Mik<br>jEnter 3.Mik3<br>d                                    |                                                                                           | q                  | h        | i        |  |
| Press Soft 3 (1).Mi<br>g h iEnter 5.Mi5<br>j k 1Press Soft 2 (k).Mik<br>j k 1Enter 3.Mik3<br>d e f                                           | $\mathbf{D}_{\mathbf{r}} = \mathbf{C} \cdot \mathbf{C} \cdot \mathbf{C} \cdot \mathbf{C}$ |                    |          |          |  |
| Enter 5.<br>g  h  i $Mi5$ $j  k  1$ Press Soft 2 (k). $Mik$ $j  k  1$ Enter 3. $Mik3$ $d  e  f$                                              | Press Soft $3(1)$ .                                                                       |                    | М        | i        |  |
| Enter 5.<br>Mi5<br>j k 1<br>Press Soft 2 (k).<br>Enter 3.<br>$Mik_3$<br>d e f                                                                |                                                                                           | g                  | h        | i        |  |
| Press Soft 2 (k).<br>Enter 3.<br>j  k  1 $Mik$ $j  k  1$ $d  e  f$                                                                           | Enter <b>5</b> .                                                                          | г <u> </u>         | Mri      | 5        |  |
| Press Soft 2 (k).<br>Enter 3.<br>$Mik_{j} k 1$ $d e f$                                                                                       |                                                                                           | t j                | k        | 1        |  |
| Enter 3. $ \begin{array}{cccc}  & \text{Mik} \\  & \text{Mik} \\  & \text{d} & \text{e} & f \end{array} $                                    | Press Soft 2 (k).                                                                         |                    |          | 1.       |  |
| Enter 3.                                                                                                    |                                                                                           |                    | M 1<br>노 | .к.<br>1 |  |
| Enter 3.<br>d e f                                                                                                    |                                                                                           | L                  | <u>к</u> |          |  |
| d e f                                                                                                    | Enter 3.                                                                                  |                    | Mik      | 3        |  |
|                                                                                                    |                                                                                           | d                  | e        | f        |  |

4-10 System Programming

# 4.1.3 Entering Characters

| 9. | Press | Soft | 2 | (e). |
|----|-------|------|---|------|
|----|-------|------|---|------|

|   | Mike |   |
|---|------|---|
| đ | е    | f |

Using method (2) \* See Combination Table 2.

| The displa                  | The display shows: |  |  |
|-----------------------------|--------------------|--|--|
| 1. Enter 6.                 | 6                  |  |  |
| 2. Press SELECT.            | М                  |  |  |
| 3. Enter 4.                 | M4                 |  |  |
| 4. Press SELECT six times.  | Mi                 |  |  |
| 5. Enter 5.                 | Mi5                |  |  |
| 6. Press SELECT four times. | Mik                |  |  |
| 7. Enter 3.                 | Mik3               |  |  |
| 8. Press SELECT four times. | Mike               |  |  |

Notes

• To erase all the letters, press CLEAR.

• To erase the last letter, press  $\leftarrow$ .

# 4.1.4 Example of Programming

The following programming instructions suppose that you have already entered programming mode and that you will employ method (2) on page 4-8.

Example: Program [001] "System Speed Dialing Number Set"

| Sai                                                                                                    | mple of Description                                                                                                    | Explanation                                                                                                    |
|----------------------------------------------------------------------------------------------------|----------------------------------------------------------------------------------------------------|----------------------------------------------------------------------------------------------------|
| <b>001</b> (1)<br>System S                                                                                                 | <b>4.2 Manager Programming</b> <sup>(2)</sup><br>Speed Dialing Number Set <sup>(3)</sup>                                                                                                    | <ol> <li>Program address: This address is printed at the top<br/>of every page to allow you to quickly find the<br/>desired program.</li> </ol>                                                                                                    |
| System S<br>Description <sup>(4)</sup><br>Selection <sup>(5)</sup><br>Default <sup>(6)</sup><br>Programming <sup>(7)</sup> | <ul> <li>Speed Dialing Number Set<sup>(3)</sup></li> <li>Used to program the System Speed<br/>Dial numbers. These numbers are<br/>available to all extension users. There<br/>are 100 numbers from 00 through 99.</li> <li>Speed dial number: 00 through 99</li> <li>Telephone number: 24 digits (max.)</li> <li>All speed dial numbers – Not stored</li> <li>Enter 001.<sup>(8)</sup><br/>Display: SPD Number Set<sup>(9)</sup></li> <li>Press NEXT.<sup>(10)</sup><br/>Display: SPD Code?-&gt;<sup>(11)</sup></li> <li>Enter a speed dial number.<br/>To enter speed dial number 00,<br/>you can also press NEXT.<br/>Display example: 00:Not<br/>Stored<sup>(12)</sup></li> <li>Enter a telephone number. <sup>(13)</sup><br/>To delete the current entry, press<br/>CLEAR. <sup>(14)</sup><br/>To change the current entry, press<br/>CLEAR and the new number.</li> <li>Press STORE.<sup>(15)</sup></li> <li>To program another speed dial<br/>number, press NEXT or<br/>PREV, or SELECT and the<br/>desired speed dial number.<sup>(16)</sup></li> <li>Reneat steps 4 through 6 <sup>(17)</sup></li> </ul> | <ul> <li>desired program.</li> <li>(2) Running title: tells you which group the program belongs to.</li> <li>(3) Program title.</li> <li>(4) Provides a more detailed description of the program.</li> <li>(5) Shows you choices that you can assign.</li> <li>(6) Shows you the default (factory setting).</li> <li>(7) Shows you programming procedures step by step. <ul> <li>While programming, use the overlay.</li> <li>Before starting to program, enter the programming mode. (See "Entering the programming mode" on page 4-6.)</li> <li>(8) Enter the program address.</li> <li>(9) The display shows the program title. If your telephone has soft buttons, the lower line shows the functions that are currently assigned to them.</li> <li>(10) Press either Soft 3 (NEXT) shown on the display or the NEXT shown on the overlay.</li> </ul> </li> <li>(11) The message line advises you to enter a speed dial number.</li> <li>(12) If the telephone number has already been stored, the number is displayed.</li> <li>(13) Enter the telephone number that you want to store. Your entry is displayed as you enter the digits.</li> <li>(14) Pressing CLEAR erases the whole entry.</li> <li>(15) Your entry is now stored. The indicator lights red and confirmation tone lets you know that the storage is completed.</li> <li>(16) Select the best way for you to store another speed</li> </ul> |
|                                                                                                    | 8. Press END. (18)                                                                                                    | you to select the next higher / lower speed dial<br>number. You can also keep pressing them until the<br>desired one is displayed. If you press SELECT                                                                                                    |

# 4.1.4 Example of Programming

| Sample of Description                                                                                                    | Explanation                                                                                                    |
|----------------------------------------------------------------------------------------------------|----------------------------------------------------------------------------------------------------|
| <i>001</i> 4.2 Manager Programming                                                                                                    | and the desired speed dial number, the selected code is displayed.                                                                                                    |
| System Speed Dialing Number Set (contd.)                                                                                                    | (17) You can continue to program another entry.                                                                                                    |
| Conditions <sup>(19)</sup> • There is a maximum of 100 speed<br>dial numbers. Each speed dial<br>number has a maximum of 24 digits.<br>The valid characters are 0 through<br>9, * and # keys, FLASH, PAUSE.<br>SECRET and – (hyphen) buttons. | <ul> <li>(18) After you have stored all your entries, finish this program by pressing END. After pressing END you can go to any program address you desire. You can return to the Initial Message mode any time by pressing END.</li> <li>To go to the next lager program address, do not press END but press Soft 1 (SKP+) or VOLUME ∨.</li> </ul> |
| • • •                                                                                                    | To go to the next smaller program address, do not press <b>END</b> but press <b>SHIFT + Soft 1</b> (SKP-) or <b>VOLUME</b> $\wedge$ .                                                                                                    |
| • Feature References <sup>(20)</sup> Section 3, Features,                                                                                                    | (19) Tells you what you should notice or consider when<br>doing the programming.                                                                                                    |
| Special Features for KX-T7235<br>—System Speed Dialing<br>System Speed Dialing                                                                                                    | (20) Lists all of the features related to the<br>programming. These features are described in<br>Section 3.                                                                                                    |

### **Programming Structure**

| Program Address | Programming Group     | Description                                                          |
|-----------------|-----------------------|----------------------------------------------------------------------|
| [000] – [008]   | Manager Programming   | These programs may be accessed by the                                |
|                 |                       | system manager of the customer to meet                               |
|                 |                       | frequent changes requested by the customer.                          |
| [100] – [116]   | System Programming    | Entire system programming.                                           |
| [200] - [215]   | Timer Programming     | Flexible system timer setting.                                       |
| [300] – [333]   | TRS / ARS Programming | Assignment of Toll Restriction and ARS.                              |
| [400] – [416]   | CO Line Programming   | Setting of CO line and CO line Group values.                         |
| [500] – [508]   | COS Programming       | Setting of Class of Service (COS).                                   |
| [600] – [609]   | Extension Programming | Setting of extension values.                                         |
| [800] – [814]   | Resource Programming  | Assignment of customer-supplied peripherals connected to the system. |
| [990] – [992]   | Option Programming    | Used to answer the user's requirements or troubles, if needed.       |

# 4.2 Manager Programming

### Date and Time Set

### NOTICE

It is assumed that you have read Section 4.1 "General Programming Instructions." The use of the soft buttons is discussed in the section, therefore we will not make any reference to them in the following instructions. At any time the soft buttons can be used in place of the overlay keys.

| Description | Sets the current date and time.                                                                     |                                                                                                    |  |  |
|-------------|----------------------------------------------------------------------------------------------------|----------------------------------------------------------------------------------------------------|--|--|
| Selection   | <ul> <li>Yea</li> <li>Mo</li> <li>Day</li> <li>Day</li> <li>Hot</li> <li>Min</li> <li>AM</li> </ul> | Year: 00 through 99<br>Yonth: Jan. through Dec.<br>Yay: 1 through 31<br>Yay of the week: SUN / MON / TUE / WED / THU / FRI / SAT<br>Your: 1 through 12<br>Yinute: 00 through 59<br>YM / PM |  |  |
| Default     | • KX<br>• KX                                                                                        | -TD816 – '94 Jan. 1 SAT 12:00 AM<br>-TD1232 – '93 Jan. 1 FRI 12:00 AM                                                                                                    |  |  |
| Programming | 1.                                                                                                  | Enter 000.<br>Display: Day/Time Set                                                                                                    |  |  |
|             | 2.                                                                                                  | Press NEXT.<br>Display example: '93 Jan. 1 FRI                                                                                                    |  |  |
|             | 3.                                                                                                  | Enter the year.<br>To change the current entry, press CLEAR and the new year.                                                                                                    |  |  |
|             | <b>4.</b> <sup>•</sup>                                                                              | Press $\rightarrow$ .                                                                                                    |  |  |
|             | 5.                                                                                                  | Keep pressing SELECT until the desired month is displayed.                                                                                                    |  |  |
|             | 6.                                                                                                  | Press $\rightarrow$ .                                                                                                    |  |  |
|             | 7.                                                                                                  | Enter the day.<br>To change the current entry, press CLEAR and the new day.                                                                                                    |  |  |
|             | 8.                                                                                                  | Press $\rightarrow$ .                                                                                                    |  |  |
|             | 9.                                                                                                  | Keep pressing SELECT until the desired day of the week is displayed.                                                                                                    |  |  |

# 4.2

# **Manager Programming**

### Date and Time Set (contd.)

|                    | 10.              | Press STORE.                                                                                |
|--------------------|------------------|---------------------------------------------------------------------------------------------|
|                    | 11. <sup>-</sup> | Press NEXT.                                                                                 |
|                    |                  | Display example: 12:00 AM                                                                   |
|                    | 12.              | Enter the hour.                                                                             |
|                    |                  | To change the current entry, press CLEAR and the new hour.                                  |
|                    | 13.              | $\mathrm{Press} \rightarrow .$                                                              |
|                    | 14.              | Enter the <b>minute</b> .                                                                   |
|                    |                  | To change the current entry, press CLEAR and the new minutes.                               |
|                    | 15.              | Press $\rightarrow$ .                                                                       |
|                    | 16.              | Press SELECT for AM or PM.                                                                  |
|                    | 17.              | Press STORE.                                                                                |
|                    | 18.              | Press END.                                                                                  |
| Conditions         | • Af             | ter changing an entry, you can press <b>STORE</b> . You do not have                         |
|                    | • To             | go back to the previous field, press $\leftarrow$ at steps 4 through 9 and steps through 16 |
|                    | • If y           | you hear the alarm after pressing <b>STORE</b> , check that the date is                     |
|                    | • Th             | e clock starts immediately after the <b>STORE</b> button is pressed.                        |
|                    | • Yo             | u cannot leave the entry empty.                                                             |
| Feature References | Secti            | ion 3, Features,                                                                            |
|                    | Disp             | lay, Time and Date                                                                          |
System Speed Dialing Number Set

| Description | Used<br>are a<br>throu    | Used to program the System Speed Dial numbers. These numbers are available to all extension users. There are 100 numbers from 00 through 99.                                                                                                    |  |  |
|-------------|---------------------------|----------------------------------------------------------------------------------------------------|--|--|
| Selection   | • Sp<br>• Tel             | <ul> <li>Speed dial number: 00 through 99</li> <li>Telephone number: 24 digits (max.)</li> </ul>                                                                                                    |  |  |
| Default     | All s                     | All speed dial numbers – Not stored                                                                                                    |  |  |
| Programming | 1.                        | Enter 001.<br>Display: SPD Number Set                                                                                                    |  |  |
|             | 2.                        | Press NEXT.<br>Display: SPD Code?->                                                                                                    |  |  |
|             | 3.                        | Enter a speed dial number.<br>To enter speed dial number 00, you can also press NEXT.<br>Display example: 00: Not Stored                                                                                                    |  |  |
|             | 4.                        | Enter a <b>telephone number</b> .<br>To delete the current entry, press <b>CLEAR</b> .<br>To change the current entry, press <b>CLEAR</b> and the new number.                                                                                                    |  |  |
|             | 5.                        | Press STORE.                                                                                                    |  |  |
|             | 6.                        | To program another speed dial number, press <b>NEXT</b> or <b>PREV</b> , or <b>SELECT</b> and the desired speed dial number.                                                                                                    |  |  |
|             | 7.                        | Repeat steps 4 through 6.                                                                                                    |  |  |
|             | 8.                        | Press END.                                                                                                    |  |  |
| Conditions  | • Th<br>nur<br>thr<br>(hy | ere is a maximum of 100 speed dial numbers. Each speed dial<br>mber has a maximum of 24 digits. The valid characters are 0<br>rough 9, *, and # keys, FLASH, PAUSE, SECRET and –<br>yphen) buttons.<br>- To store the flash signal, press FLASH.<br>Note: The stored flash will be in effect only during an<br>established call. (Refer to Section 3 "External Feature<br>Access.")<br>- To store a hyphen, press the "-" button. |  |  |

System Speed Dialing Number Set (contd.)

- To store a pause, press **PAUSE**. (Refer to Section 3 "Pause Insertion, Automatic.")
- To store the feature number to convert pulse signals to DTMF signals, press the **\* #** keys.
  - (Refer to Section 3 "Pulse to Tone Conversion.")
- To prevent the display of all or part of the number, press SECRET before and after confidential parts of the number. The SECRET button must always be entered in a pair. Or your entry is not stored. (Refer to Section 3 "Secret Dialing.")
- If you are storing an external number, include the line access code (default=9, 81 through 88) before the number. When dialing, pause is automatically inserted after the code.
- If you are storing an account code, enter the account code before the line access code.

(Refer to Section 3 "Account Code Entry.")

- It is possible to store a number consisting of 25 digits or more by storing it in two speed dial numbers. A line access code should not be stored in the second speed dial number.
- To go to another speed dial number at steps 3 through 6, press **SELECT** and start with step 3.
- To display parts of the number which have scrolled off the display, press  $\rightarrow$  or  $\leftarrow$ .
- Program [002] "System Speed Dialing Name Set" is used to give names to speed dial numbers.

#### **Feature References**

#### Section 3, Features,

Special Features for KX-T7235 — System Speed Dialing System Speed Dialing

### System Speed Dialing Name Set

| Description        | Assigns names to the system speed dial numbers assigned in<br>program [001] "System Speed Dialing Number Set." The large<br>display telephone (KX-T7235) shows the stored name when<br>performing System Speed Dialing. |                                                                                                    |  |
|--------------------|----------------------------------------------------------------------------------------------------|----------------------------------------------------------------------------------------------------|--|
| Selection          | <ul> <li>Speed dial number: 00 through 99</li> <li>Name: 10 characters (max.)</li> </ul>                                                                                                    |                                                                                                    |  |
| Default            | All speed dial numbers – Not stored                                                                                                    |                                                                                                    |  |
| Programming        | 1.                                                                                                    | Enter <b>002</b> .                                                                                                    |  |
| •                  |                                                                                                    | Display: SPD Name Set                                                                                                    |  |
|                    | 2.                                                                                                    | Press NEXT.                                                                                                    |  |
|                    |                                                                                                    | Display: SPD Code?->                                                                                                    |  |
|                    | 3.                                                                                                    | Enter a speed dial number.                                                                                                    |  |
|                    |                                                                                                    | To enter speed dial number 00, you can also press NEXT.<br>Display example: 00: Not Stored                                                                                                    |  |
|                    | 4.                                                                                                    | Enter a name.<br>For entering characters, see Section 4.1.3 "Entering Characters."<br>To delete the current entry, press CLEAR.<br>To change the current entry, press CLEAR and the new name                                                                            |  |
|                    | 5.                                                                                                    | Press STORE.                                                                                                    |  |
|                    | 6.                                                                                                    | To program another speed dial number, press <b>NEXT</b> or <b>PREV</b> , or <b>SELECT</b> and the desired <b>speed dial number</b> .                                                                                                    |  |
|                    | 7.                                                                                                    | Repeat steps 4 through 6.                                                                                                    |  |
|                    | 8.                                                                                                    | Press END.                                                                                                    |  |
| Conditions         | <ul> <li>Sp</li> <li>Sp</li> <li>Th</li> <li>th</li> <li>th</li> <li>SE</li> </ul>                                                                                                    | eed dial numbers are programmed in program [001] "System<br>eed Dialing Number Set."<br>ere is a maximum of 100 names. Each name has a maximum of 10<br>aracters.<br>go to another speed dial number at steps 3 through 6, press<br><b>CLECT</b> and start with step 3. |  |
| Feature References | Section 3, Features,<br>Special Features for KX-T7235 — System Speed Dialing                                                                                                    |                                                                                                    |  |

)

### Extension Number Set

| Description | Assigns an extension number to each extension.                                                                                                    |  |  |
|-------------|----------------------------------------------------------------------------------------------------|--|--|
| Selection   | <ul> <li>Jack number: KX-TD816; 01 through 16 (-1 / -2)<br/>KX-TD1232; 01 through 64 (-1 / -2)<br/>(-1 = first part, -2 = second part)</li> <li>Extension Number: 2 through 4 digits</li> </ul>                                                                                                    |  |  |
| Default     | <ul> <li>KX-TD816: Jack 01-1 through 16-1 = 101 through 116;<br/>Jack 01-2 through 16-2 = 201 through 216</li> <li>KX-TD1232: Jack 01-1 through 64-1 = 101 through 164;<br/>Jack 01-2 through 64-2 = 201 through 264</li> </ul>                                                                                     |  |  |
| Programming | 1. Enter 003.<br>Display: EXT Number Set                                                                                                    |  |  |
|             | 2. Press NEXT.<br>Display: Jack NO?->                                                                                                    |  |  |
|             | <ul> <li>Enter a jack number.</li> <li>To enter jack number 01, you can also press NEXT.</li> <li>To select the second part (-2), press NEXT after entering a jack number.</li> <li>Display: #01-1:EXT101</li> </ul>                                                                                                |  |  |
|             | 4. Enter an extension number.                                                                                                    |  |  |
|             | <ol> <li>Press STORE.</li> </ol>                                                                                                    |  |  |
|             | 6. To program another jack, press NEXT or PREV, or SELECT and the desired jack number.                                                                                                    |  |  |
|             | 7. Repeat steps 4 through 6.                                                                                                    |  |  |
|             | 8. Press END.                                                                                                    |  |  |
| Conditions  | <ul> <li>There is a maximum of 32 extension numbers for KX-TD816, and 128 extension numbers for KX-TD1232. Each extension number can be two, three, or four digits, consisting of 0 through 9. The * and # key cannot be used.</li> <li>In the case of KX-TD1232, jack numbers 01 through 32 are for the</li> </ul> |  |  |
|             | Master System and 33 through 64 are for the Slave, if available.                                                                                                    |  |  |

.

### Extension Number Set (contd.)

|                    | <ul> <li>An extension number is invalid if the leading first or second digits disagree with the setting of the program [100] "Flexible Numbering, (01) - (16) 1st through 16th hundred extension blocks." If one digit is assigned as the leading digit, some extensions have two digits and some have three digits. If two digits are assigned, some have three digits and some have four digits.</li> <li>Two extension numbers can be assigned per jack. If XDP is disabled for the jack in program [600] "EXtra Device Port," the extension number of the second part (XX-2) is not available. (XX=jack number)</li> <li>For an explanation of jack numbering, see "Rotation of jack number" on page 4-7.</li> <li>Double entry or incompatible entry is invalid including the assignment of program [813] "Floating Number Assignment." Valid entry examples: 10 and 11; 10 and 110. Invalid entry examples: 10 and 106; 210 and 21.</li> <li>Program [004] "Extension Name Set" is used to give names to</li> </ul> |
|--------------------|----------------------------------------------------------------------------------------------------|
| Feature References | extension numbers.<br>Section 3, Features,<br>Display, Call Information<br>EXtra Device Port (XDP)<br>Flexible Numbering<br>Intercom Calling                                                                                                    |
|                    | Special Features for KX-T7235 — Extension Dialing                                                                                                    |

)

### Extension Name Set

| Description | Assigns names to the extension numbers programmed in program [003] "Extension Number Set."                                                                                                    |                                                                                                    |  |
|-------------|----------------------------------------------------------------------------------------------------|----------------------------------------------------------------------------------------------------|--|
| Selection   | • Jac<br>• Na                                                                                                    | k number: KX-TD816; 01 through 16 (-1 / -2)<br>KX-TD1232; 01 through 64 (-1 / -2)<br>(-1 = first part, -2 = second part)<br>me: 10 characters (max.)                                                                 |  |
| Default     | All jacks – Not stored                                                                                                    |                                                                                                    |  |
| Programming | 1.                                                                                                    | Enter 004.<br>Display: EXT Name Set                                                                                                    |  |
|             | 2.                                                                                                    | Press NEXT.<br>Display: Jack NO?->                                                                                                    |  |
|             | 3.                                                                                                    | Enter a <b>jack number</b> .<br>To enter jack number 01, you can also press <b>NEXT</b> .<br>To select the second part (-2), press <b>NEXT</b> after entering a jack<br>number.<br>Display: #01-1:Not Stored         |  |
|             | <b>4.</b>                                                                                                    | Enter a <b>name</b> .<br>For entering characters, see Section 4.1.3 "Entering Characters."<br>To delete the current entry, press <b>CLEAR</b> .<br>To change the current entry, press <b>CLEAR</b> and the new name. |  |
|             | 5.                                                                                                    | Press STORE.                                                                                                    |  |
|             | 6.                                                                                                    | To program another jack, press <b>NEXT</b> or <b>PREV</b> , or <b>SELECT</b> and the desired <b>jack number</b> .                                                                                                    |  |
|             | 7.                                                                                                    | Repeat steps 4 through 6.                                                                                                    |  |
|             | 8.                                                                                                    | Press END.                                                                                                    |  |
| Conditions  | <ul> <li>There is a maximum of 32 names for KX-TD816, and 128 names for KX-TD1232. Each name has a maximum of 10 characters.</li> <li>Program [003] "Extension Number Set" is used to assign extension numbers.</li> </ul> |                                                                                                    |  |

### Extension Name Set (contd.)

- In the case of KX-TD1232, jack numbers 01 through 32 are for the Master System and 33 through 64 are for the Slave, if available.
- For an explanation of jack numbering, see "Rotation of jack number" on page 4-7.

#### **Feature References**

#### Section 3, Features,

Display, Call Information Intercom Calling Special Features for KX-T7235 — Extension Dialing 4.2

Manager Programming

#### Flexible CO Button Assignment

#### Description

Used to determine the use of the flexible CO buttons on proprietary telephones from a centralized telephone.

#### Selection

- Jack number: KX-TD816; 01 through 16 KX-TD1232; 01 through 64
- Button Code (plus parameter, if required):

| Button Code             | Parameter                                |
|-------------------------|------------------------------------------|
| 0 (Single-CO)           | KX-TD816: 01 through 08 (CO line number) |
|                         | KX-TD1232:01 through 24 (CO line number) |
| 1 (DSS)                 | 2 through 4 digits (Extension number)    |
| 2 (One-Touch)           | 16 digits max. (Telephone number)        |
| 3 (Message Waiting)     | None                                     |
| 4 (FWD/DND)             | None                                     |
| 5 (Save)                | None                                     |
| 6 (Account)             | None                                     |
| 7 (Conference)          | None                                     |
| 8 (Voice Mail Transfer) | 2 through 4 digits (Extension number)    |
| * (Loop-CO)             | None                                     |
| # (Group-CO)            | 1 through 8 (CO line group number)       |
| CO (ringer frequency)   | 1 through 8 (ring tone type number)      |

Default

• KX-TD816

All jacks – CO buttons 1 through 8 = Single-CO 01 through 08; Ring tone type 2

• KX-TD1232 All jacks – CO buttons 1 through 24 = Single-CO 01 through 24; Ring tone type 2

Programming

#### 1. Enter 005.

Display: Flexible Key Asn

#### 2. Press NEXT.

Display: Jack NO?->

#### 3. Enter a jack number.

To enter jack number 01, you can also press NEXT.

Display: PT-PGM Mode

### Flexible CO Button Assignment (contd.)

|                    | 4.                                                                                                    | Press a <b>CO button</b> to be changed.<br>The display shows the contents pre-assigned to the button. |
|--------------------|----------------------------------------------------------------------------------------------------|----------------------------------------------------------------------------------------------------|
|                    |                                                                                                    | Display example: CO-01                                                                                |
|                    | 5.                                                                                                    | Enter a button code (plus parameter, if required).                                                    |
|                    |                                                                                                    | To change the parameter, press CLEAR and the new parameter.                                           |
|                    | 6.                                                                                                    | Press STORE.                                                                                          |
|                    | 7.                                                                                                    | • To program another CO button of the same jack, repeat steps 4 through 6.                            |
|                    |                                                                                                    | • To program another jack, press <b>SELECT</b> and repeat steps 3 through 6.                          |
|                    | 8.                                                                                                    | Press END.                                                                                            |
| Canceling          | 1.                                                                                                    | Perform the same procedures as steps 1 through 4 above.                                               |
|                    | 2.                                                                                                    | Enter 2.                                                                                              |
|                    | 3.                                                                                                    | Press STORE.                                                                                          |
|                    | 4.                                                                                                    | Press END.                                                                                            |
| Conditions         | <ul> <li>A centralized telephone is a telephone connected to jack 01 or a jack programmed as a manager extension in program [006] "Operator / Manager Extension Assignment."</li> <li>There is a maximum of 16 proprietary telephones for KX-TD816, and 64 proprietary telephones for KX-TD1232.</li> <li>In the case of KX-TD1232, jack numbers 01 through 32 are for the Master System and 33 through 64 are for the Slave, if available. Jack numbers in the out-of-service system are unacceptable.</li> <li>The number of the CO buttons available depends on the telephone type. (Refer to Section 3 "Buttons on Proprietary Telephones.") To program 24 CO buttons, use the proprietary telephone, KX-T7230.</li> <li>If you press the same CO button from eight types of ring tone. When you enter the tone type number (1 through 8), you will hear the selected tone type until STORE is pressed. This selection is possible only for the CO buttons that have been assigned to Single-CO, Group-CO, or Loop-CO.</li> </ul> |                                                                                                    |
| Feature References | Secti<br>Butto                                                                                                    | on 3, Features,<br>Dr., Flexible Buttons on Proprietary Telephones                                    |

**Operator / Manager Extension Assignment** 

| Description        | Assigns the jack number for a manager and/or operators. The manager extension can perform System Programming. Operator 1 has the ability to perform operator services.                                                                                                    |                                                                                                    |  |
|--------------------|----------------------------------------------------------------------------------------------------|----------------------------------------------------------------------------------------------------|--|
| Selection          | <ul> <li>OPE-1 (operator 1) / OPE-2 (operator 2) / MNGER (manager)</li> <li>Jack number: KX-TD816; 01 through 16<br/>KX-TD1232; 01 through 64</li> </ul>                                                                                                    |                                                                                                    |  |
| Default            | Operator 1 – Jack 01;<br>Operator 2 and Manager – Not stored                                                                                                    |                                                                                                    |  |
| Programming        | 1.                                                                                                    | Enter 006.<br>Display: Operator/Manager                                                                                                    |  |
|                    | 2.                                                                                                    | Press NEXT to program operator 1.<br>Display: OPE-1:Jack01<br>To program another item, you can also keep pressing NEXT or PREV<br>until the desired one is displayed. |  |
|                    | 3.                                                                                                    | Enter a <b>jack number</b> .<br>To delete the current entry, press <b>CLEAR</b> .<br>To change the current entry, press <b>CLEAR</b> and the new jack number.         |  |
|                    | 4.                                                                                                    | Press STORE.                                                                                                    |  |
|                    | 5.                                                                                                    | To program another item, press NEXT or PREV.                                                                                                    |  |
|                    | 6.                                                                                                    | Repeat steps 3 through 5.                                                                                                    |  |
|                    | 7.                                                                                                    | Press END.                                                                                                    |  |
| Conditions         | <ul> <li>Up to two operators and a manager can be programmed.</li> <li>In the case of KX-TD1232, jack numbers 01 through 32 are for the Master System and 33 through 64 are for the Slave, if available.</li> <li>The manager cannot be assigned the jack number of the DSS Console Port set in program [007] "DSS Console Port and Paired Telephone Assignment."</li> <li>If the assigned jack is in eXtra Device Port mode, the proprietary telephone jack is treated as the manager / operator extension.</li> <li>If there is no operator or manager, press CLEAR at step 3.</li> </ul> |                                                                                                    |  |
| Feature References | <b>Sect</b><br>Man                                                                                                    | ion 3, Features,<br>ager Extension Operator                                                                                                    |  |

DSS Console Port and Paired Telephone Assignment

| Description | Assigns the jack numbers for the DSS Console and the paired extension.                                              |  |  |
|-------------|----------------------------------------------------------------------------------------------------|--|--|
| Selection   | • DSS Console number: KX-TD816; 1 through 4<br>KX-TD1232; 1 through 4 (for Master),                                 |  |  |
|             | • Jack number for DSS Console                                                                                       |  |  |
|             | KX-TD816: 02 through 16                                                                                             |  |  |
|             | KX-TD1232; 02 through 32 (for Master),<br>33 through 64 (for Slave)                                                 |  |  |
|             | • Jack number for paired extension:                                                                                 |  |  |
|             | KX-TD816; <b>01 through 16</b><br>KX-TD1232; <b>01 through 32</b> (for Master),<br><b>33 through 64</b> (for Slave) |  |  |
| Default     | All DSS Consoles – Not stored                                                                                       |  |  |
| Programming | 1. Enter 007.                                                                                                    |  |  |
| 0 0         | Display: DSS Console Asn                                                                                            |  |  |
|             | 2. Press NEXT.                                                                                                    |  |  |
|             | Display: DSS NO?->                                                                                                  |  |  |
|             | 3. Enter a DSS Console number.                                                                                      |  |  |
|             | To enter DSS Console number 1, you can also press NEXT.                                                             |  |  |
|             | Display example: DSS-1:# P:#                                                                                        |  |  |
|             | 4. Enter a jack number for the console.                                                                             |  |  |
|             | To delete the current entry, press <b>CLEAR</b> .                                                                   |  |  |
|             | To change the current entry, press CLEAR and the new jack number.                                                   |  |  |
|             | 5. Press $\rightarrow$ .                                                                                            |  |  |
|             | 6. Enter a jack number for the paired extension.                                                                    |  |  |
|             | To change the current entry, press CLEAR and the new jack number.                                                   |  |  |
|             | Display example: DSS-1:#02 P:#03                                                                                    |  |  |
|             | 7. Press STORE.                                                                                                    |  |  |
|             | 8. To program another DSS Console, press NEXT or PREV, or SELECT and the desired DSS Console number.                |  |  |

DSS Console Port and Paired Telephone Assignment (contd.)

|                    | 9.                                                                                                    | Repeat steps 4 through 8.                                                                                                    |
|--------------------|----------------------------------------------------------------------------------------------------|----------------------------------------------------------------------------------------------------|
|                    | 10.                                                                                                    | Press END.                                                                                                    |
| Conditions         | <ul> <li>The por</li> <li>The Con Con pro</li> <li>For num</li> <li>For num</li> <li>So DS num</li> <li>The be of</li> <li>Mu jacl</li> <li>Mu tele</li> <li>A I num Ext</li> <li>If a tele Nig ope</li> </ul> | e eXtra Device Port feature must be assigned "Disable" for DSS<br>ts.<br>ere is a maximum of four DSS Consoles per system. System<br>inection permits eight DSS Consoles for KX-TD1232 . Each DSS<br>asole must be assigned to a DSS Console jack and paired with a<br>prietary telephone jack in the same system.<br>KX-TD816, DSS Consoles 1 through 4 must be assigned to a jack<br>inber between 02 and 16.<br>KX-TD1232, DSS Consoles 1 through 4 must be assigned to a jack<br>inber between 02 and 32 and DSS Consoles 5 through 8 must be<br>igned to a jack number between 33 and 64, if available.<br>S Consoles in the out-of-service system are unassignable. Jack<br>inbers in the out-of-service system are unacceptable.<br>e jack number for the Console and that for the paired extension must<br>entered together.<br>Itiple DSS Consoles cannot be assigned to the same DSS Console<br>K.<br>DSS Console jack cannot be assigned the jack 01 and the jack<br>inber of Manager set in program [006] "Operator / Manager<br>ension Assignment."<br>Il incoming CO calls are set to ring at the operator extension<br>phone in program [407]-[408] "DIL 1:1 Extension — Day /<br>tht," assigning the DSS Consoles to the operator extension makes the<br>erator's job much easier. |
| Feature References | Secti<br>DSS                                                                                                    | on 3, Features,<br>Console (KX-T7240 / KX-T7040)                                                                                                    |

### Absent Messages

| Description        | Used to program the absent messages. An absent message, if set by<br>the station user, is displayed on the calling extension's telephone to<br>show the reason for the user's absence.                                                                                                    |                                                                                                    |                                                                                                    |  |
|--------------------|----------------------------------------------------------------------------------------------------|----------------------------------------------------------------------------------------------------|----------------------------------------------------------------------------------------------------|--|
| Selection          | <ul> <li>Message number: 1 through 9</li> <li>Message: 16 characters (max.)</li> </ul>                                                                                                    |                                                                                                    | gh 9<br>max.)                                                                                               |  |
| Default            | 1: Will Return Soon5: Out2: Gone Home6: In a3: At Ext %%%7 through4: Back at %%:%%7                                                                                                    |                                                                                                    | <ul><li>5: Out Until %%/%%</li><li>6: In a Meeting</li><li>7 through 9: Blank (not stored)</li></ul>        |  |
| Programming        | 1.                                                                                                    | <b>Enter 008.</b><br>Display: Message                                                                        | e Asn                                                                                                    |  |
|                    | 2.                                                                                                    | Press NEXT.<br>Display: MSG NOT                                                                              | 2->                                                                                                    |  |
|                    | 3.                                                                                                    | Enter a message num<br>To enter message numb<br>Display examples                                             | <b>ber.</b><br>Der 1, you can also press NEXT.<br>: MSG1:Will Return                                        |  |
|                    | 4.                                                                                                    | Enter the <b>message</b> .<br>For entering characters<br>To delete the current en<br>To change the current e | , see Section 4.1.3 "Entering Characters."<br>htry, press CLEAR.<br>entry, press CLEAR and the new message. |  |
|                    | 5.                                                                                                    | Press STORE.                                                                                                 |                                                                                                    |  |
|                    | 6.                                                                                                    | To program another m<br>SELECT and the desi                                                                  | essage, press NEXT or PREV, or red message number.                                                          |  |
|                    | 7.                                                                                                    | Repeat steps 4 through 6.                                                                                    |                                                                                                    |  |
|                    | 8.                                                                                                    | Press END.                                                                                                   |                                                                                                    |  |
| Conditions         | <ul> <li>There is a maximum of nine messages. Messages 1 through 6 are programmed at the factory but can be changed. Each message has a maximum of 16 characters.</li> <li>You can enter a maximum of seven "%" characters per message which can be programmed at each user's station. The station user can enter 0 through 9, * and # for the % characters. If the user enters digits less than the number of "%" characters, it is recommended to fill the remaining "%" characters with "#" or "*."</li> <li>If there are 4-digit extension numbers available in your system, add one "%" to Message 3.</li> <li>To display parts of the message which have scrolled off the display, press → or ←.</li> </ul> |                                                                                                    |                                                                                                    |  |
| Feature References | Section 3, Features,<br>Absent Message Capability                                                                                                    |                                                                                                    |                                                                                                    |  |

# 4.3<sup>-</sup> System Programming

Ì

# Flexible Numbering

| Description | Assigns the leading digits of extension numbers and feature numbers for system features. |                                                                                                    |  |  |
|-------------|------------------------------------------------------------------------------------------|----------------------------------------------------------------------------------------------------|--|--|
| Selection   | <ul><li>Selection r</li><li>Feature nu</li></ul>                                         | <ul> <li>number: 01 through 53 (See "Feature Number List" on page 4-31 for the corresponding features.)</li> <li>mber: 1 or 2 digits (for selection numbers 01 through 16);</li> <li>1 through 3 digits (for selection numbers 17 through 53)</li> </ul> |  |  |
| Default     | See "Feature                                                                             | See "Feature Number List" on page 4-31.                                                                                                    |  |  |
| Programming | 1. Enter Dis                                                                             | <b>00.</b><br>play: FLX Numbering                                                                                                    |  |  |
|             | 2. Press I<br>Dis                                                                        | <b>NEXT.</b><br>play: Select NO?->                                                                                                    |  |  |
|             | 3. Enter a<br>To e<br>Dis                                                                | selection number.<br>Inter selection number 01, you can also press NEXT.<br>play example: 01. 1-EXT BL:1                                                                                                    |  |  |
|             | 4. Enter t<br>To d<br>To c                                                               | he <b>feature number</b> .<br>elete the feature number, press <b>CLEAR</b> .<br>nange the current entry, press <b>CLEAR</b> and the new number.                                                                                                    |  |  |
|             | 5. Press S                                                                               | TORE.                                                                                                    |  |  |
|             | 6. To pro<br>SELE                                                                        | gram another selection, press <b>NEXT</b> or <b>PREV</b> , or CT and the desired selection number.                                                                                                    |  |  |
|             | 7. Repeat                                                                                | steps 4 through 6.                                                                                                    |  |  |
|             | 8. Press I                                                                               | IND.                                                                                                    |  |  |
|             | To remove all th (01) through (16                                                        | e feature numbers except selection numbers<br>) 1st through 16th extension blocks;                                                                                                    |  |  |
|             | 1. Enter 1                                                                               | 00.                                                                                                    |  |  |
|             | 2. Press N                                                                               | IEXT.                                                                                                    |  |  |

### Flexible Numbering (contd.)

|                    | 3.                                                                                                    | Enter <b>00</b> .                                                                                                    |
|--------------------|----------------------------------------------------------------------------------------------------|----------------------------------------------------------------------------------------------------|
|                    |                                                                                                    | Display: All Feature CLR?                                                                                                    |
|                    | 4.                                                                                                    | Press STORE.                                                                                                    |
|                    | 5.                                                                                                    | Press END.                                                                                                    |
| Conditions         | <ul> <li>The KX</li> <li>Eace Assible</li> <li>Assification</li> <li>Assification</li> <li>Eace thr</li> <li>If :</li> <li>can</li> <li>Do example</li> <li>can</li> <li>Do example</li> <li>for a construction</li> <li>If y ope</li> <li>You (16)</li> <li>To the Nu</li> </ul> | ere is a maximum of 16 extension blocks, and 36 feature numbers for<br>C-TD816 and 37 feature numbers for KX-TD1232.<br>th extension block has one or two digits, consisting of <b>0 through 9</b> .<br>Sign the leading digits for extension numbers of the respective<br>cks.<br>Signment of extension blocks defines the limits for programs [003]<br>(tension Number Set" and [813] "Floating Number Assignment."<br>ch feature number has one through three digits, consisting of <b>0</b><br><b>rough 9</b> , <b>*</b> , and <b>#</b> .<br><b>*</b> or <b>#</b> is included in a feature number, dial pulse telephone users<br>inot access the feature.<br>uble entry and incompatible combinations are invalid. Valid entry<br>imple: 30 and 31, 210 and 211. Invalid entry example: 5 and 5, 30<br>1 301.<br>You delete a feature number, the feature cannot be used by dialing<br>eration.<br>u can remove all the feature numbers except selections (01) through<br>(0).<br>clear an extension block (01) through (16), it is required to change<br>corresponding numbers assigned in program [003] "Extension<br>mber Set" and program [813] "Floating Number Assignment." |
| Feature References | Secti                                                                                                    | on 3, Features,                                                                                                    |
|                    | Flexi                                                                                                    | ble Numbering                                                                                                    |
|                    |                                                                                                    |                                                                                                    |

4.3

# **System Programming**

### Flexible Numbering (contd.)

#### **Feature Number List**

| Number  | Feature                                       | Default    |
|---------|-----------------------------------------------|------------|
| 01      | 1st hundred extension block                   | 1          |
| 02      | 2nd hundred extension block                   | 2          |
| 03 - 16 | 3rd through 16th hundred extension block      | None       |
| 17      | Operator call                                 | 0          |
| 18      | Automatic line access / ARS                   | 9          |
| 19      | CO line group line access                     | 8          |
| 20      | System speed dialing                          | *          |
| 21      | Station speed dialing                         | 3*         |
| 22      | Station speed dialing programming             | 30         |
| 23      | Doorphone call                                | 31         |
| 24      | Paging – external                             | 32         |
| 25      | Paging – external answer / TAFAS answer       | 42         |
| 26      | Paging – group                                | 33         |
| 27      | Paging – group answer                         | 43         |
| 28      | Call pickup, CO line                          | 4 <b>*</b> |
| 29      | Call pickup, group                            | 40         |
| 30      | Call pickup, directed                         | 41         |
| 31      | Call hold                                     | 50         |
| 32      | Call hold retrieve – intercom                 | 51         |
| 33      | Call hold retrieve - CO line                  | 53         |
| 34      | Last number redial                            | #          |
| 35      | Call park / call park retrieve                | 52         |
| 36      | Account code entry                            | 49         |
| 37      | Door opener                                   | 55         |
| 38      | External feature access                       | 6          |
| 39      | Station feature clear                         | 790        |
| 40      | Message waiting set / cancel / callback       | 70         |
| 41*     | Outgoing message recording / playing          | 36         |
| 42      | Call forwarding / do not disturb set / cancel | 710        |
| 43      | Call pickup deny set / cancel                 | 720        |
| 44      | Data line security set / cancel               | 730        |
| 45      | Call waiting set / cancel                     | 731        |
| 46      | Executive busy override deny set / cancel     | 733        |
| 47      | Pickup dialing program set / cancel           | 74         |
| 48      | Absent message set / cancel                   | 750        |
| 49      | Timed reminder set / cancel / confirm         | 76         |
| 50      | Electronic station lockout set / cancel       |            |
| 51      | Night service mode set / cancel               | 78         |
| 52      | Parallel telephone mode set / cancel          | 39         |
| 53      | Background music – external on / off          | 35         |
| L       |                                               |            |

### Day / Night Service Switching Mode

| Description        | This program is used to determine if night mode is automatic or manual.                                                                                                    |                                                                |
|--------------------|----------------------------------------------------------------------------------------------------|----------------------------------------------------------------|
| Selection          | Man                                                                                                    | ual / Auto (automatic)                                         |
| Default            | Manual                                                                                                    |                                                                |
| Programming        | <ol> <li>Enter 101.</li> <li>Display: Day/Night Mode</li> </ol>                                                                                                    |                                                                |
|                    | 2.                                                                                                    | Press NEXT.<br>Display example: D/N Mode:Manual                |
|                    | 3.                                                                                                    | Keep pressing SELECT until the desired selection is displayed. |
|                    | 4. Press STORE.                                                                                                    |                                                                |
|                    | 5.                                                                                                    | Press END.                                                     |
| Conditions         | <ul> <li>If automatic switching is assigned, day / night mode is switched at the time programed in [102] "Day / Night Service Starting Time."</li> <li>If manual switching is assigned, operator 1 can switch the day / night mode at any time.</li> </ul> |                                                                |
| Feature References | Section 3, Features,<br>Night Service                                                                                                    |                                                                |

4.3

)

Day / Night Service Starting Time

| Description | Sets the starting time on a day of the week basis, when automatic day / night switching is programmed in program [101] "Day / Night Service Switching Mode."                                                                                                    |                                                                                                    |
|-------------|----------------------------------------------------------------------------------------------------|----------------------------------------------------------------------------------------------------|
| Selection   | <ul> <li>Day of the week selection number:<br/>1 (Sunday) / 2 (Monday) / 3 (Tuesday) / 4 (Wednesday) /<br/>5 (Thursday) / 6 (Friday) / 7 (Saturday) / * (every day of the<br/>week)</li> <li>Hour: 1 through 12 / Disable (no switching)</li> <li>Minute: 0 through 59</li> <li>AM / PM</li> </ul> |                                                                                                    |
| Default     | Eve                                                                                                    | ry day of the week – Day – 9:00 AM / Night – 5:00 PM                                                                                                    |
| Programming | 1.                                                                                                    | Enter 102.<br>Display: Day/Night Time                                                                                                    |
|             | 2.                                                                                                    | Press NEXT.<br>Display: Day of Week?->                                                                                                    |
|             | 3.                                                                                                    | Enter the day of the week selection number.<br>To select Sunday, you can also press NEXT.<br>Display example: Sun-Day: 9:00 AM<br>To select night mode, press NEXT.<br>Display example: Sun-Nig: 5:00 PM                                                                                                    |
|             | 4.                                                                                                    | <ul> <li>Enter the hour.</li> <li>To set no switching, keep pressing SELECT until "Disable" is displayed and go to step 9.</li> <li>If SELECT is pressed, the display shows the previous entry. If the previous setting was "Disable," press SELECT to enter the starting time.</li> <li>To change the current entry, press CLEAR and the new time.</li> </ul> |
|             | 5.                                                                                                    | Press $\rightarrow$ .                                                                                                    |
|             | 6.                                                                                                    | Enter the minute.<br>To change the current entry, press CLEAR and the new minutes.                                                                                                    |
|             | 7.                                                                                                    | Press $\rightarrow$ .                                                                                                    |

1.13

#### Day / Night Service Starting Time (contd.)

- 8. Press SELECT for AM or PM.
- 9. Press STORE.
- 10. To program another day / night mode or day of the week, press NEXT or PREV, or SELECT and the day of the week selection number.
- 11. Repeat steps 4 through 10.
- 12. Press END.

**Conditions** 

- To select the desired day, you may keep pressing NEXT at step 3. To assign every day of the week to one selection, press the \* key at step 3. In this case, the display shows the contents programmed for Sunday.
  - If day / night switching is unwanted, select "Disable " at step 4.
  - You cannot leave the entry empty.

Feature References

Section 3, Features, Night Service

Automatic Access CO Line Group Assignment

| Description        | Assigns the sequence in which CO line groups will be accessed<br>when in Automatic Line Access mode. When a user dials the<br>feature number for automatic line access (default=9) or presses the<br>L-CO button, an idle line is hunted in the programmed CO line<br>group order. |                                                                                                    |
|--------------------|----------------------------------------------------------------------------------------------------|----------------------------------------------------------------------------------------------------|
| Selection          | COI                                                                                                    | ine group number: 1 through 8,<br>eight entries (max.) in desired order                                                                                                    |
| Default            | 1234                                                                                                    | 15678                                                                                                    |
| Programming        | 1.                                                                                                    | Enter 103.<br>Display: Local Access                                                                                                    |
|                    | 2.                                                                                                    | Press NEXT.<br>Display example: Access:12345678                                                                                                    |
|                    | <ul> <li>Enter the CO line group numbers in priority from top to bottom.</li> <li>To delete the current entry, press CLEAR.</li> <li>To change the current entry, press CLEAR and the new order.</li> </ul>                                                                        |                                                                                                    |
|                    | 4. Press STORE.                                                                                                    |                                                                                                    |
|                    | 5.                                                                                                    | Press END.                                                                                                    |
| Conditions         | <ul> <li>The gro</li> <li>Au Sel</li> </ul>                                                                                                    | ere is a maximum of eight CO line groups. Up to eight CO line<br>oup numbers can be entered.<br>tomatic Line Access feature works only if Automatic Route<br>ection mode is turned off in program [312] "ARS Mode." |
| Feature References | Secti<br>Line<br>Line                                                                                                    | on 3, Features,Access, AutomaticLine Preference - OutgoingAccess, Direct                                                                                                    |

Account Codes

| Description        | Assigns the account codes for Account Code Entry, Verified – All<br>Calls and Verified – Toll Restriction Override modes. If Verified –<br>All Calls is assigned in program [508] "Account Code Entry<br>Mode," an account code is required to make a CO call. If Verified<br>– Toll Restriction Override is assigned, an account code is only<br>required for a toll call and overrides toll restriction. |                                                                                                    |
|--------------------|----------------------------------------------------------------------------------------------------|----------------------------------------------------------------------------------------------------|
| Selection          | <ul> <li>Location number: 01 through 20</li> <li>Account code: 10 digits (max.)</li> </ul>                                                                                                    |                                                                                                    |
| Default            | All locations – Not stored                                                                                                    |                                                                                                    |
| Programming        | 1. Enter 105.<br>Display: Account Code                                                                                                    |                                                                                                    |
|                    | 2.                                                                                                    | Press NEXT.                                                                                                    |
|                    |                                                                                                    | Display: Location NO?->                                                                                                    |
|                    | 3.                                                                                                    | Enter a location number.                                                                                                    |
|                    |                                                                                                    | To enter location number 01, you can also press <b>NEXT</b> .                                                                                                    |
|                    |                                                                                                    | Display example: 01:Not Stored                                                                                                    |
|                    | 4.                                                                                                    | Enter an <b>account code</b> .<br>To delete the current entry, press <b>CLEAR</b> .<br>To change the current entry, press <b>CLEAR</b> and the new account code.                                                                                                    |
|                    | 5.                                                                                                    | Press STORE.                                                                                                    |
|                    | 6.                                                                                                    | To program another location, press <b>NEXT</b> or <b>PREV</b> , or <b>SELECT</b> and the desired <b>location number</b> .                                                                                                    |
|                    | 7.                                                                                                    | Repeat steps 4 through 6.                                                                                                    |
|                    | 8.                                                                                                    | Press END.                                                                                                    |
| Conditions         | <ul> <li>The max</li> <li>Prog Acc</li> <li>Acc as "</li> </ul>                                                                                                    | re is a maximum of 20 verifiable account codes. Each code has a timum of 10 digits, consisting of <b>0 through 9</b> .<br>gram [508] "Account Code Entry Mode" is used to select the ount Code Entry mode.<br>ount codes having "99" in any part or ending with "9" are invalid, 99" is used as a delimiter when entering an account code. |
| Feature References | Sectio<br>Accou<br>Toll R                                                                                                    | on 3, Features,<br>ant Code Entry<br>estriction Override by Account Code Entry                                                                                                    |

4.3

3

)

### Station Hunting Type

| Description        | Used to enable or disable hunting and set the Station Hunting type<br>for each extension group. There are four Station Hunting types<br>available: Circular, Termination, Voice Mail (VM), and Automated<br>Attendant (AA). If circular hunting is assigned for a group, all the<br>extensions in the group are hunted until an idle one is found. If<br>termination hunting is assigned, hunting stops at the extension<br>which has the largest jack number in the group. If VM hunting is<br>assigned, all the VM ports of an extension group are hunted until<br>an idle one is found to permit Voice Mail Service. If AA hunting is<br>assigned, all the AA ports of an extension group are hunted until an<br>idle one is found to permit AA Service. |
|--------------------|----------------------------------------------------------------------------------------------------|
| Selection          | <ul> <li>Extension group number: 1 through 8, * (*=all extension groups)</li> <li>Disable (no hunting) / Terminate (termination) / Circular / VM (voice mail) / AA (automated attendant)</li> </ul>                                                                                                    |
| Default            | All extension groups – Disable                                                                                                    |
| Programming        | 1. Enter 106.<br>Display: Call Hunting                                                                                                    |
|                    | 2. Press NEXT.<br>Display: EXT GRP NO?->                                                                                                    |
|                    | 3. Enter an extension group number.<br>To enter extension group number 1, you can also press NEXT.                                                                                                    |
|                    | Display example: Groupl: Disable                                                                                                    |
|                    | <ol> <li>Keep pressing SELECT until the desired selection is<br/>displayed.</li> </ol>                                                                                                    |
|                    | 5. Press STORE.                                                                                                    |
| •                  | 6. To program another extension group, press NEXT or PREV, or SELECT and the desired extension group number.                                                                                                    |
|                    | 7. Repeat steps 4 through 6.                                                                                                    |
|                    | 8. Press END.                                                                                                    |
| Conditions         | <ul> <li>Program [602] "Extension Group Assignment" is used to assign the extension group members.</li> <li>The system supports a maximum of eight jacks (16 jacks during System Connection for KX-TD1232) for connection to a Voice Processing System as VM or AA ports.</li> </ul>                                                                                                    |
| Feature References | Section 3, Features,<br>Station Hunting Voice Mail Integration                                                                                                    |

### System Password

| Description        | Assi<br>mod                                                                                                    | Assigns the password required for entering System Programming mode and for maintenance from a personal computer.                                                                            |  |
|--------------------|----------------------------------------------------------------------------------------------------|----------------------------------------------------------------------------------------------------|--|
| Selection          | Password: 4 through 7 digits                                                                                                    |                                                                                                    |  |
| Default            | 1234                                                                                                    | 4                                                                                                    |  |
| Programming        | <ol> <li>Enter 107.</li> <li>Display: System Password</li> </ol>                                                                 |                                                                                                    |  |
|                    | 2.                                                                                                    | Press NEXT.<br>Display: Password:1234                                                                                                    |  |
|                    | 3.                                                                                                    | Enter a password.<br>To change the current entry, press CLEAR and the new password.                                                                                                    |  |
|                    | 4.                                                                                                    | Press STORE.                                                                                                    |  |
|                    | 5.                                                                                                    | Press END.                                                                                                    |  |
| Conditions         | • Th<br>are<br>• If<br>• Ye                                                                                                    | the password can be from four to seven digits long. The valid numbers<br>e from 0 through 9.<br>less than four digits are entered, they are not stored.<br>bu cannot leave the entry empty. |  |
| Feature References | Section 3, Features,<br>System Programming and Diagnosis with Personal Computer<br>System Programming with Proprietary Telephone |                                                                                                    |  |

)

# **One-Touch Transfer by DSS Button**

| Description        | Enables or disables the function of automatically holding the CO call when a DSS button on the DSS Console or proprietary telephone is pressed.                                                                                                    |
|--------------------|----------------------------------------------------------------------------------------------------|
| Selection          | Enable / Disable                                                                                                    |
| <b>Default</b> T   |                                                                                                    |
| Programming        | 1. Enter 108. systemetric de la constant de la constant de la cons |
|                    | 2. Press NEXT.                                                                                                    |
|                    | Display example: Auto HLD:Enable                                                                                                    |
|                    | 3. Keep pressing SELECT until the desired selection is displayed.                                                                                                    |
|                    | 4. Press STORE.                                                                                                    |
|                    | 5. Press END.                                                                                                    |
| Conditions         | This assignment applies to all DSS buttons on all DSS Consoles and on all proprietary telephones in the system.                                                                                                    |
| Feature References | Section 3, Features,<br>One-Touch Transfer by DSS Button                                                                                                    |

### Expansion Unit Type

| Description | Assigns the type of expansion units to be used in the system.<br>This allows the system to identify the unit in each expansion unit<br>location.                                                                                                    |
|-------------|----------------------------------------------------------------------------------------------------|
| Selection   | <ul> <li>KX-TD816</li> <li>Areas 1; 2 = C1;E1 / E1;C1<br/>(C1: 4-CO Line Unit, E1: 8-Station Line Unit)</li> <li>KX-TD1232</li> <li>Master / Slave</li> <li>Areas 1; 2; 3 = C1;E1;E2 / C1;E2;E1/E1;E2;C1 / E1;C1;E2 / E2;E1;C1 / E2;C1;E1<br/>(C1: 4-CO Line Unit, E1: 8-Station Line Unit 1, E2: 8-Station Line Unit 2)</li> </ul> |
| Default     | KX-TD816: C1;E1<br>KX-TD1232: Master and Slave – C1;E1;E2                                                                                                    |
| Programming | <b>KX-TD816</b><br>1. Enter 109.<br>Display: Expansion Card                                                                                                    |
|             | 2. Press NEXT.<br>Display example: C1;E1                                                                                                    |
|             | 3. Keep pressing SELECT until the desired selection is displayed.                                                                                                    |
|             | 4. Press STORE.                                                                                                    |
|             | 5. Press END.                                                                                                    |
|             | KX-TD1232<br>1. Enter 109.<br>Display: Expansion Card                                                                                                    |
|             | 2. Press NEXT to program Master System.<br>To program "Slave," press NEXT again.<br>Display example: Master:C1;E1;E2                                                                                                    |
|             | 3. Keep pressing SELECT until the desired selection is displayed.                                                                                                    |
|             | 4. Press STORE.<br>If only one system is in operation, go to step 8.                                                                                                    |
|             | 5. Press NEXT to program Slave System.<br>Display example: Slave :C1;E1;E2                                                                                                    |
|             |                                                                                                    |

#### Expansion Unit Type (contd.)

| 6. | Keep pressing SELEC | f until the desired selection is |
|----|---------------------|----------------------------------|
|    | displayed.          |                                  |

- 7. Press STORE.
- 8. Press END.

#### Conditions

- There are two expansion areas in KX-TD816, areas 1 and 2 from bottom to top. One 8-Station Line Unit and one 4-CO Line Unit can be installed.
- There are three expansion areas in each system for KX-TD1232, areas
- 1, 2 and 3 from bottom to top. Up to two 8-Station Line Units and one 4-CO Line Unit can be installed in each system.
- The out-of-service system is unassignable. In this case, skip the steps 5 through 7 for KX-TD1232.
- In the case of KX-TD1232, if the Slave System only is in operation, the display shows "Slave" at step 2.
- After changing the setting, to make your setting effective, turn the Power Switch off and on once. Otherwise the previous setting will be maintained.

Section 3, Features, Module Expansion

#### **Feature References**

### Caller ID Code Set

| Description        | Sets the identification code of the calling party (Caller ID Code) to<br>utilize Caller ID Service provided by a specific central office (CO).<br>If an ID Code transmitted from CO is found in Caller ID Code<br>Table, the caller's ID Code or a name given to the code in program<br>[111] "Caller ID Name Set" is displayed on the telephone, allowing<br>the called party to recognize the caller.                         |
|--------------------|----------------------------------------------------------------------------------------------------|
| Selection          | <ul> <li>Location number: 001 through 250</li> <li>Caller ID Code: 11 digits (max.)</li> </ul>                                                                                                    |
| Default            | All locations – Not stored                                                                                                    |
| Programming        | 1. Enter 110.<br>Display: Caller ID Code                                                                                                    |
|                    | 2. Press NEXT.<br>Display: Location NO?->                                                                                                    |
|                    | <ol> <li>Enter a location number.</li> <li>To enter location number 001, you can also press NEXT.</li> <li>Display example: 001:Not Stored</li> </ol>                                                                                                    |
|                    | <ul> <li>Enter a Caller ID Code.</li> <li>To delete the current entry, press CLEAR.</li> <li>To change the current entry, press CLEAR and the new code.</li> </ul>                                                                                                    |
|                    | 5. Press STORE.                                                                                                    |
|                    | 6. To program another location, press NEXT or PREV, or SELECT and the desired location number.                                                                                                    |
|                    | 7. Repeat steps 4 through 6.                                                                                                    |
|                    | 8. Press END.                                                                                                    |
| Conditions         | <ul> <li>There is a maximum of 250 Caller ID Codes. Each code has a maximum of 11 digits, consisting of 0 through 9.</li> <li>Program [111] "Caller ID Name Set" is used to give names to Caller ID Codes. If an ID Code is given a name, the called party's telephone shows the name in place of the ID Code.</li> <li>Program [406] "Caller ID Assignment" is used to enable Caller ID Service on a CO line basis.</li> </ul> |
| Feature References | Section 3, Features,<br>Caller ID                                                                                                    |

)

| Description<br>Selection | Witi<br>ID (<br>prog<br>"Ca<br>• Lo<br>• Ca                                                                                                    | h Caller ID Service, the calling party is displayed either by its<br>Code or by its name. If the name display is required, use this<br>gram to give a name to a caller ID Code stored in program [110]<br>ller ID Code Set."<br>ocation number: 001 through 250<br>aller ID Name: 15 characters (max.) |
|--------------------------|----------------------------------------------------------------------------------------------------|----------------------------------------------------------------------------------------------------|
| Default                  | A 11                                                                                                    | locations. Not stored                                                                                                    |
| Delault                  | All                                                                                                    | iocations – not storeu                                                                                                    |
| Programming              | 1.                                                                                                    | Enter 111.                                                                                                    |
|                          |                                                                                                    | Display: Caller ID Name                                                                                                    |
|                          | 2.                                                                                                    | Press NEXT.                                                                                                    |
|                          |                                                                                                    | Display: Location NO?->                                                                                                    |
|                          | 3.                                                                                                    | Enter a location number.                                                                                                    |
|                          |                                                                                                    | To enter location number 001, you can also press NEXT.<br>Display example: 001:Not Stored                                                                                                    |
|                          | 4.                                                                                                    | Enter a Caller ID Name.                                                                                                    |
|                          |                                                                                                    | For entering characters, see Section 4.1.3 "Entering Characters."<br>To delete the current entry, press CLEAR.<br>To change the current entry, press CLEAR and the new name.                                                                                                    |
|                          | 5.                                                                                                    | Press STORE.                                                                                                    |
|                          | б.                                                                                                    | To program another location, press NEXT or PREV, or SELECT and the desired location number.                                                                                                    |
|                          | 7.                                                                                                    | Repeat steps 4 through 6.                                                                                                    |
|                          | 8.                                                                                                    | Press END.                                                                                                    |
| Conditions               | <ul> <li>There is a maximum of 250 Caller ID Names, which corresponds to a maximum of 250 Caller ID Codes stored in program [110] "Caller ID Code Set."</li> <li>Each name has a maximum of 15 characters.</li> </ul> |                                                                                                    |
| Feature References       | Sect<br>Call                                                                                                    | ion 3, Features,<br>er ID                                                                                                    |

### VM Status DTMF Set

|             |                                                                                        | ×                                                                                                    |
|-------------|----------------------------------------------------------------------------------------|----------------------------------------------------------------------------------------------------|
| Description | Sets the DTMF signals<br>System (VPS) to inform<br>The following signals a             | transmitted to your Voice Processing<br>n the VPS of the VPS ports states quickly:<br>are sent to the VPS with the assigned DTMF |
|             | signals:                                                                               | -                                                                                                    |
|             | <b>RBT</b> (ringback tone                                                              | ): This signal is sent when calling an extension.                                                                                |
|             | BT (busy tone)                                                                         | : This is sent when the called extension is busy.                                                                                |
|             | ROT (reorder tone)                                                                     | : This is sent when the dialed number is invalid.                                                                                |
|             | <b>DND</b> (DND tone)                                                                  | : This is sent when the other extension has DND assigned.                                                                        |
|             | Answer                                                                                 | : This is sent when the other extension answers the call.                                                                        |
|             | Disconnect                                                                             | : This is sent when the other extension hangs up.                                                                                |
|             | Confirm (confirmat                                                                     | ion tone):                                                                                                    |
|             |                                                                                        | This is sent when the feature number for                                                                                         |
|             |                                                                                        | "Message Waiting Lamp" is valid.                                                                                                 |
|             | FWD VM RBT (FV                                                                         | WD to VM ringback tone):                                                                                                    |
|             |                                                                                        | Not available (reserved).                                                                                                    |
|             | FWD VM BT (FW)                                                                         | D to VM busy tone):                                                                                                    |
|             |                                                                                        | This is sent when the called extension                                                                                           |
|             |                                                                                        | has set Call Forwarding to VPS.                                                                                                  |
|             | FWD EXT RBT (F                                                                         | WD to extension ringback tone) :                                                                                                 |
|             |                                                                                        | Not available (reserved).                                                                                                    |
| Selection   | <ul> <li>RBT / BT / ROT / D<br/>FWD VM RBT / FV</li> <li>DTMF signal number</li> </ul> | ND / Answer / Disconnect / Confirm /<br>VD VM BT / FWD EXT RBT<br>r: 3 digits (max.)                                             |
| Default     | RBT – 1; BT – 2; ROT<br>Confirm – 9; FWD VM<br>RBT – 8                                 | 7 – 3; DND – 4; Answer – 5; Disconnect – #9<br>1 RBT – 6; FWD VM BT – 7; FWD EXT                                                 |
| -           |                                                                                        |                                                                                                    |
| Programming | <b>1.</b> Enter 113.                                                                   |                                                                                                    |
|             | Display: VM                                                                            | Status Set                                                                                                    |
|             | 2 Dross NEVT to r                                                                      | more mingheak tone status                                                                                                    |
|             | 2. Press NEAT to p                                                                     | brogram migback tone status.                                                                                                    |
|             | To program anot<br>status is displaye                                                  | her status, keep pressing NEXT until the desired d.                                                                              |
|             | Display exa                                                                            | mple: RBT :1                                                                                                    |
|             |                                                                                        |                                                                                                    |

### 4.3

VM Status DTMF Set (contd.)

|                    | 3.                                                                                                    | Enter a <b>DTMF signal number</b> .<br>To delete the current entry, press <b>CLEAR</b> .<br>To change the current entry, press <b>CLEAR</b> and the new number. |
|--------------------|----------------------------------------------------------------------------------------------------|----------------------------------------------------------------------------------------------------|
|                    | 4.                                                                                                    | Press STORE.                                                                                                    |
|                    | 5.                                                                                                    | To program another selection, keep pressing <b>NEXT</b> or <b>PREV</b> until the desired selection is displayed.                                                |
|                    | 6.                                                                                                    | Repeat steps 3 through 5.                                                                                                    |
|                    | 7.                                                                                                    | Press END.                                                                                                    |
| Conditions         | <ul> <li>A DTMF signal number can have a maximum of three digits, consisting of 0 through 9, *, # and PAUSE.</li> <li>The DTMF signals are sent to the extensions in the extension group that is assigned as "VM" or "AA" in program [106] "Station Hunting Type."</li> </ul> |                                                                                                    |
| Feature References | Sect                                                                                                    | ion 3, Features,                                                                                                    |

Voice Mail Integration

### VM Command DTMF Set

### Description

Sets the DTMF command signals transmitted to your Voice Processing System (VPS). There are four commands available: Leave Message; Get Message; Automated Attendant Service; Voice Mail Service. These commands are used in the following ways: (A) If your VPS is used for Voice Mail (VM) Service (1) Call Forwarding / Intercept Routing to Voice Mail

If a call is forwarded to the VPS, your system will send a mailbox number to the VM port. This allows the caller to leave a message without knowing the mailbox number.

• Required entries (selections):

**LV-MSG** (Leave Message): This command is transmitted to a VM port if a call is forwarded or intercepted and rerouted to the port.

**AA-SVC** (Automated Attendant Service): If AA Service is set to "Start" in program [990], field (10), the "AA-SVC" command is sent to a VM port if an incoming CO call is answered by the VM port.

• Other programming required (program addresses): [106]; [602]; [609]; [990], field (10); [990], field (18)

(2) Hearing the message at the extension

If the VPS receives a message and lights the MESSAGE button indicator of the concerned telephone, the telephone user can hear the message by pressing the MESSAGE button.

• Required entries (selections):

**GETMSG** (Get Message): This command is transmitted to a VM port when the message receiver presses the MESSAGE button. **VM-SVC** (Voice Mail Service): The "VM-SVC" command is a code transmitted preceding the "GETMSG" command above. This is effective to switch to VM port when an AA port lights the MESSAGE indicator.

• Other programming required (program addresses): [609]; [990], field (18)

(B) If your VPS is used for Automated Attendant (AA) Service An AA port answers an incoming CO call to provide AA services, such as call transfer, receiving a message.

• Required entries (selections):

**VM-SVC** (Voice Mail Service): The "VM-SVC" command is a code transmitted before "LV-MSG" code if Operator transfers a call to an extension and then it is forwarded to an AA port so that the AA port can be switched to VM port temporarily.

• Other programming required (program addresses): [106], [602]

### VM Command DTMF Set (contd.)

| Selection          | <ul> <li>LV-MSG / GETMSG / AA-SVC / VM-SVC</li> <li>DTMF signal number: 16 digits (max.)</li> </ul>                                                                                                    |  |
|--------------------|----------------------------------------------------------------------------------------------------|--|
| Default            | LV-MSG – H; GETMSG – <b>*</b> H; AA-SVC – #8 ; VM-SVC – #6                                                                                                    |  |
| Programming        | 1. Enter 114.<br>Display: VM Command Set                                                                                                    |  |
|                    | 2. Press NEXT to program the LV-MSG command.<br>To program another command, keep pressing NEXT until the desired<br>command is displayed.<br>Display example: LV-MSG:H                                                                                                    |  |
|                    | <ul> <li>Enter a DTMF signal number.</li> <li>To delete the current entry, press CLEAR.</li> <li>To change the current entry, press CLEAR and the new number.</li> </ul>                                                                                                    |  |
|                    | 4. Press STORE.                                                                                                    |  |
|                    | 5. To program another selection, keep pressing NEXT or PRE until the desired selection is displayed.                                                                                                    |  |
|                    | 6. Repeat steps 3 through 5.                                                                                                    |  |
|                    | 7. Press END.                                                                                                    |  |
| Conditions         | <ul> <li>A command signal number can have a maximum of 16 digits, consisting of 0 through 9, *, #, FLASH and PAUSE.</li> <li>The FLASH button is available only for LV-MSG and GETMSG commands to store "H" which means "Home Position."</li> <li>If "H" is stored for "LV-MSG," a mailbox number programmed in program [609] "Voice Mail Access Codes" or an extension number will be sent to the VM port (Follow On ID function). If certain codes are required before and after the ID code, insert "H" between the codes, as "aaaHbbb." If nothing is stored, it will operate as "H."</li> <li>If "*H" is stored for "GETMSG," a mailbox number programmed in program [609] "Voice Mail Access Codes" or an extension number will be sent to the port succeeding the "*."</li> </ul> |  |
| Feature References | Section 3, Features,<br>Voice Mail Integration                                                                                                    |  |

### Adjust Time

| Description                           | Used to adjust the time for checking normality of system data.<br>Every day at the programmed time, the data adjustment is<br>performed. |  |  |
|---------------------------------------|----------------------------------------------------------------------------------------------------|--|--|
| Selection                             | <ul> <li>Hour: 1 through 12</li> <li>Minute: 00 through 59</li> <li>AM / PM</li> </ul>                                                   |  |  |
| Default                               | 1:00 AM                                                                                                    |  |  |
| Programming                           | 1. Enter 115.<br>Display: Adjust Time                                                                                                    |  |  |
|                                       | 2. Press NEXT to program hour.<br>Display example: 1:00 AM                                                                               |  |  |
| · · · · · · · · · · · · · · · · · · · | <ul><li>Enter the hour.</li><li>To change the current entry, press CLEAR and the new hour.</li></ul>                                     |  |  |
|                                       | 4. Press $\rightarrow$ to program minute.                                                                                                |  |  |
|                                       | <ul><li>5. Enter the Minute.</li><li>To change the current entry, enter the new minute.</li></ul>                                        |  |  |
|                                       | 6. Press $\rightarrow$ to program AM / PM.                                                                                               |  |  |
|                                       | 7. Press SELECT for AM or PM.                                                                                                    |  |  |
|                                       | 8. Press STORE.                                                                                                    |  |  |
|                                       | 9. Press END.                                                                                                    |  |  |
| Conditions                            | You cannot leave the entry empty.                                                                                                    |  |  |
| Feature References                    | None                                                                                                    |  |  |

# 4.3 System Programming ROM Version Display 116 Description Confirms the version of the ROM of the system. Display example: P011A30101A Persion Version Date

| Selection          | System Number: <b>KX-TD816; 0</b><br><b>KX-TD1232; 0</b> (Master) / <b>1</b> (Slave)                                                                  |  |
|--------------------|----------------------------------------------------------------------------------------------------|--|
| Default            | Not applicable.                                                                                                    |  |
| Programming        | 1. Enter 116.<br>Display: ROM Version                                                                                                    |  |
|                    | 2. Press NEXT.<br>Display: System NO?->                                                                                                    |  |
|                    | <ol> <li>Enter the System Number.</li> <li>The display shows the ROM version of the specified system.</li> </ol>                                      |  |
|                    | 4. To confirm the other system, press SELECT and enter the System Number.                                                                             |  |
|                    | The display shows the ROM version of the specified system.                                                                                            |  |
|                    | 5. Press END.                                                                                                    |  |
| Conditions         | <ul> <li>The out-of-service system number is unacceptable.</li> <li>For KX-TD816, you can enter the system number 0 only.<br/>Skip step 4.</li> </ul> |  |
| Feature References | None                                                                                                    |  |

1\_10

.

-

-

# 4.4 Timer Programming

### Hold Recall Time

| Description        | Assigns the length of the hold recall timer. This timer is used to<br>alert an extension that a call has been held for an extended period<br>of time. |                                                                                              |
|--------------------|----------------------------------------------------------------------------------------------------|----------------------------------------------------------------------------------------------|
| Selection          | Time (seconds): 0 through 240 (0=Hold Recall disabled)                                                                                                |                                                                                              |
| Default            | 60 s                                                                                                    |                                                                                              |
| Programming        | 1.                                                                                                    | Enter 200.<br>Display: Hold Recall Time                                                      |
|                    | 2.                                                                                                    | Press NEXT.<br>Display example: Time: 60 sec                                                 |
|                    | 3.                                                                                                    | Enter the <b>time</b> .<br>To change the current entry, press <b>CLEAR</b> and the new time. |
|                    | 4.                                                                                                    | Press STORE.                                                                                 |
|                    | 5.                                                                                                    | Press END.                                                                                   |
| Conditions         | <ul><li>Select "0" if Hold Recall is not required.</li><li>You cannot leave the entry empty.</li></ul>                                                |                                                                                              |
| Feature References | Section 3, Features,<br>Hold Recall                                                                                                    |                                                                                              |

# 4.4 Timer Programming

### Transfer Recall Time

| Description        | Sets<br>tran<br>ring                                                                                | the number of rings before the transfer recall occurs. If a sferred call is not answered before the programmed number of s, the call returns to the original caller. |
|--------------------|----------------------------------------------------------------------------------------------------|----------------------------------------------------------------------------------------------------|
| Selection          | Nun                                                                                                 | nber of rings: 3 through 48                                                                                                    |
| Default            | 12 rings                                                                                            |                                                                                                    |
| Programming        | 1.                                                                                                  | Enter 201.                                                                                                    |
|                    |                                                                                                    | Display: Transfer Recall                                                                                                    |
|                    | 2.                                                                                                  | Press NEXT.                                                                                                    |
|                    |                                                                                                    | Display example: Time:12 rings                                                                                                    |
|                    | 3.                                                                                                  | Enter the number of rings.                                                                                                    |
|                    |                                                                                                    | To change the current entry, press <b>CLEAR</b> and the new number of rings.                                                                                         |
|                    | 4.                                                                                                  | Press STORE.                                                                                                    |
|                    | 5.                                                                                                  | Press END.                                                                                                    |
| Conditions         | <ul><li>One ring is equivalent to five seconds.</li><li>You cannot leave the entry empty.</li></ul> |                                                                                                    |
| Feature References | Section 3, Features,<br>Call Transfer, Unscreened – to Extension                                    |                                                                                                    |
Call Forwarding – No Answer Time

| Description        | Sets<br>feat<br>ring              | s the number of rings for the Call Forwarding – No Answer<br>sure. If a call is not answered before the programmed number of<br>gs, the call is forwarded to the destination.                                                                                          |
|--------------------|-----------------------------------|----------------------------------------------------------------------------------------------------|
| Selection          | Nur                               | mber of rings: 1 through 12                                                                                                    |
| Default            | 3 ri                              | ngs                                                                                                    |
| Programming        | 1.                                | Enter <b>202</b> .                                                                                                    |
|                    |                                   | Display: No Answer Time                                                                                                    |
|                    | 2.                                | Press NEXT.                                                                                                    |
|                    |                                   | Display example: Time: 3 rings                                                                                                    |
|                    | 3.                                | Enter the number of rings.                                                                                                    |
|                    |                                   | To change the current entry, press <b>CLEAR</b> and the new number of rings.                                                                                                    |
|                    | 4.                                | Press STORE.                                                                                                    |
|                    | 5.                                | Press END.                                                                                                    |
| Conditions         | • Or<br>• Th<br>ca<br>tir<br>• Yo | ne ring is equivalent to five seconds.<br>his timer is also used for Intercept Routing. If an incoming DISA*<br>Il to the Intercept Routing destination is not answered before this<br>ner expires, the call will be disconnected.<br>bu cannot leave the entry empty. |
| Feature References | Sect<br>Call<br>Call              | t <b>ion 3, Features,</b><br>Forwarding – Busy / No Answer<br>Forwarding – No Answer                                                                                                    |

\*: Available for KX-TD1232 only.

### 4.4

-

#### Intercept Time

| Description        | Sets<br>(IRN<br>num                                                                                                    | the number of rings for the Intercept Routing – No Answer IA) feature. If a call is not answered before the programmed ber of rings, the call is redirected to the programmed station. |
|--------------------|----------------------------------------------------------------------------------------------------|----------------------------------------------------------------------------------------------------|
| Selection          | Num                                                                                                    | iber of rings: <b>3 through 48</b>                                                                                                    |
| Default            | 12 ri                                                                                                    | ngs                                                                                                    |
| Programming        | 1.                                                                                                    | Enter 203.<br>Display: Intercept Time                                                                                                    |
|                    | 2.                                                                                                    | Press NEXT.<br>Display example: Time: 12 rings                                                                                                    |
|                    | 3.<br>4.                                                                                                    | Enter the number of rings.<br>To change the current entry, press CLEAR and the new number of rings.<br>Press STORE.                                                                    |
|                    | 5.                                                                                                    | Press END.                                                                                                    |
| Conditions         | <ul> <li>One ring is equivalent to five seconds.</li> <li>Programs [409]-[410] "Intercept Extension — Day / Night" are used to program the destination of Intercept Routing on a CO line group basis in day and night modes.</li> <li>If the original extension has set Call Forwarding – No Answer, Intercept Timer starts after the Call Forwarding.</li> <li>You cannot leave the entry empty.</li> </ul> |                                                                                                    |
| Feature References | Section<br>Interco                                                                                                    | on 3, Features,<br>cept Routing                                                                                                    |

#### Pickup Dial Waiting Time

| Description        | Sets the number of seconds for Pickup Dialing. If the telephone<br>user lifts the handset, the programmed party is called when the time<br>expires. |                                                                             |
|--------------------|----------------------------------------------------------------------------------------------------|-----------------------------------------------------------------------------|
| Selection          | Time                                                                                                    | (seconds): 1 through 5                                                      |
| Default            | 1 s                                                                                                    |                                                                             |
| Programming        | 1.                                                                                                    | Enter 204.<br>Display: Pickup Dial Time                                     |
|                    | 2.                                                                                                    | Press NEXT.<br>Display example: Time:1 sec                                  |
|                    | 3.                                                                                                    | Enter the <b>time</b> .<br>To change the current entry, enter the new time. |
|                    | 4.                                                                                                    | Press STORE.                                                                |
|                    | 5.                                                                                                    | Press END.                                                                  |
| Conditions         | This time gives the user an opportunity to dial digits before the automatic dialing process takes place.                                            |                                                                             |
| Feature References | <b>Sectio</b><br>Picku                                                                                                    | p Dialing                                                                   |

)

Ì

#### Extension-to-CO Line Call Duration Time

| Description        | Sets<br>party<br>exter                          | the maximum time allowed for a conversation with an outside<br>7. If a CO call is originated or answered by a programmed<br>asion user and the timer expires, the call is disconnected.    |
|--------------------|-------------------------------------------------|----------------------------------------------------------------------------------------------------|
| Selection          | Time                                            | e (minutes): 1 through 64                                                                                                    |
| Default            | 10 m                                            | in                                                                                                    |
| Programming        | 1.                                              | Enter 205.<br>Display: CO Dur. Time                                                                                                    |
|                    | 2.                                              | Press NEXT.<br>Display example: Time:10 min                                                                                                    |
|                    | 3.                                              | Enter the <b>time</b> .<br>To change the current entry, press <b>CLEAR</b> and the new time.                                                                                               |
|                    | 4.                                              | Press STORE.                                                                                                    |
|                    | 5.                                              | Press END.                                                                                                    |
| Conditions         | <ul> <li>This assi Lim</li> <li>This</li> </ul> | s time-out applies to extensions to which Limited Call Duration is<br>gned by program [502] "Extension-to-CO Line Call Duration<br>hit."<br>s time cannot be set to zero or be left empty. |
| Feature References | Section<br>Limite                               | on 3, Features,<br>ed Call Duration                                                                                                    |

#### **CO-to-CO Call Duration Time**

| Description        | Sets<br>outsi<br>disco                                                                                                    | the maximum time allowed for a conversation between two<br>de parties. When the timer expires, the CO-to-CO call is<br>onnected. |
|--------------------|----------------------------------------------------------------------------------------------------|----------------------------------------------------------------------------------------------------|
| Selection          | Time                                                                                                    | e (minutes): 1 through 64                                                                                                    |
| Default            | 10 m                                                                                                    | un                                                                                                    |
| Programming        | 1.                                                                                                    | Enter 206.<br>Display: CO-CO Dur. Time                                                                                           |
|                    | 2.                                                                                                    | Press NEXT.<br>Display example: Time:10 min                                                                                      |
|                    | 3.                                                                                                    | Enter the <b>time</b> .<br>To change the current entry, press <b>CLEAR</b> and the new time.                                     |
|                    | 4.                                                                                                    | Press STORE.                                                                                                    |
|                    | 5.                                                                                                    | Press END.                                                                                                    |
| Conditions         | You o                                                                                                    | cannot leave the entry empty.                                                                                                    |
| Feature References | Section 3, Features,<br>Call Forwarding – to CO Line<br>Call Transfer, Screened – to CO Line<br>Conference, Unattended<br>*Direct Inward System Access (DISA) |                                                                                                    |

•

)

) )

First Digit Time

| Description        | Sets the maximum time allowed between the start of CO dial tone<br>and the first digit dialed on an outgoing CO call. If an extension<br>user fails to dial any digits during this time, the DTMF receiver is<br>released. |                                                                                              |
|--------------------|----------------------------------------------------------------------------------------------------|----------------------------------------------------------------------------------------------|
| Selection          | Time                                                                                                    | e (seconds): 5 through 120                                                                   |
| Default            | 10 s                                                                                                    |                                                                                              |
| Programming        | 1.                                                                                                    | Enter 207.<br>Display: 1st Digit Time                                                        |
|                    | 2.                                                                                                    | Press NEXT.<br>Display example: Time: 10 sec                                                 |
|                    | 3.                                                                                                    | Enter the <b>time</b> .<br>To change the current entry, press <b>CLEAR</b> and the new time. |
|                    | 4.                                                                                                    | Press STORE.                                                                                 |
|                    | 5.                                                                                                    | Press END.                                                                                   |
| Conditions         | • Thi<br>• You                                                                                                    | s timer is used for toll restriction checking.<br>a cannot leave the entry empty.            |
| Feature References | <b>Secti</b><br>Toll F                                                                                                    | on 3, Features,<br>Restriction                                                               |

### Inter Digit Time

| Description        | Assig<br>toll c<br>time,<br>Toll I                                                                            | gns the maximum time allowed between digits on an outgoing<br>all. If an extension user fails to dial any digits during this<br>the DTMF receiver is released. This timer applies until the<br>Restriction check is completed. |
|--------------------|----------------------------------------------------------------------------------------------------|----------------------------------------------------------------------------------------------------|
| Selection          | Time                                                                                                    | (seconds): 5 through 30                                                                                                    |
| Default            | 10 s                                                                                                    |                                                                                                    |
| Programming        | 1.                                                                                                    | Enter 208.<br>Display: Inter Digit Time                                                                                                    |
|                    | 2.                                                                                                    | Press NEXT.<br>Display example: Time:10 sec                                                                                                    |
|                    | 3.                                                                                                    | Enter the <b>time</b> .<br>To change the current entry, press <b>CLEAR</b> and the new time.                                                                                                    |
|                    | 4.                                                                                                    | Press STORE.                                                                                                    |
|                    | 5.                                                                                                    | Press END.                                                                                                    |
| Conditions         | <ul><li>This timer is used for toll restriction checking.</li><li>You cannot leave the entry empty.</li></ul> |                                                                                                    |
| Feature References | Section 3, Features,<br>Toll Restriction                                                                      |                                                                                                    |

7

#### Automatic Redial Repeat Times

| Description        | Sets the number of times Automatic Redial is tried. Automatic redialing of the last dialed or saved number is done up to the specified number of times. |                                                                                                    |
|--------------------|----------------------------------------------------------------------------------------------------|----------------------------------------------------------------------------------------------------|
| Selection          | Num                                                                                                    | ber of times: 1 through 30                                                                                                    |
| Default            | 15 tii                                                                                                    | mes                                                                                                    |
| Programming        | 1.                                                                                                    | Enter 209.<br>Display: Redial Times                                                                                                    |
|                    | 2.                                                                                                    | Press NEXT.<br>Display example: Attempt:15                                                                                                    |
|                    | 3.                                                                                                    | Enter the <b>number of times</b> .<br>To change the current entry, press <b>CLEAR</b> and the new number of times.                                 |
|                    | 4.                                                                                                    | Press STORE.                                                                                                    |
|                    | 5.                                                                                                    | Press END.                                                                                                    |
| Conditions         | <ul> <li>Pro<br/>inte</li> <li>You</li> </ul>                                                                                                    | gram [210] "Automatic Redial Interval Time" is used to set the<br>erval time between Automatic Redial attempts.<br>a cannot leave the entry empty. |
| Feature References | Secti<br>Redia                                                                                                    | on 3, Features,<br>al, Automatic                                                                                                    |

#### Automatic Redial Interval Time

| Description        | Sets the interval time between Automatic Redial attempts.           |                                                               |
|--------------------|---------------------------------------------------------------------|---------------------------------------------------------------|
| Selection          | Time                                                                | (seconds): 3 through 120 (×10 is the actual time)             |
| Default            | 40 s                                                                |                                                               |
| Programming        | 1.                                                                  | Enter <b>210</b> .                                            |
|                    |                                                                     | Display: Interval Time                                        |
|                    | 2.                                                                  | Press NEXT.                                                   |
|                    |                                                                     | Display example: Time: 40 sec                                 |
|                    | 3.                                                                  | Enter the <b>time</b> .                                       |
|                    |                                                                     | To change the current entry, press CLEAR and the new time.    |
|                    | 4.                                                                  | Press STORE.                                                  |
|                    | 5.                                                                  | Press END.                                                    |
| Conditions         | • You enter a number from 3 through 120. The actual time is 10 time |                                                               |
|                    | • Pro                                                               | gram [209] "Automatic Redial Repeat Times" is used to set the |
|                    | • You                                                               | a cannot leave the entry empty.                               |
| Feature References | Section Redia                                                       | on 3, Features,<br>1, Automatic                               |

)

#### **Dial Start Time**

| Description        | Sets the number of milliseconds the system waits before dialing after a CO line is seized.                                                      |
|--------------------|----------------------------------------------------------------------------------------------------|
| Selection          | Time (milliseconds): 0 through 40 (×100 is the actual time)                                                                                     |
| Default            | 0 ms                                                                                                    |
| Programming        | 1. Enter 211.<br>Display: CO Dial Start                                                                                                    |
|                    | 2. Press NEXT.<br>Display example: Time: 000 msec                                                                                               |
|                    | 3. Enter the <b>time</b> .<br>To change the current entry, press <b>CLEAR</b> and the new time.                                                 |
|                    | 4. Press STORE.                                                                                                    |
|                    | 5. Press END.                                                                                                    |
| Conditions         | <ul> <li>You enter a number from 0 through 40. The actual time is a 100 times your input.</li> <li>You cannot leave the entry empty.</li> </ul> |
| Feature References | Section 3, Features,<br>Line Access, Automatic<br>Line Access, CO Line Group<br>Line Access, Direct<br>Line Access, Individual                  |

Call Duration Count Start Time

| Description        | Sets t<br>dialin<br>When<br>this ti<br>teleph<br>the to | the number of seconds the system waits between the end of<br>ag and the start of the SMDR timer for outgoing toll calls.<br>In the system has sent out all the digits to the central office and<br>timer expires, the system starts counting the call. A display<br>hone shows the elapsed time of the call. The starting time and<br>otal duration of a call are recorded in the SMDR record. |
|--------------------|---------------------------------------------------------|----------------------------------------------------------------------------------------------------|
| Selection          | Time                                                    | (seconds): 0 through 60                                                                                                    |
| Default            | 0 s '                                                   |                                                                                                    |
| Programming        | 1.                                                      | Enter 212.<br>Display: SMDR Durat Time                                                                                                    |
|                    | 2.                                                      | Press NEXT.<br>Display example: Time: 0 sec                                                                                                    |
|                    | 3.                                                      | Enter the <b>time</b> .<br>To change the current entry, press <b>CLEAR</b> and the new time.                                                                                                    |
| -                  | 4.                                                      | Press STORE.                                                                                                    |
|                    | 5.                                                      | Press END.                                                                                                    |
| Conditions         | <ul> <li>The app imn</li> <li>You</li> </ul>            | e timer starts counting after all the digits are dialed. This timer is not<br>lied to incoming calls. The timer for incoming calls starts<br>nediately.<br>I cannot leave the entry empty.                                                                                                    |
| Feature References | Section<br>Displ<br>Station                             | on 3, Features,<br>ay, Call Information<br>on Message Detail Recording (SMDR)                                                                                                    |

### DISA Delayed Answer Time\*

| Description        | Assig<br>by th                                             | gns the number of rings between a call received and the answer to DISA feature.                   |
|--------------------|------------------------------------------------------------|---------------------------------------------------------------------------------------------------|
| Selection          | Num                                                        | ber of rings: 0 through 6                                                                         |
| Default            | 1 rin                                                      | g                                                                                                 |
| Programming        | 1.                                                         | Enter 213.<br>Display: DISA Delayed Ans                                                           |
|                    | 2.                                                         | Press NEXT.<br>Display example: Time:1 rings                                                      |
|                    | 3.                                                         | Enter the <b>number of rings</b> .<br>To change the current entry, enter the new number of rings. |
|                    | 4.                                                         | Press STORE.                                                                                      |
|                    | 5.                                                         | Press END.                                                                                        |
| Conditions         | • On<br>• You                                              | e ring is equivalent to five seconds.<br>I cannot leave the entry empty.                          |
| Feature References | Section 3, Features,<br>Direct Inward System Access (DISA) |                                                                                                   |

)

### DISA Prolong Time **\***

| Description        | Sets the maximum allowable prolonged time for a DISA CO-to-CO call. A CO-to-CO call is initially limited by the "CO-to-CO Call Duration Time" (Program [206]). However, the DISA caller can prolong the call after hearing the warning tones by pressing any key (except the * key). This parameter, the "DISA Prolong Time," sets the duration of these extended periods. |                                                                                                    |  |  |
|--------------------|----------------------------------------------------------------------------------------------------|----------------------------------------------------------------------------------------------------|--|--|
| Selection          | Time                                                                                                    | Time (minutes): 0 through 7 (0=no prolonging)                                                                                                    |  |  |
| Default            | 3 mir                                                                                                    | 1                                                                                                    |  |  |
| Programming        | 1.                                                                                                    | Enter 214.<br>Display: DISA Prolng Time                                                                                                    |  |  |
|                    | 2.                                                                                                    | Press NEXT.<br>Display example: Time:3 min                                                                                                    |  |  |
|                    | 3.                                                                                                    | Enter the <b>time</b> .<br>To change the current entry, enter the new time.                                                                                                    |  |  |
|                    | 4.                                                                                                    | Press STORE.                                                                                                    |  |  |
|                    | 5.                                                                                                    | Press END.                                                                                                    |  |  |
| Conditions         | <ul> <li>Do<br/>Tim</li> <li>Pro<br/>dur</li> <li>You</li> </ul>                                                                                                    | not confuse this parameter with the "CO-to-CO Call Duration<br>ne" (Program [206]) parameter.<br>gram [206] "CO-to-CO Call Duration Time" is used to set the<br>ation time allowed for a CO-to-CO call.<br>a cannot leave the entry empty. |  |  |
| Feature References | Section<br>Direct                                                                                                    | on 3, Features,<br>et Inward System Access (DISA)                                                                                                    |  |  |

\*: Available for KX-TD1232 only.

### **Outgoing Message Time\***

| Description        | Sets the maximum allowable recording time for outgoing messag (OGM).                                                                                                    | es |  |
|--------------------|----------------------------------------------------------------------------------------------------|----|--|
| Selection          | Time (seconds): 0 / 16 / 32 / 64 (0=no recording)                                                                                                    |    |  |
| Default            | 32, 0, 32, 0 (for OGM 1 through 4 from left to right)                                                                                                    |    |  |
| Programming        | 1. Enter 215.                                                                                                    |    |  |
|                    | Display: OGM Time                                                                                                    |    |  |
|                    | 2. Press <b>NEXT</b> to program the time for OGM 1.                                                                                                    |    |  |
|                    | Display example: OGM:32, 0,32, 0                                                                                                    |    |  |
|                    | 3. Keep pressing SELECT until the desired selection is displayed.                                                                                                    |    |  |
|                    | 4. Press $\rightarrow$ to program the time for OGM 2.                                                                                                    |    |  |
|                    | 5. Keep pressing SELECT until the desired selection is displayed.                                                                                                    |    |  |
| · · ·              | 6. Repeat steps 4 and 5 to program the time for OGM's 3 and                                                                                                    | 4. |  |
|                    | 7. Press STORE.                                                                                                    |    |  |
|                    | 8. Press END.                                                                                                    |    |  |
| Conditions         | <ul> <li>There are three messages available:<br/>OGM 1: used for DISA message 1<br/>OGM 2: used for DISA message 2<br/>OGM 3: used for Timed Reminder<br/>(OGM 4: reserved; select "0" for OGM 4)</li> <li>Enter the times starting from the left for OGM 1 to OGM 4.</li> <li>The total time of the outgoing messages cannot exceed 64 seconds.</li> </ul> |    |  |
| Feature References | Section 3, Features,<br>Direct Inward System Access (DISA) Timed Reminder<br>Outgoing Message (OGM)                                                                                                    |    |  |

)

#### TRS Override for System Speed Dialing

| Description        | Allo<br>Dia<br>Syst | ows you to enable toll restriction override for System Speed<br>l Numbers. If this is enabled, all extension users can make<br>tem Speed Dialing calls with no restriction. |
|--------------------|---------------------|----------------------------------------------------------------------------------------------------|
| Selection          | Ena                 | able / Disable                                                                                                    |
| Default            | Dis                 | able                                                                                                    |
| Programming        | 1.                  | Enter <b>300</b> .<br>Display: SPD Override                                                                                                    |
|                    | 2.                  | <b>Press NEXT.</b><br>Display example: Override:Disable                                                                                                    |
|                    | 3.                  | Keep pressing <b>SELECT</b> until the desired selection is displayed.                                                                                                    |
|                    | 4.                  | Press STORE.                                                                                                    |
|                    | 5.                  | Press END.                                                                                                    |
| Conditions         | Sele<br>resti       | ect "Enable" for toll restriction override; Select "Disable" for toll riction.                                                                                              |
| Feature References | Sect<br>Toll        | tion 3, Features,<br>Restriction Override for System Speed Dialing                                                                                                    |

# 4.5 TRS / ARS Programming 301-305

TRS Denied Code Entry for Levels 2 through 6

| Description                           | The each                                                                                            | se allow you to specify the numbers which are toll-restricted for<br>n toll restriction level as follows:<br>Program [301]: restricts levels 2 through 6<br>Program [302]: restricts levels 3 through 6<br>Program [303]: restricts levels 4 through 6<br>Program [304]: restricts levels 5 through 6<br>Program [305]: restricts level 6                                                                                                    |
|---------------------------------------|----------------------------------------------------------------------------------------------------|----------------------------------------------------------------------------------------------------|
| Selection                             | • Lo<br>• To                                                                                        | Decation number: 01 through 20<br>Dell call number: 10 digits (max.)                                                                                                    |
| Default                               | All                                                                                                 | locations – Not stored                                                                                                    |
| Programming                           | 1.                                                                                                  | Enter a program address ( <b>301 through 305</b> ).<br>Display example: TRS Deny LVL-2                                                                                                    |
|                                       | 2.                                                                                                  | Press NEXT.<br>Display: Location NO?->                                                                                                    |
|                                       | 3.                                                                                                  | Enter a <b>location number</b> .<br>To enter location number 01, you can also press <b>NEXT</b> .<br>Display example: 01:Not Stored                                                                                                    |
|                                       | 4.                                                                                                  | Enter a <b>toll call number</b> .<br>To delete the current entry, press <b>CLEAR</b> .<br>To change the current entry, press <b>CLEAR</b> and the new number.                                                                                                    |
| · · · · · · · · · · · · · · · · · · · | 5.                                                                                                  | Press STORE.                                                                                                    |
|                                       | 6.                                                                                                  | To program another location, press <b>NEXT</b> or <b>PREV</b> , or <b>SELECT</b> and the desired <b>location number</b> .                                                                                                    |
|                                       | 7.                                                                                                  | Repeat steps 4 through 6.                                                                                                    |
| · · ·                                 | 8.                                                                                                  | Press END.                                                                                                    |
| Conditions                            | <ul> <li>Thea</li> <li>01</li> <li>ch</li> <li>Pr</li> <li>6"</li> <li>[50]</li> <li>tol</li> </ul> | here is a maximum of 20 toll call numbers which can be restricted for<br>ch program. Each number has a maximum of ten digits, consisting of<br><b>through 9</b> , and <b>*</b> . The character " <b>*</b> " can be used as a wild card<br>aracter.<br>ograms [306]–[310] "TRS Excepted Code Entry for Levels 2 through<br>are used to assign exceptions to these numbers. Programs<br>00]–[501] "Toll Restriction Level — Day / Night" are used to set the<br>Il restriction value for each COS. |
| Feature References                    | <b>Sect</b><br>Toll                                                                                 | tion 3, Features,<br>Restriction                                                                                                    |

# 306-310 4.5 TRS / ARS Programming

TRS Excepted Code Entry for Levels 2 through 6

| Description        | These<br>restrict<br>I<br>I<br>I<br>I<br>I | allow you to assign numbers which are exceptions to the toll<br>tion specified in programs [301] through [305] as follows:<br>Program [306]: applies to level 2<br>Program [307]: applies to levels 2 through 3<br>Program [308]: applies to levels 2 through 4<br>Program [309]: applies to levels 2 through 5<br>Program [310]: applies to levels 2 through 6 |
|--------------------|--------------------------------------------|----------------------------------------------------------------------------------------------------|
| Selection          | • Loca<br>• Exce                           | ation number: 1 through 5<br>eptional number: 10 digits (max.)                                                                                                    |
| Default            | All loc                                    | cations – Not stored                                                                                                    |
| Programming        | 1. ]                                       | Enter a program address (306 through 310).<br>Display example: TRS Excp LVL-2                                                                                                    |
|                    | 2.                                         | Press NEXT.<br>Display: Location NO?->                                                                                                    |
|                    | 3. ]                                       | Enter a location number.<br>To enter location number 1, you can also press NEXT.<br>Display example: 1:Not Stored                                                                                                    |
|                    | <b>4.</b> ]                                | Enter an <b>exceptional number</b> .<br>To delete the current entry, press <b>CLEAR</b> .<br>To change the current entry, press <b>CLEAR</b> and the new number.                                                                                                    |
|                    | 5.                                         | Press STORE.                                                                                                    |
|                    | <b>6.</b>                                  | To program another location, press NEXT or PREV, or SELECT and the desired location number.                                                                                                    |
|                    | <b>7.</b> ]                                | Repeat steps 4 through 6.                                                                                                    |
|                    | <b>8.</b> ]                                | Press END.                                                                                                    |
| Conditions         | There i<br>a maxi<br>charac                | is a maximum of five numbers for each program. Each number has mum of ten digits, consisting of <b>0 through 9</b> , and $*$ . The ter " $*$ " can be used as a wild card character.                                                                                                    |
| Notice             | Store y                                    | your emergency numbers in program [310].                                                                                                    |
| Feature References | Section<br>Toll Re                         | n 3, Features,<br>estriction                                                                                                    |

### 4.5

.

### Special Carrier Access Codes

| Description        | Assigns special carrier numbers. This allows the system to recognize the user-dialed special carrier number in order to insert the necessary pause and to apply toll restriction. |                                                                                                    |
|--------------------|----------------------------------------------------------------------------------------------------|----------------------------------------------------------------------------------------------------|
| Selection          | • Lo<br>• S <sub>I</sub>                                                                                                    | ocation number: 01 through 20 pecial carrier number: 7 digits (max.)                                                                                                    |
| Default            | All                                                                                                    | locations – Not stored                                                                                                    |
| Programming        | 1.                                                                                                    | Enter 311.<br>Display: Special Carrier                                                                                                    |
|                    | 2.                                                                                                    | Press NEXT.<br>Display: Location NO?->                                                                                                    |
|                    | 3.                                                                                                    | Enter a location number.<br>To enter location number 01, you can also press NEXT.<br>Display example: 01:Not Stored                                                                                |
|                    | 4.                                                                                                    | Enter a <b>special carrier number</b> .<br>To delete the current entry, press <b>CLEAR</b> .<br>To change the current entry, press <b>CLEAR</b> and the new number.                                |
|                    | 5.                                                                                                    | Press STORE.                                                                                                    |
|                    | 6.                                                                                                    | To program another location, press <b>NEXT</b> or <b>PREV</b> , or <b>SELECT</b> and the desired <b>location number</b> .                                                                          |
|                    | 7.                                                                                                    | Repeat steps 4 through 6.                                                                                                    |
|                    | 8.                                                                                                    | Press END.                                                                                                    |
| Conditions         | The<br>has<br>char                                                                                                    | re is a maximum of 20 special carrier numbers. Each carrier number a maximum of seven digits, consisting of <b>0 through 9</b> , and $*$ . The acter " $*$ " can be used as a wild card character. |
| Feature References | Sect<br>Paus<br>Toll                                                                                                    | ion 3, Features,<br>se Insertion, Automatic<br>Restriction for Special Carrier Access                                                                                                    |

. .

- J - · · ·

ب

L

.

#### ARS Mode

| Description        | Allows you to turn on or off the Automatic Route Selection (ARS) mode. ARS, if enabled, selects the least expensive route to be used for a CO call. |                                                                                                    |
|--------------------|----------------------------------------------------------------------------------------------------|----------------------------------------------------------------------------------------------------|
| Selection          | On /                                                                                                    | Off                                                                                                    |
| Default            | Off                                                                                                    |                                                                                                    |
| Programming        | 1.                                                                                                    | Enter 312.<br>Display: ARS Mode                                                                                                   |
|                    | 2.                                                                                                    | Press NEXT.<br>Display example: ARS:Off                                                                                           |
|                    | 3.                                                                                                    | Press SELECT until the desired selection is displayed.                                                                            |
|                    | 4.                                                                                                    | Press STORE.                                                                                                    |
|                    | 5.                                                                                                    | Press END.                                                                                                    |
| Conditions         | <ul> <li>If "<br/>place</li> <li>Pro</li> </ul>                                                                                                    | Off" is selected, the Automatic Line Access feature functions in ce of ARS.<br>grams [313] through [331] are used to program ARS. |
| Feature References | Secti<br>Auto<br>Line                                                                                                    | on 3, Features,<br>matic Route Selection (ARS)<br>Access, Automatic                                                               |

### 4.5

**TRS / ARS Programming** 

#### ARS Time

| Description        | Assigns times for the four ARS time schedules. It is possible to<br>split a day into four time zones (maximum) so that the least<br>expensive line is selected for that time. According to the service<br>hours and charges offered by your carriers, enter the starting time of<br>each zone. |
|--------------------|----------------------------------------------------------------------------------------------------|
| Selection          | <ul> <li>Time schedule: Time-A / Time-B / Time-C / Time-D</li> <li>Time (hour) : 1 through 12 / Disable (no schedule)</li> <li>AM / PM</li> </ul>                                                                                                    |
| Default            | Time-A – 8:00 AM; Time-B – 5:00 PM; Time-C – 9:00 PM;<br>Time-D – Disable                                                                                                    |
| Programming        | 1. Enter 313.<br>Display: ARS Time                                                                                                    |
|                    | 2. Press NEXT to program Time-A.<br>Display example: Time-A: 8:00 AM<br>To program another time schedule, keep pressing NEXT or PREV<br>until the desired time schedule is displayed.                                                                                                    |
|                    | <ul> <li>3. Enter the hour.<br/>To set no schedule (Disable), press SELECT, and go to step 6.</li> <li>If "Disable" is selected, pressing SELECT shows the previous stored hour.<br/>To change the current entry, press CLEAR and the new hour.</li> </ul>                                     |
|                    | 4. Press $\rightarrow$ to select AM / PM.                                                                                                    |
|                    | 5. Press SELECT for AM or PM.                                                                                                    |
|                    | 6. Press STORE.                                                                                                    |
|                    | 7. To program another time schedule, keep pressing NEXT or <b>PREV</b> until the desired time schedule is displayed.                                                                                                    |
|                    | 8. Repeat steps 3 through 7.                                                                                                    |
|                    | 9. Press END.                                                                                                    |
| Conditions         | <ul> <li>The times must be programmed in sequence from Time-A to Time-D.<br/>Enter a starting time for each time schedule. Select "Disable" for an<br/>unnecessary schedule.</li> <li>You cannot leave the entry empty.</li> </ul>                                                             |
| Feature References | Section 3, Features,<br>Automatic Route Selection (ARS)                                                                                                    |

# 314-321 4.5 TRS / ARS Programming

ARS Leading Digit Entry for Plans 1 through 8

| Description        | By entering numbers into each leading digit plan (programs below)<br>you are starting the process to determine which CO line group will<br>be used to route the call.<br><b>Program:</b> [314] [315] [316] [317] [318] [319] [320] [321]<br><b>Plan:</b> 1 2 3 4 5 6 7 8<br>These eight plans are used to analyze the number which the user<br>dials and to decide the route plan for the call. If the user-dialed<br>number is registered in plan 1, then Routing Plan 1 is selected for<br>the call. ARS Leading Digit Entry for Plans 1 through 8 match<br>ARS Routing Plans 1 through 8 (programs [322] through [329])<br>respectively. |
|--------------------|----------------------------------------------------------------------------------------------------|
| Selection          | <ul> <li>Location number: 01 through 100</li> <li>Leading digit number: 10 digits (max.)</li> </ul>                                                                                                    |
| Default            | All locations – Not stored                                                                                                    |
| Programming        | 1. Enter a program address (314 through 321).<br>Display example: ARS Leading PL-1                                                                                                    |
|                    | 2. Press NEXT.<br>Display: Location NO?->                                                                                                    |
| -                  | 3. Enter a location number.<br>To enter location number 01, you can also press NEXT.<br>Display example: 01:Not Stored                                                                                                    |
|                    | <ul> <li>Enter a leading digit number.</li> <li>To delete the current entry, press CLEAR.</li> <li>To change the current entry, press CLEAR and the new number.</li> </ul>                                                                                                    |
|                    | 5. Press STORE.                                                                                                    |
|                    | 6. To program another location, press NEXT or PREV, or SELECT and the desired location number.                                                                                                    |
|                    | 7. Repeat steps 4 through 6.                                                                                                    |
|                    | 8. Press END.                                                                                                    |
| Conditions         | There is a maximum of 100 leading digit numbers for each plan. Each number has a maximum of ten digits, consisting of <b>0 through 9</b> , and $*$ . The character " $*$ " can be used as a wild card character.                                                                                                    |
| Feature References | Section 3, Features,<br>Automatic Route Selection (ARS)                                                                                                    |

4.5

)

TRS / ARS Programming 322-329

ARS Routing Plans 1 through 8

| Description | Ass<br>eact<br>Pro<br>Plai | igns the CO line group and modification plan to be used for<br>route plan and time schedule.<br>gram: $[322]$ $[323]$ $[324]$ $[325]$ $[326]$ $[327]$ $[328]$ $[329]$<br>n: 1 2 3 4 5 6 7 8 |
|-------------|----------------------------|----------------------------------------------------------------------------------------------------|
| Selection   | • Ti<br>• Co<br>• M        | me schedule: A / B / C / D<br>O line group number: 1 through 8<br>odification table number: 1 through 8                                                                                     |
| Default     | All                        | time schedules – Not stored                                                                                                    |
| Programming | 1.                         | Enter a program address (322 through 329).<br>Display example: ARS Route PL-1                                                                                                    |
|             | 2.                         | Press NEXT to program time schedule A.<br>To program another time schedule, keep pressing NEXT or PREV<br>until the desired time schedule is displayed.                                     |
|             |                            | Display example: A:G M , G M , G M                                                                                                    |
|             | 3.                         | Enter a CO line group number.<br>To delete the current entry, press CLEAR.<br>To change the current entry, enter the new number.                                                            |
|             | 4.                         | Press $\rightarrow$ to enter the paired modification table number.                                                                                                    |
|             | 5.                         | Enter a modification table number.                                                                                                    |
|             |                            | To delete the current entry, press <b>CLEAR</b> .<br>To change the current entry, enter the new modification table number.                                                                  |
|             | 6.                         | Press $\rightarrow$ to enter the next priority CO line group number.                                                                                                    |
|             | 7.                         | Repeat steps 3 through 6 to enter other CO line group numbers and modification table numbers.                                                                                               |
|             | 8.                         | Press STORE.                                                                                                    |
|             | 9.                         | To program another time schedule, keep pressing <b>NEXT</b> or <b>PREV</b> until the desired time schedule is displayed.                                                                    |
|             | 10.                        | Repeat steps 3 through 9.                                                                                                    |
|             | 11.                        | Press END.                                                                                                    |
| Conditions  | • Up                       | to three CO line groups and modification plans can be assigned for                                                                                                    |

## 322-329 4.5 TRS / ARS Programming

#### ARS Routing Plans 1 through 8 (contd.)

each time schedule. A CO line group number and a modification table number must be entered together. The highest priority CO line group number and modification table number is entered first (left to right).

• Programs [330] "ARS Modify Removed Digit" and [331] "ARS Modify Added Number" are used to make up eight Modification Tables.

**Feature References** 

Section 3, Features, Automatic Route Selection (ARS)

#### 4.5

)

**TRS / ARS Programming** 

### ARS Modify Removed Digit

| Description        | Determines how the dialed number should be modified before<br>sending to the central office. You can delete the digits from the<br>beginning of the dialed number. |  |  |
|--------------------|----------------------------------------------------------------------------------------------------|--|--|
| Selection          | <ul> <li>Modification table number: 1 through 8</li> <li>Number of digits to be deleted: 0 through 9 (0=no deleting)</li> </ul>                                    |  |  |
| Default            | All modification tables – 0                                                                                                    |  |  |
| Programming        | 1. Enter 330.<br>Display: ARS Modify Remov                                                                                                    |  |  |
|                    | 2. Press NEXT.<br>Display: Modify Table?->                                                                                                    |  |  |
|                    | 3. Enter a modification table number.<br>To enter table number 1, you can also press NEXT.<br>Display example: 1:0                                                 |  |  |
|                    | 4. Enter the number of digits to be deleted.<br>To change the current entry, enter the new number.                                                                 |  |  |
|                    | 5. Press STORE.                                                                                                    |  |  |
|                    | 6. To program another modification table, press NEXT or <b>PREV</b> , or <b>SELECT</b> and the desired <b>modification table number</b> .                          |  |  |
|                    | 7. Repeat steps 4 through 6.                                                                                                    |  |  |
|                    | 8. Press END.                                                                                                    |  |  |
| Conditions         | There is a maximum of eight Modification Tables. Each table has a 1-<br>digit number of digits to be deleted.                                                      |  |  |
| Feature References | Section 3, Features,<br>Automatic Route Selection (ARS)                                                                                                    |  |  |

# 4.5 TRS / ARS Programming

#### ARS Modify Added Number

| Description        | Deter<br>sendi<br>the d                                                                                  | rmines how the dialed number should be modified before<br>ing to the central office. Digits are added to the beginning of<br>ialed number.                                                           |
|--------------------|----------------------------------------------------------------------------------------------------|----------------------------------------------------------------------------------------------------|
| Selection          | <ul> <li>Modification table number: 1 through 8</li> <li>Number to be added: 20 digits (max.)</li> </ul> |                                                                                                    |
| Default            | All n                                                                                                    | nodification tables – Not stored                                                                                                    |
| Programming        | 1.                                                                                                    | Enter 331.<br>Display: ARS Modify Add                                                                                                    |
|                    | 2.                                                                                                    | Press NEXT.<br>Display: Modify Table?->                                                                                                    |
|                    | 3.                                                                                                    | Enter a modification table number.<br>To enter table number 1. you can also press NEXT.<br>Display example:1:                                                                                        |
|                    | 4.                                                                                                    | Enter the <b>number to be added</b> .<br>To delete the current entry, press <b>CLEAR</b> .<br>To change the current entry, press <b>CLEAR</b> and the new number.                                    |
|                    | 5.                                                                                                    | Press STORE.                                                                                                    |
|                    | 6.                                                                                                    | To program another modification table, press <b>NEXT</b> or <b>PREV</b> , or <b>SELECT</b> and the desired <b>modification table number</b> .                                                        |
|                    | 7.                                                                                                    | Repeat steps 4 through 6.                                                                                                    |
|                    | 8.                                                                                                    | Press END.                                                                                                    |
| Conditions         | • The giv<br>• Eac<br>*,                                                                                 | ere is a maximum of eight Modification Tables, each of which can be<br>en a number to be added.<br>ch number has a maximum of 20 digits, consisting of <b>0 through 9</b> ,<br>#, and <b>PAUSE</b> . |
| Feature References | <b>Secti</b><br>Auto                                                                                     | on 3, Features,<br>matic Route Selection (ARS)                                                                                                    |

# 4.5 TRS / ARS Programming

3

)

### Extra Entry Table Selection

| Description        | Selects the code table which enables the extra 400 entries within Denied or Except Code Table.                                             |                                                                |  |
|--------------------|----------------------------------------------------------------------------------------------------|----------------------------------------------------------------|--|
| Selection          | <ul> <li>Deny / Except</li> <li>Level number: 2 through 6</li> </ul>                                                                       |                                                                |  |
| Default            | Except - 2                                                                                                    |                                                                |  |
| Programming        | 1.                                                                                                    | Enter 332.<br>Display: Extra Table Sel.                        |  |
|                    | 2.                                                                                                    | <b>Press NEXT.</b><br>Display example: Table:Except-2          |  |
|                    | 3.                                                                                                    | Keep pressing SELECT until the desired selection is displayed. |  |
|                    | 4.                                                                                                    | Press $\rightarrow$ to enter a level number.                   |  |
|                    | 5.                                                                                                    | Enter a level number.                                          |  |
|                    |                                                                                                    | Display example: Table:Except-3                                |  |
|                    | 6.                                                                                                    | Press STORE.                                                   |  |
|                    | 7.                                                                                                    | Press END.                                                     |  |
| Conditions         | There is a maximum of either 420 toll call numbers for Denied Code<br>Table or a maximum of 405 toll call numbers for Excepted Code Table. |                                                                |  |
| Feature References | Section 3, Features,<br>Toll Restriction                                                                                                   |                                                                |  |

TRS Entry Code Assignment for Extra Table

| Description        | This program allows you to specify the numbers for extra Denied or Excepted Code Table for expansion.                                                                                                    |                                                                                                    |  |
|--------------------|----------------------------------------------------------------------------------------------------|----------------------------------------------------------------------------------------------------|--|
| Selection          | • Loc<br>• Tol                                                                                                    | cation number: 001 through 400<br>l call number: 10 digits (max.)                                                                                             |  |
| Default            | All lo                                                                                                    | ocations – Not stored                                                                                                    |  |
| Programming        | 1.                                                                                                    | Enter 333.<br>Display: TRS Extra Table                                                                                                    |  |
|                    | 2.                                                                                                    | Press NEXT.<br>Display: Location NO?->                                                                                                    |  |
|                    | 3.                                                                                                    | Enter a location number.<br>To enter location number 001, you can also press NEXT.<br>Display example: 001:Not Stored                                         |  |
|                    | 4.                                                                                                    | Enter a <b>toll call number</b> .<br>To delete the current entry, press <b>CLEAR</b> .<br>To change the current entry, press <b>CLEAR</b> and the new number. |  |
|                    | 5.                                                                                                    | Press STORE.                                                                                                    |  |
|                    | 6.                                                                                                    | To program another location number, press NEXT or PREV, or SELECT and the desired location number.                                                            |  |
|                    | 7.                                                                                                    | Repeat steps 4 through 6.                                                                                                    |  |
|                    | 8.                                                                                                    | Press END.                                                                                                    |  |
| Conditions         | There is a maximum of either 420 toll call numbers for Denied Code<br>Table or a maximum of 405 toll call numbers for Excepted Code Table.<br>Each number has a maximum of ten digits, consisting of <b>0 through 9</b> , and<br><b>*</b> . The character " <b>*</b> " can be used as a wild card character. |                                                                                                    |  |
| Feature References | Section 3, Features,<br>Toll Restriction                                                                                                    |                                                                                                    |  |

### 4.5 CO Line Programming

**CO Line Connection Assignment** 

| Description        | Used to identify the CO lines which are connected to the system(s). This prevents users from originating a call to a line which is not connected.                                                                                                    |                                                                                                    |
|--------------------|----------------------------------------------------------------------------------------------------|----------------------------------------------------------------------------------------------------|
| Selection          | • C0                                                                                                    | D line number:<br>KX-TD816; 01 through 08, * (*=all CO lines)<br>KX-TD1232; 01 through 24, * (*=all CO lines)<br>onnect / No Connect |
| Default            | All                                                                                                    | CO lines – Connect                                                                                                    |
| Programming        | 1.                                                                                                    | Enter 400.<br>Display: CO Connection                                                                                                 |
|                    | 2.                                                                                                    | Press NEXT.<br>Display: CO Line NO?->                                                                                                |
|                    | 3.                                                                                                    | Enter a CO line number.<br>To enter CO line number 01, you can also press NEXT.<br>Display example: CO01:Connect                     |
|                    | 4.                                                                                                    | Keep pressing SELECT until the desired selection is displayed.                                                                       |
|                    | 5.                                                                                                    | Press STORE.                                                                                                    |
|                    | 6.                                                                                                    | To program another CO line, press NEXT or PREV, or SELECT and the desired CO line number.                                            |
|                    | 7.                                                                                                    | Repeat steps 4 through 6.                                                                                                    |
|                    | 8.                                                                                                    | Press END.                                                                                                    |
| Conditions         | <ul> <li>In the case of KX-TD1232, CO01 through CO12 are for the Master System and CO13 through CO24 are for the Slave, if available.</li> <li>To assign all CO lines to one selection, press the * key at step 3. In this case, the display shows the contents programmed for CO01.</li> </ul> |                                                                                                    |
| Feature References | Section 3, Features,<br>CO Line Connection Assignment                                                                                                    |                                                                                                    |

4-79

## 4.5 CO Line Programming

#### **CO Line Group Assignment**

| Description        | Each CO line must be assigned to a CO line group. This program defines the CO line group assignment for each CO line. For example, if there are multiple telephone service companies available, the CO lines can be grouped by company.                                                             |  |  |
|--------------------|----------------------------------------------------------------------------------------------------|--|--|
| Selection          | <ul> <li>CO line (CO) number:<br/>KX-TD816; 01 through 08, * (*=all CO lines)<br/>KX-TD1232; 01 through 24, * (*=all CO lines)</li> <li>CO line group (TRG) number: 1 through 8</li> </ul>                                                                                                    |  |  |
| Default            | CO01 – TRG 1; CO05 – TRG 5;<br>CO02 – TRG 2; CO06 – TRG 6;<br>CO03 – TRG 3; CO07 – TRG 7;<br>CO04 – TRG 4; CO08 – TRG 8 (for KX-TD816)<br>CO08 through CO24 – TRG 8 (for KX-TD1232)                                                                                                    |  |  |
| Programming        | 1. Enter 401.<br>Display : Trunk Group Asn                                                                                                    |  |  |
|                    | 2. Press NEXT.                                                                                                    |  |  |
|                    | 2 Enter a CO line number                                                                                                    |  |  |
|                    | 5. Enter a CO line number.<br>To enter CO line number 01, you can also press NEXT.<br>Display example: CO01:TRG1                                                                                                    |  |  |
|                    | 4. Enter the CO line group number.                                                                                                    |  |  |
|                    | To change the current entry, enter the new CO line group number.                                                                                                    |  |  |
|                    | 5. Press STORE.                                                                                                    |  |  |
|                    | 6. To program another CO line, press NEXT or PREV, or SELECT and the desired CO line number.                                                                                                    |  |  |
|                    | 7. Repeat steps 4 through 6.                                                                                                    |  |  |
|                    | 8. Press END.                                                                                                    |  |  |
| Conditions         | <ul> <li>In the case of KX-TD1232, CO01 through CO12 are for the Master System and CO13 through CO24 are for the Slave, if available.</li> <li>To assign all CO lines to one CO line group, press the * key at step 3. In this case, the display shows the contents programmed for CO01.</li> </ul> |  |  |
| Feature References | Section 3, Features,<br>CO Line Group                                                                                                    |  |  |

### 4.5

)

#### **Dial Mode Selection**

| Description<br>DTMI<br>Puls<br>Call blockin | <ul> <li>Each CO line can be programmed for DTMF, pulse (rotary) or call blocking. This program assigns your choice to each line.</li> <li>F: The dialing signals from an extension, either tone or pulse, are converted to tone signals and transmitted to the CO line.</li> <li>e: The dialing signals from an extension, either tone or pulse, are converted to pulse signals and transmitted to the CO line.</li> <li>g: If your central office can receive both DTMF and pulse signals but you are contracted for pulse, select this mode. When dialing on the line with a touch tone telephone, only the pulse signals are sent to the CO line.</li> </ul>  |
|---------------------------------------------|----------------------------------------------------------------------------------------------------|
| Selection                                   | <ul> <li>CO line number:<br/>KX-TD816; 01 through 08, * (*=all CO lines)<br/>KX-TD1232; 01 through 24, * (*=all CO lines)</li> <li>DTMF / Pulse / C. Block (call blocking)</li> </ul>                                                                                                    |
| Default                                     | All CO lines – DTMF                                                                                                    |
| Programming                                 | 1. Enter 402.<br>Display : CO Dial Mode                                                                                                    |
|                                             | 2. Press NEXT.<br>Display : CO Line NO?->                                                                                                    |
|                                             | 3. Enter a CO line number.<br>To enter CO line number 01, you can also press NEXT.<br>Display example: CO01:DTMF                                                                                                    |
|                                             | 4. Keep pressing SELECT until the desired selection is displayed.                                                                                                    |
|                                             | 5. Press STORE.                                                                                                    |
|                                             | 6. To program another CO line, press NEXT or PREV, or SELECT and the desired CO line number.                                                                                                    |
|                                             | 7. Repeat steps 4 through 6.                                                                                                    |
|                                             | 8. Press END.                                                                                                    |
| Conditions                                  | <ul> <li>In the case of KX-TD1232, CO01 through CO12 are for the Master System and CO13 through CO24 are for the Slave, if available.</li> <li>To assign all lines to one selection, press the * key at step 3. In this case, the display shows the contents programmed for CO01.</li> <li>If DTMF is assigned, set the DTMF time of the line in program [404] "DTMF Time."</li> <li>If pulse or call blocking is assigned, set the pulse speed of the line in program [403] "Pulse Speed Selection," and set the pulse break ratio and inter-digit pause in program [990] "System Additional Information, Field (17)" and in "Field (21)," if needed.</li> </ul> |
| Feature References                          | Section 3, Features,<br>Dial Type Selection                                                                                                    |

# 4.5 CO Line Programming

### **Pulse Speed Selection**

| Description        | A CO line set for pulse or call blocking mode in program [402]<br>"Dial Mode Selection" can have two pulse rates, 10 pps (low) and<br>20 pps (high). This program sets the pulse speed for each CO line<br>set to pulse or call blocking mode.                                                                                                    |                                                                                           |  |
|--------------------|----------------------------------------------------------------------------------------------------|-------------------------------------------------------------------------------------------|--|
| Selection          | • CO line number:<br>KX-TD816; 01 through 08, * (*=all CO lines)<br>KX-TD1232; 01 through 24, * (*=all CO lines)                                                                                                    |                                                                                           |  |
|                    | • 10                                                                                                    | pps / 20 pps                                                                              |  |
| Default            | All CO lines – 10 pps                                                                                                    |                                                                                           |  |
| Programming        | 1.                                                                                                    | Enter 403.<br>Display: Pulse Speed                                                        |  |
|                    | 2.                                                                                                    | Press NEXT<br>Display: CO Line NO?->                                                      |  |
|                    | 3.                                                                                                    | Enter a CO line number.                                                                   |  |
|                    |                                                                                                    | To enter CO line number 01, you can also press NEXT.                                      |  |
|                    |                                                                                                    | Display example: CO01:10pps                                                               |  |
|                    | 4.                                                                                                    | Keep pressing SELECT until the desired selection is displayed.                            |  |
|                    | 5.                                                                                                    | Press STORE.                                                                              |  |
| · · · · · ·        | 6.                                                                                                    | To program another CO line, press NEXT or PREV, or SELECT and the desired CO line number. |  |
|                    | 7.                                                                                                    | Repeat steps 4 through 6.                                                                 |  |
|                    | <b>8.</b> <sup>•</sup>                                                                                                    | Press END.                                                                                |  |
| Conditions         | <ul> <li>In the case of KX-TD1232, CO01 through CO12 are for the Master System and CO13 through CO24 are for the Slave, if available.</li> <li>To assign all CO lines to one selection, press the * key at step 3. In this case, the display shows the contents programmed for CO01.</li> <li>The pulse speed required is determined by the CO or PBX line.</li> <li>Program [990] "System Additional Information, Field (17) and Field (21)" are used to select a pulse break ratio and inter-digit pause, if needed.</li> </ul> |                                                                                           |  |
| Feature References | Sect<br>Dial                                                                                                    | ion 3, Features,<br>Type Selection                                                        |  |

# 4.5 CO Line Programming

)

#### DTMF Time

| Description        | A CO<br>Seleo<br>the E                                                                                                    | D line set to DTMF mode in program [402] "Dial Mode<br>ction" can have two settings. This program sets the duration of<br>DTMF signals sent to a CO line to DTMF mode. |
|--------------------|----------------------------------------------------------------------------------------------------|----------------------------------------------------------------------------------------------------|
| Selection          | • CC                                                                                                    | ) line number:<br>KX-TD816; 01 through 08, * (*=all CO lines)<br>KX-TD1232; 01 through 24, * (*=all CO lines)<br>ne (milliseconds): 80 / 160                           |
| Default            | All CO lines – 80 ms                                                                                                    |                                                                                                    |
| Programming        | 1.                                                                                                    | Enter 404.<br>Display: DTMF Time                                                                                                    |
|                    | 2.                                                                                                    | Press NEXT.<br>Display: CO Line NO?->                                                                                                    |
|                    | 3.                                                                                                    | Enter a <b>CO line number</b> .<br>To enter CO line number 01, you can also press <b>NEXT</b> .                                                                        |
|                    | 4.                                                                                                    | Keep pressing SELECT until the desired selection is displayed.                                                                                                    |
|                    | 5.                                                                                                    | Press STORE.                                                                                                    |
|                    | 6.                                                                                                    | To program another CO line, press NEXT or PREV, or SELECT and the desired CO line number.                                                                              |
|                    | 7.                                                                                                    | Repeat steps 4 through 6.                                                                                                    |
|                    | 8.                                                                                                    | Press END.                                                                                                    |
| Conditions         | <ul> <li>In the case of KX-TD1232, CO01 through CO12 are for the Master System and CO13 through CO24 are for the Slave, if available.</li> <li>To assign all CO lines to one selection, press the * key at step 3. In this case, the display shows the contents programmed for CO01.</li> <li>The DTMF time required is determined by the CO line or PBX line.</li> </ul> |                                                                                                    |
| Feature References | Section 3, Features,<br>Dial Type Selection                                                                                                    |                                                                                                    |

#### **CPC** Signal Detection Incoming Set

| Description        | Assigns the expected minimum duration of the CPC Signal on<br>incoming CO calls. If this is programmed, the system disconnects<br>the line when the CPC Signal is detected.                                                                                                    |                                                                                                    |
|--------------------|----------------------------------------------------------------------------------------------------|----------------------------------------------------------------------------------------------------|
| Selection          | • CO<br>• Tin                                                                                                    | b line number:<br>KX-TD816; 01 through 08, * (*=all CO lines)<br>KX-TD1232; 01 through 24, * (*=all CO lines)<br>the (milliseconds): Disable (no detection) / 100 / 200 / 300 /<br>400 / 500 / 600 |
| Default            | All C                                                                                                    | CO lines – 400 ms                                                                                                    |
| Programming        | 1.                                                                                                    | Enter 405.<br>Display : CPC Detection                                                                                                    |
|                    | 2.                                                                                                    | Press NEXT.<br>Display: CO Line NO?->                                                                                                    |
|                    | 3.                                                                                                    | Enter a CO line number.<br>To enter CO line number 01, you can also press NEXT.<br>Display example: CO01:400msec                                                                                   |
|                    | 4.                                                                                                    | Keep pressing <b>SELECT</b> until the desired time is displayed.                                                                                                    |
|                    | 5.                                                                                                    | Press STORE.                                                                                                    |
|                    | 6.                                                                                                    | To program another CO line, press <b>NEXT</b> or <b>PREV</b> , or <b>SELECT</b> and the desired <b>CO line number</b> .                                                                            |
|                    | 7.                                                                                                    | Repeat steps 4 through 6.                                                                                                    |
|                    | <b>8.</b> ·                                                                                                    | Press END.                                                                                                    |
| Conditions         | <ul> <li>In the case of KX-TD1232, CO01 through CO12 are for the Master System and CO13 through CO24 are for the Slave, if available.</li> <li>To assign all CO lines to one selection, press the * key at step 3. In this case, the display shows the contents programmed for CO01.</li> <li>You may disable CPC Signal Detection for a CO line.</li> <li>Program [415] "CPC Signal Detection Outgoing Set" is used to program CPC Signal Detection for outgoing CO calls.</li> </ul> |                                                                                                    |
| Feature References | Section 3, Features,<br>Calling Party Control (CPC) Signal Detection<br>*Direct Inward System Access (DISA)                                                                                                    |                                                                                                    |

## 4.5 CO Line Programming

)

#### Caller ID Assignment

| Description                           | Enables Caller ID feature for the CO lines to which Caller ID Service is offered by a Central Office by contract.                                              |                                                                                                    |
|---------------------------------------|----------------------------------------------------------------------------------------------------|----------------------------------------------------------------------------------------------------|
| Selection                             | <ul> <li>CO line number:<br/>KX-TD816; 01 through 08, * (*=all CO lines)<br/>KX-TD1232; 01 through 24, * (*=all CO lines)</li> <li>Enable / Disable</li> </ul> |                                                                                                    |
| Default                               | All CO lines – Disable                                                                                                    |                                                                                                    |
| Programming                           | 1.                                                                                                    | <b>Enter 406.</b><br>Display : Caller ID Asn                                                                                                    |
|                                       | 2.                                                                                                    | Press NEXT.<br>Display: CO Line NO?->                                                                                                    |
|                                       | 3.                                                                                                    | Enter a CO line number.<br>To enter CO line number 01, you can also press NEXT.<br>Display example: CO01:Disable                                                                                                    |
| · · · · · · · · · · · · · · · · · · · | 4.                                                                                                    | Keep pressing <b>SELECT</b> until the desired selection is displayed.                                                                                                    |
|                                       | 5.                                                                                                    | Press STORE.                                                                                                    |
|                                       | 6.                                                                                                    | To program another CO line, press <b>NEXT</b> or <b>PREV</b> , or <b>SELECT</b> and the desired <b>CO line number</b> .                                                                                                    |
|                                       | 7.                                                                                                    | Repeat steps 4 through 6.                                                                                                    |
|                                       | 8.                                                                                                    | Press END.                                                                                                    |
| Conditions                            | <ul> <li>In<br/>Sy</li> <li>To<br/>thi</li> <li>Th<br/>"C</li> </ul>                                                                                           | the case of KX-TD1232, CO01 through CO12 are for the Master<br>stem and CO13 through CO24 are for the Slave, if available.<br>assign all CO lines to one selection, press the * key at step 3. In<br>s case, the display shows the contents programmed for CO01.<br>e following programs are used to program Caller ID feature: [110]<br>aller ID Code Set" and [111] "Caller ID Name Set." |
| Feature References                    | Sect<br>Call                                                                                                    | ion 3, Features,<br>er ID                                                                                                    |

407-408

DIL 1:1 Extension — Day / Night

| Description | The Direct In Lines (DIL) 1:1 feature allows incoming CO calls to<br>be directed to a specific extension. When a CO line is assigned as<br>DIL 1:1, it is necessary to assign the destination. These programs<br>specify the extension number for day or night mode.                                                                                                    |                                                                                                    |  |
|-------------|----------------------------------------------------------------------------------------------------|----------------------------------------------------------------------------------------------------|--|
| Selection   | <ul> <li>CO line number:<br/>KX-TD816; 01 through 08, * (*=all CO lines)<br/>KX-TD1232; 01 through 24, * (*=all CO lines)</li> <li>Extension number: 2 through 4 digits / Disable (no DIL 1:1)</li> </ul>                                                                                                    |                                                                                                    |  |
| Default     | All C                                                                                                    | O lines – Disable — Day / Night                                                                                         |  |
| Programming | 1.                                                                                                    | Enter a program address (407 for day or 408 for night).                                                                 |  |
|             |                                                                                                    | Display example: DIL 1:1 Asn Day                                                                                        |  |
|             | 2.                                                                                                    | Press NEXT.                                                                                                    |  |
|             |                                                                                                    | Display: CO Line NO?->                                                                                                  |  |
|             | 3.                                                                                                    | Enter a CO line number.                                                                                                 |  |
|             |                                                                                                    | To enter CO line number 01, you can also press NEXT.                                                                    |  |
|             |                                                                                                    | Display example: CO01:Disable                                                                                           |  |
|             | 4.                                                                                                    | Enter an extension number.                                                                                              |  |
|             |                                                                                                    | To change the current entry, press <b>CLEAR</b> and the new number.                                                     |  |
|             |                                                                                                    | To disable DIL 1:1, press CLEAR.                                                                                        |  |
|             | 5.                                                                                                    | Press STORE.                                                                                                    |  |
|             | <b>6.</b>                                                                                                    | To program another CO line, press <b>NEXT</b> or <b>PREV</b> , or <b>SELECT</b> and the desired <b>CO line number</b> . |  |
|             | 7.                                                                                                    | Repeat steps 4 through 6.                                                                                               |  |
|             | 8.                                                                                                    | Press END.                                                                                                    |  |
| Conditions  | <ul> <li>In the case of KX-TD1232, CO01 through CO12 are for the Master System and CO13 through CO24 are for the Slave, if available. CO line numbers in the out-of-service system are unacceptable.</li> <li>To assign all CO lines to one selection, press the * key at step 3. In this case, the display shows the contents programmed for CO01.</li> <li>You set the extension numbers in program [003] "Extension Number Set" or floating numbers of pagers, DISA* messages and the modem* in program [813] "Floating Number Assignment."</li> </ul> |                                                                                                    |  |

4.5

**CO Line Programming** 

DIL 1:1 Extension — Day / Night (contd.)

• If a CO line is also programmed for DIL 1:N in programs [603]–[604] "DIL 1:N Extension and Delayed Ringing — Day / Night," it is regarded as a DIL 1:1 line.

**Feature References** 

#### Section 3, Features,

Direct In Lines (DIL) Night Service \*Direct Inward System Access (DISA)
# 409-410 4.5 CO Line Programming

Intercept Extension — Day / Night

| Description        | Intercept Routing provides an automatic re-direction of calls which<br>cannot or have not been answered. These programs set the<br>destination in both day and night modes for each line group. |                                                                                                    |  |
|--------------------|----------------------------------------------------------------------------------------------------|----------------------------------------------------------------------------------------------------|--|
| Selection          | <ul> <li>CO line group (TRG) number: 1 through 8, * <ul> <li>(*=all CO line groups)</li> </ul> </li> <li>Extension number: 2 through 4 digits / Disable (no Intercept Routing)</li> </ul>       |                                                                                                    |  |
| Default            | All C                                                                                                    | CO line groups – Disable – Day / Night                                                                                                    |  |
| Programming        | 1.                                                                                                    | Enter a <b>program address (409 for day or 410 for night)</b> .<br>Display example: TRG Intercpt Day                                                                                                    |  |
|                    | 2.                                                                                                    | Press NEXT.<br>Display: TRK GRP NO?->                                                                                                    |  |
|                    | 3.                                                                                                    | Enter the CO line group number.<br>To enter CO line group number 1, you can also press NEXT.<br>Display example: TRG1:Disable                                                                                                    |  |
|                    | 4.                                                                                                    | Enter an <b>extension number</b> .<br>To change the current entry, press <b>CLEAR</b> and the new number.<br>To disable Intercept Routing, press <b>CLEAR</b> .                                                                                                    |  |
|                    | 5.                                                                                                    | Press STORE.                                                                                                    |  |
|                    | 6.                                                                                                    | To program another CO line group, press <b>NEXT</b> or <b>PREV</b> , or <b>SELECT</b> and the desired <b>CO line group number</b> .                                                                                                    |  |
|                    | 7.                                                                                                    | Repeat steps 4 through 6.                                                                                                    |  |
|                    | 8.                                                                                                    | Press END.                                                                                                    |  |
| Conditions         | <ul> <li>You<br/>Set<sup>i</sup></li> <li>"Fleinun</li> <li>To :<br/>In t<br/>gro</li> <li>Pro<br/>line</li> </ul>                                                                              | a set the extension numbers in program [003] "Extension Number<br>" or floating numbers of pagers, DISA* messages in program [813]<br>oating Number Assignment." You cannot assign the floating<br>nber of the modem.<br>assign all CO line groups to one selection, press the * key at step 3.<br>his case, the display shows the contents programmed for CO line<br>up 1.<br>gram [401] "CO Line Group Assignment" is used to assign each CO<br>to a CO line group. |  |
| Feature References | Secti<br>Inter                                                                                                    | on 3, Features,<br>cept Routing                                                                                                    |  |

`

### 4.5

)

**CO Line Programming** 

| Description | Assi<br>insta<br>requ<br>Up t<br>line. | gns Host PBX or Centrex access codes. If the system is<br>alled behind a host PBX or a Centrex system, an access code is<br>ired to make a CO / Centrex call or to access Centrex features.<br>to four codes can be stored for a CO line group assigned the |
|-------------|----------------------------------------|----------------------------------------------------------------------------------------------------|
| Selection   | • CC                                   | D line group (TRG) number: <b>1 through 8, *</b><br>(*=all CO line groups)                                                                                                    |
|             | • Ac                                   | ccess code: 1 or 2 digits, four different entries (max.)                                                                                                    |
| Default     | All                                    | CO line groups – Not stored                                                                                                    |
| Programming | 1.                                     | Enter 411.<br>Display : TRG Host PBX NO.                                                                                                    |
|             | 2.                                     | Press NEXT.<br>Display : TRK GRP NO?->                                                                                                    |
|             | 3.                                     | Enter a CO line group number.<br>To enter CO line group number 1, you can also press NEXT.<br>Display example: TRG1: , , ,                                                                                                    |
|             | 4.                                     | Enter an access code.<br>To delete the current entry, press CLEAR.<br>To change the current entry, press CLEAR and the new access code.<br>Display example: TRG1:01, , ,                                                                                    |
|             | 5.                                     | To enter more access codes for the same CO line group, press<br>$\rightarrow$ and enter the access codes until all the required entries are<br>completed.<br>Display example: TRG1:01,08,10,22                                                              |
|             | 6.                                     | Press STORE.                                                                                                    |
|             | 7.                                     | To program another CO line group, press NEXT or PREV, or SELECT and the desired CO line group number.                                                                                                    |
|             | 8.                                     | Repeat steps 4 through 7.                                                                                                    |
|             | 9.                                     | Press END.                                                                                                    |

# 4.5 CO Line Programming

### Host PBX Access Codes (contd.)

#### Conditions

- This program is only required if a host PBX or Centrex line is connected to the system. Program [401] "CO Line Group Assignment" is used to assign the line to a CO line group.
- There is a maximum of four access codes per CO line group. Each code has one or two digits. consisting of **0 through 9**.
- If conflicting access codes (such as 8 and 81) are stored for the same CO line group, the 1-digit code (8) only will be in effect.
- When the programmed codes are dialed, Automatic Pause Insertion and Toll Restriction are applied to the calls. The programmed pause time (in program [412] "Pause Time") is automatically inserted after the access code.
- To assign all CO line groups to one selection, press the \* key at step 3. In this case, the display shows the contents programmed for CO line group 1.

#### **Feature References**

#### Section 3, Features,

External Feature Access Host PBX Access

Pause Insertion, Automatic

4.5

)

**CO** Line Programming

### Pause Time

| Description        | Assigns the length of the pause time. The programmed pause time<br>is automatically inserted after a line access code or a host PBX<br>access code programmed in [411] "Host PBX Access Codes" or<br>manually inserted if the <b>PAUSE</b> button is pressed by the user.           |  |  |
|--------------------|----------------------------------------------------------------------------------------------------|--|--|
| Selection          | <ul> <li>CO line group number: 1 through 8, * (*=all CO line groups)</li> <li>Time (seconds): 1.5 / 2.5 / 3.5 / 4.5</li> </ul>                                                                                                    |  |  |
| Default            | All CO line groups – 1.5 s                                                                                                    |  |  |
| Programming        | 1. Enter 412.<br>Display: TRG Pause Time                                                                                                    |  |  |
|                    | 2. Press NEXT.<br>Display: TRK GRP NO?->                                                                                                    |  |  |
|                    | 3. Enter a CO line group number.<br>To enter CO line group number 1, you can also press NEXT.<br>Display example: TRG1:1.5sec                                                                                                    |  |  |
|                    | 4. Keep pressing SELECT until the desired time is displayed.                                                                                                    |  |  |
|                    | 5. Press STORE.                                                                                                    |  |  |
|                    | 6. To program another CO line group, press NEXT or PREV, or SELECT and the desired CO line group number.                                                                                                    |  |  |
|                    | 7. Repeat steps 4 through 6.                                                                                                    |  |  |
|                    | 8. Press END.                                                                                                    |  |  |
| Conditions         | <ul> <li>To assign all CO line groups to one selection, press the * key at step 3.<br/>In this case, the display shows the contents programmed for CO line group 1.</li> <li>Program [401] "CO Line Group Assignment" is used to assign each CO line to a CO line group.</li> </ul> |  |  |
| Feature References | Section 3, Features,Host PBX AccessPause Insertion, Automatic                                                                                                    |  |  |

4-91

# 4.5 CO Line Programming

### Flash Time

| Description        | Assigns the length of the flash time. If your system is installed<br>behind a host PBX or Centrex line, External Feature Access (EFA)<br>is necessary to obtain their services. To enable it, select a required<br>hooking signal sending time for the CO line group. |                                                                                                    |
|--------------------|----------------------------------------------------------------------------------------------------|----------------------------------------------------------------------------------------------------|
| Selection          | <ul> <li>CO line group (TRG) number: 1 through 8, * <ul> <li>(*=all CO line groups)</li> </ul> </li> <li>Time (milliseconds): Disable (no EFA) / 80 / 96 / 112 / 200 / 300 / 400 / 500 / 600 / 700 / 800 / 900 / 1000 / 1100 / 1200</li> </ul>                        |                                                                                                    |
| Default            | All C                                                                                                    | CO line groups – 600 ms                                                                                                    |
| Programming        | 1.                                                                                                    | Enter 413.<br>Display: TRG Flash Time                                                                                                    |
|                    | 2.                                                                                                    | Press NEXT.<br>Display: TRK GRP NO?->                                                                                                    |
|                    | 3.                                                                                                    | Enter a CO line group number.<br>To enter CO line group number 1, you can also press NEXT.                                                                                                    |
| •                  | 4.                                                                                                    | Keep pressing SELECT until the desired time is displayed.                                                                                                    |
|                    | 5.                                                                                                    | Press STORE.                                                                                                    |
| · · ·              | 6.                                                                                                    | To program another CO line group, press NEXT or PREV, or SELECT and the desired CO line group number.                                                                                                    |
|                    | 7.                                                                                                    | Repeat steps 4 through 6.                                                                                                    |
|                    | <b>8.</b> ·                                                                                                    | Press END.                                                                                                    |
| Conditions         | <ul> <li>You effects</li> <li>selde</li> <li>The PB.</li> <li>To In transmission</li> <li>Prool line</li> </ul>                                                                                                    | a may disable EFA. if not required. The Flash feature will be in<br>ect in place of EFA. Program [414] "Disconnect Time" is used to<br>ect the time required for the Flash feature.<br>e flash time required is determined by the central office or the host<br>X lines.<br>assign all CO line groups to one selection, press the * key at step 3.<br>his case, the display shows the contents programmed for CO line<br>up 1.<br>gram [401] "CO Line Group Assignment" is used to assign each CO<br>e to a CO line group. |
| Feature References | Secti<br>Exte                                                                                                    | ion 3, Features,<br>rnal Feature Access Flash                                                                                                    |

# 4.5 CO Line Programming

### Disconnect Time

| Description        | Determines the amount of time between successive accesses to the same CO line, if "Disable" is selected in program [413] "Flash Time." The flash feature provides a released loop during the programmed time.                                                                                                    |
|--------------------|----------------------------------------------------------------------------------------------------|
| Selection          | <ul> <li>CO line group (TRG) number: 1 through 8, * <ul> <li>(*=all CO line groups)</li> </ul> </li> <li>Time (seconds): 1.5 / 4.0</li> </ul>                                                                                                    |
| Default            | All CO line groups – 1.5 s                                                                                                    |
| Programming        | 1. Enter 414.<br>Display: TRG Discnct Time                                                                                                    |
|                    | 2. Press NEXT.<br>Display : TRK GRP NO?->                                                                                                    |
|                    | 3. Enter a CO line group number.<br>To program CO line group number 1, you can also press NEXT.<br>Display example: TRG1:1.5sec                                                                                                    |
|                    | 4. Keep pressing <b>SELECT</b> until the desired time is displayed.                                                                                                    |
|                    | 5. Press STORE.                                                                                                    |
|                    | 6. To program another CO line group, press NEXT or PREV, or SELECT and the desired CO line group number.                                                                                                    |
|                    | 7. Repeat steps 4 through 6.                                                                                                    |
|                    | 8. Press END.                                                                                                    |
| Conditions         | <ul> <li>The disconnect time must be longer than the requirements of the central office or the host PBX.</li> <li>To assign all CO line groups to one selection, press the * key at step 3. In this case, the display shows the contents programmed for CO line group 1.</li> <li>Program [401] "CO Line Group Assignment" is used to assign each CO line to a CO line group.</li> </ul> |
| Feature References | Section 3, Features,<br>Flash                                                                                                    |

4-93

### **CPC** Signal Detection Outgoing Set

| Description        | Enables or disables CPC Signal Detection during the time between<br>the originated CO call and the established CO call. If this is<br>enabled, the system disconnects the line with the time set in<br>program [405] "CPC Signal Detection Incoming Set" when CPC<br>Signal is detected.                                                                                                    |                                                                                                    |  |
|--------------------|----------------------------------------------------------------------------------------------------|----------------------------------------------------------------------------------------------------|--|
| Selection          | • CO<br>• En:                                                                                                    | line number:<br>KX-TD816; 01 through 08, * (*=all CO lines)<br>KX-TD1232; 01 through 24, * (*=all CO lines)<br>able (detection) / Disable (no detection)                                                                                                    |  |
| Default            | Disat                                                                                                    | ble                                                                                                    |  |
| Programming        | 1.                                                                                                    | Enter 415.<br>Display: CPC Outgoing Asn                                                                                                    |  |
|                    | 2.                                                                                                    | Press NEXT.<br>Display: CO Line NO?->                                                                                                    |  |
|                    | 3.                                                                                                    | Enter a CO line number.<br>To enter CO line number 01, you can also press NEXT.<br>Display example: CO01:Disable                                                                                                    |  |
|                    | 4.                                                                                                    | Keep pressing <b>SELECT</b> until the desired selection is displayed.                                                                                                    |  |
|                    | 5.                                                                                                    | Press STORE.                                                                                                    |  |
|                    | б.                                                                                                    | To program another CO line, press NEXT or PREV, or SELECT and the desired CO line number.                                                                                                    |  |
|                    | 7.                                                                                                    | Repeat steps 4 through 6.                                                                                                    |  |
|                    | 8.                                                                                                    | Press END.                                                                                                    |  |
| Conditions         | <ul> <li>Son sequences is survey of the sequence of the sequence of the sequen</li></ul> | the central offices (CO) may send CPC-like signals during the dialing<br>thence and an attempt to make a call may be terminated. If your CO<br>such a type, select "Disable."<br>gram [405] "CPC Signal Detection Incoming Set" is used to set<br>C Signal Detection Time.<br>The case of KX-TD1232, CO01 through CO12 are for the Master<br>tem and CO13 through CO24 are for the Slave, if available.<br>The case, the display shows the contents programmed for CO01. |  |
| Feature References | Secti<br>Callin<br>* Diree                                                                                                    | on 3, Features,<br>ng Party Control (CPC) Signal Detection<br>ct Inward System Access (DISA)                                                                                                    |  |

# 4.5 CO Line Programming

### **Reverse Circuit Assignment**

| Description        | Enables or disables to detect Reverse Circuit. This feature is not used in the U.S.A. |                                                                                                    |
|--------------------|---------------------------------------------------------------------------------------|----------------------------------------------------------------------------------------------------|
| Selection          | • C(                                                                                  | D line number:<br>KX-TD816; 01 through 08, * (*=all CO lines)<br>KX-TD1232; 01 through 24, * (*=all CO lines)<br>egular (no detection) / Reverse (detection) |
| Default            | Reg                                                                                   | ular                                                                                                    |
| Programming        | 1.                                                                                    | Enter 416.<br>Display: Reverse Circuit                                                                                                    |
|                    | 2.                                                                                    | Press NEXT.<br>Display: CO Line NO?->                                                                                                    |
|                    | 3.                                                                                    | Enter a CO line number.<br>To enter CO line number 01, you can also press NEXT.<br>Display example: CO01:Regular                                             |
|                    | 4.                                                                                    | Keep pressing <b>SELECT</b> until the desired selection is displayed.                                                                                        |
|                    | 5.                                                                                    | Press STORE.                                                                                                    |
|                    | 6.                                                                                    | To program another CO line, press NEXT or PREV, or SELECT and the desired CO line number.                                                                    |
|                    | 7.                                                                                    | Repeat steps 4 through 6.                                                                                                    |
|                    | 8.                                                                                    | Press END.                                                                                                    |
| Conditions         | To as<br>case,                                                                        | ssign all CO lines to one selection, press the * key at step 3. In this the display shows the contents programmed for CO01.                                  |
| Feature References | Sect<br>Reve                                                                          | tion 3, Features,<br>erse Circuit                                                                                                    |

Toll Restriction Level — Day / Night

| Description        | Each extension must be assigned a Class of Service (COS). These programs set the toll restriction value for each COS in day or night mode. |                                                                                                    |  |
|--------------------|----------------------------------------------------------------------------------------------------|----------------------------------------------------------------------------------------------------|--|
| Selection          | <ul> <li>COS number: 1 through 8, * (*=all COS)</li> <li>Level number: 1 through 8</li> </ul>                                              |                                                                                                    |  |
| Default            | All C                                                                                                    | COS – Level 1 — Day / Night                                                                                                    |  |
| Programming        | 1.                                                                                                    | Enter a program address (500 for day or 501 for night).<br>Display example: TRS Level Day                                                                                                    |  |
|                    | 2.                                                                                                    | Press NEXT.<br>Display : COS NO?->                                                                                                    |  |
|                    | 3.                                                                                                    | Enter a COS number.<br>To enter COS number 1, you can also press NEXT.<br>Display example: COS1:1                                                                                                    |  |
|                    | 4.                                                                                                    | Enter a <b>level number</b> .<br>To change the current entry, press <b>CLEAR</b> and the new number.                                                                                                    |  |
|                    | 5.                                                                                                    | Press STORE.                                                                                                    |  |
|                    | 6.                                                                                                    | To program another COS, press <b>NEXT</b> or <b>PREV</b> , or <b>SELECT</b> and the desired <b>COS number</b> .                                                                                                   |  |
|                    | 7.                                                                                                    | Repeat steps 4 through 6.                                                                                                    |  |
|                    | 8.                                                                                                    | Press END.                                                                                                    |  |
| Conditions         | <ul> <li>To cas</li> <li>Pro eac</li> </ul>                                                                                                | assign all COS to one selection, press the * key at step 3. In this e, the display shows the contents programmed for COS 1. ogram [601] "Class of Service" is used to assign a Class of Service to the extension. |  |
| Feature References | <b>Sect</b><br>Nigh                                                                                                    | ion 3, Features,<br>at Service Toll Restriction                                                                                                    |  |

### Extension-to-CO Line Call Duration Limit

| Description        | This program allows you to restrict the duration of CO calls on a Class of Service (COS) basis.                                                                                                    |  |  |
|--------------------|----------------------------------------------------------------------------------------------------|--|--|
| Selection          | <ul> <li>COS number: 1 through 8, * (*=all COS)</li> <li>Disable (no limit) / Enable (limit)</li> </ul>                                                                                                    |  |  |
| Default            | All COS – Disable                                                                                                    |  |  |
| Programming        | 1. Enter 502.<br>Display: CO Durat. Limit                                                                                                    |  |  |
|                    | 2. Press NEXT.<br>Display: COS NO?->                                                                                                    |  |  |
|                    | 3. Enter a COS number.<br>To enter COS number 1, you can also press NEXT.<br>Display example: COS1:Disable                                                                                                    |  |  |
|                    | 4. Keep pressing <b>SELECT</b> until the desired selection is displayed.                                                                                                    |  |  |
|                    | 5. Press STORE.                                                                                                    |  |  |
|                    | 6. To program another COS, press NEXT or PREV, or SELECT and the desired COS number.                                                                                                    |  |  |
|                    | 7. Repeat steps 4 through 6.                                                                                                    |  |  |
|                    | 8. Press END.                                                                                                    |  |  |
| Conditions         | <ul> <li>A CO call originated or answered by the programmed extension user is disconnected when the time specified in program [205] "Extension-to-CO Line Call Duration Time" expires.</li> <li>Extensions in the limited classes cannot establish a CO-to-CO call, that is, cannot transfer / forward a CO call to another CO line or perform an Unattended Conference.</li> <li>To assign all COS to one selection, press the * key at step 3. In this case, the display shows the contents programmed for COS 1.</li> <li>Program [601] "Class of Service" is used to assign a Class of Service to each extension.</li> <li>Program [990] "System Additional Information, Field (12)" is used to program Limited Call Duration to be done for outgoing calls only.</li> </ul> |  |  |
| Feature References | Section 3, Features,Call Forwarding – to CO LineConference, UnattendedCall Transfer, Screened – to CO LineLimited Call Duration                                                                                                    |  |  |

4-97

### Call Transfer to CO Line

| Description        | This program determines which Classes of Services (COS) are allowed to perform the Call Transfer to CO Line function.                                                                                                    |  |  |
|--------------------|----------------------------------------------------------------------------------------------------|--|--|
| Selection          | <ul> <li>COS number: 1 through 8, * (*=all COS)</li> <li>Enable / Disable</li> </ul>                                                                                                    |  |  |
| Default            | All COS – Enable                                                                                                    |  |  |
| Programming        | 1. Enter 503.<br>Display: Transfer to CO                                                                                                    |  |  |
|                    | 2. Press NEXT.<br>Display : COS NO?->                                                                                                    |  |  |
| -<br>-             | 3. Enter a COS number.<br>To enter COS number 1, you can also press NEXT.<br>Display example: COS1:Enable                                                                                                    |  |  |
|                    | 4. Keep pressing <b>SELECT</b> until the desired selection is displayed.                                                                                                    |  |  |
|                    | 5. Press STORE.                                                                                                    |  |  |
|                    | 6. To program another COS, press NEXT or PREV, or SELECT and the desired COS number.                                                                                                    |  |  |
|                    | 7. Repeat steps 4 through 6.                                                                                                    |  |  |
|                    | 8. Press END.                                                                                                    |  |  |
| Conditions         | <ul> <li>To assign all COS to one selection, press the * key at step 3. In this case, the display shows the contents programmed for COS 1.</li> <li>Program [601] "Class of Service" is used to assign a Class of Service to each extension.</li> </ul> |  |  |
| Feature References | Section 3, Features,<br>Call Transfer, Screened – to CO Line                                                                                                    |  |  |

*504* 

### Call Forwarding to CO Line

| Description        | This program determines which Classes of Services (COS) are allowed to perform the Call Forwarding to CO Line function. |                                                                                                    |
|--------------------|----------------------------------------------------------------------------------------------------|----------------------------------------------------------------------------------------------------|
| Selection          | <ul> <li>COS number: 1 through 8, * (*=all COS)</li> <li>Disable / Enable</li> </ul>                                    |                                                                                                    |
| Default            | All                                                                                                    | COS – Disable                                                                                                    |
| Programming        | 1.                                                                                                    | Enter 504.<br>Display: Call FWD to CO                                                                                                    |
|                    | 2.                                                                                                    | Press NEXT.<br>Display: COS NO?->                                                                                                    |
|                    | 3.                                                                                                    | Enter a COS number.<br>To enter COS number 1, you can also press NEXT.<br>Display example: COS1:Disable                                                                                                    |
|                    | 4.                                                                                                    | Keep pressing <b>SELECT</b> until the desired selection is displayed.                                                                                                    |
|                    | 5.                                                                                                    | Press STORE.                                                                                                    |
|                    | 6.                                                                                                    | To program another COS, press NEXT or PREV, or SELECT and the desired COS number.                                                                                                    |
|                    | 7.                                                                                                    | Repeat steps 4 through 6.                                                                                                    |
|                    | 8.                                                                                                    | Press END.                                                                                                    |
| Conditions         | <ul> <li>To ca:</li> <li>Process</li> </ul>                                                                             | assign all COS to one selection, press the * key at step 3. In this se, the display shows the contents programmed for COS 1. ogram [601] "Class of Service" is used to assign a Class of Service to ch extension. |
| Feature References | Sect<br>Call                                                                                                    | tion 3, Features,<br>Forwarding – to CO Line                                                                                                    |

Executive Busy Override

| Description        | Determines which Classes of Services (COS) are allowed to<br>perform Executive Busy Override – CO Line / Extension.<br>Executive Busy Override allows the user to intrude into an<br>established call. |                                                                                                    |  |
|--------------------|----------------------------------------------------------------------------------------------------|----------------------------------------------------------------------------------------------------|--|
| Selection          | <ul> <li>COS number: 1 through 8, * (*=all COS)</li> <li>Disable / Enable</li> </ul>                                                                                                    |                                                                                                    |  |
| Default            | All COS – Disable                                                                                                    |                                                                                                    |  |
| Programming        | 1.                                                                                                    | Enter 505.<br>Display: Busy Override                                                                                                    |  |
|                    | 2.                                                                                                    | Press NEXT.<br>Display: COS NO?->                                                                                                    |  |
|                    | 3.                                                                                                    | Enter a COS number.<br>To enter COS number 1, you can also press NEXT.<br>Display example: COS1:Disable                                                                                                    |  |
|                    | 4.                                                                                                    | Keep pressing <b>SELECT</b> until the desired selection is displayed.                                                                                                    |  |
|                    | 5.                                                                                                    | Press STORE.                                                                                                    |  |
|                    | 6.                                                                                                    | To program another COS, press <b>NEXT</b> or <b>PREV</b> , or <b>SELECT</b> and the desired <b>COS number</b> .                                                                                                   |  |
|                    | <b>7.</b> ·                                                                                                    | Repeat steps 4 through 6.                                                                                                    |  |
|                    | 8.                                                                                                    | Press END.                                                                                                    |  |
| Conditions         | <ul> <li>To cas</li> <li>Pro eac</li> </ul>                                                                                                    | assign all COS to one selection, press the * key at step 3. In this e, the display shows the contents programmed for COS 1. ogram [601] "Class of Service" is used to assign a Class of Service to the extension. |  |
| Feature References | Section 3, Features,<br>Executive Busy Override – CO Line<br>Executive Busy Override – Extension                                                                                                    |                                                                                                    |  |

<u>\_</u>

Executive Busy Override Deny

| Description        | This program is used to determine which Classes of Services (COS) are allowed to deny Executive Busy Override. Executive Busy Override Deny allows the user to prevent Executive Busy Override – CO Line / Extension from being executed by another extension user. |  |  |
|--------------------|----------------------------------------------------------------------------------------------------|--|--|
| Selection          | <ul> <li>COS number: 1 through 8, * (*=all COS)</li> <li>Disable / Enable</li> </ul>                                                                                                    |  |  |
| Default            | All COS – Enable                                                                                                    |  |  |
| Programming        | 1. Enter 506.<br>Display: Busy Over. Deny                                                                                                    |  |  |
|                    | 2. Press NEXT.<br>Display: COS NO?->                                                                                                    |  |  |
|                    | 3. Enter a COS number.<br>To enter COS number 1, you can also press NEXT.<br>Display example: COS1:Enable                                                                                                    |  |  |
|                    | 4. Keep pressing SELECT until the desired selection is displayed.                                                                                                    |  |  |
|                    | 5. Press STORE.                                                                                                    |  |  |
|                    | 6. To program another COS, press NEXT or PREV, or SELECT and the desired COS number.                                                                                                    |  |  |
|                    | 7. Repeat steps 4 through 6.                                                                                                    |  |  |
|                    | 8. Press END.                                                                                                    |  |  |
| Conditions         | <ul> <li>To assign all COS to one selection, press the * key at step 3. In this case, the display shows the contents programmed for COS 1.</li> <li>Program [601] "Class of Service" is used to assign a Class of Service to each extension.</li> </ul>             |  |  |
| Feature References | Section 3, Features,<br>Executive Busy Override – CO Line<br>Executive Busy Override – Extension                                                                                                    |  |  |

### Do Not Disturb Override

| Description        | This program determines which Classes of Services (COS) are allowed to perform Do Not Disturb (DND) Override. |                                                                                                    |  |
|--------------------|----------------------------------------------------------------------------------------------------|----------------------------------------------------------------------------------------------------|--|
| Selection          | <ul> <li>COS number: 1 through 8. * (*=all COS)</li> <li>Disable / Enable</li> </ul>                          |                                                                                                    |  |
| Default            | All C                                                                                                    | COS – Disable                                                                                                    |  |
| Programming        | 1.                                                                                                    | Enter 507.<br>Display: DND Override                                                                                                    |  |
|                    | 2.                                                                                                    | Press NEXT.<br>Display: COS NO?->                                                                                                    |  |
|                    | 3.                                                                                                    | Enter a COS number.<br>To enter COS number 1. you can also press NEXT.<br>Display example: COS1:Disable                                                                                                    |  |
|                    | 4.                                                                                                    | Keep pressing <b>SELECT</b> until the desired selection is displayed.                                                                                                    |  |
|                    | 5.                                                                                                    | Press STORE.                                                                                                    |  |
|                    | 6.                                                                                                    | To program another COS, press NEXT or PREV, or SELECT and the desired COS number.                                                                                                    |  |
|                    | 7.                                                                                                    | Repeat steps 4 through 6.                                                                                                    |  |
|                    | <b>8.</b> <sup>.</sup>                                                                                        | Press END.                                                                                                    |  |
| Conditions         | <ul> <li>To cas</li> <li>Pro eac</li> </ul>                                                                   | assign all COS to one selection, press the * key at step 3. In this<br>e, the display shows the contents programmed for COS 1.<br>ogram [601] "Class of Service" is used to assign a Class of Service to<br>h extension. |  |
| Feature References | Secti<br>Do N                                                                                                 | ion 3, Features,<br>Not Disturb (DND) Override                                                                                                    |  |

## 4.7<sup>\*</sup> COS Programming

Ì

### Account Code Entry Mode

| Description<br>Option mode:<br>Verified – All<br>Verified – Toll | There are three account code modes: Option, Verified-All Calls<br>Verified-Toll Restriction Override. This program determines the<br>mode to be used by each Class of Service (COS).<br>The user can enter any account code, if needed.<br><b>alls mode:</b><br>The user must always enter a pre-assigned account code to make<br>CO call.<br><b>Extriction Override mode:</b><br>The user must enter a pre-assigned account code when the user | and<br>e             |  |
|------------------------------------------------------------------|----------------------------------------------------------------------------------------------------|----------------------|--|
|                                                                  | needs to override toll restriction.                                                                                                    |                      |  |
| Selection                                                        | <ul> <li>COS number: 1 through 8, * (*=all COS)</li> <li>Option / Verify – All (Verified-All Calls) / Verify – Toll (Verified-Toll Restriction Override)</li> </ul>                                                                                                    |                      |  |
| Default                                                          | All COS – Option                                                                                                    |                      |  |
| Programming                                                      | 1. Enter 508.<br>Display: Call Accounting                                                                                                    |                      |  |
|                                                                  | 2. Press NEXT.<br>Display: COS NO?->                                                                                                    |                      |  |
|                                                                  | 3. Enter a COS number.<br>To enter COS number 1, you can also press NEXT.<br>Display example: COS1:Option                                                                                                    |                      |  |
|                                                                  | 4. Keep pressing SELECT until the desired selection is displayed.                                                                                                    |                      |  |
|                                                                  | 5. Press STORE.                                                                                                    |                      |  |
|                                                                  | 6. To program another COS, press NEXT or PREV, or SELECT and the desired COS number.                                                                                                    |                      |  |
|                                                                  | 7. Repeat steps 4 through 6.                                                                                                    |                      |  |
|                                                                  | 8. Press END.                                                                                                    |                      |  |
| Conditions                                                       | <ul> <li>To assign all COS to one selection, press the * key at step 3. In the case, the display shows the contents programmed for COS 1.</li> <li>Program [105] "Account Codes" is used to define the Account Code for the Verified modes.</li> <li>Program [601] "Class of Service" is used to assign a Class of Service each extension.</li> </ul>                                                                                           | .is<br>les<br>.ce to |  |
| Feature References                                               | Section 3, Features,<br>Account Code Entry<br>Toll Restriction Override by Account Code Entry                                                                                                    | •••                  |  |

# 4.8 Extension Programming

### EXtra Device Port

| Description        | EXtra Device Port (XDP) allows a single line telephone (SLT) to be<br>connected to the same jack as a digital proprietary telephone<br>(DPT). This program assigns which jacks are XDP. The SLT and<br>DPT of the programmed jack work as independent extensions. |                                                                                                    |  |
|--------------------|----------------------------------------------------------------------------------------------------|----------------------------------------------------------------------------------------------------|--|
| Selection          | <ul><li>Jac</li><li>Dis</li></ul>                                                                                                    | k number: KX-TD816; <b>01 through 16</b> , <b>*</b> ( <b>*</b> =all CO jacks)<br>KX-TD1232; <b>01 through 64</b> , <b>*</b> ( <b>*</b> =all CO jacks)<br><b>able / Enable</b>                                                                                                    |  |
| Default            | All ja                                                                                                    | acks – Disable                                                                                                    |  |
| Programming        | 1.                                                                                                    | Enter 600.<br>Display: XDP Assign                                                                                                    |  |
|                    | 2.                                                                                                    | Press NEXT.<br>Display: Jack NO?->                                                                                                    |  |
|                    | 3.                                                                                                    | Enter a jack number.<br>To enter jack number 01, you can also press NEXT.<br>Display example: #01:Disable                                                                                                    |  |
|                    | 4.                                                                                                    | Keep pressing <b>SELECT</b> until the desired selection is displayed.                                                                                                    |  |
|                    | 5.                                                                                                    | Press STORE.                                                                                                    |  |
|                    | 6.                                                                                                    | To program another jack, press <b>NEXT</b> or <b>PREV</b> , or <b>SELECT</b> and the desired jack number.                                                                                                    |  |
|                    | <b>7.</b> <sup>•</sup>                                                                                                    | Repeat steps 4 through 6.                                                                                                    |  |
|                    | 8.                                                                                                    | Press END.                                                                                                    |  |
| Conditions         | <ul> <li>The port</li> <li>In ti Ma:</li> <li>To a case</li> <li>Immot</li> </ul>                                                                                                    | e eXtra Device Port feature must be assigned "Disable" for DSS<br>ts.<br>he case of KX-TD1232, jack numbers 01 through 32 are for the<br>ster System and 33 through 64 are for the Slave, if available.<br>assign all jacks to one selection, press the * key at step 3. In this<br>e, the display shows the contents programmed for Jack 01.<br>nediately after changing your assignment, the changed setting may<br>work for a maximum of eight seconds. |  |
| Feature References | <b>Secti</b><br>EXtra                                                                                                    | on 3, Features,<br>a Device Port (XDP)                                                                                                    |  |

### **4.8**

)

**Extension Programming** 

### Class of Service

| Description        | Programs each extension for a Class of Service (COS). The COS determines the call handling abilities of each extension. |                                                                                                    |  |
|--------------------|----------------------------------------------------------------------------------------------------|----------------------------------------------------------------------------------------------------|--|
| Selection          | • Jao<br>• C(                                                                                                    | ck number: KX-TD816; <b>01 through 16, * (-1 / -2),</b><br>KX-TD1232; <b>01 through 64, * (-1 / -2),</b><br>(*=all jacks, -1 = first part, -2 = second part)<br>OS number: <b>1 through 8</b>                                                                                                    |  |
| Default            | All j                                                                                                    | acks-1/2 – COS 1                                                                                                    |  |
| Programming        | 1.                                                                                                    | Enter 601.<br>Display: COS Assign                                                                                                    |  |
|                    | 2.                                                                                                    | Press NEXT.<br>Display: Jack NO?->                                                                                                    |  |
|                    | 3.                                                                                                    | Enter a <b>jack number</b> .<br>To enter jack number 01, you can also press NEXT.<br>To select the second part (-2), press NEXT after entering a jack<br>number.<br>Display example: #01-1:COS1                                                                                                    |  |
|                    | 4.                                                                                                    | Enter a COS number.<br>To change the current entry, enter the new number.                                                                                                    |  |
|                    | 5.                                                                                                    | Press STORE.                                                                                                    |  |
|                    | 6.                                                                                                    | To program another jack, press <b>NEXT</b> or <b>PREV</b> , or <b>SELECT</b> and the desired <b>jack number</b> .                                                                                                    |  |
|                    | 7.                                                                                                    | Repeat steps 4 through 6.                                                                                                    |  |
|                    | 8.                                                                                                    | Press END.                                                                                                    |  |
| Conditions         | <ul> <li>The multiple</li> <li>In Magaza</li> <li>Fo on</li> <li>To case</li> <li>*• Processes</li> </ul>               | ere is a maximum of eight Classes of Service. Every extension<br>as be assigned to a Class of Service and is subject to the COS<br>ogramming of programs [500] through [508] and [991].<br>the case of KX-TD1232, jack numbers 01 through 32 are for the<br>aster System and 33 through 64 are for the Slave, if available.<br>ek numbers in the out-of-service system are unacceptable.<br>r an explanation of jack numbering, see "Rotation of jack number"<br>page 4-7.<br>assign all jacks to one COS, press the * key at step 3. In this<br>se, the display shows the contents programmed for Jack 01.<br>ogram [811] "DISA User Codes" is also used to assign a Class of<br>rvice to a DISA User Code. |  |
| Feature References | Sect<br>Clas                                                                                                    | tion 3, Features,<br>as of Service (COS)                                                                                                    |  |

\*: Available for KX-TD1232 only.

# 4.8 Extension Programming

**Extension Group Assignment** 

| Description        | Assigns each extension to an extension group. Extension groups<br>are used for Group Call Pickup, Station Hunting, and Paging –<br>Group. This program is also used to assign all Voice Mail ports /<br>Automated Attendant ports of your Voice Processing System, if<br>available, to an extension group. |                                                                                                    |                                                                                                    |
|--------------------|----------------------------------------------------------------------------------------------------|----------------------------------------------------------------------------------------------------|----------------------------------------------------------------------------------------------------|
| Selection          | <ul><li>Jac</li><li>Ext</li></ul>                                                                                                    | k number: KX-TD816;<br>KX-TD1232;<br>(*=all jacks,<br>eension group number: 11                                                                                                    | 01 through 16, * (-1 / -2),<br>01 through 64, * (-1 / -2),<br>-1 = first part, -2 = second part)<br>through 8                                                                                                    |
| Default            | All ja                                                                                                    | acks-1/2 – Extension grou                                                                                                    | ıp 1                                                                                                    |
| Programming        | 1.                                                                                                    | Enter 602.<br>Display: EXT Grou                                                                                                    | p Asn                                                                                                    |
|                    | 2.                                                                                                    | Press NEXT.<br>Display: Jack NO?                                                                                                    | ->                                                                                                    |
|                    | 3.                                                                                                    | Enter a <b>jack number</b> .<br>To enter jack number 01,<br>To select the second part<br>number.<br>Display example:                                                                                                    | you can also press <b>NEXT</b> .<br>(-2), press <b>NEXT</b> after entering a jack<br>#01-1:EXG1                                                                                                    |
|                    | 4.                                                                                                    | Enter the extension grou<br>To change the current ent                                                                                                    | <b>up number</b> .<br>ry, enter the new extension group number.                                                                                                    |
|                    | 5.                                                                                                    | Press STORE.                                                                                                    |                                                                                                    |
|                    | 6.                                                                                                    | To program another jack <b>SELECT</b> and the desire                                                                                                    | t, press <b>NEXT</b> or <b>PREV</b> , or<br>ed <b>jack number</b> .                                                                                                    |
|                    | 7.                                                                                                    | Repeat steps 4 through 6                                                                                                    | 5.                                                                                                    |
|                    | 8.                                                                                                    | Press END.                                                                                                    |                                                                                                    |
| Conditions         | <ul> <li>The only</li> <li>In t Max</li> <li>For on p</li> <li>To a In t</li> </ul>                                                                                                    | ere is a maximum of eight e<br>y belong to one group.<br>he case of KX-TD1232, jac<br>ster System and 33 through<br>an explanation of jack num<br>page 4-7.<br>assign all jacks to one exten<br>his case, the display shows | xtension groups. Each extension can<br>k numbers 01 through 32 are for the<br>64 are for the Slave, if available.<br>abering, see "Rotation of jack number"<br>usion group, press the * key at step 3.<br>the contents programmed for Jack 01. |
| Feature References | Secti<br>Call<br>Exter                                                                                                    | <b>on 3, Features,</b><br>Pickup. Group<br>1sion Group                                                                                                    | Station Hunting<br>Voice Mail Integration                                                                                                    |
|                    | Pagir                                                                                                    | ng – Group                                                                                                    |                                                                                                    |

## 4.8 Extension Programming 603-604

)

DIL 1:N Extension and Delayed Ringing — Day / Night

| A DIL 1:N line can be assigned to ring more than one extension.<br>All incoming calls from the programmed CO lines are directed to<br>the specified extensions. These programs assign the extensions and<br>the notification method for each CO line in both day and night<br>modes.                                                                                                    |
|----------------------------------------------------------------------------------------------------|
| <ul> <li>Jack number: KX-TD816; 01 through 16, * (-1/-2),<br/>KX-TD1232; 01 through 64, * (-1/-2),<br/>(* =all jacks, -1 = first part, -2 = second part)</li> <li>CO line number:<br/>KX-TD816; 01 through 08, * (* =all CO lines)<br/>KX-TD1232; 01 through 24, * (* =all CO lines)</li> <li>Disab (disable) / Immdt (immediate ringing) / 1RNG (1 ring<br/>delay) / 3RNG (3 rings delay) / 6RNG (6 rings delay) / NoRNG<br/>(no ring)</li> </ul> |
| All jacks-1/2 – all CO lines – Immediate ringing — Day / Night                                                                                                    |
| 1. Enter a program address (603 for day or 604 for night).<br>Display example: DIL 1:N Asn Day                                                                                                    |
| 2. Press NEXT.                                                                                                    |
| Display: Jack NO?->                                                                                                    |
| 3. Enter a jack number.                                                                                                    |
| To enter jack number 01, you can also press NEXT.                                                                                                    |
| To select the second part (-2), press <b>NEXT</b> after entering a jack number.                                                                                                    |
| Display example: #01-1:CO01:Immdt                                                                                                    |
| 4. Enter the CO line number.                                                                                                    |
| You can also keep pressing $\rightarrow$ or $\leftarrow$ until the desired CO line number is displayed.                                                                                                    |
| 5. Keep pressing SELECT until the desired selection is displayed.                                                                                                    |
| 6. Press STORE.                                                                                                    |
| 7. To program another jack, press <b>NEXT</b> or <b>PREV</b> , or <b>SELECT</b> and the desired <b>jack number</b> .                                                                                                    |
|                                                                                                    |

# 603-604 4.8 Extension Programming DIL 1:N Extension and Delayed Ringing — Day / Night (contd.)

- 8. Repeat steps 4 through 7.
- 9. Press END.

#### Conditions

- An extension can be assigned as the destination of as many CO lines as is required.
- In the case of KX-TD1232, jack numbers 01 through 32 are for the Master System and 33 through 64 are for the Slave, if available. Jack numbers in the out-of-service system are unacceptable.
- For an explanation of jack numbering, see "Rotation of jack number" on page 4-7.
- To assign all jacks or all CO lines to one selection, press the \* key at step 3 or step 4. In these cases, the display shows the contents programmed for Jack 01 or for CO line 01.
- There are six notification methods:
  - (1) Immediate ringing: rings immediately
  - (2) 1 ring delay
  - (3) 3 rings delay
  - (4) 6 rings delay
  - (5) No ring: only the indicator flashes
  - (6) Disable: no incoming call
- When you change the jack number by pressing **NEXT** or **PREV**, the CO line number is not changed. Example #03-1:CO06.....Press **NEXT**.....#03-2:CO06

#### **Feature References**

#### Section 3, Features,

Direct In Lines (DIL) Night Service Ringing, Delayed

## 4.8 Extension Programming

Outgoing Permitted CO Line Assignment — Day / Night

| Description | Determines the CO lines which can be accessed by an extension in<br>both day and night modes. The extension users can make outgoing<br>CO calls using the assigned CO lines.                                                                                                    |
|-------------|----------------------------------------------------------------------------------------------------|
| Selection   | <ul> <li>Jack number: KX-TD816; 01 through 16, * (-1 / -2),<br/>KX-TD1232; 01 through 64, * (-1 / -2),<br/>(* =all jacks, -1 = first part, -2 = second part)</li> <li>CO line number:<br/>KX-TD816; 01 through 08, * (* =all CO lines)<br/>KX-TD1232; 01 through 24, * (* =all CO lines)</li> <li>Enabl (enable) / Disab (disable)</li> </ul> |
| Default     | All jacks-1/2 – all CO lines – Enable – Day / Night                                                                                                    |
| Programming | <ol> <li>Enter a program address (605 for day or 606 for night).</li> <li>Display example: CO Out Day</li> </ol>                                                                                                    |
|             | 2. Press NEXT.<br>Display: Jack NO?->                                                                                                    |
|             | <ul> <li>Enter a jack number.</li> <li>To enter jack number 01, you can also press NEXT.</li> <li>To select the second part (-2), press NEXT after entering a jack number.</li> <li>Display example: #01-1:C001:Enabl</li> </ul>                                                                                                    |
|             | <ul> <li>4. Enter the desired CO line number, or keep pressing → or ← until the desired CO line is displayed.</li> <li>To change the current entry, enter the new number.</li> </ul>                                                                                                    |
|             | 5. Keep pressing SELECT until the desired selection is displayed.                                                                                                    |
|             | 6. Press STORE.                                                                                                    |
|             | 7. To program another jack, press NEXT or PREV, or SELECT and the desired jack number.                                                                                                    |
|             | 8. Repeat steps 4 through 7.                                                                                                    |
|             | 9. Press END.                                                                                                    |

605-606

# 605-606 4.8 Extension Programming

Outgoing Permitted CO Line Assignment — Day / Night (contd.)

#### Conditions

- In the case of KX-TD1232, jack numbers 01 through 32 are for the Master System and 33 through 64 are for the Slave, if available. Jack numbers in the out-of-service system are unacceptable.
- For an explanation of jack numbering, see "Rotation of jack number" on page 4-7.
- To assign all jacks or all CO lines to one selection, press the \* key at step 3 or 4. In these cases, the display shows the contents programmed for Jack 01 or CO01.
- To assign no CO line group for a station, press CLEAR at step 4.

#### **Feature References**

#### Section 3, Features,

CO Line Connection Assignment – Outgoing Night Service

# 4.8 Extension Programming 607-608

Doorphone Ringing Assignment — Day / Night

| Description | The:<br>door<br>Prog | se programs assign the extensions which will ring when a rphone call is received during the day and night modes. grammed extensions are also allowed to open the door.                                                                                                    |
|-------------|----------------------|----------------------------------------------------------------------------------------------------|
| Selection   | • Jao<br>• Do        | ck number: KX-TD816; <b>01 through 16, * (-1 / -2)</b> ,<br>KX-TD1232; <b>01 through 64, * (-1 / -2)</b> ,<br>(*=all jacks, -1 = first part, -2 = second part)<br>borphone number:<br>KX-TD816; <b>1 and 2, two entries (max.)</b><br>KX-TD1232; <b>1 through 4, four entries (max.)</b> |
| Default     | Jack<br>Nigł         | a 01-1– All doorphones; Other jacks – no doorphone — Day / nt                                                                                                    |
| Programming | 1.                   | Enter a program address (607 for day or 608 for night).                                                                                                    |
|             |                      | Display example: Doorphone in Day                                                                                                    |
|             | 2.                   | Press NEXT.                                                                                                    |
|             |                      | Display: Jack NO?->                                                                                                    |
|             | 3.                   | Enter a <b>jack number.</b><br>To enter jack number 01, you can also press <b>NEXT</b> .<br>To select the second part (-2), press <b>NEXT</b> after entering a jack<br>number.                                                                                                    |
|             |                      | Display example: #01-1:1234                                                                                                    |
|             | <b>4.</b>            | Enter the <b>doorphone numbers.</b><br>To assign no doorphone, press <b>CLEAR</b> .<br>To change the current entry, press <b>CLEAR</b> and the new doorphone<br>numbers.                                                                                                    |
|             | 5.                   | Press STORE.                                                                                                    |
|             | 6.                   | To program another jack, press <b>NEXT</b> or <b>PREV</b> , or <b>SELECT</b> and the desired <b>jack number</b> .                                                                                                    |
|             | 7.                   | Repeat steps 4 through 6.                                                                                                    |
|             | 8.                   | Press END.                                                                                                    |
|             |                      |                                                                                                    |

)

# 607-608 4.8 Extension Programming

Doorphone Ringing Assignment — Day / Night (contd.)

#### Conditions

- In the case of KX-TD1232, jack numbers 01 through 32 are for the Master System and 33 through 64 are for the Slave, if available.
- For an explanation of jack numbering, see "Rotation of jack number" on page 4-7.
- To assign all jacks to one selection, press the \* key at step 3. In this case, the display shows the contents programmed for Jack 01.
- Two doorphones can be installed in each system. In the case of KX-TD1232, Doorphones 1 and 2 are installed in the Master System, 3 and 4 in the Slave, if available.
- You can enter up to two (for KX-TD816) or four (for KX-TD1232) doorphone numbers for each extension.

**Feature References** 

#### Section 3, Features,

Door Opener Doorphone Call Night Service

### 4.8

**Extension Programming** 

### Voice Mail Access Codes

| Description        | Assi<br>[990                                                                                                    | gns a mailbox number for each extension, only if program<br>] "System Additional Information, Field (18)" is set to "free."                                                                                                    |
|--------------------|----------------------------------------------------------------------------------------------------|----------------------------------------------------------------------------------------------------|
| Selection          | • Jao<br>• Ma                                                                                                    | ck number: KX-TD816; <b>01 through 16 (-1/-2)</b> ,<br>KX-TD1232; <b>01 through 64 (-1/-2)</b> ,<br>(-1 = first part, -2 = second part)<br>ailbox number: <b>16 digits (max.)</b>                                                                                                    |
| Default            | All j                                                                                                    | acks – Not stored                                                                                                    |
| Programming        | 1.<br>2.                                                                                                    | Enter 609.<br>Display: Mailbox ID Code<br>Press NEXT.<br>Display: Jack NO?->                                                                                                    |
|                    | 3.                                                                                                    | Enter a jack number.<br>To enter jack number 01, you can also press NEXT.<br>To select the second part (-2), press NEXT after entering a jack<br>number.<br>Display example: #01-1:Not Stored                                                                                                    |
|                    | 4.                                                                                                    | Enter a <b>mailbox number</b> .<br>To delete the current entry, press <b>CLEAR</b> .<br>To change the current entry, press <b>CLEAR</b> and the new number.                                                                                                    |
|                    | 5.                                                                                                    | Press STORE.                                                                                                    |
|                    | 6.                                                                                                    | To program another jack, press <b>NEXT</b> or <b>PREV</b> , or <b>SELECT</b> and the desired jack number.                                                                                                    |
|                    | 7.                                                                                                    | Repeat steps 4 through 6.                                                                                                    |
|                    | 8.                                                                                                    | Press END.                                                                                                    |
| Conditions         | <ul> <li>In the Manual Manual Ma<br/>Manual Manual Manual Manual Manual Manual Manual Manual Manual Manual Manual Manual Manual Manual Manual Manual Manual Manual Manual Manual Manual Manual Manual Manual Manual Manual Manual Manual Manual Manual Manual Manual Manual Manu</li></ul> | the case of KX-TD1232, jack numbers 01 through 32 are for the aster System and 33 through 64 are for the Slave, if available. Jack mbers in the out-of-service system are unacceptable.<br>r an explanation of jack numbering, see "Rotation of jack number" page 4-7.<br>e system supports a maximum of eight jacks (16 jacks during System nnection) for connection to a Voice Processing System as the Voice til or Automated Attendant ports.<br>ch mailbox number has a maximum of 16 digits, consisting of <b>0</b><br>rough 9, *, # and PAUSE.<br>display parts of the mailbox number which have scrolled off the play, press $\rightarrow$ or $\leftarrow$ . |
| Feature References | Sect<br>Voic                                                                                                    | ion 3, Features,<br>e Mail Integration                                                                                                    |

SMDR Incoming / Outgoing Call Log Printout

| Description        | Used to determine which calls will produce an SMDR printout.                                                                                                 |                                                                                                    |  |
|--------------------|----------------------------------------------------------------------------------------------------|----------------------------------------------------------------------------------------------------|--|
| Selection          | <ul> <li>Outgoing calls: All (all calls) / Toll (toll calls only) / Off (no printing)</li> <li>Incoming calls: On (all calls) / Off (no printing)</li> </ul> |                                                                                                    |  |
| Default            | Outg                                                                                                    | oing calls – All; Incoming calls – On                                                                                                    |  |
| Programming        | 1.                                                                                                    | Enter 800.<br>Display: Duration Log                                                                                                    |  |
|                    | 2.                                                                                                    | Press NEXT to program outgoing calls.<br>Display: Outgoing:All                                                                                                    |  |
|                    | 3.                                                                                                    | Keep pressing <b>SELECT</b> until the desired selection is displayed.                                                                                                    |  |
|                    | 4.                                                                                                    | Press STORE.                                                                                                    |  |
|                    | 5.                                                                                                    | Press NEXT to program incoming calls.                                                                                                    |  |
|                    |                                                                                                    | Display: Incoming:On                                                                                                    |  |
|                    | 6.                                                                                                    | Keep pressing <b>SELECT</b> until the desired selection is displayed.                                                                                                    |  |
|                    | 7.                                                                                                    | Press STORE.                                                                                                    |  |
|                    | 8.                                                                                                    | Press END.                                                                                                    |  |
| Conditions         | <ul> <li>It is on</li> <li>Aft on cha</li> <li>If "the for</li> </ul>                                                                                        | s necessary to connect a printer to the EIA (RS-232C) port provided<br>the system.<br>ter connecting a printer, do not press the RETURN key, if provided<br>the printer, in 10 seconds. Otherwise, the usage of the EIA port is<br>anged to system programming and printout will not occur.<br>"Toll" is selected, the system will print out all the calls starting from<br>numbers stored in programs [301]–[305] "TRS Denied Code Entry<br>Levels 2 through 6." |  |
| Feature References | <b>Sect</b><br>Stati                                                                                                    | ion 3, Features,<br>on Message Detail Recording (SMDR)                                                                                                    |  |

800

| 4.9 Resou          | Irce Programming 801                                                                                                    |
|--------------------|----------------------------------------------------------------------------------------------------|
|                    | SMDR Format                                                                                                    |
| Description        | Used to match the SMDR output to the paper size being used in the printer. Page length determines the number of lines per page. Skip perforation determines the number of lines to be skipped at the end of every page.                                                                                                    |
| Selection          | <ul> <li>Page length (lines): 4 through 99</li> <li>Skip perforation (lines): 0 through 95</li> </ul>                                                                                                    |
| Default            | Page length – 66; Skip perforation – 0                                                                                                    |
| Programming        | 1. Enter 801.<br>Display: SMDR Format                                                                                                    |
|                    | 2. Press NEXT to program page length.<br>Display example: Page Length:66                                                                                                    |
|                    | 3. Enter the page length.<br>To change the current entry, press CLEAR and the new page length.                                                                                                    |
|                    | 4. Press STORE.                                                                                                    |
|                    | <ol> <li>Press NEXT to program skip perforation.</li> <li>Display example: Skip Perf: 0</li> </ol>                                                                                                    |
|                    | <ol> <li>Enter the skip perforation.</li> <li>To change the current entry, press CLEAR and the new skip perforation.</li> </ol>                                                                                                    |
|                    | 7. Press STORE.                                                                                                    |
|                    | 8. Press END.                                                                                                    |
| Conditions         | <ul> <li>The page length should be four lines or more longer than the skip perforation length.</li> <li>A title is positioned on the first three lines on every page.</li> <li>The programmed format becomes valid only if the EIA (RS-232C) cable is connected. If a printer is already connected, disconnect it and connect again. Otherwise the former format becomes valid.</li> </ul> |
| Feature References | Section 3, Features,<br>Station Message Detail Recording (SMDR)                                                                                                    |

\*,

## 4.9 **Resource Programming**

### System Data Printout

| Description        | Starts or stops printing of the system data. All the current system-<br>programmed data is printed out. |  |  |  |  |
|--------------------|----------------------------------------------------------------------------------------------------|--|--|--|--|
| Selection          | Start / Stop                                                                                            |  |  |  |  |
| Default            | Not applicable.                                                                                         |  |  |  |  |
| Programming        | 1. Enter 802.                                                                                           |  |  |  |  |
|                    | Display: System Data Dump                                                                               |  |  |  |  |
|                    | 2. Press NEXT.                                                                                          |  |  |  |  |
|                    | Display: Print-Out:Start                                                                                |  |  |  |  |
|                    | 3. Press STORE to start printing.                                                                       |  |  |  |  |
|                    | Printing starts.                                                                                        |  |  |  |  |
|                    | To stop printing in the middle of printing, press SELECT and go to step 4.                              |  |  |  |  |
|                    | When printing is completed, the display shows:                                                          |  |  |  |  |
|                    | Display: Print-Out:Finish                                                                               |  |  |  |  |
|                    | 4. Press STORE.                                                                                         |  |  |  |  |
|                    | Display: Print-Out:Stop                                                                                 |  |  |  |  |
|                    | 5. Press END.                                                                                           |  |  |  |  |
| <b>Conditions</b>  | • It is necessary to connect a printer to the EIA (RS-232C) port provided on the system.                |  |  |  |  |
|                    | • After connecting a printer, do not press the RETURN key, if provided                                  |  |  |  |  |
|                    | on the printer, for 10 seconds. Otherwise, the usage of the EIA port is                                 |  |  |  |  |
|                    | • You may stop printing by pressing the END button, while records are                                   |  |  |  |  |
|                    | being printed out.                                                                                      |  |  |  |  |
|                    | • You cannot restart the printout while records are being output.                                       |  |  |  |  |
| Feature References | Section 3, Features,                                                                                    |  |  |  |  |
|                    | Station Message Detail Recording (SMDR)                                                                 |  |  |  |  |

)

803

### Music Source Use

| Description        | Assigns the music source to be used for Music on Hold and Background Music (BGM).                                                                                                    |  |  |
|--------------------|----------------------------------------------------------------------------------------------------|--|--|
| Selection          | <ul> <li>Hold / BGM</li> <li>Music source number: KX-TD816; 1 / No Use<br/>KX-TD1232; 1 through 4 / No Use</li> </ul>                                                                                                    |  |  |
| Default            | Hold and BGM – Music 1                                                                                                    |  |  |
| Programming        | . 1. Enter 803.<br>Display: Music Source Use                                                                                                    |  |  |
|                    | 2. Press NEXT to program Music on Hold.<br>Display example: Hold:Music1                                                                                                    |  |  |
|                    | <ul> <li>Enter a music source number.</li> <li>To select no music source, press CLEAR.</li> <li>To change the current entry, enter the new music source number.</li> </ul>                                                                                                    |  |  |
|                    | 4. Press STORE.                                                                                                    |  |  |
|                    | 5. Press NEXT to program BGM.<br>Display example: BGM :Music1                                                                                                    |  |  |
|                    | <ul> <li>Enter a music source number.</li> <li>To select no music source, press CLEAR.</li> <li>To change the current entry, enter the new music source number.</li> </ul>                                                                                                    |  |  |
|                    | 7. Press STORE.                                                                                                    |  |  |
|                    | 8. Press END.                                                                                                    |  |  |
| Conditions         | <ul> <li>The music source is a user-supplied item. For KX-TD816, one music source can be installed, for KX-TD1232, two music sources can be installed per system. Music sources 1 and 2 are connected to the Master System, 3 and 4 are to the Slave, if available. Any music source can be used by either system.</li> <li>To disable music, press CLEAR at steps 3 and 6.</li> <li>Program [804] "External Pager BGM" is used to enable / disable BGM for each external pager.</li> </ul> |  |  |
| Feature References | Section 3, Features,<br>Background Music (BGM) Music on Hold<br>Background Music (BGM) – External                                                                                                    |  |  |

### External Pager BGM

| Description        | Used to determine which external pagers will receive Background<br>Music (BGM). BGM –External is turned on and off by Operator 1.                                                                                      |                                                                                                    |  |  |  |
|--------------------|----------------------------------------------------------------------------------------------------|----------------------------------------------------------------------------------------------------|--|--|--|
| Selection          | <ul> <li>External pager number: KX-TD816; 1<br/>KX-TD1232; 1 through 4</li> </ul>                                                                                                    |                                                                                                    |  |  |  |
|                    | • Di                                                                                                    | isable (sends no BGM) / Enable (sends BGM)                                                                  |  |  |  |
| Default            | All                                                                                                    | external pagers – Disable                                                                                   |  |  |  |
| Programming        | 1.                                                                                                    | Enter 804.                                                                                                  |  |  |  |
| -                  |                                                                                                    | Display: Ext-Pag BGM                                                                                        |  |  |  |
|                    | 2.                                                                                                    | Press NEXT.                                                                                                 |  |  |  |
|                    |                                                                                                    | Display: Pager NO?->                                                                                        |  |  |  |
|                    | 3.                                                                                                    | Enter an external pager number.                                                                             |  |  |  |
|                    |                                                                                                    | To enter pager number 1, you can also press NEXT.                                                           |  |  |  |
|                    |                                                                                                    | Display example: Pager1:Disable                                                                             |  |  |  |
|                    | 4.                                                                                                    | Keep pressing SELECT until the desired selection is displayed.                                              |  |  |  |
| •                  | 5.                                                                                                    | Press STORE.                                                                                                |  |  |  |
|                    | 6.                                                                                                    | To program another pager, press NEXT or PREV, or SELECT and the desired external pager number.              |  |  |  |
|                    | 7.                                                                                                    | Repeat steps 4 through 6.                                                                                   |  |  |  |
|                    | 8.                                                                                                    | Press END.                                                                                                  |  |  |  |
| Conditions         | • For KX-TD816, one external pager can be installed. Please skip steps 6 and 7.                                                                                                    |                                                                                                    |  |  |  |
|                    | • The external pager is a user-supplied item. For KX-TD1232, two<br>external pagers can be installed per system. External pagers 1 and 2 are<br>installed in the Master System, 3 and 4 in the Slave,<br>if available. |                                                                                                    |  |  |  |
|                    | • Pro                                                                                                    | • Program [006] "Operator / Manager Extension Assignment" is used to                                        |  |  |  |
|                    | ass<br>• Pro<br>be                                                                                                    | <ul> <li>Program [803] "Music Source Use" is used to select the music source to be used for BGM.</li> </ul> |  |  |  |
| Feature References | Sect                                                                                                    | ion 3, Features,                                                                                            |  |  |  |
|                    | Bac                                                                                                    | kground Music (BGM) – External                                                                              |  |  |  |

## External Pager Confirmation Tone

| Description        | Used to remove the confirmation tone for external pagers. The default setting sends confirmation tone 2 to the external pagers before paging is broadcast. This programming applies to all the external pagers.                                                |                                                                       |  |
|--------------------|----------------------------------------------------------------------------------------------------|-----------------------------------------------------------------------|--|
| Selection          | On / Off                                                                                                    |                                                                       |  |
| Default            | On                                                                                                    |                                                                       |  |
| Programming        | 1.                                                                                                    | Enter <b>805</b> .<br>Display: Ext-Pag Ack-Tone                       |  |
|                    | 2.                                                                                                    | Press NEXT.<br>Display example: Tone:On                               |  |
|                    | 3.                                                                                                    | Keep pressing <b>SELECT</b> until the desired selection is displayed. |  |
|                    | 4.                                                                                                    | Press STORE.                                                          |  |
|                    | 5.                                                                                                    | Press END.                                                            |  |
| Conditions         | The external pager is a user-supplied item. For KX-TD816, one external pager can be installed, for KX-TD1232, two external pagers can be installed per system. External pagers 1 and 2 are installed in the Master System, 3 and 4 in the Slave, if available. |                                                                       |  |
| Feature References | Secti<br>Conf<br>Pagir                                                                                                    | on 3, Features,<br>irmation Tone Paging – External<br>ng – All        |  |

806-807

## 4.9 **Resource Programming**

EIA (RS-232C) Parameters

| Description<br>New line code:<br>Baud rate:<br>Word length:<br>Parity: | <ul> <li>Assigns the communication parameters for the EIA (RS-232C) interface for Port 1 (for KX-TD816 and Master System of KX-TD1232) or Port 2 (for Slave System of KX-TD1232).</li> <li>Select the code for your printer or personal computer. If your printer or personal computer automatically feeds lines with carriage return, select "CR." If not, select "CR+LF."</li> <li>A baud rate code indicates the data transmission speed from the system to the printer or personal computer.</li> <li>A word length code indicates how many bits compose a character.</li> <li>A parity code indicates what type of parity is used to detect an error in the string of bits composing a character. Make an appropriate selection depending on the requirements of your printer or personal computer.</li> <li>A stop bit code indicates the end of a bit string which composes a character. Select an appropriate value depending on the requirements of your printer or personal computer.</li> </ul> |                                                                                                    |  |
|------------------------------------------------------------------------|----------------------------------------------------------------------------------------------------|----------------------------------------------------------------------------------------------------|--|
| Stop bit:                                                              |                                                                                                    |                                                                                                    |  |
| Selection                                                              | <ul> <li>New line code: CR+LF/CR<br/>(CR=Carriage Return, LF=Line Feed)</li> <li>Baud rate (baud): 150/300/600/1200/2400/4800/9600</li> <li>Word length (bits): 7/8</li> <li>Parity bit: None / Mark / Space / Even / Odd</li> <li>Stop bit length (bits): 1/2</li> </ul>                                                                                                    |                                                                                                    |  |
| Default                                                                | New<br>Parity                                                                                                    | line code = CR+LF; Baud rate = 9600; Word length = 8;<br>y bit = Mark; Stop bit = 1 — Port 1 / Port 2 |  |
| Programming                                                            | 1.                                                                                                    | Enter a program address (806 for Port 1 or 807 for Port 2).<br>Display example: RS232C Paramet.1      |  |
|                                                                        | 2.                                                                                                    | Press NEXT to program new line code.<br>Display example: NL-Code:CR+LF                                |  |
|                                                                        | 3.                                                                                                    | Keep pressing <b>SELECT</b> until the desired selection is displayed.                                 |  |
|                                                                        | 4.                                                                                                    | Press STORE.                                                                                          |  |
|                                                                        | 5.                                                                                                    | Press NEXT to program baud rate.<br>Display example: Baud Rate:9600                                   |  |
|                                                                        | 6.                                                                                                    | Keep pressing SELECT until the desired selection is displayed.                                        |  |

4.9

.

### EIA (RS-232C) Parameters (contd.)

| 7.   | Press STOR                                                            | E.                                      |                                 |        |
|------|-----------------------------------------------------------------------|-----------------------------------------|---------------------------------|--------|
| 8.   | Press NEXT<br>Display                                                 | to program word<br>example: Word        | <b>d length.</b><br>Lengt:8bits |        |
| 9.   | Keep pressir<br>displayed.                                            | ng <b>SELECT</b> unti                   | l the desired sele              | ection |
| 10.  | Press STOR                                                            | E.                                      |                                 |        |
| 11.  | Press NEXT<br>Display                                                 | to program paris<br>example: Pari       | <b>ty bit.</b><br>ty:Mark       |        |
| 12.  | Keep pressing <b>SELECT</b> until the desired selection is displayed. |                                         |                                 |        |
| 13.  | Press STOR                                                            | E.                                      |                                 |        |
| 14.  | Press NEXT<br>Display                                                 | <b>to program stop</b><br>example: Stop | <b>bit.</b><br>Bit:1bit         |        |
| 15.  | Keep pressir<br>displayed.                                            | ng <b>SELECT</b> unti                   | il the desired sele             | ectior |
| 16.  | Press STOR                                                            | E.                                      |                                 |        |
| 17.  | Press END.                                                            |                                         |                                 |        |
| • Th | e following cor                                                       | nbinations are inva                     | alid.                           |        |
|      | Parity                                                                | Word Length                             | Stop Bit                        | ]      |
|      | Mark                                                                  | 8                                       | 2                               | ]      |
|      | Space                                                                 | 8                                       | 1                               |        |
|      |                                                                       | 1                                       | <u> </u>                        | -1     |

### **Feature References**

Conditions

Section 3, Features, Station Message Detail Recording (SMDR)

### DISA Security Type\*

| Description        | Assigns the security mode for CO calls attempted by the DISA caller. There are two modes: Non Security and Trunk Security (CO line security). Non Security mode allows the caller to access a CO line without dialing a DISA user code. Trunk Security mode requires the caller to enter a DISA User Code assigned in program [811] "DISA User Codes" before making a CO call. |                                                                       |  |
|--------------------|----------------------------------------------------------------------------------------------------|-----------------------------------------------------------------------|--|
| Selection          | Non (non security) / Trunk (trunk security)                                                                                                    |                                                                       |  |
| Default            | Non                                                                                                    |                                                                       |  |
| Programming        | 1.                                                                                                    | Enter 809.<br>Display: DISA Security                                  |  |
|                    | 2.                                                                                                    | Press NEXT.<br>Display example: Security:Non                          |  |
|                    | 3.                                                                                                    | Keep pressing <b>SELECT</b> until the desired selection is displayed. |  |
|                    | 4.                                                                                                    | Press STORE.                                                          |  |
|                    | 5.                                                                                                    | Press END.                                                            |  |
| Conditions         | Program [811] "DISA User Codes" is used to program DISA User Codes.                                                                                                    |                                                                       |  |
| Feature References | Section 3, Features,<br>Direct Inward System Access (DISA)                                                                                                    |                                                                       |  |

\*: Available for KX-TD1232 only.

3

### **DISA Tone Detection\***

| Description        | Enables or disables Tone Detection for DISA CO-to-CO calls.<br>Enabling tone detection allows the system to detect the end of the call. |                                                                       |  |
|--------------------|----------------------------------------------------------------------------------------------------|-----------------------------------------------------------------------|--|
| Selection          | Enable / Disable                                                                                                    |                                                                       |  |
| Default            | Enable                                                                                                    |                                                                       |  |
| Programming        | 1.                                                                                                    | Enter 810.                                                            |  |
|                    |                                                                                                    | Display: DISA Tone Detect                                             |  |
|                    | 2.                                                                                                    | Press NEXT.                                                           |  |
|                    |                                                                                                    | Display: Tone DTC:Enable                                              |  |
|                    | 3.                                                                                                    | Keep pressing <b>SELECT</b> until the desired selection is displayed. |  |
|                    | 4.                                                                                                    | Press STORE.                                                          |  |
|                    | 5.                                                                                                    | Press END.                                                            |  |
| Conditions         | None                                                                                                    |                                                                       |  |
| Feature References | Section 3, Features,<br>Direct Inward System Access (DISA)                                                                              |                                                                       |  |

J

0
# 4.9 **Resource Programming**

## DISA User Codes\*

| Description        | Assigns the DISA User Codes and assigns a Class of Service (COS) to each code. The COS of the code determines the toll restriction level of the DISA caller. |                                                                                                    |
|--------------------|----------------------------------------------------------------------------------------------------|----------------------------------------------------------------------------------------------------|
| Selection          | • DIS<br>• DIS<br>• CO                                                                                                    | SA user code number: <b>1 through 4</b><br>SA user code: <b>4 digits</b><br>9S number: <b>1 through 8</b>                                                                                                    |
| Default            | Code<br>Code                                                                                                    | c = 1 = 1111 - COS 1; Code $3 = 3333 - COS 1;c = 2 = 2222 - COS 1;$ Code $4 = 4444 - COS 1$                                                                                                    |
| Programming        | 1.                                                                                                    | Enter 811.<br>Display: DISA User Code                                                                                                    |
|                    | 2.                                                                                                    | Press NEXT.<br>Display: User Code NO?->                                                                                                    |
|                    | 3.                                                                                                    | Enter a <b>DISA user code number</b> .<br>To enter user code number 1, you can also press <b>NEXT</b> .<br>Display example Code1:1111 COS:1                                                                                                    |
|                    | 4.                                                                                                    | Enter a <b>DISA user code</b> .<br>To change the current entry, enter the new code.                                                                                                    |
|                    | 5.                                                                                                    | Press $\rightarrow$ to program COS.                                                                                                    |
|                    | 6.                                                                                                    | Enter a <b>COS number</b> .<br>To change the current entry, enter the new COS number.                                                                                                    |
|                    | 7.                                                                                                    | Press STORE.                                                                                                    |
|                    | 8.                                                                                                    | To program another user code, press NEXT or PREV, or SELECT and the desired DISA user code number.                                                                                                    |
|                    | 9.                                                                                                    | Repeat steps 4 through 8.                                                                                                    |
|                    | 10.                                                                                                    | Press END.                                                                                                    |
| Conditions         | <ul> <li>Thi pro</li> <li>The corr</li> <li>You</li> </ul>                                                                                                   | as setting is required if Trunk (CO line) Security mode is selected in ogram [809] "DISA Security Type."<br>ere are four programmable user codes. Each code should be unique, nposed of four numerical digits, <b>0 through 9</b> .<br>u cannot leave the entry empty. |
| Feature References | Secti<br>Dire                                                                                                    | ion 3, Features,<br>ct Inward System Access (DISA)                                                                                                    |

## **4.9**

.

## DISA DTMF Repeat\*

|                    |                                                                                                    | • •                                                                                                    |
|--------------------|----------------------------------------------------------------------------------------------------|----------------------------------------------------------------------------------------------------|
| Description        | Selects whether the system transmits DTMF signals directly to the central office (CO) or if the system repeats the DTMF signals to CO in order to adjust gain. This can be done for a DISA CO-to-CO call during dialing and / or during an established call. |                                                                                                    |
| Selection          | <ul> <li>Dial (during dialing) / Call (during an established call)</li> <li>Mode: Repeat / Through</li> </ul>                                                                                                    |                                                                                                    |
| Default            | Dial and Call – Repeat                                                                                                    |                                                                                                    |
| Programming        | 1. E                                                                                                    | nter <b>812.</b><br>Display: DISA DTMF Repeat                                                                                                    |
|                    | <b>2.</b> Pr                                                                                                    | ress NEXT to program the mode during dialing.<br>To program the mode during an established call, press NEXT again.<br>Display example: Dial:Repeat |
|                    | <b>3.</b> K di                                                                                                    | eep pressing <b>SELECT</b> until the desired selection is isplayed.                                                                                |
|                    | 4. Pi                                                                                                    | ress STORE.                                                                                                    |
|                    | 5. Pr                                                                                                    | ress NEXT to program the mode during an established call.<br>Display example: Call:Repeat                                                          |
|                    | <b>6.</b> K<br>di                                                                                                    | eep pressing SELECT until the desired selection is isplayed.                                                                                       |
|                    | 7. P                                                                                                    | ress STORE.                                                                                                    |
|                    | 8. Pr                                                                                                    | ress END.                                                                                                    |
| Conditions         | None                                                                                                    |                                                                                                    |
| Feature References | Section<br>Direct I                                                                                                    | a <b>3, Features,</b><br>Inward System Access (DISA)                                                                                               |

# 4.9 **Resource Programming**

## Floating Number Assignment

| Description | Assigns the floating numbers for External Pagers, DISA*<br>messages, and the modem.* These numbers can be used the same<br>way extension numbers are used for station access.                                                                                                    |  |
|-------------|----------------------------------------------------------------------------------------------------|--|
| Selection   | <ul> <li>Floating station: KX-TD816; Pager1<br/>KX-TD1232; Pager1 / Pager2 / Pager3 /<br/>Pager4 / DISA1 / DISA2 /<br/>MODEM</li> <li>Floating number: 2 through 4 digits</li> </ul>                                                                                                    |  |
| Default     | KX-TD816: Pager 1=196<br>KX-TD1232: Pager 1=196; Pager 2=197; Pager 3=296;<br>Pager 4=297; DISA 1=198; DISA 2=298;<br>MODEM=299                                                                                                    |  |
| Programming | 1. Enter 813.<br>Display: FLT EXT NO.                                                                                                    |  |
|             | 2. Press NEXT to program Pager 1.<br>Display example: Pager1:EXT196<br>To program another floating station for KX-TD1232, keep pressing<br>NEXT or PREV until the desired floating station is displayed.                                                                                                    |  |
|             | <ol> <li>Enter a floating number.</li> <li>To change the current entry, press CLEAR and the new floating number.</li> </ol>                                                                                                    |  |
|             | 4. Press STORE.                                                                                                    |  |
|             | 5. To program another floating station, keep pressing NEXT or <b>PREV</b> until the desired floating station is displayed.                                                                                                    |  |
|             | 6. Repeat steps 3 through 5.                                                                                                    |  |
|             | 7. Press END.                                                                                                    |  |
| Conditions  | <ul> <li>In the case of KX-TD816, skip steps 5 and 6.</li> <li>A floating number is composed of two through four numerical digits, 0 through 9.</li> <li>The leading one or two digits of the floating numbers are subject to program [100] "Flexible Numbering, (01) through (16) 1st through 16th hundred extension blocks."</li> </ul> |  |

4.9

\_)

### Floating Number Assignment (contd.)

- Floating numbers and extension numbers should be unique. Double entry and incompatible entry for these numbers are invalid. Valid entry example: 10 and 11, 10 and 110; Invalid entry example: 10 and 106, 210 and 21.
- You cannot leave the entry empty.

### **Feature References**

Section 3, Features, Floating Station

## Modem Standard\*

| Description        | Assig<br>BELI                                                                   | gns the modem standard. There are two standards available – L and CCITT. |
|--------------------|---------------------------------------------------------------------------------|--------------------------------------------------------------------------|
| Selection          | BEL                                                                             | L/CCITT                                                                  |
| Default            | BEL                                                                             | L                                                                        |
| Programming        | 1.                                                                              | Enter 814.<br>Display: MODEM Standard                                    |
|                    | 2.                                                                              | Press NEXT.<br>Display example: MODEM:BELL                               |
|                    | 3.                                                                              | Keep pressing SELECT until the desired selection is displayed.           |
|                    | 4.                                                                              | Press STORE.                                                             |
|                    | 5.                                                                              | Press END.                                                               |
| Conditions         | Selec                                                                           | t the standard used by your modem.                                       |
| Feature References | Section 3, Features,<br>System Programming and Diagnosis with Personal Computer |                                                                          |

## 4.10 Option Programming

System Additional Information

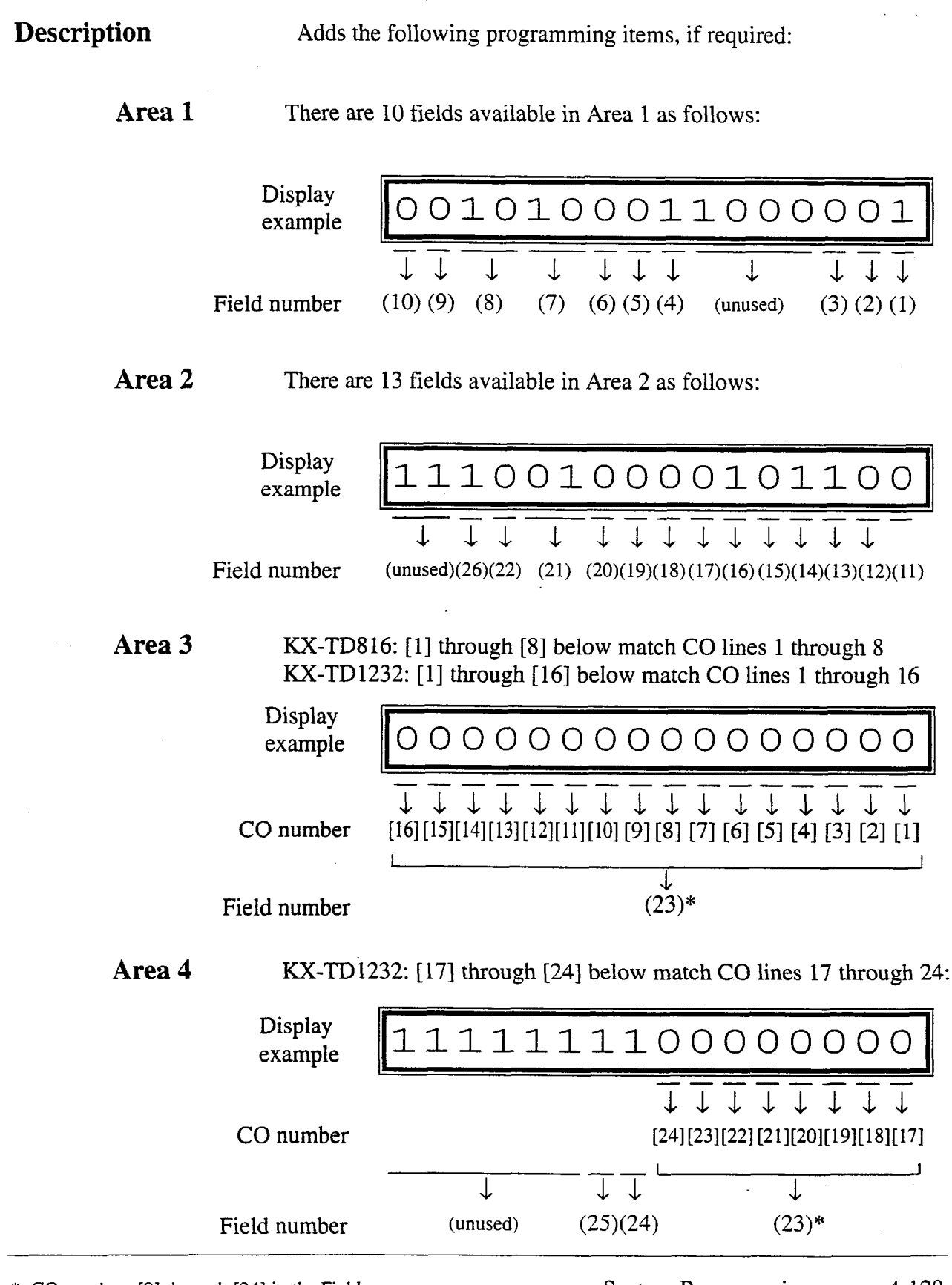

\*: CO numbers [9] through [24] in the Field number (23) are available for KX-TD1232 only. System Programming 4-129

2

## System Additional Information (contd.)

### Explanation for Areas 1 and 2

| Field | Description                                                                                                    | Selection                                                                                 | Default | References                                                                  |
|-------|----------------------------------------------------------------------------------------------------|-------------------------------------------------------------------------------------------|---------|-----------------------------------------------------------------------------|
| (1)   | Sound source during transfer.                                                                                                    | 0 : ringback tone<br>1 : Music on Hold                                                    | 1       | • CALL<br>TRANSFER<br>FEATURES<br>• Music on Hold                           |
| (2)   | Result of pressing the hookswitch lightly<br>and then placing down the handset (during a<br>CO line call; single line telephones only).                                                                                                    | 0 : Consultation<br>Hold<br>1 : disconnection                                             | 0       | Consultation<br>Hold                                                        |
| (3)   | Result of pressing the <b>FLASH</b> button on proprietary telephones (during a CO line call).                                                                                                    | <ul> <li>0 : disconnection<br/>signal</li> <li>1 : External<br/>Feature Access</li> </ul> | 0<br>N  | <ul> <li>External<br/>Feature Access</li> <li>Flash</li> </ul>              |
| (4)   | Enables or disables the noise from CO lines when a pause is sent to the lines.                                                                                                    | 0 : disable<br>1 : enable                                                                 | 1       | None                                                                        |
| (5)   | Result of pressing the hookswitch lightly (single line telephones only).                                                                                                    | 0 : Consultation<br>Hold<br>1 : disconnection                                             | 0       | Consultation<br>Hold                                                        |
| (6)   | Sets the duration of the DTMF signals sent<br>to the Voice Processing System (VPS) ports.                                                                                                    | 0 : 80 ms<br>1 : 160 ms                                                                   | 0       | Voice Mail<br>Integration                                                   |
| (7)   | Sets the time the system waits before<br>sending DTMF signals (such as a mailbox<br>number) to VPS after VPS answers a call.                                                                                                    | <b>00</b> : 0.5 s<br><b>01</b> : 1.0 s<br><b>10</b> : 1.5 s<br><b>11</b> : 2.0 s          | 10      | Voice Mail<br>Integration                                                   |
| (8)   | Sets the time the system waits before<br>sending DTMF signals (programmed in<br>[113]) to VPS after the VPS calls an<br>extension.                                                                                                    | <b>00</b> : 0.5 s<br><b>01</b> : 1.0 s<br><b>10</b> : 1.5 s<br><b>11</b> : 2.0 s          | 10      | Voice Mail<br>Integration                                                   |
| (9)   | Assigns whether the system or the VPS<br>turns off the Message Waiting lamp when<br>the user hears a message recorded in a<br>mailbox.                                                                                                    | 0 : system<br>1 : VPS                                                                     | 0       | <ul> <li>Message<br/>Waiting</li> <li>Voice Mail<br/>Integration</li> </ul> |
| (10)  | Assigns whether the system starts the<br>Automated Attendant Service or not if a CO<br>call is directed to VPS by Call Forwarding<br>or Intercept Routing. If "start" is assigned,<br>the "AA-SVC" code programmed in<br>program [114] is transmitted to the voice<br>mail port and the Follow On ID function<br>does not work. | 0 : do not start<br>1 : start                                                             | 0       | Voice Mail<br>Integration                                                   |

# 4.10 Option Programming

## System Additional Information (contd.)

| Field | Description                                                                                                    | Selection                                    | Default | References                                     |
|-------|----------------------------------------------------------------------------------------------------|----------------------------------------------|---------|------------------------------------------------|
| (11)  | If an outside party is transferred and<br>unanswered, assigns whether Transfer<br>Recall occurs at the transfer originating<br>extension or at Operator 1.                                                                                                    | 0 : extension<br>1 : Operator 1              | 0       | Call Transfer,<br>Unscreened – to<br>Extension |
| (12)  | If Limited Call Duration is enabled in<br>program [502] "Extension-to-CO Line Call<br>Duration Limit," assigns if Limited Call<br>Duration is done for both outgoing and<br>incoming calls or for outgoing calls only.                                                                                                    | 0 : both calls<br>1 : outgoing calls<br>only | 0       | Limited Call<br>Duration                       |
| (13)  | Allows you to remove confirmation tone 4.<br>By default, a beep tone sounds when a<br>three-party conference is started / ended.                                                                                                    | 0 : disable<br>1 : enable                    | 1       | Confirmation<br>Tone                           |
| (14)  | Determines if the dialed "*" and "#" will<br>be checked by Toll Restriction. This<br>assignment is required for certain central<br>offices (CO) to prevent toll fraud. Some<br>CO ignore the user-dialed "*" and "#". If<br>your CO is such a type, select "0" (no<br>check).                                                                                                    | 0 : no check<br>1 : check                    | 1       | Toll Restriction                               |
| (15)  | Enables or disables the Flash function when<br>receiving a CO call at a locked or toll-<br>restricted station. Flash, if enabled, allows<br>the user to make a CO call using the same<br>line at the station. This is also allowed for<br>those extensions that have Account Code –<br>Verified – All Calls mode assigned, if "0"<br>(disconnection signal) is selected in field (3)<br>above. | 0 : disable<br>1 : enable                    | 0       | Flash                                          |
| (16)  | Allows you to remove Confirmation Tone 3.<br>This tone is sent when a conversation is<br>established just after dialing the feature<br>numbers for accessing the following<br>features: Call Pickup, Paging, Paging<br>Answer, TAFAS Answer, Hold Retrieve and<br>Call Park Retrieve.                                                                                                    | 0 : disable<br>1 : enable                    | 1       | Confirmation<br>Tone                           |
| (17)  | A CO line set to pulse or call blocking mode<br>in program [402] "Dial Mode Selection" can<br>have two settings. This assigns the pulse<br>break ratio during dial pulsing. Select an<br>appropriate ratio depending on the standard<br>in your country.                                                                                                    | 0 : 60 %<br>1 : 67 %                         | 0       | Dial Type<br>Selection                         |

# *990*

# 4.10 **Option Programming**

## System Additional Information (contd.)

| Field | Description                                                                                                    | Selection                                                                                | Default | References                                                                                                    |
|-------|----------------------------------------------------------------------------------------------------|------------------------------------------------------------------------------------------|---------|----------------------------------------------------------------------------------------------------|
| (18)  | Assigns if an extension's mailbox number is<br>substituted by the extension number or it is<br>programmable (free). If a call is forwarded<br>or rerouted to the VPS, this system<br>automatically transmits the mailbox number<br>to the VPS to specify the user's mailbox.<br>To make it programmable, select "1 (free),"<br>then assign the number in program [609]<br>"Voice Mail Access Codes." | 0 : extension<br>number<br>1 : free                                                      | 0       | Voice Mail<br>Integration                                                                                                   |
| (19)  | Assigns the first display of a digital large<br>display proprietary telephone (KX-T7235)<br>in Station Speed Dialing.                                                                                                    | 0 : names<br>1 : numbers                                                                 | 0       | Special Features<br>for KX-T7235 —<br>Station Speed<br>Dialing                                                              |
| (20)  | Assigns the source of Music Source 1 for<br>Music on Hold and BGM. Internal music<br>source is not available for your system.                                                                                                    | <ul> <li>0 : internal music<br/>source</li> <li>1 : external music<br/>source</li> </ul> | 1       | <ul> <li>Background<br/>Music (BGM)</li> <li>Background<br/>Music (BGM)</li> <li>External</li> <li>Music on Hold</li> </ul> |
| (21)  | Selects inter-digit pause for pulse dialing.                                                                                                    | <b>00</b> : 630 ms<br><b>01</b> : 830 ms<br><b>10</b> : 1030 ms                          | 01      | None                                                                                                    |
| (22)  | Selects intercom dial tone frequency.                                                                                                    | 0 : normal<br>1 : distinctive                                                            | 0       | None                                                                                                    |
| (26)  | Selects the extension-hooking signal detection time.                                                                                                    | <b>0</b> : 84-1000 ms<br><b>1</b> : 200-1000 ms                                          | 1       | None                                                                                                    |

### **Explanation for Areas 3 and 4**

| Field | Description                                                                                                    | Selection                           | Default | References                |
|-------|----------------------------------------------------------------------------------------------------|-------------------------------------|---------|---------------------------|
| (23)  | This field is provided to assign PAD Switch<br>Control (volume control of received calls on a<br>CO line). This can be assigned per CO line.<br>The CO numbers [1] through [8] correspond to<br>CO lines 1 through 8 for KX-TD816, and CO<br>numbers [1] through [24] correspond to CO<br>lines 1 through 24 for KX-TD1232<br>respectively. | <b>0</b> : 0 dB<br><b>1</b> : -3 dB |         | None                      |
| (24)  | Prevents or allows a call originated by an AA port of VPS to another AA port.                                                                                                    | 0 : prevent<br>1 : allow            | 1       | Voice Mail<br>Integration |
| (25)  | Prevents or allows sending pulse dialing signals during a CO call.                                                                                                    | 0 : prevent<br>1 : allow            | 1       | None                      |

# 4.10 Option Programming

3

System Additional Information (contd.)

| Selection          | <ul> <li>Area code: 01 (area 1) / 02 (area 2) / 03 (area 3) / 04 (area 4)</li> <li>Field number : 1 through 22 (for areas 1 and 2)<br/>23 through 25 (for areas 3 and 4)</li> <li>Selection: See "Selection" shown above for each area.</li> </ul> |  |  |
|--------------------|----------------------------------------------------------------------------------------------------|--|--|
| Default            | See "Default" shown above.                                                                                                    |  |  |
| Programming        | <ol> <li>Enter 990.</li> <li>Display: System Add Inf.</li> </ol>                                                                                                    |  |  |
|                    | 2. Press NEXT.<br>Display: Area NO?->                                                                                                    |  |  |
|                    | 3. Enter an area code (01 through 04).<br>Display example: 0010100011000001                                                                                                    |  |  |
|                    | 4. Keep pressing $\leftarrow$ or $\rightarrow$ to move the cursor to the desired field.                                                                                                    |  |  |
|                    | <ol> <li>Enter your selection (0 or 1).</li> <li>To change the current entry, press STORE and the new selection.</li> </ol>                                                                                                    |  |  |
|                    | 6. To program another field, repeat steps 4 and 5.                                                                                                    |  |  |
|                    | 7. Press STORE.                                                                                                    |  |  |
|                    | 8. To program another area, press SELECT and the desired area code.                                                                                                    |  |  |
|                    | 9. Repeat steps 4 through 8.                                                                                                    |  |  |
|                    | 10. Press END.                                                                                                    |  |  |
| Conditions         | None                                                                                                    |  |  |
| Feature References | See "References" shown above.                                                                                                    |  |  |

# 4.10 Option Programming

## COS Additional Information

**Description** (1) Sets the number of digits allowed to dial out during a CO call on a Class of Service (COS) basis. If an outside party hangs up and the extension user tries to dial out still on the CO line, the system will disconnects the line at the time the assigned digits are dialed. This program can be added if CPC Signal Detection is not provided by the CO.

The Field (1) shown below is used to enter your selection.

(2) Enables or disables the Call Forwarding – Follow Me feature on a COS basis.

The Field (2) below is used to enter your selection.

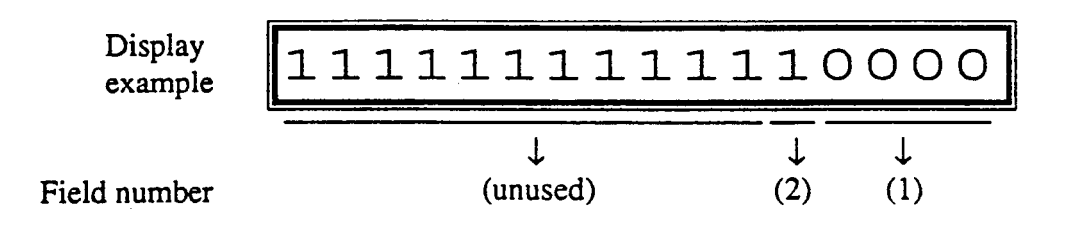

| Selection   | <ul> <li>COS number: 1 through 8, * (*=all COS)</li> <li>Field number: 1 or 2</li> <li>Selection for field (1):<br/>0000: no limit / 0001: 1 digit / 0010: 2 digits / 0011: 3 digits /<br/>0100: 4 digits / 0101: 5 digits / 0110: 6 digits / 0111: 7 digits /<br/>1000: 8 digits / 1001: 9 digits / 1010: 10 digits / 1011: 11 digits /<br/>1100: 12 digits / 1101: 13 digits / 1110: 14 digits / 1111: 15 digits</li> <li>Selection for field (2): 0 : disable / 1 : enable</li> </ul> |
|-------------|----------------------------------------------------------------------------------------------------|
| Default     | Field 1: All COS – 0000 / Field 2: All COS – 1                                                                                                    |
| Programming | 1. Enter 991.<br>Display: COS Add Inf.                                                                                                    |
|             | 2. Press NEXT.<br>Display: COS NO?->                                                                                                    |
|             | 3. Enter a COS number.<br>Display example: 1111111110000                                                                                                    |
|             | 4. Keep pressing $\leftarrow$ or $\rightarrow$ to move the cursor to the desired field                                                                                                    |

## 4.10

## **Option Programming**

## COS Additional Information (contd.)

|                    | 5.                                 | Enter your selection (0 or 1).<br>To change the current entry, press STORE and the new selection.         |
|--------------------|------------------------------------|----------------------------------------------------------------------------------------------------|
|                    | 6.                                 | To program another field, repeat steps 4 and 5.                                                           |
|                    | 7.                                 | Press STORE.                                                                                              |
|                    | 8.                                 | To program another COS, press SELECT and the desired COS number.                                          |
|                    | 9.                                 | Repeat steps 4 through 8.                                                                                 |
|                    | 10.                                | Press END.                                                                                                |
| Conditions         | None                               |                                                                                                    |
| Feature References | Secti<br>Call I<br>Callir<br>Class | fon 3, Features,<br>Forwarding – Follow Me<br>ng Party Control (CPC) Signal Detection<br>of Service (COS) |

CO Line Group (Trunk Group) Additional Information

| Description        | This program is provided for the future use. Programming procedures only are shown here. |                                                                                                   |
|--------------------|------------------------------------------------------------------------------------------|---------------------------------------------------------------------------------------------------|
| Selection          | CO line group (TRG) number: <b>1 through 8, *</b><br>( <b>*</b> =all CO line groups)     |                                                                                                   |
| Default            | Not a                                                                                    | applicable.                                                                                       |
| Programming        | 1.                                                                                       | Enter 992.<br>Display: TRG Add Inf.                                                               |
|                    | 2.                                                                                       | Press NEXT.<br>Display: TRK GRP NO?->                                                             |
|                    | 3.                                                                                       | Enter a CO line group number.<br>Display example: 1111111111111                                   |
|                    | 4.                                                                                       | Keep pressing $\leftarrow$ or $\rightarrow$ to move the cursor to the desired field.              |
|                    | 5.                                                                                       | Enter your selection (0 or 1).<br>To change the current entry, press STORE and the new selection. |
|                    | 6.                                                                                       | To program another field, repeat steps 4 and 5.                                                   |
|                    | 7.                                                                                       | Press STORE.                                                                                      |
|                    | 8.                                                                                       | To program another CO line group, press SELECT and the desired CO line group number.              |
|                    | 9.                                                                                       | Repeat steps 4 through 8.                                                                         |
|                    | 10.                                                                                      | Press END.                                                                                        |
| Conditions         | None                                                                                     |                                                                                                   |
| Feature References | None                                                                                     | <b>;</b>                                                                                          |

# Section 5 List

This section lists tone, ring tone and default values of system programming.

# 5.1 Tone / Ring Tone

| <tone></tone>                    | 1 sec |
|----------------------------------|-------|
| Confirmation Tone 1              |       |
| Confirmation Tone 2              |       |
| Confirmation Tone 3              |       |
| Confirmation Tone 4              |       |
| Dial Tone 1                      |       |
| Dial Tone 2                      |       |
| Dial Tone 3                      |       |
| Dial Tone 4                      |       |
| Busy Tone                        |       |
| Reorder Tone                     | mmmm  |
| Ringback Tone 1                  |       |
| Ringback Tone 2                  |       |
| Do Not Disturb (DND)<br>Tone     |       |
| CO-CO Call Limit<br>Warning Tone | M     |

# 5.1 Tone / Ring Tone

| <tone></tone>                            | ·        | 15 sec |         | × , |
|------------------------------------------|----------|--------|---------|-----|
| Hold Alarm                               | ſ        |        | ſ_      |     |
| Call Waiting Tone 1 (CO/intercom)        | ·m       |        | N       | ທ   |
|                                          | <b>4</b> | 5 sec  |         |     |
| Call Waiting Tone 2 (CO)                 |          |        |         |     |
| Call Waiting Tone 2 (intercom)           |          |        |         |     |
| <ring tone=""></ring>                    | 1 sec    |        |         |     |
| CO Calls /<br>CO Hold Recall             |          |        |         |     |
| Intercom Calls /<br>Intercom Hold Recall |          |        |         |     |
| Doorphone Calls /<br>Timed Reminder      | nn_      |        |         |     |
| Callback Ringing                         |          |        | <u></u> |     |
| (Camp-on Recail)                         |          |        | · ·     |     |

| Address | Program                            | Default                                      |
|---------|------------------------------------|----------------------------------------------|
|         | Manager Programming                |                                              |
| [000]   | Date and Time Set                  | KX-TD816: '94 Jan. 1 SAT 12:00 am            |
|         |                                    | KX-TD1232: '93 Jan. 1 FRI 12:00 am           |
| [001]   | System Speed Dialing Number Set    | Not Stored                                   |
| [002]   | System Speed Dialing Name Set      | Not Stored                                   |
| [003]   | Extension Number Set               | • KX-TD816                                   |
|         |                                    | Jack 01-1 through 16-1=101 through 116       |
|         |                                    | Jack 01-2 through 16-2=201 through 216       |
|         |                                    | • KX-TD1232                                  |
|         |                                    | Jack 01-1 through 64-1=101 through 164       |
|         |                                    | Jack 01-2 through 64-2=201 through 264       |
| [004]   | Extension Name Set                 | Not Stored                                   |
| [005]   | Flexible CO Button Assignment      | • KX-TD816                                   |
|         |                                    | CO Buttons 1 through 8 of All Jacks=Single - |
|         |                                    | CO 01 through 08; ringing tone type 2        |
|         |                                    | • KX-TD1232                                  |
|         |                                    | CO Buttons 1 through 24 of All Jacks=Single  |
|         |                                    | -CO 01 through 24; ringing tone type 2       |
| [006]   | Operator / Manager Extension       | Operator 1=Jack 01;                          |
|         | Assignment                         | Operator 2 and Manager=Unassigned            |
| [007]   | DSS Console Port and Paired        | Not Stored                                   |
|         | Telephone Assignment               |                                              |
| [008]   | Absent Messages                    | 1: Will Return Soon; 2: Gone Home            |
|         |                                    | 3: At Ext %%%; 4: Back at %%:%%              |
|         |                                    | 5: Out Until %%/%%; 6: In a Meeting          |
|         |                                    | 7 through 9: Not Stored                      |
|         | System Programming                 | C 4 21                                       |
| [100]   | Flexible Numbering                 | See page 4-31.                               |
|         | Day / Night Service Switching Mode | From Deviot the West Deviol on (             |
| [102]   | Day / Night Service Starting Time  | Every Day of the week – Day=9:00 all 7       |
| [102]   | A starting Assess CO Line Crown    | Night=5:00 pm                                |
| [103]   | Automatic Access CO Line Group     | 12343078                                     |
| [105]   | Assignment                         | Not Stored                                   |
|         | Account Codes                      | All Extension Groups-Disable                 |
|         | Station Funding Type               |                                              |
|         | One Touch Transfer by DSS Button   | Last Enable                                  |
|         | Une-Touch Transfer by DSS Button   |                                              |
| [[109]  | Expansion Unit Type                | • NA-10010: UI;E1                            |
| [110]   | Caller ID Code Set                 | • KA-1D1232: Master and Slave=U1;E1;E2       |
| [110]   | Caller ID Code Set                 | INOU STORED                                  |

)

 $\mathcal{D}$ 

| Address  | Program                            | Default                                  |
|----------|------------------------------------|------------------------------------------|
| [111]    | Caller ID Name Set                 | Not Stored                               |
| [113]    | VM Status DTMF Set                 | RBT=1; BT=2; ROT=3; DND=4; Answer=5;     |
|          |                                    | Disconnect=#9; Confirm =9; FWD VM RBT=6; |
|          |                                    | FWD VM BT=7; FWD EXT RBT=8               |
| [114]    | VM Command DTMF Set                | LV-MSG=H; GETMSG=*H; AA-SVC=#8;          |
|          |                                    | VM-SVC=#6                                |
| [115]    | Adjust Time                        | 1:00 am                                  |
| [116]    | ROM Version Display                | Not Applicable                           |
|          | Timer Programming                  |                                          |
| [200]    | Hold Recall Time                   | 60 s                                     |
| [201]    | Transfer Recall Time               | 12 rings                                 |
| [202]    | Call Forwarding – No Answer Time   | 3 rings                                  |
| [203]    | Intercept Time                     | 12 rings                                 |
| [204]    | Pickup Dial Waiting Time           | 1 s                                      |
| [205]    | Extension-to-CO Line Call Duration | 10 min                                   |
|          | Time                               |                                          |
| [206]    | CO-to-CO Call Duration Time        | 10 min                                   |
| [207]    | First Digit Time                   | 10 s                                     |
| [208]    | Inter Digit Time                   | 10 s                                     |
| [209]    | Automatic Redial Repeat Times      | 15 times                                 |
| [210]    | Automatic Redial Interval Time     | 40 s                                     |
| [211]    | Dial Start Time                    | 0 ms                                     |
| [212]    | Call Duration Count Start Time     | 0 s                                      |
| [213]*   | DISA Delayed Answer Time           | 1 ring                                   |
| [214]*   | DISA Prolong Time                  | 3 min                                    |
| [215]*   | Outgoing Message Time              | 32, 0, 32, 0 (s)                         |
|          | TRS / ARS Programming              |                                          |
| [300]    | TRS Override for System Speed      | Disable                                  |
| 1        | Dialing                            |                                          |
| [301]-[3 | 305] TRS Denied Code Entry for     | Not Stored                               |
|          | Levels 2 through 6                 |                                          |
| [306]–[3 | 310] TRS Excepted Code Entry for   | Not Stored                               |
|          | Levels 2 through 6                 |                                          |
| [311]    | Special Carrier Access Codes       | Not Stored                               |
| [312]    | ARS Mode                           | Off                                      |
| [313]    | ARS Time                           | Time-A=8:00 am; Time-B=5:00 pm;          |
|          |                                    | Time-C=9:00 pm; Time-D=Disable           |
| [314]-[3 | 321] ARS Leading Digit Entry for   | Not Stored                               |
| i        | Plans 1 through 8                  |                                          |
| [322]-[3 | 329] ARS Routing Plans 1 through 8 | Not Stored                               |
| [330]    | ARS Modify Removed Digit           | All Modification Tables=0 (digits)       |

<sup>\*:</sup> Available for KX-TD1232 only.

| Address  | Program                            | Default                              |
|----------|------------------------------------|--------------------------------------|
| [331]    | ARS Modify Added Number            | Not Stored                           |
| [332]    | Extra Entry Table Selection        | Except-2                             |
| [333]    | TRS Entry Code Assignment for      | Not Stored                           |
|          | Extra Table                        |                                      |
|          | CO Line Programming                |                                      |
| [400]    | CO Line Connection Assignment      | All CO Lines=Connect                 |
| [401]    | CO Line Group Assignment           | CO01=TRG 1; CO02=TRG 2;              |
|          |                                    | CO03=TRG 3; CO04=TRG 4;              |
|          |                                    | CO05=TRG 5; CO06=TRG 6;              |
|          |                                    | CO07=TRG 7;                          |
|          |                                    | CO08=TRG 8 (KX-TD816);               |
|          |                                    | CO08 through CO24=TRG8 (KX-TD1232)   |
| [402]    | Dial Mode Selection                | All CO Lines=DTMF                    |
| [403]    | Pulse Speed Selection              | All CO Lines=10 pps                  |
| [404]    | DTMF Time                          | All CO Lines=80 ms                   |
| [405]    | CPC Signal Detection Incoming Set  | All CO Lines=400 ms                  |
| [406]    | Caller ID Assignment               | All CO Lines=Disable                 |
| [407]-[4 | 408] DIL 1:1 Extension—Day/Night   | All CO Lines=Disable—Day/Night       |
| [409]-[4 | 410] Intercept Extension—Day/Night | All CO Line Groups=Disable—Day/Night |
| [411]    | Host PBX Access Codes              | Not Stored                           |
| [412]    | Pause Time                         | All CO Line Groups=1.5 s             |
| [413]    | Flash Time                         | All CO Line Groups=600 ms            |
| [414]    | Disconnect Time                    | All CO Line Groups=1.5 s             |
| [415]    | CPC Signal Detection Outgoing Set  | Disable                              |
| [416]*   | Reverse Circuit Assignment         | Regular                              |
|          | COS Programming                    |                                      |
| [500]-[: | 501] Toll Restriction Level—Day/   | All COS=Level 1—Day/Night            |
|          | Night                              |                                      |
| [502]    | Extension-to-CO Line Call Duration | All COS=Disable                      |
|          | Limit                              |                                      |
| [503]    | Call Transfer to CO Line           | All COS=Enable                       |
| [504]    | Call Forwarding to CO Line         | All COS=Disable                      |
| [505]    | Executive Busy Override            | All COS=Disable                      |
| [506]    | Executive Busy Override Deny       | All COS=Enable                       |
| [507]    | Do Not Disturb Override            | All COS=Disable                      |
| [508]    | Account Code Entry Mode            | All COS=Option                       |
|          | Extension Programming              |                                      |
| [600]    | EXtra Device Port                  | All Jacks=Disable                    |
| [601]    | Class of Service                   | All Jacks-1/2=COS I                  |

| Address  | Program                            | Default                                    |
|----------|------------------------------------|--------------------------------------------|
| [602]    | Extension Group Assignment         | All Jacks-1/2=Extension Group 1            |
| [603]-[0 | 504] DIL 1:N Extension and Delayed | All Jacks-1/2=All CO Lines= Immediate      |
|          | Ringing—Day/Night                  | Ringing-Day/Night                          |
| [605]-[0 | 506] Outgoing Permitted CO Line    | All Jacks-1/2=All CO Lines=Enable—Day/     |
|          | Assignment—Day/Night               | Night ·                                    |
| [607]-[0 | 508] Doorphone Ringing Assignment  | Jack 01-1= All Doorphones; Other Jacks=No  |
|          | Day/Night                          | Doorphone—Day/Night                        |
| [609]    | Voice Mail Access Codes            | Not Stored                                 |
|          | Resource Programming               |                                            |
| [800]    | SMDR Incoming / Outgoing Call Log  | Outgoing Calls=All; Incoming Calls=On      |
|          | Printout                           |                                            |
| [801]    | SMDR Format                        | Page Length=66; Skip Perforation=0         |
| [802]    | System Data Printout               | Not Applicable                             |
| [803]    | Music Source Use                   | Hold and BGM=Music 1                       |
| [804]    | External Pager BGM                 | All External Pagers=Disable                |
| [805]    | External Pager Confirmation Tone   | On                                         |
| [806]-[8 | B07] EIA (RS-232C) Parameters      | New Line Code=CR+LF; Baud Rate=9600;       |
|          |                                    | Word Length=8; Parity Bit=Mark; Stop Bit=1 |
|          |                                    | - Port1/Port2                              |
| [809]*   | DISA Security Type                 | Non Security                               |
| [810]*   | DISA Tone Detection                | Enable                                     |
| [811]*   | DISA User Codes                    | Code 1=1111=COS 1; Code 2=2222=COS 1;      |
|          |                                    | Code 3=3333=COS 1; Code 4=4444=COS 1       |
| [812]*   | DISA DTMF Repeat                   | Dial and Call=Repeat                       |
| [813]    | Floating Number Assignment         | • KX-TD816: Pager 1=196                    |
|          |                                    | • KX-TD1232: Pager 1=196; Pager 2=197;     |
|          |                                    | Pager 3=296; Pager 4=297; DISA 1=198;      |
|          |                                    | DISA 2=298; MODEM=299                      |
| [814]*   | Modem Standard                     | BELL                                       |
|          | Option Programming                 |                                            |
| [990]    | System Additional Information      | See pages 4-130 through 4-132.             |
| [991]    | COS Additional Information         | See page 4-134.                            |
| [992]    | CO Line Group Additional           | Not Applicable                             |
|          | Information                        | -                                          |

\*: Available for KX-TD1232 only.

# Section 6 Troubleshooting

This section provides information for system and telephone troubleshooting.

)

# 6.1 Troubleshooting

## 6.1.1 Installation

| PROBLEM                                                      | PROBABLE CAUSE                                                        | POSSIBLE SOLUTION                                                                                                    |
|--------------------------------------------------------------|-----------------------------------------------------------------------|----------------------------------------------------------------------------------------------------|
| Extension does not operate.                                  | Bad printed circuit board (Extension Card).                           | Exchange printed circuit board for another printed circuit board.                                                                                                    |
|                                                              | Bad connection between<br>the system and extension.                   | Take that extension and plug it into<br>the same extension port using a<br>short telephone cord. If the<br>telephone does not work,<br>connection between the system and<br>the extension must be repaired. |
|                                                              | A telephone with an A-A1 relay is connected.                          | Use a 2 wire cord.<br>Set the A-A1 relay switch of the<br>telephone to "OUT" or "OFF"<br>position.                                                                                                    |
|                                                              | Bad extension.                                                        | Take that extension and plug it into<br>another extension port that is<br>working. If the telephone does not<br>work, replace the phone.                                                                    |
| Improper reset operation.                                    |                                                                       | Press the Reset Button.                                                                                                    |
| Noise in external paging.                                    | Induced noise on the wire<br>between the system and the<br>amplifier. | Use a shielded cable as the<br>connection wire between the<br>system and amplifier. A short<br>shielded cable is recommended.                                                                               |
| Volume distortion from external music source.                | Excessive input level from external music source.                     | Decrease the output level of the<br>external music source by using the<br>volume control on the music<br>source.                                                                                            |
| Speed Dialing or One-<br>Touch Dialing does not<br>function. | Bad programming.                                                      | Enter the CO line access number (9, 81 through 88) into programming.                                                                                                    |

6.1 Troubleshooting

### 6.1.2 Connection

Connection between the KX-TD816/KX-TD1232 and a proprietary telephone:

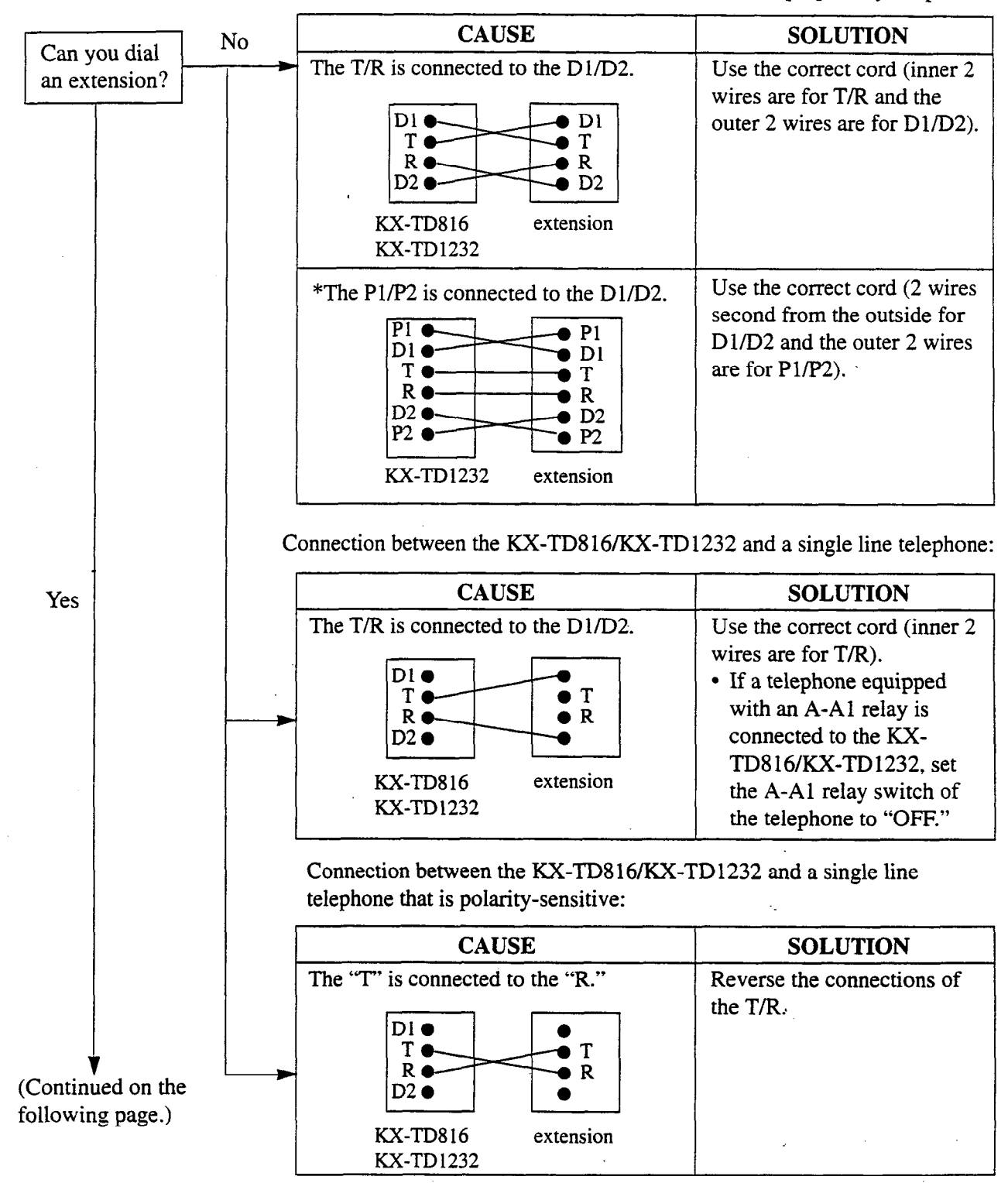

\*: Available for KX-TD1232 only.

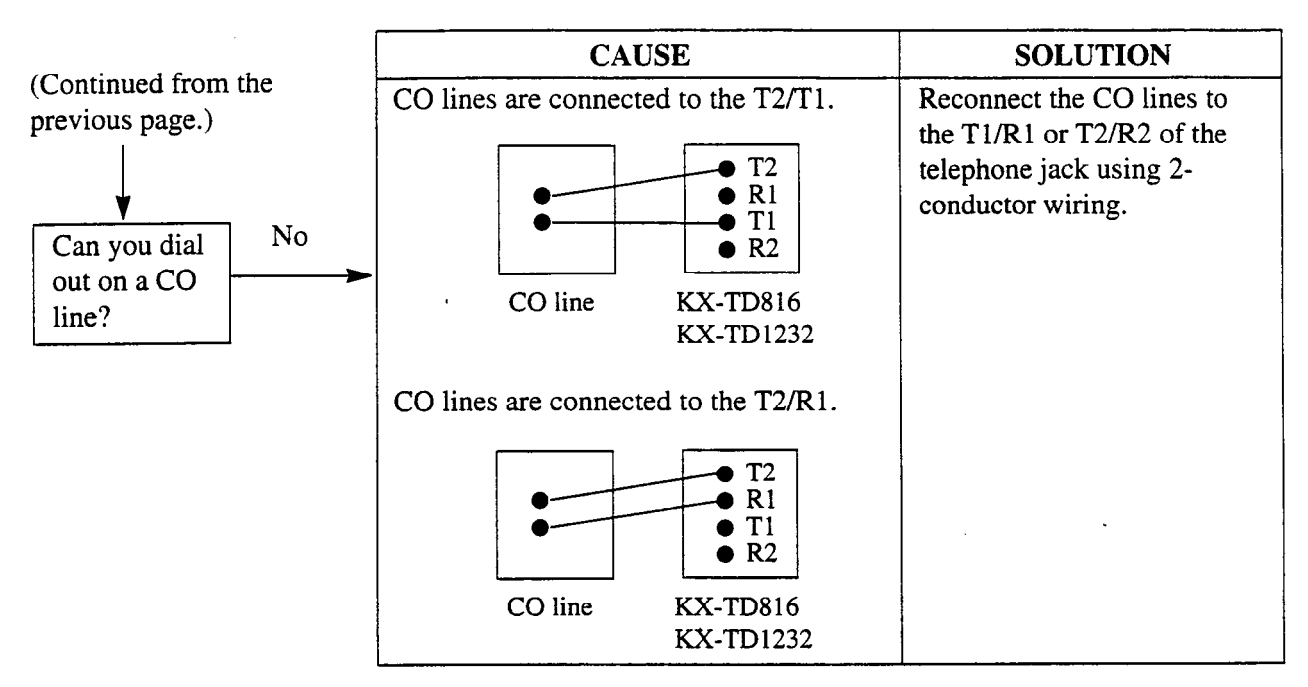

Connection between the central office and the KX-TD816/KX-TD1232:

### 6.1.3 Operation

| PROBLEM                                                                                                    | PROBABLE CAUSE                                                                                                    | POSSIBLE SOLUTION                                                                                                    |
|----------------------------------------------------------------------------------------------------|----------------------------------------------------------------------------------------------------|----------------------------------------------------------------------------------------------------|
| <ul> <li>When using the speaker-<br/>phone mode with a<br/>proprietary telephone<br/>KX-T7130 or KX-T7030,<br/>nothing is audible.</li> <li>When using the speaker-<br/>phone/monitor mode with<br/>a DPT, KX-T7220/KX-<br/>T7230/KX-T7235/KX-T7<br/>250, nothing is audible.</li> </ul> | <ul> <li>The HANDSET /<br/>HEADSET selector of<br/>the KX-T7130 or KX-<br/>T7030 is set to the<br/>"HEADSET" position.</li> <li>The "HEADSET" mode<br/>is selected by Station<br/>Programming, "Handset/<br/>Headset Selection."</li> </ul> | <ul> <li>When the headset is not used, set<br/>the HANDSET / HEADSET<br/>selector to the "HANDSET"<br/>position.</li> <li>When the headset is not used,<br/>select the "HANDSET" mode by<br/>Station Programming.</li> </ul> |
| The unit does not ring.                                                                                                    | <ul> <li>The Ringer Volume<br/>Selector is set to "OFF."</li> <li>The CO line numbers are<br/>not programmed.</li> </ul>                                                                                                    | <ul> <li>Set to "HIGH" or "LOW."</li> <li>See Section 4.8 [603]-[604] "DIL<br/>1:N Extension and Delayed<br/>Ringing — Day / Night."</li> </ul>                                                                              |

**ч** 

# 6.1 Troubleshooting

| PROBLEM                                                                                                    | PROBABLE CAUSE                                                                                                    | <b>POSSIBLE SOLUTION</b>                                                                                                    |
|----------------------------------------------------------------------------------------------------|----------------------------------------------------------------------------------------------------|----------------------------------------------------------------------------------------------------|
| During a power interruption,<br>extensions connected to jack<br>numbers 1, 2, 9, 10 for KX-<br>TD816, and 1, 2, 9, 10, 17,<br>18 for KX-TD1232 do not<br>operate.             | <ul> <li>A DPT or APT is<br/>connected to the jack.</li> <li>The dialing mode (tone or<br/>pulse) is improper.</li> </ul> | <ul> <li>Disconnect the DPT or APT and connect a single line telephone.</li> <li>Set the Tone / Pulse switch to the other position.</li> </ul> |
| <ul> <li>During system connection<br/>operation for KX TD1232,<br/>originating an intercom/<br/>CO call from a system to<br/>the other system is not<br/>possible.</li> </ul> | Interface between the systems is disconnected.                                                                            | Connect the interface between the<br>systems and press the Reset Button<br>on both systems.                                                    |
| Originating a CO call, Call<br>Transfer, or Conference<br>cannot be performed.                                                                                                | The corresponding CO<br>button does not exist on the<br>proprietary telephone.                                            | Program the CO button. See<br>Section 4.2 [005] "Flexible CO<br>Button Assignment."                                                            |

### 6.1.4 Using Reset Button

If the system does not operate properly, use the Reset Button. (If Master and Slave Systems are in operation by System Connection for KX-TD1232, reset both systems.) Before using the Reset Button, try the system feature again to confirm whether there definitely is a problem or not.

#### Notes:

- (a) When the System Clear Switch is set to "NORMAL," pressing the Reset Button causes the following:
  - 1. Camp-on is cleared.
  - 2. Calls on Hold are terminated.
  - 3. Calls on Exclusive Hold are terminated.
  - 4. Calls in progress are terminated.
  - 5. Call Park is cleared.

Other data stored in memory except the above are not cleared.

# 6.1 Troubleshooting

(b) When the System Clear Switch is set to the "CLEAR" position, you must press the Reset Button with caution, because all data stored in memory will be cleared by the following operation: pressing the Reset Button and setting the System Clear Switch to the "NORMAL" position while the Power Indicator is flashing.

#### Operation

(A) If the system does not operate properly,

- 1. Make sure that the System Clear Switch is set to the "NORMAL" position.
- 2. Press the Reset Button with a pointed tool.
- (B) If the system still does not operate properly,
  - 1. Set the System Clear Switch to the "CLEAR" position.
  - 2. Press the Reset Button with a pointed tool.
  - **3.** Return the System Clear Switch to the "NORMAL" position while the Power Indicator is flashing (approximately within 10 seconds).
- (C) If the system still does not work, switch the power off and on again after five minutes.
- (D) If the system still does not work,
  - 1. Switch the power off.
  - 2. Set the System Clear Switch to the "CLEAR" position.
  - 3. Switch the power on.
  - 4. Press the Reset Button with a pointed tool.
  - 5. Set the System Clear Switch to the "NORMAL" position while the Power Indicator is flashing (approximately within 10 seconds).
- (E) If the system still does not work, switch the power off. If gel cell batteries are connected to the system, disconnect them, too. Then consult an authorized service person.

When the power supply stops, certain extensions are automatically connected straight to specific CO lines:

• KX-TD816

| Extension (T, R) of jack number 1  | CO 1 |
|------------------------------------|------|
| Extension (T. R) of jack number 2  | CO 2 |
| Extension (T, R) of jack number 9  | CO 5 |
| Extension (T, R) of jack number 10 | CO 6 |

### • KX-TD1232

| Extension (T, R) of jack number 1  | CO 1  |
|------------------------------------|-------|
| Extension (T, R) of jack number 2  | CO 2  |
| Extension (T, R) of jack number 9  | CO 3  |
| Extension (T, R) of jack number 10 | CO 4  |
| Extension (T, R) of jack number 17 | CO 9  |
| Extension (T, R) of jack number 18 | CO 10 |

Connect single line telephones to the above extension jacks.

# Panasonic

### Digital Super Hybrid System KX-TD816–1 KX-TD1232–1

# **Installation Manual Addendum**

In this manual, the last letter of each model number is omitted.

ROM Version : KX-TD816-1 - P401A; KX-TD1232-1 - P101E

Panasonic

Digital Super Hybrid System

KX-TD816-1 KX-TD1232-1

Installation Manual Addendum -

# Attention

- Keep the unit away from heating appliances and electrical noise generating devices such as fluorescent lamps, motors and television. These noise sources can interfere with the performance of the Digital Super Hybrid System.
- This unit should be kept free of dust, moisture, high temperature (more than 40°C / 104°F) and vibration, and should not be exposed to direct sunlight.
- Never attempt to insert wires, pins, etc. into the vents or other holes of this unit.
- If there is any trouble, disconnect the unit from the telephone line. Plug the telephone directly into the telephone line. If the telephone operates properly, do not reconnect the unit to the line until the trouble has been repaired by an authorized Panasonic Factory Service Center. If the telephone does not operate properly, chances are that the trouble is in the telephone system , and not in the unit.
- Do not use benzine, thinner, or the like, or any abrasive powder to clean the cabinet. Wipe it with a soft cloth.

WARNING: TO PREVENT FIRE OR SHOCK HAZARD, DO NOT EXPOSE THIS PRODUCT TO RAIN OR MOISTURE.

The serial number of this product may be found on the label affixed to the bottom of the unit. You should note the serial number of this unit in the space provided and retain this book as a permanent record of your purchase to aid in identification in the event of theft.

MODEL NO .:

SERIAL NO.:

#### **Additional Information**

If you connect the Panasonic Wireless System (model KX-T336900) to the Digital Super Hybrid System (model KX-TD816, KX-TD1232), the following features do not work with the Wireless System:

- Call Forwarding --- Follow Me
- Limited Call Duration

### When you ship the product

Carefully pack and send it prepaid, adequately insured and preferably in the original carton. Attach a postage-paid letter, detailing the symptom, to the outside of the carton. DO NOT send the product to the Executive or Regional Sales offices. They are NOT equipped to make repairs.

#### **Product service**

Panasonic Servicenters for this product are listed in the servicenter directory. Consult your authorized Panasonic dealer for detailed instructions.

| For your future reference |  |
|---------------------------|--|
| DATE OF PURCHASE          |  |
| NAME OF DEALER            |  |
| DEALER'S ADDRESS          |  |

# **Important Safety Instructions**

When using your telephone equipment, basic safety precautions should always be followed to reduce the risk of fire, electric shock and injury to persons, including the following :

- 1. Read and understand all instructions.
- 2. Follow all warnings and instructions marked on the product.
- **3.** Unplug this product from the wall outlets before cleaning. Do not use liquid cleaners or aerosol cleaners. Use a damp cloth for cleaning.
- 4. Do not use this product near water, for example, near a bath tub, wash bowl, kitchen sink, or laundry tub, in a wet basement, or near a swimming pool.
- 5. Do not place this product on an unstable cart, stand, or table. The product may fall, causing serious damage to the product.
- 6. Slots and openings in the cabinet and the back or bottom are provided for ventilation, to protect it from overheating, these openings must not be blocked or covered. The openings should never be blocked by placing the product on the bed, sofa, rug, or other similar surface. This product should never be placed near or over a radiator or heat register. This product should not be placed in a built-in installation unless proper ventilation is provided.
- 7. This product should be operated only from the type of power source indicated on the marking label. If you are not sure of the type of power supply to your home, consult your dealer or local power company.
- 8. This product is equipped with a three wire grounding type plug, a plug having a third (grounding) pin. This plug will only fit into a grounding type power outlet. This is a safety feature. If you are unable to insert the plug into the outlet, contact your electrician to replace your obsolete outlet. Do not defeat the safety purpose of the grounding type plug.
- 9. Do not allow anything to rest on the power cord. Do not locate this product where the cord will be abused by people walking on it.

# **Important Safety Instructions**

- **10.** Do not overload wall outlets and extension cords as this can result in the risk of fire or electric shock.
- 11. Never push objects of any kind into this product through cabinet slots as they may touch dangerous voltage points or short out parts that could result in a risk of fire or electric shock. Never spill liquid of any kind on the product.
- 12. To reduce the risk of electric shock, do not disassemble this product, but take it to a qualified serviceman when some service or repair work is required. Opening or removing covers may expose you to dangerous voltages or other risks. Incorrect reassembly can cause electric shock when the appliance is subsequently used.
- **13.** Unplug this product from the wall outlet and refer servicing to qualified service personnel under the following conditions:
  - A.When the power supply cord or plug is damaged or frayed.

B. If liquid has been spilled into the product.

- C.If the product has been exposed to rain or water.
- **D.**If the product does not operate normally by following the operating instructions. Adjust only those controls, that are covered by the operating instructions because improper adjustment of other controls may result in damage and will often require extensive work by a qualified technician to restore the product to normal operation.
- E. If the product has been dropped or the cabinet has been damaged.
- **F.** If the product exhibits a distinct change in performance.
- 14. Avoid using a telephone (other than a cordless type) during an electrical storm. There may be a remote risk of electric shock from lightning.
- **15.** Do not use the telephone to report a gas leak in the vicinity of the leak.

## SAVE THESE INSTRUCTIONS

# **Telephone Company and F.C.C. Requirements and Responsibilities**

### 1. Notification to the Telephone Company

Customers, before connecting terminal equipment to the telephone network, shall upon request of the Telephone Company, inform the Telephone Company of the particular line(s) to which such connection is made, the F.C.C. registration number (see the label on the bottom of the unit) and ringer equivalence number (REN) of the registered terminal equipment.

The REN is useful in determining the quantity of devices you may connect to your telephone line and still have all of those devices ring when your telephone number is called. In most, but not all areas, the sum of the REN's of all devices connected to one line should not exceed five (5.0). To be certain of the number of devices you may connect to your line, as determined by the REN, you should contact your local telephone company to determine the maximum REN for your calling area.

### 2. Connection to Telephone Line

This unit must not be connected to a coin operated line. If you are on a party line, check with your local telephone company.

### 3. Incidence of Harm to the Telephone Lines

Should terminal equipment cause harm to the telephone network, the telephone company shall, where practical, notify the customer that temporary discontinuance of service may be required.

However, where prior notice is not practical, the telephone company may temporarily discontinue service forthwith, if such action is reasonable in the circumstances. In case of such unnotified temporary discontinuance of service, the telephone company shall:

- (a) Promptly notify the customer of such temporary discontinuance of service.
- (b) Afford the customer the opportunity to correct the situation which gave rise to the temporary discontinuance.
- (c) Inform the customer of the right to bring a complaint to the Federal Communication Commission pursuant to the procedures set out in Subpart E of Part 68 of FCC Telephone Equipment Rules.

### 4. Compatibility of the Telephone Network and Terminal Equipment

### (a) Availability of telephone interface information.

Technical information concerning interface parameters and specifications not specified in FCC Rules, including the number of Ringers which may be connected to a particular telephone line, which is needed to permit Terminal Equipment to operate in a manner compatible with Telephone Company communications facilities, shall be provided by the Telephone Company upon customer's request.

# **Telephone Company and F.C.C. Requirements and Responsibilities**

# (b) Changes in Telephone Company Communications Facilities, Equipment, Operations and Procedures.

The Telephone Company may make changes in its communications facilities, equipment, operations or procedures, where such action is reasonably required in the operation of its business and is not inconsistent with the rules and regulations in FCC Part 68.

If such changes can be reasonably expected to render any customer Terminal Equipment incompatible with Telephone Company Communications Facilities, or require modification or alteration of such Terminal Equipment, or otherwise materially affect its use or performance, the customer shall be given adequate notice in writing, to allow the customer an opportunity to maintain uninterrupted service.

### Notify the Telephone Company

Installation must be performed by a qualified professional installer. Before connecting this equipment to any telephone, call the telephone company and inform them of the following:

• Telephone numbers to which the system will be connected ......

| • Make                          | Panasonic              |
|---------------------------------|------------------------|
| Model                           | KX-TD816/              |
|                                 | KX-TD1232              |
| FCC Registration No.            | found on the bottom of |
|                                 | the unit               |
| • Ringer Equivalence No.        | 0.4B                   |
| Facility Interface Code         | 02LS2                  |
| Service Order Code              | 9.0F                   |
| Required Network Interface Jack | RJ 14 C                |

### Note :

This equipment has been tested and found to comply with the limits for a Class A digital device, pursuant to Part 15 of the FCC Rules. These limits are designed to provide reasonable protection against harmful interference when the equipment is operated in a commercial environment. This equipment generates, uses, and can radiate radio frequency energy and, if not installed and used in accordance with the instruction manual, may cause harmful interference to radio communications. Operation of this equipment in a residential area is likely to cause harmful interference at his own expense.

# **Telephone Company and F.C.C. Requirements and Responsibilities**

### **Caution:**

Any changes or modifications not expressly approved by the party responsible for compliance could void the user's authority to operate this device.

When programming emergency numbers and/or making test calls to emergency numbers:

- 1. Remain on the line and briefly explain to the dispatcher the reason for the call before hanging up.
- 2. Perform such activities in the off-peak hours, such as early morning hours or late evenings.
This Installation Manual provides technical information for the Panasonic Digital Super Hybrid System, KX-TD816/KX-TD1232. It is designed to serve as an overall technical reference for the system and includes a description of the system, its hardware and software, features and services and environmental requirements.

This manual contains the following sections:

#### Section 1, System Outline.

Provides general information on the system including system capacity and specifications.

#### Section 2, Installation.

Contains the basic system installation and wiring instructions, as well as how to install the optional cards and units.

#### Section 3, Features.

Describes all the basic, optional and programmable features in alphabetical order. It also provides information about the programming required, conditions, connection references, related features and operation for every feature.

#### Section 4, System Programming.

Provides step-by-step programming instructions for a proprietary telephone.

#### Section 5, List.

Lists tone/ring tone and default values of system programming.

#### Section 6, Troubleshooting.

Provides information for system and telephone troubleshooting.

#### NOTE

The following documents may be used in conjunction with this manual:

• User Manual for KX-TD816/KX-TD1232 System, DIGITAL Proprietary Telephones, DSS Console and Single Line Telephones.

• Programming Table

The programming table is designed to be used as a hard copy reference to the userprogrammed data.

## Simple Guide on How to Use

| Example | 1: (Refers to both I/M and I/M Addendum)    | Installation<br>Manual | I/M<br>Addendum |
|---------|---------------------------------------------|------------------------|-----------------|
| В       | Background Music (BGM) – External           | <u>3-12</u>            | <u>A79</u>      |
|         | See Installation Manual Page 3-12.          |                        |                 |
|         | See Installation Manual Addendum Page 79. — | ·····                  |                 |
| Example | 2: (Refers to only the I/M Addendum)        |                        |                 |
| D       | Direct Inward System Access (DISA)          | 3248                   | <u>A13</u>      |
|         | Installation Manual Page 3-48 now obsolete. |                        |                 |
|         | See Installation Manual Addendum Page 13.   |                        |                 |

|           |                                                 | Installation | I/M      |
|-----------|-------------------------------------------------|--------------|----------|
|           |                                                 | Manual       | Addendum |
| Section 1 | System Outline                                  |              |          |
| 1.1       | System Highlights                               | . 1-2        |          |
| 1.2       | Basic System Construction                       | . 1-4        |          |
| 1.3       | Proprietary Telephones                          | . 1-5        |          |
| 1.4       | Options                                         | . 1-6        |          |
|           | 1.4.1 8-Station Line Unit (KX-TD170)            | . 1-6        |          |
|           | 1.4.2 4-CO Line Unit (KX-TD180)                 | . 1-6        |          |
| *1        | 1.4.3 System Inter Connection Card (KX-TD192)   | . 1-6        |          |
| *1        | 1.4.4 DISA Card (KX-TD191)                      | . 1-7        |          |
|           | 1.4.5 Caller ID Card (KX-TD193)                 | . 1-7        |          |
| *1        | 1.4.6 Remote Card (KX-TD196)                    | 1-7          |          |
|           | 1.4.7 Doorphone Card (KX-TD160)                 | 1-8          |          |
| *2        | 1.4.8 Backup Battery and Adaptor Card (KX-A216) | . 1-8        |          |
|           | 1.4.9 Battery Adaptor (KX-A46)                  | 1-9          |          |
|           | 1.4.10 DSS Console (KX-T7240 / KX-T7040)        | 1-9          |          |
| 1.5       | Specifications                                  | . 1-10       |          |
|           | 1.5.1 General Description                       | 1-10         |          |
|           | 1.5.2 Characteristics                           | 1-12         |          |
|           | 1.5.3 System Capacity                           | 1-14         |          |

<sup>\*1 :</sup> Available for KX-TD1232 only.

<sup>\*2 :</sup> Available for KX-TD816 only.

|         |     |                                |                                         | Installation | I/M      |
|---------|-----|--------------------------------|-----------------------------------------|--------------|----------|
|         |     |                                |                                         | Manual       | Addendum |
| Sectior | 12  | nstallation                    |                                         |              |          |
|         | 2.1 | efore Installation             |                                         | . 2-2        |          |
|         | 2.2 | nstallation of the Main Unit   | L<br>                                   | . 2-4        |          |
|         |     | 2.1 Unpacking                  | ••••••••••••••••••••••••••••••••••••••• | . 2-4        |          |
|         |     | 2.2 Name and Location          |                                         | . 2-4        |          |
|         |     | 2.3 Wall Mounting              |                                         | . 2-6        |          |
|         |     | .2.4 Frame Ground Connec       | tion                                    | . 2-8        |          |
|         |     | .2.5 Opening Front Cover       | ••••••••••••••••••••••••••••••••••••••• | . 2-9        |          |
|         | 2.3 | Connection                     | ••••••••••                              | . 2-10       |          |
|         |     | .3.1 System Connection Di      | agram                                   | . 2-10       |          |
|         |     | .3.2 CO Line Connection        |                                         | . 2-14       | ļ        |
|         |     | .3.3 Extension Connection      |                                         |              |          |
|         |     | for Proprietary Telephones. Si | ngle Line Telephones and DSS Consoles   | . 2-15       |          |
| ·*      |     | .3.4 Paralleled Telephone C    | Connection                              |              |          |
| 2       |     | for a Proprietary Telephone    | e and a Single Line Telephone           | . 2-22       |          |
|         |     | .3.5 EXtra Device Port (XI     | DP) Connection                          |              |          |
|         |     | for a Digital Proprietary Te   | elephone and a Single Line Telephone    | 2-24         |          |
|         |     | .3.6 Polarity Sensitive Tele   | phone Connection                        | . 2-25       |          |
|         |     | .3.7 External Pager (Paging    | g Equipment) Connection                 | . 2-26       |          |
|         |     | .3.8 External Music Source     | Connection                              | . 2-28       | Į        |
|         |     | .3.9 Printer Connection        | _                                       | 2-30         |          |
|         |     | .3.10 Installation of Lightnin | ng Protectors                           | 2-33         |          |
|         | 2.4 | nstallation of Optional Car    | ds and Units                            | 2-35         |          |
|         |     | .4.1 Location of Optional C    | Cards and Units                         | 2-35         | Į        |
|         |     | .4.2 4-CO Line Unit Conne      | ection                                  | 2-39         |          |
|         |     | .4.3 8-Station Line Unit Co    | onnection                               | 2-39         |          |
|         |     | .4.4 Installing Expansion U    | nit (KX-TD170 / KX-TD180).              | 2-40         |          |
|         | *!  | .4.5 DISA Card Installation    | 1                                       | 2-49         |          |
|         | *!  | .4.6 Remote Card Installati    | on                                      | 2-49         |          |
|         |     | .4.7 Caller ID Card Installa   | ation                                   | 2-50         |          |
|         |     | .4.8 Doorphone and Door        | Opener Connection                       | 2-53         |          |
|         | *1  | .4.9 System Connection         |                                         | 2-57         | A79      |
|         | *2  | .4.10 Backup Battery and A     | daptor Card Connection                  | 2-59         |          |
|         |     | .4.11 Battery Adapter Conn     | ection                                  | 2-60         |          |
|         | 2.5 | Auxiliary Connection for Po    | ower Failure Transfer                   | 2-62         |          |
|         | 2.6 | starting the System for the    | rırst 11me                              | 2-64         |          |
|         | 2.7 | system Kestart                 | ••••••••••••••••••••••••••••••••••••••• | 2-00         | 1        |
|         | 2.8 | System Data Clear              | ••••••••••••••••••••••••••••••••••••••• | 2-67         |          |

\*': Available for KX-TD1232 only. \*': Available for KX-TD816 only.

|           |                                                  | Installation<br>Manual | I/M<br>Addendum |
|-----------|--------------------------------------------------|------------------------|-----------------|
| Section 3 | Features                                         |                        |                 |
| Α         | Absent Message Capability                        | 3-2                    |                 |
|           | Account Code Entry                               | 3-2                    |                 |
|           | Alternate Calling – Ring / Voice                 | 3-4                    |                 |
|           | Answering, Direct CO Line                        | 3-4                    | 1               |
|           | Automatic Callback Busy (Camp-On)                | 3-5                    |                 |
|           | Automatic Configuration                          |                        | A3              |
|           | Automatic Error Logging                          | 3-5                    |                 |
|           | Automatic Hold by CO Button                      |                        | A3              |
|           | Automatic Redial $\rightarrow$ Redial. Automatic | 3-98                   |                 |
|           | Automatic Route Selection (ARS)                  | 3~5                    | A4              |
|           | Automatic Station Release                        | 3-11                   |                 |
| B         | Background Music (BGM)                           | 3-11                   |                 |
|           | Background Music (BGM) – External                | 3-12                   | 479             |
|           | Bilingual Display                                |                        |                 |
|           | Busy Lamp Field                                  | 3_13                   |                 |
|           | Busy Station Signaling (BSS)                     | 3_13                   | A 79            |
|           | Button, Direct Station Selection (DSS)           | $3_{-14}$              |                 |
|           | Button Flexible                                  | 3_15                   |                 |
|           | Button Group-CO $(G-CO)$                         | 3-16                   |                 |
| -         | Button, Loop-CO (L-CO)                           | 3-17                   |                 |
|           | Button Single-CO (S-CO)                          | 3_18                   |                 |
|           | Buttons on Proprietary Telephones                | 3_10                   |                 |
| С         | CALL FORWARDING FEATURES - SUMMARY               | 3_21                   | A79             |
| Ŭ         | Call Forwarding – All Calls                      | $3_{-21}$              |                 |
|           | Call Forwarding – Busy                           | 3-22                   |                 |
|           | Call Forwarding – Busy / No Answer               | 3_23                   |                 |
|           | Call Forwarding – Follow Me                      | 3-24                   |                 |
|           | Call Forwarding – No Answer                      | 3_24                   |                 |
|           | Call Forwarding - to CO Line                     | 3-24                   |                 |
|           | Call Hold – CO Line                              | 3_26                   |                 |
|           | Call Hold – Intercom                             | 3_27                   |                 |
|           | Call Hold Exclusive - CO Line                    | 3_27                   |                 |
|           | Call Hold, Exclusive - Intercom                  | 3.78                   |                 |
|           | Call Hold Retrieve $-COL$ ine                    | 3 78                   |                 |
|           | Call Hold Retrieve _ Intercom                    | 3 20                   |                 |
|           | Call Dark                                        | 3 70                   | 1 170           |
|           | Call Dickup CO Line                              | 2 20                   | A/9             |
|           | Call Pickup, CO Line                             | . 5-50                 |                 |
|           |                                                  | 3-31                   |                 |
|           |                                                  |                        | 1               |

|   |                                              | Installation | I/M      |
|---|----------------------------------------------|--------------|----------|
|   |                                              | Manual       | Addendum |
|   | Call Pickup, Group                           | . 3-31       |          |
|   | Call Pickup Deny                             | 3-32         |          |
|   | Call Splitting                               | . 3-32       |          |
|   | CALL TRANSFER FEATURES – SUMMARY             | 3-33         |          |
|   | Call Transfer, Screened – to CO Line         | 3-33         |          |
|   | Call Transfer, Screened – to Extension       | 3_34         |          |
|   | Call Transfer, Unscreened – to Extension     | 3-34         |          |
|   | Call Waiting                                 | . 3-35       |          |
|   | Caller ID.                                   | 326          | A10      |
|   | Calling Party Control (CPC) Signal Detection | . 3-37       |          |
|   | Class of Service (COS)                       | 3-38         |          |
|   | CO Incoming Call Information Log             |              | A11      |
|   | CO Line Connection Assignment                | . 3-39       |          |
|   | CO Line Connection Assignment – Outgoing     | . 3-39       |          |
|   | CO Line Group                                | . 3-40       |          |
|   | Conference                                   | 3-41         |          |
|   | Conference, Unattended                       | . 3-41       |          |
|   | Confirmation Tone                            | 3-42         |          |
|   | Consultation Hold                            | 3-44         |          |
| D | Data Line Security                           | 3-45         |          |
|   | Delayed Ringing → Ringing, Delayed           | 3-102        |          |
|   | Dial Tone, Distinctive                       | 3-45         |          |
|   | Dial Type Selection                          | 3-46         |          |
|   | Direct In Lines (DIL)                        | 3-48         |          |
|   | *Direct Inward System Access (DISA)          | 348          | A13      |
|   | Direct Station Selection (DSS) Button        |              |          |
|   | → Button, Direct Station Selection (DSS)     | 3-14         |          |
|   | Directed Call Pickup → Call Pickup, Directed | 3-31         |          |
|   | Display, Call Information                    | 3-52         |          |
|   | Display, Extension Programmed Data           | 3-53         |          |
|   | Display, in Idle                             | •••          | A17      |
|   | Display, Self-Extension Number               | 3-54         |          |
|   | Display, Time and Date                       | 3-54         |          |
|   | Display Contrast Adjustment                  | 3-55         |          |
|   | Do Not Disturb (DND)                         | 3-55         | A79      |
|   | Do Not Disturb (DND) Override                | 3-56         |          |
|   | Door Opener                                  | 3-56         | A79      |
|   | Doorphone Call                               | 3-57         | A79      |
|   | DSS Console (KX-T7240 / KX-T7040)            | 3-58         |          |
|   |                                              |              | I I      |

\*: Available for KX-TD1232 only.

|            | Installatio<br>Manual                                                         | n I/M<br>Addendum |
|------------|-------------------------------------------------------------------------------|-------------------|
| F          | Electronic Station Lockout 3-60                                               |                   |
| ~          | Emergency Call 3-61                                                           |                   |
|            | End-to-End DTMF Signaling (Tone Through)                                      |                   |
|            | Exclusive Hold $\rightarrow$ Call Hold, Exclusive – CO Line / Intercom 3-27/2 | 8                 |
|            | Executive Busy Override $= CO Line$ 3-62                                      |                   |
|            | Executive Busy Override – Extension 3-63                                      |                   |
|            | Extension Group 3-63                                                          |                   |
|            | External Feature Access                                                       |                   |
|            | External Modem Control                                                        | A18               |
|            | EXtra Device Port (XDP)                                                       | A80               |
| F          | Elash                                                                         |                   |
| -          | Flexible Button $\rightarrow$ Button, Flexible                                |                   |
|            | Flexible Numbering 3-66                                                       | l                 |
|            | Floating Station                                                              |                   |
|            | Full One-Touch Dialing 3-70                                                   |                   |
| G          | Group Call Pickup $\rightarrow$ Call Pickup Group 3-31                        |                   |
| 0          | Group CO (G-CO) Button $\rightarrow$ Button Group-CO (G-CO) 3-16              |                   |
| н          | Handset / Headset Selection 3-70                                              |                   |
|            | Handsfree Answerback 3-71                                                     |                   |
|            | Handsfree Operation 3-71                                                      |                   |
|            | Hold Recall 3-72                                                              |                   |
|            | Host PBX Access 3-73                                                          |                   |
| T          | Intercent Routing                                                             |                   |
| <b>-</b> . | Intercom Calling                                                              |                   |
| τ.         | Last Number Redial → Redial. Last Number                                      | 0                 |
| 1          | LED Indication. CO Line                                                       | -                 |
|            | LED Indication Intercom 3-76                                                  |                   |
|            | Limited Call Duration 3-77                                                    |                   |
|            | Line Access Automatic 3-77                                                    |                   |
|            | Line Access CO Line Group 3-78                                                |                   |
|            | Line Access Direct 3-79                                                       |                   |
|            | Line Access Individual 3-80                                                   |                   |
|            | Line Preference - Incoming (No Line / Prime Line / Ringing Line) 3-80         |                   |
|            | Line Proference — Outgoing (Idle Line / No Line / Prime Line)                 |                   |
|            | Line Frederence – Outgoing (Ide Enter No Enter Trine Enter 5-61               | A20               |
|            | Live Can Scieting (LCS)                                                       |                   |
|            |                                                                               | Δ21               |
|            | $Log-III / Log-Uu \dots 2 17$                                                 |                   |
|            | $Loop-UU(L-UU)$ Button $\rightarrow$ Button, Loop-UU(L-UU)                    |                   |

- -

|   |                                            | Installation<br>Manual | I/M<br>Addendum |
|---|--------------------------------------------|------------------------|-----------------|
| Μ | Manager Extension                          | . 3-83                 |                 |
|   | Message Waiting                            | . 3-83                 | A80             |
|   | Microphone Mute                            | . 3-84                 |                 |
|   | Mixed Station Capacities                   | . 3-84                 |                 |
|   | Module Expansion                           | . 3-85                 |                 |
|   | Music on Hold                              | . 3-86                 |                 |
| Ν | Night Service                              | . 3-86                 |                 |
| Ο | Off-Hook Call Announcement (OHCA)          | . 3-87                 |                 |
|   | One-Touch Dialing                          | . 3-88                 |                 |
|   | One-Touch Transfer by DSS Button           | . 3-89                 |                 |
|   | Operator                                   | . 3-89                 |                 |
|   | Operator Call                              | . 3-90                 |                 |
|   | * Outgoing Message (OGM)                   | . 3-90 ·               |                 |
| Р | PAGING FEATURES – SUMMARY                  | . 3-91                 |                 |
|   | Paging – All                               | . 3-92                 |                 |
|   | Paging – External                          | . 3-93                 |                 |
|   | Paging – Group                             | . 3-94                 | A80             |
|   | Paralleled Telephone                       | . 3-94                 |                 |
|   | Pause Insertion, Automatic                 | . 3-95                 |                 |
| • | Phantom Extension                          | •                      | A22             |
|   | Pickup Dialing                             | . 3-96                 |                 |
|   | Power Failure Restart                      | . 3-97                 |                 |
|   | Power Failure Transfer                     | . 3-97                 |                 |
|   | Privacy, Automatic                         | . 3-98                 |                 |
|   | Privacy Release                            | . 3-98                 |                 |
|   | Pulse to Tone Conversion                   | . 3-99                 |                 |
| Q | Quick Dialing                              | •                      | A23             |
| R | Redial, Automatic                          | . 3-99                 |                 |
|   | Redial, Last Number                        | . 3-100                |                 |
|   | Redial, Saved Number                       | . 3-101                |                 |
|   | Remote Station Lock Control                | . 3-101                |                 |
|   | Reverse Circuit                            | . 3-102                |                 |
|   | Ring Group                                 | ••                     | A24             |
|   | Ringing, Delayed                           | . 3-102                |                 |
|   | Ringing, Discriminating                    | . 3-103                |                 |
|   | Ringing Tone Selection for CO Buttons      | 3-103                  |                 |
| S | Saved Number Redial → Redial, Saved Number | 3-101                  |                 |
|   | Screened Call Transfer – to CO Line        |                        |                 |
|   | → Call Transfer, Screened – to CO Line     | . 3-33                 |                 |

|   |                                                                | Installation<br>Manual | I/M<br>Addendum |
|---|----------------------------------------------------------------|------------------------|-----------------|
|   | Screened Call Transfer – to Extension                          |                        |                 |
|   | → Call Transfer, Screened – to Extension                       | . 3-34                 |                 |
|   | Secret Dialing                                                 | . 3-104                |                 |
|   | Single-CO (S-CO) Button $\rightarrow$ Button, Single-CO (S-CO) | . 3-18                 |                 |
|   | SMDR for Caller ID                                             | •                      | A25             |
|   | SMDR for Timed Reminder                                        | •                      | A27             |
|   | Special Features for KX-T7235                                  | . 3-105                |                 |
|   | Call Log                                                       | 3-105                  |                 |
|   | Extension Dialing                                              | 3-105                  |                 |
|   | Station Speed Dialing                                          | 3-106                  |                 |
|   | System Feature Access Menu                                     | 3-106                  |                 |
|   | System Speed Dialing                                           | 3-107                  |                 |
|   | Station Feature Clear                                          | 3-107                  |                 |
|   | Station Hunting                                                | 3-108                  |                 |
|   | Station Message Detail Recording (SMDR)                        | 3-109                  |                 |
|   | Station Programming                                            | 3-111                  |                 |
|   | Station Programming Data Default Set                           | 3-112                  |                 |
|   | Station Speed Dialing                                          | 3-113                  |                 |
|   | * System Connection                                            | 3-113                  |                 |
|   | System Data Default Set                                        | 3-114                  |                 |
|   | System Programming and Diagnosis with Personal Computer.       | 3-115                  |                 |
|   | System Programming with Proprietary Telephone                  | 3-116                  |                 |
|   | System Speed Dialing                                           | 3-117                  |                 |
|   | System Working Report                                          | ••                     | A28             |
| Т | Time-Out, Variable                                             | 3-118                  |                 |
|   | Timed Reminder                                                 | 3-119                  | A80             |
|   | Timed Reminder, Remote (Wake-Up Call)                          | •••                    | A30             |
|   | Toll Restriction                                               | 3-121                  |                 |
|   | Toll Restriction for Special Carrier Access                    | 3-127                  |                 |
|   | Toll Restriction Override by Account Code Entry                | 3-127                  | A80             |
|   | Toll Restriction Override for System Speed Dialing             | 3-129                  |                 |
|   | Trunk (CO Line) Answer From Any Station (TAFAS)                | 3-129                  |                 |
|   | Two-Way Recording into Voice Mailbox                           | •••                    | A31             |
| U | Unattended Conference → Conference, Unattended                 | 3-41                   |                 |
|   | Uniform Call Distribution (UCD)                                | •••                    | A31             |
|   | Unscreened Call Transfer – to Extension                        |                        |                 |
|   | → Call Transfer, Unscreened – to Extension                     | 3-34                   |                 |
| v | Voice Mail Integration                                         | 3-130                  |                 |
|   | Voice Mail Integration for Digital Proprietary Telephones      | •••                    | A35             |
|   |                                                                |                        |                 |

|           |                                                                | Installation<br>Manual | I/M<br>Addendum |
|-----------|----------------------------------------------------------------|------------------------|-----------------|
|           | Volume Control – Speaker / Handset Receiver / Headset / Ringer | 3-136                  |                 |
| W         | Walking COS                                                    | . 5-150                | A36             |
| _         | _                                                              |                        |                 |
| Section 4 | System Programming                                             |                        |                 |
| 4.1       | General Programming Instructions                               | . 4-2                  | A37             |
|           | 4.1.1 Using the Proprietary Telephone                          | . 4-3                  |                 |
|           | 4.1.2 Programming Ways                                         | . 4-7                  |                 |
|           | 4.1.3 Entering Characters                                      | . 4-9                  |                 |
|           | 4.1.4 Example of Programming                                   | . 4-12                 |                 |
| 4.2       | Manager Programming                                            | . 4-14                 |                 |
|           | [000] Date and Time Set                                        | . 2414                 | A39             |
|           | [001] System Speed Dialing Number Set                          | . 4-16                 |                 |
|           | [002] System Speed Dialing Name Set                            | . 4-18                 |                 |
|           | [003] Extension Number Set                                     | . 4-19                 |                 |
|           | [004] Extension Name Set                                       | . 4-21                 |                 |
|           | [005] Flexible CO Button Assignment                            | . 4-23                 |                 |
| 1         | [006] Operator / Manager Extension Assignment                  | . 4-25                 |                 |
|           | [007] DSS Console Port and Paired Telephone Assignment         | . 4-26                 |                 |
|           | [008] Absent Messages                                          | . 4-28                 |                 |
|           | [009] Quick Dial Number Set                                    | •                      | A41             |
| 4.3       | System Programming                                             | . 4-29                 |                 |
|           | [100] Flexible Numbering                                       | . 4-29                 | A42             |
|           | [101] Day / Night Service Switching Mode                       | . 4-32                 |                 |
|           | [102] Day / Night Service Starting Time                        | . 4-33                 |                 |
|           | [103] Automatic Access CO Line Group Assignment                | . 4-35                 |                 |
|           | [105] Account Codes                                            | . 4-36                 | A80             |
|           | [106] Station Hunting Type                                     | . 437                  | A43             |
|           | [107] System Password                                          | . 4-38                 |                 |
|           | [108] One-Touch Transfer by DSS Button                         |                        |                 |
|           | → Automatic Hold by CO / DSS Button                            | . 439                  | A45             |
|           | [109] Expansion Unit Type                                      | . 440                  | A46             |
|           | [110] Caller ID Code Set                                       | . 4-42                 | A80             |
|           | [111] Caller ID Name Set                                       | . 4-43                 | A80             |
|           | [113] VM Status DTMF Set                                       | . 4-44                 |                 |
|           | [114] VM Command DTMF Set                                      | . 4-46                 |                 |
|           | [115] Adjust Time                                              | . 4-48                 |                 |
|           | [116] ROM Version Display                                      | 4-49                   |                 |
|           | [117] Voice Mail Number Assignment                             |                        | A48             |
|           |                                                                |                        |                 |

|                                                             | Installation | I/M      |
|-------------------------------------------------------------|--------------|----------|
|                                                             | Manual       | Addendum |
| [118] Voice Mail Extension Number Assignment                | :            | A 50     |
| [119] Voice Mail Extension Group Assignment                 |              | A 51     |
| [120] User Password                                         |              | A 52     |
| [121] Walking COS Password                                  |              | Δ53      |
| [122] UCD Overflow                                          |              | A 54     |
| [123] UCD Time Table                                        |              | A 55     |
| [124] Phantom Extension Number Assignment                   |              | A56      |
| [125] Area Code Assignment                                  |              | A57      |
| [126] Caller ID Modification for Local Call                 |              | A58      |
| [127] Caller ID Modification for Long Distance Call         |              | A59      |
| 4.4 Timer Programming                                       | 4-50         |          |
| [200] Hold Recall Time                                      | 4-50         |          |
| [201] Transfer Recall Time                                  | 4-51         | A80      |
| [202] Call Forwarding – No Answer Time                      | 4-52         |          |
| [203] Intercept Time                                        | 4-53         |          |
| [204] Pickup Dial Waiting Time                              | 4-54         |          |
| [205] Extension-to-CO Line Call Duration Time               | 4-55         |          |
| [206] CO-to-CO Call Duration Time                           | 4-56         |          |
| [207] First Digit Time                                      | 4-57         |          |
| [208] Inter Digit Time                                      | 4-58         |          |
| [209] Automatic Redial Repeat Times                         | 4-59         |          |
| [210] Automatic Redial Interval Time                        | 4-60         |          |
| [211] Dial Start Time                                       | 4-61         |          |
| [212] Call Duration Count Start Time                        | . 4-62       |          |
| * [213] DISA Delayed Answer Time                            | . 4-63       |          |
| * [214] DISA Prolong Time                                   | . 4-64       |          |
| * [215] Outgoing Message Time                               | . 4-65       |          |
| [216] Message Waiting Ring Interval Time                    | •            | A60      |
| [217] Timed Reminder Alarm Ring Time                        | •            | A61      |
| * [218] DISA AA Wait Time                                   | •            | A62      |
| [219] Call Park Recall Time                                 | •            | A63      |
| 4.5 TRS / ARS Programming                                   | . 4-66       |          |
| [300] TRS Override for System Speed Dialing                 | . 4-66       |          |
| [301]–[305] TRS Denied Code Entry for Levels 2 through 6.   | . 4-67       |          |
| [306]–[310] TRS Excepted Code Entry for Levels 2 through 6. | . 4-68       |          |
| [311] Special Carrier Access Codes                          | . 4-69       | 1        |
| [312] ARS Mode                                              | . 4-70       |          |
| [313] AKS Time                                              | . 477        | A64      |
| [314]-[321] ARS Leading Digit Entry for Plans I through 8.  | . 4-72       | A81      |
|                                                             |              | 1        |

|             |                                                   | Installation | I/M      |
|-------------|---------------------------------------------------|--------------|----------|
|             |                                                   | Manual       | Addendum |
|             | [322]–[329] ARS Routing Plans 1 through 8         | 4-73         |          |
|             | [330] ARS Modify Removed Digit                    | 4-75         |          |
|             | [331] ARS Modify Added Number                     | 4-76         |          |
|             | [332] Extra Entry Table Selection                 | 4-77         |          |
|             | [333] TRS Entry Code Assignment for Extra Table   | 4-78         |          |
|             | [334] Emergency Dial Number Set                   |              | A66      |
| 4.6         | CO Line Programming                               | 4-79         |          |
|             | [400] CO Line Connection Assignment               | 4-79         |          |
|             | [401] CO Line Group Assignment                    | 4-80         |          |
|             | [402] Dial Mode Selection                         | 4-81         |          |
|             | [403] Pulse Speed Selection                       | 4-82         |          |
|             | [404] DTMF Time                                   | 4-83         |          |
|             | [405] CPC Signal Detection Incoming Set           | 4-84         |          |
|             | [406] Caller ID Assignment                        | 4-85         |          |
|             | [407]–[408] DIL 1:1 Extension — Day / Night       | 4-86         |          |
|             | [409]–[410] Intercept Extension — Day / Night     | 4-88         |          |
|             | [411] Host PBX Access Codes                       | 4-89         |          |
|             | [412] Pause Time                                  | 4-91         |          |
|             | [413] Flash Time                                  | 4-92         |          |
|             | [414] Disconnect Time                             | 4-93         |          |
|             | [415] CPC Signal Detection Outgoing Set           | 4-94         |          |
|             | [416] Reverse Circuit Assignment                  | 4-95         |          |
|             | [417] CO Line Name Assignment                     |              | A67      |
| <b>4.</b> 7 | COS Programming                                   | 4-96         |          |
|             | [500]-[501] Toll Restriction Level — Day / Night  | 4-96         |          |
|             | [502] Extension-to-CO Line Call Duration Limit    | 4-97         |          |
|             | [503] Call Transfer to CO Line                    | 4-98         |          |
|             | [504] Call Forwarding to CO Line                  | 4-99         |          |
|             | [505] Executive Busy Override                     | 4-100        |          |
|             | [506] Executive Busy Override Deny                | 4-101        |          |
|             | [507] Do Not Disturb Override                     | 4-102        |          |
|             | [508] Account Code Entry Mode                     | 4-103        |          |
| 4.8         | Extension Programming                             | 4-104        |          |
|             | [600] EXtra Device Port                           | 4-104        |          |
|             | [601] Class of Service                            | 4-105        |          |
|             | [602] Extension Group Assignment                  | 4-106        | l        |
|             | [003]-[004] DIL I:N Extension and Delayed Ringing |              |          |
|             | Day / Night                                       | 4-107        |          |
|             |                                                   |              | •        |

| 8                           | System Programming,                                     |
|-----------------------------|---------------------------------------------------------|
|                             | [005] Flexible CO Button Assignment                     |
|                             | [610] Live Call Screening Recording Mode Assignment     |
|                             | Station ProgrammingUser Manual,                         |
|                             | Flexible Button Assignment — Live Call Screening Button |
|                             | Live Call Screening Cancel Button                       |
|                             | Live Call Screening Mode Set                            |
| Feature References          | None                                                    |
| <b>Operation References</b> | DPT Features,                                           |

-User Manual Live Call Screening (LCS)

## Log-In / Log-Out

**Description** Assigns an extension to join (log-in) or leave (log-out) a hunting or UCD group. Extensions in log-out status will not receive calls by Station Hunting but will receive other calls, unlike the DND feature.

### Conditions

- There should be at least one extension that is in log-in status.
- The lighting patterns and status of the Log-In/Log-Out button are shown below.

| lighting  | CO Line Status         |                   |  |  |  |
|-----------|------------------------|-------------------|--|--|--|
| pattern   | UCD Station Hunting    |                   |  |  |  |
| Red on    | Log-Out                | Log-Out           |  |  |  |
| Red flash | Log-In (waiting calls) |                   |  |  |  |
| Off       | Log-In (no calls)      | Log-In (no calls) |  |  |  |

### **Programming References**

|                                             | Section 4, System Programming,<br>[100] Flexible Numbering, UCD log-in / log-out |                                 |  |  |
|---------------------------------------------|----------------------------------------------------------------------------------|---------------------------------|--|--|
|                                             | Station Programming                                                              | User Manual,                    |  |  |
|                                             | Flexible Button Assignment - Log-                                                | In / Log-Out Button             |  |  |
| Feature References                          | Section 3, Features,<br>Station Hunting                                          | Uniform Call Distribution (UCD) |  |  |
| <b>Operation References</b><br>—User Manual | <b>DPT Features, SLT Features;</b><br>Log-In / Log-Out                           |                                 |  |  |

## **P**hantom Extension

| Description            | Allows the system to route the calls to a phantom extension. The call to a phantom extension arrives at the extension who has the corresponding Phantom button. A phantom button can be assigned by Station Programming.                                                                                                    |                                                                                                    |  |  |
|------------------------|----------------------------------------------------------------------------------------------------|----------------------------------------------------------------------------------------------------|--|--|
| Conditions             | <ul> <li>Types of calls whose destination can be the phantom extension are:<br/>Outside calls - DIL 1:1; DISA; IRNA; UCD-Overflow<br/>Intercom calls - Extension; Transfer</li> <li>You can call the phantom extension by pressing the Phantom button or<br/>by dialing the phantom extension number. If several extensions have<br/>the same phantom extension number, they will ring simultaneously.</li> <li>A phantom number must be assigned by System Programming before<br/>assigning the Phantom button by Station Programming.</li> <li>There is a maximum of 128 phantom numbers. Each number has two to<br/>four digits, consisting of numbers 0 through 9.</li> <li>The phantom number cannot be used for feature settings such as Call<br/>Forwarding.</li> <li>The lighting patterns and status of the Phantom button are shown below.</li> </ul> |                                                                                                    |  |  |
|                        |                                                                                                    |                                                                                                    |  |  |
|                        | lighting pattern                                                                                                    | Phantom Extension Status                                                                                                    |  |  |
|                        | lighting pattern<br>Off                                                                                                    | Phantom Extension Status Idle                                                                                                    |  |  |
|                        | lighting pattern<br>Off<br>Red on                                                                                                    | Phantom Extension Status           Idle           Calling a phantom extension                                                                                                    |  |  |
|                        | lighting pattern<br>Off<br>Red on<br>Green rapid flash                                                                                                    | Phantom Extension Status         Idle       Calling a phantom extension         Incoming call       Incoming call                                                                                                    |  |  |
|                        | <ul> <li>lighting pattern <ul> <li>Off</li> <li>Red on</li> <li>Green rapid flash</li> </ul> </li> <li>A DSS button can b operator can use the</li> </ul>                                                                                                    | Phantom Extension Status         Idle       Idle         Calling a phantom extension       Incoming call         e assigned as the Phantom button so that the button for transferring a call.                                                                                                    |  |  |
| Programming Reference  | lighting pattern         Off         Red on         Green rapid flash         • A DSS button can b operator can use the         ces                                                                                                    | Phantom Extension Status         Idle       Idle         Calling a phantom extension       Incoming call         Incoming call       Incoming call         e assigned as the Phantom button so that the button for transferring a call.                                                                                                    |  |  |
| Programming Reference  | lighting pattern         Off         Red on         Green rapid flash         • A DSS button can b<br>operator can use the         ces         Section 4, System Pro<br>[124] Phantom Numb         Station Programmin<br>Flexible Button Assig                                                                                                    | Phantom Extension Status         Idle       Idle         Calling a phantom extension       Incoming call         Incoming call       Incoming call         e assigned as the Phantom button so that the button for transferring a call.       Incoming, a call.         ogramming, eer Assignment       User Manual, nment – Phantom Button |  |  |
| Programming References | lighting pattern         Off         Red on         Green rapid flash         • A DSS button can b<br>operator can use the         ces         Section 4, System Pro<br>[124] Phantom Numb<br>Station Programmin<br>Flexible Button Assig         None                                                                                                    | Phantom Extension Status         Idle       Idle         Calling a phantom extension       Incoming call         e assigned as the Phantom button so that the button for transferring a call.       Idle         ogramming, wer Assignment       gUser Manual, nment – Phantom Button                                                       |  |  |

# Quick Dialing

3

| Description                                | Quick Dialing offers the extension user one-touch access to a desired party. This is enabled by storing an extension number or a telephone number up to 16-digits as a quick dial number.                                                                                                    |
|--------------------------------------------|----------------------------------------------------------------------------------------------------|
| Conditions                                 | <ul> <li>Up to eight quick dial numbers can be stored.</li> <li>For example, Quick Dialing is convenient for room service calls in a hotel.</li> <li>You must assign a feature number first in program [100] "Flexible Numbering," and then a quick dial number in program [009] "Quick Dial Number Set" in order for Quick Dial to be effective. Example: If you want to assign the extension number 101 in quick dial number 3;</li> <li>Change or clear the feature numbers which have "3" in the first digit in program [100].</li> <li>Assign "3" in the selection number 63 (Quick dial number 1) in program [100].</li> <li>Assign "101" in a quick dial number 1 (same location number as the quick dial number 1 in program [100]) in program [009]. Now you can dial the quick dial number 3 to call extension 101.</li> </ul> |
| Programming Referen                        | ces                                                                                                    |
|                                            | Section 4, System Programming,<br>[009] Quick Dial Number Set<br>[100] Flexible Numbering, Quick dial number 1-8                                                                                                    |
| Feature References                         | None                                                                                                    |
| <b>Operation Reference</b><br>—User Manual | <b>DPT Features, SLT Features;</b><br>Quick Dialing                                                                                                    |

# Ring Group

| Description                 | All extensions in a ring group ring<br>floating number of the extension ge<br>Station Hunting type.                                                                                                    | simultaneously by dialing the roup. A ring group can be a                                                                                            |
|-----------------------------|----------------------------------------------------------------------------------------------------|----------------------------------------------------------------------------------------------------|
| Conditions                  | <ul> <li>Types of calls whose destination car<br/>Outside calls – DIL 1:1; DIS.<br/>Intercom calls – Extension; T</li> <li>The floating number of the extension<br/>types, Circular, Termination, Voice (AA) and Uniform Call Distribution</li> </ul> | h be the ring group are:<br>A; IRNA; UCD-Overflow<br>Transfer<br>n group is used for all other hunting<br>Mail (VM), Automated Attendant<br>h (UCD). |
| Programming Referen         | ces                                                                                                    |                                                                                                    |
|                             | Section 4, System Programming,<br>[106] Station Hunting Type<br>[602] Extension Group Assignment<br>[813] Floating Number Assignment                                                                                                    | ·                                                                                                    |
| Feature References          | Section 3, Features,<br>Floating Station                                                                                                    | Station Hunting                                                                                                    |
| <b>Operation References</b> | Not applicable.                                                                                                    |                                                                                                    |

## SMDR for Caller ID

### Description

Station Message Detail Recording (SMDR) automatically records detailed call information in the following cases:

- A) When an incoming call occurs.
- B) When an incoming call is answered by an extension.
- C) When an incoming call is cancelled because nobody answered the call.

If CO lines receive a Caller ID service call, SMDR records the number (11 digits max.) and / or the name (10 characters max.). "Ring" in the SMDR printout format indicates the ring duration of the incoming call in Minutes / Seconds.

#### An example of a printed call record:

|      | Date         | Time    | Ext | со | Dial 1             | Number    | Ring | Duration | Acc code | CD |
|------|--------------|---------|-----|----|--------------------|-----------|------|----------|----------|----|
| A)—  | <br>06/24/96 | 10:03AM | 103 | 03 | <i> 1234567890</i> | MARY WARD |      |          |          | RC |
| B) — | <br>06/24/96 | 10:07AM | 103 | 03 | <i>0924312111</i>  | TONY      | 0'20 |          |          | AN |
| C) — | <br>06/24/96 | 10:08AM | 103 | 03 | <i> 1022220</i>    | TOM HUNKS | 0'45 |          |          | NA |
|      |              |         |     |    |                    |           |      |          |          |    |
|      |              |         |     |    |                    |           |      |          |          |    |
|      |              |         |     |    |                    |           |      |          |          |    |
|      |              |         |     |    |                    |           |      |          |          |    |

#### Explanation

- A) An incoming call with Caller ID from CO line 3 appears. "RC" is the Condition Code for "Receive."
- B) An incoming call with Caller ID from CO line 3 is answered by extension 103. It took 20 seconds to answer the call.

"AN" is the Condition Code for "Answer."

C) An incoming call with Caller ID from CO line 3 cancelled because nobody answered the call within 45 seconds.

"NA" is the Condition Code for "No Answer."

### Conditions

- Connect a printer provided with an EIA (RS-232C) interface to the EIA (RS-232C) connector located on the main unit.
- It is possible to select whether the SMDR prints out received incoming calls (RC) and answered incoming calls (AN) information.

**Connection References** 

Section 2, Installation, 2.3.9 Printer Connection

### **Programming References**

Section 4, System Programming,
[800] SMDR Incoming / Outgoing Call Log Printout
[801] SMDR Format
[806]-[807] EIA (RS-232C) Parameters
[990] System Additional Information, Fields (41), (42)

**Feature References** 

Section 3, Features, Station Message Detail Recording (SMDR)

**Operation References** Not applicable.

# 3 Features

### **SMDR for Timed Reminder**

### Description

Station Message Detail Recording (SMDR) automatically records detailed Timed Reminder information. It is printed out when the Timed Reminder starts and the alarm is not answered. To enable the printout, refer to the program [990] "System Additional Information, Field (45)," which allows you to print out the following records:

- Date
- Time
- Extension number
- Start / No Answer

#### An example of a printed Timed Reminder record:

| Date     | Time    | Ext CO | Dial Number                 | Ring | Duration | Acc code | CD |
|----------|---------|--------|-----------------------------|------|----------|----------|----|
| 06/24/96 | 10:03AM | 103    | Timed Reminder / Start      |      |          |          |    |
| 06/24/96 | 10:04AM | 103    | Timed Reminder / No Answer  |      |          |          |    |
| 00/24/90 | 10.04AM | 105    | Thild Kenniger / 190 Answer |      |          |          |    |
|          |         |        |                             |      |          |          |    |

| Conditions                   | Connect a printer provided with an EIA (RS-232C) interface to the EIA (RS-232C) connector located on the main unit. |
|------------------------------|----------------------------------------------------------------------------------------------------|
| <b>Connection References</b> | 5                                                                                                    |
|                              | Section 2, Installation,                                                                                            |
|                              | 2.3.9 Printer Connection                                                                                            |
| <b>Programming Referen</b>   | ces                                                                                                    |
| 0 0                          | Section 4, System Programming,                                                                                      |
|                              | [801] SMDR Format                                                                                                   |
|                              | [806]–[807] EIA (RS-232C) Parameters                                                                                |
|                              | [990] System Additional Information, Field (45)                                                                     |
| Feature References           | Section 3, Features,                                                                                                |
|                              | Station Message Detail Recording (SMDR)                                                                             |
|                              | Timed Reminder                                                                                                    |
|                              | Timed Reminder, Remote (Wake-Up Call)                                                                               |
| <b>Operation References</b>  | Not applicable.                                                                                                    |
|                              |                                                                                                    |

## System Working Report

### Description

The Digital Super Hybrid System automatically records the system's working status condition. A printer connected to the EIA (RS-232C) port can be used to print the recorded data. The recorded data can be printed out by the operator or manager.

3

Recorded contents are as follows:

- 1. Date of record
  - The date and time when cleared
  - The date and time when printed out
- 2. Incoming calls
  - The number of incoming calls
  - The number of answered incoming calls
  - The ratio of answered calls to incoming calls

 $\frac{\text{Number of answered calls}}{\text{Number of incoming calls}} \times 100 (\%)$ 

- The average time from receipt of call to answer of the incoming and answered calls
- The average talk duration of the answered calls
- 3. Outgoing calls
  - The number of access requested
  - The number of access succeeded
  - The ratio of access succeeded

 $\frac{\text{Number of access succeeded}}{\text{Number of access requested}} \times 100 (\%)$ 

• The average duration of the dialed calls

These records can be deleted by the operator or manager and new data will be recorded thereafter.

### Conditions

- Connect a printer provided with an EIA (RS-232C) connector to the main unit.
- Referring and deleting the system working report can be done using an EIA/remote programming software.

#### **Connection References**

Section 2, Installation 2.3.9 Printer Connection

### Programming References Section 4, System Programming

|                                             | [100] Flexible Numbering, System working report print out / clear<br>[806]–[807] EIA (RS-232C) Parameters |
|---------------------------------------------|----------------------------------------------------------------------------------------------------|
| Feature References                          | Section 3, Features,<br>Station Message Detail Recording (SMDR)                                           |
| <b>Operation References</b><br>—User Manual | <b>Operator / Manager Service Features,</b><br>System Working Report                                      |

## Timed Reminder, Remote (Wake-Up Call)

| Description                          | Allows the operator and manager to remotely set, cancel and confirm the wake-up call for an extension.                                                                                                 |                                                                                        |  |
|--------------------------------------|----------------------------------------------------------------------------------------------------|----------------------------------------------------------------------------------------|--|
| Conditions                           | <ul> <li>When either an operator/manager of time, the pre-set time is cleared.</li> <li>SMDR automatically records the d information. It is printed out when and the alarm is not answered.</li> </ul> | or the extension sets a new<br>letailed Timed Reminder<br>in the Timed Reminder starts |  |
| <b>Programming Reference</b>         | ces                                                                                                    |                                                                                        |  |
| 0                                    | Section 4, System Programming,                                                                                                    |                                                                                        |  |
|                                      | [100] Flexible Numbering, Timed remi                                                                                                    | nder, remote                                                                           |  |
|                                      | [990] System Additional Information, ]                                                                                                    | Field (45)                                                                             |  |
| Feature References                   | Section 3, Features,                                                                                                    |                                                                                        |  |
|                                      | SMDR for Timed Reminder                                                                                                    | Timed Reminder                                                                         |  |
| Operation References<br>—User Manual | Operator / Manager Service Features<br>Timed Reminder, Remote (Wake-Up Ca                                                                                                    | s,<br>all)                                                                             |  |

Features

3

### **Two-Way Recording into Voice Mailbox\***

| Description                                 | Allows the proprietary telephone user to record the conversation<br>into one's mailbox or another mailbox, while talking on the phone.                                                                                                    |  |  |
|---------------------------------------------|----------------------------------------------------------------------------------------------------|--|--|
|                                             | Note:<br>When you record Two-Way telephone conversations, you should<br>inform the other party that the conversation is being recorded.                                                                                                    |  |  |
| Conditions                                  | <ul> <li>A flexible CO and DSS button can be assigned as a Two-Way Record button or a Two-Way Transfer button.</li> <li>When all of the voice mail ports are busy, pressing the Two-Way Record button sends an alarm tone.</li> <li>When all of the voice mail ports are busy, pressing the Two-Way Transfer button followed by an extension number sends an alarm tone.</li> </ul> |  |  |
| Programming Reference                       | ces                                                                                                    |  |  |
|                                             | System Programming,<br>[005] Flexible CO Button Assignment<br>Station ProgrammingUser Manual,<br>Flexible Button Assignment — Two-Way Record Button, Two-Way<br>Transfer Button                                                                                                    |  |  |
| Feature References                          | None                                                                                                    |  |  |
| <b>Operation References</b><br>—User Manual | <b>DPT Features,</b><br>Two-Way Recording into Voice Mailbox                                                                                                    |  |  |

## **Uniform Call Distribution (UCD)**

### Description

Allows incoming calls to be distributed uniformly to a specific group of extensions called an UCD group. Calls to an UCD group hunt for an idle station in a circular way. This UCD feature is particularly helpful when a certain extension receives a high volume of calls compared with other extensions. If all extensions in an UCD group are busy or not available, the incoming outside call will be handled by the UCD Time Table.

\*: Available when the Digital Super Hybrid System is connected to a Digital Proprietory Telephone canable Panasonic Voice Processing System (one U

Features

An outline sketch of an UCD is shown below.

(1) When a number of calls have arrived at an UCD group, the 1st call arrives at extension A first.

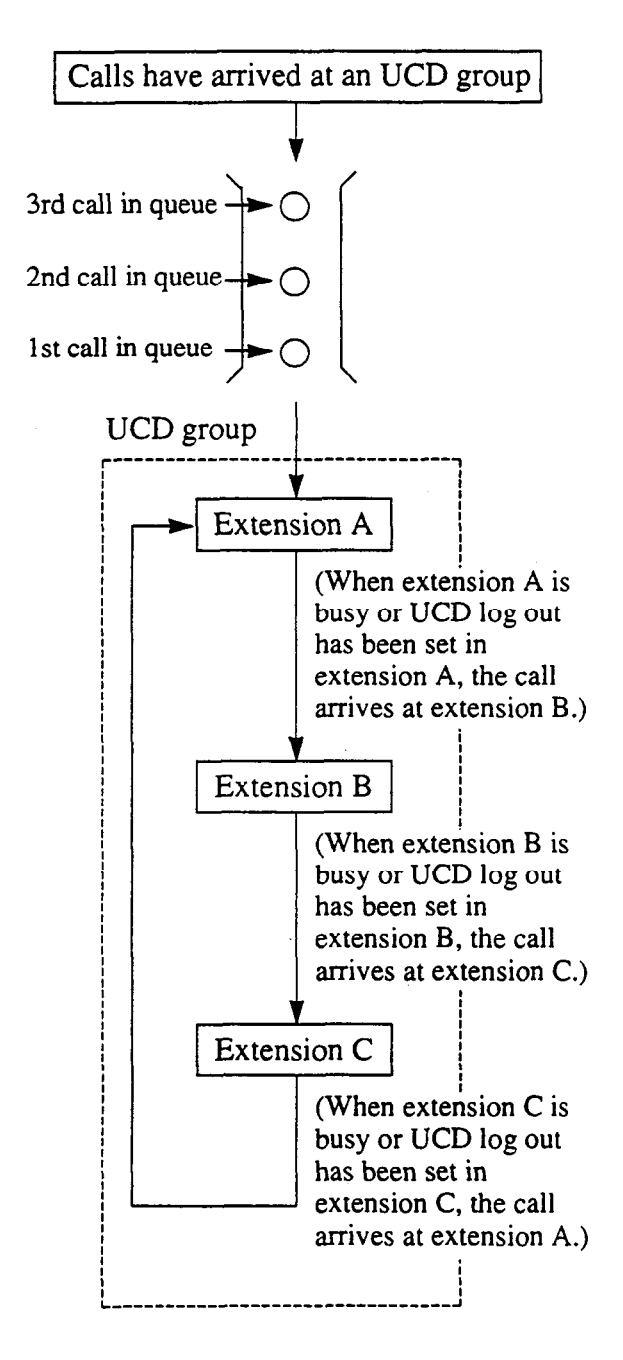

(2) When the 1st call arrives at extension A, the 2nd call arrives at extension B.

3

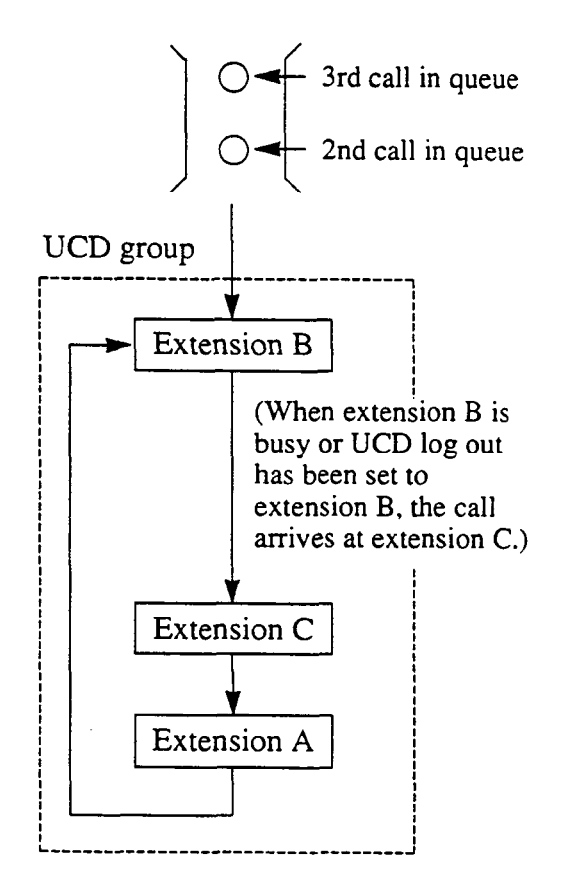

(3) When the 2nd call arrives at extension C, the 3rd call will arrive at extension A.

(4) When all extensions in an UCD group are busy or not available, the incoming outside call will be handled by the UCD Time Table.

An example is shown below.

3

| UCD | FN  | OFN | TT |
|-----|-----|-----|----|
| 1   | 191 | 101 | 1  |
| 2   | 192 | 291 | 2  |
| 3   | 193 |     |    |
| 4   | 194 |     |    |
| 5   | 291 |     |    |
| 6   | 292 |     |    |
| 7   | 293 |     |    |
| 8   | 294 |     |    |

UCD Time Table Assignment

UCD : UCD Group Number (1 - 8)

FN : Floating Number of the UCD Group

 $OFN \ : Overflow \ Extension \ Number$ 

TT : Time Table Number (1 - 4)

Sequence Assignment

| TT | SEQUENCE                                                      |  |  |  |  |  |  |  |  |  |
|----|---------------------------------------------------------------|--|--|--|--|--|--|--|--|--|
| 1  | $S1 \rightarrow 4T \rightarrow 4T \rightarrow TR \rightarrow$ |  |  |  |  |  |  |  |  |  |
| 2  | $S1 \rightarrow 2T \rightarrow \rightarrow \rightarrow$       |  |  |  |  |  |  |  |  |  |
| 3  | $S4 \rightarrow RT \rightarrow \rightarrow \rightarrow$       |  |  |  |  |  |  |  |  |  |
| 4  | $TR \rightarrow \rightarrow \rightarrow \rightarrow$          |  |  |  |  |  |  |  |  |  |

| S1 | <ul> <li>Send OGM</li> </ul> | 1 |
|----|------------------------------|---|
| 01 |                              |   |

S2 : Send OGM 2

S3 : Send OGM 3

S4 : Send OGM 4

TR : Transfer to overflow extension

RT : Return to top

Blank : Disconnect the line

- 1T : Timer 16 seconds
- 2T : Timer 32 seconds
- 3T : Timer 48 seconds

4T : Timer – 64 seconds

Sequence Activation Examples

|   | <sup>-</sup> S4 | →        |            | <b>→</b> |     | >        |     | →        | -   | : Sends OGM 4 and then disconnects the line.                                               |
|---|-----------------|----------|------------|----------|-----|----------|-----|----------|-----|--------------------------------------------------------------------------------------------|
|   | <b>S</b> 4      | →        | TR         | →        | n/a |          | n/a | →        | n/a | : Sends OGM 4 and then transfers to an overflow extension.                                 |
| σ | <b>S</b> 4      | <b>→</b> | 1T         | <b>→</b> |     |          |     | <b>→</b> |     | : Sends OGM 4, Music on Hold for 16 seconds and then disconnects the line.                 |
|   | <b>S</b> 1      | →        | S2         | →        | S3  | ->       |     |          |     | : Sends OGM 1, OGM 2, OGM 3 and then disconnects the line.                                 |
|   | <b>S</b> 4      | <b>→</b> | 1 <b>T</b> | <b>→</b> | S1  |          |     | →        |     | : Sends OGM 4, Music on Hold for 16 seconds, OGM 1 and then disconnects the line.          |
|   | <b>S</b> 4      | →        | 1T         | >        | 4T  | <b>→</b> | RT  | <b>→</b> | n/a | : Sends OGM 4, Music on Hold for 16 + 64 seconds and then OGM 4 again.                     |
|   | <b>S</b> 4      |          | RT         | →        | n/a | ->       | n/a | <b>→</b> | n/a | : Sends OGM 4 repeatedly.                                                                  |
|   | TR              | →        | n/a        | →        | n/a | ->       | n/a | <b>→</b> |     | : Directly transfers to an overflow extension.                                             |
| ٥ | RT              | <b>→</b> | n/a        | <b></b>  | n/a | ->       | n/a | <b></b>  |     | Waits for an idle extension. The caller hears a ringback tone. (IRNA works.)               |
| Ο |                 | <b>→</b> | n/a        | >        | n/a |          | n/a |          |     | : Waits for an idle extension. The caller hears a ringback tone.<br>(IRNA works.)          |
|   | 1T              | <b>→</b> |            |          |     | <b>→</b> |     | <b>→</b> |     | Waits for an idle extension. The caller hears a ringback tone. (IRNA does not work.)       |
| ٥ | 1T              | <b>→</b> | RT         | <b></b>  | n/a | <b>→</b> | n/a | <b>→</b> |     | Waits for an idle extension. The caller hears a ringback tone.<br>(IRNA does not work.)    |
| 0 | 1T              | <b>→</b> | TR         | <b>→</b> | n/a | +        | n/a | <b>→</b> |     | Waits for an idle extension for 16 seconds and then transfers to<br>an overflow extension. |

\* n/a: not available for assignment.

#### Note:

- The UCD Time Table is not available for incoming extensions or transferred calls.
- If the overflow extension or Time Table number is not assigned, the system does not answer the call and waits for any extension to be idle. In this case, IRNA will be employed.
- If the system sends the OGM after queuing, the OGM answering time is subject to the time assigned in program [213] "DISA Delayed Answer Time."
- Dialing is disregarded during an OGM.
- In sequence assignment, "Sx" can be assigned in a space other than the first only when another "Sx" is assigned in the first space.
- In sequence assignment, an assignment after "TR," "RT" or "Blank" is not available.
- An OGM is only available for KX-TD1232.
- If a timer is the first item in a Time Table sequence, it will delay answering according to the Timer's time setting. The caller will hear a ringback tone.
- Music on Hold after an OGM can be changed to a ringback tone by program [990] "System Additional Information, Field (1)."

### Conditions

- UCD can be used in the following cases:
  - a) The floating number of UCD is assigned as the DIL 1:1 destination.

3

- b) The floating number of UCD is assigned as the Intercept Routing destination.
- c) The floating number of UCD is dialed from an extension.
- d) The floating number of UCD is dialed from DISA.
- e) The floating number of UCD is assigned as the UCD Overflow destination.
- This feature requires assignment of an UCD group in System Programming. An extension cannot belong to two or more UCD groups.
- The floating number can be assigned on an UCD group basis. The UCD group is based on the extension group.
- It is possible to set the log-in or log-out status on an extension basis. An UCD call can arrive at an extension in log-in status within the UCD group, but cannot arrive at extensions in log-out status. If the extension would like to leave the group temporarily, the extension sets the log-out status by the feature number to prevent UCD calls being sent to their extensions. When the extension re-joins the group, the extension sets the log-in status.
- There should be at least one extension that is in log-in status.

### **Programming References**

Section 4, System Programming,

- [106] Station Hunting Type
- [122] UCD Overflow
- [123] UCD Time Table
- [813] Floating Number Assignment

| Feature Reference                           | <b>Section 3, Features,</b><br>Extension Group<br>Log-In / Log-Out    | Station Hunting |
|---------------------------------------------|-----------------------------------------------------------------------|-----------------|
| <b>Operation References</b><br>—User Manual | <b>DPT Features, SLT Features;</b><br>Uniform Call Distribution (UCD) |                 |

## Voice Mail Integration for Digital Proprietary Telephones\*

| Description                  | A Digital Proprietary Telephone capable Panasonic Voice<br>Processing System can be connected to a Digital Super Hybrid<br>System (DSHS) in a tightly integrated fashion.<br>The system sends the VPS data which contains the extension<br>number configuration information and the VPS automatically<br>creates mailboxes with this data (Automatic Configuration —<br>Quick Setup).                                                                                                    |
|------------------------------|----------------------------------------------------------------------------------------------------|
| Conditions                   | <ul> <li>A maximum of one VPS can be connected to each DSHS cabinet.</li> <li>A maximum of four DSHS jacks can be connected to a digital proprietary telephone capable VPS. Because a digital proprietary telephone connection supports up to two simultaneous voice calls, only one DSHS jack needs to be connected for every two VPS ports.</li> <li>Connect the jacks and ports in ascending order. In other words, the lowest number DSHS jack used for VPS connection must be connected to the lowest number VPS port.</li> <li>The VPS data is transmitted to the VPS via the lowest jack port.</li> </ul> |
| <b>Programming Reference</b> | ces                                                                                                    |
|                              | <ul> <li>Section 4, System Programming.</li> <li>[117] Voice Mail Number Assignment</li> <li>[118] Voice Mail Extension Number Assignment</li> <li>[119] Voice Mail Extension Group Assignment</li> <li>[610] Live Call Screening Recording Mode Assignment</li> </ul>                                                                                                    |
| Feature References           | Section 3, Features,<br>Voice mail Integration                                                                                                    |
| <b>Operation References</b>  | Not applicable.                                                                                                    |

\*: Available when the Digital Super Hybrid System is connected to a Digital

W

3

# Walking COS

| Description                                 | Allows a user who is not at their own telephone to use all of the COS functions of their extension. At another extension, the user dials the walking COS password, and for the duration of the call, the COS of the extension is changed to the COS of their own extension. |
|---------------------------------------------|----------------------------------------------------------------------------------------------------|
| Conditions                                  | None                                                                                                    |
| <b>Programming Reference</b>                | ces                                                                                                    |
| 0                                           | Section 4, System Programming,                                                                                                    |
|                                             | [100] Flexible Numbering, Walking COS                                                                                                    |
|                                             | [121] Walking COS Password                                                                                                    |
|                                             | [601] Class of Service                                                                                                    |
| Feature References                          | Section 3, Features,                                                                                                    |
|                                             | Class of Service (COS)                                                                                                    |
| <b>Operation References</b><br>—User Manual | <b>DPT Features, SLT Features;</b><br>Walking COS                                                                                                    |

### **Display Revision for System Programming**

The three digit number of the program address is displayed with the name after pressing the program address number in System Programming.

The display list is shown below.

### **Display List**

| Program<br>Address |      | Display      | Program<br>Address |     | Display      |
|--------------------|------|--------------|--------------------|-----|--------------|
| [000]              | 000  | DATE / TIME  | [127]              | 127 | CID LD       |
| [001]              | 001  | SYS SPD DIAL | [200]              | 200 | HOLD RECALL  |
| [002]              | 002  | SYS SPD NAME | [201]              | 201 | TRAN RECALL  |
| [003]              | 003  | EXT NUMBER   | [202]              | 202 | CALL FWD-NA  |
| [004]              | 004  | EXT NAME SET | [203]              | 203 | INTERCEPT    |
| [005]              | 005  | FLEXIBLE CO  | [204]              | 204 | PICKUP DIAL  |
| [006]              | 006  | OP-1, 2, MGR | [205]              | 205 | EXT-CO TIME  |
| [007]              | 007  | DSS CONSOLE  | [206]              | 206 | CO-CO TIME   |
| [008]              | 008  | ABSENT MSG.  | [207]              | 207 | 1ST DIGIT T  |
| [009]              | 009  | QUICK DIAL   | [208]              | 208 | INTER DIGIT  |
| [100]              | 100  | FLEX. NUMBER | [209]              | 209 | AUTO RD QTY  |
| [101]              | 101  | DAY/NT AUTO  | [210]              | 210 | REDIAL TIME  |
| [102]              | 102  | DAY/NT CLOCK | [211]              | 211 | DIAL START   |
| [103]              | 103  | AUTO CO GRP  | [212]              | 212 | CALL TIMER   |
| [105]              | 105  | ACCT CODES   | [213]              | 213 | DISA ANSWER  |
| [106]              | 106  | STATION HUNT | [214]              | 214 | DISA PROLONG |
| [107]              | 107  | SYS PASSWORD | [215]              | 215 | OGM MSG TIME |
| [108]              | 108  | AUTO HOLD    | [216]              | 216 | MW RING TIME |
| [109]              | 109  | EXPAND C,E1  | [217]              | 217 | TIMED REMIND |
| [110]              | 110  | CALLER ID #  | [218]              | 218 | DISA AA WAIT |
| [111]              | 111_ | CALLER NAME  | [219]              | 219 | PARK RECALL  |
| [113]              | 113  | VM DTMF SET  | [300]              | 300 | TRS SPEED DL |
| [114]              | 114  | VM DTMF CMD  | [301]              | 301 | TRS DENY L-2 |
| [115]              | 115  | TIME ADJ M/S | [302]              | 302 | TRS DENY L-3 |
| [116]              | 116  | ROM VERSION  | [303]              | 303 | TRS DENY L-4 |
| [117]              | 117  | VMS PORT ASN | [304]              | 304 | TRS DENY L-5 |
| [118]              | 118  | VM EXT #     | [305]              | 305 | TRS DENY L-6 |
| [119]              | 119  | VM EXT GROUP | [306]              | 306 | TRS ALLOW 2  |
| [120]              | 120  | USR PASSWORD | [307]              | 307 | TRS ALLOW 3  |
| [121]              | 121  | COS PASSWORD | [308]              | 308 | TRS ALLOW 4  |
| [122]              | 122  | UCD OVERFLOW | [309]              | 309 | TRS ALLOW 5  |
| [123]              | 123  | UCD T. TABLE | [310]              | 310 | TRS ALLOW 6  |
| [124]              | 124  | PHANTOM #    | [311]              | 311 | CARRIER #    |
| [125]              | 125  | AREA CODE    | [312]              | 312 | ARS MODE SET |
| [126]              | 126  | CID LOCAL    | [313]              | 313 | ARS TIME SET |

## 4.1

# **General Programming Instructions**

### Display List (contd.)

| Program<br>Address | Display          | Program<br>Address | Display          |  |  |  |
|--------------------|------------------|--------------------|------------------|--|--|--|
| [314]              | 314 ARS LEAD D-1 | [417]              | 417 CO LINE NAME |  |  |  |
| [315]              | 315 ARS LEAD D-2 | [500]              | 500 TRS DAY LVL  |  |  |  |
| [316]              | 316 ARS LEAD D-3 | [501]              | 501 TRS NITE LVL |  |  |  |
| [317]              | 317 ARS LEAD D-4 | [502]              | 502 EXT-CO TIMER |  |  |  |
| [318]              | 318 ARS LEAD D-5 | [503]              | 503 CALL XFER CO |  |  |  |
| [319]              | 319 ARS LEAD D-6 | [504]              | 504 CALL FWD CO  |  |  |  |
| [320]              | 320 ARS LEAD D-7 | [505]              | 505 EXEC BSY OR  |  |  |  |
| [321]              | 321 ARS LEAD D-8 | [506]              | 506 EXEC BSY DNY |  |  |  |
| [322]              | 322 ARS ROUTE 1  | [507]              | 507 DND OVERRIDE |  |  |  |
| [323]              | 323 ARS ROUTE 2  | [508]              | 508 ACC CODE OPT |  |  |  |
| [324]              | 324 ARS ROUTE 3  | [600]              | 600 XDP PORT     |  |  |  |
| [325]              | 325 ARS ROUTE 4  | [601]              | 601 COS #        |  |  |  |
| [326]              | 326 ARS ROUTE 5  | [602]              | 602 EXT GROUP #  |  |  |  |
| [327]              | 327 ARS ROUTE 6  | [603]              | 603 DIL 1:N DAY  |  |  |  |
| [328]              | 328 ARS ROUTE 7  | [604]              | 604 DIL 1:N NITE |  |  |  |
| [329]              | 329 ARS ROUTE 8  | [605]              | 605 CO DAY OUT   |  |  |  |
| [330]              | 330 ARS REMOVE   | [606]              | 606 CO NIGHT OUT |  |  |  |
| [331]              | 331 ARS ADD #`S  | [607]              | 607 DOOR SET DAY |  |  |  |
| [332]              | 332 TRS EXTRA +  | [608]              | 608 DOOR SET NIT |  |  |  |
| [333]              | 333 TRS EXTRA -  | [609]              | 609 V-MAIL CODES |  |  |  |
| [334]              | 334 EMERGENCY #  | [610]              | 610 LCS REC.MODE |  |  |  |
| [400]              | 400 CO CONNECT   | [800]              | 800 SMDR IN/OUT  |  |  |  |
| [401]              | 401 CO GROUP 1-8 | [801]              | 801 SMDR FORMAT  |  |  |  |
| [402]              | 402 DIAL MODE    | [802]              | 802 SYSTEM DATA  |  |  |  |
| [403]              | 403 PULSE SPEED  | [803]              | 803 MUSIC SOURCE |  |  |  |
| [404]              | 404 DTMF TIME    | [804]              | 804 EXTERNAL BGM |  |  |  |
| [405]              | 405 CPC INCOMING | [805]              | 805 EX PAGE TONE |  |  |  |
| [406]              | 406 CALLER ID CO | [806]              | 806 RS232 PORT 1 |  |  |  |
| [407]              | 407 DIL 1:1 DAY  | [807]              | 807 RS232 PORT 2 |  |  |  |
| [408]              | 408 DIL 1:1 NITE | [809]              | 809 DISA SECURE  |  |  |  |
| [409]              | 409 INTERCEP DAY | [810]              | 810 DISA TONE    |  |  |  |
| [410]              | 410 INTERCEP NT  | [811]              | 811 DISA CODES   |  |  |  |
| [411]              | 411 HOST PBX #`S | [812]              | 812 DISA DTMF    |  |  |  |
| [412]              | 412 PAUSE TIME   | [813]              | 813 FLOATING #   |  |  |  |
| [413]              | 413 FLASH TIME   | [814]              | 814 MODEM TYPE   |  |  |  |
| [4]4]              | 414 DISCONNECT   | [815]              | 815 DISA AA      |  |  |  |
| [415]              | 415 CPC OUTGOING | [990]              | 990 SYS ADD DATA |  |  |  |
| [416]              | 416 REV. CURRENT | [991]              | 991 COS ADD DATA |  |  |  |

# 4.2 Manager Programming

000

## Date and Time Set

|             |                                                                                                    | •                                                                                                    |  |  |  |
|-------------|----------------------------------------------------------------------------------------------------|----------------------------------------------------------------------------------------------------|--|--|--|
| Description | Sets the current date and time. A 12 hour clock or 24 hour clock can be selected.                                  |                                                                                                    |  |  |  |
| Selection   | <ul> <li>Yea</li> <li>Mo</li> <li>Day</li> <li>Day</li> <li>Hot</li> <li>Min</li> <li>AN</li> <li>Close</li> </ul> | Year: 00 through 99<br>Month: Jan. through Dec.<br>Day: 1 through 31<br>Day of the week: SUN / MON / TUE / WED / THU / FRI / SAT<br>Hour: 1 through 12<br>Minute: 00 through 59<br>AM / PM<br>Clock hour: 12 or 24 |  |  |  |
| Default     | '93 Ja                                                                                                    | an. 1 FRI 12:00 AM 12                                                                                                    |  |  |  |
| Programming | 1.                                                                                                    | Enter 000.<br>Display: 000 DATE / TIME                                                                                                    |  |  |  |
|             | 2.                                                                                                    | Press NEXT.<br>Display example: '93 Jan. 1 FRI                                                                                                    |  |  |  |
|             | 3.                                                                                                    | Enter the year.<br>To change the current entry, press CLEAR and enter the new year.                                                                                                    |  |  |  |
|             | 4.                                                                                                    | Press 🌩 .                                                                                                    |  |  |  |
|             | 5.                                                                                                    | Keep pressing SELECT until the desired month is displayed.                                                                                                    |  |  |  |
|             | 6.                                                                                                    | Press 🌩 .                                                                                                    |  |  |  |
|             | 7.                                                                                                    | Enter the day.<br>To change the current entry, press CLEAR and enter the new day.                                                                                                    |  |  |  |
|             | 8.                                                                                                    | Press 🌩 .                                                                                                    |  |  |  |
|             | 9.                                                                                                    | Keep pressing <b>SELECT</b> until the desired day of the week is displayed.                                                                                                    |  |  |  |
|             | 10.                                                                                                    | Press STORE.                                                                                                    |  |  |  |
|             | 11.                                                                                                    | Press NEXT.                                                                                                    |  |  |  |
|             |                                                                                                    | Display example: 12:00 PM 24                                                                                                    |  |  |  |

# 4.2 Manager Programming

### Date and Time Set (contd.)

|                    | 12.                                                                                                    | Enter the hour.<br>To change the current entry, press CLEAR and enter the new hour.                                                                                                    |
|--------------------|----------------------------------------------------------------------------------------------------|----------------------------------------------------------------------------------------------------|
|                    | 13.                                                                                                    | Press 🌩 .                                                                                                    |
|                    | 14.                                                                                                    | Enter the <b>minute</b> .<br>To change the current entry, press <b>CLEAR</b> and enter the new minute.                                                                                                    |
|                    | 15.                                                                                                    | Press 🌩 .                                                                                                    |
|                    | 16.                                                                                                    | Press SELECT for AM or PM.                                                                                                    |
|                    | 17.                                                                                                    | Press 🌩 .                                                                                                    |
|                    | 18.                                                                                                    | Press SELECT for 12 or 24 (clock hour).                                                                                                    |
| · · ·              | 19.                                                                                                    | Press STORE.                                                                                                    |
|                    | 20.                                                                                                    | Press END.                                                                                                    |
| Conditions         | <ul> <li>After to p</li> <li>To g 13 t</li> <li>If you</li> <li>The</li> <li>You</li> <li>Progenal day.</li> </ul> | er changing an entry, you can press STORE. You do not have<br>erform the rest of the steps.<br>go back to a previous field, press $\checkmark$ in steps 4 through 9 and steps<br>hrough 18.<br>ou hear an alarm after pressing STORE, check that the date is valid.<br>clock starts immediately after the STORE button is pressed.<br>cannot leave an entry empty.<br>gram [990] "System Additional Information, Field (30)" is used to<br>oble the automatic time adjustment by Caller ID information once a |
| Feature References | Section<br>Displa                                                                                                  | on 3, Features,<br>ay, Time and Date                                                                                                    |

# 4.2 Manager Programming

| Description        | Store                                              | Stores up to eight quick dial numbers.                                                                                                    |  |  |  |  |
|--------------------|----------------------------------------------------|----------------------------------------------------------------------------------------------------|--|--|--|--|
| Selection          | • Qu<br>• des                                      | <ul> <li>Quick dial number: 1 through 8</li> <li>desired number: 16 digits (max.)</li> </ul>                                                                                                    |  |  |  |  |
| Default            | All                                                | quick dial numbers – Not stored                                                                                                    |  |  |  |  |
| Programming        | 1.                                                 | Enter 009.<br>Display: 009 QUICK DIAL                                                                                                    |  |  |  |  |
|                    | 2.                                                 | Press NEXT.                                                                                                    |  |  |  |  |
|                    |                                                    | Display: Location NO? $\rightarrow$                                                                                                    |  |  |  |  |
|                    | 3.                                                 | Enter a quick dial number.                                                                                                    |  |  |  |  |
|                    |                                                    | To enter location number 1, you can also press NEXT.                                                                                                    |  |  |  |  |
|                    |                                                    | Display example: 1: Not Stored                                                                                                    |  |  |  |  |
|                    | 4.                                                 | Enter a desired number.                                                                                                    |  |  |  |  |
|                    |                                                    | To delete the current entry, press <b>CLEAR</b> .<br>To change the current entry, press <b>CLEAR</b> and enter the new number.                                                                                                    |  |  |  |  |
|                    | 5.                                                 | Press STORE.                                                                                                    |  |  |  |  |
|                    | 6.                                                 | To program another location, press <b>NEXT</b> or <b>PREV</b> , or <b>SELECT</b> and the desired <b>location number</b> .                                                                                                    |  |  |  |  |
|                    | 7.                                                 | Repeat steps 4 through 6.                                                                                                    |  |  |  |  |
|                    | <b>8.</b> .                                        | Press END.                                                                                                    |  |  |  |  |
| Conditions         | <ul> <li>The dig nur</li> <li>Bef local</li> </ul> | "here is maximum of eight quick dial numbers. A maximum of sixteen<br>igits, consisting of 0 through 9, can be assigned to a quick dial<br>umber.<br>Before programming this program, assign a feature number for each<br>ocation first in program [100] "Flexible Numbering." |  |  |  |  |
| Feature References | <b>Secti</b><br>Quicl                              | c <b>tion 3, Features,</b><br>ick Dialing                                                                                                    |  |  |  |  |

009

# 4.3 System Programming

### Flexible Numbering

| Description | In addition to the current flexible numbering assignment, more feature numbers can be assigned. |                                         |                |  |  |  |  |  |  |
|-------------|-------------------------------------------------------------------------------------------------|-----------------------------------------|----------------|--|--|--|--|--|--|
| Selection   | <ul> <li>Selection number: 54 through 71</li> <li>Feature number: 1 through 3 digits</li> </ul> |                                         |                |  |  |  |  |  |  |
| Default     | Number                                                                                          | Feature                                 | Default        |  |  |  |  |  |  |
|             | 54                                                                                              | LCS password set / cancel               | 799            |  |  |  |  |  |  |
|             | 55                                                                                              | CO incoming call information log mode   | 56             |  |  |  |  |  |  |
|             | 56                                                                                              | CO incoming call information log lock   | 57             |  |  |  |  |  |  |
|             | 57                                                                                              | Timed reminder, remote                  | 7 <del>×</del> |  |  |  |  |  |  |
|             | 58                                                                                              | log-in / log-out                        | 45             |  |  |  |  |  |  |
|             | 59                                                                                              | Automatic callback busy cancel          | 46             |  |  |  |  |  |  |
|             | 60                                                                                              | Walking COS                             | 47             |  |  |  |  |  |  |
|             | 61                                                                                              | Modem control command 1-5               | 791            |  |  |  |  |  |  |
|             | 62                                                                                              | System working report print out / clear | 794            |  |  |  |  |  |  |
|             | 63 - 70                                                                                         | Quick dial numbers 1-8                  | None           |  |  |  |  |  |  |
|             | 71                                                                                              | Reserved                                | None           |  |  |  |  |  |  |

For more information about this programming, refer to the program [100] "Flexible Numbering" in the main Installation Manual.

4.3

## Station Hunting Type

| Description | Used to enable or disable hunting and set the Station Hunting type<br>for each extension group. There are six Station Hunting types<br>available: Circular, Termination, Voice Mail (VM), Automated<br>Attendant (AA), Ring Group and Uniform Call Distribution (UCD).<br>If circular hunting is assigned for a group, all the extensions in the<br>group are hunted until an idle one is found. If termination hunting<br>is assigned, hunting stops at the extension which has the largest<br>jack number in the group. If VM hunting is assigned, all the VM<br>ports of an extension group are hunted until an idle one is found<br>which permits Voice Mail Service. If AA hunting is assigned, all<br>the AA ports of an extension group are hunted until an idle one is<br>found which permits AA Service. If Ring Group is assigned, all the<br>extensions in the ring group ring simultaneously. If UCD is<br>assigned, group members are hunted in a circular way. |                                                                                                    |  |
|-------------|----------------------------------------------------------------------------------------------------|----------------------------------------------------------------------------------------------------|--|
| Selection   | • Extension group number: 1 through 8, * (* =all extension                                                                                                    |                                                                                                    |  |
|             | • Dis<br>(vc                                                                                                    | groups)<br>sable (no hunting) / Terminate (termination) / Circular / VM<br>sice mail) / AA (automated attendant) / RING / UCD |  |
| Default     | All extension groups – Disable                                                                                                    |                                                                                                    |  |
| Programming | 1.                                                                                                    | Enter 106.                                                                                                    |  |
|             |                                                                                                    | Display: 106 STATION HUNT                                                                                                    |  |
|             | 2.                                                                                                    | Press NEXT.                                                                                                    |  |
|             |                                                                                                    | Display: EXT GRP NO? $\rightarrow$                                                                                            |  |
|             | 3.                                                                                                    | Enter an extension group number.                                                                                              |  |
|             |                                                                                                    | To enter extension group number 1, you can also press NEXT.                                                                   |  |
|             |                                                                                                    | Display example: Groupl: Disable                                                                                              |  |
|             | 4.                                                                                                    | Keep pressing <b>SELECT</b> until the desired selection is displayed.                                                         |  |
|             | 5.                                                                                                    | Press STORE.                                                                                                    |  |
|             | 6.                                                                                                    | To program another extension group, press NEXT or PREV, or SELECT and the desired extension group number.                     |  |
|             | 7.                                                                                                    | Repeat steps 4 through 6.                                                                                                    |  |
|             | 8.                                                                                                    | Press END.                                                                                                    |  |

# 4.3 System Programming

## Station Hunting Type (contd.)

| Conditions         | <ul> <li>Program [602] "Extension Group Assignment" is used to assi<br/>extension group members.</li> <li>The system supports a maximum of eight jacks (16 jacks duri<br/>Connection for KX-TD1232) for connection to a Voice Proce<br/>System as VM or AA ports.</li> </ul> |                                                           |  |
|--------------------|----------------------------------------------------------------------------------------------------|-----------------------------------------------------------|--|
| Feature References | <b>Section 3, Features,</b><br>Ring Group<br>Station Hunting                                                                                                    | Uniform Call Distribution (UCD)<br>Voice Mail Integration |  |

4.3

Automatic Hold by CO / DSS Button

| Description        | <ul> <li>Enables or disables automatically holding a CO call when a DSS button on the DSS Console or proprietary telephone, or a CO button on a proprietary telephone is pressed. Through this assignment, each button acts as follows:</li> <li>Pressing the DSS button holds a CO call and quickly transfers it to an extension without pressing the TRANSFER button.</li> <li>Pressing another CO button holds the current CO call.</li> </ul> |                                                                           |  |
|--------------------|----------------------------------------------------------------------------------------------------|---------------------------------------------------------------------------|--|
| Selection          | <ul> <li>Button: DSS or CO</li> <li>Enable / Disable</li> </ul>                                                                                                    |                                                                           |  |
| Default            | DSS button — Enable, CO button — Disable                                                                                                    |                                                                           |  |
| Programming        | 1.                                                                                                    | Enter 108.<br>Display: 108 AUTO HOLD                                      |  |
|                    | 2.                                                                                                    | Press NEXT to program the DSS button.<br>Display example: DSS XFER:Enable |  |
|                    | 3.                                                                                                    | Keep pressing SELECT until the desired selection is displayed.            |  |
|                    | 4.                                                                                                    | Press NEXT to program the CO button.<br>Display example: CO Hold:Disable  |  |
|                    | 5.                                                                                                    | Keep pressing <b>SELECT</b> until the desired selection is displayed.     |  |
|                    | <b>6.</b> <sup>•</sup>                                                                                                    | Press STORE.                                                              |  |
|                    | 7.                                                                                                    | Press END.                                                                |  |
| Conditions         | This assignment applies to all DSS and CO buttons on all DSS Consoles<br>and proprietary telephones in the system.                                                                                                    |                                                                           |  |
| Feature References | Section 3, Features,<br>Automatic Hold by CO Button<br>One-Touch Transfer by DSS Button                                                                                                    |                                                                           |  |
4.3 System Programming

Expansion Unit Type

| Description | Assigns the type of expansion units to be used in the system.<br>This allows the system to identify the unit in each expansion unit<br>location.                                                                                                    |
|-------------|----------------------------------------------------------------------------------------------------|
| Selection   | <ul> <li>KX-TD816</li> <li>Areas 1; 2 = C/D/E/A <ul> <li>(C: 4-CO Line Unit / E: 8-Station Line Unit / A, D: no use)</li> </ul> </li> <li>KX-TD1232 <ul> <li>Master / Slave</li> </ul> </li> <li>Areas 1; 2; 3 = C/D / E1 / E2 / A1 / A2 <ul> <li>(C: 4-CO Line Unit / E1: 8-Station Line Unit 1 / E2: 8-Station Line Unit 2 / A1, A2, D: no use)</li> </ul> </li> </ul>                                        |
| Default     | KX-TD816: C;E<br>KX-TD1232: Master and Slave – C;E1;E2                                                                                                    |
| Programming | <ul> <li>KX-TD816</li> <li>Enter 109.<br/>Display: 109 EXPAND C, E1</li> <li>Press NEXT.<br/>Display example: Master:C ;E</li> <li>Keep pressing SELECT until the desired selection of Area 1<br/>is displayed.</li> <li>Press ➡ to program Area 2, if required.</li> <li>Keep pressing SELECT until the desired selection of the<br/>Area 2 is displayed.</li> <li>Press STORE.</li> <li>Press END.</li> </ul> |
|             | KX-TD1232<br>1. Enter 109.                                                                                                    |
|             | <ul><li>Display: 109 EXPAND C, E1</li><li>2. Press NEXT to program the Master System.</li></ul>                                                                                                    |

System Programming

#### Expansion Unit Type (contd.)

To program "Slave," press NEXT again. Display example: Master:C ;E1;E2

- 3. Keep pressing SELECT until the desired selection of Area 1 is displayed.
- 4. Press required.
- 5. Keep pressing SELECT until the desired selection of the Area is displayed.
- 6. Repeat steps 4 and 5 until all the required entries are completed, if required.
- 7. Press STORE. If only one system is in operation, go to step 10.
- Press NEXT to program the Slave System.
   Display example: Slave :C ;E1;E2
- 9. Repeat steps 3 through 7, if required.
- 10. Press END.

#### Conditions

- There are two expansion areas in KX-TD816, areas 1 and 2 from bottom to top. One 8-Station Line Unit and one 4-CO Line Unit can be installed.
- There are three expansion areas in each system for KX-TD1232, areas 1, 2 and 3 from bottom to top. Up to two 8-Station Line Units and one 4-CO Line Unit can be installed in each system.
- An out-of-service system is unassignable. In this case, skip steps 8 and 9 for KX-TD1232.
- In the case of KX-TD1232, if only the Slave System is in operation, the display shows "Slave" in step 2.
- After changing the setting, turn the Power Switch off and on once. Otherwise, the previous setting will remain.

#### **Feature References**

Section 3, Features, Module Expansion Voice Mail Number Assignment \*

| Description | Assigns the jack number corresponding to the voice mail port for<br>data transmission to the Voice Processing System. The voice mai<br>port is expandable to four ports (8 ports during System Connection<br>for KX-TD1232). |
|-------------|----------------------------------------------------------------------------------------------------|
| Selection   | KX-TD816<br>• Jack number: <b>02 through 16</b><br>KX-TD1232<br>• <b>Master / Slave</b><br>• Jack number: <b>02 through 32</b> / Master; <b>33 through 64</b> / Slave                                                        |
| Default     | All jacks — Blank                                                                                                    |
| Programming | <b>KX-TD816</b><br><b>1. Enter 117.</b><br>Display: 117 VMS PORT ASN                                                                                                    |
|             | 2. Press NEXT.<br>Display example:M:# # #                                                                                                    |
|             | <ol> <li>Enter a jack number.<br/>To delete the current entry, press CLEAR.<br/>To change the current entry, press CLEAR and enter the new jack<br/>number.</li> </ol>                                                       |
|             | 4. Press ➡ to enter another jack number.                                                                                                    |
|             | 5. Repeat steps 3 through 4 to enter another jack number.                                                                                                    |
|             | 6. Press STORE.                                                                                                    |
| · · · ·     | 7. Press END.                                                                                                    |
|             | KX-TD1232<br>1. Enter 117.<br>Display: 117 VMS PORT ASN                                                                                                    |
|             | 2. Press NEXT to program the Master System.<br>To program "Slave," press NEXT again.<br>Display example: M: # # #                                                                                                    |

## 4.3 System Programming

-

## Voice Mail Number Assignment (contd.) \*

|            | 3.                                                                                       | Enter a <b>jack number</b> .<br>To delete the current entry, press <b>CLEAR</b> .<br>To change the current entry, press <b>CLEAR</b> and enter the new jack<br>number.                                                                                                    |
|------------|------------------------------------------------------------------------------------------|----------------------------------------------------------------------------------------------------|
|            | 4.                                                                                       | Press 🗭 to enter another jack number.                                                                                                    |
|            | 5.                                                                                       | Repeat steps 3 through 4 to enter another jack number.                                                                                                    |
|            | 6.                                                                                       | Press STORE.                                                                                                    |
|            | 7.                                                                                       | Press NEXT to program the Slave System.<br>Display example: S:# # # #                                                                                                    |
|            | 8.                                                                                       | Repeat steps 3 through 4 to enter another jack numbers.                                                                                                    |
|            | 9.                                                                                       | Press END.                                                                                                    |
| Conditions | <ul> <li>Network</li> <li>Th</li> <li>Ex</li> <li>Jac</li> <li>04</li> <li>07</li> </ul> | either Jack number 01 nor the manager extension can be assigned as a<br>ice mail port jack. The voice mail port jack cannot be assigned to a<br>anager extension.<br>le jack numbers correspond to the voice mail port in numerical order.<br>ample: Stored jack numbers: Jacks 02, 03, 05, 08<br>ck 02=Voice mail numbers 01, 02; Jack 03= Voice mail numbers 03,<br>; Jack 05=Voice mail numbers 05, 06; Jack 08=Voice mail numbers<br>, 08 |

#### Feature References

None

4.3 System Programming

Voice Mail Extension Number Assignment\*

| Description        | Assigns the extension number for the voice mail number. These numbers can be used the same way extension numbers are used for station access. |                                                                                                    |  |
|--------------------|----------------------------------------------------------------------------------------------------|----------------------------------------------------------------------------------------------------|--|
| Selection          | <ul> <li>Voice mail number: 01 through 16</li> <li>Extension Number: 2 through 4 digits</li> </ul>                                            |                                                                                                    |  |
| Default            | VM<br>VM<br>VM<br>VM                                                                                                    | -01=165, VM-02=166, VM-03=167, VM-04=168,<br>-05=169, VM-06=170, VM-07=177, VM-08=178,<br>-09=171, VM-10=172, VM-11=173, VM-12=174,<br>-13=175, VM-14=176, VM-15=179, VM-16=180 |  |
| Programming        | 1.                                                                                                    | Enter 118.<br>Display: 118 VM EXT #                                                                                                    |  |
|                    | 2.                                                                                                    | Press NEXT.                                                                                                    |  |
| •                  |                                                                                                    | Display: VM NO?→                                                                                                    |  |
|                    | 3.                                                                                                    | Enter a voice mail number.<br>To enter voice mail number 01, you can also press NEXT.                                                                                           |  |
|                    |                                                                                                    | Display: VM-01:#02-1:165                                                                                                    |  |
|                    | 4.                                                                                                    | Enter an extension number.<br>To change the current entry, press CLEAR and enter the new number.                                                                                |  |
|                    | 5.                                                                                                    | Press STORE.                                                                                                    |  |
|                    | 6.                                                                                                    | To program another voice mail number, press NEXT or <b>PREV</b> , or <b>SELECT</b> and the desired voice mail number.                                                           |  |
|                    | 7.                                                                                                    | Repeat steps 4 through 6.                                                                                                    |  |
|                    | 8.                                                                                                    | Press END.                                                                                                    |  |
| Conditions         | • Yo<br>• Do<br>inv                                                                                                    | ou cannot leave an entry empty.<br>Duble entries and incompatible entries for extension numbers are<br>valid.                                                                   |  |
|                    | • Th                                                                                                    | the display shows "VM-XX:#YY-1:ZZZ" in step 3.                                                                                                    |  |
|                    | ··Y                                                                                                    | 'Y'' means the jack number of the voice mail port programmed in                                                                                                    |  |
|                    | "-<br>"-<br>Y"                                                                                                    | 17].<br>1" of YY-1 means the first part of jack number in digital line.<br>Y-2 means the second number of the jack number in digital line.                                      |  |
| Feature References | Section 3, Features,<br>Voice Mail Integration for Digital Proprietary Telephones                                                             |                                                                                                    |  |
|                    |                                                                                                    |                                                                                                    |  |

\*: Available when the Digital Super Hybrid System is connected to a Digital Proprietary Telephone capable Panasonic Voice Processing System (one

## Voice Mail Extension Group Assignment\*

| Description        | Assigns each voice mail number to a voice mail extension group number.                                                                                                    |  |
|--------------------|----------------------------------------------------------------------------------------------------|--|
| Selection          | <ul> <li>Voice mail number(VM): 01 through 16, * <ul> <li>(* =all voice mail number)</li> </ul> </li> <li>Voice mail extension group number (EXG) = 1 through 8</li> </ul>                                                                                                    |  |
| Default            | All voice mail numbers = EXG 1                                                                                                    |  |
| Programming        | 1. Enter 119.<br>Display: 119 VM EXT GROUP                                                                                                    |  |
|                    | 2. Press NEXT.<br>Display: VM NO?→                                                                                                    |  |
|                    | 3. Enter a voice mail number.<br>To enter voice mail number 01, you can also press NEXT.<br>Display example: VM-01:#02-1:EXG1                                                                                                    |  |
|                    | <ul> <li>Enter the voice mail extension group number.</li> <li>To delete the current entry, press CLEAR.</li> <li>To change the current entry, enter the new number.</li> </ul>                                                                                                    |  |
|                    | 5. Press STORE.                                                                                                    |  |
|                    | 6. To program another voice mail number, press NEXT or <b>PREV</b> , or <b>SELECT</b> and the desired voice processing mail number.                                                                                                    |  |
| ·                  | 7. Repeat steps 4 through 6.                                                                                                    |  |
|                    | 8. Press END.                                                                                                    |  |
| Conditions         | <ul> <li>The display shows "VM-XX:#YY-1:EXG Z" in step 3.<br/>"XX" means a voice mail number.</li> <li>"YY" means the jack number of the voice mail port programmed in [117].</li> <li>"-1" of YY-1 means the first part of jack number in digital line.</li> <li>"YY-2" means the second part of the jack number in digital line.</li> </ul> |  |
| Feature References | Section 3, Features,<br>Voice Mail Integration for Digital Proprietary Telephones                                                                                                    |  |

\*: Available when the Digital Super Hybrid System is connected to a Digital

# 4.3 System Programming

### User Password

| Description        | Assigns the password required for entering the User Programming<br>mode.<br>In the User Programming Mode, any display digital proprietary<br>telephone user in the system can set the following programs:<br>[000] Date and Time Set<br>[001] System Speed Dialing Number Set<br>[002] System Speed Dialing Name Set<br>[003] Extension Number Set<br>[004] Extension Number Set<br>[005] Flexible CO Button Assignment<br>[006] Operator/Manager Extension Assignment<br>[007] DSS Console Port And Paired Telephone Assignment<br>[008] Absent Messages<br>[009] Quick Dial Number Set |
|--------------------|----------------------------------------------------------------------------------------------------|
| Selection          | Password: 4 through 7 digits                                                                                                    |
| Default            | 1234                                                                                                    |
| Programming        | 1. Enter 120.<br>Display: 120 USR PASSWORD                                                                                                    |
|                    | 2. Press NEXT.<br>Display example: Password:1234                                                                                                    |
|                    | <ol> <li>Enter a password.</li> <li>To change the current entry, press CLEAR and enter the new password.</li> </ol>                                                                                                    |
|                    | 4. Press STORE.                                                                                                    |
| ·                  | 5. Press END.                                                                                                    |
| Conditions         | <ul> <li>The password can be from four to seven digits long. Valid numbers are from 0 to 9.</li> <li>If less than four digits are entered, they will not be stored.</li> <li>You cannot leave the entry empty.</li> </ul>                                                                                                    |
| Feature References | None                                                                                                    |

System Programming

| Description        | Ass                                                                                                    | Assigns the password required for Walking COS.                                                              |  |  |
|--------------------|----------------------------------------------------------------------------------------------------|----------------------------------------------------------------------------------------------------|--|--|
| Selection          | Pas                                                                                                    | Password: 4 through 7 digits                                                                                |  |  |
| Default            | 123                                                                                                    | 4                                                                                                    |  |  |
| Programming        | 1.                                                                                                    | Enter 121.<br>Display: 121 COS PASSWORD                                                                     |  |  |
|                    | 2.                                                                                                    | Press NEXT.<br>Display example: Password:1234                                                               |  |  |
|                    | 3.                                                                                                    | Enter a <b>password</b> .<br>To change the current entry, press <b>CLEAR</b> and enter the new<br>password. |  |  |
|                    | 4.                                                                                                    | Press STORE.                                                                                                |  |  |
|                    | 5.                                                                                                    | Press END.                                                                                                  |  |  |
| Conditions         | <ul> <li>The password can be from four to seven digits long. Valid numbers are from 0 to 9.</li> <li>If less than four digits are entered, they will not be stored.</li> <li>You cannot leave the entry empty.</li> </ul> |                                                                                                    |  |  |
| Feature References | Sec:<br>Wal                                                                                                    | tion 3, Features,<br>king COS                                                                               |  |  |

4.3 System Programming

## UCD Overflow

| Description       | Assigns the destination where the call is transferred to when all extensions in the UCD group are busy. The Time Table number of the overflow extension must also be assigned. |                                                                                                    |  |
|-------------------|----------------------------------------------------------------------------------------------------|----------------------------------------------------------------------------------------------------|--|
| Selection         | <ul> <li>UCD group number: 1 through 8</li> <li>Overflow extension number: 2 through 4 digits</li> <li>Time table number: 1 through 4</li> </ul>                               |                                                                                                    |  |
| Default           | All U                                                                                                    | CD groups — Not stored                                                                                                    |  |
| Programming       | 1.                                                                                                    | Enter 122.<br>Display: 122 UCD OVERFLOW                                                                                                    |  |
|                   | 2.                                                                                                    | Press NEXT.<br>Display: UCD No?→                                                                                                    |  |
|                   | 3.                                                                                                    | Enter a UCD group number.<br>To enter UCD group number 1, you can also press NEXT.<br>Display example: UCD1: , TT:                                                   |  |
|                   | 4.                                                                                                    | Enter a overflow extension number.<br>Display example: UCD1:102,TT:                                                                                                  |  |
|                   | 5.                                                                                                    | Press                                                                                                    |  |
|                   | 4.                                                                                                    | Enter a time table number.<br>Display example: UCD1:102,TT:1                                                                                                    |  |
|                   | 4.                                                                                                    | Press STORE.                                                                                                    |  |
| •<br>•            | 5.                                                                                                    | Press END.                                                                                                    |  |
| Conditions        | If the<br>syster<br>this ca                                                                                                    | overflow extension or Time Table number is not assigned, the<br>n does not answer the call and waits for any extension to be idle. In<br>ase, IRNA will be employed. |  |
| Feature Reference | Section 3, Features,<br>Uniform Call Distribution (UCD)                                                                                                    |                                                                                                    |  |

### UCD Time Table

| Description       | Assigns the queuing sequence in the UCD time table. The queuing<br>sequences are as follows:<br>*S1 : Sends DISA outgoing message 1<br>*S2 : Sends DISA outgoing message 2<br>*S3 : Sends DISA outgoing message 3<br>*S4 : Sends DISA outgoing message 4<br>TR : Transfers to the overflow extension<br>RT : Returns to the top of the sequence<br>Blank : Disconnects<br>1T : Timer — 16 seconds<br>2T : Timer — 48 seconds<br>3T : Timer — 48 seconds<br>4T : Timer — 64 seconds |
|-------------------|----------------------------------------------------------------------------------------------------|
| Selection         | <ul> <li>Time table number: 1 through 4</li> <li>S1 / S2 / S3 / S4 / TR / RT / 1T / 2T / 3T / 4T / Blank</li> </ul>                                                                                                    |
| Default           | All time tables — Not stored                                                                                                    |
| Programming       | 1. Enter 123.<br>Display: 123 UCD T.TABLE                                                                                                    |
|                   | 2. Press NEXT.<br>Display: Table No.?→                                                                                                    |
|                   | 3. Enter a time table number.<br>To enter time table number 1, you can also press NEXT.<br>Display example: 1: $\rightarrow \rightarrow \rightarrow \rightarrow$                                                                                                    |
|                   | 4. Keep pressing SELECT until the desired selection is displayed.<br>Display example: $1:54 \rightarrow \rightarrow \rightarrow \rightarrow$                                                                                                    |
| · .               | 5. Press 🌩 .                                                                                                    |
|                   | 6. Repeat steps 4 and 5.                                                                                                    |
|                   | 4. Press STORE.                                                                                                    |
|                   | 5. Press END.                                                                                                    |
| Conditions        | <ul> <li>"Sx" can be assigned in a space other than in the first only when another "Sx" is assigned in the first space.</li> <li>An assignment after "TR," "RT" or "Blank" is not available.</li> </ul>                                                                                                    |
| Feature Reference | Section 3, Features,<br>Uniform Call Distribution (UCD)                                                                                                    |

<sup>\*:</sup> Available for KX-TD1232 only.

## Phantom Extension Number Assignment

| Description        | Assigns the phantom numbers. Each number will be assigned to a flexible CO or DSS button and used as a Phantom button.                                                                                                    |                                                                                                    |
|--------------------|----------------------------------------------------------------------------------------------------|----------------------------------------------------------------------------------------------------|
| Selection          | • Lo<br>• Ph                                                                                                    | ocation number: 001 through 128<br>antom number: 2 through 4 digits                                                                                               |
| Default            | All                                                                                                    | locations – Not stored                                                                                                    |
| Programming        | 1.                                                                                                    | Enter 124.<br>Display: 124 PHANTOM #                                                                                                    |
|                    | 2.                                                                                                    | Press NEXT.<br>Display: Location NO?→                                                                                                    |
|                    | 3.                                                                                                    | Enter a location number.<br>To enter location number 001, you can also press NEXT.<br>Display example: 001: Not Stored                                            |
| ~                  | 4.                                                                                                    | Enter a <b>phantom number</b> .<br>To delete the current entry, press <b>CLEAR</b> .<br>To change the current entry, press <b>CLEAR</b> and enter the new number. |
|                    | 5.                                                                                                    | Press STORE.                                                                                                    |
|                    | 6.                                                                                                    | To program another location, press NEXT or PREV, or SELECT and the desired location number.                                                                       |
|                    | 7.                                                                                                    | Repeat steps 4 through 6.                                                                                                    |
|                    | 8.                                                                                                    | Press END.                                                                                                    |
| Conditions         | <ul> <li>There is a maximum of 128 phantom numbers. Each number has two to four digits, consisting of numbers 0 through 9.</li> <li>The first one or two digits of the phantom extension numbers are subject to program [100] "Flexible Numbering, (01) through (16) 1st through 16th hundred extension blocks."</li> <li>Phantom extension numbers and other extension numbers should be unique. Double entry and incompatible entry for these numbers are invalid. Valid entry example: 10 and 11, 10 and 110; Invalid entry example: 10 and 106, 210 and 21. In order not to make an invalid entry, check the other extension numbers in programs [003] "Extension Number Set," [118] "VM Extension Number Assignment" and [813] "Floating Number Assignment."</li> </ul> |                                                                                                    |
| Feature References | Sect<br>Phar                                                                                                    | ion 3, Features,<br>ntom Extension                                                                                                    |

Area Code Assignment

| Description       | Assig<br>featur<br>caller<br>Modii<br>long c                          | ns the area code which is necessary when using the Caller ID<br>e. By assigning your area code, the system records the<br>'s phone number modified by programs [126] "Caller ID<br>fication for Local Call" and [127] "Caller ID Modification for<br>listance call." |  |
|-------------------|-----------------------------------------------------------------------|----------------------------------------------------------------------------------------------------|--|
| Selection         | Area code: 1 through 6 digits                                         |                                                                                                    |  |
| Default           | Blank                                                                 |                                                                                                    |  |
| Programming       | 1.<br>2.<br>3.                                                        | Enter 125.<br>Display: 125 AREA CODE<br>Press NEXT.<br>Display example: Area Code:201<br>Enter an area code.<br>To change the current entry, press CLEAR and enter the new area                                                                                      |  |
|                   | 4.<br>5.                                                              | code.<br>Press STORE.                                                                                                    |  |
| Conditions        | The ar                                                                | ea code can be six digits long. Valid numbers are from 0 to 9.                                                                                                    |  |
| Feature Reference | Section 3, Features,<br>Caller ID<br>CO Incoming Call Information Log |                                                                                                    |  |

-

Caller ID Modification for Local Call

| Description       | Assigns removed digits from the received caller's number of a local<br>call, and adds number to make the final number which serves as the<br>Caller ID number. The system records the modified caller's<br>number to the incoming call log list so that the extension user can<br>call back the caller.<br>Digits are removed from or added to the beginning of the received<br>digits. |  |  |
|-------------------|----------------------------------------------------------------------------------------------------|--|--|
| Selection         | <ul> <li>Number of digits to be deleted: 0 through 9 (0=no deleting)</li> <li>Number to be added: 4 digits (max.)</li> </ul>                                                                                                    |  |  |
| Default           | Deleted number – 3; Added number – blank                                                                                                    |  |  |
| Programming       | 1. Enter 126.<br>Display: 126 CID LOCAL                                                                                                    |  |  |
|                   | 2. Press NEXT.<br>Display example: Del,Add:3,                                                                                                    |  |  |
|                   | 3. Enter the number of digits to be deleted.<br>To change the current entry, press CLEAR and enter the new number.                                                                                                    |  |  |
|                   | 4. Press reprogram the number to be added, if required.                                                                                                    |  |  |
|                   | <ul><li>5. Enter the number to be added.</li><li>To change the current entry, press CLEAR and enter the new number.</li></ul>                                                                                                    |  |  |
|                   | 6. Press STORE.                                                                                                    |  |  |
|                   | 7. Press END.                                                                                                    |  |  |
| Conditions        | The added number has a maximum of 4 digits, consisting of <b>0 through 9</b> , <b>*</b> and #.                                                                                                    |  |  |
| Feature Reference | Section 3, Features,<br>Caller ID<br>CO Incoming Call Information Log                                                                                                    |  |  |

Caller ID Modification for Long Distance Call

| Description       | Assigns removed digits from the received caller's number of a long distance call, and adds number to make the final number which serves as the Caller ID number. The system records the modified caller's number to the incoming call log list so that the extension user can call back the caller.<br>Digits are removed from or added to the beginning of the received digits. |
|-------------------|----------------------------------------------------------------------------------------------------|
| Selection         | <ul> <li>Number of digits to be deleted: 0 through 9 (0=no deleting)</li> <li>Number to be added: 4 digits (max.)</li> </ul>                                                                                                    |
| Default           | Deleted number – 0; Added number – 1                                                                                                    |
| Programming       | 1. Enter 127.<br>Display: 127 CID LD                                                                                                    |
|                   | 2. Press NEXT.<br>Display example: Del,Add:0,1                                                                                                    |
|                   | 3. Enter the number of digits to be deleted.<br>To change the current entry, press CLEAR and enter the new number.                                                                                                    |
|                   | 4. Press $rightarrow$ to program the number to be added, if required.                                                                                                    |
|                   | <ul><li>5. Enter the number to be added.</li><li>To change the current entry, press CLEAR and enter the new number.</li></ul>                                                                                                    |
|                   | 6. Press STORE.                                                                                                    |
|                   | 7. Press END.                                                                                                    |
| Conditions        | The added number has a maximum of 4 digits, consisting of 0 through 9, $\star$ and #.                                                                                                    |
| Feature Reference | Section 3, Features,<br>Caller ID<br>CO Incoming Call Information Log                                                                                                    |

## Message Waiting Ring Interval Time

| Description        | Sets the Message Waiting ring interval time for a single line telephone. |                                                                                                    |
|--------------------|--------------------------------------------------------------------------|----------------------------------------------------------------------------------------------------|
| Selection          | Time                                                                     | (minutes) : 0 through 64                                                                                                    |
| Default            | 0 min                                                                    | n (no ring)                                                                                                    |
| Programming        | 1.                                                                       | Enter 216.<br>Display: 216 MW RING TIME                                                                                                    |
|                    | 2.                                                                       | Press NEXT.<br>Display example: Interval: 0 min                                                                                                    |
|                    | 3.                                                                       | Enter the time.<br>To change the current entry, press CLEAR and enter the new time.                                                                                                    |
|                    | 4.                                                                       | Press STORE.                                                                                                    |
|                    | 5.                                                                       | Press END.                                                                                                    |
| Conditions         | <ul> <li>When Mess</li> <li>Selection ring available there</li> </ul>    | en the interval time is set to "0," the telephone does not ring for<br>ssage Waiting notification.<br>ecting the message waiting ring type, 3 quick rings or 2 normal<br>(40)" is<br>ilable. If you prefer soft ringing, select "3 quick rings." In this case,<br>re may be some kinds of telephones which do not ring. |
| Feature References | Section<br>Messa                                                         | on 3, Features,<br>age Waiting                                                                                                    |

# 4.4 Timer Programming

Timed Reminder Alarm Ring Time

| Description        | Sets the number of seconds the Timed Reminder alarm rings. |                                                                             |
|--------------------|------------------------------------------------------------|-----------------------------------------------------------------------------|
| Selection          | Time                                                       | (seconds): 30 through 240                                                   |
| Default            | 30 s                                                       |                                                                             |
| Programming        | 1.                                                         | Enter 217.<br>Display: 217 TIMED REMIND                                     |
|                    | 2.                                                         | Press NEXT.<br>Display example: Reminder: 30sec                             |
|                    | 3.                                                         | Enter the <b>time</b> .<br>To change the current entry, enter the new time. |
|                    | 4.                                                         | Press STORE.                                                                |
|                    | 5.                                                         | Press END.                                                                  |
| Conditions         | None                                                       |                                                                             |
| Feature References | Section<br>Timeo<br>Timeo                                  | on 3, Features,<br>l Reminder<br>l Reminder, Remote (Wake-Up Call)          |

# *218*

# 4.4 Timer Programming

DISA AA Wait Time\*

| Description        | Sets t<br>entry.<br>a DIS<br>"DIS. | the number of seconds the system waits for a second digit<br>If the timer expires, the system assumes that the first digit is<br>A built-in auto attendant number if assigned in program [815]<br>A Built-in Auto Attendant." |
|--------------------|------------------------------------|----------------------------------------------------------------------------------------------------|
| Selection          | Time                               | (seconds): 1 through 5                                                                                                    |
| Default            | 1 sec                              | ~                                                                                                    |
| Programming        | 1.                                 | Enter 218.<br>Display: 218 DISA AA WAIT                                                                                                    |
|                    | 2.                                 | Press NEXT.<br>Display example: Time: 1 sec                                                                                                    |
|                    | 3.                                 | Enter the time.<br>To change the current entry, enter the new time.                                                                                                    |
|                    | 4.                                 | Press STORE.                                                                                                    |
|                    | 5.                                 | Press END.                                                                                                    |
| Conditions         | None                               |                                                                                                    |
| Feature References | Section<br>Direct                  | on 3, Features,<br>t Inward System Access (DISA)                                                                                                    |

## 4.4 Timer Programming

-

## Call Park Recall Time

| Description        | Sets t<br>alert<br>of tin | the number of call park recall rings. Call park recall is used to<br>an extension that a call has been parked for an extended period<br>ne. |
|--------------------|---------------------------|----------------------------------------------------------------------------------------------------|
| Selection          | Num                       | ber of rings: 3 through 48                                                                                                    |
| Default            | 12 rir                    | ngs                                                                                                    |
| Programming        | · <b>1.</b>               | Enter 219.<br>Display: 219 PARK RECALL                                                                                                    |
|                    | 2.                        | Press NEXT.<br>Display example: Time:12 rings                                                                                               |
|                    | 3.                        | Enter the number of rings.<br>To change the current entry, press CLEAR and enter the new number<br>of rings.                                |
|                    | 4.                        | Press STORE.                                                                                                    |
|                    | 5.                        | Press END.                                                                                                    |
| Conditions         | • One<br>• You            | e ring is equivalent to five seconds.<br>I cannot leave the entry empty.                                                                    |
| Feature References | Section<br>Call F         | o <b>n 3, Features,</b><br>Park                                                                                                    |

# 4.5 TRS / ARS Programming

### ARS Time

| Description | Assig<br>split a<br>exper<br>hours<br>each                                  | ins times for the four ARS time schedules. It is possible to<br>a day into four time zones (maximum) so that the least<br>sive line is selected for that time. According to the service<br>and charges offered by your carriers, enter the starting time of<br>zone.   |
|-------------|-----------------------------------------------------------------------------|----------------------------------------------------------------------------------------------------|
| Selection   | <ul> <li>Day</li> <li>5 (F</li> <li>Tin</li> <li>Tin</li> <li>AM</li> </ul> | <pre>/ of the week: 1 (Mon) / 2 (Tue) / 3 (Wed) / 4 (Thu) / Fri) / 6 (Sat) / 7 (Sun) / * (all days) ne schedule: A / B / C / D ne (hour) : 1 through 12 / Disable (no schedule) I / PM</pre>                                                                           |
| Default     | All d                                                                       | ays of the week : A – 8:00 AM; B – 5:00 PM; C – 9:00 PM;<br>D – Disable                                                                                                    |
| Programming | 1.                                                                          | Enter 313.<br>Display: 313 ARS TIME SET                                                                                                    |
| •<br>•      | 2.                                                                          | Press NEXT.<br>Display: Day of week?                                                                                                    |
|             | 3.                                                                          | Enter the day of the week.<br>Display example: MON-A: 8:00 AM<br>To program another time schedule, keep pressing NEXT or PREV<br>until the desired time schedule is displayed.                                                                                         |
|             | <b>4.</b>                                                                   | <ul> <li>Enter the hour.</li> <li>To set no schedule (Disable), press SELECT and go to step 6.</li> <li>If "Disable" is selected, pressing SELECT shows the previous stored hour.</li> <li>To change the current entry, press CLEAR and enter the new hour.</li> </ul> |
| ·           | 5.                                                                          | Press $rightarrow$ to select AM / PM.                                                                                                    |
|             | 6.                                                                          | Press SELECT for AM or PM.                                                                                                    |
|             | 7.                                                                          | Press STORE.                                                                                                    |
|             | 8.                                                                          | To program another time schedule, keep pressing NEXT or <b>PREV</b> until the desired time schedule is displayed.                                                                                                    |
|             | 9.                                                                          | Repeat steps 4 through 8.                                                                                                    |
|             | 10.                                                                         | Press END.                                                                                                    |

#### ARS Time (contd.)

#### Conditions

- Enter a starting time for each time schedule. Select "Disable" for idle schedules.
- You cannot leave an entry empty.
- To assign all days of the week, press the  $\star$  key in step 3. In this case, the display shows the contents programmed for Monday.

Feature References

Section 3, Features, Automatic Route Selection (ARS)

## 4.5 TRS / ARS Programming

## Emergency Dial Number Set

| Description                              | Stores up to ten emergency call numbers.<br>Emergency numbers are not subject to toll restriction, Account<br>Code – Verified mode or Electronic Station Lockout. |
|------------------------------------------|----------------------------------------------------------------------------------------------------|
| Selection                                | <ul> <li>Location number: 01 through 10</li> <li>Emergency number: 7 digits (max.)</li> </ul>                                                                     |
| Default                                  | Location $01 = 911$ , Other location = Not stored                                                                                                    |
| Programming                              | 1. Enter 334.<br>Display: 334 EMERGENCY #                                                                                                    |
|                                          | 2. Press NEXT.                                                                                                    |
|                                          | Display: Location NO? $\rightarrow$                                                                                                    |
|                                          | 3. Enter a location number.                                                                                                    |
|                                          | To enter location number 01, you can also press NEXT.                                                                                                    |
|                                          | Display example: 01: 911                                                                                                    |
|                                          | 4. Enter an emergency number.                                                                                                    |
|                                          | To delete the current entry, press CLEAR.<br>To change the current entry, press CLEAR and enter the new number.                                                   |
|                                          | 5. Press STORE.                                                                                                    |
|                                          | 6. To program another location, press NEXT or PREV, or SELECT and the desired location number.                                                                    |
|                                          | 7. Repeat steps 4 through 6.                                                                                                    |
| an an an an an an an an an an an an an a | 8. Press END.                                                                                                    |
| Conditions                               | Each emergency number has a maximum of seven digits, consisting of <b>0</b> through 9.                                                                            |
| Feature References                       | Section 3, Features,<br>Automatic Route Selection (ARS)<br>Toll Restriction                                                                                       |

**CO Line Programming** 

## CO Line Name Assignment

| Description        | Assigns names of the company or customer to each CO line so that<br>the operator or extension user can find the destination which the caller<br>is trying to reach before answering. If Caller ID is assigned, each<br>extension can select either the initial display, Caller ID or line name.                                                                                                    |
|--------------------|----------------------------------------------------------------------------------------------------|
| Selection          | <ul> <li>CO line number:<br/>KX-TD816 – 01 through 08, * (*=all CO lines)<br/>KX-TD1232 – 01 through 24, * (*=all CO lines)     </li> <li>Name: 10 characters (max.)</li> </ul>                                                                                                    |
| Default            | All CO lines – Not stored                                                                                                    |
| Programming        | 1. Enter 417.<br>Display: 417 CO LINE NAME                                                                                                    |
|                    | 2. Press NEXT.<br>Display: CO Line NO?→                                                                                                    |
|                    | 3. Enter a CO line number.<br>To enter CO line number 01, you can also press NEXT.<br>Display example: CO01:Not Stored                                                                                                    |
|                    | <ul> <li>Enter a name.</li> <li>For entering characters, see Section 4.1.3 "Entering Characters."<br/>To delete the current entry, press CLEAR.<br/>To change the current entry, press CLEAR and enter the new name.</li> </ul>                                                                                                    |
|                    | 5. Press STORE.                                                                                                    |
|                    | 6. To program another CO line, press NEXT or PREV, or SELECT and the desired CO line number.                                                                                                    |
|                    | 7. Repeat steps 4 through 6.                                                                                                    |
|                    | 8. Press END.                                                                                                    |
| Conditions         | <ul> <li>In the case of KX-TD1232, CO01 through CO12 are for the Master System and CO13 through CO24 are for the Slave, if available.</li> <li>There is a maximum of 24 names. Each name has a maximum of 10 characters.</li> <li>To assign all CO lines to one selection, press the * key in step 3. In this case, the display shows the contents programmed for CO01.</li> <li>You can select the initial display, caller ID or CO line name, by Station Programming.</li> </ul> |
| Feature References | Section 3, Features,<br>Display, Call Information                                                                                                    |

*610* 4.8 Extension Programming

Live Call Screening Recording Mode Assignment \*

| Description        | Assig<br>conve                                                               | ns whether to close the mailbox or keep recording the ersation after a call is intercepted.                                                                                                    |
|--------------------|------------------------------------------------------------------------------|----------------------------------------------------------------------------------------------------|
| Selection          | <ul><li>Jac</li><li>Sto</li></ul>                                            | k number: KX-TD816 – 01 through 16, * (* =all jacks)<br>KX-TD1232 – 01 through 64, * (* =all jacks)<br>p Rec / Keep Rec                                                                                                    |
| Default            | All ja                                                                       | acks = Stop Rec (Stop recording)                                                                                                    |
| Programming        | 1.                                                                           | Enter 610.<br>Display: 610 LCS REC.MODE                                                                                                    |
|                    | 2.                                                                           | Press NEXT.<br>Display: Jack NO?→                                                                                                    |
|                    | 3.                                                                           | Enter a <b>jack number</b> .<br>To enter jack number 01, you can also press <b>NEXT</b> .<br>Display example: #01:Stop Rec                                                                                                    |
|                    | 4.                                                                           | Keep pressing SELECT until the desired selection is displayed.                                                                                                    |
|                    | 5.                                                                           | Press STORE.                                                                                                    |
|                    | 6.                                                                           | To program another jack number, press NEXT or PREV, or SELECT and the desired jack number.                                                                                                    |
|                    | 7.                                                                           | Repeat steps 4 through 6.                                                                                                    |
|                    | 8.                                                                           | Press END.                                                                                                    |
| Conditions         | <ul> <li>In c<br/>Ma</li> <li>For<br/>on j</li> <li>To a<br/>case</li> </ul> | ease of the KX-TD1232, jack numbers 01 through 32 are for the<br>ster System and 33 through 64 are for the Slave, if available.<br>an explanation of jack numbering, see "Rotation of jack number"<br>page 4-7.<br>assign all jacks to one selection, press the * key in step 3. In this<br>e, the display shows the contents programmed for jack 01. |
| Feature References | Section<br>Live<br>Voice                                                     | on 3, Features,<br>Call Screening (LCS)<br>Mail Integration for Digital Proprietary Telephones                                                                                                    |

\*: Available when the Digital Super Hybrid System is connected to a Digital Proprietary Telephone capable Panasonic Voice Processing System (one

## System Data Printout

| Description | Starts<br>the cu<br>as fol<br>Mana<br>Syste<br>Time<br>TRS/<br>CO li<br>COS<br>Exter<br>Reson<br>Optio | or stops printing the system data. All or a specific range of<br>irrent system-programmed data is printed out. The ranges are<br>lows:<br>ager : Manager Programming [000] through [009]<br>m : System Programming [100] through [127]<br>rs : Timer Programming [200] through [219]<br>ARS : TRS/ARS Programming [300] through [334]<br>ine : CO Line Programming [400] through [417]<br>: COS Programming [500] through [508]<br>nsion : Extension Programming [600] through [610]<br>urce : Resource Programming [800] through [815]<br>on : Option Programming [990] through [992] |
|-------------|----------------------------------------------------------------------------------------------------|----------------------------------------------------------------------------------------------------|
| Selection   | <ul><li> Prin</li><li> Star</li></ul>                                                                  | <pre>tout range number:<br/>* (All) / 0 (Manager) / 1 (System) / 2 (Timer) /<br/>3 (TRS/ARS) / 4 (CO line) / 5 (COS) / 6 (Extension) /<br/>8 (Resource) / 9 (Option)<br/>rt / Stop</pre>                                                                                                    |
| Default     | Nota                                                                                                   | nnlicable                                                                                                    |
| Denune      | 1101 4                                                                                                 | pp.104010.                                                                                                    |
| Programming | 1.                                                                                                    | Enter 802.<br>Display: 802 DATA DUMP                                                                                                    |
|             | 2.                                                                                                    | Press NEXT.                                                                                                    |
|             |                                                                                                    | Display: Enter range ?→                                                                                                    |
|             | 3.                                                                                                    | Enter a <b>printout range number</b> or <b>*</b> for "All."                                                                                                    |
|             |                                                                                                    | Display: Print-Out:Start                                                                                                    |
| ·<br>· ·    | 4.                                                                                                    | Press STORE to start printing.<br>Printing starts.                                                                                                    |
|             |                                                                                                    | When printing, press SELECT and go to step 4.                                                                                                    |
|             |                                                                                                    | when printing is completed, the display shows:                                                                                                    |
|             |                                                                                                    | Display: Print-Out:Finish                                                                                                    |
|             | 5.                                                                                                    | Press STORE.                                                                                                    |
|             |                                                                                                    | Display: Print-Out:Stop                                                                                                    |
|             | 6.                                                                                                    | Press END.                                                                                                    |

## 4.9 **Resource Programming**

System Data Printout (contd.)

| Conditions         | <ul> <li>It is necessary to connect a printer to the EIA (RS-232C) port provided<br/>on the system.</li> <li>You may stop printing by pressing the END button while records are<br/>being printed out.</li> <li>You cannot restart the printout while records are being output.</li> </ul> |
|--------------------|----------------------------------------------------------------------------------------------------|
| Feature References | Section 3, Features,<br>Station Message Detail Recording (SMDR)                                                                                                    |

## DISA Security Type\*

| Description        | Assigns the security mode for CO calls attempted by the DISA caller. There are three modes: Non Security, Trunk Security (CO line security), and All Security. Non Security mode allows the caller to access a CO line without dialing a DISA user code. Trunk Security mode requires the caller to enter a DISA User Code before making a CO call. All Security mode requires the caller to enter a DISA user code before making both a CO call and an intercom call. |
|--------------------|----------------------------------------------------------------------------------------------------|
| Selection          | Non (non security) / Trunk (trunk security) / All (all security)                                                                                                    |
| Default            | Non                                                                                                    |
| Programming        | 1. Enter 809.<br>Display: 809 DISA SECURE                                                                                                    |
|                    | 2. Press NEXT.<br>Display example: Security:Non                                                                                                    |
|                    | 3. Keep pressing <b>SELECT</b> until the desired selection is displayed.                                                                                                    |
|                    | 4. Press STORE.                                                                                                    |
|                    | 5. Press END.                                                                                                    |
| Conditions         | Program [8 11] "DISA User Codes" is used to program DISA User Codes.                                                                                                    |
| Feature References | Section 3, Features,<br>Direct Inward System Access (DISA)                                                                                                    |

## 4.9 **Resource Programming**

### DISA User Codes\*

| Description        | Assigns the DISA User Codes and a Class of Service (COS) to each code. The COS of the code determines the toll restriction level of the DISA caller.                                                                                                    |  |  |  |
|--------------------|----------------------------------------------------------------------------------------------------|--|--|--|
| Selection          | <ul> <li>DISA user code number: 1 through 8</li> <li>DISA user code: 4 through 10 digits</li> <li>COS number: 1 through 8</li> </ul>                                                                                                    |  |  |  |
| Default            | Code $1=1111 - COS 1$ ;Code $5=5555 - COS 1$ ;Code $2=2222 - COS 1$ ;Code $6=6666 - COS 1$ ;Code $3=3333 - COS 1$ ;Code $7=7777 - COS 1$ ;Code $4=4444 - COS 1$ ;Code $8=8888 - COS 1$                                                                                                    |  |  |  |
| Programming        | 1. Enter 811.<br>Display: 811 DISA CODES                                                                                                    |  |  |  |
|                    | 2. Press NEXT.<br>Display: User Code NO?→                                                                                                    |  |  |  |
|                    | 3. Enter a DISA user code number.<br>To enter user code number 1, you can also press NEXT.<br>Display example Code1:1111 COS:1                                                                                                    |  |  |  |
|                    | 4. Enter a DISA user code.<br>To change the current entry, enter the new code.                                                                                                    |  |  |  |
|                    | 5. Press is to program COS.                                                                                                    |  |  |  |
|                    | 6. Enter a COS number.<br>To change the current entry, enter the new COS number.                                                                                                    |  |  |  |
|                    | 7. Press STORE.                                                                                                    |  |  |  |
|                    | 8. To program another user code, press NEXT or PREV, or SELECT and the desired DISA user code number.                                                                                                    |  |  |  |
|                    | 9. Repeat steps 4 through 8.                                                                                                    |  |  |  |
|                    | 10. Press END.                                                                                                    |  |  |  |
| Conditions         | <ul> <li>This setting is required if Trunk (CO line) Security mode is selected in program [809] "DISA Security Type."</li> <li>There are four programmable user codes. Each code should be unique and composed of eight numerical digits, 0 through 9.</li> <li>You cannot leave an entry empty.</li> </ul> |  |  |  |
| Feature References | Section 3, Features,<br>Direct Inward System Access (DISA)                                                                                                    |  |  |  |

## Floating Number Assignment

| Description | Assigns the floating numbers for External Pagers. DISA*<br>messages, modem* and extension groups. These numbers can be<br>used the same way extension numbers are used for station access.                                                                                                    |  |  |
|-------------|----------------------------------------------------------------------------------------------------|--|--|
| Selection   | <ul> <li>Floating station: KX-TD816 – Pager1 / E-Group 1 through 8<br/>KX-TD1232 – Pager1 through 4 / DISA1 /<br/>DISA2 / MODEM / E-Group 1 through 8</li> <li>Floating number: 2 through 4 digits</li> </ul>                                                                                                    |  |  |
| Default     | KX-TD816 – Pager 1=196; E-Group 1=191; E-Group 2=192;<br>E-Group 3=193; E-Group 4=194; E-Group 5=291;<br>E-Group 6=292; E-Group 7=293; E-Group 8=294;<br>KX-TD1232 – Pager 1=196; Pager 2=197; Pager 3=296;<br>Pager 4=297; DISA 1=198; DISA 2=298;<br>MODEM=299; E-Group 1=191; E-Group 2=192<br>E-Group 3=193; E-Group 4=194; E-Group 5=29<br>E-Group 6=292; E-Group 7=293; E-Group 8=294; |  |  |
| Programming | <ol> <li>Enter 813.         <ul> <li>Display: 813 FLOATING #</li> </ul> </li> <li>Press NEXT to program Pager 1.         <ul> <li>Display example: Pager1:EXT196</li> <li>To program another floating station for KX-TD1232, keep pressing NEXT or PREV until the desired floating station is displayed.</li> </ul> </li> </ol>                                                              |  |  |
| · · · ·     | <ol> <li>Enter a floating number.<br/>To change the current entry, press CLEAR and enter the new floating number.</li> <li>Press STORE.</li> <li>To program another floating station, keep pressing NEXT or PREV until the desired floating station is displayed.</li> </ol>                                                                                                    |  |  |
|             | <ol> <li>Repeat steps 3 through 5.</li> <li>Press END.</li> </ol>                                                                                                    |  |  |
| Conditions  | • A floating number is composed of two to four numerical digits, 0 through 9.                                                                                                    |  |  |

\*: Available for KX-TD1232 only.

Floating Number Assignment (contd.)

- The first one or two digits of the floating numbers are subject to program [100] "Flexible Numbering, (01) through (16) 1st through 16th hundred extension blocks."
- Floating numbers and extension numbers should be unique. Double entry and incompatible entry for these numbers are invalid. Valid entry example: 10 and 11, 10 and 110; Invalid entry example: 10 and 106, 210 and 21.

In order not to make an invalid entry, check the other extension numbers in programs [003] "Extension Number Set," [118] "VM Extension Number Assignment" and [124] "Phantom Extension Number Assignment." The default of each extension number is as follows:

> [003] Extension Number Set KX-TD816 – 101 through 116, 201 through 216 KX-TD1232 – 101 through 164, 201 through 264

- [118] VM Extension Number Assignment 165 through 180
- [124] Phantom Extension Number Assignment Not assigned.
- You cannot leave an entry empty.

**Feature References** 

Section 3, Features, Floating Station 4.9 Resource Programming

### DISA Built-in Auto Attendant\*

| Description        | Assigns the DISA built-in auto attendant number. The extension<br>number and the floating number can be assigned as an one digit<br>number and used as a DISA built-in auto attendant number. |  |  |
|--------------------|----------------------------------------------------------------------------------------------------|--|--|
| Selection          | <ul> <li>DISA built-in auto attendant number: 0 through 9</li> <li>Extension number / Floating number: 2 through 4 digits</li> </ul>                                                          |  |  |
| Default            | Disable                                                                                                    |  |  |
| Programming        | 1. Enter 815.<br>Display: 815 DISA AA                                                                                                    |  |  |
|                    | 2. Press NEXT.<br>Display example: Dial NO?+                                                                                                    |  |  |
|                    | 3. Enter a <b>DISA built-in auto attendant number.</b><br>To enter DISA AA number 0, you can also press <b>NEXT.</b><br>Display example: Dial <b>0:EXT112</b>                                 |  |  |
|                    | <ul> <li>Enter an extension or floating number.<br/>To change the current entry, press CLEAR and enter the new floating number.</li> <li>Display example: Dial 0:EXT112</li> </ul>            |  |  |
|                    | 5. Press STORE.                                                                                                    |  |  |
|                    | 6. To program another DISA AA number, press <b>NEXT</b> or <b>PREV</b> , or <b>SELECT</b> and the desired DISA AA number.                                                                     |  |  |
|                    | 7. Repeat steps 3 through 6.                                                                                                    |  |  |
|                    | 8. Press END.                                                                                                    |  |  |
| Conditions         | This system can store up to nine programmable DISA built-in auto attendant numbers.                                                                                                    |  |  |
| Feature References | Section 3, Features,<br>Direct Inward System Access (DISA)                                                                                                    |  |  |

 $<sup>\</sup>ast:$  Available for KX-TD1232 only.

## System Additional Information

| Description | Field (1<br>4 throug | 0) in Area 1 is deleted and fields (27) through (46) in Areas<br>th 6 are added to the System Additional Information.                                                                                                    |
|-------------|----------------------|----------------------------------------------------------------------------------------------------|
| Area 01     | There are            | 9 fields available in Area 1 as follows:                                                                                                    |
|             | Display<br>example   | 0010100011000001                                                                                                    |
| :           | Field number         | $\frac{1}{10} \xrightarrow{1} 1 \xrightarrow{1} 1 \xrightarrow{1} $ |
| Area 04     | There are            | e 4 fields available in Area 4 as follows:                                                                                                    |
| : · · ·     | Display<br>example   | 111111100000000                                                                                                    |
|             | CO number            | $\frac{\overline{1}}{1} \xrightarrow{\overline{1}} \overline{1} \xrightarrow{\overline{1}} \overline{1} \xrightarrow{\overline{1}} \overline{1}$ $[24][23][22][21][20][19][18][17]$                                                                                                    |
| -           | Field number         | (reserved) (27)(unused)(25)(24) (23)                                                                                                    |
| Area 05     | There are            | e 16 fields available in Area 5 as follows:                                                                                                    |
|             | Display<br>example   | 11111111111111                                                                                                    |
|             | Field number         | $\frac{1}{1} + \frac{1}{1} + \frac{1}$                                                                                                    |
| Area 06     | There is             | 1 field available in Area 6 as follows:                                                                                                    |
|             | Display<br>example   | 1                                                                                                    |
|             | Field number         | ↓<br>(46)                                                                                                    |

4.10 Option Programming

## System Additional Information (contd.)

#### Explanation for Fields (10), (27), (30) through (46)

| Area | Field | Description                                                                                                    | Selection                            | Default | References                               |
|------|-------|----------------------------------------------------------------------------------------------------|--------------------------------------|---------|------------------------------------------|
| 01   | (10)  | Replaced by fields (35) and (36).                                                                                                    |                                      |         |                                          |
| 04   | (27)  | Enables or disables the CO pulse feedback tone.                                                                                                    | 0 : disable<br>1 : enable            | 1       | None                                     |
| 05   | (30)  | Enables or disables the automatic time<br>adjustment by Caller ID information<br>once a day.                                                                                                    | 0: enable<br>1: disable              | 1       | Caller ID                                |
|      | (31)  | Have an option to restrict the DISA CO-<br>to-CO extending time. 10 attempts are<br>allowed.                                                                                                    | 0 : 10 times<br>1 : no limitation    | 1       | Direct Inward<br>System Access<br>(DISA) |
|      | (32)  | Enables or disables retry by dialing " * "<br>during DISA CO-to-CO calling.                                                                                                    | 0 : disable<br>1 : enable            | I       | Direct Inward<br>System Access<br>(DISA) |
|      | (33)  | Selects the result when a call from DISA<br>arrives at a DND extension or a busy<br>extension which disabled Call Waiting.                                                                                                    | 0: IRNA<br>1: busy tone is<br>sent   | 1       | Direct Inward<br>System Access<br>(DISA) |
|      | (34)  | Sets the time the system waits before IRNA after the OGM.                                                                                                    | 0: immediately<br>1: after 5 seconds | 1       | Outgoing<br>Message (OGM)                |
|      | (35)  | Selects the result when a CO call is<br>routed by Call Forwarding to a voice<br>mail port which is in AA service mode.<br>(For both Inband and DPT Integration)<br><b>disable</b> : AA service mode<br><b>enable</b> : The mode will change to the<br>VM service mode and a<br>Follow-On ID is sent.<br>When the voice mail port is in VM service<br>mode, this program is not affected.                                                                              | 0: disable<br>1: enable              | 1       | Voice Mail<br>Integration                |
|      | (36)  | Selects the result when a CO call is<br>routed to a voice mail port by IRNA.<br>(For both Inband and DPT Integration)<br>When the voice mail port is in VM<br>service mode;<br>enable : VM service mode<br>disable: The mode will change to the<br>AA service mode. (Only when<br>Inband)<br>When the voice mail port is in AA service<br>mode;<br>enable : The mode will change to the<br>VM service mode and a<br>Follow-On ID is sent.<br>disable: AA service mode | 0 : enable<br>1 : disable            |         | Voice Mail<br>Integration                |

## System Additional Information (contd.)

| Area   | Field                                                                                                    | Description                                                                                                    | Selection                                                                                                    | Default | References                              |
|--------|----------------------------------------------------------------------------------------------------|----------------------------------------------------------------------------------------------------|----------------------------------------------------------------------------------------------------|---------|-----------------------------------------|
| 05     | <ul> <li>(37) Enables or disables the OHCA function.</li> <li>(38) Enables or disables the dial tone 2 when<br/>an extension sets programmable<br/>extension features such as Call Waiting.</li> <li>(39) Determines the result when pressing the<br/>FLASH button during a CO call (When<br/>Field 3=0).</li> <li>Flash: Disconnects and accesses the<br/>same CO line.</li> <li>Terminate: Terminates the CO line and<br/>accesses the intercom. It is<br/>convenient to route the CO<br/>call according to ARS if<br/>ARS is active.</li> </ul> |                                                                                                    | 0 : disable<br>1 : enable                                                                                            | 1       | Off-Hook Call<br>Announcement<br>(OHCA) |
|        |                                                                                                    |                                                                                                    | 0 : disable<br>1 : enable                                                                                            | 1       | None                                    |
|        |                                                                                                    |                                                                                                    | 0 : Terminate<br>1 : Flash                                                                                           | 1       | Flash                                   |
| ч<br>- | (40) Selects the message waiting ring type, 3 quick rings or 2 normal rings, for SLT.                                                                                                    |                                                                                                    | 0: 3 times by 40ms<br>1: 2 times by 280ms                                                                            | 1       | Message<br>Waiting                      |
|        | (41)                                                                                                    | Selects the SMDR format for an<br>incoming call with Caller ID. The<br>caller's number only or caller's number<br>and name is selected. | 0 : <incoming> +<br/>caller no.<br/>1 : <i> + caller no.<br/>+ name</i></incoming>                                   | 1       | SMDR for<br>Caller ID                   |
|        | (42) Enables or disables the SMDR printout<br>for RC (when an incoming call occurs)<br>and AN (when an incoming call is<br>answered).                                                                                                    |                                                                                                    | 0 : enable<br>1 : disable                                                                                            | 1       | SMDR for<br>Caller ID                   |
|        | (43) Selects the result when a call from DISA is invalid.                                                                                                    |                                                                                                    | 0 : IRNA<br>1 : reorder tone is<br>sent                                                                              | 1       | None                                    |
|        | <ul> <li>(44) Selects the result of pressing "0"</li> <li>(default); calls operators 1 and 2 at the same time or Operator 1 first and then Operator 2 if Operator 1 is busy.</li> </ul>                                                                                                    |                                                                                                    | <ul> <li>0: Operators 1 and<br/>2 simultaneously</li> <li>1: Operator 1 first<br/>and then<br/>Operator 2</li> </ul> | 1       | Operator Call                           |
|        | (45)                                                                                                    | Enables or disables the SMDR printout<br>when the Timed Reminder starts and the<br>alarm is not answered.                               | 0 : enable<br>1 : disable                                                                                            | 1       | SMDR for<br>Timed Reminder              |
| 06     | (46)                                                                                                    | Programs whether or not the account code is printed out in the SMDR.                                                                    | 0: not printed out<br>1: printed out                                                                                 | 1       | Account Code<br>Entry                   |

# **Additional Information**

-

| Feature Title                           | Section of the I/M | Additional Information                                                                                                    |
|-----------------------------------------|--------------------|----------------------------------------------------------------------------------------------------|
| System Connection                       | Section 2.4.9      | <ul> <li>Notes</li> <li>System Connection is completed about three minutes after the power is turned on. To confirm System Connection completion, try to call a Slave System extension from a Master System extension.</li> </ul>                                                                                                    |
| Background Music<br>(BGM) – External    | Section 3          | Allows both operators (1 and 2) and the manager extensions to activate operator services.                                                                                                    |
| Night Service On/Off                    |                    |                                                                                                    |
| Outgoing Message (OGM)                  |                    |                                                                                                    |
| Busy Station Signaling<br>(BSS)         | Section 3          | <ul> <li>Conditions</li> <li>A BSS call can be executed to a ringing extension. A Voice Mail can make a BSS call to a ringing extension.</li> </ul>                                                                                                    |
| Call Park                               | Section 3          | <ul> <li>Conditions</li> <li>If a parked call is not retrieved in a specific period of time, Call Park Recall not Transfer Recall starts. The number of Call Park Recall rings can be programmed in program [219] "Call Park Recall Time."</li> </ul>                                                                                                    |
| Call Forwarding<br>Do Not Disturb (DND) | Section 3          | <ul> <li>Conditions</li> <li>Both the Call Forwarding and Do Not Disturb (DND) functions can be set at the same time. but cannot work at the same time.</li> <li>Allows you to enable or disable the Call Forwarding or Do Not Disturb (DND) function by pressing the FWD/DND button while on-hook. If you set both Call Forwarding and DND, alternating the mode is also available by pressing the FWD/DND button.</li> <li>You can call the original extension from the destination extension of Call Forwarding. (Boss Secretary)</li> <li>DND works for paging – group and an incoming doorphone call.</li> </ul> |
| Door Opener<br>Doorphone Call           | Section 3          | <ul> <li>Conditions</li> <li>While talking to a doorphone, you can unlock the door using an one-touch button instead of dialing "5." In this case. "5" must be stored in the one-touch button by Station Programming.</li> <li>Even if a doorphone is not installed, the door opener will open the door.</li> </ul>                                                                                                    |

# **Additional Information**

| Feature Title                                      | Section of the I/M | Additional Information                                                                                                    |  |  |
|----------------------------------------------------|--------------------|----------------------------------------------------------------------------------------------------|--|--|
| EXtra Device Port (XDP)                            | Section 3          | An XDP enables access to the tip-ring pair on a DSS<br>Console for a SLT and Voice Processing System (Inband)<br>connection. An XDP is applied to all console models.                                               |  |  |
| Message Waiting                                    | Section 3          | A single line telephone user will hear a ring tone if a<br>message is received. It is programmable to set the ring<br>tone interval in program [216] "Message Waiting Ring<br>Interval Time" by System Programming. |  |  |
| Paging — Group                                     | Section 3          | <ul> <li>Conditions</li> <li>Do Not Disturb (DND) works for the Paging — Group feature.</li> </ul>                                                                                                    |  |  |
| Timed Reminder                                     | Section 3          | <ul> <li>Conditions</li> <li>There is no limit for the number of the extensions who can set the Timed Reminder at the same time.</li> </ul>                                                                         |  |  |
| Toll Restriction Override<br>by Account Code Entry | Section 3          | <ul> <li>Conditions</li> <li>Up to <u>128</u> account codes can be programmed for the Verified Account Code operation.</li> </ul>                                                                                   |  |  |
| [105] Account Codes                                | Section 4          | The maximum number of verifiable account codes is expandable from 20 to 128.<br>Selection • Location number : <u>001 through 128</u>                                                                                |  |  |
| [110] Caller ID Code Set                           | Section 4          | • Up to 500 Caller ID entry numbers can be stored in the system.                                                                                                    |  |  |
| [111] Caller ID Name Set                           |                    | Selection • Location number : <u>001 through 500</u>                                                                                                    |  |  |
| [201]<br>Transfer Recall Time                      | Section 4          | Transfer Recall can be cancelled.SelectionNumber of rings : 0 through 48<br>("0" means "no Transfer Recall")                                                                                                    |  |  |

# **Additional Information**

| Feature Title                                                   | Section of the I/M | Additional Information                                                                                                    |
|-----------------------------------------------------------------|--------------------|----------------------------------------------------------------------------------------------------|
| [314]–[321]<br>ARS Leading Digit Entry<br>for Plans 1 through 8 | Section 4          | <b>Conditions</b><br>There is a maximum of 50 leading digit numbers for<br>each plan. Each number has a maximum of seven digits,<br>consisting of <b>0 through 9</b> , and $\star$ . The character " $\star$ "<br>can be used as a wild card character (i.e., "do not care".<br>digit). The system scans all the ARS Leading Digit<br>Plans simultaneously from left to right. The scan ends as<br>soon as the dialed number matches a table entry. When<br>using a wild card character, it is important to use one in<br>each digit position that must be scanned. For example,<br>to differentiate local and long distance calls with the<br>same leading digits: Plan 1) $1-\star \star \star$ ; Plan 2) $1-215$ .<br>Note that three wild card digits were used to ensure that<br>the system scanned the first four digits. A shorter string<br>of " $\star$ "s would send all the calls to the Plan 1 carrier. |
| [000] Date and Time Set |                   |                     |                 |                                |                |                     |         |                         |
|-------------------------|-------------------|---------------------|-----------------|--------------------------------|----------------|---------------------|---------|-------------------------|
|                         | Year<br>(00 - 99) | Month<br>(Jan Dec.) | Day<br>(1 – 31) | Day of the Week<br>(SUN - SAT) | Hour<br>(1–12) | Minute<br>(00 – 59) | AM / PM | Clock Hour<br>(12 / 24) |
| Default                 | '93               | Jan.                | 1               | FRI                            | 12             | 00                  | AM      | 12                      |
| Change                  |                   |                     |                 |                                |                |                     |         |                         |

| [009] Quick Dial Set   |                                                     |  |  |  |  |  |
|------------------------|-----------------------------------------------------|--|--|--|--|--|
| Item :<br>Location No. | Parameter : 16 digits max.,<br>consisting of 0 - 9. |  |  |  |  |  |
| Default : all          | Not Stored                                          |  |  |  |  |  |
| 1                      |                                                     |  |  |  |  |  |
| 2                      |                                                     |  |  |  |  |  |
| 3                      |                                                     |  |  |  |  |  |
| . 4                    |                                                     |  |  |  |  |  |
| 5                      |                                                     |  |  |  |  |  |
| 6                      |                                                     |  |  |  |  |  |
| 7                      |                                                     |  |  |  |  |  |
| 8                      |                                                     |  |  |  |  |  |

| [100] Flexible Numbering                              |                                         |                |           |  |  |  |
|-------------------------------------------------------|-----------------------------------------|----------------|-----------|--|--|--|
| Item                                                  | Feature                                 | Default        | Parameter |  |  |  |
| 54                                                    | LCS password set / cancel               | 799            |           |  |  |  |
| 55                                                    | CO incoming call information log mode   | 56             |           |  |  |  |
| 56                                                    | CO incoming call information log lock   | 57             |           |  |  |  |
| 57                                                    | Timed reminder, remote                  | 7 <del>×</del> |           |  |  |  |
| 58                                                    | UCD log-in / log-out                    | 45             |           |  |  |  |
| 59                                                    | Automatic callback busy cancel          | 46             |           |  |  |  |
| 60                                                    | Walking COS                             | 47             |           |  |  |  |
| 61                                                    | Modem control command 1-5               | 791            |           |  |  |  |
| 62                                                    | System working report print out / clear | 794            |           |  |  |  |
| 63                                                    | Quick dial number 1                     |                |           |  |  |  |
| 64                                                    | Quick dial number 2                     | —              |           |  |  |  |
| 65                                                    | Quick dial number 3                     |                |           |  |  |  |
| 66                                                    | Quick dial number 4                     |                |           |  |  |  |
| 67                                                    | Quick dial number 5                     |                |           |  |  |  |
| 68                                                    | Quick dial number 6                     |                |           |  |  |  |
| 69                                                    | Quick dial number 7                     |                |           |  |  |  |
| 70                                                    | Quick dial number 8                     |                |           |  |  |  |
| 71                                                    | 71 Reserved —                           |                |           |  |  |  |
| (Selection) 1 – 3 digits, (Valid Entries) 0 – 9, *, # |                                         |                |           |  |  |  |

|                       | [105] Account Code Entry |                                                                   |           |                       |                                        |                       |                                        |  |
|-----------------------|--------------------------|-------------------------------------------------------------------|-----------|-----------------------|----------------------------------------|-----------------------|----------------------------------------|--|
|                       |                          | Parameter : Account Code (10 digits max., consisting of $0 - 9$ ) |           |                       |                                        |                       |                                        |  |
| Default : all         | Not Stored               |                                                                   |           |                       |                                        |                       |                                        |  |
| Item:<br>Location No. | Parameter                | Item:<br>Location No.                                             | Parameter | Item:<br>Location No. | Parameter                              | Item:<br>Location No. | Parameter                              |  |
| 001                   |                          | 033                                                               |           | 065                   |                                        | 097                   |                                        |  |
| 002                   |                          | 034                                                               |           | 066                   |                                        | 098                   | ······································ |  |
| 003                   |                          | 035                                                               |           | 067                   |                                        | 099                   |                                        |  |
| 004                   |                          | 036                                                               |           | 068                   |                                        | 100                   |                                        |  |
| 005                   |                          | 037                                                               |           | 069                   |                                        | 101                   |                                        |  |
| 006                   |                          | 038                                                               |           | 070                   |                                        | 102                   |                                        |  |
| 007                   |                          | 039                                                               |           | 071                   |                                        | 103                   |                                        |  |
| 008                   |                          | 040                                                               |           | 072                   |                                        | 104                   | · · · · · · · · · · · · · · · · · · ·  |  |
| 009                   |                          | 041                                                               |           | 073                   |                                        | 105                   | · · · · · · · · · · · · · · · · · · ·  |  |
| 010                   |                          | 042                                                               |           | 074                   |                                        | 106 -                 |                                        |  |
| 011                   |                          | 043                                                               |           | 075                   |                                        | 107                   |                                        |  |
| 012                   |                          | 044                                                               |           | 076                   |                                        | 108                   | -                                      |  |
| 013                   |                          | 045                                                               |           | 077                   |                                        | 109                   |                                        |  |
| 014                   |                          | 046                                                               |           | 078                   | · · · · · · · · · · · · · · · · · · ·  | 110                   |                                        |  |
| 015                   |                          | 047                                                               |           | 079                   |                                        | 111                   |                                        |  |
| 016                   |                          | 048                                                               |           | 080                   | ······································ | 112                   |                                        |  |
| 017                   |                          | 049                                                               |           | 081                   |                                        | 113                   |                                        |  |
| 018.                  |                          | 050                                                               |           | 082                   |                                        | 114                   |                                        |  |
| 019                   |                          | 051                                                               |           | 083                   |                                        | 115                   |                                        |  |
| 020                   |                          | 052                                                               |           | 084                   |                                        | 116                   |                                        |  |
| 021                   |                          | 053                                                               |           | 085                   |                                        | 117                   |                                        |  |
| 022                   |                          | 054                                                               |           | 086                   |                                        | 118                   |                                        |  |
| 023                   |                          | 055                                                               |           | 087                   |                                        | 119                   |                                        |  |
| 024                   |                          | 056                                                               |           | 088                   |                                        | 120                   |                                        |  |
| 025                   |                          | 057                                                               |           | 089                   |                                        | 121                   |                                        |  |
| 026                   |                          | 058                                                               | _         | 090                   |                                        | 122                   |                                        |  |
| 027                   |                          | 059                                                               |           | 091                   |                                        | 123                   |                                        |  |
| 028                   |                          | 060                                                               | ,         | 092                   |                                        | 124                   |                                        |  |
| 029                   |                          | . 061                                                             |           | 093                   |                                        | · 125                 |                                        |  |
| 030                   |                          | 062                                                               |           | 094                   |                                        | 126                   |                                        |  |
| 031                   |                          | 063                                                               |           | 095                   |                                        | . 127                 |                                        |  |
| 032                   |                          | 064                                                               |           | 096                   | ······                                 | 128                   |                                        |  |

|                     | [106] Station Hunting Type |                                |   |   |   |   |   |   |    |
|---------------------|----------------------------|--------------------------------|---|---|---|---|---|---|----|
| Galassian           | Default                    | Default Item : Extension Group |   |   |   |   |   |   | ıp |
| Selection           | all                        | 1                              | 2 | 3 | 4 | 5 | 6 | 7 | 8  |
| Disable             | ~                          |                                |   |   |   |   | 1 |   |    |
| Terminate           |                            |                                |   |   |   |   |   |   |    |
| Circular            |                            |                                |   |   |   |   |   |   |    |
| Voice Mail          |                            |                                |   |   |   |   |   |   |    |
| Automated Attendant |                            |                                |   |   |   |   |   |   |    |
| Ring Group          |                            |                                |   |   |   |   |   |   |    |
| UCD                 |                            |                                |   |   |   |   |   |   | [  |

| [108] Automatic Hold by CO / DSS Button |         |           |           |           |  |  |  |
|-----------------------------------------|---------|-----------|-----------|-----------|--|--|--|
|                                         | DSS     | button    | CO button |           |  |  |  |
|                                         | Default | Selection | Default   | Selection |  |  |  |
| Enable                                  | ~       |           |           |           |  |  |  |
| Disable                                 |         |           | ~         |           |  |  |  |

| [109] Expansion Card / Unit Type<br>(KX-TD816) |                          |  |  |  |  |  |
|------------------------------------------------|--------------------------|--|--|--|--|--|
| Default                                        | Parameter:<br>C, D, E, A |  |  |  |  |  |
| C ; E                                          |                          |  |  |  |  |  |

| [109] Expansion Card / Unit Type<br>(KX-TD1232) |                                |       |  |  |  |
|-------------------------------------------------|--------------------------------|-------|--|--|--|
| Default (Deck)                                  | Parameter: C, D, E1, E2, A1, A |       |  |  |  |
| Delault (Both)                                  | Master                         | Slave |  |  |  |
| C;E1;E2                                         |                                |       |  |  |  |

|                           | [110] – [111] Caller ID Code / Name Set                     |                                                                 |                    |                                         |                                         |  |  |
|---------------------------|-------------------------------------------------------------|-----------------------------------------------------------------|--------------------|-----------------------------------------|-----------------------------------------|--|--|
| Item :<br>Location<br>No. | Parameter for [110] :<br>Caller ID Code<br>(11 digits max.) | Parameter for [111] :<br>Caller ID Name<br>(15 characters max.) | Item :<br>Location | Parameter for [110] :<br>Caller ID Code | Parameter for [111] :<br>Caller ID Name |  |  |
| Default                   | All : i                                                     | Not stored                                                      | NO.                |                                         |                                         |  |  |
| 001                       |                                                             |                                                                 | 034                |                                         |                                         |  |  |
| 002                       |                                                             |                                                                 | 035                |                                         |                                         |  |  |
| 003                       |                                                             |                                                                 | 036                |                                         |                                         |  |  |
| 004                       |                                                             |                                                                 | 037                |                                         |                                         |  |  |
| 005                       |                                                             |                                                                 | 038                |                                         |                                         |  |  |
| 006                       |                                                             |                                                                 | 039                |                                         |                                         |  |  |
| 007                       |                                                             |                                                                 | 040                |                                         |                                         |  |  |
| 008                       |                                                             |                                                                 | 041                |                                         |                                         |  |  |
| 009                       |                                                             |                                                                 | 042                |                                         |                                         |  |  |
| 010                       |                                                             |                                                                 | 043                |                                         |                                         |  |  |
| 011                       |                                                             |                                                                 | 044                |                                         |                                         |  |  |
| 012                       |                                                             |                                                                 | 045                |                                         |                                         |  |  |
| 013                       |                                                             |                                                                 | 046                |                                         |                                         |  |  |
| 014                       |                                                             |                                                                 | 047                |                                         |                                         |  |  |
| 015                       |                                                             |                                                                 | 048                |                                         |                                         |  |  |
| 016                       |                                                             |                                                                 | 049                |                                         |                                         |  |  |
| 017                       |                                                             |                                                                 | 050                |                                         |                                         |  |  |
| 018                       |                                                             |                                                                 | 051                |                                         |                                         |  |  |
| 019                       |                                                             |                                                                 | 052                |                                         |                                         |  |  |
| 020                       |                                                             |                                                                 | 053                |                                         |                                         |  |  |
| 021                       |                                                             | · · · · · · · · · · · · · · · · · · ·                           | 054                |                                         |                                         |  |  |
| 022                       |                                                             |                                                                 | 055                |                                         |                                         |  |  |
| 023                       |                                                             |                                                                 | 056                |                                         |                                         |  |  |
| 024                       | <i>i</i>                                                    |                                                                 | 057                |                                         |                                         |  |  |
| 025                       |                                                             |                                                                 | 058                |                                         |                                         |  |  |
| 026                       |                                                             |                                                                 | 059                |                                         |                                         |  |  |
| 027                       |                                                             |                                                                 | 060                |                                         |                                         |  |  |
| 028                       |                                                             |                                                                 | 061                |                                         |                                         |  |  |
| 029                       |                                                             |                                                                 | 062                |                                         |                                         |  |  |
| 030                       |                                                             |                                                                 | 063                |                                         |                                         |  |  |
| 031                       |                                                             |                                                                 | 064                |                                         |                                         |  |  |
| 032                       |                                                             |                                                                 | 065                |                                         |                                         |  |  |
| 033                       |                                                             |                                                                 | 066                |                                         |                                         |  |  |

|                                      | [110] – [111] Caller ID Code / Name Set                              |                                                                               |                           |                                         |                                        |  |  |
|--------------------------------------|----------------------------------------------------------------------|-------------------------------------------------------------------------------|---------------------------|-----------------------------------------|----------------------------------------|--|--|
| Item :<br>Location<br>No.<br>Default | Parameter for [110] :<br>Caller ID Code<br>(11 digits max.)<br>All : | Parameter for [111] :<br>Caller ID Name<br>(15 characters max.)<br>Not stored | Item :<br>Location<br>No. | Parameter for [110] :<br>Caller ID Code | Parameter for [111]:<br>Caller ID Name |  |  |
| 067                                  |                                                                      |                                                                               | 100                       |                                         |                                        |  |  |
| 068                                  |                                                                      |                                                                               | 101                       |                                         |                                        |  |  |
| 060                                  |                                                                      |                                                                               | 101                       |                                         |                                        |  |  |
| 070                                  |                                                                      | ······································                                        | 102                       |                                         |                                        |  |  |
| 071                                  |                                                                      |                                                                               | 104                       |                                         |                                        |  |  |
| 072                                  |                                                                      |                                                                               | 105                       |                                         |                                        |  |  |
| 073                                  |                                                                      |                                                                               | 106                       |                                         |                                        |  |  |
| 074                                  |                                                                      |                                                                               | 107                       |                                         |                                        |  |  |
| 075                                  |                                                                      |                                                                               | 108                       |                                         | · · ·                                  |  |  |
| 076                                  |                                                                      |                                                                               | 109                       |                                         |                                        |  |  |
| 077                                  |                                                                      |                                                                               | 110                       |                                         | ······································ |  |  |
| 078                                  |                                                                      |                                                                               | 111                       |                                         |                                        |  |  |
| 079                                  |                                                                      |                                                                               | 112                       |                                         |                                        |  |  |
| 080                                  |                                                                      | · · · · · · · · · · · · · · · · · · ·                                         | 113                       |                                         |                                        |  |  |
| 081                                  |                                                                      |                                                                               | 114                       |                                         |                                        |  |  |
| 082                                  |                                                                      |                                                                               | 115                       |                                         |                                        |  |  |
| 083                                  |                                                                      |                                                                               | 116                       |                                         |                                        |  |  |
| 084                                  |                                                                      |                                                                               | 117                       |                                         |                                        |  |  |
| 085                                  |                                                                      |                                                                               | 118                       |                                         |                                        |  |  |
| 086                                  |                                                                      |                                                                               | 119                       |                                         |                                        |  |  |
| 087                                  |                                                                      |                                                                               | 120                       |                                         |                                        |  |  |
| 088                                  |                                                                      |                                                                               | 121                       |                                         |                                        |  |  |
| 089                                  |                                                                      |                                                                               | 122                       |                                         |                                        |  |  |
| 090                                  |                                                                      |                                                                               | 123                       |                                         |                                        |  |  |
| 091                                  | -                                                                    |                                                                               | 124                       |                                         | ·                                      |  |  |
| 092                                  |                                                                      |                                                                               | 125                       |                                         |                                        |  |  |
| 093                                  |                                                                      |                                                                               | 126                       |                                         |                                        |  |  |
| 094                                  |                                                                      |                                                                               | 127                       |                                         |                                        |  |  |
| 095                                  |                                                                      |                                                                               | 128                       |                                         |                                        |  |  |
| 096                                  |                                                                      |                                                                               | 129                       |                                         | ·                                      |  |  |
| 097                                  |                                                                      |                                                                               | 130                       |                                         |                                        |  |  |
| 098                                  |                                                                      |                                                                               | 131                       |                                         |                                        |  |  |
| 099                                  |                                                                      |                                                                               | 132                       |                                         |                                        |  |  |

|                                      |                                                                      |                                                                               |                           |                                         | · .                                     |  |  |  |
|--------------------------------------|----------------------------------------------------------------------|-------------------------------------------------------------------------------|---------------------------|-----------------------------------------|-----------------------------------------|--|--|--|
|                                      | [110] – [111] Caller ID Code / Name Set                              |                                                                               |                           |                                         |                                         |  |  |  |
| Item :<br>Location<br>No.<br>Default | Parameter for [110] :<br>Caller ID Code<br>(11 digits max.)<br>All : | Parameter for [111] :<br>Caller ID Name<br>(15 characters max.)<br>Not stored | Item :<br>Location<br>No. | Parameter for [110] :<br>Caller ID Code | Parameter for [111] :<br>Caller ID Name |  |  |  |
| 133                                  |                                                                      |                                                                               | 166                       |                                         |                                         |  |  |  |
| 134                                  |                                                                      |                                                                               | 167                       |                                         |                                         |  |  |  |
| 134                                  |                                                                      |                                                                               | 168                       |                                         | · · · · · · · · · · · · · · · · · · ·   |  |  |  |
| 135                                  |                                                                      |                                                                               | 169                       |                                         |                                         |  |  |  |
| 137                                  |                                                                      |                                                                               | 170                       |                                         |                                         |  |  |  |
| 138                                  |                                                                      |                                                                               | 171                       |                                         | ·                                       |  |  |  |
| 139                                  |                                                                      | <u> </u>                                                                      | 172                       |                                         |                                         |  |  |  |
| 140                                  |                                                                      |                                                                               | 173                       |                                         |                                         |  |  |  |
| 141                                  |                                                                      |                                                                               | 174                       |                                         |                                         |  |  |  |
| 142                                  |                                                                      |                                                                               | 175                       |                                         |                                         |  |  |  |
| 143                                  |                                                                      |                                                                               | 176                       |                                         |                                         |  |  |  |
| 144                                  |                                                                      |                                                                               | 177                       |                                         |                                         |  |  |  |
| 145                                  |                                                                      |                                                                               | 178                       |                                         |                                         |  |  |  |
| 146                                  |                                                                      |                                                                               | 179                       |                                         |                                         |  |  |  |
| 147                                  |                                                                      |                                                                               | 180                       |                                         |                                         |  |  |  |
| 148                                  |                                                                      |                                                                               | 181                       |                                         |                                         |  |  |  |
| 149                                  |                                                                      |                                                                               | 182                       |                                         |                                         |  |  |  |
| 150                                  |                                                                      |                                                                               | 183                       | ·                                       |                                         |  |  |  |
| 151                                  |                                                                      |                                                                               | 184                       |                                         |                                         |  |  |  |
| 152                                  |                                                                      |                                                                               | 185                       |                                         |                                         |  |  |  |
| 153                                  |                                                                      |                                                                               | 186                       |                                         | ······································  |  |  |  |
| 154                                  |                                                                      |                                                                               | 187                       |                                         |                                         |  |  |  |
| 155                                  |                                                                      |                                                                               | 188                       |                                         |                                         |  |  |  |
| 156                                  |                                                                      |                                                                               | 189                       |                                         |                                         |  |  |  |
| 157                                  |                                                                      |                                                                               | 190                       |                                         |                                         |  |  |  |
| 158                                  |                                                                      |                                                                               | 191                       |                                         |                                         |  |  |  |
| 159                                  |                                                                      |                                                                               | 192                       |                                         |                                         |  |  |  |
| 160                                  |                                                                      |                                                                               | 193                       |                                         |                                         |  |  |  |
| 161                                  |                                                                      |                                                                               | 194                       |                                         |                                         |  |  |  |
| 162                                  |                                                                      |                                                                               | 195                       |                                         |                                         |  |  |  |
| 163                                  |                                                                      |                                                                               | 196                       |                                         |                                         |  |  |  |
| 164                                  |                                                                      |                                                                               | 197                       |                                         |                                         |  |  |  |
| 165                                  |                                                                      |                                                                               | 198                       |                                         |                                         |  |  |  |

|                           | [110] - [111] Caller ID Code / Name Set                     |                                                                 |                    |                                         |                                         |  |  |
|---------------------------|-------------------------------------------------------------|-----------------------------------------------------------------|--------------------|-----------------------------------------|-----------------------------------------|--|--|
| Item :<br>Location<br>No. | Parameter for [110] :<br>Caller ID Code<br>(11 digits max.) | Parameter for [111] :<br>Caller ID Name<br>(15 characters max.) | Item :<br>Location | Parameter for [110] :<br>Caller ID Code | Parameter for [111] :<br>Caller ID Name |  |  |
| Default                   | All : I                                                     | Not stored                                                      |                    |                                         |                                         |  |  |
| 199                       |                                                             |                                                                 | 232                |                                         |                                         |  |  |
| 200                       |                                                             |                                                                 | 233                |                                         |                                         |  |  |
| 201                       |                                                             |                                                                 | 234                |                                         |                                         |  |  |
| 202                       |                                                             |                                                                 | 235                |                                         |                                         |  |  |
| 203                       |                                                             |                                                                 | 236                |                                         |                                         |  |  |
| 204                       |                                                             |                                                                 | 237                |                                         |                                         |  |  |
| 205                       |                                                             |                                                                 | 238                |                                         |                                         |  |  |
| 206                       |                                                             |                                                                 | 239                |                                         |                                         |  |  |
| 207                       |                                                             |                                                                 | 240                |                                         |                                         |  |  |
| 208                       |                                                             |                                                                 | 241                |                                         |                                         |  |  |
| 209                       |                                                             |                                                                 | 242                |                                         |                                         |  |  |
| 210                       |                                                             |                                                                 | 243                |                                         |                                         |  |  |
| 211                       |                                                             |                                                                 | 244                |                                         | -                                       |  |  |
| 212                       |                                                             |                                                                 | 245                |                                         |                                         |  |  |
| 213                       |                                                             |                                                                 | 246                |                                         |                                         |  |  |
| 214                       |                                                             |                                                                 | 247                |                                         |                                         |  |  |
| 215                       |                                                             |                                                                 | 248                |                                         |                                         |  |  |
| 216                       |                                                             |                                                                 | 249                |                                         |                                         |  |  |
| 217                       |                                                             |                                                                 | 250                |                                         |                                         |  |  |
| 218                       |                                                             |                                                                 | 251                |                                         |                                         |  |  |
| 219                       |                                                             |                                                                 | 252                |                                         |                                         |  |  |
| 220                       |                                                             |                                                                 | 253                |                                         |                                         |  |  |
| 221                       |                                                             | · ·                                                             | 254                |                                         |                                         |  |  |
| 222                       |                                                             |                                                                 | 255                |                                         |                                         |  |  |
| 223                       | · .                                                         | -                                                               | 256                |                                         |                                         |  |  |
| 224                       |                                                             |                                                                 | 257                |                                         |                                         |  |  |
| 225                       |                                                             |                                                                 | 258                |                                         |                                         |  |  |
| 226                       |                                                             |                                                                 | 259                |                                         |                                         |  |  |
| 227                       |                                                             |                                                                 | 260                |                                         |                                         |  |  |
| 228                       |                                                             |                                                                 | 261                |                                         |                                         |  |  |
| 229                       |                                                             |                                                                 | 262                |                                         |                                         |  |  |
| 230                       |                                                             |                                                                 | 263                |                                         |                                         |  |  |
| 231                       |                                                             |                                                                 | 264                |                                         |                                         |  |  |

# **Digital Super Hybrid System**

# Panasonic

# NSTALLATION //ANUAL

Version 3 Addendum (Covers Main Unit Programming only)

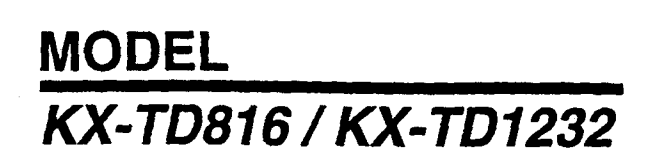

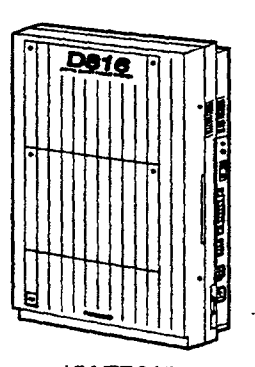

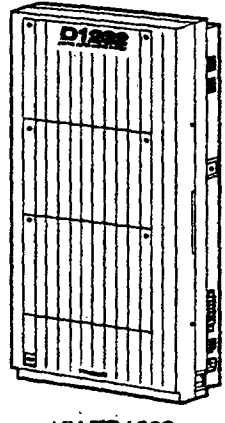

KX-TD816

KX-TD1232

# Introduction

This Manual is to be used in conjunction with Installation Manual PQQX10172XA. This Manual includes New and Changed Programming Steps for both the KX-TD816-3 and KX-TD1232-3 Main Unit.

Installation Manuals for programming the New options ( KX-TD171/ 185/ 194/ 197 ) are included with each option.

# **New Optional Equipment**

| Model    | Description                                                               | Installation Guide   |
|----------|---------------------------------------------------------------------------|----------------------|
| KX-TD171 | Extension Card with SLT Caller ID.<br>( Caller ID supplied to two Ports ) | Included with option |
| KX-TD185 | DID Line Unit<br>( 4 Direct In Lines )                                    | Included with option |
| KX-TD194 | SLT Message Waiting Lamp Adaptor<br>( Supports 16 extensions )            | Included with option |
| KX-TD197 | High Speed Remote Card<br>( 28.8kbs )                                     | Included with option |

# Contents

| New Programming Steps ( Version 3 Main Unit )   |    |  |
|-------------------------------------------------|----|--|
| Changed Programming Steps (Version 3 Main Unit) | 4  |  |
| New Features                                    |    |  |
| Hotel Application – Room Status                 | 5  |  |
| Night Service                                   | 6  |  |
| Off-Hook Call Announcement (OHCA)               | 7  |  |
| Off-Hook Monitor                                | 8  |  |
| System Programming [134] Hotel Application      | 9  |  |
| [148] Off-Hook Monitor                          | 10 |  |
| [509] Off-Hook Call Announcement (OHCA)         | 11 |  |
| [510] Night Service Access                      | 12 |  |
| Optional Programming [ 990 ]                    |    |  |
| System Additional Information                   | 13 |  |
| System Default Data Values                      | 22 |  |

#### **New Features**

| Program<br>Step | Description                                                                                                    | Page |
|-----------------|----------------------------------------------------------------------------------------------------|------|
| [134]           | Hotel Application – Enables or Disables the Hotel Features                                                                                 | 9    |
| [148]           | Off-Hook Monitor – Allows a Conversation to be monitored over the System Phone speaker while speech continues over the handset             | 10   |
| [509]           | Off-Hook Call Announce – Allows the Caller to announce to a Busy<br>Ext. instead of using Busy Station Signal 'Beep' (Previously 990 Prog) | 11   |
| [510]           | Sets which Extensions can change the System 'Night/Day' Mode                                                                               | 12   |
| [990]           | System Additional Programming Information ( includes New / Changed )                                                                       | 13   |

# **Changed Features**

| Program      | Description                                                  | Change                                                                                                    |
|--------------|--------------------------------------------------------------|----------------------------------------------------------------------------------------------------|
| Step         |                                                              |                                                                                                    |
| [001]        | System Speed Dial No. SetLocations increased from 100 to 500 |                                                                                                    |
| [002]        | System Speed Dial Name Set                                   | Locations increased from 100 to 500                                                                                                    |
| [005]        | Flexible CO Button Assignment                                | Button Assignment Code change :<br>From 7 to 70 for Conference<br>Button Assignment Codes added :                                                                                        |
|              |                                                              | <ul> <li>71 for Log-In / Log-Out</li> <li>72 for Phantom Extension No.</li> <li>73 for Night Switching Button</li> <li>90 for Two Way Transfer</li> <li>91 for Two Way Record</li> </ul> |
|              |                                                              | 92 for Live Call Screening<br>93 for Live Call Screening Cancel                                                                                                    |
| [100]        | Flexible Numbering                                           | Additional Feature Codes added :LocationFeatureDefault71 - 89ReservedNone90Paging - Deny72191Hotel - room status736                                                                      |
| [105]        | Account Codes                                                | Location increased from 20 to 128                                                                                                    |
| [109]        | Expansion Unit Type                                          | Additional Codes for the New Options<br>(Seen Option Installation Manual for specific unit)                                                                                              |
| [110]        | Caller ID Code Set                                           | Location increased from 250 to 500                                                                                                    |
| [111]        | Caller ID Name Set                                           | Location increased from 250 to 500                                                                                                    |
| [117]        | Voice Mail Number Assignment                                 | Maximum number of Voice Mail Ports<br>increased from 8 to 12                                                                                                    |
| [118]        | Voice Mail Ext. Number Set                                   | Maximum number of Voice Mail<br>Extensions increased from 16 to 24                                                                                                    |
| [119]        | Voice Mail Ext. Group<br>Assignment                          | Maximum number of Voice Mail<br>Extensions increased from 16 to 24                                                                                                    |
| [125 ~ 126 ] | Area Code Assignment                                         | Area Codes increased to 10                                                                                                    |
| [211]        | Dial Start Time                                              | Default changed from 0 to 500ms                                                                                                    |
| [500 ~ 501]  | Toll Restriction Level –<br>Night / Day                      | Default COS8 changed from TRS 1 to 7                                                                                                    |
| [503]        | Call Transfer to Outside Line                                | Default change from 'Enable' to 'Disable'                                                                                                    |
| [809]        | DISA Security Type                                           | Default change from 'Non' to 'Trunk'                                                                                                    |
| [811]        | DISA User Codes                                              | DISA User Codes increased from 8 to 32                                                                                                    |

# Hotel Application — Room Status

| Description                                 | Allows the operator to handle the front/operator service of checking the room status, ready or not ready, with the DSS button on a DSS Console connected to a KX-T7436 or KX-T7235.                                                                                                    |
|---------------------------------------------|----------------------------------------------------------------------------------------------------|
| Conditions                                  | <ul> <li>The hotel application must be enabled by System Programming.</li> <li>Changing the room status can be done by the operator and also by a person in a guest room.</li> <li>The DSS button indicates as follows.<br/>Ready mode: Off<br/>Not Ready mode: Flashes red</li> </ul> |
| <b>Programming Referen</b>                  | ces                                                                                                    |
|                                             | Section 4, System Programming                                                                                                    |
|                                             | [100] Flexible Numbering, Hotel application – room status ready / not ready                                                                                                    |
|                                             | [134] Hotel Application                                                                                                    |
| Feature References                          | None                                                                                                    |
| <b>Operation References</b><br>—User Manual | <b>Operator / Manager Service Features</b><br>Hotel Application                                                                                                    |

# Night Service

#### Description

The system supports both night and day modes of operation. The system operation for originating and receiving calls can be different for day and night modes. The system operation for restricting toll calls can be arranged separately to prevent unauthorized toll calls at night.

#### Switching the Day / Night Mode

Day / Night mode can be switched either automatically at a preassigned time or manually by a pre-assigned extension, operator or the manager at any desired time.

Class of Service programming determines which extensions can perform this.

Automatic Night Service: If you select the automatic switching mode, your system will switch the day / night mode at the programmed time each day. The starting time of the day / night mode can be set for each day.

Manual Night Service: If you select the manual switching mode, the pre-assigned extension, operator or the manager can switch the day / night mode by dialing the feature number or pressing the Night button.

#### Conditions

The following programming items may be assigned differently for the day and night modes.

| [137]–[138] | DID Extension — Day / Night                |
|-------------|--------------------------------------------|
| [407]–[408] | DIL 1:1 Extension — Day / Night            |
| [409]–[410] | Intercept Extension — Day / Night          |
| [455]-[456] | Extension Ringing Assignment — Day / Night |
| [500]-[501] | Toll Restriction Level — Day / Night       |
| [603]–[604] | DIL 1:N Extension and Delayed Ringing      |
|             | — Day / Night                              |
| [605]-[606] | Outgoing Permitted Outside Line Assignment |
|             | — Day / Night                              |
| [607]-[608] | Doorphone Ringing Assignment — Day / Night |

#### **Programming References**

| Section 4, System Programming               |              |  |
|---------------------------------------------|--------------|--|
| [100] Flexible Numbering, Night service mod | le           |  |
| [101] Day / Night Service Switching Mode    |              |  |
| [102] Day / Night Service Starting Time     |              |  |
| [510] Night Service Access                  |              |  |
| Station Programming                         | User Manual, |  |
| Flexible Button Assignment – Night Button   |              |  |
|                                             |              |  |

# Features

| Feature References                          | None                                                                                                    |  |  |
|---------------------------------------------|----------------------------------------------------------------------------------------------------|--|--|
| <b>Operation References</b><br>—User Manual | <b>DPT Features, Standard Telephone Features</b><br>Night Service                                                                                                    |  |  |
| Off-Hook Call An                            | nouncement (OHCA)                                                                                                    |  |  |
| Description                                 | OHCA allows you to inform a busy extension that another call is<br>waiting by talking through the built-in speaker of the called party's<br>proprietary telephone. If the existing call is using the handset,<br>the second conversation is made with the speakerphone so that the<br>called party can talk to two parties independently. OHCA is<br>performed the same way as Busy Station Signaling (BSS). It<br>depends on the telephone type used by the called party whether<br>Call Waiting, OHCA or Whisper OHCA is activated by the<br>operation. If the called telephone is one of the following, OHCA<br>becomes active: for KX-TD816: KX-T7436, KX-T7235, for KX-<br>TD1232: KX-T7436, KX-T7235, KX-T7130. |  |  |
| Conditions                                  | <ul> <li>Class of Service programming determines which extensions can perform this.</li> <li>If none of three features, Call Waiting, OHCA or Whisper OHCA is set at the called party, the caller will hear a reorder tone.</li> </ul>                                                                                                    |  |  |
| Programming Referen                         | ces                                                                                                    |  |  |
| 0                                           | Section 4, System Programming<br>[100] Flexible Numbering, Call waiting / OHCA / whisper OHCA<br>[509] Off-Hook Call Announcement (OHCA)                                                                                                    |  |  |
| Feature References                          | Section 3, Features<br>Busy Station Signaling (BSS) Whisper OHCA<br>Call Waiting                                                                                                    |  |  |
| <b>Operation References</b><br>—User Manual | DPT Features<br>Off-Hook Call Announcement (OHCA)                                                                                                    |  |  |

# Off-Hook Monitor

| Description                                 | Allows the KX-T7431, KX-T7433, and KX-T7436 digital proprietary telephone users to let the other users listen to the conversation through the built-in speaker, while continuing the same call using the handset. |
|---------------------------------------------|----------------------------------------------------------------------------------------------------|
| Conditions                                  | This is effective with a handset conversation.                                                                                                    |
| Programming Reference                       | <b>Section 4, System Programming</b><br>[148] Off-Hook Monitor                                                                                                    |
| Feature References                          | None                                                                                                    |
| <b>Operation References</b><br>—User Manual | DPT Features<br>Off-Hook Monitor                                                                                                    |

# System Programming

#### Hotel Application

| Description                                            | Assigns whether the hotel application is enabled or disabled. |                                                                                                    |
|--------------------------------------------------------|---------------------------------------------------------------|----------------------------------------------------------------------------------------------------|
| Selection                                              | ON / OFF                                                      |                                                                                                    |
| Default                                                | OFF                                                           |                                                                                                    |
| Programming 1. Enter 134.<br>Display: 134 HOTEL ON/OFF |                                                               | Enter 134.<br>Display: 134 HOTEL ON/OFF                                                                                           |
|                                                        | 2.                                                            | Press NEXT.<br>Display example: HOTEL:OFF                                                                                         |
|                                                        | 3.                                                            | Keep pressing SELECT until the desired selection is displayed.                                                                    |
|                                                        | 4.                                                            | Press STORE.                                                                                                    |
|                                                        | 5.                                                            | Press END.                                                                                                    |
| Conditions                                             | If "Ol<br>extent<br>availa                                    | N" is selected, the "Hotel" menu is displayed on the operator sion's KX-T7436 or KX-T7235, and the "Room Status" feature is able. |
| Feature Reference                                      | Section<br>Hotel                                              | on 3, Features                                                                                                    |

#### **Off-Hook Monitor**

| Description       | Enables or disables to perform the Off-Hook Monitor.                                        |                                                                |
|-------------------|---------------------------------------------------------------------------------------------|----------------------------------------------------------------|
| Selection         | Enable / Disable                                                                            |                                                                |
| Default           | Enable                                                                                      |                                                                |
| Programming       | 1.                                                                                          | Enter 148.<br>Display: 148 HOOK MONITOR                        |
|                   | 2.                                                                                          | Press NEXT.<br>Display example: Monitor:Enable                 |
|                   | 3.                                                                                          | Keep pressing SELECT until the desired selection is displayed. |
|                   | 4.                                                                                          | Press STORE.                                                   |
|                   | 5.                                                                                          | Press END.                                                     |
| Conditions        | Off-Hook Monitor is only available for the KX-T7431, KX-T7433 and KX-T7436 telephone users. |                                                                |
| Feature Reference | Section 3, Features                                                                         |                                                                |

Off-Hook Monitor

# System Programming

**Off-Hook Call Announcement (OHCA)** 

| Description        | Enables or disables to perform the Off-Hook Call Announcement (OHCA) on a Class of Service (COS) basis.                                                                                                    |
|--------------------|----------------------------------------------------------------------------------------------------|
| Selection          | <ul> <li>COS number: 1 through 8, (*=all COS)</li> <li>Enable / Disable</li> </ul>                                                                                                    |
| Default            | All COS – Enable                                                                                                    |
| Programming        | 1. Enter 509.                                                                                                    |
|                    | 2. Press NEXT.                                                                                                    |
|                    | <ol> <li>Enter a COS number.</li> <li>To enter COS number 1, you can also press NEXT.</li> </ol>                                                                                                    |
|                    | Display example: COS1:Enable                                                                                                    |
|                    | 4. Keep pressing SELECT until the desired selection is displayed.                                                                                                    |
|                    | 5. Press STORE.                                                                                                    |
| · · ·              | 6. To program another COS, press NEXT or PREV, or SELECT and the desired COS number.                                                                                                    |
|                    | 7. Repeat steps 4 through 6.                                                                                                    |
|                    | 8. Press END.                                                                                                    |
| Conditions         | <ul> <li>To assign all COS to one selection, press the key in step 3. In this case, the display shows the contents programmed for COS 1.</li> <li>Program [601] "Class of Service" is used to assign a Class of Service to each extension.</li> </ul> |
| Feature References | Section 3, Features<br>Off-hook Call Announcement (OHCA)<br>Whisper OHCA                                                                                                    |
|                    |                                                                                                    |

# **System Programming**

#### Night Service Access

| Description        | Enables or disables switching the Day/Night service on a Class of Service (COS) basis.                                                                                                    |  |  |
|--------------------|----------------------------------------------------------------------------------------------------|--|--|
| Selection          | <ul> <li>COS number: 1 through 8, (*=all COS)</li> <li>Enable / Disable</li> </ul>                                                                                                    |  |  |
| Default            | All COS – Disable                                                                                                    |  |  |
| Programming        | 1. Enter 510.<br>Display: 510 NITE SERVICE                                                                                                    |  |  |
|                    | 2. Press NEXT.<br>Display: COS NO?→                                                                                                    |  |  |
|                    | <ul> <li>Enter a COS number.</li> <li>To enter COS number 1, you can also press NEXT.</li> <li>Display example: COS1: Disable</li> </ul>                                                                                                    |  |  |
| •                  | 4. Keep pressing SELECT until the desired selection is displayed.                                                                                                    |  |  |
|                    | 5. Press STORE.                                                                                                    |  |  |
|                    | 6. To program another COS, press NEXT or PREV, or SELECT and the desired COS number.                                                                                                    |  |  |
|                    | 7. Repeat steps 4 through 6.                                                                                                    |  |  |
|                    | 8. Press END.                                                                                                    |  |  |
| Conditions         | <ul> <li>To assign all COS to one selection, press the key in step 3. In this case, the display shows the contents programmed for COS 1.</li> <li>The operator extension can switch the mode regardless of setting.</li> <li>Program [601] "Class of Service" is used to assign a Class of Service to each extension.</li> </ul> |  |  |
| Feature References | Section 3, Features<br>Night Service                                                                                                    |  |  |

# **Optional Programming**

#### System Additional Information

| Description | Adds the                           | e following programming items, if required:                                                                                                    |
|-------------|------------------------------------|----------------------------------------------------------------------------------------------------|
| Area 01     | Display<br>example                 | 0010100011000001                                                                                                    |
|             | Field number                       | $\overline{\downarrow} \overline{\downarrow} \overline{\downarrow} \overline{\downarrow} \overline{\downarrow} \overline{\downarrow} \overline{\downarrow} \overline{\downarrow} $                                                                                                    |
| Area 02     | Display<br>example<br>Field number | $1110011000101100$ $\downarrow \downarrow \downarrow \downarrow \downarrow \downarrow \downarrow \downarrow \downarrow \downarrow \downarrow \downarrow \downarrow \downarrow \downarrow \downarrow \downarrow \downarrow$ (unused)(26)(22) (21) (20)(19)(18)(17)(16)(15)(14)(13)(12)(11) |
| Area 03     | KX-TD8<br>KX-TD12                  | 16: [1] through [8] below match outside lines 1 through 8<br>232: [1] through [16] below match outside lines 1 through 16                                                                                                    |

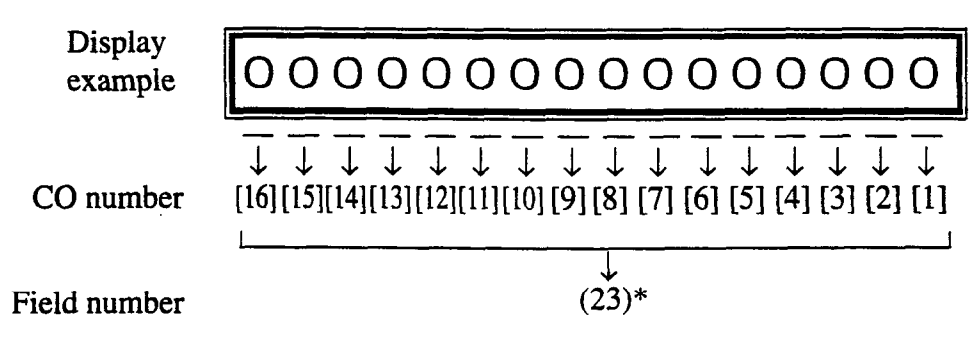

# *990*

# **Optional Programming**

| Area 04 KX-TD12<br>through 2 | 232: [17] through [24] below match outside lines 17<br>24:                                                                                                    |  |  |  |
|------------------------------|----------------------------------------------------------------------------------------------------|--|--|--|
| Display<br>example           | 111111100000000                                                                                                    |  |  |  |
| CO number                    | $\overrightarrow{\downarrow} \overrightarrow{\downarrow} \overrightarrow{\downarrow} \overrightarrow{\downarrow} \overrightarrow{\downarrow} \overrightarrow{\downarrow} \overrightarrow{\downarrow} \overrightarrow{\downarrow} $                                                                                                    |  |  |  |
| Field number                 | $(reserved) (27)(unused)(25)(24) \qquad (23)$                                                                                                    |  |  |  |
| Area 05                      |                                                                                                    |  |  |  |
| Display<br>example           | 1111111111111111                                                                                                    |  |  |  |
| Field number                 | $\downarrow \downarrow \downarrow \downarrow \downarrow \downarrow \downarrow \downarrow \downarrow \downarrow \downarrow \downarrow \downarrow \downarrow \downarrow \downarrow \downarrow \downarrow \downarrow $                                                                                                    |  |  |  |
| Area 06                      |                                                                                                    |  |  |  |
| Display<br>example           | 111111111111111                                                                                                    |  |  |  |
| Field number                 | $\overline{\downarrow} \overline{\downarrow} \overline{\downarrow} \overline{\downarrow} \overline{\downarrow} \overline{\downarrow} \overline{\downarrow} \overline{\downarrow} $                                                                                                    |  |  |  |
| Area 07                      |                                                                                                    |  |  |  |
| Display<br>example           | 111111111111111                                                                                                    |  |  |  |
| Field number                 | $\frac{1}{1} \xrightarrow{1} \frac{1}{1} \xrightarrow{1} 1$ |  |  |  |

# **Optional Programming**

System Additional Information (contd.)

#### Explanation

| Area                                                                                                    | Field                                | Description                                                                                                    | Selection                                                                        | Default | References                                                                  |
|----------------------------------------------------------------------------------------------------|--------------------------------------|----------------------------------------------------------------------------------------------------|----------------------------------------------------------------------------------|---------|-----------------------------------------------------------------------------|
| 01                                                                                                    | 01 (1) Sound source during transfer. |                                                                                                    | 0 : ringback tone<br>1 : Music on Hold                                           | 1       | •CALL<br>TRANSFER<br>FEATURES<br>•Music on Hold                             |
|                                                                                                    | (2)                                  | Result of pressing the hookswitch lightly<br>and then placing down the handset (during<br>an outside call; standard telephones only).                               | 0 : Consultation<br>Hold<br>1 : disconnection                                    | 0       | Consultation<br>Hold                                                        |
|                                                                                                    | (3)                                  | Result of pressing the FLASH button on proprietary telephones (during an outside call).                                                                             | 0 : disconnection<br>signal<br>1 : External<br>Feature Access                    | 0       | • External<br>Feature Access<br>• Flash                                     |
| <ul> <li>(4) Enables or disables the dial tone between obtaining an outside line and dialing the phone number when using the one-touch dial, redial or speed dial function.</li> <li>(5) Result of pressing the hookswitch lightly (standard telephones only).</li> </ul> |                                      | 0 : disable<br>1 : enable                                                                                                    | 1                                                                                | None    |                                                                             |
|                                                                                                    |                                      | Result of pressing the hookswitch lightly (standard telephones only).                                                                                               | 0 : Consultation<br>Hold<br>1 : disconnection                                    | 0       | Consultation<br>Hold                                                        |
|                                                                                                    | (6)                                  | Sets the duration of the DTMF (Dual Tone<br>Multi-Frequency) signals sent to the Voice<br>Processing System (VPS) ports.                                            | <b>0</b> : 80 ms<br><b>1</b> : 160 ms                                            | 0       | Voice Mail<br>Integration                                                   |
|                                                                                                    | (7)                                  | Sets the time the system waits before<br>sending DTMF signals (such as a mailbox<br>number) to VPS after VPS answers a call.                                        | <b>00</b> : 0.5 s<br><b>01</b> : 1.0 s<br><b>10</b> : 1.5 s<br><b>11</b> : 2.0 s | 10      | Voice Mail<br>Integration                                                   |
|                                                                                                    | (8)                                  | Sets the time the system waits before<br>sending DTMF signals (programmed in<br>[113]) to VPS after the VPS calls an<br>extension.                                  | <b>00</b> : 0.5 s<br><b>01</b> : 1.0 s<br><b>10</b> : 1.5 s<br><b>11</b> : 2.0 s | 10      | Voice Mail<br>Integration                                                   |
|                                                                                                    | (9)                                  | Assigns whether the system or the VPS<br>turns off the Message Waiting lamp when<br>the user hears a message recorded in a<br>mailbox.                              | 0: system<br>1: VPS                                                              | 0       | <ul> <li>Message<br/>Waiting</li> <li>Voice Mail<br/>Integration</li> </ul> |
|                                                                                                    | (10)                                 | Unused                                                                                                    |                                                                                  |         |                                                                             |
| 02                                                                                                    | (11)                                 | If an outside party is transferred or parked<br>and unanswered, assigns whether Transfer<br>Recall occurs at the transfer initiating<br>extension or at Operator 1. | <ul><li>0 : initiating<br/>extension</li><li>1 : Operator 1</li></ul>            | 0       | Call Transfer,<br>Unscreened – to<br>Extension                              |

# *990*

# **Optional Programming**

| Area | Field | Description                                                                                                    | Selection                                                      | Default | References                |
|------|-------|----------------------------------------------------------------------------------------------------|----------------------------------------------------------------|---------|---------------------------|
| 02   | (12)  | If Limited Call Duration is enabled in<br>program [502] "Extension-to-Outside Line<br>Call Duration Limit", assigns if Limited<br>Call Duration is done for both outgoing and<br>incoming calls or for outgoing calls only.                                                                                                    | <ul><li>0: both calls</li><li>1: outgoing calls only</li></ul> | 0       | Limited Call<br>Duration  |
|      | (13)  | Allows you to remove confirmation tone 4.<br>By default, a beep tone is emitted when a<br>three-party conference is started / ended.                                                                                                    | 0 : disable<br>1 : enable                                      | 1       | Confirmation<br>Tone      |
|      | (14)  | Determines if the dialed " $\star$ " and "#" will be<br>checked by Toll Restriction. This assignment<br>is required for certain central offices (CO) to<br>prevent toll fraud. Some COs ignore the<br>user-dialed " $\star$ " and "#". If your CO is such<br>a type, select "0" (no check).                                                                                                    | 0 : no check<br>1 : check                                      | 1       | Toll Restriction          |
|      | (15)  | Unused                                                                                                    |                                                                |         |                           |
|      | (16)  | Allows you to remove Confirmation Tone 3.<br>This tone is sent when a conversation is<br>established just after dialing the feature<br>number for accessing the following features:<br>Call Pickup, Paging, Paging Answer, Trunk<br>(Outside Line) Answer From Any Station<br>(TAFAS), Hold Retrieve and Call Park<br>Retrieve.                                                                                                   | 0 : disable<br>1 : enable                                      | 1       | Confirmation<br>Tone      |
|      | (17)  | An outside line set to pulse or call blocking<br>mode in program [402] "Dial Mode<br>Selection" can have two settings. This<br>assigns the pulse break ratio during dial<br>pulsing. Select an appropriate ratio<br>depending on the standard in your country.                                                                                                    | 0 : 60 %<br>1 : 67 %                                           | 0       | Dial Type<br>Selection    |
|      | (18)  | Assigns if an extension's mailbox number<br>is substituted by the extension number or it<br>is programmable (free). If a call is<br>forwarded or rerouted to the Voice<br>Processing System (VPS), this system<br>automatically transmits the mailbox number<br>to the VPS to specify the user's mailbox.<br>To make it programmable, select "1<br>(free)", then assign the number in program<br>[609] "Voice Mail Access Codes". | 0 : extension<br>number<br>1 : free                            | 0       | Voice Mail<br>Integration |

# **Optional Programming**

| Area            | Field | Description                                                                                                    | Selection                                                       | Default | References                                                                                                    |
|-----------------|-------|----------------------------------------------------------------------------------------------------|-----------------------------------------------------------------|---------|----------------------------------------------------------------------------------------------------|
| 02              | (19)  | Determines the initial display of a digital<br>display proprietary telephone (KX-T7431/<br>KX-T7433/KX-T7436/KX-T7235) in<br>Station Speed Dialing.                                                                                                    | 0 : names<br>1 : numbers                                        | 0       | Special Display<br>Features — Call<br>Directory                                                                                                 |
|                 | (20)  | Determines the source of Music Source 1<br>for Music on Hold and BGM.                                                                                                    | 0 : internal music<br>source<br>1 : external music<br>source    | 1       | <ul> <li>Background<br/>Music (BGM)</li> <li>Background<br/>Music (BGM)         <ul> <li>External</li> <li>Music on Hold</li> </ul> </li> </ul> |
|                 | (21)  | Selects inter-digit pause for pulse dialing.                                                                                                    | <b>00</b> : 630 ms<br><b>01</b> : 830 ms<br><b>10</b> : 1030 ms | 01      | None                                                                                                    |
|                 | (22)  | Selects intercom dial tone frequency.                                                                                                    | 0 : normal<br>1 : distinctive                                   | 0       | None                                                                                                    |
|                 | (26)  | Selects the extension-hooking signal detection time.                                                                                                    | 0 : 84-1000 ms<br>1 : 200-1000 ms                               | 1       | None                                                                                                    |
| 03<br>and<br>04 | (23)  | This field is provided to assign PAD<br>Switch Control (volume control of<br>received calls on an outside line). This can<br>be assigned per outside line. The outside<br>line numbers [1] through [8] correspond to<br>outside lines 1 through 8 for KX-TD816,<br>and outside line numbers [1] through [24]<br>correspond to outside lines 1 through 24<br>for KX-TD1232 respectively. | <b>0</b> : 0 dB<br><b>1</b> : -3 dB                             | 0       | None                                                                                                    |
| 04              | (24)  | Prevents or allows a call originated by an<br>Automated Attendant (AA) port of Voice<br>Processing System (VPS) to another AA<br>port.                                                                                                    | 0 : prevent<br>1 : allow                                        | 1       | Voice Mail<br>Integration                                                                                                    |
|                 | (25)  | Prevents or allows sending pulse dialing signals during an outside call.                                                                                                    | 0 : prevent<br>1 : allow                                        | 1       | None                                                                                                    |
| <br>            | (27)  | Enables or disables the outside line pulse feedback tone.                                                                                                    | 0: disable<br>1: enable                                         | 1       | None                                                                                                    |
| 05              | (30)  | Enables or disables the automatic time<br>adjustment by Caller ID information once a<br>day by the first call received after 3:00AM.                                                                                                    | 0: enable<br>1: disable                                         | 1       | Caller ID                                                                                                    |
|                 | (31)  | Have an option to restrict the DISA<br>outside-to-outside line extending time. 10<br>attempts are allowed.                                                                                                    | 0: 10 times<br>1: no limitation                                 | 1       | Direct Inward<br>System Access<br>(DISA)                                                                                                    |
|                 | (32)  | Enables or disables retry by dialing " * "<br>during DISA outside-to-outside line calling.                                                                                                    | 0: disable<br>1: enable                                         | 1       | DISA                                                                                                    |

# *990*

| Area | Field | Description                                                                                                    | Selection                                    | Default | References                |
|------|-------|----------------------------------------------------------------------------------------------------|----------------------------------------------|---------|---------------------------|
| 05   | (33)  | Unused                                                                                                    | ····· , , , , _ · · · · · · · · · · · ·      |         |                           |
|      | (34)  | Sets the time the system waits for IRNA after the OGM.                                                                                                    | 0: immediately<br>1: after 5 seconds         | 1       | Outgoing<br>Message (OGM) |
|      | (35)  | Selects the result when an outside call is<br>routed by Call Forwarding to a voice mail<br>port which is in Automated Attendant (AA)<br>service mode. [For both Inband and Digital<br>Proprietary Telephone (DPT) Integration]<br><b>disable</b> : AA service mode<br><b>enable</b> : The mode will change to the<br>Voice Mail (VM) service mode<br>and a Follow-On ID is sent.<br>When the voice mail port is in VM service<br>mode, this program is not affected. | 0: disable<br>1: enable                      | 1       | Voice Mail<br>Integration |
|      | (36)  | Selects the result when an outside call is<br>routed to a voice mail port by IRNA.<br>[For both Inband and DPT Integration]<br>When the voice mail port is in VM service mode;<br>enable : VM service mode<br>disable : The mode will change to the AA<br>service mode. [Only when Inband]<br>When the voice mail port is in AA service mode;<br>enable : The mode will change to the VM<br>service mode and a Follow-On ID<br>is sent.<br>disable : AA service mode | 0 : enable<br>1 : disable                    | 1       | Voice Mail<br>Integration |
|      | (37)  | Unused                                                                                                    |                                              |         |                           |
|      | (38)  | Enables or disables dial tone 2 when an<br>extension sets programmable extension<br>features such as Call Waiting.                                                                                                    | 0: disable<br>1: enable                      | 1       | None                      |
|      | (39)  | <ul> <li>Determines the result when pressing the<br/>FLASH button during an outside call<br/>(When Field 3=0).</li> <li>Flash: Disconnects and accesses the same<br/>outside line.</li> <li>Terminate: Terminates the outside line and<br/>accesses the intercom. It is<br/>convenient to route the outside call<br/>according to Automatic Route<br/>Selection (ARS) if ARS is active.</li> </ul>                                                                   | 0 : Terminate<br>1 : Flash                   | -       | Flash                     |
|      | (40)  | Selects the message waiting ring type: 3 quick rings or 2 normal rings, for standard telephones.                                                                                                    | 0: 3 times by 40ms<br>1: 2 times by<br>280ms | 1       | Message Waiting           |

# **Optional Programming**

| Area | Field        | Description                                                                                                    | Selection                                                                                                    | Default | References                                    |
|------|--------------|----------------------------------------------------------------------------------------------------|----------------------------------------------------------------------------------------------------|---------|-----------------------------------------------|
| 05   | (41)         | Selects the SMDR format for an incoming<br>call with Caller ID. The caller's number<br>only or caller's number and name is<br>selected.                                                                                | 0 : <incoming> +<br/>caller no.<br/>1 : <i> + caller no.<br/>+ name</i></incoming>                                   | 1       | Station Message<br>Detail Recording<br>(SMDR) |
|      | (42)         | Enables or disables the SMDR printout for RC (when an incoming call occurs) and AN (when an incoming call is answered).                                                                                                | 0: enable<br>1: disable                                                                                              | 1       | SMDR                                          |
|      | (43)         | Selects the result when a call from DISA<br>(Direct Inward System Access) is invalid.                                                                                                    | 0: IRNA<br>1: reorder tone is<br>sent                                                                                | 1       | None                                          |
|      | (44)         | Selects the result of pressing "0" (default);<br>calls operators 1 and 2 at the same time or<br>Operator 1 first and then Operator 2 if<br>Operator 1 is busy.                                                         | <ul> <li>0: Operators 1 and 2<br/>simultaneously</li> <li>1: Operator 1 first<br/>and then<br/>Operator 2</li> </ul> | 1       | Operator Call                                 |
|      | (45)         | Enables or disables the SMDR printout<br>when the Timed Reminder starts and the<br>alarm is not answered.                                                                                                    | 0: enable<br>1: disable                                                                                              | 1       | Timed Reminder                                |
| 06   | (46)         | Programs whether or not the account code is printed out in the SMDR.                                                                                                    | 0 : not printed out<br>1 : printed out                                                                               | 1       | Account Code<br>Entry                         |
|      | (47)         | Determines whether to printout the last<br>entered or the first entered account code in<br>the SMDR.                                                                                                    | 0: first entered code<br>1: last entered code                                                                        | 1       | Account Code<br>Entry                         |
|      | (48)         | When an incoming call is received in a<br>Hunting group (Ring, UCD, Circular,<br>Terminate), this program determines<br>whether the extension where the Do Not<br>Disturb feature is set receives the call or not.     | 0 : receive<br>1 : not receive                                                                                       | 1       | None                                          |
|      | (49)         | When an incoming call is received in a<br>Hunting group (Ring, UCD, Circular,<br>Terminate), this program determines<br>whether the extension where the Call<br>Forwarding feature is set receives the call<br>or not. | 0 : receive<br>1 : not receive                                                                                       | 1       | None                                          |
|      | (50)         | Enables or disables Circular and Terminate Hunting.                                                                                                    | 0 : disable<br>1 : enable                                                                                            | 1       | Station Hunting                               |
|      | (51 –<br>53) | Reserved                                                                                                    |                                                                                                    |         |                                               |
|      | (54)         | Allows or prevents dialing "0" when the MDN number is "0".                                                                                                    | 0 : allow<br>1 : prevent                                                                                             | 1       | None                                          |
|      | (55 –<br>56) | Reserved                                                                                                    | -                                                                                                    |         |                                               |

# *990*

# **Optional Programming**

| Area | Field         | Description                                                                                                    | Selection                                                                                                    | Default | References                                    |
|------|---------------|----------------------------------------------------------------------------------------------------|----------------------------------------------------------------------------------------------------|---------|-----------------------------------------------|
| 07   | (57) Reserved |                                                                                                    |                                                                                                    |         |                                               |
|      | (58)          | Reserved                                                                                                    |                                                                                                    |         |                                               |
|      | (59)          | Enables or disables the hooking signal when the reverse signal does not return.                                                                                  | 0: disable<br>1: enable                                                                                                    | 1       | None                                          |
|      | (60 –<br>61)  | Reserved                                                                                                    |                                                                                                    |         |                                               |
|      | (62)          | Determines how the call is treated when a<br>call from DISA arrives at a Do Not Disturb<br>(DND) extension or busy extension which<br>has disabled Call Waiting. | 01 : IRNA<br>(Intercept Routing<br>- No Answer)<br>10 / 11 : receive at<br>the CO button<br>(only flashes)<br>00 : busy tone is<br>sent | 11      | Direct Inward<br>System Access<br>(DISA)      |
|      | (63)          | Determines how the call is treated when a<br>call from DID arrives at a Do Not Disturb<br>(DND) extension or busy extension which<br>has disabled Call Waiting.  | 01 : IRNA<br>10 / 11 : receive at<br>the CO button<br>(only flashes)<br>00 : busy tone is<br>sent                                       | 11      | Direct Inward<br>Dialing (DID)                |
|      | (64)          | Reserved                                                                                                    |                                                                                                    |         |                                               |
|      | (65)          | Reserved                                                                                                    | •                                                                                                    |         |                                               |
|      | (66)          | Enables or disables the SMDR printout for<br>DID subscriber number. A DID subscriber<br>number replaces a Caller ID number.                                      | 0 : enable<br>1 : disable                                                                                                    | 1       | Station Message<br>Detail Recording<br>(SMDR) |

# **Optional Programming**

| Selection          | <ul> <li>Are</li> <li>05</li> <li>Fie</li> <li>Sel</li> </ul> | <ul> <li>Area code: 01 (area 1) / 02 (area 2) / 03 (area 3) / 04 (area 4) / 05 (area 5) / 06 (area 6) / 07 (area 7)</li> <li>Field number : 1 through 63</li> <li>Selection: See "Selection" on pages 4-205 through 4-210.</li> </ul> |  |  |
|--------------------|---------------------------------------------------------------|----------------------------------------------------------------------------------------------------|--|--|
| Default            | See '                                                         | "Default" shown in the table.                                                                                                    |  |  |
| Programming        | 1.                                                            | Enter 990.                                                                                                    |  |  |
|                    |                                                               | Display: 990 SYS ADD DATA                                                                                                    |  |  |
|                    | 2.                                                            | Press NEXT.                                                                                                    |  |  |
|                    |                                                               | Display: Area NO? $\rightarrow$                                                                                                    |  |  |
|                    | 3.                                                            | Enter an area code (01 through 07).                                                                                                    |  |  |
|                    |                                                               | Display example: 0010100011000001                                                                                                    |  |  |
|                    | 4.                                                            | Keep pressing $\blacksquare$ or $\blacklozenge$ to move the cursor to the desired field.                                                                                                    |  |  |
|                    | 5.                                                            | Enter your selection (0 or 1).                                                                                                    |  |  |
|                    |                                                               | To change the current entry, press <b>STORE</b> and enter the new selection.                                                                                                    |  |  |
|                    | 6.                                                            | To program another field, repeat steps 4 and 5.                                                                                                    |  |  |
|                    | 7.                                                            | Press STORE.                                                                                                    |  |  |
|                    | 8.                                                            | To program another area, press SELECT and the desired area code.                                                                                                    |  |  |
|                    | 9.                                                            | Repeat steps 4 through 8.                                                                                                    |  |  |
|                    | 10.                                                           | Press END.                                                                                                    |  |  |
| Conditions         | None                                                          |                                                                                                    |  |  |
| Feature References | See "References" on pages 4-205 through 4-210.                |                                                                                                    |  |  |

*990* 

| ADDRESS | PROGRAM                            | DEFAULT                                       |
|---------|------------------------------------|-----------------------------------------------|
| Manage  | er Programming                     |                                               |
| [000]   | Date and Time Set                  | '93 Jan. 1 FRI 12:00 AM 12                    |
| [001]   | System Speed Dialing Number Set    | Not Stored                                    |
| [002]   | System Speed Dialing Name Set      | Not Stored                                    |
| [003]   | Extension Number Set               | • KX-TD816                                    |
|         |                                    | Jack 01-1 through 16-1=101 through 116        |
|         |                                    | Jack 01-2 through 16-2=201 through 216        |
|         |                                    | • KX-TD1232                                   |
|         |                                    | Jack 01-1 through 64-1=101 through 164        |
|         |                                    | Jack 01-2 through 64-2=201 through 264        |
| [004]   | Extension Name Set                 | Not Stored                                    |
| [005]   | Flexible CO Button Assignment      | • KX-TD816                                    |
|         |                                    | All Jacks – CO button 1 through 8 = Single-   |
|         |                                    | CO 01 through 08, Others = Not Stored;        |
|         |                                    | Ring tone type 2                              |
|         |                                    | • KX-TD1232                                   |
|         |                                    | All Jacks – CO buttons 1 through 24 = Single- |
|         |                                    | CO01 through 24; Ring tone type 2             |
| [006]   | Operator / Manager Extension       | Operator 1=Jack 01;                           |
|         | Assignment                         | Operator 2 and Manager=Unassigned             |
| [007]   | DSS Console Port and Paired        | Not Stored                                    |
|         | Telephone Assignment               |                                               |
| [008]   | Absent Messages                    | 1: Will Return Soon; 2: Gone Home;            |
|         |                                    | 3: At Ext %%%; 4: Back at %%:%%;              |
|         |                                    | 5: Out Until %%/%%; 6: In a Meeting;          |
|         |                                    | 7 through 9: Not Stored                       |
| [009]   | Quick Dial Number Set              | Not Stored                                    |
| [012]   | Reserved                           |                                               |
| [013]   | Reserved                           |                                               |
| Systen  | n Programming                      |                                               |
| [100]   | Flexible Numbering                 | See page 4-39 and 4-40.                       |
| [101]   | Day / Night Service Switching Mode | Manual                                        |
| [102]   | Day / Night Service Starting Time  | Every Day of the Week – Day=9:00 am /         |
|         |                                    | Night=5:00 pm                                 |
| [103]   | Automatic Access Outside Line      | 12345678                                      |
|         | Assignment                         |                                               |
| [105]   | Account Codes                      | Not Stored                                    |
| [106]   | Station Hunting Type               | All Extension Groups=Disable                  |
| [107]   | System Password                    | 1234                                          |
| [108]   | Automatic Hold by CO / DSS Button  | DSS Button=Enable; CO Button=Disable          |

# **Default Values**

| ADDRESS | PROGRAM                          | DEFAULT                                  |
|---------|----------------------------------|------------------------------------------|
| [109]   | Expansion Unit Type              | • KX-TD816: C;E                          |
|         |                                  | • KX-TD1232: Master and Slave=C;E1;E2    |
| [110]   | Caller ID Code Set               | Not Stored                               |
| [111]   | Caller ID Name Set               | Not Stored                               |
| [112]   | Reserved                         |                                          |
| [113]   | VM Status DTMF Set               | RBT=1; BT=2; ROT=3; DND=4; Answer=5;     |
|         |                                  | Disconnect=#9; Confirm =9; FWD VM RBT=6; |
|         |                                  | FWD VM BT=7; FWD EXT RBT=8               |
| [114]   | VM Command DTMF Set              | LV-MSG=H; GETMSG= * H; AA-SVC=#8;        |
|         |                                  | VM-SVC=#6                                |
| [115]   | Adjust Time                      | 1:00 am                                  |
| [116]   | ROM Version Display              | Not Applicable                           |
| +[117]  | Voice Mail Number Assignment     | Not Stored                               |
| †[118]  | Voice Mail Extension Number      | • KX-TD816: VM-01=165; VM-02=166;        |
|         | Assignment                       | VM-03=167; VM-04=168; VM-05=169;         |
|         |                                  | VM-06=170; VM-07=177; VM-08=178;         |
|         |                                  | VM-09=181; VM-10=182; VM-11=183;         |
|         |                                  | VM-12=184                                |
|         |                                  | • KX-TD1232: VM-01=165; VM-02=166;       |
|         |                                  | VM-03=167; VM-04=168; VM-05=169;         |
|         |                                  | VM-06=170; VM-07=177; VM-08=178;         |
|         |                                  | VM-09=181; VM-10=182; VM-11=183;         |
|         |                                  | VM-12=184; VM-13=171; VM-14=172;         |
|         |                                  | VM-15=173; VM-16=174; VM-17=175;         |
| Ì       |                                  | VM-18=176; VM-19=179; VM-20=180;         |
|         |                                  | VM-21=185; VM-22=186; VM-23=187;         |
|         |                                  | VM-24=188                                |
| †[119]  | Voice Mail Extension Group       | All Voice Mail Numbers=EXG 1             |
|         | Assignment                       |                                          |
| [120]   | User Password                    | 1234                                     |
| [121]   | Walking COS Password             | 1234                                     |
| [122]   | UCD Overflow                     | Not Stored                               |
| [123]   | UCD Time Table                   | Not Stored                               |
| [124]   | Phantom Extension Number         | Not Stored                               |
|         | Assignment                       |                                          |
| [125]   | Area Code Assignment             | Not Stored                               |
| [126]   | Caller ID Modification for Local | All Locations=Deleted Number – 3;        |
|         | Call                             | Added Number – Not Stored                |
| [127]   | Caller ID Modification for Long  | Deleted Number=0; Added Number=1         |
|         | Distance Call                    |                                          |
| [130]   | Message Waiting Control          | Not Stored                               |

| ADDRESS                               | PROGRAM                            | DEFAULT                                |
|---------------------------------------|------------------------------------|----------------------------------------|
| [131]                                 | Message Waiting Lamp Assignment    | 1                                      |
| [132]                                 | Message Waiting Port Set           | All Message Waiting Ports – Not Stored |
| [133]                                 | Caller ID Extension Assignment     | Not Stored                             |
| [134]                                 | Hotel Application                  | OFF                                    |
| [135]                                 | DID Number Conversion Selection    | Transfer Table                         |
| [136]                                 | DID Number Assignment              | Not Stored                             |
| [137]-[]                              | [38] DID Extension — Day / Night   | Not Stored                             |
| [139]                                 | DID Extension Name Set             | Not Stored                             |
| [148]                                 | Off-Hook Monitor                   | Enable                                 |
| Timer F                               | Programming                        |                                        |
| [200]                                 | Hold Recall Time                   | 60 s                                   |
| [201]                                 | Transfer Recall Time               | 12 rings                               |
| [202]                                 | Call Forwarding – No Answer Time   | 3 rings                                |
| [203]                                 | Intercept Time                     | 12 rings                               |
| [204]                                 | Pickup Dial Waiting Time           | 1 s                                    |
| [205]                                 | Extension-to-Outside Line Call     | 10 min                                 |
|                                       | Duration Time                      |                                        |
| [206]                                 | Outside-to-Outside Line Call       | 10 min                                 |
|                                       | Duration Time                      |                                        |
| [207]                                 | First Digit Time                   | 10 s                                   |
| [208]                                 | Inter Digit Time                   | 10 s                                   |
| [209]                                 | Automatic Redial Repeat Times      | 15 times                               |
| [210]                                 | Automatic Redial Interval Time     | 40 s                                   |
| [211]                                 | Dial Start Time                    | 500 ms                                 |
| [212]                                 | Call Duration Count Start Time     | 0 s                                    |
| *[213]                                | DISA Delayed Answer Time           | 1 ring                                 |
| *[214]                                | DISA Prolong Time                  | 3 min                                  |
| *[215]                                | Outgoing Message Time              | 32, 0, 32, 0 (s)                       |
| [216]                                 | Message Waiting Ring Interval Time | 0 min (no ring)                        |
| [217]                                 | Timed Reminder Alarm Ring Time     | 30 s                                   |
| *[218]                                | DISA AA Wait Time                  | 1 s                                    |
| [219]                                 | Call Park Recall Time              | 12 rings                               |
| TRS /                                 | ARS Programming                    |                                        |
| [300]                                 | TRS Override for System Speed      | Disable -                              |
|                                       | Dialing                            |                                        |
| [301]-[                               | 305] TRS Denied Code Entry for     | Not Stored                             |
| ļ                                     | Levels 2 through 6                 |                                        |
| [306]–[                               | 310] TRS Excepted Code Entry for   | Not Stored                             |
| · · · · · · · · · · · · · · · · · · · | Levels 2 through 6                 |                                        |
| [311]                                 | Special Carrier Access Codes       | Not Stored                             |
| [312]                                 | ARS Mode                           | Off                                    |

| ADDRESS  | PROGRAM                            | DEFAULT                                   |
|----------|------------------------------------|-------------------------------------------|
| [313]    | ARS Time                           | Every Day of the Week:                    |
|          |                                    | Time-A=8:00 am; Time-B=5:00 pm;           |
|          |                                    | Time-C=9:00 pm; Time-D=Disable            |
| [314]-[  | 321] ARS Leading Digit Entry for   | Not Stored                                |
|          | Plans 1 through 8                  |                                           |
| [322]-[  | 329] ARS Routing Plans 1 through 8 | Not Stored                                |
| [330]    | ARS Modify Removed Digit           | All Modification Tables=0 (digits)        |
| [331]    | ARS Modify Added Number            | Not Stored                                |
| [332]    | Extra Entry Table Selection        | Except-2                                  |
| [333]    | TRS Entry Code Assignment for      | Not Stored                                |
|          | Extra Table                        |                                           |
| [334]    | Emergency Dial Number Set          | Location 01=991; Others=Not Stored        |
| Outsid   | e Line Programming                 |                                           |
| [400]    | Outside Line Connection            | All Outside Lines=Connect                 |
|          | Assignment                         |                                           |
| [401]    | Outside Line Group Assignment      | CO01=TRG 1; CO02=TRG 2;                   |
| ł        |                                    | CO03=TRG 3; CO04=TRG 4;                   |
| ļ        |                                    | CO05=TRG 5; CO06=TRG 6;                   |
|          |                                    | CO07=TRG 7;                               |
|          |                                    | CO08=TRG 8 (KX-TD816);                    |
|          |                                    | CO08 through CO24=TRG 8 (KX-TD1232)       |
| [402]    | Dial Mode Selection                | All Outside Lines=DTMF                    |
| [403]    | Pulse Speed Selection              | All Outside Lines=10 pps                  |
| [404]    | DTMF Time                          | All Outside Lines=80 ms                   |
| [405]    | CPC Signal Detection Incoming Set  | All Outside Lines=400 ms                  |
| [406]    | Caller ID Assignment               | All Outside Lines=Disable                 |
| [407]-[  | 408] DIL 1:1 Extension—Day/Night   | All Outside Lines=Disable—Day/Night       |
| [409]-[- | 410] Intercept Extension—Day/Night | All Outside Line Groups=Disable—Day/Night |
| [411]    | Host PBX Access Codes              | Not Stored                                |
| [412]    | Pause Time                         | All Outside Line Groups=1.5 s             |
| [413]    | Flash Time                         | All Outside Line Groups=600 ms            |
| [414]    | Disconnect Time                    | All Outside Line Groups=1.5 s             |
| [415]    | CPC Signal Detection Outgoing Set  | Disable                                   |
| [416]    | Reverse Circuit Assignment         | Regular                                   |
| [417]    | Outside Line Name Assignment       | Not Stored                                |
| [419]    | Keserved                           |                                           |
| [420]    | Reserved                           |                                           |
| [423]    | Reserved                           |                                           |
| [424]    | Reserved                           |                                           |
| [425]    | Reserved                           |                                           |

# **Default Values**

| ADDRESS   | PROGRAM                            | DEFAULT                                   |
|-----------|------------------------------------|-------------------------------------------|
| [426]     | Reserved                           |                                           |
| [427]     | Reserved                           |                                           |
| [428]     | Reserved                           |                                           |
|           |                                    |                                           |
| [429]     | Reserved                           |                                           |
| [430]     | DID Format Number Assignment       | All Outside Line Groups=Not Stored        |
| [431]     | DID Incoming Assignment            | All DID Formats=Wink                      |
| [433]     | DID Subscriber Number Removed      | All DID Formats=RMV:0                     |
|           | Digit                              |                                           |
| [434]     | DID Added Number                   | Not Stored                                |
| [453]     | Reserved                           |                                           |
| [454]     | DN Assignment                      | Not Stored                                |
| [455]-[4  | 456] Reserved                      |                                           |
|           |                                    |                                           |
| COS P     | rogramming                         |                                           |
| [500]-[:  | 501] Toll Restriction Level—Day/   | COS 1 through 7=Level 1—Day/Night;        |
|           | Night                              | COS 8=Level 7—Day/Night                   |
| [502]     | Extension-to-Outside Line Call     | All COS=Disable                           |
|           | Duration Limit                     |                                           |
| [503]     | Call Transfer to Outside Line      | All COS=Disable                           |
| [504]     | Call Forwarding to Outside Line    | All COS=Disable                           |
| [505]     | Executive Busy Override            | All COS=Disable                           |
| [506]     | Executive Busy Override Deny       | All COS=Enable                            |
| [507]     | Do Not Disturb Override            | All COS=Disable                           |
| [508]     | Account Code Entry Mode            | All COS=Option                            |
| [509]     | Off-Hook Call Announcement         | All COS=Enable                            |
|           | (OHCA)                             |                                           |
| [510]     | Night Service Access               | All COS=Disable                           |
| Extens    | ion Programming                    |                                           |
| [600]     | EXtra Device Port                  | All Jacks=Disable                         |
| [601]     | Class of Service                   | All Jacks-1/2=COS 1                       |
| [602]     | Extension Group Assignment         | All Jacks-1/2=Extension Group 1           |
| [ [603]–[ | 604] DIL 1:N Extension and Delayed | All Jacks-1/2=All Outside Lines=Immediate |
|           | Ringing—Day/Night                  | Ringing—Day/Night                         |
| [605]-[   | 606] Outgoing Permitted Outside    | All Jacks-1/2=All Outside                 |
|           | Line Assignment—Day/Night          | Lines=Enable—Day/ Night                   |
| [607]–[   | 608] Doorphone Ringing Assignment  | Jack 01-1=All Doorphones; Other Jacks=No  |
|           | —Day/Night                         | Doorphone—Day/Night                       |
| [609]     | Voice Mail Access Codes            | Not Stored                                |
| [613]     | Keserved                           |                                           |

| Address Program                           | DEPAULT                                    |  |  |
|-------------------------------------------|--------------------------------------------|--|--|
| [614]–[615] Reserved                      |                                            |  |  |
|                                           |                                            |  |  |
|                                           |                                            |  |  |
| +[617] Live Call Screening Recording Mode | All Jacks=Stop Rec                         |  |  |
| Assignment                                |                                            |  |  |
| Resource Programming                      |                                            |  |  |
| [800] SMDR Incoming / Outgoing Call       | Outgoing Calls=All; Incoming Calls=On      |  |  |
| Log Printout                              |                                            |  |  |
| [801] SMDR Format                         | Page Length=66; Skip Perforation=0         |  |  |
| [802] System Data Printout                | Not Applicable                             |  |  |
| [803] Music Source Use                    | Hold and BGM=Music 1                       |  |  |
| [804] External Pager BGM                  | All External Pagers=Disable                |  |  |
| [805] External Pager Confirmation Tone    | On                                         |  |  |
| [806]-*[807] Serial Interface (RS-232C)   | New Line Code=CR+LF; Baud Rate=9600;       |  |  |
| Parameters                                | Word Length=8; Parity Bit=Mark; Stop Bit=1 |  |  |
|                                           | Port1/Port2                                |  |  |
| *[809] DISA Security Type                 | Trunk (Outside Line) Security              |  |  |
| *[810] DISA Tone Detection                | Enable                                     |  |  |
| *[811] DISA User Codes                    | Code 01=0001=COS 8;                        |  |  |
|                                           | Code 02=0002=COS 8;                        |  |  |
|                                           | :                                          |  |  |
|                                           | Code 32=0032=COS 8                         |  |  |
| *[812] DISA DTMF Repeat                   | Dial and Call=Repeat                       |  |  |
| [813] Floating Number Assignment          | • KX-TD816: Pager 1=196; E-Group 1=191;    |  |  |
|                                           | E-Group 2=192; E-Group 3=193;              |  |  |
|                                           | E-Group 4=194; E-Group 5=291;              |  |  |
|                                           | E-Group 6=292; E-Group 7=293;              |  |  |
|                                           | E-Group 8=294;                             |  |  |
|                                           | • KX-TD1232: Pager 1=196; Pager 2=197;     |  |  |
|                                           | Pager 3=296; Pager 4=297; DISA 1=198;      |  |  |
|                                           | DISA 2=298; MODEM=299                      |  |  |
|                                           | E-Group 1=191; E-Group 2=192;              |  |  |
|                                           | E-Group 3=193; E-Group 4=194;              |  |  |
|                                           | E-Group 5=291; E-Group 6=292;              |  |  |
| · · · · · · · · · · · · · · · · · · ·     | E-Group 7=293; E-Group 8=294               |  |  |
| *[814] Modem Standard                     | BELL                                       |  |  |
| *[815] DISA Built-in Auto Attendant       | Disable                                    |  |  |
| *[817] KX-TD197 Baud Rate Set             | V.34-33600                                 |  |  |
| Optional Programming                      |                                            |  |  |
| [990] System Additional Information       | See pages 4-205 through 4-210.             |  |  |
| [991] COS Additional Information          | See page 4-212.                            |  |  |

<sup>\*:</sup> Available for the KX-TD1232 only.

<sup>†:</sup> Available when the Digital Super Hybrid System is connected to a Digital Proprietary Telephone capable Panasonic Voice Processing System (one that supports digital proprietary telephone integration: e.g. KX-TVS100)